IBM System x3630 M4 Typ 7158

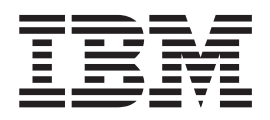

# Fehlerbestimmungs- und Servicehandbuch

IBM System x3630 M4 Typ 7158

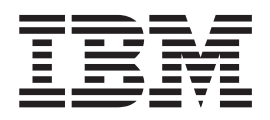

# Fehlerbestimmungs- und Servicehandbuch

#### Hinweis

Vor Verwendung dieser Informationen und des darin beschriebenen Produkts sollten Sie die allgemeinen Informationen in Anhang B, "Bemerkungen", auf Seite 393, die IBM Broschüre mit Sicherheitshinweisen, das Benutzerhandbuch mit Hinweisen zum Umweltschutz auf der Dokumentations-CD und das Dokument mit den Informationen zum Herstellerservice lesen.

Die neueste Version dieses Dokuments finden Sie unter der Adresse http://www.ibm.com/systems/support/.

#### Erste Ausgabe (Juni 2012)

Diese Veröffentlichung ist eine Übersetzung des Handbuchs *IBM System x3630 M4 Type 7158, Problem Determination and Service Guide,* IBM Teilenummer 94Y7096, herausgegeben von International Business Machines Corporation, USA

© Copyright International Business Machines Corporation 2012

Informationen, die nur für bestimmte Länder Gültigkeit haben und für Deutschland, Österreich und die Schweiz nicht zutreffen, wurden in dieser Veröffentlichung im Originaltext übernommen.

Möglicherweise sind nicht alle in dieser Übersetzung aufgeführten Produkte in Deutschland angekündigt und verfügbar; vor Entscheidungen empfiehlt sich der Kontakt mit der zuständigen IBM Geschäftsstelle.

Änderung des Textes bleibt vorbehalten.

Herausgegeben von: TSC Germany Kst. 2877 Juni 2012

# Inhaltsverzeichnis

| Sicherheitshinweise                                                                                                    | vii<br>viii<br>viii<br>ix<br>x                                       |
|----------------------------------------------------------------------------------------------------|----------------------------------------------------------------------|
| Kapitel 1. Bevor Sie beginnen                                                                                                    | 1<br>1<br>5                                                          |
| Kapitel 2. Einführung                                                                                                    | 7<br>9<br>10<br>13<br>13<br>16<br>17<br>23<br>24<br>25<br>27<br>28   |
| Adaptererweiterungssteckplätze an der PCI-Adapterkartenbaugruppe 2                                                                                                    | 29                                                                   |
| Kapitel 3. Diagnose                                                                                                    | 33<br>34<br>35<br>37<br>37<br>38<br>57<br>12<br>13<br>14<br>14<br>15 |
| werk       1         Hypervisor-Probleme       1         Sporadisch auftretende Fehler       1         Fehler an der USB-Tastatur, -Maus oder -Zeigereinheit       1         Speicherfehler       1         Mikroprozessorfehler       1         Bildschirmanzeigefehler       1 | 15<br>18<br>19<br>20<br>21<br>23<br>23                               |

| Fehler bei der Netzverbindung                                       | . 126 |
|---------------------------------------------------------------------|-------|
| Fehler an Zusatzeinrichtungen                                       | . 127 |
| Stromversorgungsprobleme                                            | . 128 |
| Fehler bei seriellen Einheiten                                      | . 129 |
| ServerGuide-Fehler                                                  | . 130 |
| Softwarefehler                                                      | . 131 |
| Fehler am USB-Anschluss                                             | . 132 |
| Bildschirmfehler                                                    | . 132 |
| Light Path Diagnostics.                                             | . 132 |
| Anzeigen im Diagnosefeld "Light Path Diagnostics"                   | . 135 |
| Fehleranzeigen                                                      | . 142 |
| Netzteilanzeigen                                                    | . 146 |
| Diagnoseprogramme und -nachrichten                                  | . 148 |
| Diagnoseprogramme ausführen                                         | . 148 |
| Diagnosetextnachrichten                                             | . 149 |
| Testprotokoll anzeigen.                                             | . 149 |
| Diagnosenachrichten                                                 | . 149 |
| Band-Alert-Flags.                                                   | . 176 |
| ABR (Automatic Boot Failure Recovery)                               | . 177 |
| Server-Firmware wiederherstellen                                    | . 177 |
| Booten dreimal fehlgeschlagen                                       | . 179 |
| Systemereignisnachrichtenprotokoll                                  | . 180 |
| Stromversorgungsfehler beheben.                                     | . 180 |
| Fehler am Ethernet-Controller beheben                               | . 181 |
| Unbestimmte Fehler beheben                                          | . 182 |
| Tipps zur Fehlerbestimmung                                          | . 183 |
|                                                                     |       |
| Kapitel 4. Teileliste für Server vom Typ 7158                       | . 185 |
| Austauschbare Serverkomponenten                                     | . 185 |
| Verbrauchsmaterial und Strukturteile                                | . 190 |
| Netzkabel                                                           | . 191 |
|                                                                     |       |
| Kapitel 5. Serverkomponenten entfernen und ersetzen                 | . 195 |
| Installationsrichtlinien                                            | . 195 |
| Richtlinien zur Systemzuverlässigkeit                               | . 197 |
| Umgang mit aufladungsempfindlichen Einheiten                        | . 198 |
| Einheit oder Komponente einsenden                                   | . 198 |
| Interne Kabelführung                                                | . 199 |
| Komponenten entfernen und austauschen                               | . 204 |
| CRUs der Stufe 1 entfernen und austauschen                          | . 205 |
| CRUs der Stufe 2 entfernen und austauschen                          | . 336 |
| Verbrauchsmaterial und Strukturteile entfernen und austauschen      | . 353 |
|                                                                     |       |
| Kapitel 6. Informationen und Anweisungen zur Konfiguration          | . 361 |
| Firmware aktualisieren                                              | . 361 |
| Mit UEFI kompatible Einheiten konfigurieren                         | . 362 |
| Server konfigurieren                                                | . 362 |
| CD "ServerGuide Setup and Installation" verwenden                   | . 364 |
| Konfigurationsdienstprogramm verwenden                              | . 366 |
| Das Programm "Boot Manager" verwenden                               | . 374 |
| Sicherungskopie der Server-Firmware starten                         | . 374 |
| Integriertes Managementmodul II verwenden                           | . 375 |
| Integrierten Hypervisor verwenden                                   | . 377 |
| Remote-Presence-Funktion und Funktion zur Speicherung der Systemab- | 2     |
| sturzanzeige verwenden                                              | . 378 |
| Programm "Intel Gigabit Ethernet Utility" aktivieren                | . 379 |

| Gigabit-Ethernet-Controller konfigurieren                              |     |   | 379        |
|------------------------------------------------------------------------|-----|---|------------|
| RAID-Platteneinheiten konfigurieren.                                   | • • | • | 380        |
| Konfigurationsanwendung "HII" (Human Interface Intrastructure) starten | • • | • | 381        |
| RAID-Platteneinneit mit Festplattenlautwerken erstellen (nur C105)     | • • | • | 381        |
|                                                                        | • • | • | 383        |
| IBM Systems Director aktualisieren                                     | • • | • | 383        |
| UUID (Universal Unique Identifier) aktualisieren                       | • • | • | 384        |
| DMI/SMBIOS-Daten aktualisieren                                         |     | • | 387        |
| Anhang A Hilfe und technische Unterstützung anfordern                  |     |   | 391        |
| Vorbereitungen                                                         | • • | • | 391        |
| Dokumentation verwenden                                                | • • | • | 391        |
| Hilfe und Informationen im World Wide Web anfordern                    | • • | • | 302        |
| Software-Service und -unterstützung                                    | • • | • | 302        |
| Hardware-Service und -unterstützung                                    | • • | • | 302        |
| IBM Produktsonvice in Taiwan                                           | • • | • | 302        |
|                                                                        | • • | • | <u>592</u> |
| Anhang B. Bemerkungen                                                  |     |   | 393        |
| Marken                                                                 |     |   | 393        |
| Wichtige Anmerkungen                                                   |     |   | 394        |
| Verunreinigung durch Staubpartikel                                     |     |   | 395        |
| Dokumentationsformat.                                                  |     |   | 396        |
| Hinweise zur elektromagnetischen Verträglichkeit                       |     |   | 396        |
| Federal Communications Commission (FCC) statement                      |     |   | 396        |
| Industry Canada Class A emission compliance statement                  | • • |   | 397        |
| Avis de conformité à la réglementation d'Industrie Canada              | • • |   | 397        |
| Australia and New Zealand Class A statement                            | • • | • | 397        |
| United Kingdom telecommunications safety requirement                   | • • | • | 397        |
| European Union EMC Directive conformance statement                     | • • | • | 397        |
| Taiwanese Class A warning statement                                    | • • | • | 308        |
| Chinoso Class A warning statement                                      | • • | • | 308        |
| Japanese Voluntary Control Council for Interference (VCCI) statement   | • • | • | 308        |
| Koroan Class A warning statement                                       |     |   | 200        |
|                                                                        | • • | • | 390        |
| Index                                                                  |     |   | 399        |

# Sicherheitshinweise

Before installing this product, read the Safety Information.

قبل تركيب هذا المنتج، يجب قراءة الملاحظات الأمنية

Antes de instalar este produto, leia as Informações de Segurança.

在安装本产品之前,请仔细阅读 Safety Information (安全信息)。

安裝本產品之前,請先閱讀「安全資訊」。

Prije instalacije ovog produkta obavezno pročitajte Sigurnosne Upute.

Před instalací tohoto produktu si přečtěte příručku bezpečnostních instrukcí. Læs sikkerhedsforskrifterne, før du installerer dette produkt.

Lees voordat u dit product installeert eerst de veiligheidsvoorschriften.

Ennen kuin asennat tämän tuotteen, lue turvaohjeet kohdasta Safety Information.

Avant d'installer ce produit, lisez les consignes de sécurité.

Vor der Installation dieses Produkts die Sicherheitshinweise lesen.

Πριν εγκαταστήσετε το προϊόν αυτό, διαβάστε τις πληροφορίες ασφάλειας (safety information).

לפני שתתקינו מוצר זה, קראו את הוראות הבטיחות.

A termék telepítése előtt olvassa el a Biztonsági előírásokat! Prima di installare guesto prodotto, leggere le Informazioni sulla Sicurezza.

製品の設置の前に、安全情報をお読みください。

본 제품을 설치하기 전에 안전 정보를 읽으십시오.

Пред да се инсталира овој продукт, прочитајте информацијата за безбедност. Les sikkerhetsinformasjonen (Safety Information) før du installerer dette produktet.

Przed zainstalowaniem tego produktu, należy zapoznać się z książką "Informacje dotyczące bezpieczeństwa" (Safety Information).

Antes de instalar este produto, leia as Informações sobre Segurança.

Перед установкой продукта прочтите инструкции по технике безопасности.

Pred inštaláciou tohto zariadenia si pečítaje Bezpečnostné predpisy.

Pred namestitvijo tega proizvoda preberite Varnostne informacije. Antes de instalar este producto, lea la información de seguridad.

Läs säkerhetsinformationen innan du installerar den här produkten.

# Richtlinien für qualifizierte Kundendiensttechniker

Dieser Abschnitt enthält Informationen für qualifizierte Kundendiensttechniker.

## Auf Gefahrenquellen hin prüfen

Mithilfe der Informationen in diesem Abschnitt können Sie potenzielle Gefahrenquellen an einem IBM Produkt, an dem Sie arbeiten, erkennen. Jedes IBM Produkt wird bei seiner Herstellung mit den erforderlichen Sicherheitselementen ausgestattet, die der Sicherheit des Benutzers und des Kundendienstpersonals dienen. Die hier beschriebene Überprüfung bezieht sich nur auf diese Elemente. Ansonsten liegt es in der Verantwortung jedes Einzelnen, mögliche Sicherheitsrisiken zu erkennen. Diese Überprüfung ist vor dem Einschalten des Geräts durchzuführen. Sollten dabei mögliche Gefahrenquellen erkannt werden, ist zu entscheiden, ob eine Fortsetzung ohne größeres Risiko möglich ist oder ob der Fehler zuerst behoben werden muss.

Berücksichtigen Sie folgende Faktoren und die darin liegenden Sicherheitsrisiken:

- Gefahrenquellen durch Strom (insbesondere Netzstrom). Netzstrom am Rahmen/ Gehäuse kann zu lebensgefährlichem Stromschlag führen.
- Explosionsgefahr, z. B. kann ein ausgebauchter Kondensator zu ernsthaften Verletzungen führen.
- Mechanische Mängel, wie z. B. fehlende Schutzabdeckungen, können zu Verletzungen führen.

Gehen Sie wie folgt vor, um das Produkt auf mögliche Gefahrenquellen hin zu überprüfen:

- 1. Stellen Sie sicher, dass der Netzstrom ausgeschaltet und das Netzkabel abgezogen ist.
- 2. Stellen Sie sicher, dass die äußere Abdeckung vorhanden, richtig installiert und intakt ist, und achten Sie auf die scharfen Kanten.
- 3. Prüfen Sie das Netzkabel wie folgt:
  - Messen Sie den Widerstand zwischen Schutzleiterstift und Gehäuse des Netzteils. Der Widerstand muss weniger als 0,1 Ohm betragen.
  - Beim Netzkabel sollte es sich um das richtige Kabel handeln, wie im Abschnitt "Netzkabel" auf Seite 191 angegeben.
  - Das Netzkabel darf nicht beschädigt oder durchgescheuert sein.
- 4. Entfernen Sie die obere Abdeckung des Servers.
- Prüfen Sie das Produkt auf Änderungen hin, die nicht durch IBM vorgenommen wurden. Falls Änderungen durchgeführt wurden, überprüfen Sie diese entsprechend 'R009 Non-IBM<sup>®</sup> Alterations/Attachments Survey', G150-0197.
- 6. Überprüfen Sie den Server auf Gefahrenquellen hin, wie z. B. lose Schrauben, verschmutzende Chemikalien, Wasser oder Feuchtigkeit, Brand- oder Rauchschäden, Metallteilchen und Staub.
- 7. Prüfen Sie, ob Kabel abgenutzt, gequetscht oder auf andere Weise beschädigt sind.
- 8. Prüfen Sie, ob die Befestigungen der Netzteilabdeckung (Schrauben oder Nieten) vorhanden und unbeschädigt sind.

# Richtlinien für die Wartung elektronischer Bauteile

Beachten Sie bei der Wartung elektrischer Geräte die folgenden Richtlinien:

- Achten Sie immer sorgfältig auf mögliche Gefahrenquellen in der Arbeitsumgebung, z. B. feuchte Fußböden, nicht geerdete Verlängerungskabel, plötzliche Spannungsstöße und fehlende Schutzleiterverbindungen.
- Es sollten nur zugelassene Werkzeuge und Prüfgeräte verwendet werden. Nur geprüfte Werkzeuge und Testgeräte (Prüfspitzen) verwenden.
- Überprüfen und warten Sie Ihre Werkzeuge regelmäßig, damit sie sicher eingesetzt werden können. Nur technisch einwandfreie Werkzeuge und Testgeräte einsetzen.
- Werden bei der Arbeit Spiegel mit Plastikgehäusen verwendet, darf die Glasfläche keine stromführenden Schaltkreise berühren. Die Glasfläche ist elektrisch leitend; es können Verletzungen bei Personen und Schäden am Gerät auftreten.
- Viele Bodenbeläge oder Matten enthalten leitende Fasern zum Reduzieren elektrostatischer Aufladung. Diese Matten sind nicht geeignet, um Personen gegen Stromschlag zu isolieren.
- Arbeiten Sie nie alleine unter gefährlichen Umgebungsbedingungen oder in der Nähe eines Gerätes mit gefährlichen Spannungen.
- Zunächst feststellen, wo sich der Notschalter für den betreffenden Raum befindet. Eine weitere Person, die mit den Maßnahmen zur Unterbrechung der Stromzufuhr vertraut ist, muss für den Notfall anwesend sein, um die Stromversorgung abzuschalten.
- Alle Verbindungskabel lösen bei der mechanischen Überprüfung von Netzteilen, beim Arbeiten in unmittelbarer Nähe von Netzgeräten oder beim Entfernen und Installieren des Netzanschlusses.
- Bevor an einem Gerät gearbeitet wird, das Gerätenetzkabel abziehen. Ist dies nicht ohne weiteres möglich, muss der Kunde den Hauptschalter für das Gerät im Verteilerkasten ausschalten und in der Position AUS verschließen.
- Nie annehmen, dass ein Stromkreis unterbrochen ist. Prüfen, ob der Stromkreis tatsächlich unterbrochen wurde.
- Muss an Geräten mit offen liegenden Spannungen gearbeitet werden, folgende Sicherheitsvorkehrungen treffen:
  - Eine weitere Person, die mit den Ma
    ßnahmen zur Unterbrechung der Stromzufuhr vertraut ist, muss f
    ür den Notfall anwesend sein, um die Stromversorgung abzuschalten.
  - Arbeiten an stromführenden Teilen einhändig ausführen. Die andere Hand in die Tasche stecken oder hinter den Rücken legen. So wird sichergestellt, dass der eigene Körper keinen geschlossenen Stromkreis herstellt und die Person keinen Stromschlag erhält.
  - Bei Benutzung von Prüfgeräten auf die korrekten Einstellungen achten und nur zugelassene Messkabel und Zubehörteile für das Prüfgerät verwenden.
  - Keine geerdeten Teile berühren, wie z. B. Metallstreifen auf dem Fußboden, Gehäuse von Geräten oder andere elektrische Leiter. Falls erforderlich, geeignete Gummimatten verwenden.
- Gehen Sie beim Messen hoher Spannungen sehr vorsichtig vor.
- Damit die ordnungsgemäße Erdung von Komponenten wie z. B. Netzteilen, Pumpen, Gebläsen, Lüftern und Motorgeneratoren gewährleistet ist, diese Komponenten nicht außerhalb der normalen Betriebsstandorte warten.
- Bei Unfällen im Umgang mit Elektrizität: Vorsichtig vorgehen, Stromversorgung ausschalten, ärztliche Hilfe anfordern.

# Sicherheitshinweise

#### Wichtig:

Alle Hinweise vom Typ VORSICHT und GEFAHR in dieser Dokumentation sind mit einer Nummer gekennzeichnet. Diese Nummer dient bei Hinweisen vom Typ VOR-SICHT oder GEFAHR als Verweis auf die in andere Sprachen übersetzten Versionen des Hinweises in der Broschüre mit den Sicherheitshinweisen.

Wenn z. B. ein Hinweis vom Typ "Vorsicht" mit der Nummer 1 versehen ist, sind auch die übersetzten Versionen dieses Hinweises in der Broschüre mit Sicherheitshinweisen mit der Nummer 1 versehen.

Lesen Sie unbedingt alle Hinweise vom Typ VORSICHT oder GEFAHR in dieser Dokumentation, bevor Sie irgendwelche Vorgänge durchführen. Lesen Sie vor dem Installieren einer Einheit auch alle zusätzlichen Informationen zum Server oder zur Zusatzeinrichtung. **Achtung:** Verwenden Sie nur ein zertifiziertes Telekommunikationsleitungskabel Nr. 26 AWG (American Wire Gauge) oder ein größeres Kabel, das den einschlägigen Sicherheitsbestimmungen entspricht.

Hinweis 1:

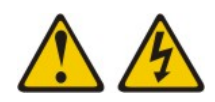

#### Gefahr

An Netz-, Telefon- oder Datenleitungen können gefährliche Spannungen anliegen.

Um einen Stromschlag zu vermeiden

- Bei Gewitter an diesem Gerät keine Kabel anschließen oder lösen. Ferner keine Installations-, Wartungs- oder Rekonfigurationsarbeiten durchführen.
- Alle Netzkabel an eine vorschriftsmäßig angeschlossene Netzsteckdose mit ordnungsgemäß geerdetem Schutzkontakt anschließen.
- Alle Geräte, die an dieses Produkt angeschlossen werden, an vorschriftsmäßig angeschlossene Netzsteckdosen anschließen.
- Die Signalkabel nach Möglichkeit einhändig anschließen oder lösen.
- Geräte niemals einschalten, wenn Hinweise auf Feuer, Wasser oder Gebäudeschäden vorliegen.
- Die Verbindung zu den angeschlossenen Netzkabeln, Telekommunikationssystemen, Netzen und Modems vor dem Öffnen des Einheitengehäuses unterbrechen, sofern in den Installations- und Konfigurationsprozeduren keine anders lautenden Anweisungen enthalten sind.

| Kabel anschließen |                                                      | Kabel lösen |                                                          |
|-------------------|------------------------------------------------------|-------------|----------------------------------------------------------|
| 1.                | Alle Einheiten ausschalten.                          | 1.          | Alle Einheiten ausschalten.                              |
| 2.                | Zuerst alle Kabel an die Einheiten an-<br>schließen. | 2.          | Ziehen Sie zuerst alle Netzkabel aus den Netzsteckdosen. |
| 3.                | Schließen Sie die Signalkabel an die<br>Buchsen an.  | 3.          | Ziehen Sie die Signalkabel aus den<br>Buchsen.           |
| 4.                | Schließen Sie die Netzkabel an die Steckdose an.     | 4.          | Alle Kabel von den Einheiten lösen.                      |
| 5.                | Das Gerät einschalten.                               |             |                                                          |
|                   |                                                      |             |                                                          |

Hinweis 2:

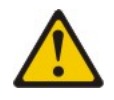

#### Vorsicht:

Eine verbrauchte Lithiumbatterie nur durch eine Batterie mit der IBM Teilenummer 33F8354 oder eine gleichwertige, vom Hersteller empfohlene Batterie ersetzen. Enthält das System ein Modul mit einer Lithiumbatterie, dieses nur durch ein Modul desselben Typs und von demselben Hersteller ersetzen. Die Batterie enthält Lithium und kann bei unsachgemäßer Verwendung, Handhabung oder Entsorgung explodieren.

#### Die Batterie nicht:

- mit Wasser in Berührung bringen.
- über 100 °C erhitzen.
- reparieren oder zerlegen.

Die lokalen Bestimmungen für die Entsorgung von Sondermüll beachten.

Hinweis 3:

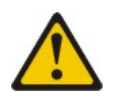

Vorsicht:

Bei der Installation von Lasergeräten (wie CD-ROM-Laufwerken, DVD-Laufwerken, Einheiten mit Lichtwellenleitertechnik oder Sendern) Folgendes beachten:

- Die oberen Serverabdeckungen nicht entfernen. Durch Entfernen der Abdeckungen der Lasergeräte können gefährliche Laserstrahlungen freigesetzt werden. Das Gerät enthält keine zu wartenden Teile.
- Die Bedienung des Geräts auf eine andere als die hier beschriebene Weise oder die Nichteinhaltung der hier beschriebenen Einstellungen oder Bedienschritte kann zur Freisetzung gefährlicher Laserstrahlung führen.

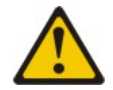

Gefahr

Einige Lasergeräte enthalten eine Laserdiode der Klasse 3A oder 3B. Folgendes beachten:

Laserstrahlung bei geöffneter Verkleidung. Nicht in den Strahl blicken. Keine Lupen oder Spiegel verwenden. Strahlungsbereich meiden.

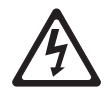

Class 1 Laser Product Laser Klasse 1 Laser Klass 1 Luokan 1 Laserlaite Appareil À Laser de Classe 1 Hinweis 4:

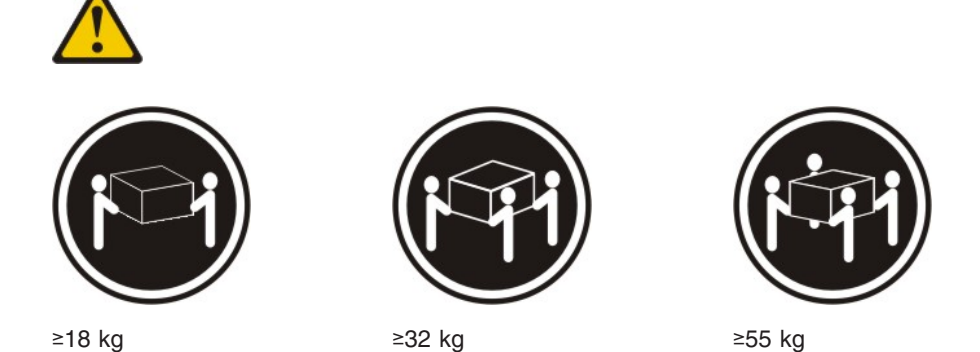

#### Vorsicht:

Beim Anheben der Maschine die Arbeitsschutzrichtlinien beachten.

Hinweis 5:

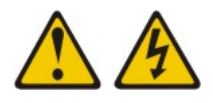

Vorsicht:

Mit dem Netzschalter an der Einheit und am Netzteil wird die Stromversorgung für die Einheit nicht unterbrochen. Die Einheit kann auch mit mehreren Netzkabeln ausgestattet sein. Um die Stromversorgung für die Einheit vollständig zu unterbrechen, müssen alle zum Gerät führenden Netzkabel vom Netz getrennt werden.

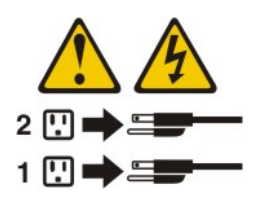

Hinweis 8:

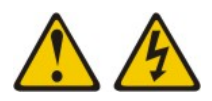

Vorsicht:

Die Abdeckung eines Netzteils oder einer Komponente, die mit dem folgenden Etikett versehen ist, darf niemals entfernt werden.

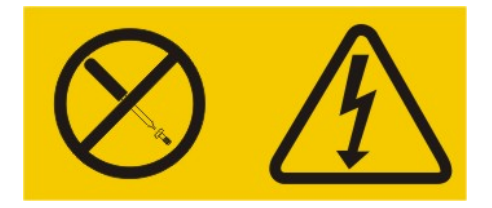

In Komponenten, die dieses Etikett aufweisen, treten gefährliche Spannungen und Energien auf. Diese Komponenten enthalten keine Teile, die gewartet werden müssen. Besteht der Verdacht eines Fehlers an einem dieser Teile, ist ein Kundendiensttechniker zu verständigen.

Hinweis 12:

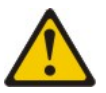

Vorsicht: Das folgende Etikett weist auf eine heiße Oberfläche hin.

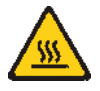

Hinweis 26:

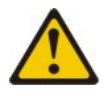

Vorsicht:

Keine Gegenstände auf die in einem Gehäuserahmen installierten Einheiten legen.

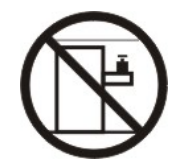

Hinweis 27:

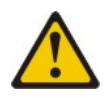

Vorsicht: Gefährliche bewegliche Teile in der Nähe.

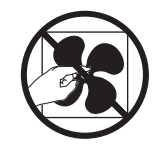

Dieser Computer ist geeignet für die Verwendung in einem IT-Energieverteilungssystem, bei dem die Spannung zwischen den Phasen bei einem Verteilungsfehler 240 V nicht überschreitet.

# Kapitel 1. Bevor Sie beginnen

Viele Probleme können Sie selbst beheben, wenn Sie die Prozeduren zur Fehlerbehebung durchführen, die in diesem *Fehlerbestimmungs- und Servicehandbuch* und auf der IBM Website beschrieben sind. In diesem Dokument finden Sie die Diagnosetests, die Sie durchführen können, Fehlerbehebungsprozeduren sowie Erläuterungen der Fehlernachrichten und Fehlercodes. Die im Lieferumfang Ihres Betriebssystems und Ihrer Software enthaltene Dokumentation enthält ebenfalls Fehlerbehebungsinformationen.

### Fehlerdiagnose

Bevor Sie sich an IBM oder an einen autorisierten Warranty Service Provider wenden, führen Sie die folgenden Prozeduren in der angegebenen Reihenfolge durch, um einen Fehler am Server zu diagnostizieren:

#### 1. Feststellen, was sich geändert hat.

Überprüfen Sie, ob folgende Elemente hinzugefügt, entfernt, ausgetauscht oder aktualisiert wurden, bevor der Fehler aufgetreten ist:

- UEFI-Code
- Einheitentreiber
- Firmware
- · Hardwarekomponenten
- Software

Setzen Sie den Server, falls möglich, in den Zustand zurück, in dem er sich vor Auftreten des Fehlers befunden hat.

#### 2. Daten erfassen.

Eine sorgfältige Erfassung von Daten ist wichtig für die Diagnose von Hardwareund Softwarefehlern.

- a. Fehlercodes und Anzeigen auf der Systemplatine dokumentieren.
  - **Systemfehlercodes:** Weitere Informationen zu Fehlercodes finden Sie im Abschnitt "POST/UEFI-Diagnosecodes" auf Seite 38.
  - Software- oder Betriebssystemfehlercodes: Weitere Informationen zu bestimmten Fehlercodes finden Sie in der Dokumentation zur Software oder zum Betriebssystem. Die entsprechende Dokumentation finden Sie auf der Website des Herstellers.
  - Bedienerinformationsanzeige: Weitere Informationen zum Aufleuchten der Bedienerinformationsanzeige finden Sie im Abschnitt "Vorderansicht" auf Seite 13.
  - Anzeigen auf der Systemplatine: Weitere Informationen zum Aufleuchten von Anzeigen auf der Systemplatine finden Sie im Abschnitt "Anzeigen auf der Systemplatine" auf Seite 27.

#### b. Systemdaten erfassen.

Führen Sie das Diagnoseprogramm Dynamic System Analysis aus, um die Daten zu Hardware, Firmware, Software und zum Betriebssystem zu erfassen. Halten Sie diese Daten bereit, wenn Sie sich an IBM oder an einen autorisierten Warranty Service Provider wenden. Weitere Anweisungen zum Ausführen des DSA-Programms finden Sie im Abschnitt "Diagnoseprogramme und -nachrichten" auf Seite 148.

Wenn Sie die neueste Version des DSA-Programms herunterladen müssen, rufen Sie die folgende Adresse im Internet auf: http://www.ibm.com/systems/

support/supportsite.wss/docdisplay?brandind=5000008&Indocid=SERV-DSA. Alternativ können Sie die nachfolgend beschriebenen Schritte ausführen.

**Anmerkung:** Die IBM Website wird in regelmäßigen Abständen aktualisiert. Die tatsächliche Prozedur kann von den in diesem Dokument beschriebenen Prozeduren geringfügig abweichen.

- 1) Rufen Sie die Adresse http://www.ibm.com/systems/support/ auf.
- 2) Klicken Sie unter Product support auf System x.
- 3) Klicken Sie unter Popular links auf Software and device drivers.
- Klicken Sie unter Related downloads auf Dynamic System Analysis (DSA).

Weitere Informationen zu den Befehlszeilenoptionen im DSA-Programm finden Sie im Internet unter dieser Adresse: http://publib.boulder.ibm.com/ infocenter/toolsctr/v1r0/index.jsp?topic=%2Ftoolsctr

%2Ftoolsctr\_c\_diagnostics.html. Alternativ können Sie die nachfolgend beschriebenen Schritte ausführen:

- 1) Rufen Sie die Adresse http://publib.boulder.ibm.com/infocenter/toolsctr/ v1r0/index.jsp auf.
- 2) Klicken Sie im Navigationsfenster auf **IBM ToolsCenter for System x** and Bladecenter.
- 3) Klicken Sie auf Diagnostics.

#### 3. Vorgehensweisen zur Fehlerbehebung durchführen.

Die vier Vorgehensweisen zur Fehlerbehebung sind in der Reihenfolge angegeben, in der der Fehler mit der größten Wahrscheinlichkeit behoben werden kann. Befolgen Sie diese Vorgehensweisen in der angegebenen Reihenfolge:

#### a. Codeaktualisierungen prüfen und anwenden.

Die meisten Fehler, die scheinbar durch fehlerhafte Hardware verursacht werden, werden in Wirklichkeit durch UEFI-Code, Systemfirmware, Einheitenfirmware oder Einheitentreiber verursacht, die nicht auf dem neuesten Stand sind.

**Wichtig:** Für einige Clusterlösungen sind bestimmte Codeversionen oder koordinierte Code-Aktualisierungen erforderlich. Wenn die Einheit Teil einer Clusterlösung ist, stellen Sie sicher, dass die aktuelle Codeversion für die Clusterlösung unterstützt wird, bevor Sie den Code aktualisieren.

#### 1) Vorhandene Codeversionen bestimmen.

Klicken Sie im DSA-Programm auf die Option **Firmware/VPD**, um die Systemfirmwareversionen anzuzeigen, oder klicken Sie auf **Software**, um die Betriebssystemversionen anzuzeigen.

# 2) Aktualisierungen von Code herunterladen und installieren, der nicht auf dem aktuellen Stand ist.

Eine Liste der verfügbaren Aktualisierungen für Ihren Server können Sie unter der Adresse http://publib.boulder.ibm.com/infocenter/toolsctr/v1r0/ index.jsp?topic=%2Ftoolsctr%2Ftoolsctr\_c\_diagnostics.html aufrufen oder indem Sie die folgenden Schritte durchführen.

**Anmerkung:** Die IBM Website wird in regelmäßigen Abständen aktualisiert. Die tatsächliche Prozedur kann von den in diesem Dokument beschriebenen Prozeduren geringfügig abweichen.

- a) Rufen Sie die Adresse http://www.ibm.com/systems/support/ auf.
- b) Klicken Sie unter Product support auf System x.

- c) Klicken Sie unter Popular links auf Software and device drivers.
- d) Klicken Sie auf **System x3630 M4**, um die Liste der Downloaddateien für den Server anzuzeigen.

Sie können Code-Aktualisierungen installieren, die als Update*Xpress* System Pack oder als Update*Xpress*-CD-Image verfügbar sind. Ein Update*Xpress* System Pack enthält ein auf Integrierbarkeit getestetes Paket mit Online-Firmware und Einheitentreiberaktualisierungen für den Server.

Stellen Sie sicher, dass Sie alle aufgeführten kritischen Aktualisierungen mit einem Releasedatum, das aktueller ist als das Releasedatum von Update*Xpress* System Pack oder von Update*Xpress*-Image, separat installieren.

Wenn Sie auf eine Aktualisierung klicken, wird eine Informationsseite mit einer Liste der Fehler angezeigt, die durch die Aktualisierung behoben wurden. Prüfen Sie, ob der von Ihnen festgestellte Fehler in dieser Liste aufgeführt ist. Auch wenn der Fehler nicht aufgeführt ist, wird er durch die Installation der Aktualisierung möglicherweise behoben.

#### b. Falsche Konfiguration prüfen und korrigieren.

Wenn der Server nicht ordnungsgemäß konfiguriert ist, funktioniert möglicherweise eine Systemfunktion nicht, wenn Sie sie aktivieren; wenn Sie eine falsche Änderung an der Serverkonfiguration vornehmen, funktioniert eine Systemfunktion, die aktiviert wurde, möglicherweise nicht mehr.

# 1) Sicherstellen, dass die gesamte installierte Hardware und Software unterstützt wird.

Rufen Sie die Adresse http://www.ibm.com/systems/info/x86servers/ serverproven/compat/us/ auf, um zu prüfen, ob der Server das installierte Betriebssystem, die Zusatzeinrichtungen und die Softwareversionen unterstützt. Wenn eine Hardware- oder Softwarekomponente nicht unterstützt wird, deinstallieren Sie sie, um festzustellen, ob der Fehler durch diese Komponente verursacht wird. Sie müssen nicht unterstützte Hardware entfernen, bevor Sie sich für Unterstützung an IBM oder an einen autorisierten Warranty Service Provider wenden.

# 2) Sicherstellen, dass der Server, das Betriebssystem und die Software ordnungsgemäß installiert und konfiguriert sind.

Viele Konfigurationsprobleme werden durch lose Netz- oder Signalkabel oder nicht ordnungsgemäß installierte Adapter verursacht. Möglicherweise können Sie den Fehler beheben, indem Sie den Server ausschalten, die Kabel erneut anschließen, die Adapter erneut einsetzen und den Server wieder einschalten. Weitere Informationen zum Ausführen der Prüfprozedur finden Sie im Abschnitt "Vorgehensweise bei der Fehlerbestimmung" auf Seite 112.

Wenn der Fehler einer bestimmten Funktion zugeordnet werden kann (z. B. wenn ein RAID-Festplattenlaufwerk in der RAID-Platteneinheit als offline markiert ist), schlagen Sie in der Dokumentation zu dem entsprechenden Controller und der Management- oder Steuersoftware nach, um zu überprüfen, ob der Controller ordnungsgemäß konfiguriert ist.

Für viele Einheiten, wie z. B. RAID- und Netzadapter, sind Informationen zur Fehlerbestimmung verfügbar.

Bei Problemen mit Betriebssystemen und IBM Software oder IBM Einheiten gehen Sie wie nachfolgend beschrieben vor.

**Anmerkung:** Die IBM Website wird in regelmäßigen Abständen aktualisiert. Die tatsächliche Prozedur kann von den in diesem Dokument beschriebenen Prozeduren geringfügig abweichen.

- a) Rufen Sie die Adresse http://www.ibm.com/systems/support/ auf.
- b) Klicken Sie unter **Product support** auf **System x**.
- c) Wählen Sie in der Liste Product family den Eintrag System x3630 M4 aus.
- d) Klicken Sie unter **Support & downloads** auf **Documentation**, **Install** und **Use**, um nach Referenzliteratur zu suchen.

#### c. Nach Fehlerbehebungsprozeduren und RETAIN-Tipps suchen.

In Fehlerbehebungsprozeduren und RETAIN-Tipps werden bekannte Fehler und Lösungsvorschläge dokumentiert. Gehen Sie wie folgt vor, um nach Fehlerbehebungsprozeduren und nach RETAIN-Tipps zu suchen.

**Anmerkung:** Die IBM Website wird in regelmäßigen Abständen aktualisiert. Die tatsächliche Prozedur kann von den in diesem Dokument beschriebenen Prozeduren geringfügig abweichen.

- 1) Rufen Sie die Adresse http://www.ibm.com/systems/support/ auf.
- 2) Klicken Sie unter **Product support** auf **System x**.
- 3) Wählen Sie in der Liste **Product family** den Eintrag **System x3630 M4** aus.
- 4) Klicken Sie unter Support & downloads auf Troubleshoot.
- 5) Wählen Sie die Fehlerbehebungsprozedur oder den RETAIN-Tipp für Ihr Problem aus:
  - Die Fehlerbehebungsprozeduren stehen unter Diagnostic.
  - Die RETAIN-Tipps stehen unter Troubleshoot.
- d. Nach defekter Hardware suchen und diese austauschen.

Wenn eine Hardwarekomponente nicht gemäß ihrer Spezifikationen funktioniert, kann dies unvorhersehbare Ergebnisse hervorrufen. Die meisten Hardwarefehler werden als Fehlercodes in einem System- oder Betriebssystemprotokoll dokumentiert. Weitere Informationen hierzu finden Sie im Abschnitt "Fehlerbehebungstabellen" auf Seite 114 und in Kapitel 5, "Serverkomponenten entfernen und ersetzen", auf Seite 195. Hardwarefehler werden auch durch Anzeigen der Funktion "Light Path Diagnostics" angezeigt.

Ein einzelner Fehler verursacht möglicherweise mehrere Symptome. Befolgen Sie die Fehlerbehebungsprozedur für das auffälligste Symptom. Wenn der Fehler durch diese Prozedur nicht bestimmt werden kann, verwenden Sie nach Möglichkeit die Prozedur für ein anderes Symptom.

Wenn der Fehler weiterhin besteht, wenden Sie sich an IBM oder an einen autorisierten Warranty Service Provider für Unterstützung bei der weiteren Fehlerbestimmung und dem möglichen Austausch von Hardware. Um online eine Serviceanforderung zu stellen, rufen Sie im Internet die folgende Adresse auf: http://www.ibm.com/support/electronic/. Halten Sie nach Möglichkeit Informationen zu Fehlercodes und die erfassten Daten bereit.

## Nicht dokumentierte Fehler

Wenn Sie die Diagnoseverfahren durchgeführt haben, und der Fehler weiterhin besteht, wurde dieser Fehler möglicherweise bisher noch nicht von IBM bestimmt. Nachdem Sie sichergestellt haben, dass alle Codes der neuesten Version entsprechen, alle Hardware- und Softwarekonfigurationen gültig sind und auf keinen Fehler an einer Hardwarekomponente durch die Anzeigen der Funktion "Light Path Diagnostics" oder durch Protokolleinträge hingewiesen wird, wenden Sie sich für weitere Unterstützung an IBM oder an einen autorisierten Warranty Service Provider. Um online eine Serviceanforderung zu stellen, rufen Sie im Internet die folgende Adresse auf: http://www.ibm.com/support/electronic/. Halten Sie nach Möglichkeit Informationen zu Fehlercodes und zu den bisher durchgeführten Fehlerbestimmungsprozeduren sowie die erfassten Daten bereit.

# Kapitel 2. Einführung

Das vorliegende *Fehlerbestimmungs- und Servicehandbuch* enthält Informationen, die Ihnen beim Beheben von Fehlern helfen können, die möglicherweise am IBM System x3630 M4-Server vom Typ 7158 auftreten. Das Handbuch enthält Beschreibungen der im Lieferumfang des Servers enthaltenen Diagnosetools, der Fehlercodes und der Maßnahmen zur Fehlerbehebung sowie Anweisungen zum Ersetzen von fehlerhaften Komponenten.

Austauschbare Komponenten sind Verbrauchsmaterial, Strukturteile und durch den Kundendienst austauschbare Funktionseinheiten:

- Verbrauchsmaterial: Für den Kauf und den Austausch von Verbrauchsmaterial (Komponenten mit begrenzter Nutzungsdauer, wie z. B. Batterien und Druckerkassetten) ist der Kunde selbst verantwortlich. Wenn IBM Verbrauchsmaterial auf Ihre Anforderung hin für Sie bezieht oder installiert, fallen dafür Gebühren an.
- Strukturteile: Für den Kauf und den Austausch von Strukturteilen (Komponenten wie Gehäusebaugruppe und obere Serverabdeckung) ist der Kunde verantwortlich. Wenn IBM eine Strukturkomponente auf Ihre Anforderung hin für Sie bezieht oder installiert, fallen dafür Gebühren an.
- FRUs (Field Replaceable Units, durch den Kundendienst austauschbare Funktionseinheiten): FRUs dürfen nur durch ausgebildete Techniker installiert werden, es sei denn, Sie sind als CRUs klassifiziert.
  - CRUs (Customer Replaceable Units, durch den Kunden austauschbare Funktionseinheiten) der Stufe 1: Für den Austausch von CRUs der Stufe 1 ist der Kunde verantwortlich. Wenn IBM eine CRU der Stufe 1 auf Ihre Anforderung hin für Sie installiert, fallen dafür Gebühren an.
  - CRUs (Customer Replaceable Units, durch den Kunden austauschbare Funktionseinheiten) der Stufe 2: Eine CRU der Stufe 2 können Sie entweder selbst installieren oder von IBM im Rahmen des Typs von Herstellerservice, der für Ihren Server gilt, ohne Zusatzkosten installieren lassen.

Informationen zu den Bedingungen des Herstellerservice finden Sie im Dokument mit den Informationen zum Herstellerservice, das mit Ihrem Server mitgeliefert wird.

### Referenzliteratur

Zusätzlich zu diesem Handbuch ist folgende Dokumentation im Lieferumfang Ihres Servers enthalten.

• Installations- und Benutzerhandbuch

Dieses Dokument finden Sie im PDF-Format (Portable Document Format) auf der IBM Dokumentations-CD. Es enthält allgemeine Informationen zur Installation und Verkabelung des Servers sowie Informationen zu den Funktionen des Servers und zum Konfigurieren des Servers. Zudem enthält es ausführliche Anweisungen zum Installieren, Entfernen und Anschließen von Zusatzeinrichtungen, die vom Server unterstützt werden.

Informationen zum Herstellerservice

Dieses gedruckte Dokument enthält die Gewährleistungsbedingungen und einen Verweis auf die IBM Webseite mit Informationen zum Freiwilligen IBM Herstellerservice.

• Broschüre mit Sicherheitshinweisen

Dieses Dokument finden Sie im PDF-Format auf der IBM *Dokumentations*-CD. Es enthält Übersetzungen der Hinweise vom Typ VORSICHT und GEFAHR. Jedem dieser Sicherheitshinweise in dieser Dokumentation ist eine Nummer zugeordnet, anhand derer Sie den entsprechenden Hinweis in der jeweiligen Sprache in der Broschüre mit Sicherheitshinweisen finden können.

· Anweisungen zur Installation im Gehäuserahmen

Dieses gedruckte Dokument enthält Anweisungen zur Installation des Servers in einem Gehäuserahmen.

• Benutzerhandbuch mit Hinweisen zum Umweltschutz

Dieses Dokument finden Sie im PDF-Format auf der IBM *Dokumentations*-CD. Es enthält die landessprachlichen Versionen der Hinweise zum Umweltschutz.

• IBM Lizenzvereinbarung für den Maschinencode

Dieses Dokument finden Sie im PDF-Format auf der IBM *Dokumentations*-CD. Es enthält die Übersetzungen der *IBM Lizenzvereinbarung für den Maschinencode* Ihres Produkts.

 Dokument zu Lizenzen und Quellennachweisen
 Dieses Dokument liegt im PDF-Format vor. Es enthält Informationen zu den Open-Source-Hinweisen.

Je nach Servermodell enthält die CD mit der IBM Dokumentation möglicherweise zusätzliche Dokumentation.

Das "System x<sup>®</sup> and BladeCenter Tools Center" ist ein Online-Informationscenter, das Informationen zu Tools zum Aktualisieren, Verwalten und Implementieren von Firmware, Einheitentreibern und Betriebssystemen enthält. Das "System x and BladeCenter Tools Center" finden Sie unter der Adresse http://publib.boulder.ibm.com/ infocenter/toolsctr/v1r0/index.jsp.

Der Server weist möglicherweise Produktmerkmale auf, die nicht in der mit dem Server gelieferten Dokumentation beschrieben werden. Die Dokumentation wird von Zeit zu Zeit mit Informationen zu solchen Funktionen aktualisiert, oder technische Aktualisierungen werden verfügbar und bieten zusätzliche Informationen, die nicht in der Dokumentation zum Server enthalten sind. Diese Aktualisierungen erhalten Sie auf der IBM Website. Gehen Sie wie folgt vor, um zu prüfen, ob aktualisierte Dokumentation oder technische Aktualisierungen vorhanden sind.

**Anmerkung:** Die IBM Website wird in regelmäßigen Abständen aktualisiert. Die tatsächliche Prozedur kann von den in diesem Dokument beschriebenen Prozeduren geringfügig abweichen.

- 1. Rufen Sie die Adresse http://www.ibm.com/systems/support/ auf.
- 2. Klicken Sie unter Product support auf System x.
- 3. Klicken Sie unter Popular links auf Publications lookup.
- 4. Wählen Sie im Menü **Product family** den Eintrag **System x3630 M4** aus und klicken Sie auf **Continue**.

# In diesem Dokument verwendete Bemerkungen und Hinweise

Die in diesem Dokument enthaltenen Hinweise vom Typ "Vorsicht" und "Gefahr" sind auch in der mehrsprachigen Broschüre mit Sicherheitshinweisen enthalten, die sich auf der Dokumentations-CD befindet. Alle Hinweise sind nummeriert, um Ihnen das Auffinden des entsprechenden Hinweises in Ihrer Sprache in der Broschüre mit Sicherheitshinweisen zu erleichtern.

In diesem Dokument finden Sie die folgenden Arten von Bemerkungen und Hinweisen:

- Anmerkung: Diese Bemerkungen liefern wichtige Tipps, Anweisungen oder Ratschläge.
- Wichtig: Diese Bemerkungen geben Ihnen Informationen oder Ratschläge, durch die Sie Unannehmlichkeiten oder Fehler vermeiden können.
- Achtung: Diese Bemerkungen weisen auf die Gefahr der Beschädigung von Programmen, Einheiten oder Daten hin. Eine mit "Achtung" gekennzeichnete Bemerkung befindet sich direkt vor der Anweisung oder der Beschreibung der Situation, die diese Beschädigung bewirken könnte.
- **VORSICHT:** Diese Hinweise weisen auf eine mögliche Gefährdung des Benutzers hin. Ein mit VORSICHT gekennzeichneter Hinweis befindet sich direkt vor der Beschreibung eines potenziell gefährlichen Prozedurschritts oder einer potenziell gefährlichen Situation.
- **GEFAHR:** Diese Hinweise weisen auf eine extreme Gefährdung des Benutzers hin. Ein mit GEFAHR gekennzeichneter Hinweis befindet sich direkt vor der Beschreibung eines Prozedurschritts oder einer Situation, die tödliche oder schwere Verletzungen zur Folge haben können.

# Merkmale und technische Daten

Die folgenden Informationen stellen eine Zusammenfassung der Merkmale und technischen Daten des Servers dar. Je nach Modell stehen möglicherweise einige Funktionen nicht zur Verfügung oder einige technische Daten treffen nicht zu.

Gehäuserahmen sind in vertikale Einheiten von 4,45 cm unterteilt. Jeder Abstand wird als "Unit" (Einheit) oder "U" bezeichnet. Eine Einheit mit einer Höhe von 1 U ist demnach 4,45 cm hoch.

#### Anmerkungen:

- 1. Stromverbrauch und Wärmeabgabe sind je nach Anzahl und Typ der installierten Zusatzeinrichtungen sowie der verwendeten zusätzlichen Stromsparfunktionen unterschiedlich.
- Bei den gemessenen Geräuschemissionspegeln handelt es sich um die Obergrenze f
  ür Schallpegel in dB f
  ür zuf
  ällig ausgew
  ählte Maschinen. Alle Messungen erfolgen in 
  Übereinstimmung mit ISO 7779 und werden gem
  äß ISO 9296 dokumentiert.

#### Mikroprozessor:

- Unterstützt Multi-Core-Intel Xeon-Mikroprozessoren, mit integriertem Speichercontroller und Quick Path Interconnect (QPI)-Architektur
- Entwickelt für LGA 1356-Stecksockel
- Skalierbar f
  ür bis zu acht Cores
- 32 KB Instruktionscache, 32 KB Datencache und bis zu 20 MB gemeinsamer L3-Cache f
  ür alle Cores
- Unterstützung von Intel Extended Memory 32/64 Technology (EM32/64T)

#### Anmerkung:

- Mit dem Konfigurationsdienstprogramm können Sie den Typ und die Geschwindigkeit der Mikroprozessoren bestimmen.
- Eine Liste der unterstützten Mikroprozessoren finden Sie unter der Adresse http:// www.ibm.com/systems/info/x86servers/ serverproven/compat/us/.

#### Speicher (je nach Modell):

- Steckplätze: 12 DIMM-Steckplätze auf der Basis-Systemplatine (sechs pro Mikroprozessor).
- Minimum: 2 GB
- Maximum: 384 GB
- Typ: 1066 MHz, 1333 MHz oder 1600 MHz, Fehlerkorrekturcode, eine oder zwei Speicherbänke
  - UDIMM: 2 GB oder 4 GB
- RDIMM: 2 GB, 4 GB, 8 GB, 16 GB oder 32 GB (falls verfügbar)
- Unterstützt Chipkill

# Laufwerkerweiterungspositionen (je nach Modell):

- Zwölf 3,5-Zoll-SAS/SATA-Hot-Swap-Festplattenlaufwerkpositionen mit der Option, zwei weitere 3,5-Zoll-SAS/SATA-Hot-Swap-Festplattenlaufwerkpositionen an der Rückseite hinzuzufügen
- Acht 3,5-Zoll-SAS/SATA-Hot-Swap-Festplattenlaufwerkpositionen
- Acht 3,5-Zoll-Simple-Swap-SATA-Festplattenlaufwerkpositionen
- Vier 3,5-Zoll-Simple-Swap-SATA-Festplattenlaufwerkpositionen
   Anmerkung: Für bestimmte Modelle, die ursprünglich mit vier Festplattenlaufwerken geliefert werden, können über FoD (Features on Demand) bis zu acht Festplattenlaufwerke konfiguriert werden.

#### PCI-Erweiterungssteckplätze:

Unterstützung für acht verschiedene PCI-Adapter und bis zu fünf PCI-Erweiterungssteckplätze, je nach Servermodell.

- Adapterkarte 1 (1-U-PCI-Adapterkartenbaugruppe)
- Ein kurzer, normal hoher PCle3.0-Expressx16-Steckplatz, x16-Verbindungsgeschwindigkeit
- Ein kurzer, normal hoher PCle3.0-Expressx8-Steckplatz, x8-Verbindungsgeschwindigkeit und ein flacher PCle3.0-Express-x8-Steckplatz, x8-Verbindungsgeschwindigkeit

#### PCI-Erweiterungssteckplätze (Fortsetzung):

- Adapterkarte 1 (2-U-PCI-
- Adapterkartenbaugruppe)
- Ein normal langer, normal hoher PCle3.0-Express-x16-Steckplatz, x16-Verbindungsgeschwindigkeit
- Ein normal langer, normal hoher PCle3.0-Express-x16-Steckplatz, x8-Verbindungsgeschwindigkeit und ein kurzer, normal hoher PCle3.0-Expressx16-Steckplatz, x8-
- Verbindungsgeschwindigkeit
- Adapterkarte 2 (1-U-PCI-
- Adapterkartenbaugruppe): – Ein flacher PCIe3.0-Express-x8-Steckplatz,
- x4-Verbindungsgeschwindigkeit
   Ein flacher PCle3.0-Express-x8-Steckplatz, x8-Verbindungsgeschwindigkeit (
   Anmerkung: Bei Verwendung dieses Steckplatzes muss die zweite CPU an die Systemplatine angeschlossen sein)
- Adapterkarte 2 (2-U-PCI-
- Adapterkartenbaugruppe)
   Ein flacher PCle3.0-Express-x16-Steckplatz, x16-Verbindungsgeschwindigkeit (
   Anmerkung: Bei Verwendung dieses Steckplatzes muss die zweite CPU an die Systemplatine angeschlossen sein)und ein flacher PCle3.0-Express-x8-Steckplatz, x4-Verbindungsgeschwindigkeit
- Zwei flache PCle3.0-Express-x16-Steckplätze, x8-Verbindungsgeschwindigkeit ( Anmerkung: Bei Verwendung dieser Steckplätze muss die zweite CPU an die Systemplatine angeschlossen sein) und ein flacher PCle3.0-Express-x8-Steckplatz, x4-Verbindungsgeschwindigkeit

#### Integrierte Funktionen:

- Ein integriertes Managementmodul II (IMM2), das Steuerungs- und Überwachungsfunktionen für den Serviceprozessor, einen Videocontroller sowie Fernbedienungsfunktionen für Tastatur, Bildschirm, Maus und Festplattenlaufwerk bereitstellt
- Onboard-Intel-Powerville-Gigabit-Ethernet-Controller mit vier Anschlüssen mit Unterstützung für Wake on LAN (Ethernet 1 und 2 sind standardmäßig aktiviert. Ethernet 3 und 4 können über FoD aktiviert werden)
- Onboard-PCH mit LSI-Software-RAID mit Unterstützung für RAID-Stufen 0, 1 und 10
  Funktion "Light Path Diagnostics"
- Acht USB-Anschlüsse (zwei an der Vorderseite, vier an der Rückseite des Servers und zwei interne Anschlüsse für eine optionale USB-Hvpervisor-Flasheinheit)
- Ein serieller Anschluss
- Einen Bildschirmanschluss an der Rückseite des Servers

#### Anmerkung: Die maximale

- Bildschirmauflösung beträgt 1600 x 1200 bei 75 Hz.
- Ein Bildschirmanschluss an der Vorderseite, abhängig vom Modell.

Anmerkung: In Nachrichten und in der Dokumentation bezieht sich der Begriff *Serviceprozessor* auf das integrierte Managementmodul II (IMM2).

#### Integrierter Videocontroller:

- Matrox G200eR2-Grafikchip auf Systemplatine
- SVGA- und VGA-kompatibel
- DDR2-SDRAM-Bildspeichercontroller mit 250 MHz
- Der Bildspeicher von 16 MB ist nicht erweiterbar
  Kein DVI-Anschluss
- Kein DVI-Anschluss
- Digitalisierte Videokomprimierung (Avocent) Die maximale Bildschirmauflösung beträgt 1600 x 1200 bei 60 oder 75 Hz.

#### ServeRAID-Controller:

- ServeRAID-M1115-SAS/SATA-Controller für IBM System x
- ServeRAID-M5110-SAS/SATA-Controller für IBM System x
- ServeRAID-M5120-SAS/SATA-Controller für IBM System x
- ServeRAID-H1110-SAS/SATA-Controller f
  ür IBM System x
- ServeRAID-M5100-Series-Batteriesatz für IBM System x
- ServeRAID C105 für IBM System x

#### ServeRAID-Controller-Upgrade:

- ServeRAID M5100 Series 512 MB Cache/RAID 5 Upgrade für IBM System x
- ServeRAID M5100 Series 512MB Flash/RAID 5 Upgrade f
  ür IBM System x
- ServeRAID M1100 Series Zero Cache/RAID 5
   Upgrade für IBM System x
- ServeRAID M5100 Series Zero Cache/RAID 5
   Upgrade für IBM System x
- ServeRAID M5100 Series RAID 6 Upgrade für IBM System x
- ServeRAID M5100 Series 1 GB Flash/RAID Upgrade für IBM System x

#### Umgebung:

Lufttemperatur:

- Eingeschalteter Server: 5 bis 40 °C; Höhe: 0 bis 915 m.
- Eingeschalteter Server: 5 bis 32 °C; Höhe: 915 bis 2134 m.
- Eingeschalteter Server: 5 bis 28 °C; Höhe: 2134 bis 3050 m.
- Ausgeschalteter Server: 5 bis 45 °C
- Beim Transport: -40 bis +60°C
- Luftfeuchtigkeit:
- Eingeschalteter Server: 8 bis 85 %; maximaler Taupunkt: 24 °C; maximale Änderungsrate: 5 °C/h
- Ausgeschalteter Server: 8 bis 80 %; maximaler Taupunkt: 27 °C
- Transport: 5 bis 100 %

Tabelle 1. Merkmale und technische Daten (Forts.)

| Umgebung (Fortsetzung)                                                                                                    | Größe:                                                                                                    | Systemlüfter: Bis zu 3                                                                                                    |
|----------------------------------------------------------------------------------------------------|----------------------------------------------------------------------------------------------------|----------------------------------------------------------------------------------------------------|
| <ul> <li>Entwickelt für ASHRAE-Klasse A3,<br/>Umgebungstemperatur von 35-40 °C, mit fle-<br/>xibler Unterstützung:         <ul> <li>Unterstützung von Cloud und Arbeitslast,<br/>ohne dass Leistungseinbußen zulässig<br/>sind (Turbo aus)</li> </ul> </li> </ul>                                                                                                    | <ul> <li>2 U</li> <li>Höhe: 86,5 mm</li> <li>Tiefe: <ul> <li>EIA-Flansch bis Rückseite: 720,2 mm</li> <li>Gesamt: 748,8 mm</li> </ul> </li> </ul> | <ul> <li>Hot-Swap-Netzteile (je nach Modell):</li> <li>Bis zu zwei Hot-Swap-Netzteile für<br/>Redundanzunterstützung <ul> <li>550 Watt Wechselstrom</li> <li>750 Watt Wechselstrom</li> </ul> </li> </ul>                                                                                     |
| <ul> <li>Selbst die ungünstigste Kombination aus<br/>Arbeitslast und Konfiguration kann bei 40<br/>°C in keinem Fall zu einer<br/>Systembeendigung oder<br/>Designgefährdung führen.</li> <li>Verunreinigung durch Staubpartikel:<br/>Achtung: Staubpartikel in der Luft und<br/>reaktionsfreudige Gase, die alleine oder in<br/>Kombination mit anderen<br/>Umgebungsfaktoren, wie Luftfeuchtigkeit oder<br/>Temperatur, auftreten, können für den Server<br/>ein Risiko darstellen. Informationen zu den<br/>Grenzwerten für Staubpartikel und Gase fin-<br/>den Sie im Abschnitt "Verunreinigung durch<br/>Staubpartikel" auf Seite 395.</li> </ul> | <ul> <li>Breite:</li> <li>Breite obere Abdeckung: 447 mm</li> <li>Gewicht: ungefähr 16,4 bis 28,2 kg, je nach Konfiguration</li> </ul>            | <ul> <li>Anmerkung: Sie können entweder High-<br/>Efficiency-Netzteile oder andere Netzteile im Server<br/>verwenden, aber nicht beide Arten zusammen.</li> <li>Geräuschemissionen: <ul> <li>Schallpegel (im Leerlauf): 66 dB</li> <li>Schallpegel (in Betrieb): 66 dB</li> </ul> </li> </ul> |
| Elektrische Eingangswerte bei Hot-Swap-<br>Wechselstromnetzteilen:                                                                                                    |                                                                                                    |                                                                                                    |
| <ul> <li>Sinuseingangsspannung<br/>(50 - 60 Hz) erforderlich</li> </ul>                                                                                                    |                                                                                                    |                                                                                                    |
| <ul> <li>Automatisch gewählter Bereich der<br/>Eingangsspannung</li> </ul>                                                                                                    |                                                                                                    |                                                                                                    |
| <ul> <li>Eingangsspannung (unterer Bereich):</li> <li>Minimum: 100 V Wechselstrom</li> <li>Maximum: 127 V Wechselstrom</li> </ul>                                                                                                    |                                                                                                    |                                                                                                    |
| Eingangsspannung (oberer Bereich):                                                                                                    |                                                                                                    |                                                                                                    |
| <ul> <li>Minimum: 200 V Wechselstrom</li> </ul>                                                                                                    |                                                                                                    |                                                                                                    |
| <ul> <li>Maximum: 240 V Wechselstrom</li> </ul>                                                                                                    |                                                                                                    |                                                                                                    |
| Ungefähre Leistungsaufnahme in kVA (Kilo-<br>volt-Ampere):                                                                                                    |                                                                                                    |                                                                                                    |
| – Minimal: 0,22 kVA                                                                                                    |                                                                                                    |                                                                                                    |
| – Maximum: 0,85 kVA                                                                                                    |                                                                                                    |                                                                                                    |

## Steuerelemente, Anzeigen und Stromversorgung des Servers

In diesem Kapitel werden die Steuerelemente und Anzeigen (LEDs) sowie die Möglichkeiten zum Ein- und Ausschalten des Servers beschrieben.

### Vorderansicht

In den folgenden Abbildungen sind die Steuerelemente, Anschlüsse und Festplattenlaufwerkpositionen an der Vorderseite des Servers dargestellt. Bei der Serverkonfiguration kann es sich um eine der folgenden sieben Konfigurationen handeln:

Betriebsanzeige des Festplattenlaufwerks (grün) ٥G Statusanzeige des Festplattenlaufwerks (gelb) Laufwerk-Laufwerk Laufwerk-Laufwerk position 0 position 6 position 3 position 9 **USB-Anschluss** 1 Γ USB-Anschluss 2 Ĭ Bedienerinformationsanzeige Π Π Π Ð / Π Π Laufwerk Laufwerk-Laufwerk Laufwerkposition 1 position 4 position 7 position 10 Laufwerk Laufwerk-Laufwerk-Laufwerkposition 5 position 2 position 8 position 11 Nummerierungs beschriftung für Festplattenlaufwerk

Konfiguration mit 12 Hot-Swap-Festplattenlaufwerken

Konfiguration mit 8 Hot-Swap-Festplattenlaufwerken und mit optischem Laufwerk:

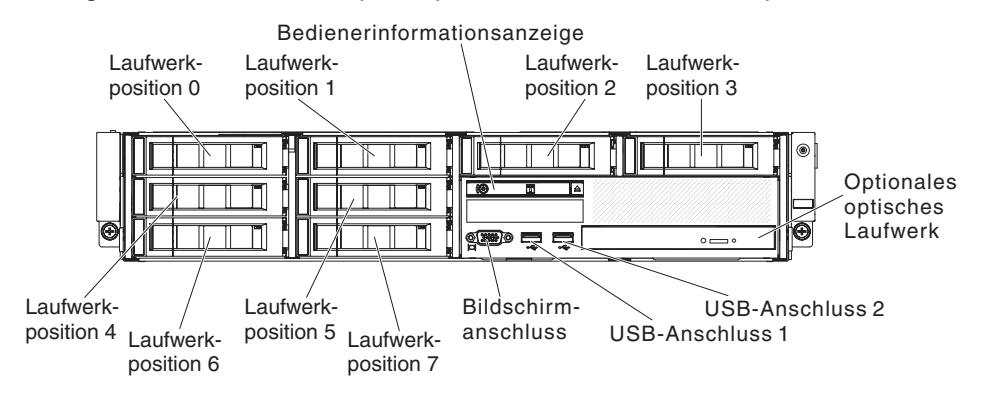

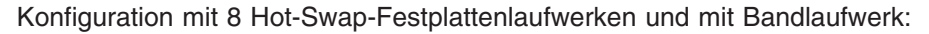

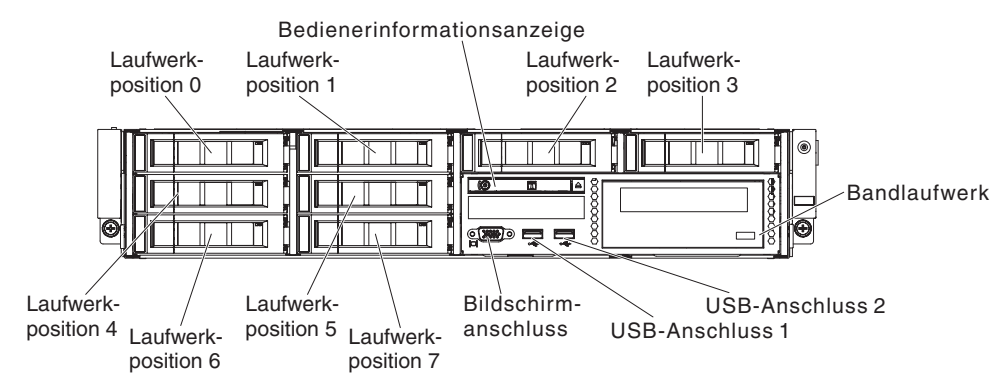

Konfiguration mit 8 Simple-Swap-Festplattenlaufwerken und mit optischem Laufwerk:

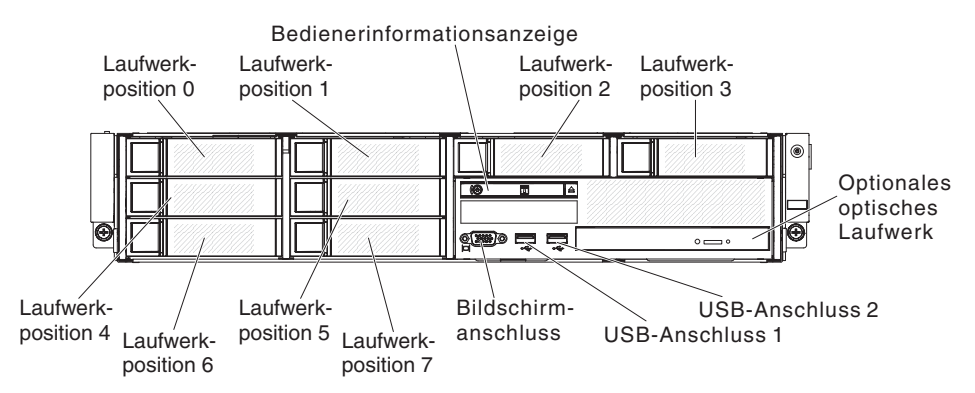

Konfiguration mit 8 Simple-Swap-Festplattenlaufwerken und mit Bandlaufwerk:

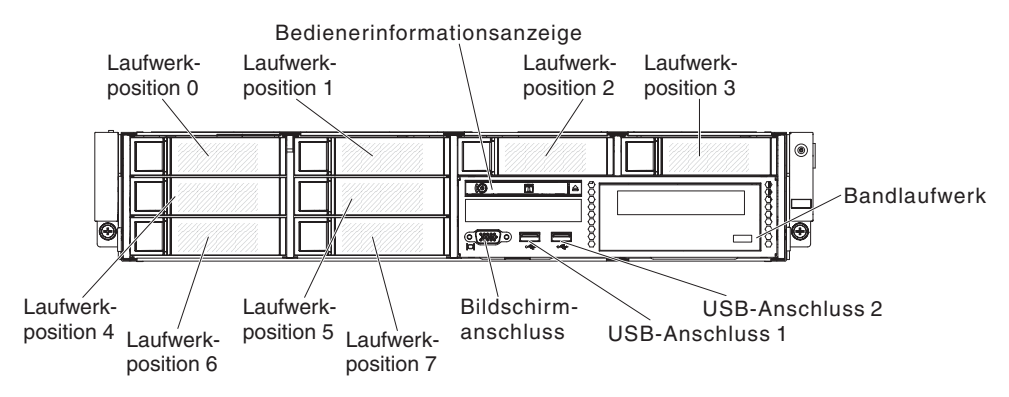

Konfiguration mit 4 Simple-Swap-Festplattenlaufwerken und mit optischem Laufwerk:

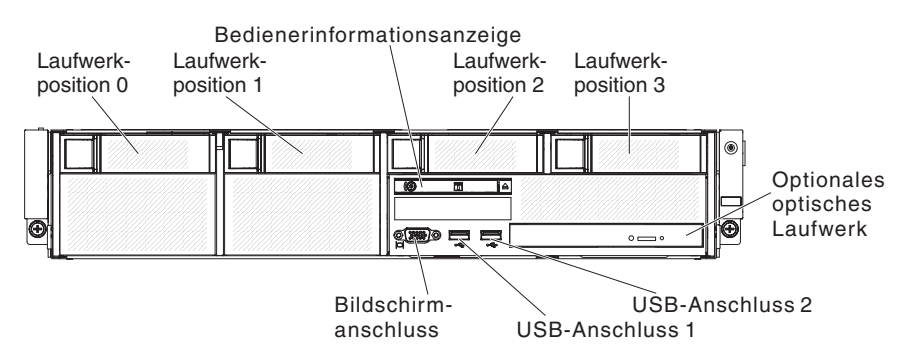

Konfiguration mit 4 Simple-Swap-Festplattenlaufwerken und mit Bandlaufwerk:

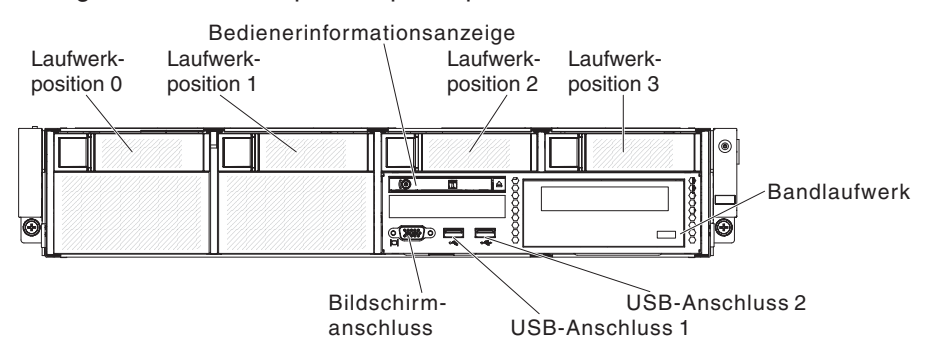

**USB-Anschlüsse:** Schließen Sie an diese Anschlüsse USB-Einheiten, wie z. B. eine USB-Maus oder eine USB-Tastatur, an.

**Betriebsanzeige des Festplattenlaufwerks (Vorderseite):**Wenn diese Anzeige blinkt, ist das Laufwerk in Betrieb. Diese Funktion gibt es nur bei Simple-Swap-fähigen Modellen. Bitte achten Sie bei allen vorhandenen Modellen auf die Anzeigen für Festplattenlaufwerkbetrieb und auf die Statusanzeigen (gelb und grün), die von der Rückwandplatine als Anzeiger für alle Aktivitäten oder Warnungen weitergeleitet werden.

**Statusanzeige des Festplattenlaufwerks (gelb):** Diese gelbe Anzeige wird bei Hot-Swap-SAS/SATA-Festplattenlaufwerken verwendet. Jedes Hot-Swap-Festplattenlaufwerk verfügt über eine Statusanzeige. Ein Aufleuchten dieser Anzeige bedeutet, dass das Laufwerk ausgefallen ist. Wenn diese Anzeige langsam blinkt (einmal pro Sekunde) wird das Laufwerk gerade als Teil der RAID-Konfiguration wiederhergestellt. Ein schnelles Blinken (dreimal pro Sekunde) der Anzeige weist darauf hin, dass der Controller gerade das Laufwerk identifiziert.

**Bedienerinformationsanzeige:** Dieses Steuerelement weist den Netzschalter und die Informationsanzeigen auf.

(Optional) Entnahmetaste des DVD-Laufwerks: Drücken Sie diese Taste, um einen Datenträger aus dem DVD-Laufwerk zu entnehmen.

**(Optional) Betriebsanzeige des DVD-Laufwerks:** Wenn diese Anzeige leuchtet, ist das optionale DVD-Laufwerk im Gebrauch.

# Bedienerinformationsanzeige

**Anmerkung:** Je nach der Serverkonfiguration befindet sich die Bedienerinformationsanzeige entweder am Datenträgergehäuse oder an der Seite des Servers.

Abbildung der Bedienerinformationsanzeige am Datenträgergehäuse:

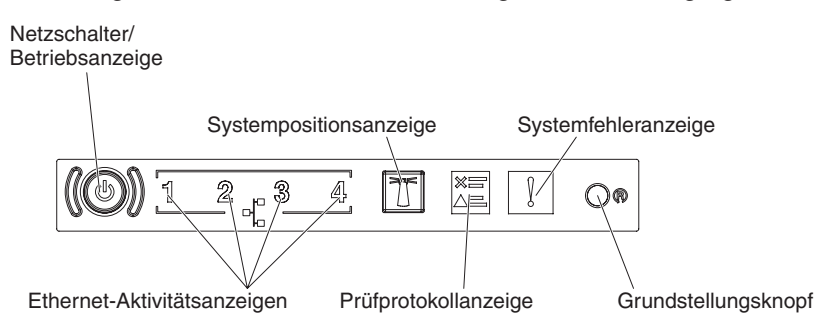

Abbildung der Bedienerinformationsanzeige an der Seite des Gehäuses:

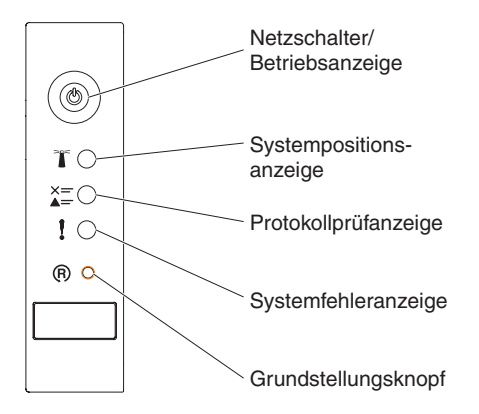

 Netzschalter und Betriebsanzeige: Mit diesem Schalter können Sie den Server manuell ein- und ausschalten. Die Betriebsanzeige kann die folgenden Zustände angeben:

**Aus:** Es besteht keine Stromversorgung oder das Netzteil oder die Anzeige selbst ist defekt.

Schnelles Blinken (viermal pro Sekunde): Der Server ist ausgeschaltet und ist nicht zum Einschalten bereit. Der Netzschalter ist inaktiviert. Dies dauert ca. 5 bis 10 Sekunden.

Langsames Blinken (einmal pro Sekunde): Der Server ist ausgeschaltet und ist zum Einschalten bereit. Sie können den Netzschalter drücken, um den Server einzuschalten.

Leuchtet: Der Server ist eingeschaltet.

- Ethernet-Aktivitätsanzeigen: Wenn eine dieser Anzeigen leuchtet, sendet oder empfängt der Server Signale über das Ethernet-LAN an dem Ethernet-Anschluss, der der Anzeige entspricht.
- Systempositionsanzeige: Mit dieser blauen Anzeige können Sie den Server ausfindig machen, wenn dieser sich an einem Standort mit anderen Servern befindet. An der Rückseite des Servers befindet sich eine weitere Systempositionsanzeige. Diese Anzeige wird auch als Erkennungsknopf verwendet. Sie können diese Anzeige mithilfe von IBM Systems Director oder mit der IMM2-Webschnittstelle über Fernzugriff aktivieren. Diese Anzeige wird über das IMM2 gesteuert. Durch Drücken der Positionstaste wird der Server unter anderen Servern bestimmt.
- **Protokollprüfanzeige:** Diese gelbe Anzeige leuchtet, wenn ein Systemfehler aufgetreten ist. Überprüfen Sie das Fehlerprotokoll auf weitere Informationen. Weitere Informationen zu den Fehlerprotokollen finden Sie im Abschnitt "Ereignisprotokolle" auf Seite 34.
- Systemfehleranzeige: Wenn diese gelbe Anzeige leuchtet, ist ein Systemfehler aufgetreten. An der Rückseite des Servers befindet sich eine weitere Systemfehleranzeige. Zur näheren Bestimmung des Fehlers leuchtet außerdem eine Anzeige im Diagnosefeld "Light Path Diagnostics" in der Bedienerinformationsanzeige. Diese Anzeige wird über das IMM2 gesteuert.
- **Grundstellungsknopf:** Drücken Sie diesen Knopf, um den Server in die Grundstellung zu bringen und den Selbsttest beim Einschalten (POST) auszuführen. Sie müssen zum Drücken des Knopfes u. U. einen Stift oder das Ende einer gerade gebogenen Büroklammer verwenden.

**Anmerkung:** Je nachdem, welcher Typ von Bedienerinformationsanzeige in Ihrem Server installiert ist, befindet sich der Grundstellungsknopf entweder an der Bedienerinformationsanzeige oder im Diagnosefeld "Light Path Diagnostics".

# **Diagnosefeld "Light Path Diagnostics"**

**Anmerkung:** In der ersten Serverkonfiguration ist das Diagnosefeld "Light Path Diagnostics" nicht enthalten. Es ist enthalten, wenn für die Bedienerinformationsanzeige ein Upgrade auf die erweiterte Bedienerinformationsanzeige durchgeführt wird.

Das Diagnosefeld "Light Path Diagnostics" befindet sich oberhalb der erweiterten Bedienerinformationsanzeige.

Um auf die Anzeigen im Diagnosefeld "Light Path Diagnostics" zugreifen zu können, drücken Sie den blauen Entriegelungshebel an der erweiterten Bedienerinformationsanzeige. Ziehen Sie die Bedienerinformationsanzeige nach vorne, bis sich ihr Scharnier vom Servergehäuse löst. Ziehen Sie dann die Anzeige so herunter, dass Sie die Informationen im Diagnosefeld "Light Path Diagnostics" sehen können.

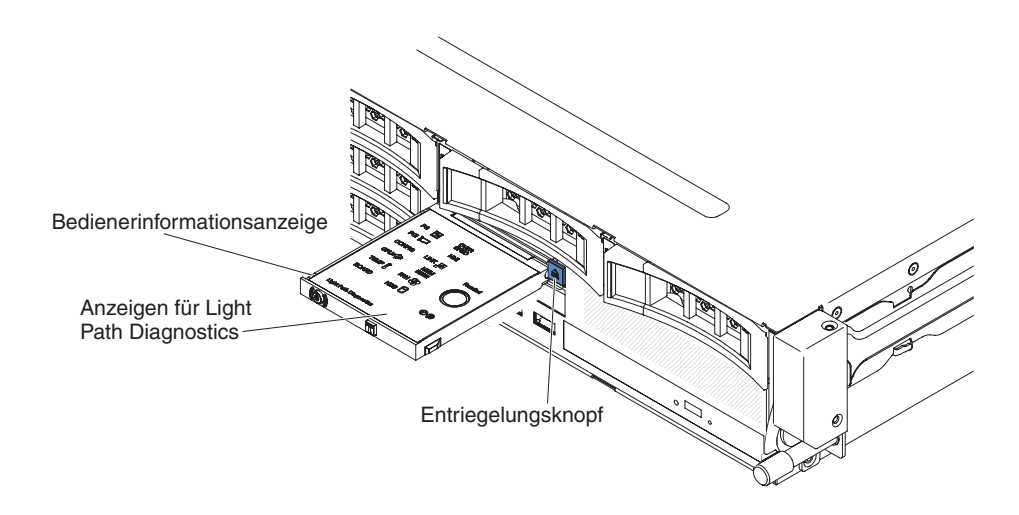

In der folgenden Abbildung sind die Anzeigen und Steuerelemente im Diagnosefeld "Light Path Diagnostics" dargestellt.

| PS                    | OVER<br>SPEC<br>NMI<br>LINK JI<br>FAN S<br>FAN S<br>HDD | Remind<br>Reset<br>()(R) |  |  |
|-----------------------|---------------------------------------------------------|--------------------------|--|--|
| Light Path Dianostics |                                                         |                          |  |  |

 Knopf "Remind": Dieser Knopf versetzt die Systemfehleranzeige in der Informationsanzeige an der Vorderseite in den Modus "Remind". Die Systemfehleranzeige blinkt im Modus "Remind" alle zwei Sekunden auf, bis der Fehler behoben ist, das System erneut gestartet wird oder ein neuer Fehler auftritt.

Wenn Sie die Systemfehleranzeige in den Modus "Remind" versetzen, geben Sie damit an, dass Sie den zuletzt gemeldeten Fehler registriert haben, dass Sie jedoch keine sofortigen Maßnahmen zur Fehlerbehebung ergreifen möchten. Die Funktion "Remind" wird vom IMM2 gesteuert.

 Grundstellungsknopf: Drücken Sie diesen Knopf, um den Server in die Grundstellung zu bringen und den Selbsttest beim Einschalten (POST) auszuführen. Sie müssen zum Drücken des Knopfes u. U. einen Stift oder das Ende einer gerade gebogenen Büroklammer verwenden.

Weitere Informationen zu den Anzeigen im Diagnosefeld "Light Path Diagnostics" finden Sie im Abschnitt "Anzeigen im Diagnosefeld "Light Path Diagnostics"" auf Seite 135.
## Rückansicht

In der folgenden Abbildung sind die Anschlüsse an der Rückseite des Servers dargestellt. Bei der Serverkonfiguration kann es sich um eine der folgenden zwei Konfigurationen handeln:

Abbildung des Servers ohne installiertes hinteres Festplattenlaufwerk. Die PCI-Adapterkartenbaugruppe für diese Serverkonfiguration ist 2 U hoch.

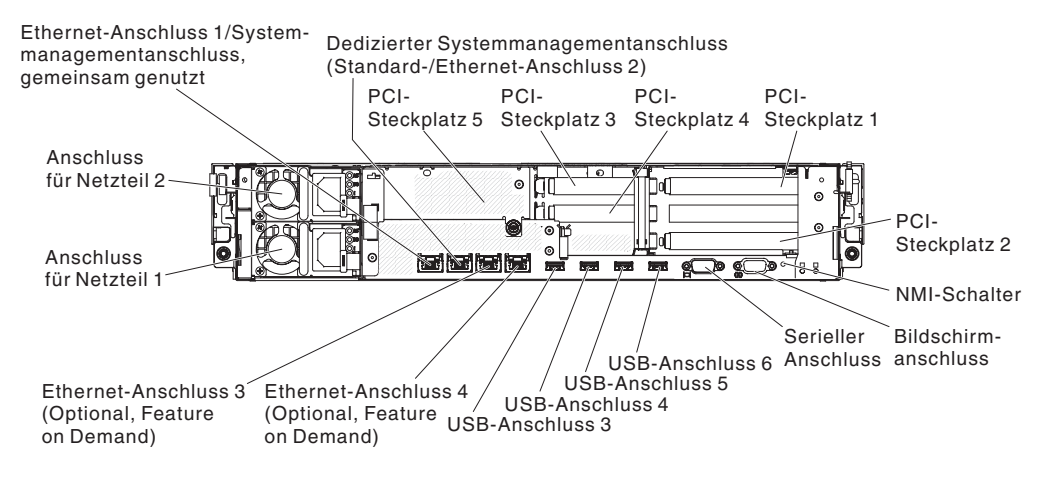

Abbildung des Servers mit zwei installierten zusätzlichen hinteren Hot-Swap-Festplattenlaufwerken. Die PCI-Adapterkartenbaugruppe für diese Serverkonfiguration ist 1 U hoch.

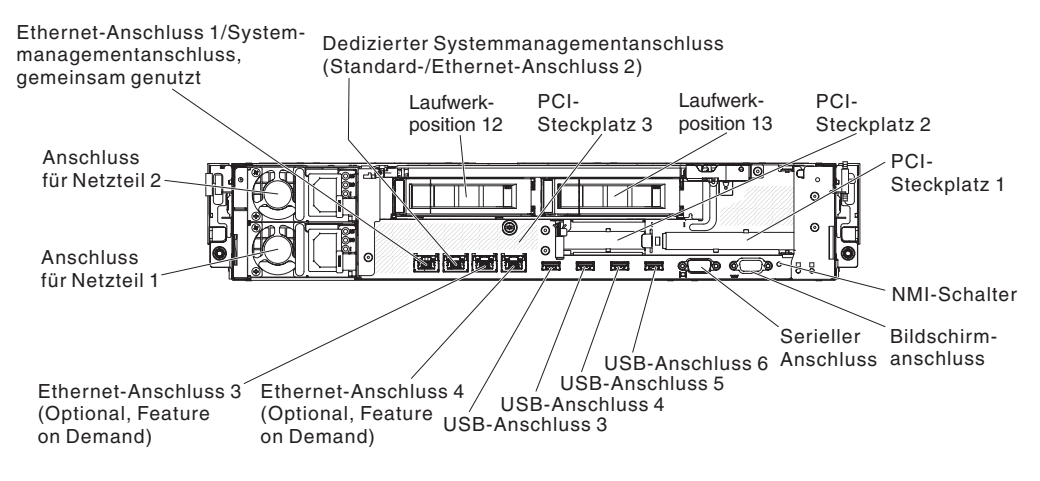

**Ethernet-Anschlüsse:** Über diese Anschlüsse können Sie den Server mit einem Netz verbinden. Wenn Sie im Konfigurationsdienstprogramm gemeinsam genutztes Ethernet für IMM2 aktivieren, können Sie entweder über Ethernet-Anschluss 1 oder über den (standardmäßigen) Systemmanagement-Ethernet-Anschluss auf das IMM2 zugreifen. Weitere Informationen finden Sie im Abschnitt "Konfigurationsdienstprogramm verwenden" auf Seite 366.

Systemmanagement-Ethernet-Anschluss: Verwenden Sie diesen Anschluss, um den Server zur vollständigen Systemmanagement-Informationssteuerung mit einem Netzwerk zu verbinden. Dieser Anschluss wird nur vom integrierten Management-modul (IMM2) verwendet.

Ein dediziertes Verwaltungsnetz bietet zusätzliche Sicherheit, indem der Datenverkehr des Verwaltungsnetzes physisch vom Produktionsnetz getrennt wird. Mithilfe des Konfigurationsdienstprogramms können Sie den Server für die Nutzung eines dedizierten Systemmanagementnetzes oder eines gemeinsam genutzten Netzes konfigurieren. Weitere Informationen finden Sie im Abschnitt "Konfigurationsdienstprogramm verwenden" auf Seite 366.

#### PCI-Steckplätze:

- Für die 2-U-PCI-Adapterkartenbaugruppe:
  - PCI-Steckplatz 1: Dieser Steckplatz dient zum Einsetzen eines normal hohen, normal langen PCI-Express-Adapters.
  - PCI-Steckplatz 2: Dieser Steckplatz dient zum Einsetzen eines normal hohen, kurzen PCI-Express-Adapters.
  - PCI-Steckplatz 3: Dieser Steckplatz dient zum Einsetzen eines flachen PCI-Express-Adapters.
  - PCI-Steckplatz 4: Dieser Steckplatz dient zum Einsetzen eines flachen PCI-Express-Adapters.
  - PCI-Steckplatz 5: Dieser Steckplatz dient zum Einsetzen eines flachen PCI-Express-Adapters.

Für die 1-U-PCI-Adapterkartenbaugruppe:

- PCI-Steckplatz 1: Dieser Steckplatz dient zum Einsetzen eines normal hohen, kurzen PCI-Express-Adapters.
- PCI-Steckplatz 2: Dieser Steckplatz dient zum Einsetzen eines flachen PCI-Express-Adapters.
- PCI-Steckplatz 3: Dieser Steckplatz dient zum Einsetzen eines flachen PCI-Express-Adapters.

Netzkabelanschluss: Schließen Sie die Netzkabel an diese Anschlüsse an.

**USB-Anschlüsse:** Schließen Sie an diese Anschlüsse USB-Einheiten, wie z. B. eine USB-Maus oder eine USB-Tastatur, an.

**NMI-Taste:** Drücken Sie diese Taste, um auf dem Mikroprozessor einen nicht maskierbaren Interrupt zu erzwingen. Dieser Vorgang ruft die Systemabsturzanzeige hervor und Sie können einen Hauptspeicherauszug erstellen. (Diesen Schalter nur verwenden, wenn Sie dazu von den Kundendienstmitarbeitern des IBM Unterstützungsservice aufgefordert werden.)Sie müssen zum Drücken des Knopfes u. U. einen Stift oder das Ende einer gerade gebogenen Büroklammer verwenden.

Serieller Anschluss: Schließen Sie an diesen Anschluss eine serielle Einheit mit 9-poligem Stecker an. Der serielle Anschluss wird gemeinsam mit dem integrierten Managementmodul II (IMM2) genutzt. Das IMM2 kann über Serial over LAN (SOL) die Steuerung des gemeinsam genutzten seriellen Anschlusses übernehmen, um Umleitungen an die Textkonsole auszuführen und um seriellen Datenverkehr umzuleiten.

**Bildschirmanschluss:** Schließen Sie einen Bildschirm an diesen Anschluss an. Die Bildschirmanschlüsse an der Vorder- und der Rückseite des Servers können gleichzeitig verwendet werden.

Anmerkung: Die maximale Bildschirmauflösung beträgt 1600 x 1200 bei 75 Hz.

In der folgenden Abbildung sind die Anzeigen an der Rückseite des Servers dargestellt.

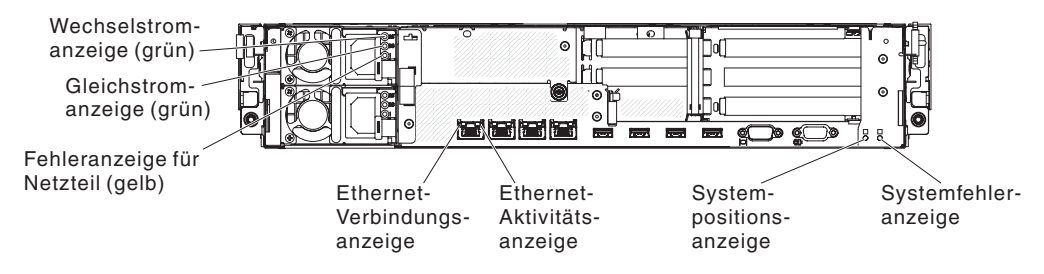

**Ethernet-Aktivitätsanzeigen:** Diese Anzeigen leuchten, wenn der Server Signale an das an den Ethernet-Anschluss angeschlossene Ethernet-LAN sendet oder von dort empfängt.

**Ethernet-Verbindungsanzeigen:** Wenn diese Anzeigen leuchten, besteht eine aktive Verbindung zu einer 10BASE-T-, 100BASE-TX- oder 1000BASE-TX-Schnittstelle über den Ethernet-Port.

**Wechselstromanzeige:** Jedes Hot-Swap-Netzteil verfügt über eine Betriebsanzeige für Wechselstrom und eine Betriebsanzeige für Gleichstrom. Wenn die Betriebsanzeige für Wechselstrom leuchtet, wird das Netzteil über das Netzkabel ausreichend mit Strom versorgt. Während des normalen Betriebs leuchten die Betriebsanzeige für Gleichstrom und die für Wechselstrom. Weitere Anzeigemöglichkeiten finden Sie im Abschnitt "Netzteilanzeigen" auf Seite 22.

**Gleichstromanzeige:** Jedes Hot-Swap-Netzteil verfügt über eine Betriebsanzeige für Gleichstrom und eine Betriebsanzeige für Wechselstrom. Wenn die Betriebsanzeige für Gleichstrom leuchtet, wird das System über das Netzteil ausreichend mit Gleichstrom versorgt. Während des normalen Betriebs leuchten die Betriebsanzeige für Gleichstrom und die für Wechselstrom. Weitere Anzeigemöglichkeiten finden Sie im Abschnitt "Netzteilanzeigen" auf Seite 22.

**Fehleranzeige für Netzteil:** Wenn die Fehleranzeige für das Netzteil leuchtet, ist das Netzteil ausgefallen.

**Systempositionsanzeige:** Mit dieser Anzeige können Sie den Server ausfindig machen, wenn dieser sich an einem Standort mit anderen Servern befindet. Sie können diese Anzeige mithilfe von IBM Systems Director oder mit der IMM2-Webschnittstelle über Fernzugriff aktivieren.

**Systemfehleranzeige:** Ein Leuchten dieser Anzeige weist darauf hin, dass ein Systemfehler aufgetreten ist. Zur näheren Bestimmung des Fehlers leuchtet außerdem eine Anzeige im Diagnosefeld "Light Path Diagnostics".

### Netzteilanzeigen

In der folgenden Abbildung sind die Netzteilanzeigen an der Rückseite des Servers dargestellt. Weitere Informationen zur Behebung von Problemen mit der Stromversorgung finden Sie im Abschnitt "Stromversorgungsprobleme" auf Seite 128.

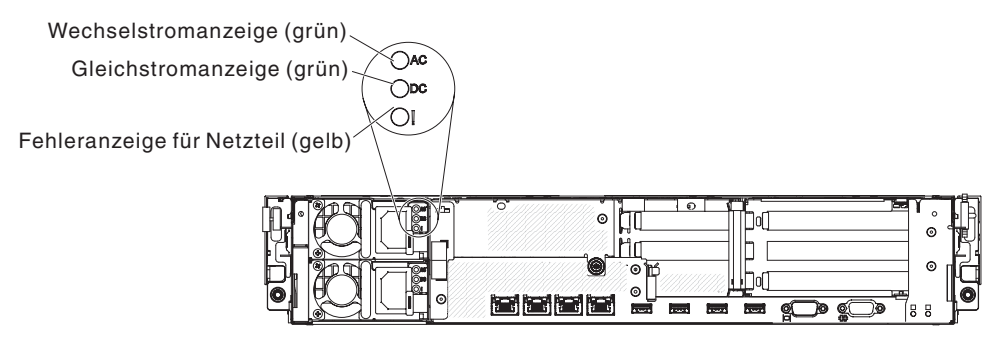

In "Netzteilanzeigen" auf Seite 146 werden die Fehler, die durch verschiedene Kombinationen der Netzteilanzeigen angezeigt werden, sowie die vorgeschlagenen Maßnahmen zum Beheben der erkannten Fehler beschrieben.

## Interne Anschlüsse, Anzeigen und Brücken

In den Abbildungen in diesem Abschnitt sind die Anzeigen, Anschlüsse und Brücken auf den internen Platinen dargestellt. Diese Abbildungen können von Ihrer Hardware geringfügig abweichen.

# Interne Anschlüsse auf der Systemplatine

In der folgenden Abbildung sind die internen Anschlüsse auf der Systemplatine dargestellt.

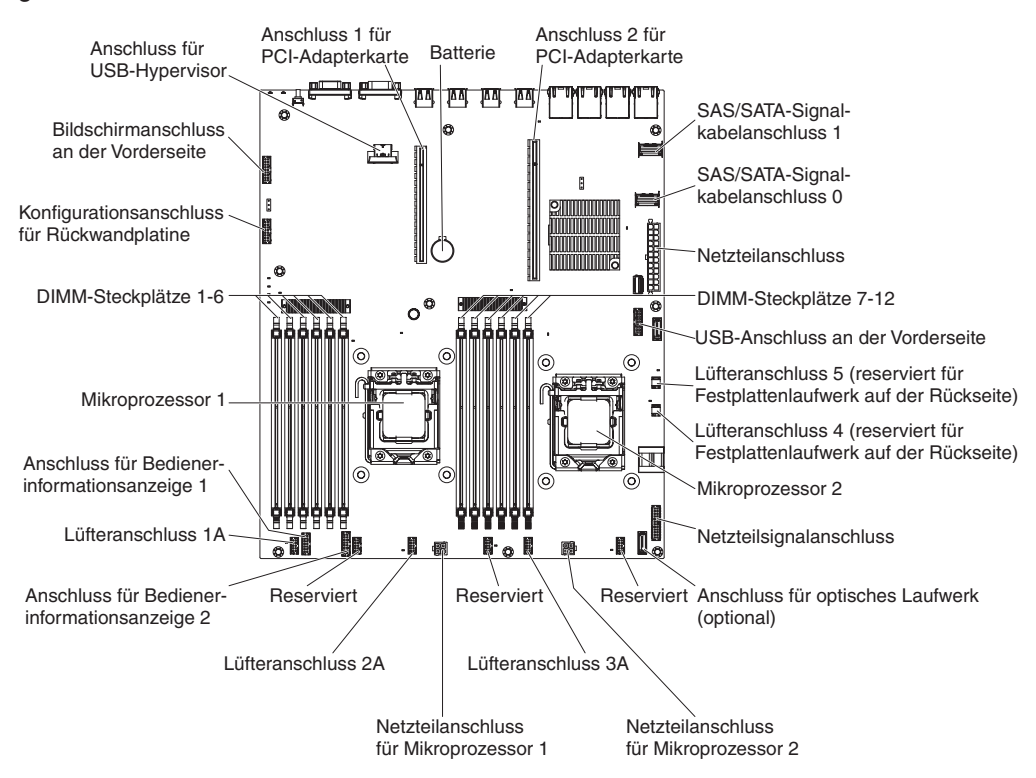

# DIMM-Steckplätze auf der Systemplatine

In der folgenden Abbildung sind die DIMM-Steckplätze auf der Systemplatine dargestellt.

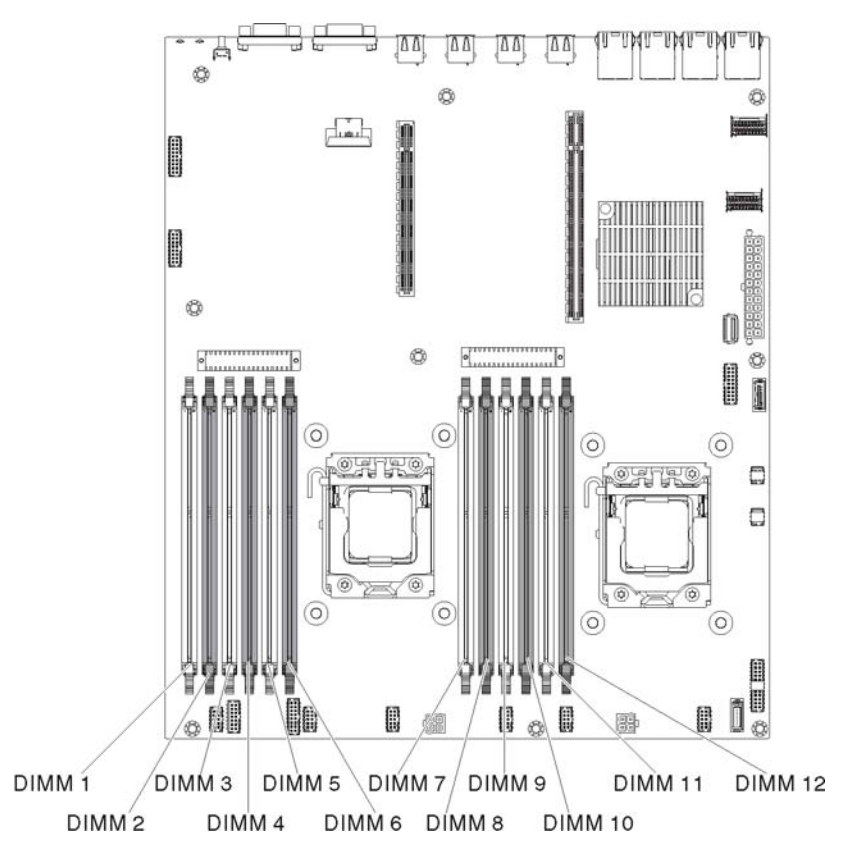

## Externe Anschlüsse auf der Systemplatine

In der folgenden Abbildung sind die externen Ein-/Ausgabeanschlüsse auf der Systemplatine dargestellt.

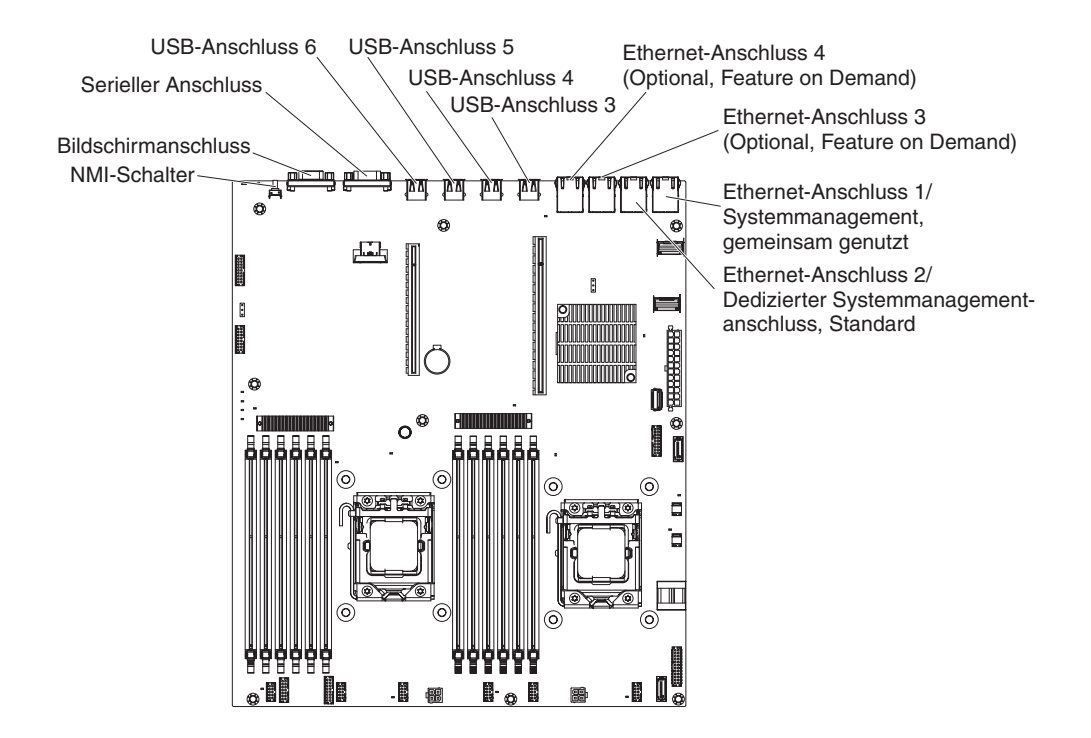

# Brücken auf der Systemplatine

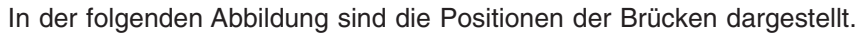

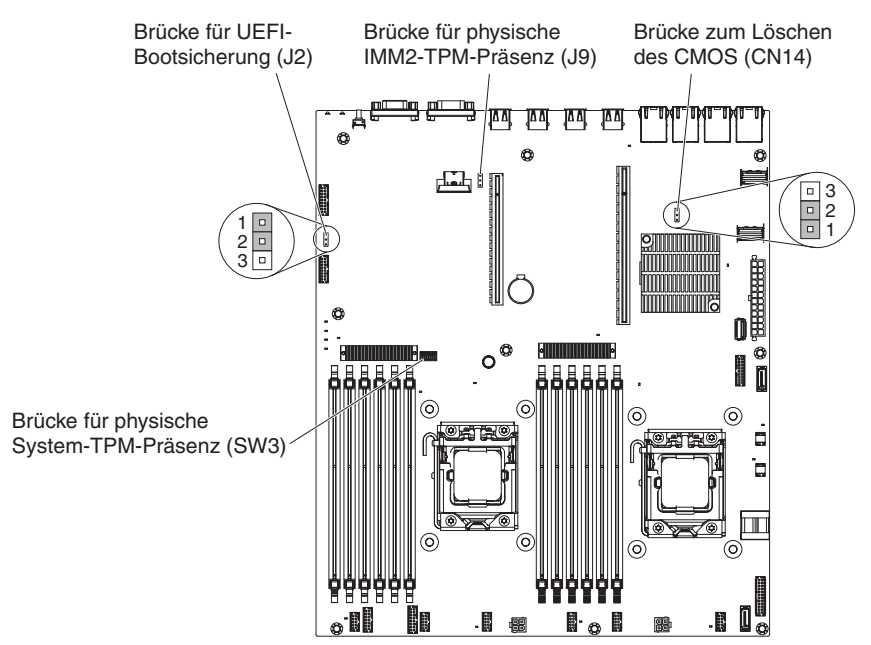

In der folgenden Tabelle werden die Brücken auf der Systemplatine beschrieben.

Tabelle 2. Brücken auf der Systemplatine

| Brückennummer | Brückenname                                     | Brückeneinstellung                                                                                                    |
|---------------|-------------------------------------------------|----------------------------------------------------------------------------------------------------|
| CN14          | Brücke zum Löschen des<br>CMOS                  | <ul> <li>Kontaktstifte 1 und 2: Nor-<br/>mal (Standardeinstellung) -<br/>Behält die CMOS-Daten<br/>bei.</li> </ul>                           |
|               |                                                 | <ul> <li>Kontaktstifte 2 und 3:<br/>Löscht CMOS-Daten wie<br/>das Startkennwort und lädt<br/>die UEFI-<br/>Standardeinstellungen.</li> </ul> |
|               |                                                 | Hinweis 2                                                                                                    |
| J2            | Brücke zur UEFI-Bootblock-<br>Wiederherstellung | <ul> <li>Kontaktstifte 1 und 2: Nor-<br/>mal (Standardeinstellung)<br/>Lädt die primäre Firmware-<br/>ROM-Seite.</li> </ul>                  |
|               |                                                 | <ul> <li>Kontaktstifte 2 und 3: Lädt<br/>die sekundäre Firmware-<br/>ROM-Seite (Sicherung).</li> </ul>                                       |
|               |                                                 | Hinweise 1 und 2                                                                                                    |

Anmerkungen:

- 1. Wenn keine Brücke vorhanden ist, reagiert der Server so, wie wenn die Kontaktstifte 1 und 2 belegt sind.
- 2. Wird die Brücke zur UEFI-Wiederherstellung von den Kontaktstiften 1 und 2 auf die Kontaktstifte 2 und 3 gesetzt, bevor der Server eingeschaltet wird, wird beim Einschalten der UEFI-Wiederherstellungsprozess gestartet. Ändern Sie die Position der Brücke auf den Stiften nicht nach dem Einschalten des Servers. Dies kann zu unvorhersehbaren Problemen führen.

### Anmerkungen:

- Schalten Sie vor dem Ändern von Schalterstellungen oder Versetzen von Brücken den Server aus und ziehen Sie anschließend alle Netzkabel und externen Kabel ab. (Lesen Sie hierzu die Informationen in den Abschnitten "Sicherheitshinweise" auf Seite vii, "Installationsrichtlinien" auf Seite 195 und "Umgang mit aufladungsempfindlichen Einheiten" auf Seite 198.)
- 2. Alle Schalter oder Brückenblöcke auf der Systemplatine, die in den Abbildungen im vorliegenden Dokument nicht dargestellt sind, sind reserviert.

# Anzeigen auf der Systemplatine

In der folgenden Abbildung sind die Anzeigen auf der Systemplatine dargestellt.

**Anmerkung:** Die Fehleranzeigen leuchten nur, wenn der Server an die Stromversorgung angeschlossen ist. Wenn Sie die Stromversorgung des Servers unterbrechen, können Sie die Taste für die Funktion "Light Path Diagnostics" gedrückt halten, um die Fehleranzeigen auf der Systemplatine zu aktivieren.

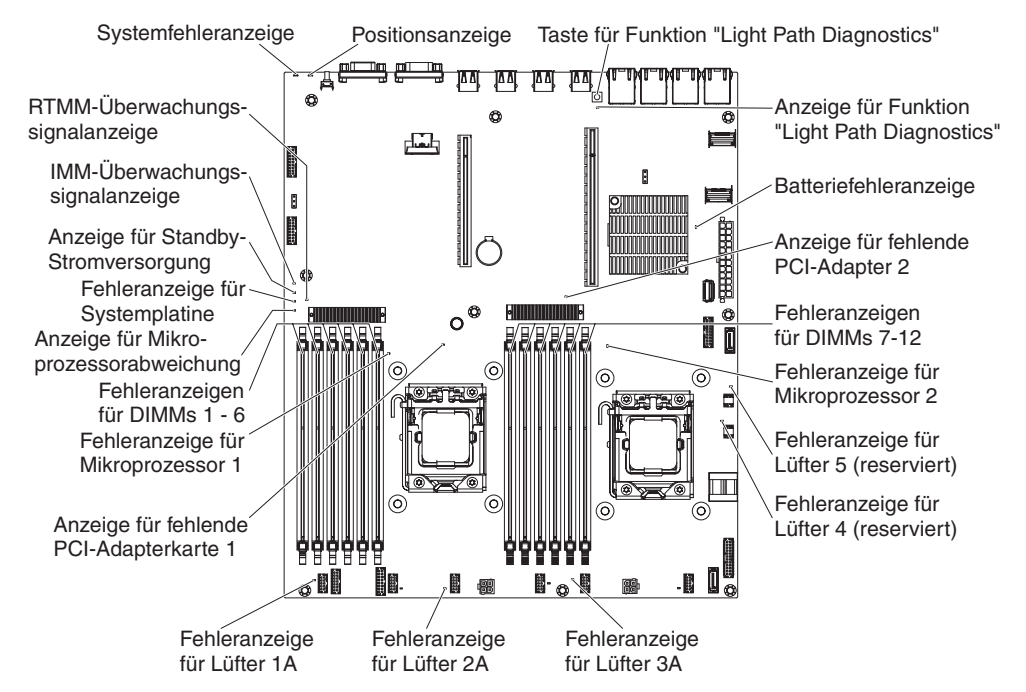

| Anzeigenname                              | Beschreibung                                                                                                    |
|-------------------------------------------|----------------------------------------------------------------------------------------------------|
| Fehleranzeigen                            | Wenn eine Fehleranzeige aufleuchtet, ist ein Fehler bei der ent-<br>sprechenden Komponente aufgetreten.                                                                                                    |
| RTMM-Überwchungs-<br>signalanzeige        | Prozess des Einschaltens und Ausschaltens                                                                                                    |
| IMM2-Überwachungs-<br>signalanzeige       | Zeigt den Status des Bootprozesses des IMM2 an.<br>Wenn der Server an die Stromversorgung angeschlossen ist,<br>blinkt diese Anzeige schnell und zeigt damit an, dass der IMM2-<br>Code geladen wird. Wenn der Ladevorgang abgeschlossen ist,<br>hört die Anzeige kurz auf zu blinken und blinkt dann langsam,<br>um darauf hinzuweisen, dass das IMM2 voll betriebsbereit ist<br>und Sie zum Starten des Servers den Netzschalter betätigen<br>können. |
| Anzeige für Standby-<br>Stromversorgung   | Wenn diese Anzeige blinkt, ist der Server an eine Netzsteckdose<br>angeschlossen.<br>Wenn die Anzeige leuchtet, ist die Gleichstromversorgung des<br>Servers eingeschaltet.                                                                                                    |
| Fehleranzeige<br>für Systemplatine        | Fehler bei der Systemplatine.                                                                                                    |
| Anzeige für Mikropro-<br>zessorabweichung | Wenn diese Anzeige leuchtet, ist Mikroprozessor 1 nicht vorhan-<br>den oder die Mikroprozessoren verfügen über unterschiedliche<br>Cachegrößen, Cachetypen oder Taktgeschwindigkeiten.                                                                                                    |

| Anzeigenname                                         | Beschreibung                                                                                                    |
|------------------------------------------------------|----------------------------------------------------------------------------------------------------|
| DIMM-Fehleranzeigen                                  | Ein Speicher-DIMM ist fehlerhaft oder nicht ordnungsgemäß ein-<br>gesetzt.                                                                                                    |
| Fehleranzeige für Mikro-<br>prozessor                | Mikroprozessor ist fehlerhaft, nicht vorhanden oder nicht ord-<br>nungsgemäß installiert.                                                                                                    |
| Anzeige für Diagnosefeld<br>"Light Path Diagnostics" | Gibt an, ob die Taste für die Funktion "Light Path Diagnostics"<br>funktioniert. Wenn die Light Path Diagnostics-Anzeige leuchtet,<br>nachdem die Taste für die Funktion "Light Path Diagnostics" ge-<br>drückt wurde, funktioniert die Taste ordnungsgemäß. Wenn hin-<br>gegen die Light Path Diagnostics-Anzeige nicht leuchtet,<br>nachdem die Taste für die Funktion "Light Path Diagnostics" ge-<br>drückt wurde, funktioniert die Taste nicht ordnungsgemäß. |

# Positionen der Adaptererweiterungssteckplätze an der PCI-Adapterkartenbaugruppe

Je nach der Serverkonfiguration sind die Positionen der Adaptererweiterungssteckplätze an der Rückseite des Servers unterschiedlich platziert; in den folgenden Abbildungen sind die verschiedenen Möglichkeiten dargestellt.

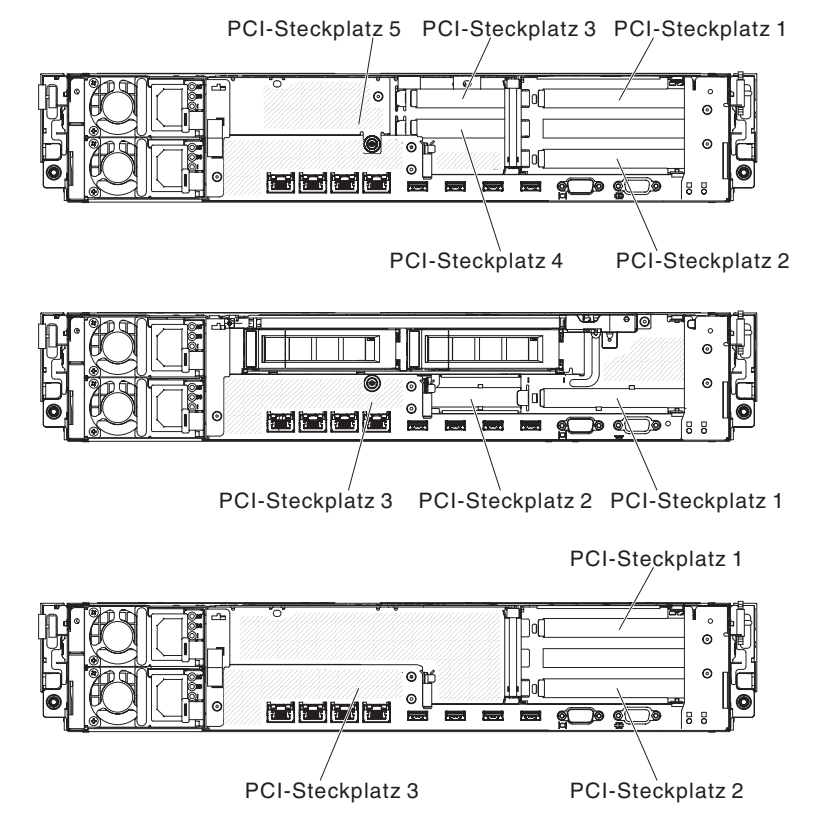

## Adaptererweiterungssteckplätze an der PCI-Adapterkartenbaugruppe

In der folgenden Abbildung sind die entsprechenden Erweiterungssteckplätze an den acht verschiedenen Typen von PCI-Adapterkartenbaugruppen, die der Server unterstützen kann, dargestellt.

**Anmerkung:** Die Spezifikationen für die folgende Steckplatzbeschriftung sind im folgenden Format definiert.

PCle3 x aa (b, c, d, e)

wobei Folgendes gilt:

aa = Linkbreite des physischen Steckplatzes

b, c, d, e = Verhandelbare Linkbreite

PCI-Adapterkarte, Typ 1:

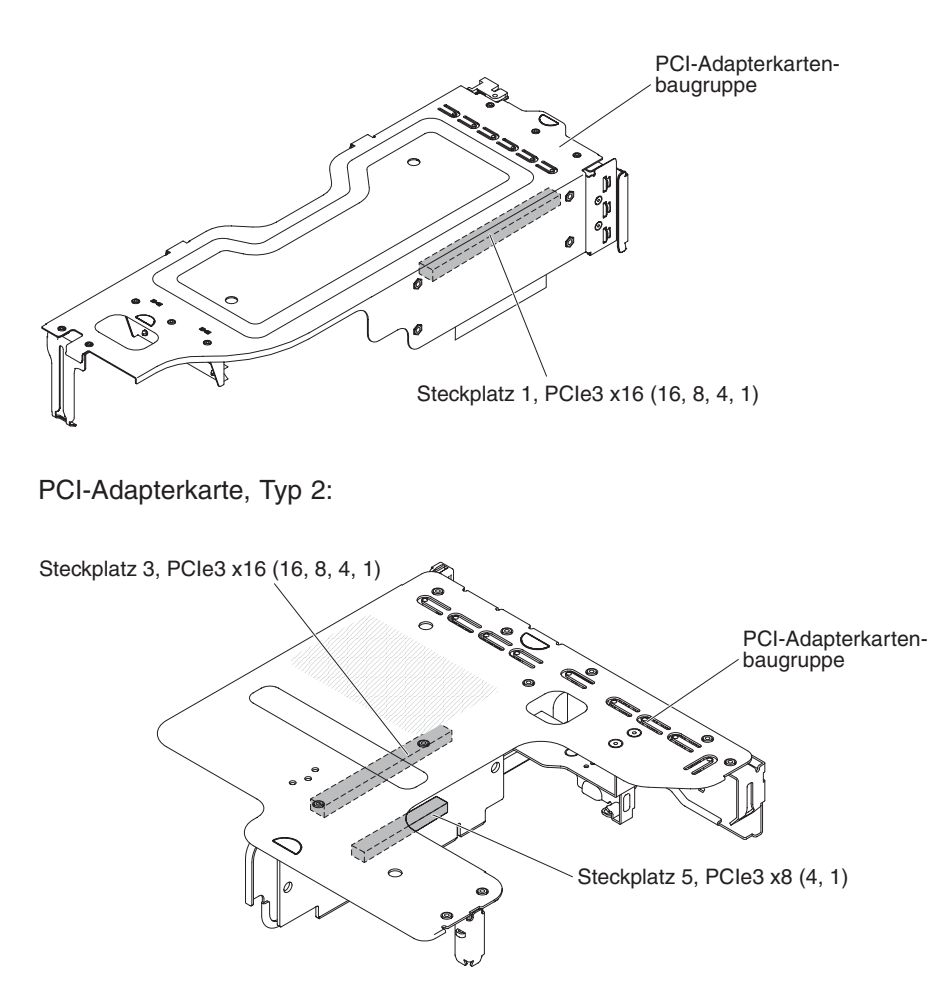

PCI-Adapterkarte, Typ 3:

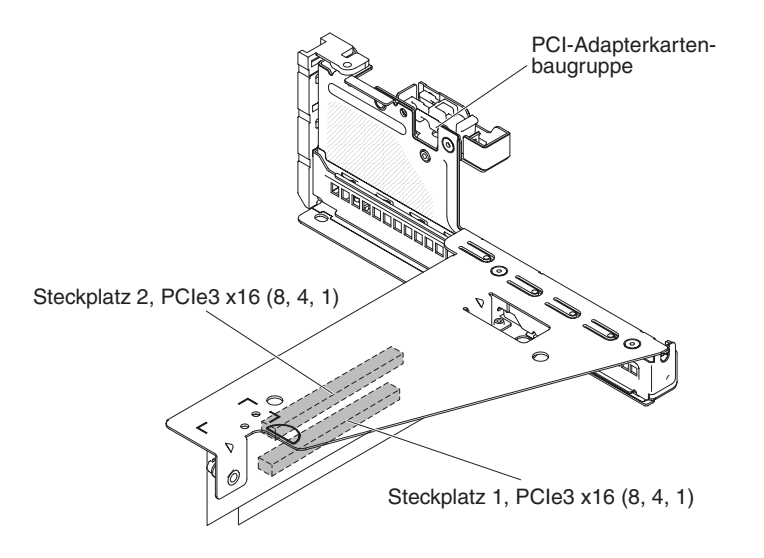

PCI-Adapterkarte, Typ 4:

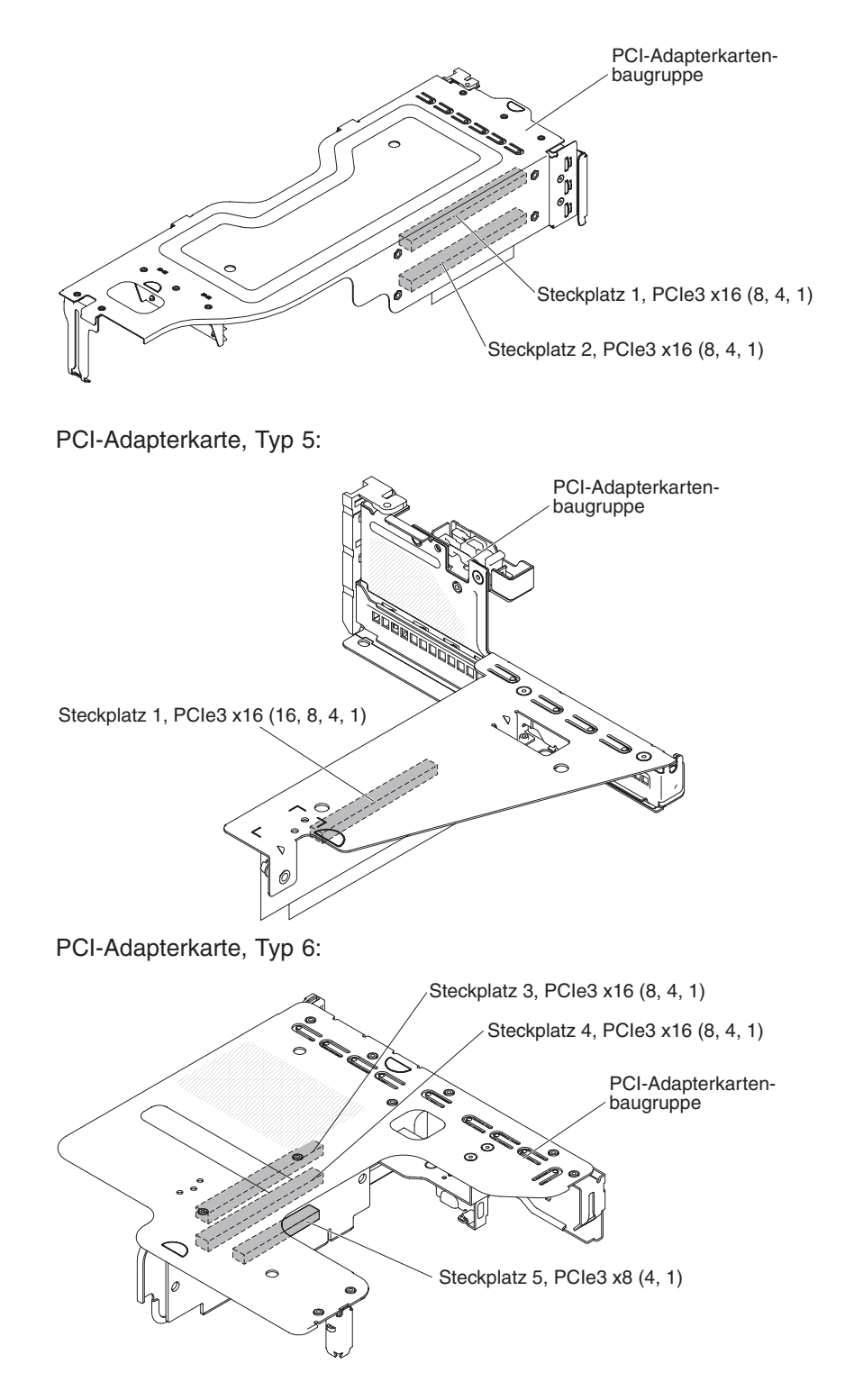

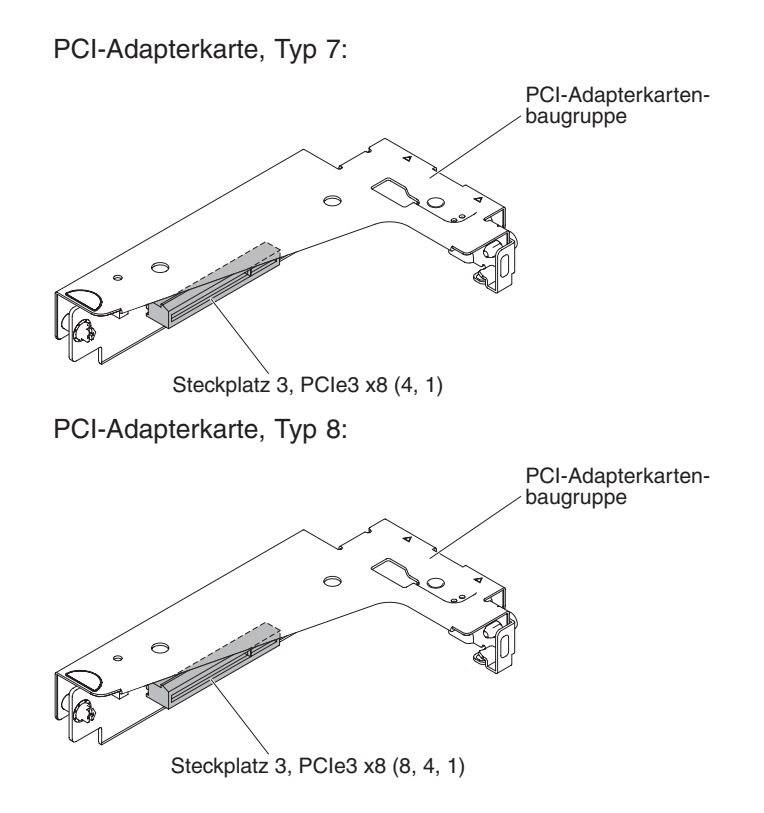

# Kapitel 3. Diagnose

In diesem Kapitel finden Sie eine Beschreibung der Diagnosetools, die Sie zur Behebung von Fehlern im Server verwenden können.

Wenn Sie den Fehler nicht mithilfe dieser Informationen bestimmen und beheben können, lesen Sie die Informationen in Anhang A, "Hilfe und technische Unterstützung anfordern", auf Seite 391.

## **Diagnosetools**

Mithilfe der folgenden Tools können Sie durch Hardware verursachte Fehler bestimmen und beheben:

• Diagnoseprogramm "Light Path Diagnostics"

Verwenden Sie die Funktion "Light Path Diagnostics", um Systemfehler schnell zu diagnostizieren. Siehe "Anzeigen auf der Systemplatine" auf Seite 27.

DSA-Preboot-Diagnoseprogramme (Dynamic System Analysis)

Die DSA-Preboot-Diagnoseprogramme dienen zur Problemeingrenzung, zur Konfigurationsanalyse und zum Erstellen von Fehlerprotokollen. Die Diagnoseprogramme stellen die wichtigste Methode zum Testen der Hauptkomponenten des Servers dar und sind im integrierten USB-Speicher gespeichert. Die Diagnoseprogramme sammeln die folgenden Informationen über den Server:

- Systemkonfiguration
- Netzschnittstellen und Einstellungen
- Installierte Hardware
- Light Path Diagnostics-Status
- Serviceprozessor-Status und -Konfiguration
- Elementare Produktdaten, Firmware und UEFI-Konfiguration
- Zustand des Festplattenlaufwerks
- RAID-Controller-Konfiguration
- Controller- und Serviceprozessor-Ereignisprotokolle, einschließlich der folgenden Informationen:
  - Systemfehlerprotokolle
  - Informationen zu Temperatur, Spannung und Lüftergeschwindigkeit
  - Daten vom System zur Selbstüberwachung, Analyse und Statusmeldung (SMART, Self-monitoring Analysis and Reporting Technology)
  - Maschinenprüfungsregister
  - USB-Informationen
  - Informationen zur Bildschirmkonfiguration
  - PCI-Steckplatz-Informationen

Die Diagnoseprogramme erstellen ein Mischprotokoll, das Ereignisse von allen gesammelten Protokollen umfasst. Die Informationen werden in einer Datei erfasst, die Sie an die IBM Service- und Unterstützungsfunktion senden können. Darüber hinaus können Sie die Serverinformationen lokal über eine generierte Textberichtsdatei ansehen. Es ist auch möglich, das Protokoll auf austauschbare Datenträger zu kopieren und das Protokoll über einen Web-Browser anzuzeigen. Weitere Informationen finden Sie im Abschnitt "Diagnoseprogramme ausführen" auf Seite 148.

### Fehlerbehebungstabellen

In diesen Tabellen sind Fehlersymptome sowie Maßnahmen zur Fehlerbehebung aufgeführt. Weitere Informationen hierzu finden Sie im Abschnitt "Fehlerbehebungstabellen" auf Seite 114.

### IBM Electronic Service Agent

IBM Electronic Service Agent ist ein Software-Tool, das den Server auf Hardware-Fehlerereignisse überwacht und automatisch elektronische Serviceanforderungen (ESR) an die IBM Service- und Unterstützungsfunktion sendet. Außerdem kann es Systemkonfigurationsdaten zeitgesteuert sammeln und übertragen, damit die Daten Ihnen und Ihrem Ansprechpartner zur Verfügung stehen. Es verwendet minimale Systemressourcen, ist kostenlos verfügbar und kann aus dem World Wide Web heruntergeladen werden. Weitere Informationen zu Electronic Service Agent finden Sie unter http://www.ibm.com/support/entry/portal/ Open\_service\_request/. Dort können Sie dieses Tool auch herunterladen..

### POST-Fehlercodes und Ereignisprotokolle

Während des Selbsttests beim Einschalten (POST, Power-On Self-Test) werden Nachrichten ausgegeben, die anzeigen, ob der Test erfolgreich abgeschlossen oder ob ein Fehler festgestellt wurde. Weitere Informationen hierzu finden Sie in den Abschnitten "Ereignisprotokolle" und "Selbsttest beim Einschalten (POST)" auf Seite 37.

Prüfpunktcodes

Über Prüfpunktcodes wird der Fortschritt der POST-Routinen beim Systemstart oder Zurücksetzen protokolliert. Prüfpunktcodes werden in der Anzeige für Prüfpunktcodes (als Teil der Anzeige "Light Path Diagnostics") dargestellt.

### Ereignisprotokolle

Fehlercodes und Nachrichten werden in den folgenden Ereignisprotokolltypen angezeigt. Einige der Fehlercodes und Nachrichten in den Protokollen sind abgekürzt. Wenn Sie Fehler an PCI-X-Steckplätzen beheben müssen, beachten Sie dabei, dass die PCI-X-Busse in den Fehlerprotokollen in numerischer Reihenfolge aufgeführt sind. Die numerische Zuordnung hängt von der Konfiguration ab. Sie können die Zuordnungen überprüfen, indem Sie das Konfigurationsdienstprogramm ausführen. (Weitere Informationen hierzu erhalten Sie im Abschnitt "Konfigurationsdienstprogramm verwenden" auf Seite 366.)

- Ereignisprotokoll des Selbsttests beim Einschalten: Hier sind die drei letzten Fehlercodes und Fehlernachrichten aufgeführt, die während des Selbsttests beim Einschalten ausgegeben wurden. Sie können den Inhalt des POST-Ereignisprotokolls mithilfe des Konfigurationsdienstprogramms anzeigen.
- **Systemereignisprotokoll:** Dieses Protokoll enthält Nachrichten, die während des Selbsttests beim Einschalten ausgegeben wurden, sowie sämtliche Nachrichten des Serviceprozessors zum Systemstatus. Sie können den Inhalt des Systemereignisprotokolls mit dem Konfigurationsdienstprogramm anzeigen.

Die Größe des Systemereignisprotokolls ist begrenzt. Wenn es vollständig beschrieben ist, werden bereits vorhandene Einträge nicht durch neue Einträge überschrieben. Daher müssen Sie den Inhalt des Systemereignisprotokolls in regelmäßigen Abständen mithilfe des Konfigurationsdienstprogramms löschen. Wenn Sie versuchen, einen Fehler zu beheben, löschen Sie das Systemereignisprotokoll, um aktuelle Fehler leichter zu finden.

Jeder Eintrag im Systemereignisprotokoll wird auf einer neuen Seite angezeigt. Die Nachrichten sind links auf dem Bildschirm und Details zur ausgewählten Nachricht rechts auf dem Bildschirm aufgeführt. Verwenden Sie die Tasten mit dem Aufwärtspfeil (1) und mit dem Abwärtspfeil (1), um zwischen den Einträgen zu wechseln.

Im Systemereignisprotokoll wird ein Assertion-Ereignis gemeldet, wenn ein Ereignis aufgetreten ist. Es wird ein Deassertion-Ereignis gemeldet, wenn das Ereignis nicht mehr auftritt.

- Ereignisprotokoll des integrierten Managementmoduls II (IMM2): Dieses Protokoll enthält eine gefilterte Teilmenge aller IMM2-, POST- und SMI-Ereignisse. Sie können das IMM2-Ereignisprotokoll über die IMM2-Webschnittstelle und über das DSA-Programm (Dynamic System Analysis) (als ASM-Ereignisprotokoll) anzeigen.
- DSA-Protokoll: In diesem Protokoll, das vom Programm "Dynamic System Analysis" (DSA) generiert wird, werden das Systemereignisprotokoll (als IPMI-Ereignisprotokoll), das IMM2-Gehäuseereignisprotokoll (als ASM-Ereignisprotokoll) und die Ereignisprotokolle des Betriebssystems zusammengeführt, wobei alle Ereignisse in chronologischer Reihenfolge angezeigt werden. Sie können das DSA-Protokoll über das DSA-Programm anzeigen.

## Ereignisprotokolle mit dem Konfigurationsdienstprogramm anzeigen

Gehen Sie zum Anzeigen der Fehlerprotokolle wie folgt vor:

- 1. Schalten Sie den Server ein.
- 2. Wenn die Eingabeaufforderung <F1> Setup angezeigt wird, drücken Sie die Taste F1. Wenn sowohl ein Start- als auch ein Administratorkennwort festgelegt wurden, müssen Sie das Administratorkennwort eingeben, um die Fehlerprotokolle anzuzeigen.
- 3. Wählen Sie **System Event Logs**< aus und verwenden Sie eine der folgenden Methoden:
  - Um das POST-Fehlerprotokoll anzuzeigen, wählen Sie POST Event Viewers aus.
  - Um das IMM2-Systemereignisprotokoll anzuzeigen, wählen Sie System Event Log aus.

## Ereignisprotokolle ohne Neustart des Servers anzeigen

Wenn der Server nicht abgestürzt ist, stehen Ihnen Methoden zur Verfügung, mit denen Sie mindestens ein Ereignisprotokoll anzeigen können, ohne den Server erneut starten zu müssen.

Wenn Sie Dynamic System Analysis (DSA) Portable (portierbare Edition) installiert haben, können Sie diese zum Anzeigen des Systemereignisprotokolls (als IPMI-Ereignisprotokoll), des IMM2-Ereignisprotokolls (als ASM-Ereignisprotokoll), der Ereignisprotokolle des Betriebssystems oder des zusammengeführten DSA-Protokolls verwenden. Außerdem können Sie das DSA-Preboot-Diagnoseprogramm zum Anzeigen dieser Protokolle verwenden, obwohl Sie den Server zum Verwenden des DSA-Preboot-Diagnoseprogramms erneut starten müssen.

Zum Installieren der portierbaren DSA-Edition (Portable DSA) oder der DSA-Preboot-Diagnoseprogramme oder zum Herunterladen des CD-Images für die DSA-Preboot-Diagnoseprogramme können Sie die Adresse http://www.ibm.com/support/ entry/portal/docdisplay?brand=5000008&Indocid=SERV-DSA aufrufen.

Wenn IPMItool auf dem Server installiert ist, können Sie damit das Systemereignisprotokoll anzeigen. Auf den neueren Versionen des Betriebssystems Linux ist eine aktuelle Version von IPMItool installiert.

Einen Überblick über IPMI finden Sie unter http://www.ibm.com/developerworks/ linux/blueprints/; klicken Sie dort auf **Using Intelligent Platform Management In**terface (IPMI) on IBM Linux platforms. Sie können das IMM2-Systemereignisprotokoll über den Link **Event Log** in der Webschnittstelle des integrierten Managementmoduls II (IMM2) anzeigen. Weitere Informationen finden Sie im Abschnitt "An der Webschnittstelle anmelden" auf Seite 377.

In der folgenden Tabelle sind die Methoden beschrieben, die Sie je nach Zustand des Servers zur Anzeige der Ereignisprotokolle verwenden können. Bei den ersten drei Zuständen ist in der Regel kein Neustart des Servers erforderlich.

| Zustand                                                                                                  | Maßnahme                                                                                                    |
|----------------------------------------------------------------------------------------------------|----------------------------------------------------------------------------------------------------|
| Der Server hängt nicht und ist mit einem<br>Netz verbunden.                                              | <ul> <li>Verwenden Sie eine der folgenden Methoden:</li> <li>Führen Sie die portierbare Edition (Portable DSA) des DSA-Programms aus, um die Ereignisprotokolle anzuzeigen oder eine Ausgabedatei zu erstellen, die Sie an den Kundendienst senden können.</li> <li>Geben Sie in Ihrem Web-Browser die IP-Adresse des IMM2 ein und rufen Sie die Seite "Event log" auf.</li> <li>Zeigen Sie das Systemereignisprotokoll mithilfe von IPMItool an.</li> </ul>                                                                                                    |
| Der Server hängt nicht und ist nicht mit ei-<br>nem Netz verbunden.                                      | Verwenden Sie IPMItool lokal, um das<br>Systemereignisprotokoll anzuzeigen.                                                                                                    |
| Der Server hängt nicht und das integrierte<br>Managementmodul II (IMM2) ist mit einem<br>Netz verbunden. | Geben Sie in Ihrem Web-Browser die IP-Ad-<br>resse des IMM2 ein und rufen Sie die Seite<br>"Event log" auf. Weitere Informationen finden<br>Sie in den Abschnitten "IP-Adresse für das<br>IMM2 anfordern" auf Seite 376 und "An der<br>Webschnittstelle anmelden" auf Seite 377.                                                                                                    |
| Der Server hängt.                                                                                        | <ul> <li>Wenn die DSA-Preboot-<br/>Diagnoseprogramme installiert sind, star-<br/>ten Sie den Server erneut und drücken die<br/>Taste F2, um diese zu starten und die<br/>Ereignisprotokolle anzuzeigen.</li> <li>Wenn die DSA-Preboot-<br/>Diagnoseprogramme nicht installiert sind,<br/>legen Sie die CD mit den DSA-Preboot-<br/>Diagnoseprogrammen ein und starten den<br/>Server erneut, um dieses Programm zu<br/>starten und die Ereignisprotokolle anzuzei-<br/>gen.</li> <li>Es ist auch möglich, den Server neu zu<br/>starten und die Taste F1 zu drücken, um<br/>das Konfigurationsdienstprogramm zu<br/>starten und das Ereignisprotokoll des<br/>Selbsttests beim Einschalten (POST) oder<br/>das Systemereignisprotokoll anzuzeigen.</li> <li>Weitere Informationen hierzu finden Sie im<br/>Abschnitt "Ereignisprotokolle mit dem<br/>Konfigurationsdienstprogramm anzeigen"<br/>auf Seite 35.</li> </ul> |

Tabelle 3. Methoden zur Anzeige von Ereignisprotokollen

# Inhalt der Fehlerprotokolle löschen

Gehen Sie zum Löschen des Inhalts der Fehlerprotokolle wie folgt vor.

**Anmerkung:** Der Inhalt des POST-Fehlerprotokolls wird automatisch bei jedem Serverneustart gelöscht.

- 1. Schalten Sie den Server ein.
- Wenn die Eingabeaufforderung <F1> Setup angezeigt wird, drücken Sie die Taste F1. Wenn sowohl ein Start- als auch ein Administratorkennwort festgelegt wurden, müssen Sie das Administratorkennwort eingeben, um die Fehlerprotokolle anzuzeigen.
- 3. Verwenden Sie eine der folgenden Methoden:
  - Um den Inhalt des IMM2-Systemereignisprotokolls zu löschen, wählen Sie System Event Logs --> System Event Log aus. Wählen Sie dann Clear System Event Log und drücken Sie anschließend zweimal die Eingabetaste.

# Selbsttest beim Einschalten (POST)

Wenn Sie den Server einschalten, wird eine Reihe von Tests ausgeführt, um den Betrieb von Serverkomponenten und von einigen im Server installierten Zusatzeinrichtungen zu überprüfen. Dies wird als Selbsttest beim Einschalten (POST - Power-On Self-Test) bezeichnet.

Wenn ein Startkennwort festgelegt wurde, müssen Sie bei entsprechender Aufforderung das Kennwort eingeben und die Eingabetaste drücken, damit der Selbsttest beim Einschalten ausgeführt wird.

# **POST/UEFI-Diagnosecodes**

In der folgenden Tabelle werden die POST/UEFI-Diagnosecodes und die vorgeschlagenen Maßnahmen zur Fehlerbehebung beschrieben. Diese Diagnosecodes können als schwerwiegend, zur Warnung oder zu Informationszwecken angezeigt werden.

- Schwerwiegend = S
- Warnung = W
- Information = I
- Führen Sie die vorgeschlagenen Ma
  ßnahmen in der Reihenfolge durch, in der sie in der Spalte "Ma
  ßnahme" aufgef
  ührt sind, bis der Fehler behoben ist.
- Wenn vor der Beschreibung einer Maßnahme "(Nur für qualifizierte Techniker)" steht, darf dieser Schritt nur durch einen qualifizierten Techniker ausgeführt werden.
- Auf der IBM Unterstützungswebsite unter http://www.ibm.com/supportportal/ finden Sie technische Informationen, Hinweise und Tipps sowie aktuelle Einheitentreiber. Sie können hier auch weitere Informationen anfordern.

| Diagnosecode | Beschreibung                                                              | Nachricht                                                                                                    | Maßnahme                                                                                                    |
|--------------|---------------------------------------------------------------------------|----------------------------------------------------------------------------------------------------|----------------------------------------------------------------------------------------------------|
| I. 11002     | Eine oder mehrere Mik-<br>roprozessor-<br>abweichungen wurden<br>erkannt. | [I. 11002]<br>A microprocessor<br>mismatch has been<br>detected between<br>one or more<br>microprocessors in<br>the system. | <ol> <li>Stellen Sie sicher, dass der Mikroprozessor auf<br/>der ServerProven-Website unter http://<br/>www.ibm.com/systems/info/x86servers/<br/>serverproven/compat/us/ aufgeführt ist.</li> <li>Überprüfen Sie die IBM Unterstützungswebsite<br/>auf eine Firmwareaktualisierung und aktualisie-<br/>ren Sie die Server-Firmware auf die aktuelle<br/>Version (weitere Informationen finden Sie im<br/>Abschnitt "Firmware aktualisieren" auf Seite<br/>361).</li> <li>(Nur für qualifizierte Techniker) Entfernen Sie<br/>den betroffenen Mikroprozessor (Fehleranzeige<br/>leuchtet) und ersetzen Sie ihn durch einen un-<br/>terstützten Typ (siehe Abschnitt "Mikroprozes-<br/>sor und Kühlkörper installieren" auf Seite 339)</li> </ol> |
| S. 1100C     | Es wurde ein nicht<br>behebbarer<br>Mikroprozessorfehler<br>erkannt.      | [S. 1100C]<br>An uncorrectable er-<br>ror has been<br>detected on<br>microprocessor %.                                      | <ol> <li>Überprüfen Sie, ob auf der IBM<br/>Unterstützungswebsite ein entsprechender<br/>RETAIN-Tipp oder eine Firmwareaktualisierung<br/>für diesen Fehler verfügbar ist.</li> <li>Starten Sie den Server erneut.</li> <li>Wenden Sie sich an Ihren IBM<br/>Kundendiensttechniker, um Unterstützung zu<br/>erhalten.</li> <li>(% = Mikroprozessornummer)</li> </ol>                                                                                                    |

- Führen Sie die vorgeschlagenen Maßnahmen in der Reihenfolge durch, in der sie in der Spalte "Maßnahme" aufgeführt sind, bis der Fehler behoben ist.
- Wenn vor der Beschreibung einer Maßnahme "(Nur für qualifizierte Techniker)" steht, darf dieser Schritt nur durch einen qualifizierten Techniker ausgeführt werden.
- Auf der IBM Unterstützungswebsite unter http://www.ibm.com/supportportal/ finden Sie technische Informationen, Hinweise und Tipps sowie aktuelle Einheitentreiber. Sie können hier auch weitere Informationen anfordern.

| Diagnosecode                                                                  | Beschreibung                                                                                            | Nachricht                                                                 | Ma                                                                                                    | ßnahme                                                                                                    |                                                                                                    |
|-------------------------------------------------------------------------------|----------------------------------------------------------------------------------------------------|---------------------------------------------------------------------------|----------------------------------------------------------------------------------------------------|----------------------------------------------------------------------------------------------------|----------------------------------------------------------------------------------------------------|
| I. 18005                                                                      | Die Coreanzahl von<br>Mikroprozessoren<br>stimmt nicht überein.                                         | [I. 18005]<br>[I.18005] A<br>discrepancy has<br>been detected in the      | [I. 18005]<br>[I.18005] A<br>discrepancy has<br>been detected in the                                                                                                    | 1.                                                                                                    | Stellen Sie sicher, dass der Mikroprozessor auf<br>der ServerProven-Website unter http://<br>www.ibm.com/systems/info/x86servers/<br>serverproven/compat/us/ aufgeführt ist. |
| number of core<br>reported by on<br>more processo<br>packages with<br>system. | reported by one or<br>more processor<br>packages within the<br>system.                                  | 2.                                                                        | Überprüfen Sie die IBM Unterstützungswebsite<br>auf eine Firmwareaktualisierung und aktualisie-<br>ren Sie die Server-Firmware auf die aktuelle<br>Version (weitere Informationen finden Sie im<br>Abschnitt "Firmware aktualisieren" auf Seite<br>361). |                                                                                                    |                                                                                                    |
|                                                                               |                                                                                                    |                                                                           | 3.                                                                                                    | (Nur für qualifizierte Techniker) Entfernen Sie<br>den betroffenen Mikroprozessor (Fehleranzeige<br>leuchtet) und ersetzen Sie ihn durch einen un-<br>terstützten Typ (siehe Abschnitt "Mikroprozes-<br>sor und Kühlkörper installieren" auf Seite 339). |                                                                                                    |
| I. 18006                                                                      | Mikroprozessoren ha-<br>ben abweichende QPI-<br>Geschwindigkeit.                                        | [I. 18006]<br>A mismatch between<br>the maximum<br>allowed QPI link       | 1.                                                                                                    | Stellen Sie sicher, dass der Mikroprozessor auf<br>der ServerProven-Website unter http://<br>www.ibm.com/systems/info/x86servers/<br>serverproven/compat/us/ aufgeführt ist.                                                                             |                                                                                                    |
|                                                                               |                                                                                                    | speed has been<br>detected for one or<br>more microprocessor<br>packages. | 2.                                                                                                    | Überprüfen Sie die IBM Unterstützungswebsite<br>auf eine Firmwareaktualisierung und aktualisie-<br>ren Sie die Server-Firmware auf die aktuelle<br>Version (weitere Informationen finden Sie im<br>Abschnitt "Firmware aktualisieren" auf Seite<br>361). |                                                                                                    |
|                                                                               |                                                                                                    |                                                                           | 3.                                                                                                    | (Nur für qualifizierte Techniker) Entfernen Sie<br>den betroffenen Mikroprozessor (Fehleranzeige<br>leuchtet) und ersetzen Sie ihn durch einen un-<br>terstützten Typ (siehe Abschnitt "Mikroprozes-<br>sor und Kühlkörper installieren" auf Seite 339). |                                                                                                    |
| I. 18007                                                                      | I. 18007 Mikroprozessoren ha-<br>ben abweichende A power segment<br>Leistungsbereiche. detected for one | [I. 18007]<br>A power segment<br>mismatch has been<br>detected for one or | 1.                                                                                                    | Stellen Sie sicher, dass der Mikroprozessor auf<br>der ServerProven-Website unter http://<br>www.ibm.com/systems/info/x86servers/<br>serverproven/compat/us/ aufgeführt ist.                                                                             |                                                                                                    |
| packages.                                                                     | more microprocessor<br>packages.                                                                        | 2.                                                                        | Überprüfen Sie die IBM Unterstützungswebsite<br>auf eine Firmwareaktualisierung und aktualisie-<br>ren Sie die Server-Firmware auf die aktuelle<br>Version (weitere Informationen finden Sie im<br>Abschnitt "Firmware aktualisieren" auf Seite<br>361). |                                                                                                    |                                                                                                    |
|                                                                               |                                                                                                    |                                                                           | 3.                                                                                                    | (Nur für qualifizierte Techniker) Entfernen Sie<br>den betroffenen Mikroprozessor (Fehleranzeige<br>leuchtet) und ersetzen Sie ihn durch einen un-<br>terstützten Typ (siehe Abschnitt "Mikroprozes-<br>sor und Kühlkörper installieren" auf Seite 339). |                                                                                                    |

- Führen Sie die vorgeschlagenen Maßnahmen in der Reihenfolge durch, in der sie in der Spalte "Maßnahme" aufgeführt sind, bis der Fehler behoben ist.
- Wenn vor der Beschreibung einer Maßnahme "(Nur für qualifizierte Techniker)" steht, darf dieser Schritt nur durch einen qualifizierten Techniker ausgeführt werden.
- Auf der IBM Unterstützungswebsite unter http://www.ibm.com/supportportal/ finden Sie technische Informationen, Hinweise und Tipps sowie aktuelle Einheitentreiber. Sie können hier auch weitere Informationen anfordern.

| Diagnosecode | Beschreibung                                                                       | Nachricht                                                                                                    | Maßnahme                                                                                                    |
|--------------|------------------------------------------------------------------------------------|----------------------------------------------------------------------------------------------------|----------------------------------------------------------------------------------------------------|
| I. 18008     | Mikroprozessoren ha-<br>ben abweichende inter-<br>ne DDR3-<br>Taktgeschwindigkeit. | [I. 18008]<br>Currently, there is no<br>additional information<br>for this event.                              | 1. Stellen Sie sicher, dass der Mikroprozessor au<br>der ServerProven-Website unter http://<br>www.ibm.com/systems/info/x86servers/<br>serverproven/compat/us/ aufgeführt ist.                                                                                                   |
|              |                                                                                    |                                                                                                    | 2. Überprüfen Sie die IBM Unterstützungswebsite<br>auf eine Firmwareaktualisierung und aktualisie<br>ren Sie die Server-Firmware auf die aktuelle<br>Version (weitere Informationen finden Sie im<br>Abschnitt "Firmware aktualisieren" auf Seite<br>361).                       |
|              |                                                                                    |                                                                                                    | <ol> <li>(Nur für qualifizierte Techniker) Entfernen Sie<br/>den betroffenen Mikroprozessor (Fehleranzeige<br/>leuchtet) und ersetzen Sie ihn durch einen un-<br/>terstützten Typ (siehe Abschnitt "Mikroprozes-<br/>sor und Kühlkörper installieren" auf Seite 339).</li> </ol> |
| I. 18009     | Mikroprozessoren wei-<br>sen abweichende<br>Coregeschwindigkeiten<br>auf.          | ei- [I. 18009]<br>A core speed<br>mismatch has been<br>detected for one or<br>more microprocessor<br>packages. | 1. Stellen Sie sicher, dass der Mikroprozessor au<br>der ServerProven-Website unter http://<br>www.ibm.com/systems/info/x86servers/<br>serverproven/compat/us/ aufgeführt ist.                                                                                                   |
|              |                                                                                    |                                                                                                    | <ol> <li>Überprüfen Sie die IBM Unterstützungswebsite<br/>auf eine Firmwareaktualisierung und aktualisie<br/>ren Sie die Server-Firmware auf die aktuelle<br/>Version (weitere Informationen finden Sie im<br/>Abschnitt "Firmware aktualisieren" auf Seite<br/>361).</li> </ol> |
|              |                                                                                    |                                                                                                    | <ol> <li>(Nur für qualifizierte Techniker) Entfernen Sie<br/>den betroffenen Mikroprozessor (Fehleranzeige<br/>leuchtet) und ersetzen Sie ihn durch einen un-<br/>terstützten Typ (siehe Abschnitt "Mikroprozes-<br/>sor und Kühlkörper installieren" auf Seite 339).</li> </ol> |
| I. 1800A     | Mikroprozessoren wei-<br>sen abweichende<br>Busgeschwindigkeiten<br>auf.           | [I. 1800A]<br>A mismatch has<br>been detected<br>between the speed                                             | <ol> <li>Stellen Sie sicher, dass der Mikroprozessor au<br/>der ServerProven-Website unter http://<br/>www.ibm.com/systems/info/x86servers/<br/>serverproven/compat/us/ aufgeführt ist.</li> </ol>                                                                               |
|              |                                                                                    | at which a QPT link<br>has trained between<br>two or more<br>microprocessor<br>packages.                       | 2. Überprüfen Sie die IBM Unterstützungswebsite<br>auf eine Firmwareaktualisierung und aktualisie<br>ren Sie die Server-Firmware auf die aktuelle<br>Version (weitere Informationen finden Sie im<br>Abschnitt "Firmware aktualisieren" auf Seite<br>361).                       |
|              |                                                                                    |                                                                                                    | 3. (Nur für qualifizierte Techniker) Entfernen Sie<br>den betroffenen Mikroprozessor (Fehleranzeige<br>leuchtet) und ersetzen Sie ihn durch einen un-<br>terstützten Typ (siehe Abschnitt "Mikroprozes-<br>sor und Kühlkörper installieren" auf Seite 339).                      |

- Führen Sie die vorgeschlagenen Maßnahmen in der Reihenfolge durch, in der sie in der Spalte "Maßnahme" aufgeführt sind, bis der Fehler behoben ist.
- Wenn vor der Beschreibung einer Maßnahme "(Nur für qualifizierte Techniker)" steht, darf dieser Schritt nur durch einen qualifizierten Techniker ausgeführt werden.
- Auf der IBM Unterstützungswebsite unter http://www.ibm.com/supportportal/ finden Sie technische Informationen, Hinweise und Tipps sowie aktuelle Einheitentreiber. Sie können hier auch weitere Informationen anfordern.

| Diagnosecode                                                                                                    | Beschreibung                                                                                    | Nachricht                                                              | Ma                                                                                                    | ßnahme                                                                                                    |                                                                                                    |
|----------------------------------------------------------------------------------------------------|-------------------------------------------------------------------------------------------------|------------------------------------------------------------------------|----------------------------------------------------------------------------------------------------|----------------------------------------------------------------------------------------------------|----------------------------------------------------------------------------------------------------|
| I. 1800B                                                                                                    | Mikroprozessoren wei-<br>sen eine oder mehrere<br>Cache-Stufen mit ab-<br>weichenden Größen     | [I. 1800B]<br>A cache size<br>mismatch has been<br>detected for one or | wei-[I. 1800B]hrereA cache sizeab-mismatch has beenendetected for one or                                                                                                    | 1.                                                                                                    | Stellen Sie sicher, dass der Mikroprozessor auf<br>der ServerProven-Website unter http://<br>www.ibm.com/systems/info/x86servers/<br>serverproven/compat/us/ aufgeführt ist. |
|                                                                                                    | auf. more microprocessor<br>packages.                                                           | more microprocessor<br>packages.                                       | 2.                                                                                                    | Überprüfen Sie die IBM Unterstützungswebsite<br>auf eine Firmwareaktualisierung und aktualisie-<br>ren Sie die Server-Firmware auf die aktuelle<br>Version (weitere Informationen finden Sie im<br>Abschnitt "Firmware aktualisieren" auf Seite<br>361). |                                                                                                    |
|                                                                                                    |                                                                                                 |                                                                        | 3.                                                                                                    | (Nur für qualifizierte Techniker) Entfernen Sie<br>den betroffenen Mikroprozessor (Fehleranzeige<br>leuchtet) und ersetzen Sie ihn durch einen un-<br>terstützten Typ (siehe Abschnitt "Mikroprozes-<br>sor und Kühlkörper installieren" auf Seite 339). |                                                                                                    |
| I. 1800C                                                                                                    | Mikroprozessoren wei-<br>sen eine oder mehrere<br>Cache-Stufen mit ab-<br>weichenden Typen auf. | [I. 1800C]<br>A cache type<br>mismatch has been<br>detected for one or | 1.                                                                                                    | Stellen Sie sicher, dass der Mikroprozessor auf<br>der ServerProven-Website unter http://<br>www.ibm.com/systems/info/x86servers/<br>serverproven/compat/us/ aufgeführt ist.                                                                             |                                                                                                    |
|                                                                                                    | packages.                                                                                       | 2.                                                                     | Überprüfen Sie die IBM Unterstützungswebsite<br>auf eine Firmwareaktualisierung und aktualisie-<br>ren Sie die Server-Firmware auf die aktuelle<br>Version (weitere Informationen finden Sie im<br>Abschnitt "Firmware aktualisieren" auf Seite<br>361). |                                                                                                    |                                                                                                    |
|                                                                                                    |                                                                                                 |                                                                        | 3.                                                                                                    | (Nur für qualifizierte Techniker) Entfernen Sie<br>den betroffenen Mikroprozessor (Fehleranzeige<br>leuchtet) und ersetzen Sie ihn durch einen un-<br>terstützten Typ (siehe Abschnitt "Mikroprozes-<br>sor und Kühlkörper installieren" auf Seite 339). |                                                                                                    |
| I. 1800DMikroprozessoren wei-<br>sen eine oder mehrere<br>Cache-Stufen mit ab-<br>weichenden[I. 1800D]<br>A cache associa<br>mismatch has be<br>detected for one | [I. 1800D]<br>A cache associativity<br>mismatch has been<br>detected for one or                 | 1.                                                                     | Stellen Sie sicher, dass der Mikroprozessor auf<br>der ServerProven-Website unter http://<br>www.ibm.com/systems/info/x86servers/<br>serverproven/compat/us/ aufgeführt ist.                                                                             |                                                                                                    |                                                                                                    |
|                                                                                                    | packages.                                                                                       | packages.                                                              | 2.                                                                                                    | Überprüfen Sie die IBM Unterstützungswebsite<br>auf eine Firmwareaktualisierung und aktualisie-<br>ren Sie die Server-Firmware auf die aktuelle<br>Version (weitere Informationen finden Sie im<br>Abschnitt "Firmware aktualisieren" auf Seite<br>361). |                                                                                                    |
|                                                                                                    |                                                                                                 |                                                                        | 3.                                                                                                    | (Nur für qualifizierte Techniker) Entfernen Sie<br>den betroffenen Mikroprozessor (Fehleranzeige<br>leuchtet) und ersetzen Sie ihn durch einen un-<br>terstützten Typ (siehe Abschnitt "Mikroprozes-<br>sor und Kühlkörper installieren" auf Seite 339). |                                                                                                    |

- Führen Sie die vorgeschlagenen Maßnahmen in der Reihenfolge durch, in der sie in der Spalte "Maßnahme" aufgeführt sind, bis der Fehler behoben ist.
- Wenn vor der Beschreibung einer Maßnahme "(Nur für qualifizierte Techniker)" steht, darf dieser Schritt nur durch einen qualifizierten Techniker ausgeführt werden.
- Auf der IBM Unterstützungswebsite unter http://www.ibm.com/supportportal/ finden Sie technische Informationen, Hinweise und Tipps sowie aktuelle Einheitentreiber. Sie können hier auch weitere Informationen anfordern.

| Diagnosecode | Beschreibung                                                                                                    | Nachricht                                                                 | Maßnahme                                                                                                    |                                                                                                    |
|--------------|----------------------------------------------------------------------------------------------------|---------------------------------------------------------------------------|----------------------------------------------------------------------------------------------------|----------------------------------------------------------------------------------------------------|
| I. 1800E     | I. 1800E Mikroprozessoren wei-<br>sen abweichende A microprocess<br>Modellnummern auf. A microprocess<br>model mismato<br>been detected<br>one or more<br>microprocesson<br>packages.                   | [I. 1800E]<br>A microprocessor<br>model mismatch has<br>been detected for | [I. 1800E]<br>A microprocessor<br>model mismatch has<br>been detected for                                                                                                    | <ol> <li>Stellen Sie sicher, dass der Mikroprozessor auf<br/>der ServerProven-Website unter http://<br/>www.ibm.com/systems/info/x86servers/<br/>serverproven/compat/us/ aufgeführt ist.</li> </ol> |
|              |                                                                                                    | ne or more<br>microprocessor<br>packages.                                 | <ol> <li>Überprüfen Sie die IBM Unterstützungswebsite<br/>auf eine Firmwareaktualisierung und aktualisie-<br/>ren Sie die Server-Firmware auf die aktuelle<br/>Version (weitere Informationen finden Sie im<br/>Abschnitt "Firmware aktualisieren" auf Seite<br/>361).</li> </ol> |                                                                                                    |
|              |                                                                                                    |                                                                           | <ol> <li>(Nur für qualifizierte Techniker) Entfernen Sie<br/>den betroffenen Mikroprozessor (Fehleranzeige<br/>leuchtet) und ersetzen Sie ihn durch einen un-<br/>terstützten Typ (siehe Abschnitt "Mikroprozes-<br/>sor und Kühlkörper installieren" auf Seite 339).</li> </ol>  |                                                                                                    |
| I. 1800F     | I. 1800F Mikroprozessoren wei-<br>sen abweichende A microprocess<br>Produktfamilien auf. [I. 1800F]<br>A microprocess<br>family mismate<br>been detected<br>one or more<br>microprocesso<br>packages.   | [I. 1800F]1A microprocessorfamily mismatch hasbeen detected for           | <ol> <li>Stellen Sie sicher, dass der Mikroprozessor auf<br/>der ServerProven-Website unter http://<br/>www.ibm.com/systems/info/x86servers/<br/>serverproven/compat/us/ aufgeführt ist.</li> </ol>                                                                               |                                                                                                    |
|              |                                                                                                    | ne or more<br>microprocessor<br>packages.                                 | <ol> <li>Überprüfen Sie die IBM Unterstützungswebsite<br/>auf eine Firmwareaktualisierung und aktualisie-<br/>ren Sie die Server-Firmware auf die aktuelle<br/>Version (weitere Informationen finden Sie im<br/>Abschnitt "Firmware aktualisieren" auf Seite<br/>361).</li> </ol> |                                                                                                    |
|              |                                                                                                    |                                                                           | <ol> <li>(Nur für qualifizierte Techniker) Entfernen Sie<br/>den betroffenen Mikroprozessor (Fehleranzeige<br/>leuchtet) und ersetzen Sie ihn durch einen un-<br/>terstützten Typ (siehe Abschnitt "Mikroprozes-<br/>sor und Kühlkörper installieren" auf Seite 339).</li> </ol>  |                                                                                                    |
| I. 18010     | I. 18010<br>Mikroprozessoren des-<br>selben Modells weisen<br>abweichende Stepping-<br>IDs auf.<br>[I. 18010]<br>A microproc<br>stepping mis<br>has been de<br>for one or m<br>microproces<br>packages. | [I. 18010]<br>A microprocessor<br>stepping mismatch<br>has been detected  | <ol> <li>Stellen Sie sicher, dass der Mikroprozessor auf<br/>der ServerProven-Website unter http://<br/>www.ibm.com/systems/info/x86servers/<br/>serverproven/compat/us/ aufgeführt ist.</li> </ol>                                                                               |                                                                                                    |
|              |                                                                                                    | tor one or more<br>microprocessor<br>packages.                            | <ol> <li>Überprüfen Sie die IBM Unterstützungswebsite<br/>auf eine Firmwareaktualisierung und aktualisie-<br/>ren Sie die Server-Firmware auf die aktuelle<br/>Version (weitere Informationen finden Sie im<br/>Abschnitt "Firmware aktualisieren" auf Seite<br/>361).</li> </ol> |                                                                                                    |
|              |                                                                                                    |                                                                           | <ol> <li>(Nur für qualifizierte Techniker) Entfernen Sie<br/>den betroffenen Mikroprozessor (Fehleranzeige<br/>leuchtet) und ersetzen Sie ihn durch einen un-<br/>terstützten Typ (siehe Abschnitt "Mikroprozes-<br/>sor und Kühlkörper installieren" auf Seite 339).</li> </ol>  |                                                                                                    |

- Führen Sie die vorgeschlagenen Maßnahmen in der Reihenfolge durch, in der sie in der Spalte "Maßnahme" aufgeführt sind, bis der Fehler behoben ist.
- Wenn vor der Beschreibung einer Maßnahme "(Nur für qualifizierte Techniker)" steht, darf dieser Schritt nur durch einen qualifizierten Techniker ausgeführt werden.
- Auf der IBM Unterstützungswebsite unter http://www.ibm.com/supportportal/ finden Sie technische Informationen, Hinweise und Tipps sowie aktuelle Einheitentreiber. Sie können hier auch weitere Informationen anfordern.

| Diagnosecode | Beschreibung                                        | Nachricht                                                                                                    | Maßnahme                                                                                                    |
|--------------|-----------------------------------------------------|----------------------------------------------------------------------------------------------------|----------------------------------------------------------------------------------------------------|
| W. 50001     | DIMM inaktiviert.                                   | [W. 50001]<br>A DIMM has been<br>disabled due to an<br>error detected during<br>POST.                                                                                                    | Anmerkung: Wenn Sie ein DIMM installieren<br>oder entfernen, müssen Sie die Verbindung zwi-<br>schen dem Server und der Stromquelle jedes Mal<br>unterbrechen. Warten Sie anschließend 10 Sekun-<br>den, bevor Sie den Server erneut starten.                                                                                                    |
|              |                                                     |                                                                                                    | <ol> <li>Stellen Sie sicher, dass das DIMM ordnungs-<br/>gemäß installiert ist (siehe "Speichermodul<br/>installieren" auf Seite 236).</li> </ol>                                                                                                    |
|              |                                                     |                                                                                                    | <ol> <li>Wenn das DIMM aufgrund eines<br/>Speicherfehlers inaktiviert wurde, befolgen Sie<br/>die für dieses Fehlerereignis vorgeschlagenen<br/>Maßnahmen.</li> </ol>                                                                                                    |
|              |                                                     |                                                                                                    | <ol> <li>Wenn in den Protokollen kein Speicherfehler<br/>aufgezeichnet wurde und keine der<br/>Fehleranzeigen für DIMM-Steckplätze leuchtet,<br/>können Sie das DIMM über das<br/>Konfigurationsprogramm oder über das Pro-<br/>gramm "ASU" (Advanced Settings Utility) er-<br/>neut starten.</li> </ol>                                                                                                    |
| S. 51003     | Schwerwiegender<br>Speicherfehler aufgetre-<br>ten. | [S. 51003]<br>An uncorrectable<br>memory error was<br>detected in DIMM                                                                                                    | <ol> <li>Überprüfen Sie, ob auf der IBM<br/>Unterstützungswebsite ein entsprechender<br/>RETAIN-Tipp oder eine Firmwareaktualisierung<br/>für diesen Speicherfehler verfügbar ist.</li> </ol>                                                                                                    |
|              |                                                     | [S.51003]                                                                                                    | 2. Tritt der Fehler weiterhin auf, ersetzen Sie die betroffenen DIMMs.                                                                                                    |
|              |                                                     | An uncorrectable<br>memory error was<br>detected on<br>processor % channel<br>%. The failing DIMM<br>within the channel<br>could not be<br>determined.<br>[S.51003]<br>An uncorrectable<br>memory error has<br>been detected during<br>POST. | <ol> <li>(Nur für qualifizierte Techniker) Wenn der Fehler am selben DIMM-Steckplatz auftritt, überprüfen Sie den DIMM-Steckplatz. Wenn der Steckplatz Fremdstoffe enthält oder beschädigt ist, tauschen Sie die Systemplatine aus (siehe "Systemplatine entfernen" auf Seite 345 und "Systemplatine installieren" auf Seite 349).</li> <li>(Nur für qualifizierte Techniker) Entfernen Sie den betroffenen Mikroprozessor und überprüfen Sie, ob der Mikroprozessorstecksockel beschädigte Stifte aufweist. Wenn Sie eine Beschädigung feststellen, tauschen Sie die Systemplatine aus</li> </ol> |
|              |                                                     |                                                                                                    | <ol> <li>(Nur für qualifizierte Techniker) Ersetzen Sie<br/>den betroffenen Mikroprozessor (siehe Ab-<br/>schnitte "Mikroprozessor und Kühlkörper<br/>entfernen" auf Seite 336 und "Mikroprozessor<br/>und Kühlkörper installieren" auf Seite 339).</li> </ol>                                                                                                    |

- Führen Sie die vorgeschlagenen Maßnahmen in der Reihenfolge durch, in der sie in der Spalte "Maßnahme" aufgeführt sind, bis der Fehler behoben ist.
- Wenn vor der Beschreibung einer Maßnahme "(Nur für qualifizierte Techniker)" steht, darf dieser Schritt nur durch einen qualifizierten Techniker ausgeführt werden.
- Auf der IBM Unterstützungswebsite unter http://www.ibm.com/supportportal/ finden Sie technische Informationen, Hinweise und Tipps sowie aktuelle Einheitentreiber. Sie können hier auch weitere Informationen anfordern.

| Diagnosecode | Beschreibung                                              | Nachricht                                                                                                    | Maßnahme                                                                                                    |
|--------------|-----------------------------------------------------------|----------------------------------------------------------------------------------------------------|----------------------------------------------------------------------------------------------------|
| S. 51006     | Eine oder mehrere<br>DIMM-Abweichungen<br>wurden erkannt. | [S. 51006]<br>A memory mismatch<br>has been detected.<br>Please verify that the<br>memory<br>configuration is valid.                                                                              | <b>Anmerkung:</b> Wenn Sie ein DIMM installieren<br>oder entfernen, müssen Sie die Verbindung zwi-<br>schen dem Server und der Stromquelle jedes Mal<br>unterbrechen. Warten Sie anschließend 10 Sekun-<br>den, bevor Sie den Server erneut<br>starten.Vergewissern Sie sich, dass die DIMMs in<br>der richtigen Reihenfolge installiert wurden (siehe<br>"Speichermodul installieren" auf Seite 236).                                                                                                    |
| W. 58001     | DIMM-PFA-<br>Schwellenwert wurde<br>überschritten.        | [W. 58001]<br>The PFA threshold<br>limit (correctable er-<br>ror logging limit) has<br>been exceeded on<br>DIMM number % at<br>address %. MC5<br>Status contains %<br>and MC5 Misc<br>contains %. | <ul> <li>Anmerkung: Wenn Sie ein DIMM installieren oder entfernen, müssen Sie die Verbindung zwischen dem Server und der Stromquelle jedes Mal unterbrechen. Warten Sie anschließend 10 Sekunden, bevor Sie den Server erneut starten.</li> <li>1. Überprüfen Sie, ob auf der IBM Unterstützungswebsite ein entsprechender RETAIN-Tipp oder eine Firmwareaktualisierung für diesen Speicherfehler verfügbar ist.</li> <li>2. Versetzen Sie die betroffenen DIMMs (die durch die Fehleranzeigen auf der Systemplatine oder in den Ereignisprotokollen angegeben werden) in einen anderen Speicherkanal (die Reihenfolge bei der Speicherbelegung finden Sie im Abschnitt "Speichermodul installieren" auf Seite 236).</li> <li>3. Tritt der Fehler weiterhin am selben DIMM auf, ersetzen Sie das betroffene DIMM (siehe Abschnitte "Speichermodul (DIMM) entfernen" auf Seite 236).</li> <li>4. Tritt der Fehler am selben DIMM-Steckplatz auf, versetzen Sie andere DIMMs (im selben Speicherkanal) auf einen anderen Speicherkanal) auf einen anderen DIMM (siehe Abschnitt "Speichermodul installieren" auf Seite 236).</li> <li>4. Tritt der Fehler am selben DIMM-Steckplatz auf, versetzen Sie andere DIMMs (im selben Speicherkanal) auf einen anderen Speicherkanal) auf einen anderen Speicherkanal oder Mikroprozessort (die Reihenfolge bei der Speicherbelegung finden Sie im Abschnitt "Speichermodul installieren" auf Seite 236). Tritt der Fehler weiterhin an einem DIMM auf, das in einen anderen Speicherkanal versetzt wurde, tauschen Sie das betroffene DIMM aus.</li> </ul> |

- Führen Sie die vorgeschlagenen Maßnahmen in der Reihenfolge durch, in der sie in der Spalte "Maßnahme" aufgeführt sind, bis der Fehler behoben ist.
- Wenn vor der Beschreibung einer Maßnahme "(Nur für qualifizierte Techniker)" steht, darf dieser Schritt nur durch einen qualifizierten Techniker ausgeführt werden.
- Auf der IBM Unterstützungswebsite unter http://www.ibm.com/supportportal/ finden Sie technische Informationen, Hinweise und Tipps sowie aktuelle Einheitentreiber. Sie können hier auch weitere Informationen anfordern.

| Diagnosecode                    | Beschreibung                         | Nachricht                                                                                                    | Maßnahme                                                                                                    |
|---------------------------------|--------------------------------------|----------------------------------------------------------------------------------------------------|----------------------------------------------------------------------------------------------------|
| W.58001                         |                                      |                                                                                                    | 1. (Nur für qualifizierte Techniker) Wenn der Feh-<br>ler am selben DIMM-Steckplatz auftritt, über-<br>prüfen Sie den DIMM-Steckplatz. Entfernen<br>Sie Fremdstoffe am DIMM-Steckplatz, falls vor-<br>handen. Wenn der Steckplatz beschädigt ist,<br>tauschen Sie die Systemplatine aus (siehe Ab-<br>schnitte "Systemplatine entfernen" auf Seite<br>345 und "Systemplatine installieren" auf Seite<br>349). |
|                                 |                                      |                                                                                                    | <ol> <li>(Nur für qualifizierte Techniker) Entfernen Sie<br/>den betroffenen Mikroprozessor und überprü-<br/>fen Sie, ob der Mikroprozessorstecksockel be-<br/>schädigte Stifte aufweist. Wenn Sie eine<br/>Beschädigung feststellen oder wenn es sich<br/>beim Mikroprozessor um ein Aufrüstungsteil<br/>handelt, tauschen Sie die Systemplatine aus.</li> </ol>                                             |
|                                 |                                      |                                                                                                    | <ol> <li>(Nur für qualifizierte Techniker) Ersetzen Sie<br/>den betroffenen Mikroprozessor (siehe Ab-<br/>schnitte "Mikroprozessor und Kühlkörper<br/>entfernen" auf Seite 336 und "Mikroprozessor<br/>und Kühlkörper installieren" auf Seite 339).</li> </ol>                                                                                                    |
|                                 |                                      |                                                                                                    | 4. (Nur für qualifizierte Techniker) Ersetzen Sie die Systemplatine.                                                                                                    |
| W. 58007                        | Nicht unterstützte<br>DIMM-Belegung. | [W. 58007]<br>Invalid memory<br>configuration<br>(Unsupported DIMM<br>Population) detected.<br>Please verify the me-                                                     | Anmerkung: Wenn Sie ein DIMM installieren<br>oder entfernen, müssen Sie die Verbindung zwi-<br>schen dem Server und der Stromquelle jedes Mal<br>unterbrechen. Warten Sie anschließend 10 Sekun-<br>den, bevor Sie den Server erneut starten.                                                                                                    |
| mory configuration is<br>valid. | mory configuration is valid.         | setzt sind, und starten Sie den Server erneut<br>(siehe Abschnitte "Speichermodul (DIMM)<br>entfernen" auf Seite 235 und "Speichermodul<br>installieren" auf Seite 236). |                                                                                                    |
|                                 |                                      |                                                                                                    | 2. Stellen Sie sicher, dass die DIMMs in der rich-<br>tigen Reihenfolge installiert sind (siehe Ab-<br>schnitt "Speichermodul installieren" auf Seite<br>236).                                                                                                    |

- Führen Sie die vorgeschlagenen Maßnahmen in der Reihenfolge durch, in der sie in der Spalte "Maßnahme" aufgeführt sind, bis der Fehler behoben ist.
- Wenn vor der Beschreibung einer Maßnahme "(Nur für qualifizierte Techniker)" steht, darf dieser Schritt nur durch einen qualifizierten Techniker ausgeführt werden.
- Auf der IBM Unterstützungswebsite unter http://www.ibm.com/supportportal/ finden Sie technische Informationen, Hinweise und Tipps sowie aktuelle Einheitentreiber. Sie können hier auch weitere Informationen anfordern.

| Diagnosecode | Beschreibung                           | Nachricht                                                   | Maßnahme                                                                                                    |
|--------------|----------------------------------------|-------------------------------------------------------------|----------------------------------------------------------------------------------------------------|
| S. 58008     | Fehler beim DIMM-<br>Hauptspeichertest | [S. 58008]<br>A DIMM has failed<br>the POST memory<br>test. | <b>Anmerkung:</b> Wenn Sie ein DIMM installieren<br>oder entfernen, müssen Sie die Verbindung zwi-<br>schen dem Server und der Stromquelle jedes Mal<br>unterbrechen. Warten Sie anschließend 10 Sekun-<br>den, bevor Sie den Server erneut starten.                                                                                                    |
|              |                                        |                                                             | <ol> <li>Überprüfen Sie, ob auf der IBM<br/>Unterstützungswebsite ein entsprechender<br/>RETAIN-Tipp oder eine Firmwareaktualisierung<br/>für diesen Speicherfehler verfügbar ist.</li> </ol>                                                                                                    |
|              |                                        |                                                             | <ol> <li>Stellen Sie sicher, dass die DIMMs fest einge-<br/>setzt sind und dass sich keine Fremdstoffe am<br/>DIMM-Steckplatz befinden. Wiederholen Sie<br/>anschließend den Vorgang mit demselben<br/>DIMM.</li> </ol>                                                                                                    |
|              |                                        |                                                             | <ol> <li>Wenn der Fehler von einem DIMM verursacht<br/>wird, ersetzen Sie das fehlerhafte DIMM, das<br/>durch die Fehleranzeigen angegeben wird (sie-<br/>he Abschnitte "Speichermodul (DIMM)<br/>entfernen" auf Seite 235 und "Speichermodul<br/>installieren" auf Seite 236).</li> </ol>                                                                                                    |
|              |                                        |                                                             | <ol> <li>Wenn der Fehler auf demselben DIMM-Steck-<br/>platz auftritt, versetzen Sie die betroffenen<br/>DIMMs (wie durch die Fehleranzeigen auf der<br/>Systemplatine angezeigt oder in den<br/>Ereignisprotokollen angegeben) auf einen an-<br/>deren Speicherkanal oder Mikroprozessor.<br/>(Weitere Informationen zur Speicherbelegung<br/>finden Sie unter "Speichermodul installieren"<br/>auf Seite 236).</li> </ol> |
|              |                                        |                                                             | <ol> <li>(Nur für qualifizierte Techniker) Wenn der Feh-<br/>ler am selben DIMM-Steckplatz auftritt, über-<br/>prüfen Sie den DIMM-Steckplatz. Wenn der<br/>Steckplatz Fremdstoffe enthält oder beschädigt<br/>ist, tauschen Sie die Systemplatine aus (siehe<br/>"Systemplatine entfernen" auf Seite 345 und<br/>"Systemplatine installieren" auf Seite 349).</li> </ol>                                                   |
|              |                                        |                                                             | 6. (Nur für qualifizierte Techniker) Entfernen Sie<br>den betroffenen Mikroprozessor und überprü-<br>fen Sie, ob der Mikroprozessorstecksockel be-<br>schädigte Stifte aufweist. Wenn Sie eine<br>Beschädigung feststellen, tauschen Sie die<br>Systemplatine aus (siehe "Systemplatine<br>entfernen" auf Seite 345 und "Systemplatine<br>installieren" auf Seite 349).                                                     |

- Führen Sie die vorgeschlagenen Maßnahmen in der Reihenfolge durch, in der sie in der Spalte "Maßnahme" aufgeführt sind, bis der Fehler behoben ist.
- Wenn vor der Beschreibung einer Maßnahme "(Nur für qualifizierte Techniker)" steht, darf dieser Schritt nur durch einen qualifizierten Techniker ausgeführt werden.
- Auf der IBM Unterstützungswebsite unter http://www.ibm.com/supportportal/ finden Sie technische Informationen, Hinweise und Tipps sowie aktuelle Einheitentreiber. Sie können hier auch weitere Informationen anfordern.

| Diagnosecode      | Beschreibung                                                 | Nachricht                                                                                                    | Maßnahme                                                                                                    |
|-------------------|--------------------------------------------------------------|----------------------------------------------------------------------------------------------------|----------------------------------------------------------------------------------------------------|
| S.58008<br>Forts. |                                                              | <ol> <li>(Nur für qualifi-<br/>zierte Techniker)<br/>Wenn mehr als<br/>ein Mikroprozes-<br/>sor installiert ist,<br/>versetzen Sie<br/>den betroffenen<br/>Mikroprozessor.<br/>Wenn der Fehler<br/>mit dem Mikro-<br/>prozessor zu-<br/>sammenhängt,<br/>ersetzen Sie den<br/>betroffenen Mik-<br/>roprozessor (sie-<br/>he Abschnitte<br/>"Mikroprozessor<br/>und Kühlkörper<br/>entfernen" auf<br/>Seite 336 und<br/>"Mikroprozessor<br/>und Kühlkörper<br/>installieren" auf<br/>Seite 339).</li> <li>(Nur für qualifi-<br/>zierte Techniker)<br/>Ersetzen Sie die<br/>Systemplatine<br/>(siehe Abschnitte<br/>"Systemplatine<br/>entfernen" auf<br/>Seite 345 und<br/>"Systemplatine<br/>installieren" auf<br/>Seite 345 und<br/>"Systemplatine<br/>installieren" auf<br/>Seite 349).</li> </ol> |                                                                                                    |
| W. 580A1          | Nicht unterstützte<br>DIMM-Belegung für<br>Spiegelungsmodus. | [W. 580A1]<br>Invalid memory<br>configuration for<br>Mirror Mode. Please<br>correct the memory<br>configuration.                                                                                                    | <ol> <li>Wenn die Fehleranzeige für einen DIMM-<br/>Steckplatz auf der Systemplatine leuchtet,<br/>überprüfen Sie die Ereignisprotokolle, befolgen<br/>Sie die Prozedur für das betreffende Ereignis<br/>und starten Sie den Server erneut.</li> <li>Stellen Sie sicher, dass die DIMMs in der rich-<br/>tigen Reihenfolge für den Spiegelungsmodus<br/>installiert sind (siehe Abschnitt 239).</li> </ol> |

- Führen Sie die vorgeschlagenen Maßnahmen in der Reihenfolge durch, in der sie in der Spalte "Maßnahme" aufgeführt sind, bis der Fehler behoben ist.
- Wenn vor der Beschreibung einer Maßnahme "(Nur für qualifizierte Techniker)" steht, darf dieser Schritt nur durch einen qualifizierten Techniker ausgeführt werden.
- Auf der IBM Unterstützungswebsite unter http://www.ibm.com/supportportal/ finden Sie technische Informationen, Hinweise und Tipps sowie aktuelle Einheitentreiber. Sie können hier auch weitere Informationen anfordern.

| Diagnosecode | Beschreibung                                                    | Nachricht                                                                                                    | Maßnahme                                                                                                    |
|--------------|-----------------------------------------------------------------|----------------------------------------------------------------------------------------------------|----------------------------------------------------------------------------------------------------|
| W. 580A2     | Nicht unterstützte<br>DIMM-Belegung für<br>Ersatzspeichermodus. | [W. 580A2]<br>Invalid memory<br>configuration for<br>Sparing Mode.<br>Please correct the<br>memory<br>configuration. | Stellen Sie sicher, dass die DIMMs in der richtigen<br>Reihenfolge für den Ersatzspeicherbankmodus<br>installiert sind (siehe Abschnitt 239).                                                                                                    |
| I. 580A4     | Änderung in der DIMM-<br>Belegung erkannt.                      | [I. 580A4]<br>Memory population<br>change detected.                                                                  | Nur zur Information. Speicher wurde hinzugefügt, verschoben oder geändert.                                                                                                    |
| I. 580A5     | Übernahme durch Spie-<br>gelung für DIMM er-<br>kannt.          | [I. 580A5]<br>Mirror fail-over<br>complete. DIMM<br>number % has failed<br>over to the mirrored<br>copy.             | Nur zur Information. Speicherredundanz verloren.<br>Überprüfen Sie das Ereignisprotokoll auf nicht be-<br>hobene DIMM-Fehlerereignisse (siehe Abschnitt<br>"Ereignisprotokolle" auf Seite 34).                                                                                                    |
| I. 580A6     | Ersatzspeicherkopie<br>vollständig.                             | [I. 580A6]<br>Memory spare copy<br>has completed<br>successfully.                                                    | Nur zur Information. Die Speicherredundanz oder<br>Ersatzspeicherbänke sind verloren gegangen.<br>Überprüfen Sie das Ereignisprotokoll auf nicht be-<br>hobene DIMM-Fehlerereignisse (siehe Abschnitt<br>"Ereignisprotokolle" auf Seite 34).                                                                                                    |
| I. 58015     | Ersatzspeicherkopie<br>gestartet.                               | [I. 58015]<br>Memory spare copy<br>initiated.                                                                        | Nur zur Information.                                                                                                    |
| W. 68002     | Fehler bei CMOS-Bat-<br>terie.                                  | [W. 68002]<br>A CMOS battery er-<br>ror has been<br>detected.                                                        | <ol> <li>Überprüfen Sie, ob auf der IBM<br/>Unterstützungswebsite ein entsprechender<br/>RETAIN-Tipp oder eine Firmwareaktualisierung<br/>für diesen Speicherfehler verfügbar ist.</li> <li>Ersetzen Sie die CMOS-Batterie (siehe Ab-<br/>schnitte "Systembatterie entfernen" auf Seite<br/>284 und "Systembatterie installieren" auf Seite<br/>286).</li> <li>(Nur für qualifizierte Techniker) Ersetzen Sie</li> </ol> |
|              |                                                                 |                                                                                                    | die Systemplatine (siehe Abschnitte "System-<br>platine entfernen" auf Seite 345 und "System-<br>platine installieren" auf Seite 349).                                                                                                    |

- Führen Sie die vorgeschlagenen Maßnahmen in der Reihenfolge durch, in der sie in der Spalte "Maßnahme" aufgeführt sind, bis der Fehler behoben ist.
- Wenn vor der Beschreibung einer Maßnahme "(Nur für qualifizierte Techniker)" steht, darf dieser Schritt nur durch einen qualifizierten Techniker ausgeführt werden.
- Auf der IBM Unterstützungswebsite unter http://www.ibm.com/supportportal/ finden Sie technische Informationen, Hinweise und Tipps sowie aktuelle Einheitentreiber. Sie können hier auch weitere Informationen anfordern.

| Diagnosecode | Beschreibung                                               | Nachricht                                                                                                    | Maßnahme                                                                                                    |
|--------------|------------------------------------------------------------|----------------------------------------------------------------------------------------------------|----------------------------------------------------------------------------------------------------|
| S. 68005     | Es ist ein kritischer<br>IOH-PCI-Fehler aufge-<br>treten.  | [S. 68005]<br>An error has been<br>detected by the the<br>IIO core logic on Bus<br>%. The Global Fatal<br>Error Status register<br>contains %. The Glo-<br>bal Non-Fatal Error<br>Status register<br>contains %. Please<br>check error logs for<br>the presence of addi-<br>tional downstream<br>device error data. | <ol> <li>Überprüfen Sie, ob auf der IBM<br/>Unterstützungswebsite ein entsprechender<br/>RETAIN-Tipp oder eine Firmwareaktualisierung<br/>für diesen Speicherfehler verfügbar ist.</li> <li>Ersetzen Sie die folgenden Komponenten eine<br/>nach der anderen in der angegebenen Reihen-<br/>folge. Starten Sie den Server jedes Mal erneut.</li> <li>PCI-Express-Adapter (siehe Abschnitte "Ad-<br/>apter aus der PCI-Adapterkartenbaugruppe<br/>entfernen" auf Seite 261 und "Adapter in der<br/>PCI-Adapterkartenbaugruppe installieren"<br/>auf Seite 263).</li> <li>(Nur für qualifizierte Techniker) Systempla-<br/>tine (siehe Abschnitte "Systemplatine<br/>entfernen" auf Seite 345 und "Systemplatine<br/>installieren" auf Seite 349).</li> </ol> |
| S. 680B8     | Es wurde ein interner<br>QPI-Verbindungsfehler<br>erkannt. | [S. 680B8]<br>Internal QPI link<br>failure detected.                                                                                                    | <ol> <li>Überprüfen Sie, ob auf der IBM<br/>Unterstützungswebsite ein entsprechender<br/>RETAIN-Tipp oder eine Firmwareaktualisierung<br/>für diesen Fehler verfügbar ist.</li> <li>Überprüfen Sie den Mikroprozessorstecksockel<br/>auf Fremdstoffe. Wenn der<br/>Mikroprozessorstecksockel Fremdstoffe auf-<br/>weist, entfernen Sie diese. Wenn Sie eine Be-<br/>schädigung feststellen, (nur für qualifizierte<br/>Techniker) tauschen Sie die Systemplatine aus<br/>(siehe Abschnitte "Systemplatine entfernen" auf<br/>Seite 345 und "Systemplatine installieren" auf<br/>Seite 349).</li> </ol>                                                                                                    |
| S. 680B9     | Es wurde ein externer<br>QPI-Verbindungsfehler<br>erkannt. | [S. 680B9]<br>External QPI link<br>failure detected.                                                                                                    | <ol> <li>Überprüfen Sie, ob auf der IBM<br/>Unterstützungswebsite ein entsprechender<br/>RETAIN-Tipp oder eine Firmwareaktualisierung<br/>für diesen Fehler verfügbar ist.</li> <li>Überprüfen Sie den Mikroprozessorstecksockel<br/>auf Fremdstoffe. Wenn der<br/>Mikroprozessorstecksockel Fremdstoffe auf-<br/>weist, entfernen Sie diese. Wenn Sie eine Be-<br/>schädigung feststellen, (nur für qualifizierte<br/>Techniker) tauschen Sie die Systemplatine aus<br/>(siehe Abschnitte "Systemplatine entfernen" auf<br/>Seite 345 und "Systemplatine installieren" auf<br/>Seite 349).</li> </ol>                                                                                                    |

- Führen Sie die vorgeschlagenen Maßnahmen in der Reihenfolge durch, in der sie in der Spalte "Maßnahme" aufgeführt sind, bis der Fehler behoben ist.
- Wenn vor der Beschreibung einer Maßnahme "(Nur für qualifizierte Techniker)" steht, darf dieser Schritt nur durch einen qualifizierten Techniker ausgeführt werden.
- Auf der IBM Unterstützungswebsite unter http://www.ibm.com/supportportal/ finden Sie technische Informationen, Hinweise und Tipps sowie aktuelle Einheitentreiber. Sie können hier auch weitere Informationen anfordern.

| Diagnosecode | Beschreibung                                                                                                    | Nachricht                                                                                                    | Ма                                                                                                    | aßnahme                                                                                                    |
|--------------|----------------------------------------------------------------------------------------------------|----------------------------------------------------------------------------------------------------|----------------------------------------------------------------------------------------------------|----------------------------------------------------------------------------------------------------|
| S. 2011001   | S. 2011001 Es wurde ein PCI-Sys-<br>temfehler (SERR) er-<br>kannt. [S. 2011001]<br>An Uncorrected PCIe<br>Error has Occurred<br>at Bus % Device %<br>Function %. The<br>Vendor ID for the<br>device is % and the<br>Device ID is %. | [S. 2011001]<br>An Uncorrected PCIe<br>Error has Occurred<br>at Bus % Device %<br>Function %. The<br>Vendor ID for the<br>device is % and the                              | 1.                                                                                                    | Überprüfen Sie die Anzeigen der<br>Adapterkarten.                                                                                                    |
|              |                                                                                                    |                                                                                                    | 2.                                                                                                    | Überprüfen Sie, ob die betroffenen Adapter<br>und Adapterkarten richtig eingesetzt sind.                                                                                                    |
|              |                                                                                                    |                                                                                                    | 3.                                                                                                    | Aktualisieren Sie die Firmware des PCI-Adapters.                                                                                                    |
|              |                                                                                                    | 4.                                                                                                    | Ersetzen Sie die betroffenen Adapter und<br>Adapterkarten (siehe "Adapter aus der PCI-<br>Adapterkartenbaugruppe entfernen" auf Seite<br>261 und "Adapter in der PCI-<br>Adapterkartenbaugruppe installieren" auf Seite<br>263). |                                                                                                    |
|              |                                                                                                    |                                                                                                    | 5.                                                                                                    | (Nur für qualifizierte Techniker) Ersetzen Sie<br>die Systemplatine (siehe Abschnitte "System-<br>platine entfernen" auf Seite 345 und "System-<br>platine installieren" auf Seite 349).                                                                                                    |
| S. 2018001   | Es wurde ein nicht be-<br>hobener PCIe-Fehler<br>erkannt.                                                                                                    | [S. 2018001]<br>An Uncorrected PCIe<br>Error has Occurred<br>at Bus % Device %<br>Function %. The<br>Vendor ID for the<br>device is % and the<br>Device ID is %.           | 1.                                                                                                    | Überprüfen Sie die Anzeigen der<br>Adapterkarten.                                                                                                    |
|              |                                                                                                    |                                                                                                    | 2.                                                                                                    | Überprüfen Sie, ob die betroffenen Adapter<br>und Adapterkarten richtig eingesetzt sind.                                                                                                    |
|              |                                                                                                    |                                                                                                    | 3.                                                                                                    | Aktualisieren Sie die Firmware des PCI-Adapters.                                                                                                    |
|              |                                                                                                    |                                                                                                    | 4.                                                                                                    | Ersetzen Sie die betroffenen Adapter und<br>Adapterkarten (siehe "Adapter aus der PCI-<br>Adapterkartenbaugruppe entfernen" auf Seite<br>261 und "Adapter in der PCI-<br>Adapterkartenbaugruppe installieren" auf Seite<br>263).                                                                                                    |
|              |                                                                                                    |                                                                                                    | 5.                                                                                                    | (Nur für qualifizierte Techniker) Ersetzen Sie<br>die Systemplatine (siehe Abschnitte "System-<br>platine entfernen" auf Seite 345 und "System-<br>platine installieren" auf Seite 349).                                                                                                    |
| I. 2018002   | Keine Ressourcen<br>mehr vorhanden (zu-<br>sätzlicher PCI-ROM).                                                                                                    | [I. 2018002]<br>The device found at<br>Bus % Device %<br>Function % could not<br>be configured due to<br>resource constraints.<br>The Vendor ID for<br>the device is % and | 1.                                                                                                    | Führen Sie das Konfigurationsdienstprogramm<br>aus (siehe Abschnitt<br>"Konfigurationsdienstprogramm verwenden" auf<br>Seite 366). Wählen Sie aus dem Menü die Op-<br>tion <b>Startup Options</b> aus und ändern Sie die<br>Bootreihenfolge, um die Ladereihenfolge des<br>ROM-Codes der Zusatzeinrichtung zu ändern.<br>Informationsnachricht, dass einige Geräte |
|              |                                                                                                    | the Device ID is %.                                                                                                    |                                                                                                    | möglicherweise nicht initialisiert sind.                                                                                                    |

- Führen Sie die vorgeschlagenen Maßnahmen in der Reihenfolge durch, in der sie in der Spalte "Maßnahme" aufgeführt sind, bis der Fehler behoben ist.
- Wenn vor der Beschreibung einer Maßnahme "(Nur für qualifizierte Techniker)" steht, darf dieser Schritt nur durch einen qualifizierten Techniker ausgeführt werden.
- Auf der IBM Unterstützungswebsite unter http://www.ibm.com/supportportal/ finden Sie technische Informationen, Hinweise und Tipps sowie aktuelle Einheitentreiber. Sie können hier auch weitere Informationen anfordern.

| Diagnosecode | Beschreibung                                                                                   | Nachricht                                                                                                    | Ма                                                                     | ıßnahme                                                                                                    |
|--------------|------------------------------------------------------------------------------------------------|----------------------------------------------------------------------------------------------------|------------------------------------------------------------------------|----------------------------------------------------------------------------------------------------|
| I. 2018003   | ROM-<br>Kontrollsummenfehler.                                                                  | [I. 2018003]<br>A bad option ROM<br>checksum was<br>detected for the<br>device found at Bus<br>% Device %<br>Function %. The<br>Vendor ID for the<br>device is % and the<br>Device ID is %. | <ol> <li>1.</li> <li>2.</li> <li>3.</li> <li>4.</li> <li>5.</li> </ol> | Überprüfen Sie die Anzeigen der<br>Adapterkarten.<br>Überprüfen Sie, ob die betroffenen Adapter<br>und Adapterkarten richtig eingesetzt sind.<br>Versetzen Sie den betroffenen Adapter in ei-<br>nen anderen Steckplatz.<br>Aktualisieren Sie die Firmware des PCI-Adap-<br>ters.<br>Ersetzen Sie die betroffenen Adapter und<br>Adapterkarten (siehe "Adapter aus der PCI-<br>Adapterkartenbaugruppe entfernen" auf Seite<br>261 und "Adapter in der PCI-<br>Adapterkartenbaugruppe installieren" auf Seite<br>263). |
| S. 3020007   | Es wurde ein interner<br>UEFI-Firmwarefehler<br>erkannt; das System<br>wurde gestoppt.         | [S. 3020007]<br>A firmware fault has<br>been detected in the<br>UEFI image.                                                                                                    | 1.<br>2.<br>3.                                                         | Überprüfen Sie, ob auf der IBM<br>Unterstützungswebsite ein entsprechender<br>RETAIN-Tipp oder eine Firmwareaktualisierung<br>für diesen Fehler verfügbar ist.<br>Stellen Sie die Server-Firmware wieder her<br>(siehe Abschnitt "Server-Firmware<br>wiederherstellen" auf Seite 177).<br>(Nur für qualifizierte Techniker) Ersetzen Sie<br>die Systemplatine (siehe Abschnitte "System-<br>platine entfernen" auf Seite 345 und "System-<br>platine installieren" auf Seite 349).                                    |
| S. 3028002   | Beim Verhandeln der<br>Bootberechtigung ist<br>eine<br>Zeitlimitüberschreitung<br>aufgetreten. | [S. 3028002]<br>Boot permission<br>timeout detected.                                                                                                    | 1.<br>2.<br>3.                                                         | Prüfen Sie die IMM2-Fehlernachrichten (siehe<br>Abschnitt "Fehlernachrichten im integrierten<br>Managementmodul II (IMM2)" auf Seite 57) auf<br>Übertragungsfehler und befolgen Sie die Maß-<br>nahmen.<br>Starten Sie den Server erneut.<br>Tritt der Fehler weiterhin auf, wenden Sie sich<br>an Ihren IBM Kundendiensttechniker, um Un-<br>terstützung zu erhalten.                                                                                                    |
| S. 3030007   | Es wurde ein interner<br>UEFI-Firmwarefehler<br>erkannt; das System<br>wurde gestoppt.         | [S. 3030007]<br>A firmware fault has<br>been detected in the<br>UEFI image.                                                                                                    | 1.<br>2.<br>3.                                                         | Überprüfen Sie, ob auf der IBM<br>Unterstützungswebsite ein entsprechender<br>RETAIN-Tipp oder eine Firmwareaktualisierung<br>für diesen Fehler verfügbar ist.<br>Stellen Sie die Server-Firmware wieder her<br>(siehe Abschnitt "Server-Firmware<br>wiederherstellen" auf Seite 177).<br>(Nur für qualifizierte Techniker) Ersetzen Sie<br>die Systemplatine (siehe Abschnitte "System-<br>platine entfernen" auf Seite 345 und "System-<br>platine installieren" auf Seite 349).                                    |

- Führen Sie die vorgeschlagenen Maßnahmen in der Reihenfolge durch, in der sie in der Spalte "Maßnahme" aufgeführt sind, bis der Fehler behoben ist.
- Wenn vor der Beschreibung einer Maßnahme "(Nur für qualifizierte Techniker)" steht, darf dieser Schritt nur durch einen qualifizierten Techniker ausgeführt werden.
- Auf der IBM Unterstützungswebsite unter http://www.ibm.com/supportportal/ finden Sie technische Informationen, Hinweise und Tipps sowie aktuelle Einheitentreiber. Sie können hier auch weitere Informationen anfordern.

| Diagnosecode | Beschreibung                                                                                                    | Nachricht                                                                                                    | Maßnahme                                                                                                    |
|--------------|----------------------------------------------------------------------------------------------------|----------------------------------------------------------------------------------------------------|----------------------------------------------------------------------------------------------------|
| S. 3040007   | Es wurde ein interner<br>UEFI-Firmwarefehler<br>erkannt; das System<br>wurde gestoppt.                                 | [S. 3040007]<br>A firmware fault has<br>been detected in the<br>UEFI image.                                             | <ol> <li>Überprüfen Sie, ob auf der IBM<br/>Unterstützungswebsite ein entsprechender<br/>RETAIN-Tipp oder eine Firmwareaktualisierung<br/>für diesen Fehler verfügbar ist.</li> </ol>                                                                                                    |
|              |                                                                                                    |                                                                                                    | <ol> <li>Stellen Sie die Server-Firmware wieder her<br/>(siehe Abschnitt "Server-Firmware<br/>wiederherstellen" auf Seite 177).</li> </ol>                                                                                                    |
| I. 3048005   | UEFI-Sicherungsimage<br>wird gebootet.                                                                                 | [I. 3048005]<br>UEFI has booted<br>from the backup<br>flash bank.                                                       | Nur zur Information. Versetzen Sie die JP2-Brücke<br>in der Sicherungsposition (Kontrollstifte 2 und 3) in<br>die Position, die dem Server das Booten von der<br>Sicherungs-UEFI aus ermöglicht (siehe "Brücken<br>auf der Systemplatine" auf Seite 25).                                                                                                    |
| W. 3048006   | Aufgrund einer automa-<br>tisierten Bootblock-Wie-<br>derherstellung wird vom<br>UEFI-Sicherungsimage<br>aus gebootet. | [W. 3048006]<br>UEFI has booted<br>from the backup<br>flash bank due to an<br>Automatic Boot Re-<br>covery (ABR) event. | <ol> <li>Führen Sie das Konfigurationsdienstprogramm<br/>aus (siehe Abschnitt<br/>"Konfigurationsdienstprogramm verwenden" auf<br/>Seite 366). Wählen Sie Load Default Settings<br/>aus und speichern Sie die Einstellungen.</li> <li>Stellen Sie die Server-Firmware wieder her<br/>(siehe Abschnitt "Server-Firmware<br/>wiederherstellen" auf Seite 177).</li> </ol> |
| W. 305000A   | Datum und Uhrzeit der<br>Echtzeituhr sind falsch.                                                                      | [W. 305000A]<br>An invalid date and<br>time have been<br>detected.                                                      | 1. Führen Sie das Konfigurationsdienstprogramm<br>aus (siehe Abschnitt<br>"Konfigurationsdienstprogramm verwenden" auf<br>Seite 366). Wählen Sie <b>Load Default Settings</b><br>aus und speichern Sie die Einstellungen.                                                                                                    |
|              |                                                                                                    |                                                                                                    | <ol> <li>Uberprüfen Sie, ob die Batterie richtig einge-<br/>setzt ist (siehe Abschnitte "Systembatterie<br/>entfernen" auf Seite 284 und "Systembatterie<br/>installieren" auf Seite 286).</li> </ol>                                                                                                    |
|              |                                                                                                    |                                                                                                    | 3. Ersetzen Sie die Batterie.                                                                                                    |

- Führen Sie die vorgeschlagenen Maßnahmen in der Reihenfolge durch, in der sie in der Spalte "Maßnahme" aufgeführt sind, bis der Fehler behoben ist.
- Wenn vor der Beschreibung einer Maßnahme "(Nur für qualifizierte Techniker)" steht, darf dieser Schritt nur durch einen qualifizierten Techniker ausgeführt werden.
- Auf der IBM Unterstützungswebsite unter http://www.ibm.com/supportportal/ finden Sie technische Informationen, Hinweise und Tipps sowie aktuelle Einheitentreiber. Sie können hier auch weitere Informationen anfordern.

| Diagnosecode | Beschreibung                                                                                                    | Nachricht                                                                                                    | Ма | aßnahme                                                                                                    |
|--------------|----------------------------------------------------------------------------------------------------|----------------------------------------------------------------------------------------------------|----|----------------------------------------------------------------------------------------------------|
| S. 3058004   | Während des<br>Selbsttests beim Ein-<br>schalten (POST) ist ein<br>Fehler aufgetreten. Das<br>System wurde mit den<br>Standardeinstellungen<br>gebootet. | [S. 3058004]<br>A three strike boot<br>failure has occurred.<br>The system has<br>booted with default<br>UEFI settings. | 1. | Machen Sie alle vor Kurzem durchgeführten<br>Systemänderungen rückgängig, z. B. neue Ein-<br>stellungen oder neu installierte Geräte.                                                                                       |
|              |                                                                                                    |                                                                                                    | 2. | Stellen Sie sicher, dass der Server an eine zu-<br>verlässige Stromquelle angeschlossen ist.                                                                                                    |
|              |                                                                                                    |                                                                                                    | 3. | Entfernen Sie Hardware, die nicht auf der<br>ServerProven-Website unter http://<br>www.ibm.com/systems/info/x86servers/<br>serverproven/compat/us/ aufgeführt ist.                                                          |
|              |                                                                                                    |                                                                                                    | 4. | Aktualisieren Sie die Firmware auf die neueste<br>Version (weitere Informationen finden Sie im<br>Abschnitt "Firmware aktualisieren" auf Seite<br>361).                                                                     |
|              |                                                                                                    |                                                                                                    | 5. | Vergewissern Sie sich, dass das Betriebssys-<br>tem nicht beschädigt ist.                                                                                                    |
|              |                                                                                                    |                                                                                                    | 6. | Führen Sie das Konfigurationsdienstprogramm aus, speichern Sie die Konfiguration und starten Sie den Server erneut.                                                                                                    |
|              |                                                                                                    |                                                                                                    | 7. | (Nur für qualifizierte Techniker) Tritt der Fehler<br>weiterhin auf, tauschen Sie die Systemplatine<br>aus (siehe Abschnitte "Systemplatine<br>entfernen" auf Seite 345 und "Systemplatine<br>installieren" auf Seite 349). |
| W. 3058009   | Treiberstatusprotokoll:<br>Fehlende Konfiguration.<br>Die Einstellungen müs-<br>sen über F1 geändert<br>werden.                                          | [W. 3058009]<br>Driver health<br>protocol: missing<br>configuration.<br>Requires change<br>settings From F1.            | 1. | Wählen Sie <b>System Settings</b> → <b>Settings</b> → <b>Driver Health Status List</b> aus und suchen Sie nach einem Treiber bzw. Controller mit dem Status "Konfiguration erforderlich".                                   |
|              |                                                                                                    |                                                                                                    | 2. | Suchen Sie über <b>System Settings</b> nach dem Treibermenü und ändern Sie die Einstellungen entsprechend.                                                                                                    |
|              |                                                                                                    |                                                                                                    | 3. | Speichern Sie die Einstellungen und starten Sie das System erneut.                                                                                                    |
| W. 305800A   | Treiberstatusprotokoll:<br>Es wird ein Controller<br>mit dem Status "Ausge-<br>fallen" gemeldet.                                                         | [W. 305800A]<br>Driver health<br>protocol: Reports<br>"failed" status cont-                                             | 1. | Starten Sie das System erneut.                                                                                                    |
|              |                                                                                                    |                                                                                                    | 2. | Tritt der Fehler weiterhin auf, schalten Sie auf das UEFI-Sicherungsimage um oder laden Sie das aktuelle UEFI-Image erneut.                                                                                                 |
|              |                                                                                                    |                                                                                                    | 3. | (Nur für qualifizierte Techniker) Ersetzen Sie<br>die Systemplatine (siehe Abschnitte "System-<br>platine entfernen" auf Seite 345 und "System-<br>platine installieren" auf Seite 349).                                    |

- Führen Sie die vorgeschlagenen Maßnahmen in der Reihenfolge durch, in der sie in der Spalte "Maßnahme" aufgeführt sind, bis der Fehler behoben ist.
- Wenn vor der Beschreibung einer Maßnahme "(Nur für qualifizierte Techniker)" steht, darf dieser Schritt nur durch einen qualifizierten Techniker ausgeführt werden.
- Auf der IBM Unterstützungswebsite unter http://www.ibm.com/supportportal/ finden Sie technische Informationen, Hinweise und Tipps sowie aktuelle Einheitentreiber. Sie können hier auch weitere Informationen anfordern.

| Diagnosecode | Beschreibung                                                                                                    | Nachricht                                                                                         | Maßnahme                                                                                                    |
|--------------|----------------------------------------------------------------------------------------------------|---------------------------------------------------------------------------------------------------|----------------------------------------------------------------------------------------------------|
| W. 305800B   | Treiberstatusprotokoll:<br>Es wird ein Controller<br>mit erforderlichem<br>Warmstart gemeldet.                   | [W. 305800B]<br>Driver health<br>protocol: Reports<br>"reboot" required<br>controller.            | <ol> <li>Keine Maßnahme erforderlich. Am Ende des<br/>Selbsttests beim Einschalten (POST) wird ein<br/>Warmstart für das System durchgeführt.</li> <li>Tritt der Fehler weiterhin auf, schalten Sie auf<br/>das UEFI-Sicherungsimage um oder laden Sie<br/>das aktuelle UEFI-Image erneut.</li> <li>(Nur für qualifizierte Techniker) Ersetzen Sie<br/>die Systemplatine (siehe Abschnitte "System-<br/>platine entfernen" auf Seite 345 und "System-<br/>platine installieren" auf Seite 349).</li> </ol> |
| W. 305800C   | Treiberstatusprotokoll:<br>Es wird ein Controller<br>mit erforderlichem<br>Systemabschluss ge-<br>meldet.        | [W. 305800C]<br>Driver health<br>protocol: Reports<br>"system shutdown"<br>required controller.   | <ol> <li>Starten Sie das System erneut.</li> <li>Tritt der Fehler weiterhin auf, schalten Sie auf<br/>das UEFI-Sicherungsimage um oder laden Sie<br/>das aktuelle UEFI-Image erneut.</li> <li>(Nur für qualifizierte Techniker) Ersetzen Sie<br/>die Systemplatine (siehe Abschnitte "System-<br/>platine entfernen" auf Seite 345 und "System-<br/>platine installieren" auf Seite 349).</li> </ol>                                                                                                    |
| W. 305800D   | Treiberstatusprotokoll:<br>Verbindungstrennung<br>für Controller fehlge-<br>schlagen. Warmstart<br>erforderlich. | [W. 305800D]<br>Driver health<br>protocol: Disconnect<br>controller failed.<br>Requires "reboot". | <ol> <li>Starten Sie das System erneut.</li> <li>Tritt der Fehler weiterhin auf, schalten Sie auf<br/>das UEFI-Sicherungsimage um oder laden Sie<br/>das aktuelle UEFI-Image erneut.</li> <li>(Nur für qualifizierte Techniker) Ersetzen Sie<br/>die Systemplatine (siehe Abschnitte "System-<br/>platine entfernen" auf Seite 345 und "System-<br/>platine installieren" auf Seite 349).</li> </ol>                                                                                                    |
| W. 305800E   | Treiberstatusprotokoll:<br>Es wird ein Treiber mit<br>ungültigem<br>Allgemeinstatus gemel-<br>det.               | [W. 305800E]<br>Driver health<br>protocol: Reports<br>invalid health status<br>driver.            | <ol> <li>Starten Sie das System erneut.</li> <li>Tritt der Fehler weiterhin auf, schalten Sie auf<br/>das UEFI-Sicherungsimage um oder laden Sie<br/>das aktuelle UEFI-Image erneut.</li> <li>(Nur für qualifizierte Techniker) Ersetzen Sie<br/>die Systemplatine (siehe Abschnitte "System-<br/>platine entfernen" auf Seite 345 und "System-<br/>platine installieren" auf Seite 349).</li> </ol>                                                                                                    |
| S. 3060007   | Es wurde ein interner<br>UEFI-Firmwarefehler<br>erkannt; das System<br>wurde gestoppt.                           | [S. 3060007]<br>A firmware fault has<br>been detected in the<br>UEFI image.                       | <ol> <li>Überprüfen Sie, ob auf der IBM<br/>Unterstützungswebsite ein entsprechender<br/>RETAIN-Tipp oder eine Firmwareaktualisierung<br/>für diesen Speicherfehler verfügbar ist.</li> <li>Stellen Sie das UEFI-Image wieder her.</li> </ol>                                                                                                    |
| S. 3070007   | Es wurde ein interner<br>UEFI-Firmwarefehler<br>erkannt; das System<br>wurde gestoppt.                           | [S. 3070007]<br>A firmware fault has<br>been detected in the<br>UEFI image.                       | <ol> <li>Überprüfen Sie, ob auf der IBM<br/>Unterstützungswebsite ein entsprechender<br/>RETAIN-Tipp oder eine Firmwareaktualisierung<br/>für diesen Speicherfehler verfügbar ist.</li> <li>Stellen Sie das UEFI-Image wieder her.</li> </ol>                                                                                                    |
- Führen Sie die vorgeschlagenen Maßnahmen in der Reihenfolge durch, in der sie in der Spalte "Maßnahme" aufgeführt sind, bis der Fehler behoben ist.
- Wenn vor der Beschreibung einer Maßnahme "(Nur für qualifizierte Techniker)" steht, darf dieser Schritt nur durch einen qualifizierten Techniker ausgeführt werden.
- Auf der IBM Unterstützungswebsite unter http://www.ibm.com/supportportal/ finden Sie technische Informationen, Hinweise und Tipps sowie aktuelle Einheitentreiber. Sie können hier auch weitere Informationen anfordern.

| Diagnosecode | Beschreibung                                                                   | Nachricht                                                                          | Maßnahme                                                                                                    |
|--------------|--------------------------------------------------------------------------------|------------------------------------------------------------------------------------|----------------------------------------------------------------------------------------------------|
| S. 3108007   | Die Standardwerte der<br>Systemkonfiguration<br>wurden wiederherge-<br>stellt. | [S. 3108007]<br>The default system<br>settings have been<br>restored.              |                                                                                                    |
| W. 3808000   | Fehler bei der IMM-<br>Kommunikation.                                          | [W. 3808000]<br>An IMM<br>communication<br>failure has occurred.                   | <ol> <li>Fahren Sie das System herunter, ziehen Sie<br/>die Netzkabel ab und warten Sie 30 Sekunden.<br/>Schließen Sie dann den Server wieder an die<br/>Stromversorgung an und starten Sie ihn er-<br/>neut.</li> </ol>        |
|              |                                                                                |                                                                                    | <ol> <li>Aktualisieren Sie die IMM2-Firmware auf die<br/>aktuelle Version (siehe Abschnitt "Firmware<br/>aktualisieren" auf Seite 361).</li> </ol>                                                                              |
|              |                                                                                |                                                                                    | <ol> <li>(Nur f ür qualifizierte Techniker) Ersetzen Sie<br/>die Systemplatine (siehe Abschnitte "System-<br/>platine entfernen" auf Seite 345 und "System-<br/>platine installieren" auf Seite 349).</li> </ol>                |
| W. 3808002   | Fehler beim Aktualisie-<br>ren der<br>Systemkonfiguration für<br>IMM.          | [W. 3808002]<br>An error occurred<br>while saving UEFI<br>settings to the IMM.     | <ol> <li>Führen Sie das Konfigurationsdienstprogramm<br/>aus, wählen Sie Save Settings aus und star-<br/>ten Sie den Server erneut (siehe Abschnitt<br/>"Konfigurationsdienstprogramm verwenden" auf<br/>Seite 366).</li> </ol> |
|              |                                                                                |                                                                                    | <ol> <li>Aktualisieren Sie die IMM2-Firmware auf die<br/>aktuelle Version (siehe Abschnitt "Firmware<br/>aktualisieren" auf Seite 361).</li> </ol>                                                                              |
| W. 3808003   | Fehler beim Abrufen<br>der<br>Systemkonfiguration<br>vom IMM.                  | [W. 3808003]<br>Unable to retrieve<br>the system<br>configuration from<br>the IMM. | <ol> <li>Führen Sie das Konfigurationsdienstprogramm<br/>aus, wählen Sie Save Settings aus und star-<br/>ten Sie den Server erneut (siehe Abschnitt<br/>"Konfigurationsdienstprogramm verwenden" auf<br/>Seite 366).</li> </ol> |
|              |                                                                                |                                                                                    | <ol> <li>Aktualisieren Sie die IMM2-Firmware auf die<br/>aktuelle Version (siehe Abschnitt "Firmware<br/>aktualisieren" auf Seite 361).</li> </ol>                                                                              |
| 1. 3808004   | Das IPMI-<br>Systemereignisprotokoll<br>ist voll.                              | [I. 3808004]<br>The IMM System<br>Event Log (SEL) is<br>full.                      | Führen Sie das Konfigurationsdienstprogramm<br>aus, um den Inhalt der IMM-Protokolle zu löschen,<br>und starten Sie den Server erneut (siehe Abschnitt<br>"Konfigurationsdienstprogramm verwenden" auf<br>Seite 366).           |
| I. 3818001   | Aktualisierung der<br>CRTM-Kapselsignatur<br>für aktuelle                      | [I. 3818001]<br>The firmware image<br>capsule signature for                        | <ol> <li>Führen Sie das Konfigurationsdienstprogramm<br/>aus, wählen Sie Load Default Settings aus<br/>und speichern Sie die Einstellungen.</li> </ol>                                                                          |
|              | opeicherbank unguitig.                                                         | flash bank is invalid.                                                             | <ol> <li>Stellen Sie die Server-Firmware wieder her<br/>(siehe Abschnitt "Server-Firmware<br/>wiederherstellen" auf Seite 177).</li> </ol>                                                                                      |

- Führen Sie die vorgeschlagenen Maßnahmen in der Reihenfolge durch, in der sie in der Spalte "Maßnahme" aufgeführt sind, bis der Fehler behoben ist.
- Wenn vor der Beschreibung einer Maßnahme "(Nur für qualifizierte Techniker)" steht, darf dieser Schritt nur durch einen qualifizierten Techniker ausgeführt werden.
- Auf der IBM Unterstützungswebsite unter http://www.ibm.com/supportportal/ finden Sie technische Informationen, Hinweise und Tipps sowie aktuelle Einheitentreiber. Sie können hier auch weitere Informationen anfordern.

| Diagnosecode | Beschreibung                                                                                 | Nachricht                                                                                                    | Maßnahme                                                                                                    |                                                                                                    |  |
|--------------|----------------------------------------------------------------------------------------------|----------------------------------------------------------------------------------------------------|----------------------------------------------------------------------------------------------------|----------------------------------------------------------------------------------------------------|--|
| I. 3818002   | Aktualisierung der<br>CRTM-Kapselsignatur<br>für gegenüberliegende<br>Speicherbank ungültig. | [I. 3818002]<br>The firmware image<br>capsule signature for<br>the non-booted flash<br>bank is invalid.                    | Führen Sie das Kon<br>aus, wählen Sie Loa<br>und speichern Sie d<br>Stellen Sie die Serv<br>(siehe Abschnitt "Se<br>wiederherstellen" au | figurationsdienstprogramm<br>ad Default Settings aus<br>lie Einstellungen.<br>er-Firmware wieder her<br>rver-Firmware<br>If Seite 177).  |  |
| I. 3818003   | CRTM konnte den si-<br>cheren Flashbereich<br>nicht sperren.                                 | [I. 3818003]<br>The CRTM flash dri-<br>ver could not lock<br>the secure flash regi-<br>on.                                 | Führen Sie das Kon<br>aus, wählen Sie Loa<br>und speichern Sie d<br>Stellen Sie die Serv<br>(siehe Abschnitt "Se<br>wiederherstellen" au | figurationsdienstprogramm<br>ad Default Settings aus<br>lie Einstellungen.<br>er-Firmware wieder her<br>erver-Firmware<br>If Seite 177). |  |
| S. 3818004   | CRTM-Aktualisierung<br>fehlgeschlagen.                                                       | [S. 3818004]<br>The CRTM flash dri-<br>ver could not<br>successfully flash the<br>staging area. A<br>failure occurred.     | Führen Sie das Kon<br>aus, wählen Sie Loa<br>und speichern Sie d<br>Stellen Sie die Serv<br>(siehe Abschnitt "Se<br>wiederherstellen" au | figurationsdienstprogramm<br>ad Default Settings aus<br>lie Einstellungen.<br>er-Firmware wieder her<br>erver-Firmware<br>If Seite 177). |  |
| W. 3818005   | CRTM-Aktualisierung<br>abgebrochen.                                                          | [W. 3818005]<br>The CRTM flash dri-<br>ver could not<br>successfully flash the<br>staging area. The<br>update was aborted. | Führen Sie das Kon<br>aus, wählen Sie Loa<br>und speichern Sie d<br>Stellen Sie die Serv<br>(siehe Abschnitt "Se<br>wiederherstellen" au | figurationsdienstprogramm<br>ad Default Settings aus<br>lie Einstellungen.<br>er-Firmware wieder her<br>erver-Firmware<br>If Seite 177). |  |
| S. 3818007   | Die CRTM-Imagekapsel<br>konnte nicht überprüft<br>werden.                                    | [S. 3818007]<br>The firmware image<br>capsules for both<br>flash banks could not<br>be verified.                           | Führen Sie das Kon<br>aus, wählen Sie Loa<br>und speichern Sie d<br>Stellen Sie die Serv<br>(siehe Abschnitt "Se<br>wiederherstellen" au | figurationsdienstprogramm<br>ad Default Settings aus<br>lie Einstellungen.<br>er-Firmware wieder her<br>erver-Firmware<br>If Seite 177). |  |
| W. 3938002   | Konfigurationsfehler<br>beim Booten.                                                         | [W. 3938002]<br>A boot configuration<br>error has been<br>detected.                                                        | Führen Sie das Kon<br>aus, wählen Sie Loa<br>und speichern Sie d<br>Stellen Sie die Serv<br>(siehe Abschnitt "Se<br>wiederherstellen" au | figurationsdienstprogramm<br>ad Default Settings aus<br>lie Einstellungen.<br>er-Firmware wieder her<br>erver-Firmware<br>If Seite 177). |  |

# Systemereignisprotokoll

Das Systemfehlerprotokoll enthält drei verschiedene Arten von Nachrichten:

## Information

Bei Informationsnachrichten ist keine Aktion erforderlich; sie zeichnen signifikante Ereignisse auf Systemebene auf, z. B. wenn der Server gestartet wird.

## Warnung

Auf Warnungen muss der Benutzer nicht sofort reagieren. Sie weisen auf mögliche Fehler hin, wie z. B., wenn der empfohlene Höchstwert für die Umgebungstemperatur überschritten wird.

**Fehler** Auf Fehlernachrichten muss der Benutzer eventuell reagieren. Sie weisen auf Systemfehler hin, wie z. B., wenn ein Lüfter nicht erkannt wird.

Jede Nachricht enthält das Datum, die Uhrzeit und die Nachrichtenquelle (Selbsttest beim Einschalten oder das IMM2).

## Fehlernachrichten im integrierten Managementmodul II (IMM2)

In der folgenden Tabelle werden die IMM2-Fehlernachrichten und die vorgeschlagenen Maßnahmen zur Fehlerbehebung beschrieben.

Weitere Informationen zum IMM2 finden Sie im Benutzerhandbuch zum integrierten Managementmodul II unter der Adresse http://www.ibm.com/systems/support/supportsite.wss/docdisplay?Indocid=MIGR-5079770&brandind=5000008.

Tabelle 4. IMM2-Fehlernachrichten

• Führen Sie die vorgeschlagenen Maßnahmen in der Reihenfolge durch, in der sie in der Spalte "Maßnahme" aufgeführt sind, bis der Fehler behoben ist.

• Wenn vor der Beschreibung einer Maßnahme "(Nur für qualifizierte Techniker)" steht, darf dieser Schritt nur durch einen qualifizierten Techniker ausgeführt werden.

| Ereignis-ID          | Nachricht                                                                               | Schwere-<br>grad | Beschreibung                                                                                                    | Maßnahme                                                                                                    |  |  |  |  |
|----------------------|-----------------------------------------------------------------------------------------|------------------|----------------------------------------------------------------------------------------------------|----------------------------------------------------------------------------------------------------|--|--|--|--|
| Nachrichten für Temp | Nachrichten für Temperatur und Lüfter                                                   |                  |                                                                                                    |                                                                                                    |  |  |  |  |
| 80010701-0702xxxx    | Numeric sensor FHHL<br>Ambient Temp going high<br>(upper non-critical) has<br>asserted. | Warnung          | Ein steigender Wert<br>hat zu einem Asserti-<br>on-Ereignis durch<br>einen Sensor für un-<br>kritische Fehler we-<br>gen Überschreitung<br>eines oberen<br>Schwellenwerts ge-<br>führt. | <ol> <li>Reduzieren Sie die<br/>Umgebungstemperatur.</li> <li>Überprüfen Sie den Luftstrom des Servers. Stellen Sie sicher, dass die Luft<br/>ungestört in den Server hinein- und aus<br/>dem Server hinausgelangen kann.</li> </ol> |  |  |  |  |
| 80010701-0703xxxx    | Numeric sensor LowProfile<br>Ambient going high (upper<br>non-critical) has asserted.   | Warnung          | Ein steigender Wert<br>hat zu einem Asserti-<br>on-Ereignis durch<br>einen Sensor für un-<br>kritische Fehler we-<br>gen Überschreitung<br>eines oberen<br>Schwellenwerts ge-<br>führt. | <ol> <li>Reduzieren Sie die<br/>Umgebungstemperatur.</li> <li>Überprüfen Sie den Luftstrom des Servers. Stellen Sie sicher, dass die Luft<br/>ungestört in den Server hinein- und aus<br/>dem Server hinausgelangen kann.</li> </ol> |  |  |  |  |

- Führen Sie die vorgeschlagenen Ma
  ßnahmen in der Reihenfolge durch, in der sie in der Spalte "Ma
  ßnahme" aufgef
  ührt
  sind, bis der Fehler behoben ist.
- Wenn vor der Beschreibung einer Maßnahme "(Nur für qualifizierte Techniker)" steht, darf dieser Schritt nur durch einen qualifizierten Techniker ausgeführt werden.

| qualifizienten rechi | inker ausgeführt werden.                                                                |         |                                                                                                    |          |                                                                                                    |
|----------------------|-----------------------------------------------------------------------------------------|---------|----------------------------------------------------------------------------------------------------|----------|----------------------------------------------------------------------------------------------------|
| 80010701-0704xxxx    | Numeric sensor RAID<br>Ambient Temp going high<br>(upper non-critical) has<br>asserted. | Warnung | Ein steigender Wert<br>hat zu einem Asserti-<br>on-Ereignis durch<br>einen Sensor für un-<br>kritische Fehler we-<br>gen Überschreitung<br>eines oberen<br>Schwellenwerts ge-<br>führt  | 1.       | Reduzieren Sie die<br>Umgebungstemperatur.<br>Überprüfen Sie den Luftstrom des Ser-<br>vers. Stellen Sie sicher, dass die Luft<br>ungestört in den Server hinein- und aus<br>dem Server hinausgelangen kann. |
| 80010701-0c01xxxx    | Numeric sensor Ambient<br>Temp going high (upper<br>non-critical) has asserted.         | Warnung | Ein steigender Wert<br>hat zu einem Asserti-<br>on-Ereignis durch<br>einen Sensor für un-<br>kritische Fehler we-<br>gen Überschreitung<br>eines oberen<br>Schwellenwerts ge-<br>führt. | 1.<br>2. | Reduzieren Sie die<br>Umgebungstemperatur.<br>Überprüfen Sie den Luftstrom des Ser-<br>vers. Stellen Sie sicher, dass die Luft<br>ungestört in den Server hinein- und aus<br>dem Server hinausgelangen kann. |
| 80010901-0702xxxx    | Numeric sensor FHHL<br>Ambient Temp going high<br>(upper critical) has<br>asserted.     | Fehler  | Ein steigender Wert<br>hat zu einem Asserti-<br>on-Ereignis durch<br>einen Sensor für kriti-<br>sche Fehler wegen<br>Überschreitung eines<br>oberen<br>Schwellenwerts ge-<br>führt.     | 1.<br>2. | Reduzieren Sie die<br>Umgebungstemperatur.<br>Überprüfen Sie den Luftstrom des Ser-<br>vers. Stellen Sie sicher, dass die Luft<br>ungestört in den Server hinein- und aus<br>dem Server hinausgelangen kann. |
| 80010901-0703xxxx    | Numeric sensor LowProfile<br>Ambient going high (upper<br>critical) has asserted.       | Fehler  | Ein steigender Wert<br>hat zu einem Asserti-<br>on-Ereignis durch<br>einen Sensor für kriti-<br>sche Fehler wegen<br>Überschreitung eines<br>oberen<br>Schwellenwerts ge-<br>führt.     | 1.<br>2. | Reduzieren Sie die<br>Umgebungstemperatur.<br>Überprüfen Sie den Luftstrom des Ser-<br>vers. Stellen Sie sicher, dass die Luft<br>ungestört in den Server hinein- und aus<br>dem Server hinausgelangen kann. |
| 80010901-0704xxxx    | Numeric sensor RAID Amb<br>Temp going high (upper<br>critical) has asserted.            | Fehler  | Ein steigender Wert<br>hat zu einem Asserti-<br>on-Ereignis durch<br>einen Sensor für kriti-<br>sche Fehler wegen<br>Überschreitung eines<br>oberen<br>Schwellenwerts ge-<br>führt.     | 1.<br>2. | Reduzieren Sie die<br>Umgebungstemperatur.<br>Überprüfen Sie den Luftstrom des Ser-<br>vers. Stellen Sie sicher, dass die Luft<br>ungestört in den Server hinein- und aus<br>dem Server hinausgelangen kann. |
| 80010901-0c01xxxx    | Numeric sensor Ambient<br>Temp going high (upper<br>critical) has asserted.             | Fehler  | Ein steigender Wert<br>hat zu einem Asserti-<br>on-Ereignis durch<br>einen Sensor für kriti-<br>sche Fehler wegen<br>Überschreitung eines<br>oberen<br>Schwellenwerts ge-<br>führt.     | 1.<br>2. | Reduzieren Sie die<br>Umgebungstemperatur.<br>Überprüfen Sie den Luftstrom des Ser-<br>vers. Stellen Sie sicher, dass die Luft<br>ungestört in den Server hinein- und aus<br>dem Server hinausgelangen kann. |

- Führen Sie die vorgeschlagenen Maßnahmen in der Reihenfolge durch, in der sie in der Spalte "Maßnahme" aufgeführt sind, bis der Fehler behoben ist.
- Wenn vor der Beschreibung einer Maßnahme "(Nur für qualifizierte Techniker)" steht, darf dieser Schritt nur durch einen qualifizierten Techniker ausgeführt werden.

| 4                 | allegeralite the action                                                                     |                  |                                                                                                    |                                                                                                    |
|-------------------|---------------------------------------------------------------------------------------------|------------------|----------------------------------------------------------------------------------------------------|----------------------------------------------------------------------------------------------------|
| 80010b01-0702xxxx | Numeric sensor FHHL<br>Ambient Temp going high<br>(upper non-recoverable)<br>has asserted.  | Fehler           | Ein steigender Wert<br>hat zu einem Asserti-<br>on-Ereignis durch<br>einen Sensor für<br>nicht behebbare Feh-<br>ler wegen Über-<br>schreitung eines<br>oberen<br>Schwellenwerts ge-<br>führt. | <ol> <li>Reduzieren Sie die<br/>Umgebungstemperatur.</li> <li>Überprüfen Sie den Luftstrom des Servers. Stellen Sie sicher, dass die Luft<br/>ungestört in den Server hinein- und aus<br/>dem Server hinausgelangen kann.</li> </ol> |
| 80010b01-0703xxxx | Numeric sensor LowProfile<br>Ambient going high (upper<br>non-recoverable) has<br>asserted. | Fehler           | Ein steigender Wert<br>hat zu einem Asserti-<br>on-Ereignis durch<br>einen Sensor für<br>nicht behebbare Feh-<br>ler wegen Über-<br>schreitung eines<br>oberen<br>Schwellenwerts ge-<br>führt. | <ol> <li>Reduzieren Sie die<br/>Umgebungstemperatur.</li> <li>Überprüfen Sie den Luftstrom des Servers. Stellen Sie sicher, dass die Luft<br/>ungestört in den Server hinein- und aus<br/>dem Server hinausgelangen kann.</li> </ol> |
| 80010b01-0704xxxx | Numeric sensor RAID Amb<br>Temp going high (upper<br>non-recoverable) has<br>asserted.      | Fehler           | Ein steigender Wert<br>hat zu einem Asserti-<br>on-Ereignis durch<br>einen Sensor für<br>nicht behebbare Feh-<br>ler wegen Über-<br>schreitung eines<br>oberen<br>Schwellenwerts ge-<br>führt. | <ol> <li>Reduzieren Sie die<br/>Umgebungstemperatur.</li> <li>Überprüfen Sie den Luftstrom des Servers. Stellen Sie sicher, dass die Luft<br/>ungestört in den Server hinein- und aus<br/>dem Server hinausgelangen kann.</li> </ol> |
| 80010b01-0c01xxxx | Numeric sensor Ambient<br>Temp going high (upper<br>non-recoverable) has<br>asserted.       | Fehler           | Ein steigender Wert<br>hat zu einem Asserti-<br>on-Ereignis durch<br>einen Sensor für<br>nicht behebbare Feh-<br>ler wegen Über-<br>schreitung eines<br>oberen<br>Schwellenwerts ge-<br>führt. | Überprüfen Sie den Luftstrom des Servers.<br>Stellen Sie sicher, dass die Luft ungestört<br>in den Server hinein- und aus dem Server<br>hinausgelangen kann.                                                                         |
| 81010701-0c01xxxx | Numeric sensor Ambient<br>Temp going high (upper<br>non-critical) has<br>deasserted.        | Informati-<br>on | Ein steigender Wert<br>hat zu einem<br>Deassertion-Ereignis<br>durch einen Sensor<br>für unkritische Fehler<br>wegen Überschrei-<br>tung eines oberen<br>Schwellenwerts ge-<br>führt.          | Keine Maßnahme erforderlich; nur zur Infor-<br>mation.                                                                                                    |
| 81010901-0c01xxxx | Numeric sensor Ambient<br>Temp going high (upper<br>critical) has deasserted.               | Informati-<br>on | Ein steigender Wert<br>hat zu einem<br>Deassertion-Ereignis<br>durch einen Sensor<br>für kritische Fehler<br>wegen Überschrei-<br>tung eines oberen<br>Schwellenwerts ge-<br>führt.            | Keine Maßnahme erforderlich; nur zur Infor-<br>mation.                                                                                                    |

| • | Führen Sie die vorgeschlagenen Maßnahmen in der Reihenfolge durch, in der sie in der Spalte "Maßnahme" aufgeführ | t |
|---|----------------------------------------------------------------------------------------------------|---|
|   | sind, bis der Fehler behoben ist.                                                                                |   |

• Wenn vor der Beschreibung einer Maßnahme "(Nur für qualifizierte Techniker)" steht, darf dieser Schritt nur durch einen qualifizierten Techniker ausgeführt werden.

| quanizioritori room                    |                                                                                                    |                  |                                                                                                    |                                                                                                    |
|----------------------------------------|----------------------------------------------------------------------------------------------------|------------------|----------------------------------------------------------------------------------------------------|----------------------------------------------------------------------------------------------------|
| 81010b01-0c01xxxx                      | Numeric sensor Ambient<br>Temp going high (upper<br>non-recoverable) has<br>deasserted.                                      | Informati-<br>on | Ein steigender Wert<br>hat zu einem<br>Deassertion-Ereignis<br>durch einen Sensor<br>für nicht behebbare<br>Fehler wegen Über-<br>schreitung eines obe-<br>ren Schwellenwerts<br>geführt.      | Keine Maßnahme erforderlich; nur zur Infor-<br>mation.                                                                                                    |
| 80010701-1401xxxx<br>80010701-1402xxxx | Sensor CPU <i>n</i> VR Temp<br>going high (upper non-<br>critical) has asserted.<br>( <i>n</i> = Mikropro-<br>zessornummer)  | Warnung          | Ein steigender Wert<br>hat zu einem Asserti-<br>on-Ereignis durch<br>einen Sensor für un-<br>kritische Fehler we-<br>gen Überschreitung<br>eines oberen<br>Schwellenwerts ge-<br>führt.        | <ol> <li>Reduzieren Sie die<br/>Umgebungstemperatur.</li> <li>Überprüfen Sie den Luftstrom des Servers. Stellen Sie sicher, dass die Luft<br/>ungestört in den Server hinein- und aus<br/>dem Server hinausgelangen kann.</li> </ol> |
| 80010901-1401xxxx<br>80010901-1402xxxx | Sensor CPU <i>n</i> VR Temp<br>going high (upper critical)<br>has asserted.<br>( <i>n</i> =<br>Mikroprozessornummer)         | Fehler           | Ein steigender Wert<br>hat zu einem Asserti-<br>on-Ereignis durch<br>einen Sensor für kriti-<br>sche Fehler wegen<br>Überschreitung eines<br>oberen<br>Schwellenwerts ge-<br>führt.            | <ol> <li>Reduzieren Sie die<br/>Umgebungstemperatur.</li> <li>Überprüfen Sie den Luftstrom des Servers. Stellen Sie sicher, dass die Luft<br/>ungestört in den Server hinein- und aus<br/>dem Server hinausgelangen kann.</li> </ol> |
| 80010b01-1401xxxx<br>80010b01-1402xxxx | Sensor CPU <i>n</i> VR Temp<br>going high (upper non-<br>recoverable) has asserted.<br>( <i>n</i> =<br>Mikroprozessornummer) | Fehler           | Ein steigender Wert<br>hat zu einem Asserti-<br>on-Ereignis durch<br>einen Sensor für<br>nicht behebbare Feh-<br>ler wegen Über-<br>schreitung eines<br>oberen<br>Schwellenwerts ge-<br>führt. | Überprüfen Sie den Luftstrom des Servers.<br>Stellen Sie sicher, dass die Luft ungestört<br>in den Server hinein- und aus dem Server<br>hinausgelangen kann.                                                                         |
| 80010701-2d01xxxx                      | Numeric sensor PCH<br>Temp going high (upper<br>non-critical) has asserted.                                                  | Warnung          | Ein steigender Wert<br>hat zu einem Asserti-<br>on-Ereignis durch<br>einen Sensor für un-<br>kritische Fehler we-<br>gen Überschreitung<br>eines oberen<br>Schwellenwerts ge-<br>führt.        | <ol> <li>Reduzieren Sie die<br/>Umgebungstemperatur.</li> <li>Überprüfen Sie den Luftstrom des Servers. Stellen Sie sicher, dass die Luft<br/>ungestört in den Server hinein- und aus<br/>dem Server hinausgelangen kann.</li> </ol> |
| 80010901-2d01xxxx                      | Numeric sensor PCH<br>Temp going high (upper<br>critical) has asserted.                                                      | Fehler           | Ein steigender Wert<br>hat zu einem Asserti-<br>on-Ereignis durch<br>einen Sensor für kriti-<br>sche Fehler wegen<br>Überschreitung eines<br>oberen<br>Schwellenwerts ge-<br>führt.            | <ol> <li>Reduzieren Sie die<br/>Umgebungstemperatur.</li> <li>Überprüfen Sie den Luftstrom des Servers. Stellen Sie sicher, dass die Luft<br/>ungestört in den Server hinein- und aus<br/>dem Server hinausgelangen kann.</li> </ol> |

- Führen Sie die vorgeschlagenen Maßnahmen in der Reihenfolge durch, in der sie in der Spalte "Maßnahme" aufgeführt sind, bis der Fehler behoben ist.
- Wenn vor der Beschreibung einer Maßnahme "(Nur für qualifizierte Techniker)" steht, darf dieser Schritt nur durch einen qualifizierten Techniker ausgeführt werden.

| 80010b01-2d01xxxx                                                                                                    | Numeric sensor PCH                                                                                                    | Fehler           | Fin steigender Wert                                                                                                    | Überprüfen Sie den Luftstrom des Servers                                                                                                    |
|----------------------------------------------------------------------------------------------------|----------------------------------------------------------------------------------------------------|------------------|----------------------------------------------------------------------------------------------------|----------------------------------------------------------------------------------------------------|
|                                                                                                    | Temp going high (upper<br>non-recoverable) has<br>asserted.                                                                        |                  | hat zu einem Asserti-<br>on-Ereignis durch<br>einen Sensor für<br>nicht behebbare Feh-<br>ler wegen Über-<br>schreitung eines<br>oberen<br>Schwellenwerts ge-<br>führt.                   | Stellen Sie sicher, dass die Luft ungestört<br>in den Server hinein- und aus dem Server<br>hinausgelangen kann.                                                                                                    |
| 81010701-2d01xxxx                                                                                                    | Numeric sensor PCH<br>Temp going high (upper<br>non-critical) has<br>deasserted.                                                   | Informati-<br>on | Ein steigender Wert<br>hat zu einem<br>Deassertion-Ereignis<br>durch einen Sensor<br>für unkritische Fehler<br>wegen Überschrei-<br>tung eines oberen<br>Schwellenwerts ge-<br>führt.     | Keine Maßnahme erforderlich; nur zur Infor-<br>mation.                                                                                                    |
| 81010901-2d01xxxx                                                                                                    | Numeric sensor PCH<br>Temp going high (upper<br>critical) has deasserted.                                                          | Informati-<br>on | Ein steigender Wert<br>hat zu einem<br>Deassertion-Ereignis<br>durch einen Sensor<br>für kritische Fehler<br>wegen Überschrei-<br>tung eines oberen<br>Schwellenwerts ge-<br>führt.       | Keine Maßnahme erforderlich; nur zur Infor-<br>mation.                                                                                                    |
| 81010b01-2d01xxxx                                                                                                    | Numeric sensor PCH<br>Temp going high (upper<br>non-recoverable) has<br>deasserted.                                                | Informati-<br>on | Ein steigender Wert<br>hat zu einem<br>Deassertion-Ereignis<br>durch einen Sensor<br>für nicht behebbare<br>Fehler wegen Über-<br>schreitung eines obe-<br>ren Schwellenwerts<br>geführt. | Keine Maßnahme erforderlich; nur zur Infor-<br>mation.                                                                                                    |
| 80010204-1d01xxxx<br>80010204-1d02xxxx<br>80010204-1d03xxxx<br>80010204-1d04xxxx<br>80010204-1d05xxxx<br>80010204-1d05xxxx | Numeric sensor Fan <i>n</i> A<br>Tach going low (lower<br>critical) has asserted.<br>( <i>n</i> = 1Aa, 1Ab, 2Aa, 2Ab,<br>3Aa, 3Ab) | Fehler           | Ein sinkender Wert<br>hat zu einem Asserti-<br>on-Ereignis durch<br>einen Sensor für kriti-<br>sche Fehler wegen<br>Unterschreitung ei-<br>nes unteren<br>Schwellenwerts ge-<br>führt.    | <ol> <li>Überprüfen Sie, ob der fehlerhafte Lüfter <i>n</i> richtig eingesetzt ist. Dieser wird durch die leuchtende Anzeige neben dem Lüfteranschluss auf der Systemplatine angegeben.</li> <li>Ersetzen Sie den fehlerhaften Lüfter (siehe Abschnitte "Systemlüfter entfernen" auf Seite 233 und "Systemlüfter installieren" auf Seite 234).</li> <li>(<i>n</i> = Lüfternummer)</li> </ol> |

- Führen Sie die vorgeschlagenen Maßnahmen in der Reihenfolge durch, in der sie in der Spalte "Maßnahme" aufgeführt sind, bis der Fehler behoben ist.
- Wenn vor der Beschreibung einer Maßnahme "(Nur für qualifizierte Techniker)" steht, darf dieser Schritt nur durch einen qualifizierten Techniker ausgeführt werden.

| 4                                                           | allegeralit iteration                                                                                                    |        |                                                                                                    |                                                                                                    |
|-------------------------------------------------------------|----------------------------------------------------------------------------------------------------|--------|----------------------------------------------------------------------------------------------------|----------------------------------------------------------------------------------------------------|
| 800b010a-1e81xxxx<br>800b010a-1e82xxxx<br>800b010a-1e83xxxx | Cooling Zone <i>n</i><br>redundancy lost has<br>asserted.<br>( <i>n</i> = 1,2,3)                                          | Fehler | Die verlorene Redun-<br>danz hat zu einem<br>Assertion-Ereignis<br>geführt.                                                                                                    | <ol> <li>Stellen Sie sicher, dass die Anschlüsse<br/>am Lüfter <i>n</i> nicht beschädigt sind.</li> <li>Stellen Sie sicher, dass die Anschlüsse<br/>für den Lüfter <i>n</i> auf der Systemplatine<br/>nicht beschädigt sind.</li> <li>Stellen Sie sicher, dass die Lüfter ord-<br/>nungsgemäß installiert sind.</li> <li>Überprüfen Sie, ob die Lüfter richtig ein-<br/>gesetzt sind.</li> <li>Ersetzen Sie die Lüfter (siehe Abschnit-<br/>te "Systemlüfter entfernen" auf Seite<br/>233 und "Systemlüfter installieren" auf<br/>Seite 234).</li> <li>(<i>n</i> = Lüfternummer)</li> </ol> |
| 800b050a-1e81xxxx<br>800b050a-1e82xxxx<br>800b050a-1e83xxxx | Cooling Zone <i>n</i> insufficient<br>resources has asserted.<br>( <i>n</i> = 1,2,3)                                      | Fehler | Es ist keine Redun-<br>danz vorhanden und<br>dies reicht für die<br>Fortsetzung des Be-<br>triebs nicht aus.                                                                           | <ol> <li>Stellen Sie sicher, dass die Anschlüsse<br/>am Lüfter n nicht beschädigt sind.</li> <li>Stellen Sie sicher, dass die Anschlüsse<br/>für den Lüfter n auf der Systemplatine<br/>nicht beschädigt sind.</li> <li>Stellen Sie sicher, dass die Lüfter ord-<br/>nungsgemäß installiert sind.</li> <li>Überprüfen Sie, ob die Lüfter richtig ein-<br/>gesetzt sind.</li> <li>Ersetzen Sie die Lüfter (siehe Abschnit-<br/>te "Systemlüfter entfernen" auf Seite<br/>233 und "Systemlüfter installieren" auf<br/>Seite 234).</li> <li>(n = Lüfternummer)</li> </ol>                      |
| 80070208-0a01xxxx<br>80070208-0a02xxxx                      | Sensor PS <i>n</i> Fan Fault<br>has transitioned to critical<br>from a less severe state.<br>( <i>n</i> = Netzteilnummer) | Fehler | Ein Sensor ging von<br>einem weniger<br>schwerwiegenden<br>Zustand in einen kriti-<br>schen Zustand über.                                                                              | <ol> <li>Stellen Sie sicher, dass keine Hinder-<br/>nisse, wie z. B. gebündelte Kabel, den<br/>Luftstrom am Netzteillüfter behindern.</li> <li>Ersetzen Sie Netzteil <i>n</i>.</li> <li>(<i>n</i> = Netzteilnummer)</li> </ol>                                                                                                    |
| 80010902-0701 vvv                                           | Numeric sensor Planar                                                                                                    | Fehler | Fin steigender Wert                                                                                                    | (Nur für gualifizierte Techniker) Freetzen                                                                                                    |
| 00010902-0701XXXX                                           | 3.3V going high (upper<br>critical) has asserted.                                                                         |        | hat zu einem Asserti-<br>on-Ereignis durch<br>einen Sensor für kriti-<br>sche Fehler wegen<br>Überschreitung eines<br>oberen<br>Schwellenwerts ge-<br>führt.                           | Sie die Systemplatine (siehe Abschnitte<br>"Systemplatine entfernen" auf Seite 345<br>und "Systemplatine installieren" auf Seite<br>349).                                                                                                    |
| 80010202-0701xxxx                                           | Numeric sensor Planar<br>3.3V going low (lower<br>critical) has asserted.                                                 | Fehler | Ein sinkender Wert<br>hat zu einem Asserti-<br>on-Ereignis durch<br>einen Sensor für kriti-<br>sche Fehler wegen<br>Unterschreitung ei-<br>nes unteren<br>Schwellenwerts ge-<br>führt. | (Nur für qualifizierte Techniker) Ersetzen<br>Sie die Systemplatine (siehe Abschnitte<br>"Systemplatine entfernen" auf Seite 345<br>und "Systemplatine installieren" auf Seite<br>349).                                                                                                    |

- Führen Sie die vorgeschlagenen Maßnahmen in der Reihenfolge durch, in der sie in der Spalte "Maßnahme" aufgeführt sind, bis der Fehler behoben ist.
- Wenn vor der Beschreibung einer Maßnahme "(Nur für qualifizierte Techniker)" steht, darf dieser Schritt nur durch einen qualifizierten Techniker ausgeführt werden.

| -                 | -                                                                             |         |                                                                                                    |                                                                                                    |
|-------------------|-------------------------------------------------------------------------------|---------|----------------------------------------------------------------------------------------------------|----------------------------------------------------------------------------------------------------|
| 80010902-0701xxxx | Numeric sensor Planar 5V<br>going high (upper critical)<br>has asserted.      | Fehler  | Ein steigender Wert<br>hat zu einem Asserti-<br>on-Ereignis durch<br>einen Sensor für kriti-<br>sche Fehler wegen<br>Überschreitung eines<br>oberen<br>Schwellenwerts ge-<br>führt.    | (Nur für qualifizierte Techniker) Ersetzen<br>Sie die Systemplatine (siehe Abschnitte<br>"Systemplatine entfernen" auf Seite 345<br>und "Systemplatine installieren" auf Seite<br>349).                                                                                                    |
| 80010202-0701xxxx | Numeric sensor Planar 5V<br>going low (lower critical)<br>has asserted.       | Fehler  | Ein sinkender Wert<br>hat zu einem Asserti-<br>on-Ereignis durch<br>einen Sensor für kriti-<br>sche Fehler wegen<br>Unterschreitung ei-<br>nes unteren<br>Schwellenwerts ge-<br>führt. | (Nur für qualifizierte Techniker) Ersetzen<br>Sie die Systemplatine (siehe Abschnitte<br>"Systemplatine entfernen" auf Seite 345<br>und "Systemplatine installieren" auf Seite<br>349).                                                                                                    |
| 80010902-0701xxxx | Numeric sensor Planar<br>12V going high (upper<br>critical) has asserted.     | Fehler  | Ein steigender Wert<br>hat zu einem Asserti-<br>on-Ereignis durch<br>einen Sensor für kriti-<br>sche Fehler wegen<br>Überschreitung eines<br>oberen<br>Schwellenwerts ge-<br>führt.    | <ol> <li>Überprüfen Sie die Anzeige für Netzteil<br/>n.</li> <li>Entfernen Sie das fehlerhafte Netzteil.</li> <li>(Nur für qualifizierte Techniker) Ersetzen<br/>Sie die Systemplatine.</li> <li>(n = Netzteilnummer)</li> </ol>                                                                                                    |
| 80010202-0701xxxx | Numeric sensor Planar<br>12V going low (lower<br>critical) has asserted.      | Fehler  | Ein sinkender Wert<br>hat zu einem Asserti-<br>on-Ereignis durch<br>einen Sensor für kriti-<br>sche Fehler wegen<br>Unterschreitung ei-<br>nes unteren<br>Schwellenwerts ge-<br>führt. | <ol> <li>Überprüfen Sie die Anzeige für Netzteil<br/>n.</li> <li>Entfernen Sie das fehlerhafte Netzteil.</li> <li>Befolgen Sie die Maßnahmen für die<br/>Anzeige OVER SPEC, wie im Abschnitt<br/>"Anzeigen im Diagnosefeld "Light Path<br/>Diagnostics"" auf Seite 135 beschrie-<br/>ben.</li> <li>(Nur für qualifizierte Techniker) Ersetzen<br/>Sie die Systemplatine.</li> <li>(n = Netzteilnummer)</li> </ol> |
| 80010002-0701xxxx | Numeric sensor Planar<br>VBAT going low (lower<br>non-critical) has asserted. | Warnung | Ein sinkender Wert<br>hat zu einem Asserti-<br>on-Ereignis durch<br>einen Sensor für kriti-<br>sche Fehler wegen<br>Unterschreitung ei-<br>nes unteren<br>Schwellenwerts ge-<br>führt. | Ersetzen Sie die Systembatterie (siehe Ab-<br>schnitte "Systembatterie entfernen" auf Sei-<br>te 284 und "Systembatterie installieren" auf<br>Seite 286).                                                                                                    |
| 80010202-0701xxxx | Numeric sensor Planar<br>VBAT going low (lower<br>critical) has asserted.     | Fehler  | Ein sinkender Wert<br>hat zu einem Asserti-<br>on-Ereignis durch<br>einen Sensor für kriti-<br>sche Fehler wegen<br>Unterschreitung ei-<br>nes unteren<br>Schwellenwerts ge-<br>führt. | Ersetzen Sie die Systembatterie (siehe Ab-<br>schnitte "Systembatterie entfernen" auf Sei-<br>te 284 und "Systembatterie installieren" auf<br>Seite 286).                                                                                                    |

- Führen Sie die vorgeschlagenen Ma
  ßnahmen in der Reihenfolge durch, in der sie in der Spalte "Ma
  ßnahme" aufgef
  ührt
  sind, bis der Fehler behoben ist.
- Wenn vor der Beschreibung einer Maßnahme "(Nur für qualifizierte Techniker)" steht, darf dieser Schritt nur durch einen qualifizierten Techniker ausgeführt werden.

|                                        | J J                                                                                                    |                  |                                                                                                    |                                                                                                    |
|----------------------------------------|----------------------------------------------------------------------------------------------------|------------------|----------------------------------------------------------------------------------------------------|----------------------------------------------------------------------------------------------------|
| 806f0008-0a01xxxx<br>806f0008-0a02xxxx | The Power Supply (Power<br>Supply <i>n</i> ) presence has<br>been detected.<br>( <i>n</i> = Netzteilnummer)                             | Informati-<br>on | Das Netzteil <i>n</i> wurde<br>hinzugefügt.<br>( <i>n</i> = Netzteilnummer)                                                    | Keine Maßnahme erforderlich; nur zur Infor-<br>mation.                                                                                                    |
| 806f0108-0a01xxxx<br>806f0108-0a02xxxx | The Power Supply <i>n</i> has failed.<br>( <i>n</i> = Netzteilnummer)                                                                   | Fehler           | Netzteil <i>n</i> ist defekt.<br>( <i>n</i> = Netzteilnummer)                                                                  | <ol> <li>Überprüfen Sie, ob Netzteil <i>n</i> richtig eingesetzt ist.</li> <li>Wenn die Betriebsanzeige nicht leuchtet und die Fehleranzeige für Netzteile leuchtet, ersetzen Sie das Netzteil <i>n</i>.</li> <li>Wenn weder die Betriebsanzeige noch die Fehleranzeige für Netzteile leuchtet, finden Sie weitere Informationen im Abschnitt "Stromversorgungsprobleme" auf Seite 128.</li> <li>(<i>n</i> = Netzteilnummer)</li> </ol>                                                                                                    |
| 806f0308-0a01xxxx<br>806f0308-0a02xxxx | The Power Supply <i>n</i> has<br>lost input.<br>( <i>n</i> = Netzteilnummer)                                                            | Informati-<br>on | Der Wechselstrom<br>von Netzteil <i>n</i> ist ver-<br>loren gegangen.<br>( <i>n</i> = Netzteilnummer)                          | <ol> <li>Schließen Sie die Netzkabel wieder an.</li> <li>Überprüfen Sie die Anzeige für Netzteil<br/>n.</li> <li>Weitere Informationen finden Sie im<br/>Abschnitt "Netzteilanzeigen" auf Seite<br/>146.</li> <li>(n = Netzteilnummer)</li> </ol>                                                                                                    |
| 80070208-0a01xxxx<br>80070208-0a02xxxx | Sensor PS <i>n</i> Therm Fault<br>has transitioned to critical<br>from a less severe state.<br>( <i>n</i> = Netzteilnummer)             | Fehler           | Ein Sensor ging von<br>einem weniger<br>schwerwiegenden<br>Zustand in einen kriti-<br>schen Zustand über.                      | <ol> <li>Stellen Sie sicher, dass keine Hinder-<br/>nisse, wie z. B. gebündelte Kabel, den<br/>Luftstrom am Netzteillüfter behindern.</li> <li>Verwenden Sie das Dienstprogramm<br/>"IBM Power Configurator", um den der-<br/>zeitigen Stromverbrauch des Systems<br/>zu ermitteln. Weitere Informationen<br/>dazu finden Sie unter der Adresse<br/>http://www-03.ibm.com/systems/<br/>bladecenter/resources/powerconfig.html.<br/>Von dort können Sie das<br/>Dienstprogramm auch herunterladen.</li> <li>Ersetzen Sie Netzteil <i>n.</i><br/>(<i>n</i> = Netzteilnummer)</li> </ol> |
| 80070608-0a01xxxx<br>80070608-0a02xxxx | Sensor PS <i>n</i> 12V AUX<br>Fault has transitioned to<br>non-recoverable from a<br>less severe state.<br>( <i>n</i> = Netzteilnummer) | Fehler           | Ein Sensor ging von<br>einem weniger<br>schwerwiegenden<br>Zustand in einen<br>nicht wieder-<br>herstellbaren<br>Zustand über. | <ol> <li>Überprüfen Sie die Anzeige für Netzteil<br/>n.</li> <li>Ersetzen Sie Netzteil n.<br/>(n = Netzteilnummer)</li> </ol>                                                                                                    |

- Führen Sie die vorgeschlagenen Maßnahmen in der Reihenfolge durch, in der sie in der Spalte "Maßnahme" aufgeführt sind, bis der Fehler behoben ist.
- Wenn vor der Beschreibung einer Maßnahme "(Nur für qualifizierte Techniker)" steht, darf dieser Schritt nur durch einen qualifizierten Techniker ausgeführt werden.

|                                        | -                                                                                                    |                  |                                                                                                    |                                                                                                    |
|----------------------------------------|----------------------------------------------------------------------------------------------------|------------------|----------------------------------------------------------------------------------------------------|----------------------------------------------------------------------------------------------------|
| 80070608-0a01xxxx<br>80070608-0a02xxxx | Sensor PS <i>n</i> 12V OC<br>Fault has transitioned to<br>non-recoverable from a<br>less severe state.<br>( <i>n</i> = Netzteilnummer)  | Fehler           | Ein Sensor ging von<br>einem weniger<br>schwerwiegenden<br>Zustand in einen<br>nicht<br>wiederherstellbaren<br>Zustand über. | <ol> <li>Verwenden Sie das Dienstprogramm<br/>"IBM Power Configurator", um den der-<br/>zeitigen Stromverbrauch des Systems<br/>zu ermitteln. Weitere Informationen<br/>dazu finden Sie unter der Adresse<br/>http://www-03.ibm.com/systems/<br/>bladecenter/resources/powerconfig.html.<br/>Von dort können Sie das<br/>Dienstprogramm auch herunterladen.</li> <li>Überprüfen Sie die Anzeige OVER<br/>SPEC, wie im Abschnitt "Anzeigen im<br/>Diagnosefeld "Light Path Diagnostics<sup>im</sup>"<br/>auf Seite 135 beschrieben.</li> </ol> |
| 80070608-0a01xxxx<br>80070608-0a02xxxx | Sensor PS <i>n</i> 12V OV Fault<br>has transitioned to non-<br>recoverable from a less<br>severe state.<br>( <i>n</i> = Netzteilnummer) | Fehler           | Ein Sensor ging von<br>einem weniger<br>schwerwiegenden<br>Zustand in einen<br>nicht<br>wiederherstellbaren<br>Zustand über. | <ol> <li>Überprüfen Sie die Anzeige für Netzteil<br/>n.</li> <li>Entfernen Sie das fehlerhafte Netzteil.</li> <li>(Nur für qualifizierte Techniker) Ersetzen<br/>Sie die Systemplatine.</li> <li>(n = Netzteilnummer)</li> </ol>                                                                                                    |
| 80070608-0a01xxxx<br>80070608-0a02xxxx | Sensor PS <i>n</i> 12V UV Fault<br>has transitioned to non-<br>recoverable from a less<br>severe state.<br>( <i>n</i> = Netzteilnummer) | Fehler           | Ein Sensor ging von<br>einem weniger<br>schwerwiegenden<br>Zustand in einen<br>nicht<br>wiederherstellbaren<br>Zustand über. | <ol> <li>Überprüfen Sie die Anzeige für Netzteil<br/>n.</li> <li>Entfernen Sie das fehlerhafte Netzteil.</li> <li>Befolgen Sie die Maßnahmen für die<br/>Anzeige OVER SPEC, wie im Abschnitt<br/>"Anzeigen im Diagnosefeld "Light Path<br/>Diagnostics"" auf Seite 135 beschrie-<br/>ben.</li> <li>(Nur für qualifizierte Techniker) Ersetzen<br/>Sie die Systemplatine.</li> <li>(n = Netzteilnummer)</li> </ol>                                                                                                    |
| 800b0008-1301xxxx                      | Power Unit has been fully redundant.                                                                                                    | Informati-<br>on | Die<br>Netzteilredundanz<br>wurde wiederherge-<br>stellt.                                                                    | Keine Maßnahme erforderlich; nur zur Infor-<br>mation.                                                                                                    |
| 800b0108-1301xxxx                      | Power Unit redundancy lost has asserted.                                                                                                | Fehler           | Redundanz ging ver-<br>loren und reicht für<br>die Fortsetzung des<br>Betriebs nicht aus.                                    | <ol> <li>Überprüfen Sie die Anzeigen für beide<br/>Netzteile.</li> <li>Befolgen Sie die Maßnahmen im Ab-<br/>schnitt "Netzteilanzeigen" auf Seite 146.</li> </ol>                                                                                                    |
| 806f0608-1301xx03                      | Power supply PS<br>Configuration error with<br>rating mismatch.                                                                         | Fehler           | Es ist ein Netzteil-<br>konfigurations-<br>fehler<br>(abweichende<br>Belastbarkeit)<br>aufgetreten.                          | <ol> <li>Stellen Sie sicher, dass die installierten<br/>Netzteile dieselbe Belastbarkeit oder<br/>Wattleistung aufweisen.</li> <li>Installieren Sie die Netzteile mit dersel-<br/>ben Belastbarkeit oder Wattleistung er-<br/>neut.</li> </ol>                                                                                                    |
| 80030108-0a01xxxx                      | Sensor PS Heavy Load has asserted.                                                                                                    | Informati-<br>on | Eine Implementie-<br>rung hat ein Asserti-<br>on-Ereignis für einen<br>Sensor erkannt.                                       | Keine Maßnahme erforderlich; nur zur Infor-<br>mation.                                                                                                    |

- Führen Sie die vorgeschlagenen Maßnahmen in der Reihenfolge durch, in der sie in der Spalte "Maßnahme" aufgeführt sind, bis der Fehler behoben ist.
- Wenn vor der Beschreibung einer Maßnahme "(Nur für qualifizierte Techniker)" steht, darf dieser Schritt nur durch einen qualifizierten Techniker ausgeführt werden.

#### Nachrichten für Mikroprozessoren

| 806f0007-0301xxxx<br>806f0007-0302xxxx | The Processor CPU<br><i>n</i> Status has Failed with<br>IERR.<br>( <i>n</i> = Mikropro-<br>zessornummer) | Fehler | Prozessorfehler - in-<br>terner Fehler (IERR,<br>internal error) ist auf-<br>getreten. | 1.       | Stellen Sie sicher, dass Sie die aktuel-<br>len Firmware-Versionen und<br>Einheitentreiber für alle Adapter und<br>Standardeinheiten, wie z. B. Ethernet,<br>SCSI und SAS, installiert haben.<br><b>Wichtig:</b> Für einige Clusterlösungen<br>sind bestimmte Codeversionen oder<br>koordinierte Code-Aktualisierungen er-<br>forderlich. Wenn die Einheit Teil einer<br>Clusterlösung ist, stellen Sie sicher,<br>dass die aktuelle Codeversion für die<br>Clusterlösung unterstützt wird, bevor<br>Sie den Code aktualisieren. |
|----------------------------------------|----------------------------------------------------------------------------------------------------|--------|----------------------------------------------------------------------------------------|----------|----------------------------------------------------------------------------------------------------|
|                                        |                                                                                                    |        |                                                                                        | 2.       | Aktualisieren Sie die Firmware (UEFI<br>und IMM) auf die neueste Version (sie-<br>he Abschnitt "Firmware aktualisieren"<br>auf Seite 361).                                                                                                    |
|                                        |                                                                                                    |        |                                                                                        | 3.       | Führen Sie das Programm "DSA" aus.                                                                                                    |
|                                        |                                                                                                    |        |                                                                                        | 4.       | Überprüfen Sie, ob der Adapter richtig<br>eingesetzt ist.                                                                                                    |
|                                        |                                                                                                    |        |                                                                                        | 5.       | Ersetzen Sie den Adapter.                                                                                                    |
|                                        |                                                                                                    |        |                                                                                        | 6.       | (Nur für qualifizierte Techniker) Ersetzen Sie Mikroprozessor <i>n</i> .                                                                                                    |
|                                        |                                                                                                    |        |                                                                                        | 7.       | (Nur für qualifizierte Techniker) Ersetzen<br>Sie die Systemplatine.                                                                                                    |
|                                        |                                                                                                    |        |                                                                                        | (n<br>ze | = Mikropro-<br>ssornummer)                                                                                                    |

|                                             |       | _          |          |     |              |              |             |              |           |            |          |         |
|---------------------------------------------|-------|------------|----------|-----|--------------|--------------|-------------|--------------|-----------|------------|----------|---------|
| qualifizierten Techniker ausgeführt werden. |       |            |          |     |              |              |             |              |           |            |          |         |
| Wenn vor der Bescl                          | hreil | bung eine  | er Maßna | hme | "(Nur für qı | ualifizierte | Techniker)" | ' steht, dai | rf dieser | Schritt nu | ur durch | i einen |
| sind, bis der i einer                       | Dei   | IODEIT ISL | •        |     |              |              |             |              |           |            |          |         |

| 806f0107-0301xxxx<br>806f0107-0302xxxx | The Processor CPU <i>n</i> Sta-<br>tus has been detected an<br>over-temperature condi-<br>tion.<br>( <i>n</i> = Mikropro-<br>zessornummer) | Fehler | Es ist eine<br>Temperaturüber-<br>schreitung<br>aufgetreten. | 1. | Stellen Sie sicher, dass Sie die aktuel-<br>len Firmware-Versionen und<br>Einheitentreiber für alle Adapter und<br>Standardeinheiten, wie z. B. Ethernet,<br>SCSI und SAS, installiert haben.<br><b>Wichtig:</b> Für einige Clusterlösungen<br>sind bestimmte Codeversionen oder<br>koordinierte Code-Aktualisierungen er-<br>forderlich. Wenn die Einheit Teil einer<br>Clusterlösung ist, stellen Sie sicher,<br>dass die aktuelle Codeversion für die<br>Clusterlösung unterstützt wird, bevor<br>Sie den Code aktualisieren. |
|----------------------------------------|----------------------------------------------------------------------------------------------------|--------|--------------------------------------------------------------|----|----------------------------------------------------------------------------------------------------|
|                                        |                                                                                                    |        |                                                              | 2. | Aktualisieren Sie die Firmware (UEFI<br>und IMM) auf die neueste Version (sie-<br>he Abschnitt "Firmware aktualisieren"<br>auf Seite 361).                                                                                                    |
|                                        |                                                                                                    |        |                                                              | 3. | Führen Sie das Programm "DSA" aus.                                                                                                    |
|                                        |                                                                                                    |        |                                                              | 4. | Überprüfen Sie, ob der Adapter richtig<br>eingesetzt ist (siehe Abschnitte "Adapter<br>aus der PCI-Adapterkartenbaugruppe<br>entfernen" auf Seite 261 und "Adapter<br>in der PCI-Adapterkartenbaugruppe<br>installieren" auf Seite 263).                                                                                                    |
|                                        |                                                                                                    |        |                                                              | 5. | Ersetzen Sie den Adapter.                                                                                                    |
|                                        |                                                                                                    |        |                                                              | 6. | (Nur für qualifizierte Techniker) Ersetzen<br>Sie Mikroprozessor <i>n</i> (siehe Abschnitte<br>"Mikroprozessor und Kühlkörper<br>entfernen" auf Seite 336 und "Mikropro-<br>zessor und Kühlkörper installieren" auf<br>Seite 339).                                                                                                    |
|                                        |                                                                                                    |        |                                                              | 7. | (Nur für qualifizierte Techniker) Ersetzen<br>Sie die Systemplatine (siehe Abschnitte<br>"Systemplatine entfernen" auf Seite 345<br>und "Systemplatine installieren" auf Sei-<br>te 349).                                                                                                    |
|                                        |                                                                                                    |        |                                                              | (n | = Mikroprozessornummer)                                                                                                    |
| 806f0207-0301xxxx<br>806f0207-0302xxxx | The Processor CPU <i>n</i> Sta-<br>tus has Failed with BIST<br>condition.<br>( <i>n</i> = Mikropro-<br>zessornummer)                       | Fehler | Prozessorfehler -<br>BIST-Zustand ist auf-<br>getreten.      | 1. | Stellen Sie sicher, dass die Lüfter in<br>Betrieb sind. Vergewissern Sie sich,<br>dass der Luftstrom an der Vorder- und<br>Rückseite des Servers nicht behindert<br>wird, dass die Luftführungen vorhanden<br>und ordnungsgemäß installiert sind und<br>dass die obere Serverabdeckung instal-<br>liert und vollständig geschlossen ist.                                                                                                    |
|                                        |                                                                                                    |        |                                                              | 2. | Stellen Sie sicher, dass der Kühlkörper<br>für Mikroprozessor <i>n</i> richtig installiert<br>ist.                                                                                                    |
|                                        |                                                                                                    |        |                                                              | 3. | (Nur für qualifizierte Techniker) Ersetzen<br>Sie Mikroprozessor <i>n</i> (siehe Abschnitte<br>"Mikroprozessor und Kühlkörper<br>entfernen" auf Seite 336 und "Mikropro-<br>zessor und Kühlkörper installieren" auf<br>Seite 339).                                                                                                    |
|                                        |                                                                                                    |        |                                                              | (n | = Mikroprozessornummer)                                                                                                    |

| • | ühren Sie die vorgeschlagenen Maßnahmen in der Reihenfolge durch, in der sie in der Spalte "Maßnahme" aufgeführt |
|---|----------------------------------------------------------------------------------------------------|
|   | sind, bis der Fehler behoben ist.                                                                                |

| • | Wenn vor der Beschreibung einer Maßnahme "(Nur für qualifizierte Techniker)" steht, darf dieser Schritt nur durch einen |
|---|----------------------------------------------------------------------------------------------------|
|   | qualifizierten Techniker ausgeführt werden.                                                                             |

| · ·                                                         |                                                                                                    |                  |                                                                                                    |                                                                                                    |
|-------------------------------------------------------------|----------------------------------------------------------------------------------------------------|------------------|----------------------------------------------------------------------------------------------------|----------------------------------------------------------------------------------------------------|
| 806f0507-0301xxxx<br>806f0507-0302xxxx<br>806f0507-2584xxxx | The Processor CPU<br><i>n</i> Status has a<br>Configuration Mismatch.<br>( <i>n</i> = Mikropro-<br>zessornummer)                    | Fehler           | Eine Prozessor-<br>konfigurations-<br>abweichung<br>ist aufgetreten.                                                  | <ol> <li>Überprüfen Sie die CPU-Anzeige. Weitere Informationen zur CPU-Anzeige finden Sie im Abschnitt "Anzeigen im Diagnosefeld "Light Path Diagnostics"" auf Seite 135.</li> <li>Überprüfen Sie, ob eine Aktualisierung der Server-Firmware verfügbar ist. Wichtiger Hinweis: Für einige Clusterlösungen sind bestimmte Codeversionen oder koordinierte CodeAktualisierungen erforderlich. Wenn die Einheit Teil einer Clusterlösung ist, stellen Sie sicher, dass die aktuelle Codeversion für die Clusterlösung unterstützt wird, bevor Sie den Code aktualisieren.</li> <li>Stellen Sie sicher, dass die Mikroprozessoren miteinander kompatibel sind.</li> </ol> |
|                                                             |                                                                                                    |                  |                                                                                                    | (Weitere Informationen zu Anforderun-<br>gen an Mikroprozessoren finden Sie im<br>Abschnitt "Mikroprozessor und<br>Kühlkörper installieren" auf Seite 339.)                                                                                                    |
|                                                             |                                                                                                    |                  |                                                                                                    | <ol> <li>(Nur für qualifizierte Techniker) Überprü-<br/>fen Sie, ob Mikroprozessor <i>n</i> richtig ein-<br/>gesetzt ist (siehe Abschnitte<br/>"Mikroprozessor und Kühlkörper<br/>entfernen" auf Seite 336 und "Mikropro-<br/>zessor und Kühlkörper installieren" auf<br/>Seite 339).</li> </ol>                                                                                                    |
|                                                             |                                                                                                    |                  |                                                                                                    | 5. (Nur für qualifizierte Techniker) Ersetzen<br>Sie Mikroprozessor <i>n.</i>                                                                                                    |
|                                                             |                                                                                                    |                  |                                                                                                    | (n = Mikroprozessornummer)                                                                                                    |
| 806f0607-0301xxxx<br>806f0607-0302xxxx<br>806f0607-2584xxxx | An SM BIOS<br>Uncorrectable CPU<br>complex error for<br>Processor <i>n</i> has asserted.<br>( <i>n</i> = Mikropro-<br>zessornummer) | Fehler           | Die<br>Behandlungsroutine<br>des Systemmanage-<br>ments hat einen in-<br>ternen<br>Mikroprozessor-<br>fehler erkannt. | <ol> <li>Stellen Sie sicher, dass die Mikropro-<br/>zessoren miteinander kompatibel sind.<br/>(Weitere Informationen zu Anforderun-<br/>gen an Mikroprozessoren finden Sie im<br/>Abschnitt "Mikroprozessor und<br/>Kühlkörper installieren" auf Seite 339.)</li> <li>Aktualisieren Sie die Server-Firmware<br/>auf die aktuelle Version (siehe "Firmwa-<br/>re aktualisieren" auf Seite 361).</li> </ol>                                                                                                    |
|                                                             |                                                                                                    |                  |                                                                                                    | <ol> <li>(Nur für qualifizierte Techniker) Ersetzen<br/>Sie den inkompatiblen Mikroprozessor<br/>(siehe Abschnitte "Mikroprozessor und<br/>Kühlkörper entfernen" auf Seite 336 und<br/>"Mikroprozessor und Kühlkörper<br/>installieren" auf Seite 339).</li> </ol>                                                                                                    |
| 806f0807-0301xxxx<br>806f0807-0302xxxx                      | The Processor CPU <i>n</i> has<br>been disabled.<br>( <i>n</i> =<br>Mikroprozessornummer)                                           | Informati-<br>on | Es wurde ein Prozes-<br>sor inaktiviert.                                                                              | Keine Maßnahme erforderlich; nur zur Infor-<br>mation.                                                                                                    |
| 806f0807-2584xxxx                                           | The Processor for All<br>CPUs or One of the CPUs<br>has been disabled.                                                              | Informati-<br>on | Es wurde ein Prozes-<br>sor inaktiviert.                                                                              | Keine Maßnahme erforderlich; nur zur Infor-<br>mation.                                                                                                    |

- Führen Sie die vorgeschlagenen Maßnahmen in der Reihenfolge durch, in der sie in der Spalte "Maßnahme" aufgeführt sind, bis der Fehler behoben ist.
- Wenn vor der Beschreibung einer Ma
  ßnahme "(Nur f
  ür qualifizierte Techniker)" steht, darf dieser Schritt nur durch einen qualifizierten Techniker ausgef
  ührt werden.

|                                        | · · · · · · · · · · · · · · · · · · ·                                                                                                |         |                                                                                                    |    |                                                                                                    |
|----------------------------------------|----------------------------------------------------------------------------------------------------|---------|----------------------------------------------------------------------------------------------------|----|----------------------------------------------------------------------------------------------------|
| 806f0a07-0301xxxx<br>806f0a07-0302xxxx | The Processor CPU <i>n</i> is<br>operating in a Degraded<br>State.<br>( <i>n</i> = Mikropro-<br>zessornummer)                        | Warnung | Bei Mikroprozessor <i>n</i><br>ist eine Drosselung<br>aufgetreten.<br>( <i>n</i> = Mikropro-<br>zessornummer) | 1. | Stellen Sie sicher, dass die Lüfter in<br>Betrieb sind, dass der Luftstrom an der<br>Vorder- und Rückseite des Servers<br>nicht behindert wird, dass die<br>Luftführungen vorhanden und ordnungs-<br>gemäß installiert sind und dass die obe-<br>re Serverabdeckung installiert und<br>vollständig geschlossen ist. |
|                                        |                                                                                                    |         |                                                                                                    | 2. | Überprüfen Sie die<br>Umgebungstemperatur. Die technischen<br>Daten müssen beachtet werden.                                                                                                    |
|                                        |                                                                                                    |         |                                                                                                    | 3. | Stellen Sie sicher, dass der Kühlkörper für Mikroprozessor <i>n</i> richtig installiert ist.                                                                                                    |
|                                        |                                                                                                    |         |                                                                                                    | 4. | (Nur für qualifizierte Techniker) Ersetzen Sie Mikroprozessor <i>n</i> .                                                                                                    |
|                                        |                                                                                                    |         |                                                                                                    | (n | = Mikroprozessornummer)                                                                                                    |
| 80070201-0301xxxx<br>80070201-0302xxxx | Sensor CPU <i>n</i> OverTemp<br>has transitioned to critical<br>from a less severe state.<br>( <i>n</i> = Mikropro-<br>zessornummer) | Fehler  | Ein Sensor ging von<br>einem weniger<br>schwerwiegenden<br>Zustand in einen kriti-<br>schen Zustand über.     | 1. | Stellen Sie sicher, dass die Lüfter in<br>Betrieb sind, dass der Luftstrom an der<br>Vorder- und Rückseite des Servers<br>nicht behindert wird, dass die<br>Luftführungen vorhanden und ordnungs-<br>gemäß installiert sind und dass die obe-<br>re Serverabdeckung installiert und<br>vollständig geschlossen ist. |
|                                        |                                                                                                    |         |                                                                                                    | 2. | Überprüfen Sie die<br>Umgebungstemperatur. Der Betrieb<br>muss im Rahmen der Spezifikationen<br>erfolgen (weitere Informationen finden<br>Sie im Abschnitt "Merkmale und techni-<br>sche Daten" auf Seite 10).                                                                                                    |
|                                        |                                                                                                    |         |                                                                                                    | 3. | Stellen Sie sicher, dass der Kühlkörper für Mikroprozessor <i>n</i> richtig installiert ist.                                                                                                    |
|                                        |                                                                                                    |         |                                                                                                    | 4. | (Nur für qualifizierte Techniker) Ersetzen<br>Sie Mikroprozessor <i>n</i> (siehe Abschnitte<br>"Mikroprozessor und Kühlkörper<br>entfernen" auf Seite 336 und "Mikropro-<br>zessor und Kühlkörper installieren" auf<br>Seite 339).                                                                                  |
|                                        |                                                                                                    |         |                                                                                                    | (n | = Mikroprozessornummer)                                                                                                    |

| sind, bis der Fehler behoben ist.                                                                                                    |                                                                                                    |        |                                                                                                    |          |                                                                                                    |  |  |  |  |  |
|----------------------------------------------------------------------------------------------------|----------------------------------------------------------------------------------------------------|--------|----------------------------------------------------------------------------------------------------|----------|----------------------------------------------------------------------------------------------------|--|--|--|--|--|
| <ul> <li>Wenn vor der Beschreibung einer Ma ßnahme "(Nur f ür qualifizierte Techniker)" steht, darf dieser Schritt nur durch einen<br/>qualifizierten Techniker ausgef ührt werden.</li> </ul> |                                                                                                    |        |                                                                                                    |          |                                                                                                    |  |  |  |  |  |
| 80070301-0301xxxx<br>80070301-0302xxxx                                                                                                    | Sensor CPU <i>n</i> OverTemp<br>has transitioned to non-<br>recoverable from a less<br>severe state.<br>( <i>n</i> = Mikropro-<br>zessornummer) | Fehler | Ein Sensor ging von<br>einem weniger<br>schwerwiegenden<br>Zustand in einen<br>nicht<br>wiederherstellbaren<br>Zustand über. | 1.       | Stellen Sie sicher, dass die Lüfter in<br>Betrieb sind, dass der Luftstrom an der<br>Vorder- und Rückseite des Servers<br>nicht behindert wird, dass die<br>Luftführungen vorhanden und ordnungs-<br>gemäß installiert sind und dass die obe-<br>re Serverabdeckung installiert und<br>vollständig geschlossen ist. |  |  |  |  |  |
|                                                                                                    |                                                                                                    |        |                                                                                                    | 2.       | Überprüfen Sie die<br>Umgebungstemperatur. Der Betrieb<br>muss im Rahmen der Spezifikationen<br>erfolgen (weitere Informationen finden<br>Sie im Abschnitt "Merkmale und techni-<br>sche Daten" auf Seite 10).                                                                                                    |  |  |  |  |  |
|                                                                                                    |                                                                                                    |        |                                                                                                    | 3.       | Stellen Sie sicher, dass der Kühlkörper<br>für Mikroprozessor <i>n</i> richtig installiert ist<br>(weitere Informationen finden Sie im<br>Abschnitt "Mikroprozessor und<br>Kühlkörper installieren" auf Seite 339 ).                                                                                                |  |  |  |  |  |
|                                                                                                    |                                                                                                    |        |                                                                                                    | 4.       | (Nur für qualifizierte Techniker) Ersetzen<br>Sie Mikroprozessor <i>n</i> (siehe Abschnitte<br>"Mikroprozessor und Kühlkörper<br>entfernen" auf Seite 336 und "Mikropro-<br>zessor und Kühlkörper installieren" auf<br>Seite 339).                                                                                  |  |  |  |  |  |
|                                                                                                    |                                                                                                    |        |                                                                                                    | (n       | = Mikroprozessornummer)                                                                                                    |  |  |  |  |  |
| 8007021b-0301xxxx<br>8007021b-0302xxxx                                                                                                    | Sensor CPU <i>n</i> QPI link<br>error has transitioned to<br>critical from a less severe<br>state.<br>( <i>n</i> = Mikropro-<br>zessornummer)   | Fehler | Ein Sensor ging von<br>einem weniger<br>schwerwiegenden<br>Zustand in einen kriti-<br>schen Zustand über.                    | 1.<br>2. | Entfernen Sie die CPU.<br>Überprüfen Sie die Kontaktstifte des<br>CPU-Sockets auf Beschädigungen,<br>Fremdstoffe oder Verbiegungen und<br>ersetzen Sie ggf. die Systemplatine.                                                                                                    |  |  |  |  |  |
|                                                                                                    |                                                                                                    |        |                                                                                                    | 3.       | Überprüfen Sie, ob die CPU beschädigt ist. Ersetzen Sie die CPU gegebenenfalls.                                                                                                    |  |  |  |  |  |

- Führen Sie die vorgeschlagenen Maßnahmen in der Reihenfolge durch, in der sie in der Spalte "Maßnahme" aufgeführt sind, bis der Fehler behoben ist.
- Wenn vor der Beschreibung einer Maßnahme "(Nur für qualifizierte Techniker)" steht, darf dieser Schritt nur durch einen qualifizierten Techniker ausgeführt werden.

| -                 | -                                                                               |        |                                                                                                    |    |                                                                                                    |
|-------------------|---------------------------------------------------------------------------------|--------|----------------------------------------------------------------------------------------------------|----|----------------------------------------------------------------------------------------------------|
| 806f0813-2584xxxx | An Uncorrectable Bus Er-<br>ror has occurred on sys-<br>tem.<br>(Sensor = CPUs) | Fehler | Ein nicht behebbarer<br>Busfehler ist aufge-<br>treten.<br>(Sensor = Kritischer<br>Interrrupt, CPU) | 1. | Überprüfen Sie das<br>Systemereignisprotokoll.                                                                                                    |
|                   |                                                                                 |        |                                                                                                    | 2. | (Nur für qualifizierte Techniker) Entfer-<br>nen Sie den fehlerhaften Mikroprozes-<br>sor von der Systemplatine (siehe<br>Abschnitt "Mikroprozessor und<br>Kühlkörper entfernen" auf Seite 336).                                                                                                    |
|                   |                                                                                 |        |                                                                                                    | 3. | Überprüfen Sie, ob eine Aktualisierung<br>der Server-Firmware verfügbar ist.<br><b>Wichtiger Hinweis:</b> Für einige<br>Clusterlösungen sind bestimmte<br>Codeversionen oder koordinierte Code-<br>Aktualisierungen erforderlich. Wenn die<br>Einheit Teil einer Clusterlösung ist, stel-<br>len Sie sicher, dass die aktuelle<br>Codeversion für die Clusterlösung un-<br>terstützt wird, bevor Sie den Code aktu-<br>alisieren. |
|                   |                                                                                 |        |                                                                                                    | 4. | Stellen Sie sicher, dass die beiden Mikroprozessoren kompatibel sind.                                                                                                    |
|                   |                                                                                 |        |                                                                                                    | 5. | (Nur für qualifizierte Techniker) Ersetzen<br>Sie die Systemplatine (siehe Abschnitte<br>"Systemplatine entfernen" auf Seite 345<br>und "Systemplatine installieren" auf Sei-<br>te 349).                                                                                                    |

. .

. . .

- Führen Sie die vorgeschlagenen Maßnahmen in der Reihenfolge durch, in der sie in der Spalte "Maßnahme" aufgeführt sind, bis der Fehler behoben ist.
- Wenn vor der Beschreibung einer Maßnahme "(Nur für qualifizierte Techniker)" steht, darf dieser Schritt nur durch einen qualifizierten Techniker ausgeführt werden.

| Speicherfehler    |                                                      |        |                                              |    |                                                                                                    |  |  |  |
|-------------------|------------------------------------------------------|--------|----------------------------------------------|----|----------------------------------------------------------------------------------------------------|--|--|--|
| 806f0813-2581xxxx | An Uncorrectable Bus Er-<br>ror has occurred on sys- | Fehler | Ein nicht behebbarer<br>Busfehler ist aufge- | 1. | Überprüfen Sie das<br>Systemereignisprotokoll.                                                                                                    |  |  |  |
|                   | (Sensor = DIMMs)                                     |        | (Sensor = Kritischer<br>Interrrupt, DIMM)    | 2. | Überprüfen Sie die DIMM-<br>Fehleranzeigen.                                                                                                    |  |  |  |
|                   |                                                      |        |                                              | 3. | Entfernen Sie das fehlerhafte DIMM von<br>der Systemplatine (siehe<br>"Speichermodul (DIMM) entfernen" auf<br>Seite 235).                                                                                                    |  |  |  |
|                   |                                                      |        |                                              | 4. | Überprüfen Sie, ob eine Aktualisierung<br>der Server-Firmware verfügbar ist.<br><b>Wichtiger Hinweis:</b> Für einige<br>Clusterlösungen sind bestimmte<br>Codeversionen oder koordinierte Code-<br>Aktualisierungen erforderlich. Wenn die<br>Einheit Teil einer Clusterlösung ist, stel-<br>len Sie sicher, dass die aktuelle<br>Codeversion für die Clusterlösung un-<br>terstützt wird, bevor Sie den Code aktu-<br>alisieren. |  |  |  |
|                   |                                                      |        |                                              | 5. | Stellen Sie sicher, dass die installierten<br>DIMMs unterstützt werden und richtig<br>konfiguriert sind (weitere Informationen<br>finden Sie im Abschnitt 239).                                                                                                    |  |  |  |
|                   |                                                      |        |                                              | 6. | (Nur für qualifizierte Techniker) Ersetzen<br>Sie die Systemplatine (siehe Abschnitte<br>"Systemplatine entfernen" auf Seite 345<br>und "Systemplatine installieren" auf Sei-<br>te 349).                                                                                                    |  |  |  |

| • | Wenn vor der Beschreibung einer Maßnahme "(Nur für qualifizierte Techniker)" steht, darf dieser Schritt nur durch einer |
|---|----------------------------------------------------------------------------------------------------|
|   | qualifizierten Techniker ausgeführt werden.                                                                             |

|                                                                                                    | -                                                                                                    |        |                                                            |    |                                                                                                    |
|----------------------------------------------------------------------------------------------------|----------------------------------------------------------------------------------------------------|--------|------------------------------------------------------------|----|----------------------------------------------------------------------------------------------------|
| 806f010c-2001xxxx<br>806f010c-2002xxxx<br>806f010c-2003xxxx<br>806f010c-2004xxxx<br>806f010c-2005xxxx<br>806f010c-2005xxxx                      | Memory uncorrectable er-<br>ror detected for Memory<br>DIMM <i>n</i> Status.<br>( <i>n</i> = DIMM-Nummer) | Fehler | Ein nicht behebbarer<br>Speicherfehler ist<br>aufgetreten. | 1. | Überprüfen Sie, ob auf der IBM<br>Unterstützungswebsite ein entsprechen-<br>der RETAIN-Tipp oder eine<br>Firmwareaktualisierung für diesen<br>Speicherfehler verfügbar ist.                                                                                                    |
| 806f010c-2007xxxx<br>806f010c-2008xxxx<br>806f010c-2009xxxx<br>806f010c-2009xxxx<br>806f010c-2000xxxx<br>806f010c-200bxxxx<br>806f010c-200cxxxx |                                                                                                    |        |                                                            | 2. | Versetzen Sie die betroffenen DIMMs<br>(wie von den Fehleranzeigen auf der<br>Systemplatine oder in den<br>Ereignisprotokollen angezeigt) auf einen<br>anderen Speicherkanal oder Mikropro-<br>zessor (Informationen zur<br>Speicherbelegung finden Sie im Ab-<br>schnitt "Speichermodul installieren" auf<br>Seite 236).                                                   |
|                                                                                                    |                                                                                                    |        |                                                            | 3. | Tritt der Fehler weiterhin auf, ersetzen<br>Sie das fehlerhafte DIMM (siehe<br>"Speichermodul (DIMM) entfernen" auf<br>Seite 235 und "Speichermodul<br>installieren" auf Seite 236).                                                                                                    |
|                                                                                                    |                                                                                                    |        |                                                            | 4. | (Nur für qualifizierte Techniker) Wenn<br>der Fehler am selben DIMM-Steckplatz<br>auftritt, überprüfen Sie den DIMM-<br>Steckplatz. Wenn der Steckplatz<br>Fremdstoffe enthält oder beschädigt ist,<br>tauschen Sie die Systemplatine aus<br>(siehe "Systemplatine entfernen" auf<br>Seite 345 und "Systemplatine<br>installieren" auf Seite 349).                          |
|                                                                                                    |                                                                                                    |        |                                                            | 5. | (Nur für qualifizierte Techniker) Entfer-<br>nen Sie den betroffenen Mikroprozessor<br>und überprüfen Sie, ob der<br>Mikroprozessorstecksockel beschädigte<br>Stifte aufweist. Wenn Sie eine Beschä-<br>digung feststellen, tauschen Sie die<br>Systemplatine aus (siehe "Systempla-<br>tine entfernen" auf Seite 345 und "Sys-<br>templatine installieren" auf Seite 349). |
|                                                                                                    |                                                                                                    |        |                                                            | 6. | (Nur für qualifizierte Techniker) Ersetzen<br>Sie den betroffenen Mikroprozessor<br>(siehe Abschnitte "Mikroprozessor und<br>Kühlkörper entfernen" auf Seite 336 und<br>"Mikroprozessor und Kühlkörper<br>installieren" auf Seite 339).                                                                                                    |

| • | Führen Sie die vorgeschlagenen Maßnahmen in der Reihenfolge durch, in der sie in der Spalte "Maßnahme" aufgeführt |
|---|----------------------------------------------------------------------------------------------------|
|   | sind, bis der Fehler behoben ist.                                                                                 |

| • | · Wenn vor der Beschreibung einer Maßnahme "(Nur für qualifizierte Techniker)" steht, dar | rf dieser Schritt nur durch einen |
|---|-------------------------------------------------------------------------------------------|-----------------------------------|
|   | qualifizierten Techniker ausgeführt werden.                                               |                                   |

| 4                 | J                                                                              |        |                                                            |    |                                                                                                    |
|-------------------|--------------------------------------------------------------------------------|--------|------------------------------------------------------------|----|----------------------------------------------------------------------------------------------------|
| 806f010c-2581xxxx | Memory uncorrectable er-<br>ror detected for One of the<br>DIMMs or All DIMMs. | Fehler | Ein nicht behebbarer<br>Speicherfehler ist<br>aufgetreten. | 1. | Überprüfen Sie, ob auf der IBM<br>Unterstützungswebsite ein entsprechen-<br>der RETAIN-Tipp oder eine<br>Firmwareaktualisierung für diesen<br>Speicherfehler verfügbar ist.                                                                                                    |
|                   |                                                                                |        |                                                            | 2. | Versetzen Sie die betroffenen DIMMs<br>(wie von den Fehleranzeigen auf der<br>Systemplatine oder in den<br>Ereignisprotokollen angezeigt) auf einen<br>anderen Speicherkanal oder Mikropro-<br>zessor (Informationen zur<br>Speicherbelegung finden Sie im Ab-<br>schnitt "Speichermodul installieren" auf<br>Seite 236).                                                   |
|                   |                                                                                |        |                                                            | 3. | Tritt der Fehler weiterhin auf, ersetzen<br>Sie das fehlerhafte DIMM (siehe<br>"Speichermodul (DIMM) entfernen" auf<br>Seite 235 und "Speichermodul<br>installieren" auf Seite 236).                                                                                                    |
|                   |                                                                                |        |                                                            | 4. | (Nur für qualifizierte Techniker) Wenn<br>der Fehler am selben DIMM-Steckplatz<br>auftritt, überprüfen Sie den DIMM-<br>Steckplatz. Wenn der Steckplatz<br>Fremdstoffe enthält oder beschädigt ist,<br>tauschen Sie die Systemplatine aus<br>(siehe "Systemplatine entfernen" auf<br>Seite 345 und "Systemplatine<br>installieren" auf Seite 349).                          |
|                   |                                                                                |        |                                                            | 5. | (Nur für qualifizierte Techniker) Entfer-<br>nen Sie den betroffenen Mikroprozessor<br>und überprüfen Sie, ob der<br>Mikroprozessorstecksockel beschädigte<br>Stifte aufweist. Wenn Sie eine Beschä-<br>digung feststellen, tauschen Sie die<br>Systemplatine aus (siehe "Systempla-<br>tine entfernen" auf Seite 345 und "Sys-<br>templatine installieren" auf Seite 349). |
|                   |                                                                                |        |                                                            | 6. | (Nur für qualifizierte Techniker) Ersetzen<br>Sie den betroffenen Mikroprozessor<br>(siehe Abschnitte "Mikroprozessor und<br>Kühlkörper entfernen" auf Seite 336 und<br>"Mikroprozessor und Kühlkörper<br>installieren" auf Seite 339).                                                                                                    |

| • | <ul> <li>Wenn vor der Beschreibung einer Ma ßnahme "(I</li> </ul> | Nur für qualifizierte | Techniker)" | steht, dar | rf dieser | Schritt nur | durch | einen |
|---|-------------------------------------------------------------------|-----------------------|-------------|------------|-----------|-------------|-------|-------|
|   | qualifizierten Techniker ausgeführt werden.                       |                       |             |            |           |             |       |       |

| 806f030c-2001xxxx<br>806f030c-2002xxxx<br>806f030c-2003xxxx<br>806f030c-2004xxxx<br>806f030c-2005xxxx<br>806f030c-2005xxxx<br>806f030c-2006xxxx | Memory DIMM <i>n</i> Status<br>Scrub failure detected.<br>( <i>n</i> = DIMM-Nummer) | Fehler | Es wurde ein<br>Speicherbereini-<br>gungsfehler<br>erkannt. | Anmerkung: Wenn Sie ein DIMM installie-<br>ren oder entfernen, müssen Sie die Verbin-<br>dung zwischen dem Server und der<br>Stromquelle jedes Mal unterbrechen. War-<br>ten Sie anschließend 10 Sekunden, bevor<br>Sie den Server erneut starten.                                                                                                    |
|----------------------------------------------------------------------------------------------------|-------------------------------------------------------------------------------------|--------|-------------------------------------------------------------|----------------------------------------------------------------------------------------------------|
| 806f030c-2007xxxx<br>806f030c-2008xxxx<br>806f030c-2009xxxx<br>806f030c-2009xxxx<br>806f030c-200bxxxx<br>806f030c-200bxxxx                      |                                                                                     |        |                                                             | <ol> <li>Überprüfen Sie, ob auf der IBM<br/>Unterstützungswebsite ein entsprechen-<br/>der RETAIN-Tipp oder eine<br/>Firmwareaktualisierung für diesen<br/>Speicherfehler verfügbar ist.</li> </ol>                                                                                                    |
| 00010306-20068888                                                                                                    |                                                                                     |        |                                                             | <ol> <li>Stellen Sie sicher, dass die DIMMs fest<br/>eingesetzt sind und dass sich keine<br/>Fremdstoffe am DIMM-Steckplatz befin-<br/>den. Wiederholen Sie anschließend den<br/>Vorgang mit demselben DIMM.</li> </ol>                                                                                                    |
|                                                                                                    |                                                                                     |        |                                                             | <ol> <li>Wenn der Fehler von einem DIMM ver-<br/>ursacht wird, ersetzen Sie das fehler-<br/>hafte DIMM, das durch die<br/>Fehleranzeigen angegeben wird (siehe<br/>Abschnitte "Speichermodul (DIMM)<br/>entfernen" auf Seite 235 und<br/>"Speichermodul installieren" auf Seite<br/>236).</li> </ol>                                                                                                    |
|                                                                                                    |                                                                                     |        |                                                             | <ol> <li>Wenn der Fehler auf demselben DIMM-<br/>Steckplatz auftritt, schalten Sie die be-<br/>troffenen DIMMs (wie durch die<br/>Fehleranzeigen auf der Systemplatine<br/>angezeigt oder in den<br/>Ereignisprotokollen angegeben) auf ei-<br/>nen anderen Speicherkanal oder Mikro-<br/>prozessor um. (Weitere Informationen<br/>zur Speicherbelegung finden Sie unter<br/>"Speichermodul installieren" auf Seite<br/>236).</li> </ol> |
|                                                                                                    |                                                                                     |        |                                                             | <ol> <li>(Nur für qualifizierte Techniker) Wenn<br/>der Fehler am selben DIMM-Steckplatz<br/>auftritt, überprüfen Sie den DIMM-<br/>Steckplatz. Wenn der Steckplatz<br/>Fremdstoffe enthält oder beschädigt ist,<br/>tauschen Sie die Systemplatine aus<br/>(siehe "Systemplatine entfernen" auf<br/>Seite 345 und "Systemplatine<br/>installieren" auf Seite 349).</li> </ol>                                                           |
|                                                                                                    |                                                                                     |        |                                                             | (Fortsetzung auf der nächsten Seite)                                                                                                    |

| • | Führen Sie die vorgeschlagenen Maßnahmen in der Reihenfolge durch, in der sie in der Spalte "Maßnahme" aufg | geführt |
|---|----------------------------------------------------------------------------------------------------|---------|
|   | sind, bis der Fehler behoben ist.                                                                           |         |

| • | Wenn vor der Beschreibung einer Maßnahme    | "(Nur für qualifizierte | Techniker)" steh | t, darf dieser Scl | hritt nur durch einen |
|---|---------------------------------------------|-------------------------|------------------|--------------------|-----------------------|
|   | qualifizierten Techniker ausgeführt werden. |                         |                  |                    |                       |

| •                                                                                                    | 0                                                                                   |                  |                                                             |    |                                                                                                    |
|----------------------------------------------------------------------------------------------------|-------------------------------------------------------------------------------------|------------------|-------------------------------------------------------------|----|----------------------------------------------------------------------------------------------------|
|                                                                                                    | Memory DIMM <i>n</i> Status<br>Scrub failure detected.<br>( <i>n</i> = DIMM-Nummer) | Fehler           | Es wurde ein<br>Speicherbereini-<br>gungsfehler<br>erkannt. | 6. | (Nur für qualifizierte Techniker) Entfer-<br>nen Sie den betroffenen Mikroprozessor<br>und überprüfen Sie, ob der<br>Mikroprozessorstecksockel beschädigte<br>Stifte aufweist. Wenn Sie eine Beschä-<br>digung feststellen, tauschen Sie die<br>Systemplatine aus (siehe "Systempla-<br>tine entfernen" auf Seite 345 und "Sys-<br>templatine installieren" auf Seite 349).                                                                                     |
|                                                                                                    |                                                                                     |                  |                                                             | 7. | (Nur für qualifizierte Techniker) Wenn<br>mehr als ein Mikroprozessor installiert<br>ist, versetzen Sie den betroffenen Mik-<br>roprozessor. Wenn der Fehler mit dem<br>Mikroprozessor zusammenhängt, erset-<br>zen Sie den betroffenen Mikroprozessor<br>(siehe Abschnitte "Mikroprozessor und<br>Kühlkörper entfernen" auf Seite 336 und<br>"Mikroprozessor und Kühlkörper<br>installieren" auf Seite 339).                                                   |
|                                                                                                    |                                                                                     |                  |                                                             | 8. | (Nur für qualifizierte Techniker) Ersetzen<br>Sie die Systemplatine (siehe Abschnitte<br>"Systemplatine entfernen" auf Seite 345<br>und "Systemplatine installieren" auf Sei-<br>te 349).                                                                                                    |
| 806f040c-2001xxxx<br>806f040c-2002xxxx<br>806f040c-2003xxxx<br>806f040c-2004xxxx<br>806f040c-2005xxxx                                                               | Memory DIMM disabled for<br>DIMM <i>n</i> Status.<br>( <i>n</i> = DIMM-Nummer)      | Informati-<br>on | DIMM inaktiviert.                                           | 1. | Stellen Sie sicher, dass das DIMM ord-<br>nungsgemäß installiert ist (siehe<br>"Speichermodul installieren" auf Seite<br>236).                                                                                                    |
| 806f040c-2005xxx<br>806f040c-2006xxxx<br>806f040c-2007xxxx<br>806f040c-2008xxxx<br>806f040c-2009xxxx<br>806f040c-2002xxxx<br>806f040c-200bxxxx<br>806f040c-200bxxxx |                                                                                     |                  |                                                             | 2. | Wenn das DIMM aufgrund eines<br>Speicherfehlers (nicht behebbarer<br>Speicherfehler oder<br>Protokollierungsgrenze des Speichers<br>erreicht) inaktiviert wurde, befolgen Sie<br>die für dieses Fehlerereignis vorge-<br>schlagenen Maßnahmen und starten<br>Sie den Server erneut.                                                                                                    |
|                                                                                                    |                                                                                     |                  |                                                             | 3. | Überprüfen Sie, ob auf der IBM<br>Unterstützungswebsite ein entsprechen-<br>der RETAIN-Tipp oder eine<br>Firmwareaktualisierung für dieses<br>Speicherereignis verfügbar ist. Wenn in<br>den Protokollen kein Speicherfehler auf-<br>gezeichnet wurde und keine der<br>Fehleranzeigen für DIMM-Steckplätze<br>leuchtet, können Sie das DIMM über<br>das Konfigurationsprogramm oder über<br>das Programm "ASU" (Advanced Set-<br>tings Utility) erneut starten. |

- Führen Sie die vorgeschlagenen Maßnahmen in der Reihenfolge durch, in der sie in der Spalte "Maßnahme" aufgeführt sind, bis der Fehler behoben ist.
- Wenn vor der Beschreibung einer Maßnahme "(Nur für qualifizierte Techniker)" steht, darf dieser Schritt nur durch einen qualifizierten Techniker ausgeführt werden.

|                   | -                                                             |                  |                   |    |                                                                                                    |
|-------------------|---------------------------------------------------------------|------------------|-------------------|----|----------------------------------------------------------------------------------------------------|
| 806f040c-2581xxxx | Memory DIMM disabled for<br>One of the DIMMs or All<br>DIMMs. | Informati-<br>on | DIMM inaktiviert. | 1. | Stellen Sie sicher, dass das DIMM ord-<br>nungsgemäß installiert ist (siehe<br>"Speichermodul installieren" auf Seite<br>236).                                                                                                    |
|                   |                                                               |                  |                   | 2. | Wenn das DIMM aufgrund eines<br>Speicherfehlers (nicht behebbarer<br>Speicherfehler oder<br>Protokollierungsgrenze des Speichers<br>erreicht) inaktiviert wurde, befolgen Sie<br>die für dieses Fehlerereignis vorge-<br>schlagenen Maßnahmen und starten<br>Sie den Server erneut.                                                                                                    |
|                   |                                                               |                  |                   | 3. | Überprüfen Sie, ob auf der IBM<br>Unterstützungswebsite ein entsprechen-<br>der RETAIN-Tipp oder eine<br>Firmwareaktualisierung für dieses<br>Speicherereignis verfügbar ist. Wenn in<br>den Protokollen kein Speicherfehler auf-<br>gezeichnet wurde und keine der<br>Fehleranzeigen für DIMM-Steckplätze<br>leuchtet, können Sie das DIMM über<br>das Konfigurationsprogramm oder über<br>das Programm "ASU" (Advanced Set-<br>tings Utility) erneut starten. |

| • | Wenn vor der Beschreibung einer Maßnahme "(Nur für qualifizierte Techniker)" steht, darf dieser Schritt nur durch einer |
|---|----------------------------------------------------------------------------------------------------|
|   | qualifizierten Techniker ausgeführt werden.                                                                             |

| 806f050c-2001xxxx<br>806f050c-2002xxxx<br>806f050c-2003xxxx<br>806f050c-2004xxxx<br>806f050c-2004xxxx<br>806f050c-2005xxxx |                                                                                                    | Memory Logging Limit<br>Reached for DIMM <i>n</i> Sta-<br>tus.<br>( <i>n</i> = DIMM-Nummer) | Fehler | Die Speicherauf-<br>zeichnungsgrenze<br>wurde erreicht. | 1. | Überprüfen Sie, ob auf der IBM<br>Unterstützungswebsite ein entsprechen-<br>der RETAIN-Tipp oder eine<br>Firmwareaktualisierung für diesen<br>Speicherfehler verfügbar ist.                                                                                                    |
|----------------------------------------------------------------------------------------------------|----------------------------------------------------------------------------------------------------|---------------------------------------------------------------------------------------------|--------|---------------------------------------------------------|----|----------------------------------------------------------------------------------------------------|
|                                                                                                    | 806f050c-2007xxxx<br>806f050c-2008xxxx<br>806f050c-2009xxxx<br>806f050c-2009xxxx<br>806f050c-2000xxxx<br>806f050c-200bxxxx<br>806f050c-200cxxxx |                                                                                             |        |                                                         | 2. | Versetzen Sie die betroffenen DIMMs<br>(wie von den Fehleranzeigen auf der<br>Systemplatine oder in den<br>Ereignisprotokollen angezeigt) auf einen<br>anderen Speicherkanal oder Mikropro-<br>zessor (Informationen zur<br>Speicherbelegung finden Sie im Ab-<br>schnitt "Speichermodul installieren" auf<br>Seite 236).                                                   |
|                                                                                                    |                                                                                                    |                                                                                             |        |                                                         | 3. | Tritt der Fehler weiterhin am selben<br>DIMM auf, ersetzen Sie das betroffene<br>DIMM.                                                                                                    |
|                                                                                                    |                                                                                                    |                                                                                             |        |                                                         | 4. | (Nur für qualifizierte Techniker) Wenn<br>der Fehler am selben DIMM-Steckplatz<br>auftritt, überprüfen Sie den DIMM-<br>Steckplatz. Wenn der Steckplatz<br>Fremdstoffe enthält oder beschädigt ist,<br>tauschen Sie die Systemplatine aus<br>(siehe "Systemplatine entfernen" auf<br>Seite 345 und "Systemplatine<br>installieren" auf Seite 349).                          |
|                                                                                                    |                                                                                                    |                                                                                             |        |                                                         | 5. | (Nur für qualifizierte Techniker) Entfer-<br>nen Sie den betroffenen Mikroprozessor<br>und überprüfen Sie, ob der<br>Mikroprozessorstecksockel beschädigte<br>Stifte aufweist. Wenn Sie eine Beschä-<br>digung feststellen, tauschen Sie die<br>Systemplatine aus (siehe "Systempla-<br>tine entfernen" auf Seite 345 und "Sys-<br>templatine installieren" auf Seite 349). |
|                                                                                                    |                                                                                                    |                                                                                             |        |                                                         | 6. | (Nur für qualifizierte Techniker) Ersetzen<br>Sie den betroffenen Mikroprozessor<br>(siehe Abschnitte "Mikroprozessor und<br>Kühlkörper entfernen" auf Seite 336 und<br>"Mikroprozessor und Kühlkörper<br>installieren" auf Seite 339).                                                                                                    |

| • | · Wenn vor der Beschreibung einer Maßnahme "(Nur für qualifizier | e Techniker)' | ' steht, d | larf dieser | Schritt nur | durch ein | en |
|---|------------------------------------------------------------------|---------------|------------|-------------|-------------|-----------|----|
|   | qualifizierten Techniker ausgeführt werden.                      |               |            |             |             |           |    |

| 806f050c-2581xxxx                                                                                                    | Memory Logging Limit<br>Reached for One of the<br>DIMMs or All DIMMs.                        | Fehler | Die Speicher-<br>aufzeichnungs-<br>grenze wurde<br>erreicht. | 1.                               | Überprüfen Sie, ob auf der IBM<br>Unterstützungswebsite ein entsprechen-<br>der RETAIN-Tipp oder eine<br>Firmwareaktualisierung für diesen<br>Speicherfehler verfügbar ist.                                                                                                    |
|----------------------------------------------------------------------------------------------------|----------------------------------------------------------------------------------------------|--------|--------------------------------------------------------------|----------------------------------|----------------------------------------------------------------------------------------------------|
|                                                                                                    |                                                                                              |        |                                                              | 2.                               | Versetzen Sie die betroffenen DIMMs<br>(wie von den Fehleranzeigen auf der<br>Systemplatine oder in den<br>Ereignisprotokollen angezeigt) auf einen<br>anderen Speicherkanal oder Mikropro-<br>zessor (Informationen zur<br>Speicherbelegung finden Sie im Ab-<br>schnitt "Speichermodul installieren" auf<br>Seite 236).                                                   |
|                                                                                                    |                                                                                              |        |                                                              | 3.                               | Tritt der Fehler weiterhin am selben<br>DIMM auf, ersetzen Sie das betroffene<br>DIMM.                                                                                                    |
|                                                                                                    |                                                                                              |        |                                                              | 4.                               | (Nur für qualifizierte Techniker) Wenn<br>der Fehler am selben DIMM-Steckplatz<br>auftritt, überprüfen Sie den DIMM-<br>Steckplatz. Wenn der Steckplatz<br>Fremdstoffe enthält oder beschädigt ist,<br>tauschen Sie die Systemplatine aus<br>(siehe "Systemplatine entfernen" auf<br>Seite 345 und "Systemplatine<br>installieren" auf Seite 349).                          |
|                                                                                                    |                                                                                              |        |                                                              | 5.                               | (Nur für qualifizierte Techniker) Entfer-<br>nen Sie den betroffenen Mikroprozessor<br>und überprüfen Sie, ob der<br>Mikroprozessorstecksockel beschädigte<br>Stifte aufweist. Wenn Sie eine Beschä-<br>digung feststellen, tauschen Sie die<br>Systemplatine aus (siehe "Systempla-<br>tine entfernen" auf Seite 345 und "Sys-<br>templatine installieren" auf Seite 349). |
|                                                                                                    |                                                                                              |        |                                                              | 6.                               | (Nur für qualifizierte Techniker) Ersetzen<br>Sie den betroffenen Mikroprozessor<br>(siehe Abschnitte "Mikroprozessor und<br>Kühlkörper entfernen" auf Seite 336 und<br>"Mikroprozessor und Kühlkörper<br>installieren" auf Seite 339).                                                                                                    |
| 806f070c-2001xxxx<br>806f070c-2002xxxx<br>806f070c-2003xxxx<br>806f070c-2004xxxx<br>806f070c-2005xxxx<br>806f070c-2006xxxx<br>806f070c-2007xxxx<br>806f070c-2008xxxx<br>806f070c-2009xxxx<br>806f070c-2000xxxx<br>806f070c-200bxxxx<br>806f070c-200bxxxx | Memory DIMM<br>Configuration Error for<br>DIMM <i>n</i> Status.<br>( <i>n</i> = DIMM-Nummer) | Fehler | Ein DIMM-<br>Konfigurationsfehler<br>ist aufgetreten.        | Ste<br>ricl<br>gle<br>die<br>gie | ellen Sie sicher, dass die DIMMs in der<br>htigen Reihenfolge installiert sind und die<br>siche Größe und den gleichen Typ sowie<br>gleiche Geschwindigkeit und Technolo-<br>e aufweisen.                                                                                                    |
| 806f070c-2581xxxx                                                                                                    | Memory DIMM<br>Configuration Error for<br>One of the DIMMs or All<br>DIMMs.                  | Fehler | Ein DIMM-<br>Konfigurationsfehler<br>ist aufgetreten.        | Ste<br>ricl<br>gle<br>die<br>gie | ellen Sie sicher, dass die DIMMs in der<br>htigen Reihenfolge installiert sind und die<br>siche Größe und den gleichen Typ sowie<br>gleiche Geschwindigkeit und Technolo-<br>aufweisen.                                                                                                    |

• Führen Sie die vorgeschlagenen Maßnahmen in der Reihenfolge durch, in der sie in der Spalte "Maßnahme" aufgeführt sind, bis der Fehler behoben ist.

• Wenn vor der Beschreibung einer Maßnahme "(Nur für qualifizierte Techniker)" steht, darf dieser Schritt nur durch einen qualifizierten Techniker ausgeführt werden.

|                                                                                                    | -                                                                                                    |         |                                                                                                    |                      |                                                                                                    |
|----------------------------------------------------------------------------------------------------|----------------------------------------------------------------------------------------------------|---------|----------------------------------------------------------------------------------------------------|----------------------|----------------------------------------------------------------------------------------------------|
| 806f090c-2001xxxx<br>806f090c-2002xxxx<br>806f090c-2003xxxx<br>806f090c-2004xxxx<br>806f090c-2005xxxx<br>806f090c-2006xxxx<br>806f090c-2007xxxx<br>806f090c-2008xxxx<br>806f090c-2009xxxx<br>806f090c-2000xxxx<br>806f090c-2000xxxx<br>806f090c-2000xxxx | Memory DIMM for DIMM <i>n</i><br>Status has been<br>automatically throttled.<br>( <i>n</i> = DIMM-Nummer)         | Warnung | Ein DIMM wurde au-<br>tomatisch gedrosselt.                                                                              | 1.<br>2.<br>(n       | Überprüfen Sie, ob das DIMM richtig<br>eingesetzt ist, und starten Sie dann den<br>Server erneut.<br>Ersetzen Sie DIMM <i>n</i> .<br>= DIMM-Nummer)                                                                                                    |
| 806f0a0c-2001xxxx<br>806f0a0c-2002xxxx<br>806f0a0c-2003xxxx<br>806f0a0c-2004xxxx<br>806f0a0c-2005xxxx<br>806f0a0c-2006xxxx<br>806f0a0c-2007xxxx<br>806f0a0c-2008xxxx<br>806f0a0c-2009xxxx<br>806f0a0c-2000xxxx<br>806f0a0c-200bxxxx<br>806f0a0c-200bxxxx | An Over-Temperature con-<br>dition has been detected<br>on the DIMM <i>n</i> Status.<br>( <i>n</i> = DIMM-Nummer) | Fehler  | Bei DIMM <i>n</i> ist eine<br>überhöhte Tempera-<br>tur aufgetreten.<br>( <i>n</i> = DIMM-Nummer)                        | 1.<br>2.<br>3.<br>4. | Stellen Sie sicher, dass die Lüfter in<br>Betrieb sind, dass der Luftstrom nicht<br>behindert wird, dass die Luftführungen<br>vorhanden und ordnungsgemäß instal-<br>liert sind und dass die obere Abdeckung<br>des Servers installiert und vollständig<br>geschlossen ist.<br>Stellen Sie sicher, dass die<br>Umgebungstemperatur den technischen<br>Daten entspricht.<br>Wenn eine Lüfterstörung vorliegt, führen<br>Sie die Schritte für Lüfterstörungen aus.<br>Ersetzen Sie DIMM <i>n</i> . |
| 800b010c-2581xxxx                                                                                                    | Backup Memory<br>redundancy lost has<br>asserted.                                                                 | Fehler  | Die Redundanz ging<br>verloren.                                                                                          | 1.                   | Überprüfen Sie das<br>Systemereignisprotokoll auf DIMM-<br>Fehlerereignisse (nicht behebbare oder<br>Predictive Failure Analysis (PFA)) und<br>korrigieren Sie die Fehler.<br>Aktivieren Sie die Spiegelung im<br>Konfigurationsdienstprogramm erneut.                                                                                                    |
| 800b030c-2581xxxx                                                                                                    | Backup Memory sufficient<br>resources from<br>redundancy degraded has<br>asserted.                                | Warnung | Es besteht keine Re-<br>dundanz. Der Status<br>wurde von "Redun-<br>danz" in "ausreichen-<br>de Ressourcen"<br>geändert. | 1.                   | Überprüfen Sie das<br>Systemereignisprotokoll auf DIMM-<br>Fehlerereignisse (nicht behebbare oder<br>Predictive Failure Analysis (PFA)) und<br>korrigieren Sie die Fehler.<br>Aktivieren Sie die Spiegelung im<br>Konfigurationsdienstprogramm erneut.                                                                                                    |
| 800b050c-2581xxxx                                                                                                    | Backup Memory<br>insufficient resources has<br>asserted.                                                          | Fehler  | Es ist keine Redun-<br>danz vorhanden und<br>dies reicht für die<br>Fortsetzung des Be-<br>triebs nicht aus.             | 1.                   | Überprüfen Sie das<br>Systemereignisprotokoll auf DIMM-<br>Fehlerereignisse (nicht behebbare oder<br>Predictive Failure Analysis (PFA)) und<br>korrigieren Sie die Fehler.<br>Aktivieren Sie die Spiegelung im<br>Konfigurationsdienstprogramm erneut.                                                                                                    |

- Führen Sie die vorgeschlagenen Maßnahmen in der Reihenfolge durch, in der sie in der Spalte "Maßnahme" aufgeführt sind, bis der Fehler behoben ist.
- Wenn vor der Beschreibung einer Maßnahme "(Nur für qualifizierte Techniker)" steht, darf dieser Schritt nur durch einen qualifizierten Techniker ausgeführt werden.

| Nachrichten für Wiederherstellung                                                                                                    |                                                                                                    |        |                                                                |                                     |                                                                                                    |
|----------------------------------------------------------------------------------------------------|----------------------------------------------------------------------------------------------------|--------|----------------------------------------------------------------|-------------------------------------|----------------------------------------------------------------------------------------------------|
| 816f000d-0400xxxx<br>816f000d-0401xxxx<br>816f000d-0402xxxx<br>816f000d-0402xxxx<br>816f000d-0403xxxx<br>816f000d-0405xxxx<br>816f000d-0406xxxx<br>816f000d-0408xxxx<br>816f000d-0409xxxx<br>816f000d-0409xxxx<br>816f000d-0400xxxx<br>816f000d-0400xxxx<br>816f000d-0400xxxx<br>816f000d-0400xxxx<br>816f000d-0400xxxx<br>816f000d-0400xxxx<br>816f000d-0400xxxx<br>816f000d-0400xxxx<br>816f000d-0410xxxx<br>816f000d-0411xxxx<br>816f000d-0411xxxx<br>816f000d-0415xxxx<br>816f000d-0415xxxx<br>816f000d-0415xxxx<br>816f000d-0415xxxx<br>816f000d-0418xxxx<br>816f000d-0418xxxx<br>816f000d-0418xxxx<br>816f000d-0419xxxx<br>816f000d-0419xxxx<br>816f000d-0419xxxx<br>816f000d-0419xxxx<br>816f000d-0419xxxx<br>816f000d-0419xxxx<br>816f000d-0419xxxx<br>816f000d-0418xxxx<br>816f000d-0418xxxx | The Drive <i>n</i> Status has<br>been removed from unit.<br>( <i>n</i> = Festplatten-<br>laufwerknummer)                   | Fehler | Ein Laufwerk wurde<br>entfernt.                                | 1.<br>2.<br>3.<br>4.                | Überprüfen Sie, ob Festplattenlaufwerk<br><i>n</i> richtig eingesetzt ist.<br>( <i>n</i> = Festplatten-<br>laufwerknummer). Warten Sie mindes-<br>tens 1 Minute, bevor Sie das Laufwerk<br>erneut installieren.<br>Ersetzen Sie das Festplattenlaufwerk.<br>Stellen Sie sicher, dass die Firmware<br>des Festplattenlaufwerks und des<br>RAID-Controllers auf dem neuesten<br>Stand ist.<br>Überprüfen Sie das SAS-Kabel.                                                                                                    |
| 806f010d-0400xxxx<br>806f010d-0401xxxx<br>806f010d-0402xxxx<br>806f010d-0402xxxx<br>806f010d-0403xxxx<br>806f010d-0403xxxx<br>806f010d-0405xxxx<br>806f010d-0406xxxx<br>806f010d-0408xxxx<br>806f010d-0409xxxx<br>806f010d-0409xxxx<br>806f010d-0400xxxx<br>806f010d-0400xxxx<br>806f010d-0400xxxx<br>806f010d-0400xxxx<br>806f010d-0400xxxx<br>806f010d-0400xxxx<br>806f010d-0400xxxx<br>806f010d-0400xxxx<br>806f010d-0400xxxx<br>806f010d-0400xxxx<br>806f010d-0400xxxx<br>806f010d-0410xxxx<br>806f010d-0411xxxx<br>806f010d-0415xxxx<br>806f010d-0415xxxx<br>806f010d-0415xxxx<br>806f010d-0418xxxx<br>806f010d-0418xxxx<br>806f010d-0418xxxx<br>806f010d-0419xxxx<br>806f010d-0419xxxx<br>806f010d-0419xxxx<br>806f010d-0418xxxx<br>806f010d-0418xxxx                                                                                                    | The Drive <i>n</i> Status has<br>been disabled due to a<br>detected fault.<br>( <i>n</i> = Festplatten-<br>laufwerknummer) | Fehler | Ein Laufwerk wurde<br>aufgrund eines Feh-<br>lers inaktiviert. | 1.<br>2.<br>3.<br>( <i>n</i> = lauf | <ul> <li>Führen Sie den Diagnosetest für</li> <li>Festplattenlaufwerke auf Laufwerk <i>n</i> aus.</li> <li>Überprüfen Sie, ob die folgenden Komponenten richtig eingesetzt sind.</li> <li>a. Festplattenlaufwerk (Warten Sie mindestens 1 Minute, bevor Sie das Laufwerk erneut installieren.)</li> <li>b. Kabel von der Systemplatine zur Rückwandplatine</li> <li>Ersetzen Sie die folgenden Komponenten eine nach der anderen in der angegebenen Reihenfolge. Starten Sie den Server jedes Mal erneut.</li> <li>a. Festplattenlaufwerk</li> <li>b. Kabel von der Systemplatine zur Rückwandplatine</li> <li>Ersetzen Sie die folgenden Komponenten eine nach der anderen in der angegebenen Reihenfolge. Starten Sie den Server jedes Mal erneut.</li> <li>a. Festplattenlaufwerk</li> <li>b. Kabel von der Systemplatine zur Rückwandplatine</li> <li>c. Rückwandplatine für Festplattenlaufwerke</li> <li>Festplatten-werknummer)</li> </ul> |

Führen Sie die vorgeschlagenen Ma
ßnahmen in der Reihenfolge durch, in der sie in der Spalte "Ma
ßnahme" aufgef
ührt
sind, bis der Fehler behoben ist.

• Wenn vor der Beschreibung einer Maßnahme "(Nur für qualifizierte Techniker)" steht, darf dieser Schritt nur durch einen qualifizierten Techniker ausgeführt werden.

| qualifizierten reenn                                                                                                    | inter ausgerährt werden.                                                                        |        |                                                                                                    |                                                                                                    |
|----------------------------------------------------------------------------------------------------|-------------------------------------------------------------------------------------------------|--------|----------------------------------------------------------------------------------------------------|----------------------------------------------------------------------------------------------------|
| 806f020d-0400xxxx<br>806f020d-0401xxxx<br>806f020d-0402xxxx<br>806f020d-0403xxxx<br>806f020d-0403xxxx<br>806f020d-0404xxxx<br>806f020d-0405xxxx<br>806f020d-0406xxxx<br>806f020d-0409xxxx<br>806f020d-0409xxxx<br>806f020d-040bxxxx<br>806f020d-040bxxxx<br>806f020d-040bxxxx<br>806f020d-040bxxxx<br>806f020d-040bxxxx<br>806f020d-040bxxxx<br>806f020d-040bxxxx<br>806f020d-040bxxxx<br>806f020d-0410xxxx<br>806f020d-0411xxxx<br>806f020d-0415xxxx<br>806f020d-0415xxxx | The Drive <i>n</i> Status has a predictive failure.<br>( <i>n</i> = Festplatten-laufwerknummer) | Fehler | Für Laufwerk <i>n</i> wur-<br>de ein vorhersehba-<br>rer Fehler erkannt.<br>( <i>n</i> = Festplatten-<br>laufwerknummer)                                                   | 1. Ersetzen Sie das Festplattenlaufwerk <i>n</i> .<br>( <i>n</i> = Festplatten-<br>laufwerknummer)                                                                                                    |
| 806f050d-0400xxxx<br>806f050d-0401xxxx<br>806f050d-0401xxxx<br>806f050d-0402xxxx<br>806f050d-0402xxxx<br>806f050d-0404xxxx<br>806f050d-0405xxxx<br>806f050d-0406xxxx<br>806f050d-0408xxxx<br>806f050d-0409xxxx<br>806f050d-0409xxxx<br>806f050d-0400xxxx<br>806f050d-0400xxxx<br>806f050d-0400xxxx<br>806f050d-0400xxxx<br>806f050d-0400xxxx<br>806f050d-0400xxxx<br>806f050d-0410xxxx<br>806f050d-0411xxxx<br>806f050d-0411xxxx<br>806f050d-0415xxxx<br>806f050d-0415xxxx<br>806f050d-0417xxxx<br>806f050d-0417xxxx<br>806f050d-0418xxxx<br>806f050d-0418xxxx<br>806f050d-0419xxxx<br>806f050d-0419xxxx<br>806f050d-0419xxxx<br>806f050d-0419xxxx<br>806f050d-0419xxxx<br>806f050d-0418xxxx<br>806f050d-0418xxxx<br>806f050d-0418xxxx<br>806f050d-0418xxxx<br>806f050d-0418xxxx<br>806f050d-0418xxxx<br>806f050d-0418xxxx                                                                                                    | Array %1 is in critical con-<br>dition.<br>(%1 =<br>CIM_Computersystem.<br>Elementname)         | Fehler | Eine Platteneinheit<br>befindet sich in ei-<br>nem kritischen Zu-<br>stand.<br>(Sensor = Status von<br>Laufwerk <i>n</i> )<br>( <i>n</i> = Festplatten-<br>laufwerknummer) | <ol> <li>Stellen Sie sicher, dass die Firmware<br/>des RAID-Adapters und des<br/>Festplattenlaufwerks auf dem neuesten<br/>Stand ist.</li> <li>Stellen Sie sicher, dass das SAS-Kabel<br/>ordnungsgemäß angeschlossen ist.</li> <li>Ersetzen Sie das SAS-Kabel.</li> <li>Ersetzen Sie den RAID-Adapter.</li> <li>Ersetzen Sie das Festplattenlaufwerk,<br/>dessen Statusanzeige leuchtet.</li> </ol> |

- Führen Sie die vorgeschlagenen Maßnahmen in der Reihenfolge durch, in der sie in der Spalte "Maßnahme" aufgeführt sind, bis der Fehler behoben ist.
- Wenn vor der Beschreibung einer Maßnahme "(Nur für qualifizierte Techniker)" steht, darf dieser Schritt nur durch einen qualifizierten Techniker ausgeführt werden.

| 806f060d-0400xxxx<br>806f060d-0401xxxx<br>806f060d-0402xxxx<br>806f060d-0403xxxx<br>806f060d-0403xxxx<br>806f060d-0404xxxx<br>806f060d-0405xxxx                                                                                                    | Array %1 has failed.<br>(%1 =<br>CIM_Computersystem.<br>Elementname)                                       | Fehler      | Eine Platteneinheit<br>befindet sich in ei-<br>nem fehlerhaften Zu-<br>stand.<br>(Sensor = Status von<br>Laufwerk $n$ )<br>( $n$ = Festplatten-<br>laufwerknummer) | <ol> <li>Stellen Sie sicher, dass die Firmware<br/>des RAID-Adapters und des<br/>Festplattenlaufwerks auf dem neuesten<br/>Stand ist.</li> <li>Stellen Sie sicher, dass das SAS-Kabel<br/>ordnungsgemäß angeschlossen ist.</li> </ol> |
|----------------------------------------------------------------------------------------------------|----------------------------------------------------------------------------------------------------|-------------|----------------------------------------------------------------------------------------------------|----------------------------------------------------------------------------------------------------|
| 8061060d-0407xxxx<br>8061060d-0407xxxx<br>8061060d-0408xxxx<br>8061060d-0409xxxx<br>8061060d-0400xxxx<br>8061060d-0400xxxx<br>8061060d-0400xxxx<br>8061060d-0400xxxx<br>8061060d-0400xxxx<br>8061060d-0410xxxx<br>8061060d-0411xxxx<br>8061060d-0411xxxx                                                                                                    |                                                                                                    |             |                                                                                                    | <ol> <li>Ersetzen Sie das SAS-Kabel.</li> <li>Ersetzen Sie den RAID-Adapter.</li> <li>Ersetzen Sie das Festplattenlaufwerk,<br/>dessen Statusanzeige leuchtet.</li> </ol>                                                             |
| 806f070d-0400xxxx<br>806f070d-0401xxxx<br>806f070d-0402xxxx<br>806f070d-0403xxxx<br>806f070d-0404xxxx<br>806f070d-0405xxxx<br>806f070d-0406xxxx<br>806f070d-0408xxxx<br>806f070d-0408xxxx<br>806f070d-0408xxxx<br>806f070d-0408xxxx<br>806f070d-0400xxxx<br>806f070d-0400xxxx<br>806f070d-0400xxxx<br>806f070d-0400xxxx<br>806f070d-0400xxxx<br>806f070d-0400xxxx<br>806f070d-0400xxxx<br>806f070d-0410xxxx<br>806f070d-0411xxxx<br>806f070d-0411xxxx<br>806f070d-0411xxxx<br>806f070d-0415xxxx<br>806f070d-0415xxxx<br>806f070d-0415xxxx<br>806f070d-0418xxxx<br>806f070d-0418xxxx | The Drive <i>n</i> Status rebuilt<br>has been in progress.<br>( <i>n</i> = Festplatten-<br>laufwerknummer) | Information | Die Wiederherstel-<br>lung von Laufwerk <i>n</i><br>ist in Bearbeitung.<br>( <i>n</i> = Festplatten-<br>laufwerknummer)                                            | Keine Maßnahme erforderlich; nur zur Infor-<br>mation.                                                                                                    |

| • | Führen Sie die vorgeschlagenen Maßnahmen in der Reihenfolge durch, in der sie in der Spalte "Maßnahme" aufg | geführt |
|---|----------------------------------------------------------------------------------------------------|---------|
|   | sind, bis der Fehler behoben ist.                                                                           |         |

| • | Wenn vor der Beschreibung einer Maßnahme    | "(Nur für qualifizierte | Techniker)" steht, | , darf dieser Schritt n | ur durch einen |
|---|---------------------------------------------|-------------------------|--------------------|-------------------------|----------------|
|   | qualifizierten Techniker ausgeführt werden. |                         |                    |                         |                |

| 0000001 0001      | I Contraction of the second second seco |        |                                      | -                                                                     |                                                                                                    |
|-------------------|----------------------------------------------------------------------------------------------------|--------|--------------------------------------|-----------------------------------------------------------------------|----------------------------------------------------------------------------------------------------|
| 80610021-3001xxxx | PCI fault has been<br>detected for PCI $n$ .<br>(n = PCI-<br>Steckplatznummer)                                                                                                    | Fehler | Es wurde ein PCI-<br>Fehler erkannt. | 1.                                                                    | Überprüfen Sie die PCI-Anzeige. Weite-<br>re Informationen zur PCI-Anzeige finden<br>Sie im Abschnitt "Anzeigen auf der<br>Systemplatine" auf Seite 27.                                                                                                    |
|                   |                                                                                                    |        |                                      | 2.                                                                    | Überprüfen Sie, ob die betroffenen Ad-<br>apter und Adapterkarten richtig einge-<br>setzt sind.                                                                                                    |
|                   |                                                                                                    |        |                                      | 3.                                                                    | Aktualisieren Sie die Server-Firmware<br>(UEFI und IMM) und die Adapter-Firm-<br>ware.                                                                                                    |
|                   |                                                                                                    |        |                                      |                                                                       | wichtig: Für einige Clusterlösungen<br>sind bestimmte Codeversionen oder<br>koordinierte Code-Aktualisierungen er-<br>forderlich. Wenn die Einheit Teil einer<br>Clusterlösung ist, stellen Sie sicher,<br>dass die aktuelle Codeversion für die<br>Clusterlösung unterstützt wird, bevor<br>Sie den Code aktualisieren.                                                                                                    |
|                   |                                                                                                    |        |                                      | 4.                                                                    | Entfernen Sie beide Adapter.                                                                                                    |
|                   |                                                                                                    |        |                                      | 5.                                                                    | Ersetzen Sie die Adapterkarten.                                                                                                    |
|                   |                                                                                                    |        |                                      | 6.                                                                    | (Nur für qualifizierte Techniker) Ersetzen<br>Sie die Systemplatine (siehe Abschnitte<br>"Systemplatine entfernen" auf Seite 345<br>und "Systemplatine installieren" auf Sei-<br>te 349).                                                                                                    |
| 806f0021-2582xxxx | PCI fault has been<br>detected for One of PCI<br>Error.                                                                                                    | Fehler | Es wurde ein PCI-<br>Fehler erkannt. | 1.                                                                    | Überprüfen Sie die PCI-Anzeige. Weite-<br>re Informationen zur PCI-Anzeige finden<br>Sie im Abschnitt "Anzeigen auf der<br>Systemplatine" auf Seite 27                                                                                                    |
|                   |                                                                                                    |        |                                      |                                                                       |                                                                                                    |
|                   |                                                                                                    |        |                                      | 2.                                                                    | Überprüfen Sie, ob die betroffenen Ad-<br>apter und Adapterkarten richtig einge-<br>setzt sind.                                                                                                    |
|                   |                                                                                                    |        |                                      | 2.                                                                    | Überprüfen Sie, ob die betroffenen Ad-<br>apter und Adapterkarten richtig einge-<br>setzt sind.<br>Aktualisieren Sie die Server-Firmware<br>(UEFI und IMM) und die Adapter-Firm-<br>ware.<br><b>Wichtig:</b> Für einige Clusterlösungen<br>sind bestimmte Codeversionen oder<br>koordinierte Code-Aktualisierungen er-<br>forderlich. Wenn die Einheit Teil einer<br>Clusterlösung ist, stellen Sie sicher,<br>dass die aktuelle Codeversion für die<br>Clusterlösung unterstützt wird, bevor<br>Sie den Code aktualisieren                                                                                                    |
|                   |                                                                                                    |        |                                      | 2.                                                                    | Überprüfen Sie, ob die betroffenen Ad-<br>apter und Adapterkarten richtig einge-<br>setzt sind.<br>Aktualisieren Sie die Server-Firmware<br>(UEFI und IMM) und die Adapter-Firm-<br>ware.<br><b>Wichtig:</b> Für einige Clusterlösungen<br>sind bestimmte Codeversionen oder<br>koordinierte Code-Aktualisierungen er-<br>forderlich. Wenn die Einheit Teil einer<br>Clusterlösung ist, stellen Sie sicher,<br>dass die aktuelle Codeversion für die<br>Clusterlösung unterstützt wird, bevor<br>Sie den Code aktualisieren.<br>Entformen Sie beide Adapter                                                                                   |
|                   |                                                                                                    |        |                                      | <ol> <li>2.</li> <li>3.</li> <li>4.</li> <li>5</li> </ol>             | Überprüfen Sie, ob die betroffenen Ad-<br>apter und Adapterkarten richtig einge-<br>setzt sind.<br>Aktualisieren Sie die Server-Firmware<br>(UEFI und IMM) und die Adapter-Firm-<br>ware.<br><b>Wichtig:</b> Für einige Clusterlösungen<br>sind bestimmte Codeversionen oder<br>koordinierte Code-Aktualisierungen er-<br>forderlich. Wenn die Einheit Teil einer<br>Clusterlösung ist, stellen Sie sicher,<br>dass die aktuelle Codeversion für die<br>Clusterlösung unterstützt wird, bevor<br>Sie den Code aktualisieren.<br>Entfernen Sie beide Adapter.                                                                                  |
|                   |                                                                                                    |        |                                      | <ol> <li>2.</li> <li>3.</li> <li>4.</li> <li>5.</li> <li>6</li> </ol> | Überprüfen Sie, ob die betroffenen Ad-<br>apter und Adapterkarten richtig einge-<br>setzt sind.<br>Aktualisieren Sie die Server-Firmware<br>(UEFI und IMM) und die Adapter-Firm-<br>ware.<br><b>Wichtig:</b> Für einige Clusterlösungen<br>sind bestimmte Codeversionen oder<br>koordinierte Code-Aktualisierungen er-<br>forderlich. Wenn die Einheit Teil einer<br>Clusterlösung ist, stellen Sie sicher,<br>dass die aktuelle Codeversion für die<br>Clusterlösung unterstützt wird, bevor<br>Sie den Code aktualisieren.<br>Entfernen Sie beide Adapter.<br>Ersetzen Sie die Adapterkarten.<br>(Nur für qualifizierte Techniker) Ersetzen |

- Führen Sie die vorgeschlagenen Maßnahmen in der Reihenfolge durch, in der sie in der Spalte "Maßnahme" aufgeführt sind, bis der Fehler behoben ist.
- Wenn vor der Beschreibung einer Maßnahme "(Nur für qualifizierte Techniker)" steht, darf dieser Schritt nur durch einen qualifizierten Techniker ausgeführt werden.

| qualifizier territeri | inter ausgerahlt werden.                                                 |        |                                                                           |    |                                                                                                    |
|-----------------------|--------------------------------------------------------------------------|--------|---------------------------------------------------------------------------|----|----------------------------------------------------------------------------------------------------|
| 806f0021-2582xxxx     | PCI fault has been detected for All PCI Error.                           | Fehler | Es wurde ein PCI-<br>Fehler erkannt.                                      | 1. | Überprüfen Sie die PCI-Anzeige. Weite-<br>re Informationen zur PCI-Anzeige finden<br>Sie im Abschnitt "Anzeigen auf der<br>Systemplatine" auf Seite 27.                                                                                                    |
|                       |                                                                          |        |                                                                           | 2. | Überprüfen Sie, ob die betroffenen Ad-<br>apter und Adapterkarten richtig einge-<br>setzt sind.                                                                                                    |
|                       |                                                                          |        |                                                                           | 3. | Aktualisieren Sie die Server-Firmware<br>(UEFI und IMM) und die Adapter-Firm-<br>ware.<br>Wichtig: Für einige Clusterlösungen<br>sind bestimmte Codeversionen oder<br>koordinierte Code-Aktualisierungen er-<br>forderlich. Wenn die Einheit Teil einer<br>Clusterlösung ist, stellen Sie sicher,<br>dass die aktuelle Codeversion für die<br>Clusterlösung unterstützt wird, bevor<br>Sie den Code aktualisieren.        |
|                       |                                                                          |        |                                                                           | 4. | Ersetzen Sie die Adapter.                                                                                                    |
|                       |                                                                          |        |                                                                           | 5. | Ersetzen Sie die Adapterkarten.                                                                                                    |
|                       |                                                                          |        |                                                                           | 6. | (Nur für qualifizierte Techniker) Ersetzen<br>Sie die Systemplatine (siehe Abschnitte<br>"Systemplatine entfernen" auf Seite 345<br>und "Systemplatine installieren" auf Sei-<br>te 349).                                                                                                    |
| 806f0413-2582xxxx     | A PCI PERR has occurred<br>on system %1.<br>(%1 =<br>CIM_Computersystem. | Fehler | Ein PCI-Paritätsfehler<br>(PERR) ist aufgetre-<br>ten.<br>(Sensor = PCIs) | 1. | Überprüfen Sie die PCI-Anzeige. Weite-<br>re Informationen zur PCI-Anzeige finden<br>Sie im Abschnitt "Anzeigen auf der<br>Systemplatine" auf Seite 27.                                                                                                    |
|                       | Elementname)                                                             |        |                                                                           | 2. | Überprüfen Sie, ob die betroffenen Ad-<br>apter und Adapterkarten richtig einge-<br>setzt sind.                                                                                                    |
|                       |                                                                          |        |                                                                           | 3. | Aktualisieren Sie die Server-Firmware<br>(UEFI und IMM) und die Adapter-Firm-<br>ware.<br><b>Wichtig:</b> Für einige Clusterlösungen<br>sind bestimmte Codeversionen oder<br>koordinierte Code-Aktualisierungen er-<br>forderlich. Wenn die Einheit Teil einer<br>Clusterlösung ist, stellen Sie sicher,<br>dass die aktuelle Codeversion für die<br>Clusterlösung unterstützt wird, bevor<br>Sie den Code aktualisieren. |
|                       |                                                                          |        |                                                                           | 4. | Ersetzen Sie die Adapter.                                                                                                    |
|                       |                                                                          |        |                                                                           | 5. | Ersetzen Sie die Adapterkarten.                                                                                                    |

| • | Wenn vor der Beschreibung einer Maßnahme ,  | (Nur für qualifizierte | Techniker)" | steht, da | rf dieser S | Schritt nur | durch einen |
|---|---------------------------------------------|------------------------|-------------|-----------|-------------|-------------|-------------|
|   | qualifizierten Techniker ausgeführt werden. |                        |             |           |             |             |             |

| · ·                                    |                                                                                                    | 1                |                                                                                                    |    |                                                                                                    |
|----------------------------------------|----------------------------------------------------------------------------------------------------|------------------|----------------------------------------------------------------------------------------------------|----|----------------------------------------------------------------------------------------------------|
| 806f0513-2582xxxx                      | A PCI SERR has occurred<br>on system %1.<br>(%1 =<br>CIM_Computersystem.                                   | Fehler           | Ein PCI-Systemfehler<br>(SERR) ist aufgetre-<br>ten.<br>(Sensor = PCIs)                                                 | 1. | Überprüfen Sie die PCI-Anzeige. Weite-<br>re Informationen zur PCI-Anzeige finden<br>Sie im Abschnitt "Anzeigen auf der<br>Systemplatine" auf Seite 27.                                                                                                    |
|                                        | Elementname)                                                                                               |                  |                                                                                                    | 2. | Überprüfen Sie, ob die betroffenen Ad-<br>apter und Adapterkarten richtig einge-<br>setzt sind.                                                                                                    |
|                                        |                                                                                                    |                  |                                                                                                    | 3. | Aktualisieren Sie die Server-Firmware<br>(UEFI und IMM) und die Adapter-Firm-<br>ware.<br>Wichtig: Für einige Clusterlösungen                                                                                                    |
|                                        |                                                                                                    |                  |                                                                                                    |    | koordinierte Codeversionen oder<br>koordinierte Code-Aktualisierungen er-<br>forderlich. Wenn die Einheit Teil einer<br>Clusterlösung ist, stellen Sie sicher,<br>dass die aktuelle Codeversion für die<br>Clusterlösung unterstützt wird, bevor<br>Sie den Code aktualisieren.                                                                                                    |
|                                        |                                                                                                    |                  |                                                                                                    | 4. | Stellen Sie sicher, dass der Adapter un-<br>terstützt wird.Eine Liste der unterstütz-<br>ten Zusatzeinrichtungen finden Sie<br>unter der Adresse http://www.ibm.com/<br>systems/info/x86servers/serverproven/<br>compat/us/.                                                                                                    |
|                                        |                                                                                                    |                  |                                                                                                    | 5. | Ersetzen Sie die Adapter.                                                                                                    |
|                                        |                                                                                                    |                  |                                                                                                    | 6. | Ersetzen Sie die Adapterkarten.                                                                                                    |
| 806f0813-2582xxxx                      | A Uncorrectable Bus Error<br>has occurred on system.                                                       | Fehler           | Ein nicht behebbarer<br>Busfehler ist aufge-                                                                            | 1. | Überprüfen Sie das<br>Systemereignisprotokoll.                                                                                                    |
|                                        |                                                                                                    |                  | (Sensor = Kritischer<br>Interrrupt, PCI)                                                                                | 2. | Überprüfen Sie die PCI-Anzeige. Weite-<br>re Informationen zur PCI-Anzeige finden<br>Sie im Abschnitt "Anzeigen auf der<br>Systemplatine" auf Seite 27.                                                                                                    |
|                                        |                                                                                                    |                  |                                                                                                    | 3. | Entfernen Sie den Adapter aus dem<br>angegebenen PCI-Steckplatz.                                                                                                    |
|                                        |                                                                                                    |                  |                                                                                                    | 4. | Überprüfen Sie, ob eine Aktualisierung<br>der Server-Firmware verfügbar ist.<br><b>Wichtiger Hinweis:</b> Für einige<br>Clusterlösungen sind bestimmte<br>Codeversionen oder koordinierte Code-<br>Aktualisierungen erforderlich. Wenn die<br>Einheit Teil einer Clusterlösung ist, stel-<br>len Sie sicher, dass die aktuelle<br>Codeversion für die Clusterlösung un-<br>terstützt wird, bevor Sie den Code aktu-<br>alisieren. |
|                                        |                                                                                                    |                  |                                                                                                    | 5. | (Nur für qualifizierte Techniker) Ersetzen<br>Sie die Systemplatine (siehe Abschnitte<br>"Systemplatine entfernen" auf Seite 345<br>und "Systemplatine installieren" auf Sei-<br>te 349).                                                                                                    |
| 806f0125-0B01xxxx<br>806f0125-0B02xxxx | The entity of PCI riser has<br>been detected absent for<br>PCI $n$ .<br>( $n = PCI$ -<br>Steckplatznummer) | Informati-<br>on | Die Einheit von PCI-<br>Adapterkarte $n$ wurde<br>als nicht vorhanden<br>erkannt.<br>( $n = PCI$ -<br>Steckplatznummer) | Ke | ine Maßnahme erforderlich; nur zur Infor-<br>ation.                                                                                                    |

| • Wenn vor der Beschreibung einer Maßnahme "(Nur für qualifizierte Techniker)" steht, darf dieser Schritt nur durch einen qualifizierten Techniker ausgeführt werden. |
|----------------------------------------------------------------------------------------------------|
| Nachrichton für Eirmword und Softward                                                                                                    |

| Nachrichten für Firmware und Software |                                                                                                    |                                                              |                                                                                         |                                                                                                    |                                                                                                    |
|---------------------------------------|----------------------------------------------------------------------------------------------------|--------------------------------------------------------------|-----------------------------------------------------------------------------------------|----------------------------------------------------------------------------------------------------|----------------------------------------------------------------------------------------------------|
| 806f000f-22010bxx                     | 000f-22010bxx The System %1<br>encountered a POST Er-<br>ror.<br>(%1 =<br>CIM_Computersystem.<br>Elementname) Fehler Während des<br>Selbsttests beim E<br>schalten (POST) v<br>de eine Firmware-<br>BIOS-Beschädigu<br>(ROM) erkannt.<br>(Sensor = ABR-St<br>tus) | Während des<br>Selbsttests beim Ein-<br>schalten (POST) wur- | - 1.                                                                                    | Stellen Sie sicher, dass der Server die<br>Anforderungen der Mindestkonfiguration<br>erfüllt, damit er gestartet werden kann |                                                                                                    |
|                                       |                                                                                                    | BIOS-Beschädigung<br>(ROM) erkannt.                          |                                                                                         | (siehe Abschnitt "Netzteilanzeigen" auf Seite 146).                                                                          |                                                                                                    |
|                                       |                                                                                                    | (Sensor = ABR-Sta-<br>tus)                                   | 2.                                                                                      | Stellen Sie die Server-Firmware von der Sicherungsseite aus wieder her:                                                      |                                                                                                    |
|                                       |                                                                                                    |                                                              |                                                                                         |                                                                                                    | a. Starten Sie den Server erneut.                                                                                                    |
|                                       |                                                                                                    |                                                              |                                                                                         | <ul> <li>Drücken Sie bei der<br/>Eingabeaufforderung die Taste F3,<br/>um die Firmware<br/>wiederherzustellen.</li> </ul>    |                                                                                                    |
|                                       |                                                                                                    |                                                              |                                                                                         | 3.                                                                                                    | Aktualisieren Sie die Server-Firmware<br>auf die aktuelle Version (siehe "Firmwa-<br>re aktualisieren" auf Seite 361).<br><b>Wichtig:</b> Für einige Clusterlösungen<br>sind bestimmte Codeversionen oder<br>koordinierte Code-Aktualisierungen er-<br>forderlich. Wenn die Einheit Teil einer<br>Clusterlösung ist, stellen Sie sicher,<br>dass die aktuelle Codeversion für die<br>Clusterlösung unterstützt wird, bevor<br>Sie den Code aktualisieren. |
|                                       |                                                                                                    |                                                              |                                                                                         | 4.                                                                                                    | Entfernen Sie die Komponenten nachei-<br>nander und starten Sie den Server je-<br>des Mal erneut, bis Sie den Fehler<br>eingegrenzt haben.                                                                                                    |
|                                       |                                                                                                    |                                                              |                                                                                         | 5.                                                                                                    | Wenn der Fehler weiterhin auftritt, (nur<br>für qualifizierte Techniker) tauschen Sie<br>die Systemplatine aus.                                                                                                    |
| 806f000f-2201xxxx                     | The System %1<br>encountered a POST Er-<br>ror.<br>(%1 =<br>CIM_Computersystem.<br>Elementname)                                                                                                    | Fehler                                                       | Im System ist ein<br>Firmwarefehler auf-<br>getreten.<br>(Sensor = Firmware-<br>Fehler) | 1.                                                                                                    | Stellen Sie sicher, dass der Server die<br>Anforderungen der Mindestkonfiguration<br>erfüllt, damit er gestartet werden kann<br>(siehe Abschnitt "Netzteilanzeigen" auf<br>Seite 146).<br>Aktualisieren Sie die Server-Firmware                                                                                                    |
|                                       |                                                                                                    |                                                              |                                                                                         |                                                                                                    | Auf der primaren Seite.<br><b>Wichtiger Hinweis:</b> Für einige<br>Clusterlösungen sind bestimmte<br>Codeversionen oder koordinierte Code-<br>Aktualisierungen erforderlich. Wenn die<br>Einheit Teil einer Clusterlösung ist, stel-<br>len Sie sicher, dass die aktuelle<br>Codeversion für die Clusterlösung un-<br>terstützt wird, bevor Sie den Code aktu-<br>alisieren.                                                                              |
|                                       |                                                                                                    |                                                              |                                                                                         | 3.                                                                                                    | (Nur für qualifizierte Techniker) Ersetzen Sie die Systemplatine.                                                                                                    |

- Führen Sie die vorgeschlagenen Ma
  ßnahmen in der Reihenfolge durch, in der sie in der Spalte "Ma
  ßnahme" aufgef
  ührt
  sind, bis der Fehler behoben ist.
- Wenn vor der Beschreibung einer Maßnahme "(Nur für qualifizierte Techniker)" steht, darf dieser Schritt nur durch einen qualifizierten Techniker ausgeführt werden.

| quannzierten recht   | iker ausgerunnt werden.                      |                  | 1                                                                                           |    |                                                                                                    |
|----------------------|----------------------------------------------|------------------|---------------------------------------------------------------------------------------------|----|----------------------------------------------------------------------------------------------------|
| 806f010f-2201xxxx    | The System %1<br>encountered a POST<br>Hang. | Fehler           | Im System ist eine<br>Firmwareblockierung<br>aufgetreten.<br>(Sensor = Firmware-<br>Fehler) | 1. | Stellen Sie sicher, dass der Server die<br>Anforderungen der Mindestkonfiguration<br>erfüllt, damit er gestartet werden kann                                                                                                    |
|                      | CIM_Computersystem.                          |                  |                                                                                             |    | (siehe Abschnitt "Netzteilanzeigen" auf Seite 146).                                                                                                    |
|                      |                                              |                  |                                                                                             | 2. | Aktualisieren Sie die Server-Firmware<br>auf der primären Seite.<br><b>Wichtiger Hinweis:</b> Für einige<br>Clusterlösungen sind bestimmte<br>Codeversionen oder koordinierte Code-<br>Aktualisierungen erforderlich. Wenn die<br>Einheit Teil einer Clusterlösung ist, stel-<br>len Sie sicher, dass die aktuelle<br>Codeversion für die Clusterlösung un-<br>terstützt wird, bevor Sie den Code aktu-<br>alisieren.                                     |
|                      |                                              |                  |                                                                                             | 3. | (Nur für qualifizierte Techniker) Ersetzen<br>Sie die Systemplatine.                                                                                                    |
| 806f052b-2101xxxx    | IMM2 FW Failover has been detected.          | Fehler           | Es wurde ungültige<br>oder nicht unterstütz-<br>te Firmware oder<br>Software erkennt        | 1. | Stellen Sie sicher, dass der Server die<br>Anforderungen der Mindestkonfiguration<br>erfüllt, damit er gestartet werden kann                                                                                                    |
|                      |                                              |                  | Software erkannt.                                                                           |    | (siehe Abschnitt "Netzteilanzeigen" auf Seite 146).                                                                                                    |
|                      |                                              |                  |                                                                                             | 2. | Stellen Sie die Server-Firmware von der<br>Sicherungsseite aus wieder her:                                                                                                    |
|                      |                                              |                  |                                                                                             |    | <ul> <li>a. Starten Sie den Server erneut.</li> <li>b. Drücken Sie bei der<br/>Eingabeaufforderung die Taste F3,<br/>um die Firmware<br/>wiederherzustellen.</li> </ul>                                                                                                    |
|                      |                                              |                  |                                                                                             | 3. | Aktualisieren Sie die Server-Firmware<br>auf die aktuelle Version (siehe "Firmwa-<br>re aktualisieren" auf Seite 361).<br><b>Wichtig:</b> Für einige Clusterlösungen<br>sind bestimmte Codeversionen oder<br>koordinierte Code-Aktualisierungen er-<br>forderlich. Wenn die Einheit Teil einer<br>Clusterlösung ist, stellen Sie sicher,<br>dass die aktuelle Codeversion für die<br>Clusterlösung unterstützt wird, bevor<br>Sie den Code aktualisieren. |
|                      |                                              |                  |                                                                                             | 4. | Entfernen Sie die Komponenten nachei-<br>nander und starten Sie den Server je-<br>des Mal erneut, bis Sie den Fehler<br>eingegrenzt haben.                                                                                                    |
|                      |                                              |                  |                                                                                             | 5. | Wenn der Fehler weiterhin auftritt, (nur<br>für qualifizierte Techniker) tauschen Sie<br>die Systemplatine aus.                                                                                                    |
| Allgemeine Nachricht | en                                           |                  |                                                                                             | _  |                                                                                                    |
| 80030012-2301xxxx    | Sensor OS RealTime Mod<br>has deasserted.    | Informati-<br>on | Eine Implementie-<br>rung hat ein<br>Deassertion-Ereignis<br>für einen Sensor er-<br>kannt. | Ke | ine Maßnahme erforderlich; nur zur Infor-<br>ation.                                                                                                    |
|                      |                                              |                  |                                                                                             |    |                                                                                                    |

- Führen Sie die vorgeschlagenen Ma
  ßnahmen in der Reihenfolge durch, in der sie in der Spalte "Ma
  ßnahme" aufgef
  ührt
  sind, bis der Fehler behoben ist.
- Wenn vor der Beschreibung einer Maßnahme "(Nur für qualifizierte Techniker)" steht, darf dieser Schritt nur durch einen qualifizierten Techniker ausgeführt werden.

| 80030006-2101xxxx | Sensor Sig Verify Fail has deasserted.                                                          | Informati-<br>on | Eine Implementie-<br>rung hat ein<br>Deassertion-Ereignis<br>für einen Sensor er-<br>kannt.                                      | Keine Maßnahme erforderlich; nur zur Infor-<br>mation.                                                                                                    |
|-------------------|-------------------------------------------------------------------------------------------------|------------------|----------------------------------------------------------------------------------------------------|----------------------------------------------------------------------------------------------------|
| 80070114-2201xxxx | Sensor TPM Lock / TPM<br>Phy Pres Set has<br>transitioned from normal to<br>non-critical state. | Warnung          | Eine Implementie-<br>rung hat erkannt,<br>dass ein Sensor vom<br>normalen in den nicht<br>kritischen Status ge-<br>wechselt hat. | <ol> <li>Dies ist ein von der UEFI erkanntes Er-<br/>eignis. Den UEFI-Diagnosecode für die-<br/>ses Ereignis finden Sie im<br/>protokollierten IMM-Nachrichtentext.<br/>Suchen Sie den UEFI-Diagnosecode im<br/>Abschnitt zum UEFI-Diagnosecode im<br/>Infocenter, um Informationen zur ent-<br/>sprechenden Benutzeraktion zu erhal-<br/>ten.</li> </ol>                                                                                                    |
| 80070202-0701xxxx | Sensor Planar Fault has<br>transitioned to critical from<br>a less severe state.                | Fehler           | Ein Sensor ging von<br>einem weniger<br>schwerwiegenden<br>Zustand in einen kriti-<br>schen Zustand über.                        | <ol> <li>Überprüfen Sie das<br/>Systemereignisprotokoll.</li> <li>Überprüfen Sie, ob auf der Systempla-<br/>tine eine Fehleranzeige leuchtet.</li> <li>Ersetzen Sie alle fehlerhaften Einheiten.</li> <li>Überprüfen Sie, ob eine Aktualisierung<br/>der Server-Firmware verfügbar ist.<br/>Wichtiger Hinweis: Für einige<br/>Clusterlösungen sind bestimmte<br/>Codeversionen oder koordinierte Code-<br/>Aktualisierungen erforderlich. Wenn die<br/>Einheit Teil einer Clusterlösung ist, stel-<br/>len Sie sicher, dass die aktuelle<br/>Codeversion für die Clusterlösung un-<br/>terstützt wird, bevor Sie den Code aktu-<br/>alisieren.</li> <li>(Nur für qualifizierte Techniker) Ersetzen<br/>Sie die Systemplatine (siehe Abschnitte<br/>"Systemplatine entfernen" auf Seite 345<br/>und "Systemplatine installieren" auf Sei-<br/>te 349).</li> </ol> |
| 806f011b-0701xxxx | The Front USB connector<br>has encountered a<br>configuration error.                            | Fehler           | Im System wurde ein<br>interner<br>Verbindungsfehler<br>erkannt.                                                                 | Überprüfen Sie, ob das USB-Kabel an der<br>Vorderseite richtig auf der Systemplatine<br>angeschlossen ist.                                                                                                    |
| 806f011b-0701xxxx | The Front Video connector<br>has encountered a<br>configuration error.                          | Fehler           | Im System wurde ein<br>interner<br>Verbindungsfehler<br>erkannt.                                                                 | Überprüfen Sie, ob das Bildschirmkabel<br>(Vorderseite) auf der Systemplatine richtig<br>angeschlossen ist.                                                                                                    |
| 806f0125-0c01xxxx | Front panel entity has been detected Absent.                                                    | Informati-<br>on | Die Bedienfeldeinheit<br>wurde als nicht vor-<br>handen erkannt.                                                                 | Keine Maßnahme erforderlich; nur zur Infor-<br>mation.                                                                                                    |
| 806f0013-1701xxxx | A front panel NMI has<br>occurred on system %1.<br>(%1 =<br>CIM_Computersystem.<br>Elementname) | Fehler           | An der Bediener-<br>informationsanzeige<br>ist ein NMI/Diagnose-<br>Interrupt aufgetreten.                                       | <ol> <li>Überprüfen Sie den Einheitentreiber.</li> <li>Installieren Sie den Einheitentreiber erneut.</li> <li>Aktualisieren Sie alle Einheitentreiber auf die neueste Version.</li> <li>Aktualisieren Sie die Firmware (UEFI und IMM) (siehe Abschnitt "Firmware aktualisieren" auf Seite 361).</li> </ol>                                                                                                    |

- Führen Sie die vorgeschlagenen Maßnahmen in der Reihenfolge durch, in der sie in der Spalte "Maßnahme" aufgeführt sind, bis der Fehler behoben ist.
- Wenn vor der Beschreibung einer Maßnahme "(Nur für qualifizierte Techniker)" steht, darf dieser Schritt nur durch einen qualifizierten Techniker ausgeführt werden.

|                   | · · · · · · · · · · · · · · · · · · ·                                                        |                  |                                                                                                    |                                                                                                    |
|-------------------|----------------------------------------------------------------------------------------------|------------------|----------------------------------------------------------------------------------------------------|----------------------------------------------------------------------------------------------------|
| 806f0313-1701xxxx | A software NMI has<br>occurred on system %1.<br>(%1 =<br>CIM_Computersystem.<br>Elementname) | Fehler           | Ein Software-NMI ist<br>aufgetreten.                                                                      | <ol> <li>Überprüfen Sie den Einheitentreiber.</li> <li>Installieren Sie den Einheitentreiber erneut.</li> <li>Aktualisieren Sie alle Einheitentreiber auf die neueste Version.</li> <li>Aktualisieren Sie die Firmware (UEFI und IMM) (siehe Abschnitt "Firmware aktualisieren" auf Seite 361).</li> </ol>                                                                                                    |
| 81030012-2301xxxx | OS RealTime Mod state<br>has deasserted.                                                     | Informati-<br>on | Der Status des Be-<br>triebssystem-<br>Echtzeitmodus hat zu<br>einem Deassertion-<br>Ereignis geführt.    | Keine Maßnahme erforderlich; nur zur Infor-<br>mation.                                                                                                    |
| 80070219-0701xxxx | Sensor Sys Board Fault<br>has transitioned to critical.                                      | Fehler           | Ein Sensor ging von<br>einem weniger<br>schwerwiegenden<br>Zustand in einen kriti-<br>schen Zustand über. | <ol> <li>Überprüfen Sie das<br/>Systemereignisprotokoll.</li> <li>Überprüfen Sie, ob auf der Systempla-<br/>tine eine Fehleranzeige leuchtet.</li> <li>Ersetzen Sie alle fehlerhaften Einheiten.</li> <li>Überprüfen Sie, ob eine Aktualisierung<br/>der Server-Firmware verfügbar ist.<br/>Wichtiger Hinweis: Für einige<br/>Clusterlösungen sind bestimmte<br/>Codeversionen oder koordinierte Code-<br/>Aktualisierungen erforderlich. Wenn die<br/>Einheit Teil einer Clusterlösung ist, stel-<br/>len Sie sicher, dass die aktuelle<br/>Codeversion für die Clusterlösung un-<br/>terstützt wird, bevor Sie den Code aktu-<br/>alisieren.</li> <li>(Nur für qualifizierte Techniker) Ersetzen<br/>Sie die Systemplatine.</li> </ol> |
| 806f0312-2201xxxx | Entry to aux log has asserted.                                                               | Informati-<br>on | Es wurde ein Eintrag<br>im Aux-Protokoll er-<br>kannt.                                                    | Keine Maßnahme erforderlich; nur zur Infor-<br>mation.                                                                                                    |
| 80080128-2101xxxx | Low security jumper presence has asserted.                                                   | Informati-<br>on | Die Brücke für niedri-<br>ge Sicherheit wurde<br>erkannt.                                                 | Keine Maßnahme erforderlich; nur zur Infor-<br>mation.                                                                                                    |
| 8008010f-2101xxxx | Physical presence jumper presence has asserted.                                              | Informati-<br>on | Die Brücke für physi-<br>sche Präsenz wurde<br>erkannt.                                                   | Keine Maßnahme erforderlich; nur zur Infor-<br>mation.                                                                                                    |
| 81030006-2101xxxx | Sig verify fail has deasserted.                                                              | Informati-<br>on | Das Fehlschlagen<br>der Sig-Überprüfung<br>hat zu einem<br>Deassertion-Ereignis<br>geführt.               | Keine Maßnahme erforderlich; nur zur Infor-<br>mation.                                                                                                    |
| 806f0028-2101xxxx | TPM command fail has asserted.                                                               | Warnung          | Der TPM-<br>Sensorzugriff ist be-<br>einträchtigt oder nicht<br>verfügbar.                                | 1. Schalten Sie den Server aus und zie-<br>hen Sie alle Netzkabel ab.                                                                                                    |
- Führen Sie die vorgeschlagenen Maßnahmen in der Reihenfolge durch, in der sie in der Spalte "Maßnahme" aufgeführt sind, bis der Fehler behoben ist.
- Wenn vor der Beschreibung einer Maßnahme "(Nur für qualifizierte Techniker)" steht, darf dieser Schritt nur durch einen qualifizierten Techniker ausgeführt werden.

|                   | <b>j</b>                                                                                                    |                  |                                                                                                    |                                                                                                    |
|-------------------|----------------------------------------------------------------------------------------------------|------------------|----------------------------------------------------------------------------------------------------|----------------------------------------------------------------------------------------------------|
| 8007020f-2201xxxx | Sensor TXT ACM module<br>has transitioned to critical<br>from a less severe state.                                           | Fehler           | Ein Sensor hat von<br>einem weniger<br>schwerwiegenden<br>Status in einen kriti-<br>schen Status ge-<br>wechselt.                                                    | <ol> <li>Dies ist ein von der UEFI erkanntes Er-<br/>eignis. Den UEFI-Diagnosecode für die-<br/>ses Ereignis finden Sie im<br/>protokollierten IMM-Nachrichtentext.<br/>Suchen Sie den UEFI-Diagnosecode im<br/>Abschnitt zum UEFI-Diagnosecode im<br/>Infocenter, um Informationen zur ent-<br/>sprechenden Benutzeraktion zu erhal-<br/>ten.</li> </ol> |
| 8007020f-2582xxxx | Sensor No PCI I/O has<br>transitioned to critical from<br>a less severe state.                                               | Fehler           | Ein Sensor hat von<br>einem weniger<br>schwerwiegenden<br>Status in einen kriti-<br>schen Status ge-<br>wechselt.                                                    | <ol> <li>Dies ist ein von der UEFI erkanntes Er-<br/>eignis. Den UEFI-Diagnosecode für die-<br/>ses Ereignis finden Sie im<br/>protokollierten IMM-Nachrichtentext.<br/>Suchen Sie den UEFI-Diagnosecode im<br/>Abschnitt zum UEFI-Diagnosecode im<br/>Infocenter, um Informationen zur ent-<br/>sprechenden Benutzeraktion zu erhal-<br/>ten.</li> </ol> |
| 80070614-2201xxxx | Sensor TPM Phy Pres Set<br>has transitioned to non-<br>recoverable.                                                          | Fehler           | Ein Sensor hat in<br>einen nicht<br>wiederherstellbaren<br>Status gewechselt.                                                                                        | <ol> <li>Dies ist ein von der UEFI erkanntes Er-<br/>eignis. Den UEFI-Diagnosecode für die-<br/>ses Ereignis finden Sie im<br/>protokollierten IMM-Nachrichtentext.<br/>Suchen Sie den UEFI-Diagnosecode im<br/>Abschnitt zum UEFI-Diagnosecode im<br/>Infocenter, um Informationen zur ent-<br/>sprechenden Benutzeraktion zu erhal-<br/>ten.</li> </ol> |
| 800b0308-0a01xxxx | Non-redundant: Sufficient<br>Resources from<br>Redundancy Degraded or<br>Fully Redundant for power<br>resource has asserted. | Warnung          | Ein Redundanzsatz<br>ist von verminderter<br>Redundanz oder voll-<br>ständiger Redundanz<br>in den nicht redun-<br>danten Status (aus-<br>reichend)<br>übergegangen. | Keine Maßnahme erforderlich; nur zur Infor-<br>mation.                                                                                                    |
| 800b0508-0a01xxxx | Non-redundant: Insufficient<br>resources for power<br>resource has asserted.                                                 | Fehler           | Ein Redundanzsatz<br>ist in den nicht red-<br>undanten Status<br>(Ressourcen nicht<br>ausreichend) überge-<br>gangen.                                                | Keine Maßnahme erforderlich; nur zur Infor-<br>mation.                                                                                                    |
| 806f0008-0a01xxxx | Power Supply 1 has been added to container.                                                                                  | Informati-<br>on | Ein Netzteil wurde<br>hinzugefügt.                                                                                                    | Keine Maßnahme erforderlich; nur zur Infor-<br>mation.                                                                                                    |
| 806f0008-0a02xxxx | Power Supply 2 has been added to container.                                                                                  | Informati-<br>on | Ein Netzteil wurde<br>hinzugefügt.                                                                                                    | Keine Maßnahme erforderlich; nur zur Infor-<br>mation.                                                                                                    |
| 806f0009-1301xxxx | Host Power has been turned off.                                                                                              | Informati-<br>on | Eine Stromversor-<br>gungseinheit<br>wurde inaktiviert.                                                                                                    | Keine Maßnahme erforderlich; nur zur Infor-<br>mation.                                                                                                    |
| 806f000d-0400xxxx | Drive 0 has been added.                                                                                                    | Informati-<br>on | Ein Laufwerk wurde<br>hinzugefügt.                                                                                                    | Keine Maßnahme erforderlich; nur zur Infor-<br>mation.                                                                                                    |
| 806f000d-0401xxxx | Drive 1 has been added.                                                                                                    | Informati-<br>on | Ein Laufwerk wurde<br>hinzugefügt.                                                                                                    | Keine Maßnahme erforderlich; nur zur Infor-<br>mation.                                                                                                    |
| 806f000d-0402xxxx | Drive 2 has been added.                                                                                                    | Informati-<br>on | Ein Laufwerk wurde<br>hinzugefügt.                                                                                                    | Keine Maßnahme erforderlich; nur zur Infor-<br>mation.                                                                                                    |

• Führen Sie die vorgeschlagenen Maßnahmen in der Reihenfolge durch, in der sie in der Spalte "Maßnahme" aufgeführt sind, bis der Fehler behoben ist.

| 806f000d-0403xxxx | Drive 3 has been added.  | Informati-       | Ein Laufwerk wurde                 | Keine Maßnahme erforderlich; nur zur Infor-            |
|-------------------|--------------------------|------------------|------------------------------------|--------------------------------------------------------|
| 806f000d-0404xxxx | Drive 4 has been added.  | Informati-       | Ein Laufwerk wurde                 | Keine Maßnahme erforderlich; nur zur Infor-            |
| 806f000d-0405xxxx | Drive 5 has been added.  | Informati-       | Ein Laufwerk wurde                 | Keine Maßnahme erforderlich; nur zur Infor-<br>mation. |
| 806f000d-0406xxxx | Drive 6 has been added.  | Informati-<br>on | Ein Laufwerk wurde hinzugefügt.    | Keine Maßnahme erforderlich; nur zur Infor-<br>mation. |
| 806f000d-0407xxxx | Drive 7 has been added.  | Informati-<br>on | Ein Laufwerk wurde hinzugefügt.    | Keine Maßnahme erforderlich; nur zur Infor-<br>mation. |
| 806f000d-0408xxxx | Drive 8 has been added.  | Informati-<br>on | Ein Laufwerk wurde<br>hinzugefügt. | Keine Maßnahme erforderlich; nur zur Infor-<br>mation. |
| 806f000d-0409xxxx | Drive 9 has been added.  | Informati-<br>on | Ein Laufwerk wurde<br>hinzugefügt. | Keine Maßnahme erforderlich; nur zur Infor-<br>mation. |
| 806f000d-040axxxx | Drive 10 has been added. | Informati-<br>on | Ein Laufwerk wurde<br>hinzugefügt. | Keine Maßnahme erforderlich; nur zur Infor-<br>mation. |
| 806f000d-040bxxxx | Drive 11 has been added. | Informati-<br>on | Ein Laufwerk wurde<br>hinzugefügt. | Keine Maßnahme erforderlich; nur zur Infor-<br>mation. |
| 806f000d-040cxxxx | Drive 12 has been added. | Informati-<br>on | Ein Laufwerk wurde<br>hinzugefügt. | Keine Maßnahme erforderlich; nur zur Infor-<br>mation. |
| 806f000d-040dxxxx | Drive 13 has been added. | Informati-<br>on | Ein Laufwerk wurde<br>hinzugefügt. | Keine Maßnahme erforderlich; nur zur Infor-<br>mation. |
| 806f000d-040exxxx | Drive 14 has been added. | Informati-<br>on | Ein Laufwerk wurde<br>hinzugefügt. | Keine Maßnahme erforderlich; nur zur Infor-<br>mation. |
| 806f000d-040fxxxx | Drive 15 has been added. | Informati-<br>on | Ein Laufwerk wurde<br>hinzugefügt. | Keine Maßnahme erforderlich; nur zur Infor-<br>mation. |
| 806f000d-0410xxxx | Drive 16 has been added. | Informati-<br>on | Ein Laufwerk wurde<br>hinzugefügt. | Keine Maßnahme erforderlich; nur zur Infor-<br>mation. |
| 806f000d-0411xxxx | Drive 17 has been added. | Informati-<br>on | Ein Laufwerk wurde<br>hinzugefügt. | Keine Maßnahme erforderlich; nur zur Infor-<br>mation. |
| 806f000d-0412xxxx | Drive 18 has been added. | Informati-<br>on | Ein Laufwerk wurde<br>hinzugefügt. | Keine Maßnahme erforderlich; nur zur Infor-<br>mation. |
| 806f000d-0413xxxx | Drive 19 has been added. | Informati-<br>on | Ein Laufwerk wurde<br>hinzugefügt. | Keine Maßnahme erforderlich; nur zur Infor-<br>mation. |
| 806f000d-0414xxxx | Drive 20 has been added. | Informati-<br>on | Ein Laufwerk wurde<br>hinzugefügt. | Keine Maßnahme erforderlich; nur zur Infor-<br>mation. |
| 806f000d-0415xxxx | Drive 21 has been added. | Informati-<br>on | Ein Laufwerk wurde<br>hinzugefügt. | Keine Maßnahme erforderlich; nur zur Infor-<br>mation. |
| 806f000d-0416xxxx | Drive 22 has been added. | Informati-<br>on | Ein Laufwerk wurde<br>hinzugefügt. | Keine Maßnahme erforderlich; nur zur Infor-<br>mation. |
| 806f000d-0417xxxx | Drive 23 has been added. | Informati-<br>on | Ein Laufwerk wurde<br>hinzugefügt. | Keine Maßnahme erforderlich; nur zur Infor-<br>mation. |
| 806f000d-0418xxxx | Drive 24 has been added. | Informati-<br>on | Ein Laufwerk wurde<br>hinzugefügt. | Keine Maßnahme erforderlich; nur zur Infor-<br>mation. |
| 806f000d-0419xxxx | Drive 25 has been added. | Informati-<br>on | Ein Laufwerk wurde<br>hinzugefügt. | Keine Maßnahme erforderlich; nur zur Information.      |
| 806f000d-041axxxx | Drive 26 has been added. | Informati-<br>on | Ein Laufwerk wurde<br>hinzugefügt. | Keine Maßnahme erforderlich; nur zur Infor-<br>mation. |
| 806f000d-041bxxxx | Drive 27 has been added. | Informati-<br>on | Ein Laufwerk wurde<br>hinzugefügt. | Keine Maßnahme erforderlich; nur zur Infor-<br>mation. |

- Führen Sie die vorgeschlagenen Maßnahmen in der Reihenfolge durch, in der sie in der Spalte "Maßnahme" aufgeführt sind, bis der Fehler behoben ist.
- Wenn vor der Beschreibung einer Maßnahme "(Nur für qualifizierte Techniker)" steht, darf dieser Schritt nur durch einen qualifizierten Techniker ausgeführt werden.

| • • • • • • •     | <b>3 1 1 1 1</b>                                                                    |        |                                                                                                    |    |                                                                                                    |
|-------------------|-------------------------------------------------------------------------------------|--------|----------------------------------------------------------------------------------------------------|----|----------------------------------------------------------------------------------------------------|
| 806f000f-220101xx | System [Computersystem-<br>Elementname] has<br>detected no memory in the<br>system. | Fehler | Im System wurde<br>Speicher erkannt.                                                                      | 1. | Dies ist ein von der UEFI erkanntes Er-<br>eignis. Den UEFI-Diagnosecode für die-<br>ses Ereignis finden Sie im<br>protokollierten IMM-Nachrichtentext.<br>Suchen Sie den UEFI-Diagnosecode im<br>Abschnitt zum UEFI-Diagnosecode im<br>Infocenter, um Informationen zur ent-<br>sprechenden Benutzeraktion zu erhal-<br>ten. |
| 806f000f-220102xx | Subsystem [Speicher-<br>Elementname] has<br>insufficient memory for<br>operation.   | Fehler | Es wurde erkannt,<br>dass ein verfügbarer<br>Speicher für den Be-<br>trieb nicht ausreicht.               | 1. | Dies ist ein von der UEFI erkanntes Er-<br>eignis. Den UEFI-Diagnosecode für die-<br>ses Ereignis finden Sie im<br>protokollierten IMM-Nachrichtentext.<br>Suchen Sie den UEFI-Diagnosecode im<br>Abschnitt zum UEFI-Diagnosecode im<br>Infocenter, um Informationen zur ent-<br>sprechenden Benutzeraktion zu erhal-<br>ten. |
| 806f000f-220103xx | System encountered firm-<br>ware error - unrecoverable<br>boot device failure.      | Fehler | Ein System-<br>firmwarefehler<br>(nicht behebbarer<br>Fehler an der<br>Booteinheit) ist auf-<br>getreten. | 1. | Dies ist ein von der UEFI erkanntes Er-<br>eignis. Den UEFI-Diagnosecode für die-<br>ses Ereignis finden Sie im<br>protokollierten IMM-Nachrichtentext.<br>Suchen Sie den UEFI-Diagnosecode im<br>Abschnitt zum UEFI-Diagnosecode im<br>Infocenter, um Informationen zur ent-<br>sprechenden Benutzeraktion zu erhal-<br>ten. |
| 806f000f-220104xx | System has encountered a motherboard failure.                                       | Fehler | Ein schwerwiegender<br>Fehler an der<br>Steuerplatine im Sys-<br>tem wurde erkannt.                       | 1. | Dies ist ein von der UEFI erkanntes Er-<br>eignis. Den UEFI-Diagnosecode für die-<br>ses Ereignis finden Sie im<br>protokollierten IMM-Nachrichtentext.<br>Suchen Sie den UEFI-Diagnosecode im<br>Abschnitt zum UEFI-Diagnosecode im<br>Infocenter, um Informationen zur ent-<br>sprechenden Benutzeraktion zu erhal-<br>ten. |
| 806f000f-220107xx | System encountered firm-<br>ware error - unrecoverable<br>keyboard failure.         | Fehler | Ein System-<br>firmwarefehler<br>(nicht behebbarer<br>Tastaturfehler) ist<br>aufgetreten.                 | 1. | Dies ist ein von der UEFI erkanntes Er-<br>eignis. Den UEFI-Diagnosecode für die-<br>ses Ereignis finden Sie im<br>protokollierten IMM-Nachrichtentext.<br>Suchen Sie den UEFI-Diagnosecode im<br>Abschnitt zum UEFI-Diagnosecode im<br>Infocenter, um Informationen zur ent-<br>sprechenden Benutzeraktion zu erhal-<br>ten. |
| 806f000f-22010axx | System encountered firm-<br>ware error - no video<br>device detected.               | Fehler | Ein System-<br>firmwarefehler<br>(keine Videoeinheit)<br>wurde erkannt.                                   | 1. | Dies ist ein von der UEFI erkanntes Er-<br>eignis. Den UEFI-Diagnosecode für die-<br>ses Ereignis finden Sie im<br>protokollierten IMM-Nachrichtentext.<br>Suchen Sie den UEFI-Diagnosecode im<br>Abschnitt zum UEFI-Diagnosecode im<br>Infocenter, um Informationen zur ent-<br>sprechenden Benutzeraktion zu erhal-<br>ten. |

- Führen Sie die vorgeschlagenen Ma
  ßnahmen in der Reihenfolge durch, in der sie in der Spalte "Ma
  ßnahme" aufgef
  ührt
  sind, bis der Fehler behoben ist.
- Wenn vor der Beschreibung einer Maßnahme "(Nur für qualifizierte Techniker)" steht, darf dieser Schritt nur durch einen qualifizierten Techniker ausgeführt werden.

| •                 |                                                                       |                  |                                                                                                    |                                                                                                    |
|-------------------|-----------------------------------------------------------------------|------------------|----------------------------------------------------------------------------------------------------|----------------------------------------------------------------------------------------------------|
| 806f000f-22010cxx | CPU voltage mismatch<br>detected on<br>[ProcessorElementName].        | Fehler           | Eine Abweichung<br>zwischen CPU-Span-<br>nung und<br>Socketspannung<br>wurde erkannt.                         | <ol> <li>Dies ist ein von der UEFI erkanntes Er-<br/>eignis. Den UEFI-Diagnosecode für die-<br/>ses Ereignis finden Sie im<br/>protokollierten IMM-Nachrichtentext.<br/>Suchen Sie den UEFI-Diagnosecode im<br/>Abschnitt zum UEFI-Diagnosecode im<br/>Infocenter, um Informationen zur ent-<br/>sprechenden Benutzeraktion zu erhal-<br/>ten.</li> </ol> |
| 806f000f-2201ffff | The system encountered a POST Error.                                  | Fehler           | Ein POST-Fehler<br>wurde erkannt.                                                                             | Keine Maßnahme erforderlich; nur zur Infor-<br>mation.                                                                                                    |
| 806f0023-2101xxxx | Watchdog Timer expired for IPMI Watchdog .                            | Informati-<br>on | Ein Watchdog-<br>Zeitgeberablauf wur-<br>de erkannt.                                                          | Keine Maßnahme erforderlich; nur zur Infor-<br>mation.                                                                                                    |
| 806f0109-1301xxxx | Host power has been pow-<br>er cycled.                                | Informati-<br>on | Es wurde erkannt,<br>dass eine Strom-<br>versorgungsein-<br>heit aus- und<br>wieder einge-<br>schaltet wurde. | Keine Maßnahme erforderlich; nur zur Infor-<br>mation.                                                                                                    |
| 806f0113-0301xxxx | A bus timeout has occurred on system.                                 | Fehler           | Eine Zeitlimit-<br>überschreitung<br>für einen Bus wurde<br>erkannt.                                          | <ol> <li>Überprüfen Sie, ob der Mikroprozessor<br/>richtig eingesetzt ist, und starten Sie<br/>den Server dann erneut.</li> <li>Ersetzen Sie Mikroprozessor n.</li> <li>(n = Mikroprozessornummer)</li> </ol>                                                                                                    |
| 806f0113-0302xxxx | A bus timeout has<br>occurred on system.                              | Fehler           | Eine Zeit-<br>limitüberschreitung<br>für einen Bus wurde<br>erkannt.                                          | <ol> <li>Überprüfen Sie, ob der Mikroprozessor<br/>richtig eingesetzt ist, und starten Sie<br/>den Server dann erneut.</li> <li>Ersetzen Sie Mikroprozessor n.<br/>(n = Mikroprozessornummer)</li> </ol>                                                                                                    |
| 806f0123-2101xxxx | Reboot of system initiated by IPMI Watchdog.                          | Informati-<br>on | Es wurde erkannt,<br>dass von einem<br>Watchdog ein<br>Warmstart veranlasst<br>wurde.                         | Keine Maßnahme erforderlich; nur zur Infor-<br>mation.                                                                                                    |
| 806f0207-2584xxxx | All CPUs / one of the<br>CPUs has failed with<br>FRB1/BIST condition. | Fehler           | Ein Prozessor ist<br>fehlgeschlagen - eine<br>FRB1/BIST-Bedin-<br>gung wurde erkannt.                         | <ol> <li>Überprüfen Sie, ob der Mikroprozessor<br/>richtig eingesetzt ist, und starten Sie<br/>den Server dann erneut.</li> <li>Ersetzen Sie Mikroprozessor <i>n</i>.<br/>(<i>n</i> = Mikroprozessornummer)</li> </ol>                                                                                                    |
| 806f0223-2101xxxx | Powering off system<br>initiated by IPMI<br>Watchdog.                 | Informati-<br>on | Es wurde erkannt,<br>dass der Watchdog<br>ein Ausschalten ver-<br>anlasst hat.                                | Keine Maßnahme erforderlich; nur zur Infor-<br>mation.                                                                                                    |
| 806f030c-2581xxxx | Scrub Failure for All<br>DIMMS / one of the<br>DIMMs on subsystem.    | Fehler           | Es wurde ein<br>Speicherbereini-<br>gungsfehler<br>erkannt.                                                   | <ol> <li>Überprüfen Sie, ob das DIMM richtig<br/>eingesetzt ist, und starten Sie dann den<br/>Server erneut.</li> <li>Ersetzen Sie DIMM <i>n</i>.<br/>(<i>n</i> = DIMM-Nummer)</li> </ol>                                                                                                    |

• Führen Sie die vorgeschlagenen Maßnahmen in der Reihenfolge durch, in der sie in der Spalte "Maßnahme" aufgeführt sind, bis der Fehler behoben ist.

| 806f0323-2101xxxx     | Power cycle of system<br>initiated by IPMI<br>Watchdog.                     | Informati-<br>on | Es wurde erkannt,<br>dass der Watchdog<br>ein Aus- und<br>Wiedereinschalten<br>veranlasst hat.                                                                                                    | Keine Maßnahme erforderlich; nur zur Infor-<br>mation.                                                                                                    |
|-----------------------|-----------------------------------------------------------------------------|------------------|----------------------------------------------------------------------------------------------------|----------------------------------------------------------------------------------------------------|
| 806f0608-1301xxxx     | PS Configuration has a Configuration Mismatch.                              | Fehler           | Ein Netzteil mit ei-<br>nem<br>Konfigurationsfehler<br>wurde erkannt.                                                                                                    | <ol> <li>Überprüfen Sie, ob das Netzteil richtig<br/>eingesetzt ist, und starten Sie dann den<br/>Server erneut.</li> <li>Ersetzen Sie Netzteil <i>n</i>.</li> <li>(<i>n</i> = Netzteilnummer)</li> </ol>     |
| 806f0823-2101xxxx     | Watchdog Timer interrupt<br>occurred for IPMI<br>Watchdog .                 | Informati-<br>on | Ein Watchdog-<br>Zeitgeberinterrupt<br>wurde erkannt.                                                                                                    | Keine Maßnahme erforderlich; nur zur Infor-<br>mation.                                                                                                    |
| 806f0a13-0301xxxx     | A Fatal Bus Error has<br>occurred on system CPU 1<br>PECI.                  | Fehler           | Ein schwerwiegender<br>Busfehler wurde er-<br>kannt.                                                                                                    | <ol> <li>Überprüfen Sie, ob der Mikroprozessor<br/>richtig eingesetzt ist, und starten Sie<br/>den Server dann erneut.</li> <li>Ersetzen Sie Mikroprozessor n.</li> <li>(n = Mikroprozessornummer)</li> </ol> |
| 806f0a13-0302xxxx     | A Fatal Bus Error has<br>occurred on system CPU 2<br>PECI.                  | Fehler           | Ein schwerwiegender<br>Busfehler wurde er-<br>kannt.                                                                                                    | <ol> <li>Überprüfen Sie, ob der Mikroprozessor<br/>richtig eingesetzt ist, und starten Sie<br/>den Server dann erneut.</li> <li>Ersetzen Sie Mikroprozessor n.</li> <li>(n = Mikroprozessornummer)</li> </ol> |
| Nachrichten für die W | ebschnittstelle                                                             | 1                |                                                                                                    |                                                                                                    |
| 40000001-00000000     | IMM Network Initialization Complete.                                        | Informati-<br>on | Ein IMM-Netzwerk<br>hat die Initialisierung<br>abgeschlossen.                                                                                                    | Keine Maßnahme erforderlich; nur zur Infor-<br>mation.                                                                                                    |
| 4000002-00000000      | Certificate Authority [arg1]<br>has detected a [arg2]<br>Certificate Error. | Fehler           | In Verbindung mit<br>dem SSL-Server,<br>SSL-Client oder dem<br>nach IMM importier-<br>ten und von der<br>Certification Authority<br>(CA) als vertrauens-<br>würdig befundenen<br>SSL-Zertifikat ist ein<br>Fehler aufgetreten.<br>Das importierte Zerti-<br>fikat muss einen öf-<br>fentlichen Schlüssel<br>aufweisen, der dem<br>zuvor über den Link<br><b>Generate a New</b><br><b>Key and Certificate</b><br><b>Signing Request</b><br>generierten<br>Schlüsselpaar ent-<br>spricht. | <ol> <li>Stellen Sie sicher, dass das Zertifikat,<br/>das Sie importieren, richtig ist und rich-<br/>tig generiert wurde.</li> <li>Versuchen Sie, das Zertifikat erneut zu<br/>importieren.</li> </ol>        |

• Führen Sie die vorgeschlagenen Maßnahmen in der Reihenfolge durch, in der sie in der Spalte "Maßnahme" aufgeführt sind, bis der Fehler behoben ist.

| •                 |                                                                                                   |                  |                                                                                                    |                                                        |
|-------------------|---------------------------------------------------------------------------------------------------|------------------|----------------------------------------------------------------------------------------------------|--------------------------------------------------------|
| 40000003-00000000 | Ethernet Data Rate<br>modified from [arg1] to<br>[arg2] by user [arg3].                           | Informati-<br>on | Der angegebene Be-<br>nutzer hat die<br>Ethernet-Über-<br>tragungsgeschwin-<br>digkeit der externen<br>IMM-Netzschnittstelle<br>in den angegebenen<br>Wert geändert. | Keine Maßnahme erforderlich; nur zur Infor-<br>mation. |
| 40000004-00000000 | Ethernet Duplex setting<br>modified from [arg1] to<br>[arg2] by user [arg3].                      | Informati-<br>on | Der angegebene Be-<br>nutzer hat die<br>Ethernet-<br>Duplexeinstellung der<br>externen IMM-<br>Netzschnittstelle in<br>den angegebenen<br>Wert geändert.             | Keine Maßnahme erforderlich; nur zur Infor-<br>mation. |
| 40000005-00000000 | Ethernet MTU setting<br>modified from [arg1] to<br>[arg2] by user [arg3].                         | Informati-<br>on | Der angegebene Be-<br>nutzer hat die<br>Ethernet-MTU-Ein-<br>stellung der externen<br>IMM-Netzschnittstelle<br>in den angegebenen<br>Wert geändert.                  | Keine Maßnahme erforderlich; nur zur Infor-<br>mation. |
| 40000006-00000000 | Ethernet locally<br>administered MAC address<br>modified from [arg1] to<br>[arg2] by user [arg3]. | Informati-<br>on | Der angegebene Be-<br>nutzer hat die lokal<br>verwaltete MAC-Ad-<br>resse der externen<br>IMM-Netzschnittstelle<br>in den angegebenen<br>Wert geändert.              | Keine Maßnahme erforderlich; nur zur Infor-<br>mation. |
| 40000007-00000000 | Ethernet interface [arg1]<br>by user [arg2].                                                      | Informati-<br>on | Der angegebene Be-<br>nutzer hat die<br>Ethernet-Schnittstelle<br>aktiviert bzw. inakti-<br>viert.                                                                   | Keine Maßnahme erforderlich; nur zur Infor-<br>mation. |
| 40000008-00000000 | Hostname set to [arg1] by<br>user [arg2].                                                         | Informati-<br>on | Der angegebene Be-<br>nutzer hat den<br>Hostnamen des IMM<br>geändert.                                                                                               | Keine Maßnahme erforderlich; nur zur Infor-<br>mation. |
| 40000009-00000000 | IP address of network in-<br>terface modified from<br>[arg1] to [arg2] by user<br>[arg3].         | Informati-<br>on | Der angegebene Be-<br>nutzer hat die IP-<br>Adresse der externen<br>IMM-Netzschnittstelle<br>in den angegebenen<br>Wert geändert.                                    | Keine Maßnahme erforderlich; nur zur Infor-<br>mation. |
| 4000000a-00000000 | IP subnet mask of network<br>interface modified from<br>[arg1] to [arg2] by user<br>[arg3].       | Informati-<br>on | Der angegebene Be-<br>nutzer hat die<br>Teilnetzmaske der<br>externen IMM-<br>Netzschnittstelle in<br>den angegebenen<br>Wert geändert.                              | Keine Maßnahme erforderlich; nur zur Infor-<br>mation. |

 Führen Sie die vorgeschlagenen Ma
ßnahmen in der Reihenfolge durch, in der sie in der Spalte "Ma
ßnahme" aufgef
ührt sind, bis der Fehler behoben ist.

| -                 | -                                                                                                    |                  |                                                                                                    |                                                                                                    |
|-------------------|----------------------------------------------------------------------------------------------------|------------------|----------------------------------------------------------------------------------------------------|----------------------------------------------------------------------------------------------------|
| 4000000b-00000000 | IP address of default gate-<br>way modified from [arg1]<br>to [arg2] by user [arg3].                                                                                                    | Informati-<br>on | Der angegebene Be-<br>nutzer hat die Gate-<br>way-Adresse der<br>externen IMM-<br>Netzschnittstelle in<br>den angegebenen<br>Wert geändert.                                                                                                  | Keine Maßnahme erforderlich; nur zur Infor-<br>mation.                                                                                                    |
| 4000000c-00000000 | OS Watchdog response<br>[arg1] by [arg2].                                                                                                    | Informati-<br>on | Diese Nachricht<br>dient für den<br>Anwendungsfall,<br>dass ein Betriebssys-<br>tem-Watchdog von<br>einem Benutzer akti-<br>viert oder inaktiviert<br>wurde.                                                                                 | Keine Maßnahme erforderlich; nur zur Infor-<br>mation.                                                                                                    |
| 4000000d-00000000 | DHCP[%1] failure, no IP<br>address assigned.<br>(%1 = IP-Adresse,<br><i>xxx.xxx.xxx.xxx</i> )                                                                                                    | Informati-<br>on | Ein DHCP-Server hat<br>dem IMM keine IP-<br>Adresse zugeordnet.                                                                                                    | <ul> <li>Führen Sie die folgenden Schritte durch,<br/>bis das Problem gelöst ist.</li> <li>1. Stellen Sie sicher, dass das<br/>Netzübertragungskabel des<br/>Gehäusemanagementmoduls ange-<br/>schlossen ist.</li> <li>2. Stellen Sie sicher, dass in dem Netz ein<br/>DHCP-Server vorhanden ist, der dem<br/>IMM eine IP-Adresse zuordnen kann.</li> </ul> |
| 4000000e-00000000 | Remote Login Successful.<br>Login ID: [arg1] from [arg2]<br>at IP address [arg3].                                                                                                    | Informati-<br>on | Der angegebene Be-<br>nutzer hat sich beim<br>IMM angemeldet.                                                                                                    | Keine Maßnahme erforderlich; nur zur Infor-<br>mation.                                                                                                    |
| 4000000f-00000000 | Attempting to %1 server<br>%2 by user %3.<br>(%1 = Einschalten, Aus-<br>schalten, Aus- und wieder<br>Einschalten oder Zurück-<br>setzung; %2 =<br>IBM_Computersystem.<br>Elementname; %3 = Be-<br>nutzer-ID)                                                                             | Informati-<br>on | Ein Benutzer hat mit-<br>hilfe des IMMs eine<br>Ein-/<br>Ausschaltfunktion auf<br>dem Server durchge-<br>führt.                                                                                                    | Keine Maßnahme erforderlich; nur zur Infor-<br>mation.                                                                                                    |
| 40000010-00000000 | Security: Userid: '%1' had<br>%2 login failures from<br>WEB client at IP address<br>%3.<br>(%1 = Benutzer-ID; %2 =<br>Maximal<br>aufeinanderfolgende<br>fehlgeschlagene<br>Anmeldeversuche (derzeit<br>in der Firmware auf 5 ein-<br>gestellt); %3 = IP-Adresse,<br><i>xxx.xxx.xxx</i> . | Fehler           | Ein Benutzer hat die<br>maximale Anzahl<br>nicht erfolgreicher<br>Anmeldeversuche<br>von einem Web-<br>Browser überschrit-<br>ten und ihm werden<br>während des<br>Aussper-<br>rungszeitraums wei-<br>tere<br>Anmeldeversuche<br>verweigert. | <ul> <li>Führen Sie die folgenden Schritte durch,<br/>bis das Problem gelöst ist.</li> <li>1. Stellen Sie sicher, dass die richtige An-<br/>melde-ID und das richtige Kennwort<br/>verwendet werden.</li> <li>2. Lassen Sie die Anmelde-ID oder das<br/>Kennwort vom Systemadministrator zu-<br/>rücksetzen.</li> </ul>                                     |

| • | ühren Sie die vorgeschlagenen Maßnahmen in der Reihenfolge durch, in der sie in der Spalte "Maßnahme" aufgefül | nrt |
|---|----------------------------------------------------------------------------------------------------|-----|
|   | ind, bis der Fehler behoben ist.                                                                               |     |

| · ·               |                                                                                                    |                  | 1                                                                                                    |                                                                                                    |
|-------------------|----------------------------------------------------------------------------------------------------|------------------|----------------------------------------------------------------------------------------------------|----------------------------------------------------------------------------------------------------|
| 40000011-00000000 | Security: Login ID: '%1'<br>had %2 login failures from<br>CLI at %3.<br>(%1 = Benutzer-ID; %2 =<br>Maximal<br>aufeinanderfolgende<br>fehlgeschlagene<br>Anmeldeversuche (derzeit<br>in der Firmware auf 5 ein-<br>gestellt); %3 = IP-Adresse,<br><i>xxx.xxx.xxx</i> .                                                                                                 | Fehler           | Ein Benutzer hat die<br>maximale Anzahl<br>nicht erfolgreicher<br>Anmeldeversuche<br>von der Befehls-<br>zeilenschnitt-<br>stelle überschritten<br>und ihm werden wäh-<br>rend des Aussper-<br>rungszeitraums wei-<br>tere<br>Anmeldeversuche<br>verweigert. | <ul> <li>Führen Sie die folgenden Schritte durch,<br/>bis das Problem gelöst ist.</li> <li>1. Stellen Sie sicher, dass die richtige An-<br/>melde-ID und das richtige Kennwort<br/>verwendet werden.</li> <li>2. Lassen Sie die Anmelde-ID oder das<br/>Kennwort vom Systemadministrator zu-<br/>rücksetzen.</li> </ul> |
| 40000012-00000000 | Remote access attempt<br>failed. Invalid userid or<br>password received. Userid<br>is '%1' from WEB browser<br>at IP address %2.<br>(%1 = Benutzer-ID; %2 =<br>IP-Adresse,<br>xxx.xxx.xxx)                                                                                                    | Fehler           | Ein Benutzer hat ver-<br>sucht, sich von ei-<br>nem Web-Browser<br>mit einer ungültigen<br>Anmelde-ID oder ei-<br>nem ungültigen<br>Kennwort anzumel-<br>den.                                                                                                | <ol> <li>Stellen Sie sicher, dass die richtige An-<br/>melde-ID und das richtige Kennwort<br/>verwendet werden.</li> <li>Lassen Sie die Anmelde-ID oder das<br/>Kennwort vom Systemadministrator zu-<br/>rücksetzen.</li> </ol>                                                                                         |
| 40000013-00000000 | Remote access attempt<br>failed. Invalid userid or<br>password received. Userid<br>is '%1' from TELNET client<br>at IP address %2.<br>(%1 = Benutzer-ID; %2 =<br>IP-Adresse,<br>xxx.xxx.xxx)                                                                                                    | Fehler           | Ein Benutzer hat ver-<br>sucht, sich von einer<br>Telnet-Sitzung mit<br>einer ungültigen An-<br>melde-ID oder einem<br>ungültigen Kennwort<br>anzumelden.                                                                                                    | <ol> <li>Stellen Sie sicher, dass die richtige An-<br/>melde-ID und das richtige Kennwort<br/>verwendet werden.</li> <li>Lassen Sie die Anmelde-ID oder das<br/>Kennwort vom Systemadministrator zu-<br/>rücksetzen.</li> </ol>                                                                                         |
| 40000014-00000000 | The [arg1] on system<br>[arg2] cleared by user<br>[arg3].                                                                                                    | Informati-<br>on | Der angegebene Be-<br>nutzer hat System-<br>oder Prüf-<br>protokollereignisse<br>gelöscht.                                                                                                    | Keine Maßnahme erforderlich; nur zur Infor-<br>mation.                                                                                                    |
| 40000015-00000000 | IMM reset was initiated by<br>user %1.<br>(%1 = Benutzer-ID)                                                                                                    | Informati-<br>on | Das IMM wurde zu-<br>rückgesetzt. Weitere<br>Details finden Sie in<br>den Protokollen.                                                                                                    | Keine Maßnahme erforderlich; nur zur Infor-<br>mation.                                                                                                    |
| 40000016-00000000 | ENET[0] DHCP-HSTN=<br>%1, DN=%2, IP@=%3,<br>SN=%4, GW@=%5,<br>DNS1@=%6.<br>(%1 = CIM_DNS-Protokoll-<br>Endpunkt.Hostname; %2 =<br>CIM_DNS-Protokoll-<br>Endpunkt.Domänenname;<br>%3 = CIM_IP-Protokoll-<br>Endpunkt.<br>IPv4-Adresse; %4 =<br>CIM_IP-Protokoll-End-<br>punkt.<br>Teilnetzmaske; %5 = IP-<br>Adresse, xxx.xxx.xxx;<br>%6 = IP-Adresse,<br>xxx.xxx.xxx) | Informati-<br>on | Der DHCP-Server<br>hat eine IMM-IP-Ad-<br>resse und -Konfigura-<br>tion zugeordnet.                                                                                                    | Keine Maßnahme erforderlich; nur zur Information.                                                                                                    |

• Führen Sie die vorgeschlagenen Maßnahmen in der Reihenfolge durch, in der sie in der Spalte "Maßnahme" aufgeführt sind, bis der Fehler behoben ist.

| 40000017 00000000 |                                                                                                    | Informat         |                                                                                                    | Kaina MaQaalama arfardariisha muu muu hafar            |
|-------------------|----------------------------------------------------------------------------------------------------|------------------|----------------------------------------------------------------------------------------------------|--------------------------------------------------------|
|                   | EINE I [U] IP-CI3:HSINAME=<br>%1, IP@%2, NetMsk=%3,<br>GW@=%4.<br>(%1 = CIM_DNS-Protokoll-<br>Endpunkt.Hostname; %2 =<br>CIM_Einstellungsdaten für<br>Zuordnung der statischen<br>IP.<br>IPv4-Adresse; %3 =<br>CIM_Einstellungsdaten für<br>Zuordnung der statischen<br>IP.<br>Teilnetzmaske; %4 =<br>CIM_Einstellungsdaten für<br>Zuordnung der statischen<br>IP.<br>Adresse des Standard-<br>Gateways) | on               | Line IMM-IP-Adresse<br>und -Konfiguration<br>wurden mithilfe von<br>Clientdaten zugeord-<br>net.                                                                                                    | mation.                                                |
| 40000018-00000000 | LAN: Ethernet[0] interface is no longer active.                                                                                                    | Informati-<br>on | Die IMM-Ethernet-<br>Schnittstelle wurde<br>inaktiviert.                                                                                                    | Keine Maßnahme erforderlich; nur zur Infor-<br>mation. |
| 40000019-00000000 | LAN: Ethernet[0] interface is now active.                                                                                                    | Informati-<br>on | Die IMM-Ethernet-<br>Schnittstelle wurde aktiviert.                                                                                                    | Keine Maßnahme erforderlich; nur zur Infor-<br>mation. |
| 4000001a-00000000 | DHCP setting changed to<br>[arg1] by user [arg2].                                                                                                    | Informati-<br>on | Der angegebene Be-<br>nutzer hat die DHCP-<br>Einstellung der<br>externen IMM-<br>Netzschnittstelle ge-<br>ändert.                                                                                                    | Keine Maßnahme erforderlich; nur zur Infor-<br>mation. |
| 4000001b-00000000 | Management Controller<br>[arg1]: Configuration<br>restored from a file by user<br>[arg2].                                                                                                    | Informati-<br>on | Der angegebene Be-<br>nutzer hat die IMM-<br>Konfiguration aus<br>einer zuvor gespei-<br>cherten<br>Konfigurationsdatei<br>wiederhergestellt.<br>Einige Konfigu-<br>rationsein-<br>stellungen erfordern<br>möglicherweise einen<br>Neustart des IMM,<br>damit sie wirksam<br>werden. | Keine Maßnahme erforderlich; nur zur Infor-<br>mation. |

| <ul> <li>Führen Sie die vor<br/>sind, bis der Fehle</li> </ul> | geschlagenen Maßnahmen<br>r behoben ist.                         | in der Reih | nenfolge durch, in der                                                                                              | sie in der Spalte "Maßnahme" aufgeführt                                                                                                    |
|----------------------------------------------------------------|------------------------------------------------------------------|-------------|----------------------------------------------------------------------------------------------------|----------------------------------------------------------------------------------------------------|
| <ul> <li>Wenn vor der Beso<br/>qualifizierten Techt</li> </ul> | chreibung einer Maßnahme<br>niker ausgeführt werden.             | "(Nur für q | jualifizierte Techniker)'                                                                                           | ' steht, darf dieser Schritt nur durch einen                                                                                                    |
| 4000001c-00000000                                              | Watchdog %1 Screen<br>Capture Occurred.<br>(%1 = Betriebssystem- | Fehler      | Ein Betriebssys- b.r<br>temfehler ist aufge-<br>treten und die Anzei-                                               | Wenn kein Betriebssystemfehler vorlag,<br>führen Sie die folgenden Schritte durch, bis<br>das Problem gelöst ist:                                                                                                    |
|                                                                | Watchdog oder<br>Ladeprogramm-Watchdog)                          |             | ge wurde erfolgreich<br>erfasst.                                                                                    | 1. Rekonfigurieren Sie den<br>Überwachungszeitgeber auf einen hö-<br>heren Wert.                                                                                                    |
|                                                                |                                                                  |             |                                                                                                    | 2. Stellen Sie sicher, dass die Ethernet-zu-<br>USB-Schnittstelle im IMM aktiviert ist.                                                                                                    |
|                                                                |                                                                  |             |                                                                                                    | 3. Installieren Sie den Einheitentreiber<br>RNDIS oder cdc_ether für das Betriebs-<br>system neu.                                                                                                    |
|                                                                |                                                                  |             |                                                                                                    | 4. Inaktivieren Sie den Watchdog.                                                                                                    |
|                                                                |                                                                  |             |                                                                                                    | Wenn ein Betriebssystemfehler vorlag,<br>überprüfen Sie die Integrität des installier-<br>ten Betriebssystems.                                                                                                    |
| 4000001d-00000000                                              | Watchdog %1 Failed to Capture Screen.                            | Fehler      | Ein Betriebssys-<br>temfehler ist aufge-                                                                            | Führen Sie die folgenden Schritte durch,<br>bis das Problem gelöst ist.                                                                                                    |
|                                                                | (%1 = Betriebssystem-<br>Watchdog oder<br>Ladeprogramm-Watchdog) |             | treten und die Anzei-<br>ge wurde nicht<br>erfasst.                                                                 | 1. Rekonfigurieren Sie den<br>Überwachungszeitgeber auf einen hö-<br>heren Wert.                                                                                                    |
|                                                                |                                                                  |             |                                                                                                    | 2. Stellen Sie sicher, dass die Ethernet-zu-<br>USB-Schnittstelle im IMM aktiviert ist.                                                                                                    |
|                                                                |                                                                  |             |                                                                                                    | <ol> <li>Installieren Sie den Einheitentreiber<br/>RNDIS oder cdc_ether f ür das Betriebs-<br/>system neu.</li> </ol>                                                                                                    |
|                                                                |                                                                  |             |                                                                                                    | 4. Inaktivieren Sie den Watchdog.                                                                                                    |
|                                                                |                                                                  |             |                                                                                                    | 5. Überprüfen Sie die Integrität des instal-<br>lierten Betriebssystems.                                                                                                    |
|                                                                |                                                                  |             |                                                                                                    | <ol> <li>Aktualisieren Sie die IMM2-Firmware.<br/>Wichtig: Für einige Clusterlösungen<br/>sind bestimmte Codeversionen oder<br/>koordinierte Code-Aktualisierungen er-<br/>forderlich. Wenn die Einheit Teil einer<br/>Clusterlösung ist, stellen Sie sicher,<br/>dass die aktuelle Codeversion für die<br/>Clusterlösung unterstützt wird, bevor<br/>Sie den Code aktualisieren.</li> </ol> |
| 4000001e-00000000                                              | Running the backup IMM main application.                         | Fehler      | Das IMM konnte das<br>primäre IMM-Image<br>nicht ausführen und<br>hat als<br>Abhilfemaßnahme<br>das Sicherungsimage | Aktualisieren Sie die IMM2-Firmware.<br><b>Wichtiger Hinweis:</b> Für einige<br>Clusterlösungen sind bestimmte<br>Codeversionen oder koordinierte Code-Ak-<br>tualisierungen erforderlich. Wenn die Ein-<br>heit Teil einer Clusterlösung ist, stellen Sie                                                                                                    |

ausgeführt.

Der Server unter-

stützt die installierte

Version der IMM2-

Firmware nicht.

sicher, dass die aktuelle Codeversion für die Clusterlösung unterstützt wird, bevor

Aktualisieren Sie die IMM2-Firmware auf

eine Version, die der Server unterstützt.

Wichtig: Für einige Clusterlösungen sind

Code-Aktualisierungen erforderlich. Wenn die Einheit Teil einer Clusterlösung ist, stel-

bestimmte Codeversionen oder koordinierte

Sie den Code aktualisieren.

len Sie sicher, dass die aktuelle Codeversion für die Clusterlösung unterstützt wird, bevor Sie den Code aktualisie-

ren.

Fehler

Please ensure that the

IMM is flashed with the

ware to the server.

correct firmware. The IMM

is unable to match its firm-

4000001f-00000000

- Führen Sie die vorgeschlagenen Maßnahmen in der Reihenfolge durch, in der sie in der Spalte "Maßnahme" aufgeführt sind, bis der Fehler behoben ist.
- Wenn vor der Beschreibung einer Maßnahme "(Nur für qualifizierte Techniker)" steht, darf dieser Schritt nur durch einen qualifizierten Techniker ausgeführt werden.

| 4000002a-00000000 | [arg1] Firmware mismatch<br>internal to system [arg2].<br>Please attempt to flash the<br>[arg3] firmware.                  | Fehler           | Diese Nachricht dient<br>für den<br>Anwendungsfall,<br>dass ein bestimmter<br>Typ von<br>Firmwareabweichung<br>erkannt wurde.                                                                                                    | Keine Maßnahme erforderlich; nur zur Infor-<br>mation.                                                                                                    |
|-------------------|----------------------------------------------------------------------------------------------------|------------------|----------------------------------------------------------------------------------------------------|----------------------------------------------------------------------------------------------------|
| 4000002b-00000000 | Domain name set to [arg1].                                                                                                 | Informati-<br>on | Vom Benutzer wurde<br>ein Domänenname<br>festgelegt.                                                                                                    | Keine Maßnahme erforderlich; nur zur Infor-<br>mation.                                                                                                    |
| 4000002c-00000000 | Domain Source changed to [arg1] by user [arg2].                                                                            | Informati-<br>on | Vom Benutzer wurde<br>eine Domänenquelle<br>geändert.                                                                                                    | Keine Maßnahme erforderlich; nur zur Infor-<br>mation.                                                                                                    |
| 4000002d-00000000 | DDNS setting changed to [arg1] by user [arg2].                                                                             | Informati-<br>on | Vom Benutzer wurde<br>eine DDNS-Einstel-<br>lung geändert.                                                                                                    | Keine Maßnahme erforderlich; nur zur Infor-<br>mation.                                                                                                    |
| 4000002e-00000000 | DDNS registration<br>successful. The domain<br>name is [arg1].                                                             | Informati-<br>on | DDNS-Registrierung<br>und -Werte.                                                                                                    | Keine Maßnahme erforderlich; nur zur Infor-<br>mation.                                                                                                    |
| 4000002f-00000000 | IPv6 enabled by user<br>[arg1].                                                                                            | Informati-<br>on | Vom Benutzer wurde<br>das IPv6-Protokoll<br>aktiviert.                                                                                                    | Keine Maßnahme erforderlich; nur zur Infor-<br>mation.                                                                                                    |
| 40000020-00000000 | IMM reset was caused by restoring default values.                                                                          | Informati-<br>on | Das IMM wurde zu-<br>rückgesetzt, weil ein<br>Benutzer die Konfigu-<br>ration auf die Stan-<br>dardeinstellungen<br>geändert hat.                                                                                                    | Keine Maßnahme erforderlich; nur zur Infor-<br>mation.                                                                                                    |
| 40000021-00000000 | IMM clock has been set<br>from NTP server %1.<br>(%1 = IBM_NTP-Service.<br>Elementname)                                    | Informati-<br>on | Die IMM-Uhr wurde<br>auf das/die vom<br>Network Time<br>Protocol-Server be-<br>reitgestellte Datum/<br>Uhrzeit eingerichtet.                                                                                                    | Keine Maßnahme erforderlich; nur zur Infor-<br>mation.                                                                                                    |
| 40000022-00000000 | SSL data in the IMM<br>configuration data is inva-<br>lid. Clearing configuration<br>data region and disabling<br>SSL+H25. | Fehler           | Es ist ein Problem<br>mit dem nach IMM<br>importierten Zertifikat<br>aufgetreten. Das im-<br>portierte Zertifikat<br>muss einen öffentli-<br>chen Schlüssel auf-<br>weisen, der dem<br>zuvor über den Link<br>Generate a New<br>Key and Certificate<br>Signing Request<br>generierten<br>Schlüsselpaar ent-<br>spricht. | <ol> <li>Vergewissern Sie sich, dass Sie das<br/>richtige Zertifikat importieren.</li> <li>Versuchen Sie, das Zertifikat erneut zu<br/>importieren.</li> </ol> |

| • | Führen Sie die vorgeschlagenen Maßnahmen in der Reihenfolge durch, in der sie in der Spalte "Maßnahme" aufgeführt                 |
|---|----------------------------------------------------------------------------------------------------|
|   | sind, bis der Fehler behoben ist.                                                                                                 |
|   | Wann von den Deschweihung einen Meßnehme. (Num für guelifizierte Techniker) <sup>2</sup> statt derf diesen Ochrittmun dunch einen |

| 40000023-00000000 | Flash of %1 from %2<br>succeeded for user %3.<br>(%1 = CIM_Verwaltetes<br>Element.<br>Elementname; %2 = Web-<br>oder Legacy-<br>Befehlszeilenschnittstelle;<br>%3 = Benutzer-ID) | Information      | <ul> <li>Ein Benutzer hat eine<br/>der folgenden</li> <li>Firmwarekompo-<br/>nenten erfolgreich<br/>aktualisiert:</li> <li>IMM-Haupt-<br/>anwendung</li> <li>IMM-Boot-ROM</li> <li>Server-Firmware<br/>(UEFI)</li> <li>Diagnose-<br/>programm</li> <li>Netzteilrück-<br/>wandplatine<br/>des Systems</li> <li>Ferner Erwei-<br/>terungsrahmen<br/>der Netzteilrück-<br/>wandplatine</li> <li>Integrierter<br/>Serviceprozessor</li> <li>Ferner Erwei-<br/>terungsrahmen<br/>des Prozessors</li> </ul> | Keine Maßnahme erforderlich; nur zur Infor-<br>mation.                                                                                                |
|-------------------|----------------------------------------------------------------------------------------------------|------------------|----------------------------------------------------------------------------------------------------|----------------------------------------------------------------------------------------------------|
| 40000024-00000000 | Flash of %1 from %2<br>failed for user %3.<br>(%1 = CIM_Verwaltetes<br>Element.<br>Elementname; %2 = Web-<br>oder Legacy-<br>Befehlszeilenschnittstelle;<br>%3 = Benutzer-ID)    | Informati-<br>on | Beim Versuch, eine<br>Firmware-<br>komponente von der<br>Schnittstelle und IP-<br>Adresse zu aktuali-<br>sieren, ist ein Fehler<br>aufgetreten.                                                                                                    | Versuchen Sie, die Firmware erneut zu ak-<br>tualisieren.                                                                                             |
| 40000025-00000000 | The Chassis Event Log<br>(CEL) on system %1 is<br>75% full.<br>(%1 =<br>CIM_Computersystem.<br>Elementname)                                                                      | Informati-<br>on | 75 % des IMM-<br>Ereignisprotokolls<br>sind beschrieben.<br>Wenn das Protokoll<br>vollständig beschrie-<br>ben ist, werden ältere<br>Protokolleinträge<br>durch neue ersetzt.                                                                                                    | Damit keine älteren Protokolleinträge verlo-<br>ren gehen, speichern Sie das Protokoll als<br>Textdatei und löschen Sie den Inhalt des<br>Protokolls. |
| 40000026-00000000 | The Chassis Event Log<br>(CEL) on system %1 is<br>100% full.<br>(%1 =<br>CIM_Computersystem.<br>Elementname)                                                                     | Informati-<br>on | Das IMM-<br>Ereignisprotokoll ist<br>vollständig beschrie-<br>ben. Wenn das Pro-<br>tokoll vollständig<br>beschrieben ist, wer-<br>den ältere<br>Protokolleinträge<br>durch neue ersetzt.                                                                                                    | Damit keine älteren Protokolleinträge verlo-<br>ren gehen, speichern Sie das Protokoll als<br>Textdatei und löschen Sie den Inhalt des<br>Protokolls. |

- Führen Sie die vorgeschlagenen Maßnahmen in der Reihenfolge durch, in der sie in der Spalte "Maßnahme" aufgeführt sind, bis der Fehler behoben ist.
- Wenn vor der Beschreibung einer Maßnahme "(Nur für qualifizierte Techniker)" steht, darf dieser Schritt nur durch einen qualifizierten Techniker ausgeführt werden.

| •                 | <b>–</b>                                                                                                    |                  |                                                                                                    |                                                                                                    |
|-------------------|----------------------------------------------------------------------------------------------------|------------------|----------------------------------------------------------------------------------------------------|----------------------------------------------------------------------------------------------------|
| 40000027-00000000 | %1 Platform Watchdog<br>Timer expired for %2.<br>(%1 = Betriebssystem-<br>Watchdog oder                                                                                                    | Fehler           | Ein Plattform-Über-<br>wachungszeitgeber<br>hat die Zeitgrenze<br>überschritten                                                                     | <ol> <li>Rekonfigurieren Sie den<br/>Überwachungszeitgeber auf einen hö-<br/>heren Wert.</li> </ol>                        |
|                   | Ladeprogramm-Watchdog;<br>%2 = Betriebssystem-                                                                                                    |                  | ubersenniten.                                                                                                    | 2. Stellen Sie sicher, dass die Ethernet-zu-<br>USB-Schnittstelle im IMM aktiviert ist.                                    |
|                   | Watchdog oder<br>Ladeprogramm-Watchdog)                                                                                                    |                  |                                                                                                    | <ol> <li>Installieren Sie den Einheitentreiber<br/>RNDIS oder cdc_ether f ür das Betriebs-<br/>system neu.</li> </ol>      |
|                   |                                                                                                    |                  |                                                                                                    | 4. Inaktivieren Sie den Watchdog.                                                                                          |
|                   |                                                                                                    |                  |                                                                                                    | <ol> <li>Überprüfen Sie die Integrität des instal-<br/>lierten Betriebssystems.</li> </ol>                                 |
| 40000028-00000000 | IMM Test Alert Generated<br>by %1.<br>(%1 = Benutzer-ID)                                                                                                    | Informati-<br>on | Ein Benutzer hat eine<br>Testbenach-<br>richtigung vom IMM<br>generiert.                                                                            | Keine Maßnahme erforderlich; nur zur Infor-<br>mation.                                                                     |
| 40000029-00000000 | Security: Userid: '%1' had<br>%2 login failures from an<br>SSH client at IP address                                                                                                    | Fehler           | Ein Benutzer hat die<br>maximale Anzahl<br>nicht erfolgreicher                                                                                      | <ol> <li>Stellen Sie sicher, dass die richtige An-<br/>melde-ID und das richtige Kennwort<br/>verwendet werden.</li> </ol> |
|                   | %3.<br>(%1 = Benutzer-ID; %2 =<br>Maximal<br>aufeinanderfolgende<br>fehlgeschlagene<br>Anmeldeversuche (derzeit<br>in der Firmware auf 5 ein-<br>gestellt); %3 = IP-Adresse,<br><i>xxx.xxx.xxx</i> . |                  | Anmeldeversuche<br>vom SSH überschrit-<br>ten und ihm werden<br>während des<br>Aussperrungs-<br>zeitraums weitere<br>Anmeldeversuche<br>verweigert. | <ol> <li>Lassen Sie die Anmelde-ID oder das<br/>Kennwort vom Systemadministrator zu-<br/>rücksetzen.</li> </ol>            |
| 40000030-00000000 | IPv6 disabled by user [arg1].                                                                                                    | Informati-<br>on | Vom Benutzer wurde<br>das IPv6-Protokoll<br>inaktiviert.                                                                                            | Keine Maßnahme erforderlich; nur zur Infor-<br>mation.                                                                     |
| 40000031-00000000 | IPv6 static IP configuration<br>enabled by user [arg1].                                                                                                    | Informati-<br>on | Die IPv6-Methode<br>der Zuordnung stati-<br>scher Adressen wur-<br>de vom Benutzer<br>aktiviert.                                                    | Keine Maßnahme erforderlich; nur zur Infor-<br>mation.                                                                     |
| 40000032-00000000 | IPv6 DHCP enabled by user [arg1].                                                                                                    | Informati-<br>on | Die IPv6-Methode<br>der DHCP-Zuord-<br>nung wurde vom Be-<br>nutzer aktiviert.                                                                      | Keine Maßnahme erforderlich; nur zur Infor-<br>mation.                                                                     |
| 40000033-00000000 | IPv6 stateless auto-<br>configuration enabled by<br>user [arg1].                                                                                                    | Informati-<br>on | Die IPv6-Methode<br>der automatischen<br>Zuordnung ohne Sta-<br>tus wurde vom Be-<br>nutzer aktiviert.                                              | Keine Maßnahme erforderlich; nur zur Infor-<br>mation.                                                                     |
| 40000034-00000000 | IPv6 static IP configuration disabled by user [arg1].                                                                                                    | Informati-<br>on | Die IPv6-Methode<br>der Zuordnung stati-<br>scher Adressen wur-<br>de vom Benutzer<br>inaktiviert.                                                  | Keine Maßnahme erforderlich; nur zur Infor-<br>mation.                                                                     |
| 40000035-00000000 | IPv6 DHCP disabled by user [arg1].                                                                                                    | Informati-<br>on | Die IPv6-Methode<br>der DHCP-Zuord-<br>nung wurde vom Be-<br>nutzer inaktiviert.                                                                    | Keine Maßnahme erforderlich; nur zur Infor-<br>mation.                                                                     |

- Führen Sie die vorgeschlagenen Ma
  ßnahmen in der Reihenfolge durch, in der sie in der Spalte "Ma
  ßnahme" aufgef
  ührt
  sind, bis der Fehler behoben ist.
- Wenn vor der Beschreibung einer Maßnahme "(Nur für qualifizierte Techniker)" steht, darf dieser Schritt nur durch einen qualifizierten Techniker ausgeführt werden.

| 40000036-00000000 | IPv6 stateless auto-<br>configuration disabled by<br>user [arg1].                                | Informati-<br>on | Die IPv6-Methode<br>der automatischen<br>Zuordnung ohne Sta-<br>tus wurde vom Be-<br>nutzer inaktiviert.                                  | Keine Maßnahme erforderlich; nur zur Infor-<br>mation. |
|-------------------|--------------------------------------------------------------------------------------------------|------------------|----------------------------------------------------------------------------------------------------|--------------------------------------------------------|
| 40000037-00000000 | ENET[[arg1]] IPv6-<br>LinkLocal:HstName=<br>[arg2], IP@=[arg3]<br>,Pref=[arg4].                  | Informati-<br>on | Die lokale IPv6-<br>Linkadresse ist aktiv.                                                                                                | Keine Maßnahme erforderlich; nur zur Infor-<br>mation. |
| 40000038-00000000 | ENET[[arg1]] IPv6-<br>Static:HstName=[arg2],<br>IP@=[arg3],Pref=[arg4],<br>GW@=[arg5].           | Informati-<br>on | Die statische IPv6-<br>Adresse ist aktiv.                                                                                                 | Keine Maßnahme erforderlich; nur zur Infor-<br>mation. |
| 40000039-00000000 | ENET[[arg1]] DHCPv6-<br>HSTN=[arg2], DN=[arg3],<br>IP@=[arg4], Pref=[arg5].                      | Informati-<br>on | Die von DHCP zuge-<br>ordnete IPv6-Adresse<br>ist aktiv.                                                                                  | Keine Maßnahme erforderlich; nur zur Infor-<br>mation. |
| 4000003a-00000000 | IPv6 static address of<br>network interface modified<br>from [arg1] to [arg2] by<br>user [arg3]. | Informati-<br>on | Ein Benutzer hat die<br>statische IPv6-Adres-<br>se eines Manage-<br>ment-Controllers<br>geändert.                                        | Keine Maßnahme erforderlich; nur zur Infor-<br>mation. |
| 4000003b-00000000 | DHCPv6 failure, no IP<br>address assigned.                                                       | Warnung          | Der DHCP6-Server<br>konnte einem Ma-<br>nagement-Controller<br>keine IP-Adresse zu-<br>ordnen.                                            | Keine Maßnahme erforderlich; nur zur Infor-<br>mation. |
| 4000003c-00000000 | Platform Watchdog Timer<br>expired for [arg1].                                                   | Fehler           | Eine Implementie-<br>rung hat erkannt,<br>dass ein Watchdog-<br>Zeitgeber für ein Be-<br>triebssystem-<br>Ladeprogramm<br>abgelaufen ist. | Keine Maßnahme erforderlich; nur zur Infor-<br>mation. |
| 4000003d-00000000 | Telnet port number<br>changed from [arg1] to<br>[arg2] by user [arg3].                           | Informati-<br>on | Ein Benutzer hat die<br>Telnet-Portnummer<br>geändert.                                                                                    | Keine Maßnahme erforderlich; nur zur Infor-<br>mation. |
| 4000003e-00000000 | SSH port number changed<br>from [arg1] to [arg2] by<br>user [arg3].                              | Informati-<br>on | Ein Benutzer hat die<br>SSH-Portnummer<br>geändert.                                                                                       | Keine Maßnahme erforderlich; nur zur Infor-<br>mation. |
| 4000003f-00000000 | Web-HTTP port number<br>changed from [arg1] to<br>[arg2] by user [arg3].                         | Informati-<br>on | Ein Benutzer hat die<br>Web-HTTP-<br>Portnummer geän-<br>dert.                                                                            | Keine Maßnahme erforderlich; nur zur Infor-<br>mation. |
| 40000040-00000000 | Web-HTTPS port number<br>changed from [arg1] to<br>[arg2] by user [arg3].                        | Informati-<br>on | Ein Benutzer hat die<br>Web-HTTPS-<br>Portnummer geän-<br>dert.                                                                           | Keine Maßnahme erforderlich; nur zur Infor-<br>mation. |
| 40000041-00000000 | CIM/XML HTTP port<br>number changed from<br>[arg1] to [arg2] by user<br>[arg3].                  | Informati-<br>on | Ein Benutzer hat die<br>CIM-HTTP-<br>Portnummer geän-<br>dert.                                                                            | Keine Maßnahme erforderlich; nur zur Infor-<br>mation. |
| 40000042-00000000 | CIM/XML HTTPS port<br>number changed from<br>[arg1] to [arg2] by user<br>[arg3].                 | Informati-<br>on | Ein Benutzer hat die<br>CIM-HTTPS-<br>Portnummer geän-<br>dert.                                                                           | Keine Maßnahme erforderlich; nur zur Infor-<br>mation. |

• Führen Sie die vorgeschlagenen Maßnahmen in der Reihenfolge durch, in der sie in der Spalte "Maßnahme" aufgeführt sind, bis der Fehler behoben ist.

| 40000043-00000000 | SNMP Agent port number<br>changed from [arg1] to<br>[arg2] by user [arg3].                                                                                                    | Informati-<br>on | Ein Benutzer hat die<br>Portnummer des<br>SNMP-Agenten ge-<br>ändert.       | Keine Maßnahme erforderlich; nur zur Infor-<br>mation. |
|-------------------|----------------------------------------------------------------------------------------------------|------------------|-----------------------------------------------------------------------------|--------------------------------------------------------|
| 40000044-00000000 | SNMP Traps port number<br>changed from [arg1] to<br>[arg2] by user [arg3].                                                                                                    | Informati-<br>on | Ein Benutzer hat die<br>Portnummer für<br>SNMP-Traps geän-<br>dert.         | Keine Maßnahme erforderlich; nur zur Infor-<br>mation. |
| 40000045-00000000 | Syslog port number<br>changed from [arg1] to<br>[arg2] by user [arg3].                                                                                                    | Informati-<br>on | Ein Benutzer hat die<br>Portnummer für den<br>Syslog-Empfänger<br>geändert. | Keine Maßnahme erforderlich; nur zur Infor-<br>mation. |
| 40000046-00000000 | Remote Presence port<br>number changed from<br>[arg1] to [arg2] by user<br>[arg3].                                                                                                    | Informati-<br>on | Ein Benutzer hat die<br>Portnummer für<br>Remote Presence<br>geändert.      | Keine Maßnahme erforderlich; nur zur Infor-<br>mation. |
| 40000047-00000000 | LED [arg1] state changed to [arg2] by [arg3].                                                                                                    | Informati-<br>on | Ein Benutzer hat den<br>Status einer Anzeige<br>geändert.                   | Keine Maßnahme erforderlich; nur zur Infor-<br>mation. |
| 40000048-00000000 | Inventory data changed for<br>device [arg1], new device<br>data hash=[arg2], new<br>master data hash=[arg3].                                                                                                    | Informati-<br>on | Die physischen<br>Bestandsdaten wur-<br>den geändert.                       | Keine Maßnahme erforderlich; nur zur Infor-<br>mation. |
| 40000049-00000000 | SNMP [arg1] enabled by user [arg2].                                                                                                    | Informati-<br>on | Ein Benutzer hat<br>SNMPv1 oder<br>SNMPv3 oder Traps<br>aktiviert.          | Keine Maßnahme erforderlich; nur zur Infor-<br>mation. |
| 4000004a-00000000 | SNMP [arg1] disabled by user [arg2] .                                                                                                    | Informati-<br>on | Ein Benutzer hat<br>SNMPv1 oder<br>SNMPv3 oder Traps<br>inaktiviert.        | Keine Maßnahme erforderlich; nur zur Infor-<br>mation. |
| 4000004b-00000000 | SNMPv1 [arg1] set by user<br>[arg2]: Name=[arg3],<br>AccessType=[arg4],<br>Address=[arg5].                                                                                                    | Informati-<br>on | Ein Benutzer hat die<br>Zeichenfolge der<br>SNMP-Community<br>geändert.     | Keine Maßnahme erforderlich; nur zur Infor-<br>mation. |
| 4000004c-00000000 | LDAP Server configuration<br>set by user [arg1]:<br>SelectionMethod=<br>[arg2],<br>DomainName=[arg3],<br>Server1=[arg4],<br>Server2=[arg5],<br>Server3=[arg6],<br>Server4=[arg7].                                             | Informati-<br>on | Ein Benutzer hat die<br>LDAP-<br>Serverkonfiguration<br>geändert.           | Keine Maßnahme erforderlich; nur zur Infor-<br>mation. |
| 4000004d-00000000 | LDAP set by user [arg1]:<br>RootDN=[arg2],<br>UIDSearchAttribute=<br>[arg3],<br>BindingMethod=[arg4],<br>EnhancedRBS=[arg5],<br>TargetName=[arg6],<br>GroupFilter=[arg7],<br>GroupAttribute=[arg8],<br>LoginAttribute=[arg9]. | Informati-<br>on | Ein Benutzer hat eine<br>sonstige LDAP-Ein-<br>stellung konfiguriert.       | Keine Maßnahme erforderlich; nur zur Infor-<br>mation. |

- Führen Sie die vorgeschlagenen Ma
  ßnahmen in der Reihenfolge durch, in der sie in der Spalte "Ma
  ßnahme" aufgef
  ührt
  sind, bis der Fehler behoben ist.
- Wenn vor der Beschreibung einer Maßnahme "(Nur für qualifizierte Techniker)" steht, darf dieser Schritt nur durch einen qualifizierten Techniker ausgeführt werden.

| 4000004e-00000000 | Serial Redirection set by<br>user [arg1]: Mode=[arg2],<br>BaudRate=[arg3],<br>StopBits=[arg4],<br>Parity=[arg5],<br>SessionTerminate<br>Sequence=[arg6].           | Informati-<br>on | Ein Benutzer hat den<br>Modus des seriellen<br>Anschlusses konfigu-<br>riert.                              | Keine Maßnahme erforderlich; nur zur Infor-<br>mation. |
|-------------------|----------------------------------------------------------------------------------------------------|------------------|----------------------------------------------------------------------------------------------------|--------------------------------------------------------|
| 4000004f-00000000 | Date and Time set by user<br>[arg1]: Date=[arg2], Time-<br>[arg3], DST Auto-<br>adjust=[arg4],<br>Timezone=[arg5].                                                 | Informati-<br>on | Ein Benutzer hat die<br>Einstellungen für Da-<br>tum und Uhrzeit kon-<br>figuriert.                        | Keine Maßnahme erforderlich; nur zur Infor-<br>mation. |
| 40000050-00000000 | Server General Settings<br>set by user [arg1]:<br>Name=[arg2],<br>Contact=[arg3],<br>Location=[arg4],<br>Room=[arg5],<br>RackID=[arg6], Rack<br>U-position=[arg7]. | Informati-<br>on | Ein Benutzer hat die<br>Arbeitsumgebung<br>konfiguriert.                                                   | Keine Maßnahme erforderlich; nur zur Infor-<br>mation. |
| 40000051-00000000 | Server Power Off Delay<br>set to [arg1] by user<br>[arg2].                                                                                                    | Informati-<br>on | Ein Benutzer hat die<br>Ausschalt-<br>verzögerung für den<br>Server konfiguriert.                          | Keine Maßnahme erforderlich; nur zur Infor-<br>mation. |
| 40000052-00000000 | Server [arg1] scheduled<br>for [arg2] at [arg3] by user<br>[arg4].                                                                                                 | Informati-<br>on | Ein Benutzer hat eine<br>Serverenergie-<br>sparmaßnahme für<br>einen bestimmten<br>Zeitpunkt konfiguriert. | Keine Maßnahme erforderlich; nur zur Infor-<br>mation. |
| 40000053-00000000 | Server [arg1] scheduled<br>for every [arg2] at [arg3]<br>by user [arg4].                                                                                           | Informati-<br>on | Ein Benutzer hat eine<br>wiederkehrende<br>Serverenergie-<br>sparmaßnahme kon-<br>figuriert.               | Keine Maßnahme erforderlich; nur zur Infor-<br>mation. |
| 40000054-00000000 | Server [arg1] [arg2]<br>cleared by user [arg3].                                                                                                    | Informati-<br>on | Ein Benutzer hat eine<br>Serverenergie-<br>sparmaßnahme ge-<br>löscht.                                     | Keine Maßnahme erforderlich; nur zur Infor-<br>mation. |
| 40000055-00000000 | Synchronize time setting<br>by user [arg1]:<br>Mode=[arg2],<br>NTPServerHost=<br>[arg3]:[arg4],<br>NTPUpdateFrequency=<br>[arg5].                                  | Informati-<br>on | Ein Benutzer hat die<br>Synchronisa-<br>tionseinstellungen für<br>Datum und Uhrzeit<br>konfiguriert.       | Keine Maßnahme erforderlich; nur zur Infor-<br>mation. |
| 40000056-00000000 | SMTP Server set by user<br>[arg1] to [arg2]:[arg3].                                                                                                    | Informati-<br>on | Ein Benutzer hat den<br>SMTP-Server konfi-<br>guriert.                                                     | Keine Maßnahme erforderlich; nur zur Infor-<br>mation. |
| 40000057-00000000 | Telnet [arg1] by user<br>[arg2].                                                                                                    | Informati-<br>on | Ein Benutzer hat<br>Telnet-Services akti-<br>viert oder inaktiviert.                                       | Keine Maßnahme erforderlich; nur zur Infor-<br>mation. |

- Führen Sie die vorgeschlagenen Maßnahmen in der Reihenfolge durch, in der sie in der Spalte "Maßnahme" aufgeführt sind, bis der Fehler behoben ist.
- Wenn vor der Beschreibung einer Maßnahme "(Nur für qualifizierte Techniker)" steht, darf dieser Schritt nur durch einen qualifizierten Techniker ausgeführt werden.

| 40000058-00000000 | DNS servers set by user<br>[arg1]:<br>UseAdditionalServers=<br>[arg2], PreferredDNStype=<br>[arg3], IPv4Server1=[arg4],<br>IPv4Server2=[arg5],<br>IPv4Server3=[arg6],<br>IPv6Server1=[arg7],<br>IPv6Server2=[arg8],<br>IPv6Server3=[arg9]. | Informati-<br>on | Ein Benutzer hat die<br>DNS-Server konfigu-<br>riert.                                  | Keine Maßnahme erforderlich; nur zur Information.      |
|-------------------|----------------------------------------------------------------------------------------------------|------------------|----------------------------------------------------------------------------------------|--------------------------------------------------------|
| 40000059-00000000 | LAN over USB [arg1] by user [arg2].                                                                                                    | Informati-<br>on | Ein Benutzer hat ein<br>USB-LAN konfigu-<br>riert.                                     | Keine Maßnahme erforderlich; nur zur Infor-<br>mation. |
| 4000005a-00000000 | LAN over USB Port<br>Forwarding set by user<br>[arg1]: ExternalPort=[arg2],<br>USB-LAN port=[arg3].                                                                                                    | Informati-<br>on | Ein Benutzer hat die<br>Weiterleitung über<br>den USB-LAN-Port<br>aktiviert.           | Keine Maßnahme erforderlich; nur zur Infor-<br>mation. |
| 4000005b-00000000 | Secure Web services<br>(HTTPS) [arg1] by user<br>[arg2].                                                                                                    | Informati-<br>on | Ein Benutzer hat si-<br>chere Web-Services<br>aktiviert oder inakti-<br>viert.         | Keine Maßnahme erforderlich; nur zur Infor-<br>mation. |
| 4000005c-00000000 | Secure CIM/XML(HTTPS)<br>[arg1] by user [arg2].                                                                                                    | Informati-<br>on | Ein Benutzer hat si-<br>chere CIM/XML-Ser-<br>vices aktiviert oder<br>inaktiviert.     | Keine Maßnahme erforderlich; nur zur Infor-<br>mation. |
| 4000005d-00000000 | Secure LDAP [arg1] by user [arg2].                                                                                                    | Informati-<br>on | Ein Benutzer hat si-<br>chere LDAP-Services<br>aktiviert oder inakti-<br>viert.        | Keine Maßnahme erforderlich; nur zur Infor-<br>mation. |
| 4000005e-00000000 | SSH [arg1] by user [arg2].                                                                                                    | Informati-<br>on | Ein Benutzer hat<br>SSH-Services akti-<br>viert oder inaktiviert.                      | Keine Maßnahme erforderlich; nur zur Infor-<br>mation. |
| 4000005f-00000000 | Server timeouts set by<br>user [arg1]:<br>EnableOSWatchdog=<br>[arg2],<br>OSWatchdogTimout=<br>[arg3],<br>EnableLoaderWatchdog=<br>[arg4],<br>LoaderTimeout=[arg5].                                                                        | Informati-<br>on | Ein Benutzer hat<br>Serverzeitlimits konfi-<br>guriert.                                | Keine Maßnahme erforderlich; nur zur Infor-<br>mation. |
| 40000060-00000000 | License key for [arg1]<br>added by user [arg2].                                                                                                    | Informati-<br>on | Ein Benutzer hat ei-<br>nen Lizenzschlüssel<br>installiert.                            | Keine Maßnahme erforderlich; nur zur Infor-<br>mation. |
| 40000061-00000000 | License key for [arg1]<br>removed by user [arg2].                                                                                                    | Informati-<br>on | Ein Benutzer hat ei-<br>nen Lizenzschlüssel<br>entfernt.                               | Keine Maßnahme erforderlich; nur zur Infor-<br>mation. |
| 40000062-00000000 | Global Login General Set-<br>tings set by user [arg1]:<br>AuthenticationMethod=<br>[arg2],<br>LockoutPeriod=[arg3],<br>SessionTimeout=[arg4].                                                                                              | Informati-<br>on | Ein Benutzer hat die<br>allgemeinen globalen<br>Anmelde-<br>einstellungen<br>geändert. | Keine Maßnahme erforderlich; nur zur Infor-<br>mation. |

- Führen Sie die vorgeschlagenen Ma
  ßnahmen in der Reihenfolge durch, in der sie in der Spalte "Ma
  ßnahme" aufgef
  ührt
  sind, bis der Fehler behoben ist.
- Wenn vor der Beschreibung einer Maßnahme "(Nur für qualifizierte Techniker)" steht, darf dieser Schritt nur durch einen qualifizierten Techniker ausgeführt werden.

| 40000063-00000000 | Global Login Account<br>Security set by user [arg1]:<br>PasswordRequired<br>=[arg2],<br>PasswordExpiration<br>Period=[arg3],<br>MinimumPassword<br>ReuseCycle=[arg4],<br>MinimumPassword<br>Length=[arg5],<br>MinimumPassword<br>ChangeInterval=[arg6],<br>MaxmumLoginFailures<br>=[arg7],<br>LockoutAfterMaxFailures<br>=[arg8], MinimumDifferent<br>Characters=[arg9],<br>DefaultIDExpired=<br>[arg10],<br>ChangePasswordFirst<br>Access=[arg1]. | Information      | Ein Benutzer hat die<br>globalen<br>Sicherheitsein-<br>stellungen für das<br>Anmeldekonto geän-<br>dert. | Keine Maßnahme erforderlich; nur zur Infor-<br>mation. |
|-------------------|----------------------------------------------------------------------------------------------------|------------------|----------------------------------------------------------------------------------------------------|--------------------------------------------------------|
| 40000064-00000000 | User [arg1] created.                                                                                                    | Informati-<br>on | Ein Benutzerkonto<br>wurde erstellt.                                                                     | Keine Maßnahme erforderlich; nur zur Infor-<br>mation. |
| 40000065-00000000 | User [arg1] removed.                                                                                                    | Informati-<br>on | Ein Benutzerkonto<br>wurde gelöscht.                                                                     | Keine Maßnahme erforderlich; nur zur Infor-<br>mation. |
| 40000066-00000000 | User [arg1] password modified.                                                                                                    | Informati-<br>on | Ein Benutzerkonto<br>wurde geändert.                                                                     | Keine Maßnahme erforderlich; nur zur Infor-<br>mation. |
| 40000067-00000000 | User [arg1] role set to [arg2].                                                                                                    | Informati-<br>on | Eine<br>Benutzerkontorolle<br>wurde zugeordnet.                                                          | Keine Maßnahme erforderlich; nur zur Infor-<br>mation. |
| 40000068-00000000 | User [arg1] custom<br>privileges set: [arg2].                                                                                                    | Informati-<br>on | Berechtigungen für<br>ein Benutzerkonto<br>wurden zugeordnet.                                            | Keine Maßnahme erforderlich; nur zur Infor-<br>mation. |
| 40000069-00000000 | User [arg1] for SNMPv3<br>set:<br>AuthenticationProtocol=<br>[arg2],<br>PrivacyProtocol=[arg3],<br>AccessType=[arg4],<br>HostforTraps=[arg5].                                                                                                    | Informati-<br>on | Die SNMPv3-Einstel-<br>lungen für ein<br>Benutzerkonto wur-<br>den geändert.                             | Keine Maßnahme erforderlich; nur zur Infor-<br>mation. |
| 4000006a-00000000 | SSH Client key added for user [arg1].                                                                                                    | Informati-<br>on | Der Benutzer hat lo-<br>kal einen SSH-<br>Clientschlüssel<br>definiert.                                  | Keine Maßnahme erforderlich; nur zur Infor-<br>mation. |
| 4000006b-00000000 | SSH Client key imported<br>for user [arg1] from [arg2].                                                                                                    | Informati-<br>on | Der Benutzer hat ei-<br>nen SSH-<br>Clientschlüssel<br>importiert.                                       | Keine Maßnahme erforderlich; nur zur Infor-<br>mation. |
| 4000006c-00000000 | SSH Client key removed<br>from user [arg1].                                                                                                    | Informati-<br>on | Der Benutzer hat ei-<br>nen SSH-<br>Clientschlüssel<br>entfernt.                                         | Keine Maßnahme erforderlich; nur zur Infor-<br>mation. |
| 4000006d-00000000 | Management Controller<br>[arg1]: Configuration saved<br>to a file by user [arg2].                                                                                                    | Informati-<br>on | Der Benutzer hat<br>eine Management-<br>Controller-Konfigura-<br>tion in einer Datei<br>gespeichert.     | Keine Maßnahme erforderlich; nur zur Infor-<br>mation. |

• Führen Sie die vorgeschlagenen Maßnahmen in der Reihenfolge durch, in der sie in der Spalte "Maßnahme" aufgeführt sind, bis der Fehler behoben ist.

| 4000006e-00000000 | Alert Configuration Global<br>Event Notification set by<br>user [arg1]:<br>RetryLimit=[arg2],<br>RetryInterval=[arg3],<br>EntryInterval=[arg4].                                                    | Informati-<br>on | Ein Benutzer hat die<br>globalen Einstellun-<br>gen für<br>Ereignisbenach-<br>richtigungen<br>geändert.                       | Keine Maßnahme erforderlich; nur zur Infor-<br>mation. |
|-------------------|----------------------------------------------------------------------------------------------------|------------------|----------------------------------------------------------------------------------------------------|--------------------------------------------------------|
| 4000006f-00000000 | Alert Recipient Number<br>[arg1] updated:<br>Name=[arg2],<br>DeliveryMethod=[arg3],<br>Address=[arg4],<br>IncludeLog=[arg5],<br>Enabled=[arg6],<br>EnabledAlerts=[arg7],<br>AllowedFilters=[arg8]. | Informati-<br>on | Ein Benutzer hat ei-<br>nen Alertempfänger<br>hinzugefügt oder ak-<br>tualisiert.                                             | Keine Maßnahme erforderlich; nur zur Infor-<br>mation. |
| 40000070-00000000 | SNMP Traps enabled by<br>user [arg1]:<br>EnabledAlerts=[arg2],<br>AllowedFilters=[arg3].                                                                                                    | Informati-<br>on | Ein Benutzer hat die<br>SNMP-<br>Trapkonfiguration ak-<br>tiviert.                                                            | Keine Maßnahme erforderlich; nur zur Infor-<br>mation. |
| 40000071-00000000 | The power cap value<br>changed from [arg1] watts<br>to [arg2] watts by user<br>[arg3].                                                                                                    | Informati-<br>on | Die Stromver-<br>sorgungsbegren-<br>zungswerte wurden<br>vom Benutzer geän-<br>dert.                                          | Keine Maßnahme erforderlich; nur zur Infor-<br>mation. |
| 40000072-00000000 | The minimum power cap<br>value changed from [arg1]<br>watts to [arg2] watts.                                                                                                    | Informati-<br>on | Der Mindestwert für<br>Stromversor-<br>gungsbegrenzung<br>wurde geändert.                                                     | Keine Maßnahme erforderlich; nur zur Infor-<br>mation. |
| 40000073-00000000 | The maximum power cap<br>value changed from [arg1]<br>watts to [arg2] watts.                                                                                                    | Informati-<br>on | Der Maximalwert für<br>Stromversor-<br>gungsbegrenzung<br>wurde geändert.                                                     | Keine Maßnahme erforderlich; nur zur Infor-<br>mation. |
| 40000074-00000000 | The soft minimum power<br>cap value changed from<br>[arg1] watts to [arg2]<br>watts.                                                                                                    | Informati-<br>on | Der bedingte Min-<br>destwert für die<br>Stromversorgungs-<br>begrenzung wurde<br>geändert                                    | Keine Maßnahme erforderlich; nur zur Infor-<br>mation. |
| 40000075-00000000 | The measured power value exceeded the power cap value.                                                                                                    | Warnung          | Der Leistungswert<br>hat den Grenzwert<br>überschritten.                                                                      | Keine Maßnahme erforderlich; nur zur Infor-<br>mation. |
| 40000076-00000000 | The new minimum power<br>cap value exceeded the<br>power cap value.                                                                                                    | Warnung          | Der Mindestwert für<br>Stromver-<br>brauchsbegren-<br>zung überschreitet<br>den Wert für Strom-<br>verbrauchsbegren-<br>zung. | Keine Maßnahme erforderlich; nur zur Infor-<br>mation. |
| 40000077-00000000 | Power capping was activated by user [arg1].                                                                                                    | Informati-<br>on | Die Begrenzungs-<br>funktion für die<br>Stromversorgung<br>wurde vom Benutzer<br>aktiviert.                                   | Keine Maßnahme erforderlich; nur zur Infor-<br>mation. |
| 40000078-00000000 | Power capping was deactivated by user [arg1].                                                                                                    | Informati-<br>on | Die Begrenzungs-<br>funktion für die<br>Stromversorgung<br>wurde vom Benutzer<br>inaktiviert.                                 | Keine Maßnahme erforderlich; nur zur Infor-<br>mation. |

- Führen Sie die vorgeschlagenen Ma
  ßnahmen in der Reihenfolge durch, in der sie in der Spalte "Ma
  ßnahme" aufgef
  ührt
  sind, bis der Fehler behoben ist.
- Wenn vor der Beschreibung einer Maßnahme "(Nur für qualifizierte Techniker)" steht, darf dieser Schritt nur durch einen qualifizierten Techniker ausgeführt werden.

|                   | · · · · · · · · · · · · · · · · · · ·                                                                                                    |                  |                                                                                                    |                                                        |
|-------------------|----------------------------------------------------------------------------------------------------|------------------|----------------------------------------------------------------------------------------------------|--------------------------------------------------------|
| 40000079-00000000 | Static Power Savings<br>mode has been turned on<br>by user [arg1].                                                                               | Informati-<br>on | Der statische<br>Stromsparmodus<br>wurde vom Benutzer<br>aktiviert.                                                                | Keine Maßnahme erforderlich; nur zur Infor-<br>mation. |
| 4000007a-00000000 | Static Power Savings<br>mode has been turned off<br>by user [arg1].                                                                              | Informati-<br>on | Der statische<br>Stromsparmodus<br>wurde vom Benutzer<br>inaktiviert.                                                              | Keine Maßnahme erforderlich; nur zur Infor-<br>mation. |
| 4000007b-00000000 | Dynamic Power Savings<br>mode has been turned on<br>by user [arg1].                                                                              | Informati-<br>on | Der dynamische<br>Stromsparmodus<br>wurde vom Benutzer<br>aktiviert.                                                               | Keine Maßnahme erforderlich; nur zur Infor-<br>mation. |
| 4000007c-00000000 | Dynamic Power Savings<br>mode has been turned off<br>by user [arg1].                                                                             | Informati-<br>on | Der dynamische<br>Stromsparmodus<br>wurde vom Benutzer<br>inaktiviert.                                                             | Keine Maßnahme erforderlich; nur zur Infor-<br>mation. |
| 4000007d-00000000 | Power cap and external throttling occurred.                                                                                                    | Informati-<br>on | Power cap and external throttling occurred.                                                                                        | Keine Maßnahme erforderlich; nur zur Infor-<br>mation. |
| 4000007e-00000000 | External throttling occurred.                                                                                                    | Informati-<br>on | External throttling occurred.                                                                                                    | Keine Maßnahme erforderlich; nur zur Infor-<br>mation. |
| 4000007f-00000000 | Power cap throttling occurred.                                                                                                    | Informati-<br>on | Power cap throttling occurred.                                                                                                    | Keine Maßnahme erforderlich; nur zur Infor-<br>mation. |
| 40000080-00000000 | Remote Control session<br>started by user [arg1] in<br>[arg2] mode.                                                                              | Informati-<br>on | Fernsteuerungs-<br>sitzung wurde gestar-<br>tet.                                                                                   | Keine Maßnahme erforderlich; nur zur Infor-<br>mation. |
| 40000081-00000000 | PXE boot requested by user [arg1].                                                                                                    | Informati-<br>on | Der PXE-<br>Bootvorgang wurde<br>angefordert.                                                                                      | Keine Maßnahme erforderlich; nur zur Infor-<br>mation. |
| 40000082-00000000 | The measured power value has returned below the power cap value.                                                                                 | Informati-<br>on | Der Leistungswert<br>liegt wieder unter<br>dem Wert der<br>Stromversorgungs-<br>begrenzung.                                        | Keine Maßnahme erforderlich; nur zur Infor-<br>mation. |
| 40000083-00000000 | The new minimum power<br>cap value has returned<br>below the power cap<br>value.                                                                 | Informati-<br>on | Der Mindestwert der<br>Stromversor-<br>gungsbegren-<br>zung liegt wieder<br>unter dem Wert<br>der Stromversor-<br>gungsbegrenzung. | Keine Maßnahme erforderlich; nur zur Infor-<br>mation. |
| 40000084-00000000 | IMM2 firmware mismatch<br>between nodes [arg1] and<br>[arg2]. Please attempt to<br>flash the IMM2 firmware to<br>the same level on all<br>nodes. | Informati-<br>on | Eine IMM2-Firm-<br>wareabweichung zwi-<br>schen den Knoten<br>wurde erkannt.                                                       | Keine Maßnahme erforderlich; nur zur Infor-<br>mation. |
| 40000085-00000000 | FPGA firmware mismatch<br>between nodes [arg1] and<br>[arg2]. Please attempt to<br>flash the FPGA firmware to<br>the same level on all<br>nodes. | Fehler           | Eine FPGA-Firm-<br>wareabweichung zwi-<br>schen den Knoten<br>wurde erkannt.                                                       | Keine Maßnahme erforderlich; nur zur Infor-<br>mation. |

• Führen Sie die vorgeschlagenen Maßnahmen in der Reihenfolge durch, in der sie in der Spalte "Maßnahme" aufgeführt sind, bis der Fehler behoben ist.

| 40000086-00000000 | Test Call Home Generated by user [arg1].                                                                           | Informati-<br>on | Ein Test-Call-Home<br>wurde vom Benutzer<br>generiert.                                                                                                    | Keine Maßnahme erforderlich; nur zur Infor-<br>mation. |
|-------------------|----------------------------------------------------------------------------------------------------|------------------|----------------------------------------------------------------------------------------------------|--------------------------------------------------------|
| 40000087-00000000 | Manual Call Home by user [arg1]: [arg2].                                                                           | Informati-<br>on | Manuelles Call-Home<br>durch Benutzer er-<br>folgt.                                                                                                    | Keine Maßnahme erforderlich; nur zur Infor-<br>mation. |
| 40000088-00000000 | Management Controller<br>[arg1]: Configuration<br>restoration from a file by<br>user [arg2] completed.             | Informati-<br>on | Diese Nachricht dient<br>für den<br>Anwendungsfall,<br>dass ein Benutzer<br>eine Management-<br>Controller-Konfigura-<br>tion aus einer Datei<br>wiederherstellt und<br>dieser Vorgang abge-<br>schlossen wird.                      | Keine Maßnahme erforderlich; nur zur Infor-<br>mation. |
| 40000089-00000000 | Management Controller<br>[arg1]: Configuration<br>restoration from a file by<br>user [arg2] failed to<br>complete. | Informati-<br>on | Diese Nachricht dient<br>für den<br>Anwendungsfall,<br>dass ein Benutzer<br>eine Management-<br>Controller-Konfigura-<br>tion aus einer Datei<br>wiederherstellt und<br>die Wiederherstellung<br>nicht abgeschlossen<br>werden kann. | Keine Maßnahme erforderlich; nur zur Infor-<br>mation. |
| 4000008a-00000000 | Management Controller<br>[arg1]: Configuration<br>restoration from a file by<br>user [arg2] failed to start.       | Informati-<br>on | Diese Nachricht dient<br>für den<br>Anwendungsfall,<br>dass ein Benutzer<br>eine Management-<br>Controller-Konfigura-<br>tion aus einer Datei<br>wiederherstellt und<br>die Wiederherstellung<br>nicht gestartet wer-<br>den kann.   | Keine Maßnahme erforderlich; nur zur Infor-<br>mation. |
| 4000008b-00000000 | One or more of the Sto-<br>rage Management IP<br>addresses has changed.                                            | Informati-<br>on | Diese Nachricht dient<br>für den<br>Anwendungsfall,<br>dass eine IP-Adresse<br>für das<br>Speichermanage-<br>ment geändert<br>wurde.                                                                                                 | Keine Maßnahme erforderlich; nur zur Infor-<br>mation. |

### Vorgehensweise bei der Fehlerbestimmung

Die Prüfprozedur besteht aus einer Reihe von Tasks, die Sie ausführen sollten, um einen Fehler am Server zu bestimmen.

#### Informationen zur Prüfprozedur

Bevor Sie die Prüfprozedur zum Erkennen von Hardwarefehlern durchführen, lesen Sie folgende Informationen:

- · Lesen Sie die Sicherheitsinformationen ab Seite vii.
- Die Diagnoseprogramme stellen die wichtigsten Methoden zum Testen der Hauptkomponenten des Servers dar, wie z. B. zum Testen der Systemplatine, des Ethernet-Controllers, der Tastatur, der Maus (bzw. der Zeigereinheit), der seriellen Anschlüsse und der Festplattenlaufwerke. Sie können sie auch zum Testen von einigen externen Einheiten verwenden. Wenn Sie nicht bestimmen können, ob ein Fehler von der Hardware oder von der Software verursacht wird, überprüfen Sie mit den Diagnoseprogrammen, ob die Hardware ordnungsgemäß funktioniert.
- Wenn Sie die Diagnoseprogramme ausführen, kann ein einzelner Fehler mehrere Fehlernachrichten verursachen. Beheben Sie in einem solchen Fall die Ursache für die erste Fehlernachricht. In der Regel werden die anderen Fehlernachrichten beim erneuten Ausführen der Diagnoseprogramme nicht mehr angezeigt.

**Ausnahme:** Wenn mehrere Fehlercodes oder Anzeigen im Diagnosefeld "Light Path Diagnostics" einen Mikroprozessorfehler signalisieren, ist der Fehler möglicherweise an einem Mikroprozessor oder an einem Mikroprozessorstecksockel aufgetreten. Informationen zum Diagnostizieren von Mikroprozessorfehlern finden Sie im Abschnitt "Mikroprozessorfehler" auf Seite 123.

- Vor dem Ausführen der Diagnoseprogramme müssen Sie bestimmen, ob der fehlerhafte Server Teil eines gemeinsam benutzten Festplattenlaufwerkclusters (mindestens zwei Server verwenden die externen Speichereinheiten gemeinsam) ist.
   Wenn der Server einem Cluster angehört, können Sie alle Diagnoseprogramme ausführen außer den Tests der Speichereinheit (d. h. ein Festplattenlaufwerk in der Speichereinheit) oder des Speicheradapters, der mit der Speichereinheit verbunden ist. Der fehlerhafte Server gehört u. U. einem Cluster an, wenn eine der folgenden Bedingungen zutrifft:
  - Sie haben bereits festgestellt, dass der ausgefallene Server zu einem Cluster gehört. (Zwei oder mehr Server verwenden gemeinsam externe Speichereinheiten.)
  - Mindestens eine externe Speichereinheit ist mit dem fehlerhaften Server verbunden und mindestens eine der verbundenen Speichereinheiten ist ebenfalls mit einem anderen Server oder einer nicht erkennbaren Einheit verbunden.
  - Mindestens ein Server befindet sich in der Nähe des fehlerhaften Servers.

**Wichtig:** Führen Sie für Server, die Teil eines gemeinsam benutzten Festplattenlaufwerkclusters sind, jeweils nur einen Test aus. Führen Sie keine Testfolge, wie z. B. "Schnelltests" oder "Normaltests" aus, da hierdurch die Diagnosetests des Festplattenlaufwerks aktiviert werden könnten.

- Wenn der Serverbetrieb ausgesetzt wurde und ein POST-Fehlercode angezeigt wird, finden Sie weitere Informationen im Abschnitt "Ereignisprotokolle" auf Seite 34. Wenn der Serverbetrieb ausgesetzt wurde und keine Fehlernachricht angezeigt wird, lesen Sie die Abschnitte "Fehlerbehebungstabellen" auf Seite 114 und "Unbestimmte Fehler beheben" auf Seite 182.
- Weitere Informationen zu Problemen mit der Stromversorgung finden Sie im Abschnitt "Stromversorgungsfehler beheben" auf Seite 180.
- Bei sporadisch auftretenden Fehlern prüfen Sie das Fehlerprotokoll. Weitere Informationen hierzu finden Sie in den Abschnitten "Ereignisprotokolle" auf Seite 34 und "Diagnosenachrichten" auf Seite 149.

### Prüfprozedur durchführen

Gehen Sie zum Durchführen der Prüfprozedur wie folgt vor:

- 1. Ist der Server Teil eines Clusters?
  - Nein: Fahren Sie mit Schritt 2 fort.
  - **Ja:** Fahren Sie alle zum Cluster gehörenden fehlerhaften Server herunter. Fahren Sie mit Schritt 2 fort.
- 2. Gehen Sie wie folgt vor:
  - a. Überprüfen Sie die Netzteilanzeigen. Informationen hierzu finden Sie im Abschnitt "Netzteilanzeigen" auf Seite 146.
  - b. Schalten Sie den Server und alle externen Einheiten aus.
  - c. Überprüfen Sie die Kompatibilität aller internen und externen Einheiten. Informationen hierzu finden Sie unter http://www.ibm.com/systems/info/ x86servers/serverproven/compat/us/.
  - d. Stellen Sie sicher, dass der Server ordnungsgemäß verkabelt ist.
  - e. Überprüfen Sie alle Kabel einschließlich der Netzkabel.
  - f. Stellen Sie alle Anzeigesteuerelemente auf die mittlere Position ein.
  - g. Schalten Sie alle externen Einheiten ein.
  - h. Schalten Sie den Server ein. Wenn der Server nicht gestartet werden kann, lesen Sie den Abschnitt "Fehlerbehebungstabellen" auf Seite 114.
  - Überprüfen Sie die Systemfehleranzeige in der Bedienerinformationsanzeige. Wenn sie blinkt, prüfen Sie die Anzeigen der Funktion "Light Path Diagnostics" (siehe hierzu Abschnitt "Anzeigen auf der Systemplatine" auf Seite 27).
  - j. Überprüfen Sie, ob folgende Ergebnisse eintreten:
    - Erfolgreicher Abschluss des POST. (Weitere Informationen hierzu finden Sie im Abschnitt "Selbsttest beim Einschalten (POST)" auf Seite 37.)
    - Erfolgreicher Abschluss des Starts, der durch eine lesbare Anzeige der Arbeitsoberfläche des Betriebssystems angezeigt wird.

#### Fehlerbehebungstabellen

In den Fehlerbehebungstabellen sind Maßnahmen für Fehler mit identifizierbaren Symptomen aufgeführt.

Wenn Sie in diesen Tabellen einen Fehler nicht finden, lesen Sie die Informationen zum Testen des Servers im Abschnitt "Diagnoseprogramme und -nachrichten" auf Seite 148.

Wenn Sie kurz zuvor neue Software oder eine neue Zusatzeinrichtung installiert haben und Ihr Server nicht funktioniert, ergreifen Sie vor Verwendung der Fehlerbehebungstabellen folgende Maßnahmen:

- 1. Prüfen Sie die Systemfehleranzeige auf der Bedienerinformationsanzeige; wenn sie leuchtet, prüfen Sie die Anzeigen auf der Systemplatine (siehe "Anzeigen auf der Systemplatine" auf Seite 27).
- 2. Entfernen Sie die Software oder die Einheit, die vor Kurzem neu installiert wurde.
- 4. Installieren Sie die neue Software oder die neue Einheit erneut.

### **Allgemeine Fehler**

- Führen Sie die vorgeschlagenen Maßnahmen in der Reihenfolge durch, in der sie in der Spalte "Maßnahme" aufgeführt sind, bis der Fehler behoben ist.
- In Kapitel 4, "Teileliste f
  ür Server vom Typ 7158", auf Seite 185 k
  önnen Sie nachlesen, bei welchen Komponenten es sich um durch den Kunden austauschbare Funktionseinheiten (CRUs) und bei welchen es sich um durch den Kundendienst austauschbare Funktionseinheiten (FRUs) handelt.
- Ist einer Aktion der Hinweis "(Nur für qualifizierte Kundendiensttechniker)" vorangestellt, darf dieser Schritt nur von einem qualifizierten Kundendiensttechniker durchgeführt werden.
- Rufen Sie die IBM Unterstützungsfunktion unter der Adresse http://www.ibm.com/systems/support/ auf, um zu pr
  üfen, ob technische Informationen, Hinweise, Tipps und neue Einheitentreiber verf
  ügbar sind oder um eine Informationsanforderung abzusenden.

| Symptom                          | Maßnahme                                                                           |
|----------------------------------|------------------------------------------------------------------------------------|
| Eine                             | Wenn es sich bei dem Teil um eine CRU (durch den Kunden austauschbare              |
| Abdeckungsrändelschraube ist     | Funktionseinheit) handelt, ersetzen Sie es. Wenn es sich bei der Komponente um     |
| beschädigt, eine Anzeige funkti- | eine FRU handelt, darf sie nur von einem qualifizierten Kundendiensttechniker aus- |
| oniert nicht oder ein ähnlicher  | getauscht werden.                                                                  |
| Fehler ist aufgetreten.          |                                                                                    |

# Fehler am DVD-Laufwerk

- Führen Sie die vorgeschlagenen Maßnahmen in der Reihenfolge durch, in der sie in der Spalte "Maßnahme" aufgeführt sind, bis der Fehler behoben ist.
- Wenn vor der Beschreibung einer Maßnahme "(Nur für qualifizierte Techniker)" steht, darf dieser Schritt nur durch einen qualifizierten Techniker ausgeführt werden.
- Auf der IBM Unterstützungswebsite unter http://www.ibm.com/supportportal/ finden Sie technische Informationen, Hinweise und Tipps sowie aktuelle Einheitentreiber. Sie können hier auch weitere Informationen anfordern.

| Symptom                                           | Maßnahme                                                                                                    |  |  |
|---------------------------------------------------|----------------------------------------------------------------------------------------------------|--|--|
| Das optionale DVD-Laufwerk                        | 1. Stellen Sie Folgendes sicher:                                                                                                    |  |  |
| wird nicht erkannt.                               | <ul> <li>Der SATA-Anschluss, an den das DVD-Laufwerk angeschlossen ist (primär<br/>oder sekundär) wird im Konfigurationsdienstprogramm aktiviert.</li> </ul> |  |  |
|                                                   | <ul> <li>Alle Kabel und Brücken wurden ordnungsgemäß installiert.</li> </ul>                                                                                 |  |  |
|                                                   | Für das DVD-Laufwerk wurde der richtige Einheitentreiber installiert.                                                                                        |  |  |
|                                                   | 2. Führen Sie die Diagnoseprogramme für das DVD-Laufwerk aus.                                                                                                |  |  |
|                                                   | 3. Überprüfen Sie, ob die folgenden Komponenten richtig eingesetzt sind.                                                                                     |  |  |
|                                                   | a. DVD-Laufwerk                                                                                                    |  |  |
|                                                   | b. DVD-Laufwerkkabel                                                                                                    |  |  |
|                                                   | 4. Ersetzen Sie die in Schritt 3 aufgeführten Komponenten nacheinander in der angegebenen Reihenfolge. Starten Sie den Server jedes Mal erneut.              |  |  |
|                                                   | 5. (Nur für qualifizierte Techniker) Ersetzen Sie die Systemplatine.                                                                                         |  |  |
| Eine CD/DVD funktioniert nicht                    | 1. Reinigen Sie die CD/DVD.                                                                                                    |  |  |
| ordnungsgemäß.                                    | 2. Ersetzen Sie die CD oder DVD durch neue CD- oder DVD-Datenträger.                                                                                         |  |  |
|                                                   | 3. Führen Sie die Diagnoseprogramme für das DVD-Laufwerk aus.                                                                                                |  |  |
|                                                   | 4. Überprüfen Sie, ob das DVD-Laufwerk richtig eingesetzt ist.                                                                                               |  |  |
|                                                   | 5. Ersetzen Sie das DVD-Laufwerk.                                                                                                    |  |  |
| Der DVD-Laufwerkschlitten öff-<br>net sich nicht. | 1. Stellen Sie sicher, dass der Server eingeschaltet ist.                                                                                                    |  |  |
|                                                   | 2. Führen Sie zum manuellen Ausfahren des Schlittens das Ende einer auseinan-<br>der gebogenen Büroklammer in die Öffnung ein.                               |  |  |
|                                                   | 3. Überprüfen Sie, ob das DVD-Laufwerk richtig eingesetzt ist.                                                                                               |  |  |
|                                                   | 4. Ersetzen Sie das DVD-Laufwerk.                                                                                                    |  |  |

### Fehler am Fest werk

- Führen Sie die vorgeschlagenen Ma
  ßnahmen in der Reihenfolge durch, in der sie in der Spalte "Ma
  ßnahme" aufgef
  ührt sind, bis der Fehler behoben ist.
- In Kapitel 4, "Teileliste f
  ür Server vom Typ 7158", auf Seite 185 k
  önnen Sie nachlesen, bei welchen Komponenten es sich um durch den Kunden austauschbare Funktionseinheiten (CRUs) und bei welchen es sich um durch den Kundendienst austauschbare Funktionseinheiten (FRUs) handelt.
- Ist einer Aktion der Hinweis "(Nur für qualifizierte Kundendiensttechniker)" vorangestellt, darf dieser Schritt nur von einem qualifizierten Kundendiensttechniker durchgeführt werden.

| Symptom                                                                                                    | Maßnahme                                                                                                    |
|----------------------------------------------------------------------------------------------------|----------------------------------------------------------------------------------------------------|
| Bei einem Festplattenlaufwerk<br>ist ein Fehler aufgetreten und<br>die zugeordnete gelbe<br>Statusanzeige des<br>Festplattenlaufwerks leuchtet. | Tauschen Sie das fehlerhafte Festplattenlaufwerk aus (siehe "Hot-Swap-Festplat-<br>tenlaufwerk entfernen" auf Seite 205 und "Hot-Swap-Festplattenlaufwerk<br>installieren" auf Seite 206). |

- Führen Sie die vorgeschlagenen Maßnahmen in der Reihenfolge durch, in der sie in der Spalte "Maßnahme" aufgeführt sind, bis der Fehler behoben ist.
- In Kapitel 4, "Teileliste f
  ür Server vom Typ 7158", auf Seite 185 k
  önnen Sie nachlesen, bei welchen Komponenten es sich um durch den Kunden austauschbare Funktionseinheiten (CRUs) und bei welchen es sich um durch den Kundendienst austauschbare Funktionseinheiten (FRUs) handelt.
- Ist einer Aktion der Hinweis "(Nur für qualifizierte Kundendiensttechniker)" vorangestellt, darf dieser Schritt nur von einem qualifizierten Kundendiensttechniker durchgeführt werden.

| Symptom                                                        | Maßnahme                                                                    |                                                                                                    |  |
|----------------------------------------------------------------|-----------------------------------------------------------------------------|----------------------------------------------------------------------------------------------------|--|
| Ein installiertes Festplattenlauf-<br>werk wird nicht erkannt. | Beobachten<br>Ein Aufleuch                                                  | Sie die zugeordnete gelbe Statusanzeige des Festplattenlaufwerks.<br>en dieser Anzeige bedeutet, dass ein Laufwerkfehler vorliegt.                                                                                                   |  |
|                                                                | Wenn die An<br>Laufwerkpos<br>ein. Achten S<br>Festplattenla                | zeige leuchtet, entfernen Sie das Laufwerk aus der<br>tion, warten Sie 45 Sekunden und setzen Sie das Laufwerk wieder<br>Sie dabei darauf, dass das Laufwerk mit der Rückwandplatine für<br>ufwerke verbunden ist.                   |  |
|                                                                | Beobachten<br>Festplattenla                                                 | Sie die zugeordnete grüne Betriebsanzeige des<br>ufwerks und die gelbe Statusanzeige:                                                                                                    |  |
|                                                                | Wenn die<br>leuchtet, w<br>nungsgem<br>stimmen, o                           | grüne Betriebsanzeige blinkt und die gelbe Statusanzeige nicht<br>rird das Laufwerk vom Controller erkannt und funktioniert ord-<br>äß. Führen Sie den DSA-Festplattenlaufwerktest aus, um zu be-<br>bb das Laufwerk erkannt wird.   |  |
|                                                                | <ul> <li>Wenn die<br/>blinkt, wird<br/>stellt.</li> </ul>                   | grüne Betriebsanzeige blinkt und die gelbe Statusanzeige langsam<br>I das Laufwerk vom Controller erkannt und gerade wiederherge-                                                                                                    |  |
|                                                                | <ul> <li>Wenn keir<br/>Rückwand</li> </ul>                                  | e der beiden Anzeigen leuchtet oder blinkt, überprüfen Sie die<br>platine für Festplattenlaufwerke. (Fahren Sie mit Schritt 4 fort.)                                                                                                 |  |
|                                                                | <ul> <li>Wenn die<br/>tauschen s<br/>ändert, fah<br/>dert, wiede</li> </ul> | grüne Betriebsanzeige blinkt und die gelbe Statusanzeige leuchtet,<br>Sie das Laufwerk aus. Wenn sich der Status der Anzeigen nicht<br>irren Sie mit Schritt 4 fort. Wenn sich der Status der Anzeigen än-<br>erholen Sie Schritt 1. |  |
|                                                                | Überprüfen S<br>setzt ist. Wer<br>Rückwandpla<br>Rückwandpla                | Sie, ob die Rückwandplatine für Festplattenlaufwerke richtig einge-<br>nn dies der Fall ist, ist das Laufwerk ordnungsgemäß mit der<br>titne verbunden, d. h. ohne Biegung und ohne eine Bewegung der<br>titne zu verursachen.       |  |
|                                                                | Versetzen Si<br>men, ob das                                                 | e die Festplattenlaufwerke in andere Positionen, um zu bestim-<br>Laufwerk oder die Rückwandplatine funktioniert.                                                                                                    |  |
|                                                                | Überprüfen S<br>ist, und wied                                               | ie, ob das Netzkabel der Rückwandplatine richtig angeschlossen erholen Sie Schritt 1 bis 3.                                                                                                    |  |
|                                                                | Überprüfen S<br>ist, und wied                                               | tie, ob das Signalkabel der Rückwandplatine richtig angeschlossen erholen Sie die Schritte 1 bis 3.                                                                                                    |  |
|                                                                | Möglicherwei<br>oder durch d                                                | se wird der Fehler durch das Signalkabel der Rückwandplatine<br>ie Rückwandplatine selbst verursacht. Gehen Sie wie folgt vor:                                                                                                    |  |
|                                                                | a. Ersetzen                                                                 | Sie das betroffene Signalkabel der Rückwandplatine.                                                                                                    |  |
|                                                                | b. Ersetzen                                                                 | Sie die betroffene Rückwandplatine.                                                                                                    |  |
|                                                                | Weitere Infor<br>Fehlerbestim                                               | mationen hierzu finden Sie im Abschnitt "Tipps zur<br>mung" auf Seite 183.                                                                                                    |  |
| Fehler bei mehreren<br>Festplattenlaufwerken.                  | ellen Sie siche<br>heitentreiber<br>d.<br><b>chtig:</b> Für ei              | r, dass das Festplattenlaufwerk, der RAID-Controller, die<br>des Servers und die Server-Firmware auf dem aktuellen Stand<br>nige Clusterlösungen sind bestimmte Codeversionen oder koordi-                                           |  |
|                                                                | stellen Sie si<br>tzt wird, bevo                                            | cher, dass die aktuelle Codeversion für die Clusterlösung unter-<br>r Sie den Code aktualisieren.                                                                                                    |  |

- Führen Sie die vorgeschlagenen Maßnahmen in der Reihenfolge durch, in der sie in der Spalte "Maßnahme" aufgeführt sind, bis der Fehler behoben ist.
- In Kapitel 4, "Teileliste f
  ür Server vom Typ 7158", auf Seite 185 k
  önnen Sie nachlesen, bei welchen Komponenten es sich um durch den Kunden austauschbare Funktionseinheiten (CRUs) und bei welchen es sich um durch den Kundendienst austauschbare Funktionseinheiten (FRUs) handelt.
- Ist einer Aktion der Hinweis "(Nur für qualifizierte Kundendiensttechniker)" vorangestellt, darf dieser Schritt nur von einem qualifizierten Kundendiensttechniker durchgeführt werden.

| Symptom                                                                                             | Maßnahme |                                                                                                    |  |
|----------------------------------------------------------------------------------------------------|----------|----------------------------------------------------------------------------------------------------|--|
| Mehrere Festplattenlaufwerke sind offline.                                                          | 1.       | Überprüfen Sie, ob in den Protokollen für das Speichersubsystem Probleme innerhalb des Speichersubsystems aufgeführt sind, z. B. Probleme mit der Rückwandplatine oder mit Kabeln. |  |
|                                                                                                    | 2.       | Weitere Informationen hierzu finden Sie im Abschnitt "Tipps zur Fehlerbestimmung" auf Seite 183.                                                                                   |  |
| Ein Ersatz-Festplattenlaufwerk wird nicht wiederhergestellt.                                        | 1.       | Stellen Sie sicher, dass das Festplattenlaufwerk vom Controller erkannt wird.<br>(Die grüne Betriebsanzeige des Festplattenlaufwerks blinkt.)                                      |  |
|                                                                                                    | 2.       | Bestimmen Sie anhand der Dokumentation zum RAID-Controller die richtigen Konfigurationsparameter und -einstellungen.                                                               |  |
| Eine grüne Betriebsanzeige des<br>Festplattenlaufwerks verweist<br>nicht auf den tatsächlichen Sta- | 1.       | Wenn die grüne Betriebsanzeige des Festplattenlaufwerks nicht blinkt, während das Laufwerk im Gebrauch ist, führen Sie den DSA-Festplattenlaufwerktest durch.                      |  |
| tus des betroffenen Laufwerks.                                                                      | 2.       | Verwenden Sie eine der folgenden Methoden:                                                                                                    |  |
|                                                                                                    |          | • Wenn das Laufwerk den Test besteht, ersetzen Sie die Rückwandplatine.                                                                                                    |  |
|                                                                                                    |          | • Wenn das Laufwerk den Test nicht besteht, ersetzen Sie das Laufwerk.                                                                                                    |  |
| Eine gelbe Statusanzeige des<br>Festplattenlaufwerks stellt den<br>tatsächlichen Status des zuge-   | 1.       | Gehen Sie wie folgt vor, wenn die gelbe Anzeige des Festplattenlaufwerks und die RAID-Controller-Software nicht denselben Status für das Laufwerk angegeben haben:                 |  |
| dar.                                                                                                |          | a. Schalten Sie den Server aus.                                                                                                    |  |
|                                                                                                    |          | b. Überprüfen Sie, ob der RAID-Controller richtig eingesetzt ist.                                                                                                    |  |
|                                                                                                    |          | <ul> <li>Überprüfen Sie, ob das Signalkabel der Rückwandplatine und das<br/>Netzkabel der Rückwandplatine richtig angeschlossen sind.</li> </ul>                                   |  |
|                                                                                                    |          | d. Überprüfen Sie, ob das Festplattenlaufwerk richtig eingesetzt ist.                                                                                                    |  |
|                                                                                                    |          | e. Schalten Sie den Server ein und beobachten Sie den Status der Anzeigen für die Festplattenlaufwerke.                                                                            |  |
|                                                                                                    | 2.       | Weitere Informationen hierzu finden Sie im Abschnitt "Tipps zur Fehlerbestimmung" auf Seite 183.                                                                                   |  |

# Hypervisor-Probleme

- Führen Sie die vorgeschlagenen Ma
  ßnahmen in der Reihenfolge durch, in der sie in der Spalte "Ma
  ßnahme" aufgef
  ührt sind, bis der Fehler behoben ist.
- In Kapitel 4, "Teileliste f
  ür Server vom Typ 7158", auf Seite 185 k
  önnen Sie nachlesen, bei welchen Komponenten es sich um durch den Kunden austauschbare Funktionseinheiten (CRUs) und bei welchen es sich um durch den Kundendienst austauschbare Funktionseinheiten (FRUs) handelt.
- Ist einer Aktion der Hinweis "(Nur für qualifizierte Kundendiensttechniker)" vorangestellt, darf dieser Schritt nur von einem qualifizierten Kundendiensttechniker durchgeführt werden.
- Rufen Sie die IBM Unterstützungsfunktion unter der Adresse http://www.ibm.com/systems/support/ auf, um zu prüfen, ob technische Informationen, Hinweise, Tipps und neue Einheitentreiber verfügbar sind oder um eine Informationsanforderung abzusenden.

| Symptom                                                                                                    | Maßnahme |                                                                                                    |
|----------------------------------------------------------------------------------------------------|----------|----------------------------------------------------------------------------------------------------|
| In der erwarteten<br>Startreihenfolge ist kein<br>optionaler USB-Hypervisor-Me-<br>mory-Key aufgelistet, er ist in<br>der Liste der Booteinheiten<br>überhaupt nicht aufgelistet oder<br>ein ähnlicher Fehler ist aufgetre-<br>ten. | 1.       | Stellen Sie sicher, dass der optionale USB-Hypervisor-Memory-Key im Bootmenü ausgewählt ist (im Konfigurationsdienstprogramm und in F12).                                                                                                    |
|                                                                                                    | 2.       | Stellen Sie sicher, dass der USB-Hypervisor-Memory-Key richtig in den An-<br>schluss eingesetzt ist (siehe "Integrierte USB-Hypervisor-Flasheinheit<br>entfernen" auf Seite 249 und "Integrierte USB-Hypervisor-Flasheinheit<br>installieren" auf Seite 250). |
|                                                                                                    | 3.       | Weitere Informationen zur Installation und zur Konfiguration finden Sie in der<br>Dokumentation, die im Lieferumfang des optionalen USB-Hypervisor-Memory-<br>Keys enthalten ist.                                                                             |
|                                                                                                    | 4.       | Vergewissern Sie sich, ob andere Software auf dem Server funktioniert.                                                                                                    |

# Sporadisch auftretende Fehler

- Führen Sie die vorgeschlagenen Maßnahmen in der Reihenfolge durch, in der sie in der Spalte "Maßnahme" aufgeführt sind, bis der Fehler behoben ist.
- In Kapitel 4, "Teileliste f
  ür Server vom Typ 7158", auf Seite 185 k
  önnen Sie nachlesen, bei welchen Komponenten es sich um durch den Kunden austauschbare Funktionseinheiten (CRUs) und bei welchen es sich um durch den Kundendienst austauschbare Funktionseinheiten (FRUs) handelt.
- Ist einer Aktion der Hinweis "(Nur für qualifizierte Kundendiensttechniker)" vorangestellt, darf dieser Schritt nur von einem qualifizierten Kundendiensttechniker durchgeführt werden.
- Rufen Sie die IBM Unterstützungsfunktion unter der Adresse http://www.ibm.com/systems/support/ auf, um zu prüfen, ob technische Informationen, Hinweise, Tipps und neue Einheitentreiber verfügbar sind oder um eine Informationsanforderung abzusenden.

| Symptom                                                                      | Ма | Maßnahme                                                                                                    |  |  |
|------------------------------------------------------------------------------|----|----------------------------------------------------------------------------------------------------|--|--|
| Ein Fehler, der nur sporadisch<br>auftritt, ist schwierig zu bestim-<br>men. | 1. | <ul> <li>Stellen Sie Folgendes sicher:</li> <li>Alle Kabel sind ordnungsgemäß mit der Rückseite des Servers und den angeschlossenen Einheiten verbunden.</li> <li>Wenn der Server eingeschaltet ist, fließt Luft aus dem Lüfterschacht. Ist dies nicht der Fall, sind die Lüfter defekt. Dadurch kann eine Überhitzung des Servers entstehen und der Server wird heruntergefahren.</li> </ul>                                                                                                    |  |  |
|                                                                              | 2. | Überprüfen Sie das Systemereignisprotokoll oder das IMM-Ereignisprotokoll (siehe "Ereignisprotokolle" auf Seite 34).                                                                                                    |  |  |
|                                                                              | 3. | Stellen Sie sicher, dass der Server und die IMM2-Firmware auf die aktuellen Codeversionen aktualisiert wurden.                                                                                                    |  |  |
|                                                                              | 4. | Prüfen Sie die Protokolle des Betriebssystems.                                                                                                    |  |  |
|                                                                              | 5. | Wenden Sie sich an den Hersteller des Betriebssystems, um gegebenenfalls verfügbare Tools zu installieren, mit denen der Server überwacht werden kann.                                                                                                    |  |  |
|                                                                              | 6. | Führen Sie, wenn ein Fehler auftritt, das DSA-Programm aus und leiten Sie die Ergebnisse zur Analyse an die IBM Service- und Unterstützungsfunktion weiter.                                                                                                    |  |  |
|                                                                              | 7. | Weitere Informationen hierzu finden Sie im Abschnitt "Unbestimmte Fehler beheben" auf Seite 182.                                                                                                    |  |  |
| Der Server wird gelegentlich<br>zurückgesetzt (erneut gestartet).            | 1. | Wenn der Server während des POST zurückgesetzt wird und der POST-<br>Überwachungszeitgeber aktiviert ist (klicken Sie zum Anzeigen der Einstellun-<br>gen für den POST-Überwachungszeitgeber im Konfigurationsprogramm auf<br><b>Advanced Setup&gt; Integrated Management Module (IMM) Setting&gt; IMM</b><br><b>Post Watchdog</b> ), stellen Sie sicher, dass genügend Zeit für den Wert der<br>Zeitlimitüberschreitung für den Überwachungszeitgeber (IMM POST Watchdog<br><b>Timeout</b> ) angegeben ist. Weitere Informationen zu den Einstellungen im<br>Konfigurationsdienstprogramm finden Sie im Handbuch <i>Installation and User's</i><br><i>Guide</i> . |  |  |
|                                                                              |    | Wenn der Server weiterhin während des POST zurückgesetzt wird, lesen Sie<br>die Informationen in den Abschnitten "Selbsttest beim Einschalten (POST)" auf<br>Seite 37 und "Diagnosenachrichten" auf Seite 149.                                                                                                    |  |  |
|                                                                              | 2. | Wenn der Server nach dem Starten des Betriebssystems zurückgesetzt wird,<br>inaktivieren Sie alle ASR-Dienstprogramme (Automatic Server Restart - auto-<br>matischer Serverneustart), wie z. B. die IPMI-Anwendung "IBM Automatic Ser-<br>ver Restart" für Windows oder alle ASR-Einheiten, die installiert sind.<br><b>Anmerkung:</b> ASR-Dienstprogramme sind Teil der Dienstprogramme des Be-<br>triebssystems und gehören zum IPMI-Einheitentreiber.                                                                                                    |  |  |
|                                                                              |    | Wenn der Server nach dem Starten des Betriebssystems weiterhin zurückge-<br>setzt wird, liegt möglicherweise ein Fehler am Betriebssystem vor. Weitere In-<br>formationen hierzu finden Sie im Abschnitt "Softwarefehler" auf Seite 131.                                                                                                    |  |  |
|                                                                              | 3. | Wenn keine der aufgeführten Bedingungen zutrifft, überprüfen Sie das<br>Systemfehlerprotokoll (siehe hierzu Abschnitt "Ereignisprotokolle" auf Seite 34).                                                                                                    |  |  |

### Fehler an der USB-Tastatur, -Maus oder -Zeigereinheit

- Führen Sie die vorgeschlagenen Maßnahmen in der Reihenfolge durch, in der sie in der Spalte "Maßnahme" aufgeführt sind, bis der Fehler behoben ist.
- In Kapitel 4, "Teileliste f
  ür Server vom Typ 7158", auf Seite 185 k
  önnen Sie nachlesen, bei welchen Komponenten es sich um durch den Kunden austauschbare Funktionseinheiten (CRUs) und bei welchen es sich um durch den Kundendienst austauschbare Funktionseinheiten (FRUs) handelt.
- Ist einer Aktion der Hinweis "(Nur für qualifizierte Kundendiensttechniker)" vorangestellt, darf dieser Schritt nur von einem qualifizierten Kundendiensttechniker durchgeführt werden.
- Rufen Sie die IBM Unterstützungsfunktion unter der Adresse http://www.ibm.com/systems/support/ auf, um zu prüfen, ob technische Informationen, Hinweise, Tipps und neue Einheitentreiber verfügbar sind oder um eine Informationsanforderung abzusenden.

| Symptom                                                         | Maßnahme |                                                                                                    |  |
|-----------------------------------------------------------------|----------|----------------------------------------------------------------------------------------------------|--|
| Alle oder einige Tasten der Tas-<br>tatur funktionieren nicht.  | 1.       | Wenn Sie eine USB-Tastatur installiert haben, führen Sie das<br>Konfigurationsdienstprogramm aus und aktivieren Sie den tastaturlosen Betrieb,<br>damit die POST-Fehlernachricht 301 während des Systemstarts nicht angezeigt<br>wird. |  |
|                                                                 | 2.       | Informationen zur Kompatibilität der Tastatur finden Sie unter der Adresse http://www.ibm.com/systems/info/x86servers/serverproven/compat/us/.                                                                                         |  |
|                                                                 | 3.       | Stellen Sie Folgendes sicher:                                                                                                    |  |
|                                                                 |          | Das Tastaturkabel ist fest angeschlossen.                                                                                                    |  |
|                                                                 |          | Der Server und der Bildschirm sind eingeschaltet.                                                                                                    |  |
|                                                                 | 4.       | Verbinden Sie das Tastaturkabel mit einem anderen USB-Anschluss.                                                                                                    |  |
|                                                                 | 5.       | Ersetzen Sie die folgenden Komponenten eine nach der anderen in der ange-<br>gebenen Reihenfolge. Starten Sie den Server jedes Mal erneut.                                                                                             |  |
|                                                                 |          | a. Tastatur                                                                                                    |  |
|                                                                 |          | <ul> <li>b. (Nur wenn der Fehler bei Verwendung eines USB-Anschlusses an der Vor-<br/>derseite aufgetreten ist) Internes USB-Kabel, Baugruppe für USB-Anschluss<br/>an der Vorderseite oder USB-Platine</li> </ul>                     |  |
|                                                                 |          | c. (Nur für qualifizierte Kundendiensttechniker) Systemplatine                                                                                                    |  |
| Die USB-Maus oder die USB-<br>Zeigereinheit funktioniert nicht. | 1.       | Stellen Sie Folgendes sicher:                                                                                                    |  |
|                                                                 |          | <ul> <li>Die Maus ist mit dem Server kompatibel. Siehe hierzu http://www.ibm.com/<br/>systems/info/x86servers/serverproven/compat/us/.</li> </ul>                                                                                      |  |
|                                                                 |          | • Das USB-Kabel der Maus oder der Zeigereinheit ist fest mit dem Server ver-<br>bunden, und die Einheitentreiber sind ordnungsgemäß installiert.                                                                                       |  |
|                                                                 |          | Der Server und der Bildschirm sind eingeschaltet.                                                                                                    |  |
|                                                                 | 2.       | Wenn ein USB-Hub verwendet wird, trennen Sie die Verbindung der USB-Einheit zum Hub und schließen Sie die Einheit direkt an den Server an.                                                                                             |  |
|                                                                 | 3.       | Verbinden Sie das Kabel der Maus oder der Zeigereinheit mit einem anderen USB-Anschluss.                                                                                                    |  |
|                                                                 | 4.       | Ersetzen Sie die folgenden Komponenten eine nach der anderen in der ange-<br>gebenen Reihenfolge. Starten Sie den Server jedes Mal erneut.                                                                                             |  |
|                                                                 |          | a. Maus oder Zeigereinheit                                                                                                    |  |
|                                                                 |          | <ul> <li>b. (Nur wenn der Fehler bei Verwendung eines USB-Anschlusses an der Vor-<br/>derseite aufgetreten ist) Baugruppe f ür USB-Anschluss an der Vorderseite,<br/>internes USB-Kabel oder USB-Platine</li> </ul>                    |  |
|                                                                 |          | c. (Nur für qualifizierte Kundendiensttechniker) Systemplatine                                                                                                    |  |

# Speicherfehler

- Führen Sie die vorgeschlagenen Maßnahmen in der Reihenfolge durch, in der sie in der Spalte "Maßnahme" aufgeführt sind, bis der Fehler behoben ist.
- In Kapitel 4, "Teileliste f
  ür Server vom Typ 7158", auf Seite 185 k
  önnen Sie nachlesen, bei welchen Komponenten es sich um durch den Kunden austauschbare Funktionseinheiten (CRUs) und bei welchen es sich um durch den Kundendienst austauschbare Funktionseinheiten (FRUs) handelt.
- Ist einer Aktion der Hinweis "(Nur für qualifizierte Kundendiensttechniker)" vorangestellt, darf dieser Schritt nur von einem qualifizierten Kundendiensttechniker durchgeführt werden.
- Weitere Informationen zur Fehlerbehebung bei Speicherproblemen finden Sie im Dokument
   "Troubleshooting Memory IBM BladeCenter and System x" unter der Adresse http://www-947.ibm.com/
   support/entry/portal/docdisplay?brand=5000020&Indocid=MIGR-5081319.
- Rufen Sie die IBM Unterstützungsfunktion unter der Adresse http://www.ibm.com/systems/support/ auf, um zu prüfen, ob technische Informationen, Hinweise, Tipps und neue Einheitentreiber verfügbar sind oder um eine Informationsanforderung abzusenden.

| Symptom                                                                                                    | Maßnahme                                                                                                    |  |  |  |
|----------------------------------------------------------------------------------------------------|----------------------------------------------------------------------------------------------------|--|--|--|
| Die angezeigte<br>Systemspeicherkapazität ist ge-<br>ringer als die Kapazität des ins-<br>tallierten physischen Speichers. | <b>Anmerkung:</b> Wenn Sie ein DIMM installieren oder entfernen, müssen Sie die Verbindung zwischen dem Server und der Stromquelle jedes Mal unterbrechen. Warten Sie anschließend 10 Sekunden, bevor Sie den Server erneut starten.                                                                                                    |  |  |  |
|                                                                                                    | <ol> <li>Stellen Sie Folgendes sicher:         <ul> <li>Auf der Systemplatine leuchten keine DIMM-Fehleranzeigen.</li> <li>Die Abweichung wurde nicht durch die Speicherspiegelung verursacht.</li> <li>Die Speichermodule sind ordnungsgemäß eingesetzt.</li> <li>Es wurde die richtige Speicherart installiert.</li> <li>Falls Sie Änderungen am Speicher vorgenommen haben, wurde die<br/>Speicherkonfiguration mit dem Konfigurationsdienstprogramm aktualisiert.</li> <li>Alle Speichergruppen sind aktiviert. Möglicherweise hat der Server automa-<br/>tisch eine Speichergruppe inaktiviert, als ein Fehler festgestellt wurde. Es<br/>kann aber auch eine manuelle Inaktivierung einer Speichergruppe erfolgt<br/>sein.</li> <li>Es besteht keine Speicherabweichung, wenn der Server die minimale<br/>Speicherkonfiguration aufweist.</li> </ul> </li> </ol> |  |  |  |
|                                                                                                    | 2. Überprüfen Sie, ob die DIMMs richtig eingesetzt sind, und starten Sie den Server dann erneut.                                                                                                    |  |  |  |
|                                                                                                    | <ul> <li>3. Überprüfen Sie das POST-Fehlerprotokoll:</li> <li>Wenn ein DIMM durch ein System Management Interrupt (SMI) inaktiviert wurde, ersetzen Sie das DIMM.</li> <li>Wenn ein DIMM von einem Benutzer oder vom Selbsttest beim Einschalten inaktiviert wurde, überprüfen Sie, ob es richtig eingesetzt ist; führen Sie dann das Konfigurationsdienstprogramm aus und aktivieren Sie das DIMM.</li> </ul>                                                                                                    |  |  |  |
|                                                                                                    | 4. Stellen Sie sicher, dass alle DIMMs im Konfigurationsdienstprogramm initialisiert sind; führen Sie anschließend das Speicher-Diagnoseprogramm aus (siehe hierzu "Diagnoseprogramme und -nachrichten" auf Seite 148).                                                                                                    |  |  |  |
|                                                                                                    | 5. Vertauschen Sie die DIMMs zwischen den Kanälen (desselben Mikroprozes-<br>sors) und starten Sie dann den Server erneut. Wenn der Fehler in Beziehung<br>zu einem DIMM steht, ersetzen Sie das fehlerhafte DIMM.                                                                                                    |  |  |  |
|                                                                                                    | 6. Aktivieren Sie alle DIMMs über das Konfigurationsdienstprogramm erneut und starten Sie dann den Server erneut.                                                                                                    |  |  |  |
|                                                                                                    | <ol> <li>(Nur für qualifizierte Kundendiensttechniker) Installieren Sie das (wahrschein-<br/>lich) defekte DIMM in einem DIMM-Steckplatz für Mikroprozessor 2 (falls instal-<br/>liert), um sicherzustellen, dass der Fehler nicht vom Mikroprozessor oder vom<br/>DIMM-Steckplatz verursacht wird.</li> </ol>                                                                                                    |  |  |  |
|                                                                                                    | <ol> <li>(Nur f ür qualifizierte Kundendiensttechniker) Tauschen Sie die Systemplatine<br/>aus.</li> <li>Anmerkung: Stellen Sie sicher, dass der Techniker die elementaren<br/>Produktdaten aktualisiert.</li> </ol>                                                                                                    |  |  |  |

Führen Sie die vorgeschlagenen Ma
ßnahmen in der Reihenfolge durch, in der sie in der Spalte "Ma
ßnahme" aufgef
ührt sind, bis der Fehler behoben ist.

 In Kapitel 4, "Teileliste f
ür Server vom Typ 7158", auf Seite 185 k
önnen Sie nachlesen, bei welchen Komponenten es sich um durch den Kunden austauschbare Funktionseinheiten (CRUs) und bei welchen es sich um durch den Kundendienst austauschbare Funktionseinheiten (FRUs) handelt.

- Ist einer Aktion der Hinweis "(Nur für qualifizierte Kundendiensttechniker)" vorangestellt, darf dieser Schritt nur von einem qualifizierten Kundendiensttechniker durchgeführt werden.
- Weitere Informationen zur Fehlerbehebung bei Speicherproblemen finden Sie im Dokument
   "Troubleshooting Memory IBM BladeCenter and System x" unter der Adresse http://www-947.ibm.com/
   support/entry/portal/docdisplay?brand=5000020&Indocid=MIGR-5081319.
- Rufen Sie die IBM Unterstützungsfunktion unter der Adresse http://www.ibm.com/systems/support/ auf, um zu prüfen, ob technische Informationen, Hinweise, Tipps und neue Einheitentreiber verfügbar sind oder um eine Informationsanforderung abzusenden.

| Symptom                                                     | Maßnahme                                                                                                    |  |  |
|-------------------------------------------------------------|----------------------------------------------------------------------------------------------------|--|--|
| Mehrere DIMMs in einem Kanal werden als fehlerhaft erkannt. | <b>Anmerkung:</b> Wenn Sie ein DIMM installieren oder entfernen, müssen Sie die Verbindung zwischen dem Server und der Stromquelle jedes Mal unterbrechen. Warten Sie anschließend 10 Sekunden, bevor Sie den Server erneut starten.                                                                                                    |  |  |
|                                                             | 1. Überprüfen Sie, ob die DIMMs richtig eingesetzt sind, und starten Sie den Server dann erneut.                                                                                                    |  |  |
|                                                             | <ol> <li>Entfernen Sie von den erkannten DIMMs das DIMM mit der höchsten Nummer<br/>und ersetzen Sie es durch ein identisches und funktionierendes DIMM. Starten<br/>Sie anschließend den Server erneut. Wiederholen Sie den Vorgang ggf. Wenn<br/>die Fehler nach dem Ersetzen aller erkannten DIMMs weiterhin auftreten, fah-<br/>ren Sie mit Schritt 4 fort.</li> </ol>                                                                                                |  |  |
|                                                             | 3. Installieren Sie die entfernten DIMMs einzeln nacheinander wieder in den ur-<br>sprünglichen Steckplätzen und starten Sie den Server nach jedem DIMM er-<br>neut, bis Sie das defekte DIMM bestimmen können. Ersetzen Sie jedes<br>fehlerhafte DIMM durch ein identisches und funktionierendes DIMM und starten<br>Sie den Server nach dem Ersetzen der einzelnen DIMMs jeweils erneut. Wie-<br>derholen Sie Schritt 3, bis Sie alle entfernten DIMMs überprüft haben. |  |  |
|                                                             | 4. Ersetzen Sie von den erkannten DIMMs das DIMM mit der höchsten Nummer<br>und starten Sie dann den Server erneut. Wiederholen Sie den Vorgang ggf.                                                                                                    |  |  |
|                                                             | <ol> <li>Vertauschen Sie die DIMMs zwischen den Kanälen (desselben Mikroprozes-<br/>sors) und starten Sie dann den Server erneut. Wenn der Fehler in Beziehung<br/>zu einem DIMM steht, ersetzen Sie das fehlerhafte DIMM.</li> </ol>                                                                                                    |  |  |
|                                                             | <ol> <li>(Nur für qualifizierte Kundendiensttechniker) Installieren Sie das (wahrschein-<br/>lich) defekte DIMM in einem DIMM-Steckplatz für Mikroprozessor 2 (falls instal-<br/>liert), um sicherzustellen, dass der Fehler nicht vom Mikroprozessor oder vom<br/>DIMM-Steckplatz verursacht wird.</li> </ol>                                                                                                    |  |  |
|                                                             | <ol> <li>(Nur f ür qualifizierte Kundendiensttechniker) Tauschen Sie die Systemplatine<br/>aus.</li> <li>Anmerkung: Stellen Sie sicher, dass der Techniker die elementaren<br/>Produktdaten aktualisiert.</li> </ol>                                                                                                    |  |  |

## Mikroprozessorfehler

- Führen Sie die vorgeschlagenen Maßnahmen in der Reihenfolge durch, in der sie in der Spalte "Maßnahme" aufgeführt sind, bis der Fehler behoben ist.
- In Kapitel 4, "Teileliste f
  ür Server vom Typ 7158", auf Seite 185 k
  önnen Sie nachlesen, bei welchen Komponenten es sich um durch den Kunden austauschbare Funktionseinheiten (CRUs) und bei welchen es sich um durch den Kundendienst austauschbare Funktionseinheiten (FRUs) handelt.
- Ist einer Aktion der Hinweis "(Nur für qualifizierte Kundendiensttechniker)" vorangestellt, darf dieser Schritt nur von einem qualifizierten Kundendiensttechniker durchgeführt werden.
- Rufen Sie die IBM Unterstützungsfunktion unter der Adresse http://www.ibm.com/systems/support/ auf, um zu pr
  üfen, ob technische Informationen, Hinweise, Tipps und neue Einheitentreiber verf
  ügbar sind oder um eine Informationsanforderung abzusenden.

| Symptom                                                                                      | Maßnahme                                                                                                    |  |  |
|----------------------------------------------------------------------------------------------|----------------------------------------------------------------------------------------------------|--|--|
| Der Server ruft beim Einschal-<br>ten direkt das Anzeigeprogramm<br>für POST-Ereignisse auf. | 1. Beheben Sie alle Fehler, die durch die Anzeigen an der Vorderseite angegeben werden.                                                                                                    |  |  |
|                                                                                              | <ol> <li>Vergewissern Sie sich, dass der Server alle Mikroprozessoren unterstützt und<br/>die Geschwindigkeit und Cachegröße der Mikroprozessoren übereinstimmen.<br/>Führen Sie zum Vergleichen der Mikroprozessorinformationen das<br/>Konfigurationsdienstprogramm aus und wählen Sie die Option System Infor-<br/>mation, danach System Summary und anschließend Processor Details aus.</li> </ol> |  |  |
|                                                                                              | <ol> <li>(Nur f ür qualifizierte Kundendiensttechniker)  Überpr üfen Sie, ob die Mikropro-<br/>zessoren richtig eingesetzt sind.</li> </ol>                                                                                                    |  |  |
|                                                                                              | <ol> <li>(Nur f ür qualifizierte Kundendiensttechniker) Entfernen Sie Mikroprozessor 2<br/>und starten Sie den Server erneut.</li> </ol>                                                                                                    |  |  |
|                                                                                              | <ol> <li>(Nur f ür qualifizierte Kundendiensttechniker) Tauschen Sie die folgenden Kom-<br/>ponenten in der angezeigten Reihenfolge eine nach der anderen aus und star-<br/>ten Sie den Server jedes Mal erneut:</li> </ol>                                                                                                    |  |  |
|                                                                                              | Mikroprozessoren                                                                                                    |  |  |
|                                                                                              | Systemplatine                                                                                                    |  |  |

### Bildschirmanzeigefehler

Einige IBM Bildschirme verfügen über eigene Selbsttests. Wenn Sie einen Fehler am Bildschirm vermuten, lesen Sie die Anweisungen zum Testen und Einstellen des Bildschirms in der Dokumentation zum Bildschirm. Wenn Sie den Fehler nicht eingrenzen können, wenden Sie sich an den Kundendienst.

- Führen Sie die vorgeschlagenen Ma
  ßnahmen in der Reihenfolge durch, in der sie in der Spalte "Ma
  ßnahme" aufgef
  ührt sind, bis der Fehler behoben ist.
- In Kapitel 4, "Teileliste f
  ür Server vom Typ 7158", auf Seite 185 k
  önnen Sie nachlesen, bei welchen Komponenten es sich um durch den Kunden austauschbare Funktionseinheiten (CRUs) und bei welchen es sich um durch den Kundendienst austauschbare Funktionseinheiten (FRUs) handelt.
- Ist einer Aktion der Hinweis "(Nur für qualifizierte Kundendiensttechniker)" vorangestellt, darf dieser Schritt nur von einem qualifizierten Kundendiensttechniker durchgeführt werden.
- Rufen Sie die IBM Unterstützungsfunktion unter der Adresse http://www.ibm.com/systems/support/ auf, um zu pr
  üfen, ob technische Informationen, Hinweise, Tipps und neue Einheitentreiber verf
  ügbar sind oder um eine Informationsanforderung abzusenden.

| Symptom                  | Maßnahme                                                                                                    |  |  |
|--------------------------|----------------------------------------------------------------------------------------------------|--|--|
| Testen des Bildschirms.  | <ol> <li>Stellen Sie sicher, dass die Bildschirmkabel fest angeschlossen sind.</li> <li>Verwenden Sie einen anderen Bildschirmanschluss.</li> <li>Verwenden Sie einen anderen Bildschirm für den Server oder testen Sie den</li> </ol>                                                                                                    |  |  |
|                          | betreffenden Bildschirm mit einem anderen Server.                                                                                                    |  |  |
|                          | 4. Führen Sie die Diagnoseprogramme aus (siehe "Diagnoseprogramme und<br>-nachrichten" auf Seite 148). Wenn die Diagnoseprogramme für den Bildschirm<br>erfolgreich ausgeführt werden können, ist die Fehlerursache möglicherweise ein<br>Bildschirmeinheitentreiber.                                                                                                    |  |  |
|                          | <ol> <li>(Nur für qualifizierte Kundendiensttechniker) Tauschen Sie die Systemplatine<br/>aus.</li> <li>Anmerkung: Stellen Sie sicher dass der Techniker die elementaren</li> </ol>                                                                                                    |  |  |
|                          | Produktdaten aktualisiert.                                                                                                    |  |  |
| Der Bildschirm ist leer. | <ol> <li>Wenn der Server mit einem KVM-Schalter verbunden ist, umgehen Sie den<br/>KVM-Schalter, um diesen als mögliche Fehlerursache auszuschließen: Schlie-<br/>ßen Sie das Bildschirmkabel direkt an den richtigen Anschluss an der Rücksei-<br/>te des Servers an.</li> </ol>                                                                                                    |  |  |
|                          | <ol> <li>Wenn Sie einen optionalen Videoadapter installiert haben, ist die Remote-<br/>Presence-Funktion des IMM inaktiviert. Entfernen Sie den optionalen<br/>Videoadapter, wenn Sie die Remote-Presence-Funktion verwenden möchten.</li> </ol>                                                                                                    |  |  |
|                          | <ul> <li>3. Stellen Sie Folgendes sicher:</li> <li>Der Server ist eingeschaltet. Wenn der Server nicht mit Netzstrom versorgt<br/>wird, finden Sie weitere Informationen im Abschnitt<br/>"Stromversorgungsprobleme" auf Seite 128.</li> <li>Die Bildschirmkabel sind ordnungsgemäß angeschlossen.</li> <li>Der Bildschirm ist eingeschaltet und die Helligkeits- und Kontrastregler sind<br/>richtig eingestellt.</li> </ul> |  |  |
|                          | 4. Stellen Sie ggf. sicher, dass der Bildschirm vom richtigen Server gesteuert wird.                                                                                                    |  |  |
|                          | <ol> <li>Stellen Sie sicher, dass die Bildschirmfunktion nicht durch beschädigte Server-<br/>Firmware beeinträchtigt wird. (Weitere Informationen zur Wiederherstellung bei<br/>einem Server-Firmware-Fehler finden Sie im Abschnitt "Server-Firmware<br/>wiederherstellen" auf Seite 177.)</li> </ol>                                                                                                    |  |  |
|                          | <ol> <li>Beobachten Sie die Pr</li></ol>                                                                                                    |  |  |
|                          | 7. Ersetzen Sie die folgenden Komponenten eine nach der anderen in der ange-<br>gebenen Reihenfolge. Starten Sie den Server jedes Mal erneut.                                                                                                    |  |  |
|                          | a. Bildschirm                                                                                                    |  |  |
|                          | b. Videoadapter (talls installiert)                                                                                                    |  |  |
|                          | c. (Nur für qualifizierte Kundendiensttechniker) Systemplatine                                                                                                    |  |  |
|                          | Abschnitt "Unbestimmte Fehler beheben" auf Seite 182.                                                                                                    |  |  |

- Führen Sie die vorgeschlagenen Ma
  ßnahmen in der Reihenfolge durch, in der sie in der Spalte "Ma
  ßnahme" aufgef
  ührt sind, bis der Fehler behoben ist.
- In Kapitel 4, "Teileliste f
  ür Server vom Typ 7158", auf Seite 185 k
  önnen Sie nachlesen, bei welchen Komponenten es sich um durch den Kunden austauschbare Funktionseinheiten (CRUs) und bei welchen es sich um durch den Kundendienst austauschbare Funktionseinheiten (FRUs) handelt.
- Ist einer Aktion der Hinweis "(Nur für qualifizierte Kundendiensttechniker)" vorangestellt, darf dieser Schritt nur von einem qualifizierten Kundendiensttechniker durchgeführt werden.
- Rufen Sie die IBM Unterstützungsfunktion unter der Adresse http://www.ibm.com/systems/support/ auf, um zu pr
  üfen, ob technische Informationen, Hinweise, Tipps und neue Einheitentreiber verf
  ügbar sind oder um eine Informationsanforderung abzusenden.

| Symptom                                                                                                    | Maßnahme |                                                                                                    |  |
|----------------------------------------------------------------------------------------------------|----------|----------------------------------------------------------------------------------------------------|--|
| Der Bildschirm funktioniert,<br>wenn Sie den Server einschal-<br>ten. Sobald Sie jedoch<br>Anwendungsprogramme starten,<br>erscheint ein leerer Bildschirm. | 1.       | <ul><li>Stellen Sie Folgendes sicher:</li><li>Das Anwendungsprogramm stellt keinen Bildschirmmodus ein, der höher ist,<br/>als es die Leistung des Bildschirms zulässt.</li></ul>                                                                                                    |  |
|                                                                                                    |          | Die erforderlichen Einheitentreiber für die Anwendung wurden installiert.                                                                                                    |  |
|                                                                                                    | 2.       | Führen Sie die Bildschirmdiagnoseprogramme aus (siehe "Diagnoseprogramme und -nachrichten" auf Seite 148).                                                                                                    |  |
|                                                                                                    |          | • Wenn beim Ausführen der Bildschirmdiagnoseprogramme keine Fehler auf-<br>treten, liegt kein Fehler am Bildschirm vor. Informationen zum Beheben un-<br>bestimmter Fehler finden Sie im Abschnitt "Unbestimmte Fehler beheben"<br>auf Seite 182.                                                                                                    |  |
|                                                                                                    |          | <ul> <li>Wenn das Bildschirmdiagnoseprogramm f ür den Server fehlschlägt, (nur f ür qualifizierte Kundendiensttechniker), tauschen Sie die Systemplatine aus.</li> <li>Anmerkung: Stellen Sie sicher, dass der Techniker die elementaren Produktdaten aktualisiert.</li> </ul>                                                                                                    |  |
| Wackelige, unleserliche oder<br>verzerrte Anzeige, vertikaler<br>Bilddurchlauf oder Flimmern der<br>Anzeige.                                                |          | Wenn durch die Bildschirmselbsttests kein Fehler festgestellt wurde, können<br>Sie den Fehler möglicherweise beheben, indem Sie den Standort des Bild-<br>schirms ändern. Magnetische Felder, die von anderen Einheiten erzeugt wer-<br>den (wie z. B. von Transformatoren, Neonröhren und anderen Bildschirmen)<br>können Anzeigeabweichungen oder verzerrte und unleserliche Anzeigen zur<br>Folge haben. Ist dies der Fall, schalten Sie den Bildschirm aus. |  |
|                                                                                                    |          | <b>Achtung:</b> Wenn Sie einen Farbbildschirm bewegen, während er eingeschaltet ist, kann dies eine Veränderung der Farbanzeige zur Folge haben.                                                                                                    |  |
|                                                                                                    |          | Stellen Sie den Bildschirm mindestens in einem Abstand von 30 cm zu der Einheit auf, die die Fehler verursacht, und schalten Sie den Bildschirm ein.                                                                                                    |  |
|                                                                                                    |          | Anmerkungen:                                                                                                    |  |
|                                                                                                    |          | <ul> <li>a. Um Schreib-/Lesefehlern auf dem Diskettenlaufwerk vorzubeugen, sollte der<br/>Abstand zwischen dem Bildschirm und dem externen Diskettenlaufwerk<br/>mindestens 75 mm betragen.</li> </ul>                                                                                                    |  |
|                                                                                                    |          | b. Bildschirmkabel, die nicht von IBM stammen, können unvorhersehbare Feh-<br>ler verursachen.                                                                                                    |  |
|                                                                                                    | 2.       | Überprüfen Sie, ob das Bildschirmkabel richtig angeschlossen ist.                                                                                                    |  |
|                                                                                                    | 3.       | Ersetzen Sie die folgenden Komponenten eine nach der anderen in der ange-<br>gebenen Reihenfolge. Starten Sie den Server jedes Mal erneut.                                                                                                    |  |
|                                                                                                    |          | a. Bildschirmkabel                                                                                                    |  |
|                                                                                                    |          | b. Videoadapter (falls installiert)                                                                                                    |  |
|                                                                                                    |          | c. Bildschirm                                                                                                    |  |
|                                                                                                    |          | d. (Nur für qualifizierte Kundendiensttechniker) Systemplatine                                                                                                    |  |

- Führen Sie die vorgeschlagenen Ma
  ßnahmen in der Reihenfolge durch, in der sie in der Spalte "Ma
  ßnahme" aufgef
  ührt sind, bis der Fehler behoben ist.
- In Kapitel 4, "Teileliste f
  ür Server vom Typ 7158", auf Seite 185 k
  önnen Sie nachlesen, bei welchen Komponenten es sich um durch den Kunden austauschbare Funktionseinheiten (CRUs) und bei welchen es sich um durch den Kundendienst austauschbare Funktionseinheiten (FRUs) handelt.
- Ist einer Aktion der Hinweis "(Nur f
  ür qualifizierte Kundendiensttechniker)" vorangestellt, darf dieser Schritt nur von einem qualifizierten Kundendiensttechniker durchgef
  ührt werden.
- Rufen Sie die IBM Unterstützungsfunktion unter der Adresse http://www.ibm.com/systems/support/ auf, um zu prüfen, ob technische Informationen, Hinweise, Tipps und neue Einheitentreiber verfügbar sind oder um eine Informationsanforderung abzusenden.

| Symptom                                                                         | Maßnahme |                                                                                                    |
|---------------------------------------------------------------------------------|----------|----------------------------------------------------------------------------------------------------|
| Auf dem Bildschirm werden Zei-<br>chen in der falschen Sprache<br>angezeigt.123 | 1.       | Wenn Zeichen in der falschen Sprache angezeigt werden, aktualisieren Sie die Server-Firmware mit der richtigen Sprache.                    |
|                                                                                 | 2.       | Überprüfen Sie, ob das Bildschirmkabel richtig angeschlossen ist.                                                                          |
|                                                                                 | 3.       | Ersetzen Sie die folgenden Komponenten eine nach der anderen in der ange-<br>gebenen Reihenfolge. Starten Sie den Server jedes Mal erneut. |
|                                                                                 |          | a. Bildschirm                                                                                                    |
|                                                                                 |          | b. (Nur für qualifizierte Kundendiensttechniker) Systemplatine                                                                             |

### Fehler bei der Netzverbindung

- Führen Sie die vorgeschlagenen Maßnahmen in der Reihenfolge durch, in der sie in der Spalte "Maßnahme" aufgeführt sind, bis der Fehler behoben ist.
- Wenn vor der Beschreibung einer Maßnahme "(Nur für qualifizierte Techniker)" steht, darf dieser Schritt nur durch einen qualifizierten Techniker ausgeführt werden.
- Auf der IBM Unterstützungswebsite unter http://www.ibm.com/supportportal/ finden Sie technische Informationen, Hinweise und Tipps sowie aktuelle Einheitentreiber. Sie können hier auch weitere Informationen anfordern.

| Symptom                                                                           | Maßnahme |                                                                                                    |
|-----------------------------------------------------------------------------------|----------|----------------------------------------------------------------------------------------------------|
| Der Server kann nicht mithilfe<br>der Funktion "Wake on LAN"<br>aktiviert werden. |          | Wenn Sie den Netzadapter mit zwei Anschlüssen verwenden und der Server<br>über den Ethernet-Anschluss 5 mit dem Netz verbunden ist, überprüfen Sie das<br>Systemfehlerprotokoll oder das IMM2-Systemereignisprotokoll (siehe Abschnitt<br>"Ereignisprotokolle" auf Seite 34). Stellen Sie Folgendes sicher: |
|                                                                                   |          | <ul> <li>Lüfter 3 wird im Bereitschaftsmodus betrieben, wenn der integrierte 10-<br/>GbE-Emulex-Ethernet-Adapter mit zwei Anschlüssen installiert ist.</li> </ul>                                                                                                    |
|                                                                                   |          | b. Die Raumtemperatur ist nicht zu hoch (siehe Abschnitt "Merkmale und tech-<br>nische Daten" auf Seite 10).                                                                                                    |
|                                                                                   |          | c. Die Entlüftungsschlitze sind nicht blockiert.                                                                                                    |
|                                                                                   |          | d. Die Luftführung ist fest installiert.                                                                                                    |
|                                                                                   | 2.       | Überprüfen Sie, ob der Netzadapter mit zwei Anschlüssen richtig eingesetzt ist (siehe Abschnitte "Adapter aus der PCI-Adapterkartenbaugruppe entfernen" auf Seite 261 und "Adapter in der PCI-Adapterkartenbaugruppe installieren" auf Seite 263).                                                          |
|                                                                                   | 3.       | Schalten Sie den Server aus und trennen Sie ihn von der Stromquelle. Warten Sie anschließend 10 Sekunden, bevor Sie den Server erneut starten.                                                                                                    |
|                                                                                   | 4.       | Tritt der Fehler weiterhin auf, ersetzen Sie den Netzadapter mit zwei Anschlüssen.                                                                                                    |
| Die Anmeldung über ein LDAP-<br>Konto mit aktiviertem SSL schlägt fehl.           | 1.<br>2. | Stellen Sie sicher, dass der Lizenzschlüssel gültig ist.<br>Generieren Sie einen neuen Lizenzschlüssel und melden Sie sich erneut an.                                                                                                    |
# Fehler an Zusatzeinrichtungen

- Führen Sie die vorgeschlagenen Maßnahmen in der Reihenfolge durch, in der sie in der Spalte "Maßnahme" aufgeführt sind, bis der Fehler behoben ist.
- In Kapitel 4, "Teileliste f
  ür Server vom Typ 7158", auf Seite 185 k
  önnen Sie nachlesen, bei welchen Komponenten es sich um durch den Kunden austauschbare Funktionseinheiten (CRUs) und bei welchen es sich um durch den Kundendienst austauschbare Funktionseinheiten (FRUs) handelt.
- Ist einer Aktion der Hinweis "(Nur für qualifizierte Kundendiensttechniker)" vorangestellt, darf dieser Schritt nur von einem qualifizierten Kundendiensttechniker durchgeführt werden.
- Rufen Sie die IBM Unterstützungsfunktion unter der Adresse http://www.ibm.com/systems/support/ auf, um zu prüfen, ob technische Informationen, Hinweise, Tipps und neue Einheitentreiber verfügbar sind oder um eine Informationsanforderung abzusenden.

| Symptom                                                                  | laßnahme                                                                                                    |  |
|--------------------------------------------------------------------------|----------------------------------------------------------------------------------------------------|--|
| Eine soeben installierte IBM<br>Zusatzeinrichtung funktioniert<br>nicht. | <ol> <li>Stellen Sie Folgendes sicher:         <ul> <li>Die Einheit ist für den Server geeignet (siehe http://www.ibm.com/systems/<br/>info/x86servers/serverproven/compat/us/).</li> <li>Sie haben die im Lieferumfang der Einheit enthaltenen<br/>Installationsanweisungen befolgt und die Einheit ist ordnungsgemäß instal-<br/>liert.</li> <li>Andere installierte Einrichtungen oder Kabel sind ordnungsgemäß ange-<br/>schlossen.</li> <li>Die Konfigurationsdaten wurden im Konfigurationsdienstprogramm aktuali-<br/>siert. Die Konfigurationsdaten müssen immer dann aktualisiert werden, wenn<br/>ein Speichermodul oder eine andere Einheit geändert wurde.</li> </ul> </li> </ol> |  |
|                                                                          | 2. Überprüfen Sie, ob die gerade installierte Einheit richtig eingesetzt ist.                                                                                                    |  |
|                                                                          | 3. Ersetzen Sie die gerade installierte Einheit.                                                                                                    |  |
| Eine IBM Zusatzeinrichtung, die zuvor funktioniert hat, funktio-         | 1. Stellen Sie sicher, dass die Hardware- und Kabelverbindungen der Einheit ord-<br>nungsgemäß angeschlossen sind.                                                                                                    |  |
| niert nun nicht mehr.                                                    | <ol> <li>Wenn sich im Lieferumfang der Einheit Anweisungen zum Testen der<br/>Zusatzeinrichtung befinden, testen Sie die Einheit gem</li></ol>                                                                                                    |  |
|                                                                          | 3. Überprüfen Sie, ob die fehlerhafte Einheit richtig eingesetzt ist.                                                                                                    |  |
|                                                                          | <ol> <li>Befolgen Sie die Anweisungen zur Wartung der Einheit (z. B. zum Reinigen der<br/>Schreib-/Leseköpfe) sowie die Anweisungen zur Fehlerbehebung, die in der<br/>Dokumentation zur Einheit enthalten sind.</li> </ol>                                                                                                    |  |
|                                                                          | 5. Ersetzen Sie die fehlerhafte Einheit.                                                                                                    |  |

## Stromversorgungsprobleme

- Führen Sie die vorgeschlagenen Maßnahmen in der Reihenfolge durch, in der sie in der Spalte "Maßnahme" aufgeführt sind, bis der Fehler behoben ist.
- In Kapitel 4, "Teileliste f
  ür Server vom Typ 7158", auf Seite 185 k
  önnen Sie nachlesen, bei welchen Komponenten es sich um durch den Kunden austauschbare Funktionseinheiten (CRUs) und bei welchen es sich um durch den Kundendienst austauschbare Funktionseinheiten (FRUs) handelt.
- Ist einer Aktion der Hinweis "(Nur für qualifizierte Kundendiensttechniker)" vorangestellt, darf dieser Schritt nur von einem qualifizierten Kundendiensttechniker durchgeführt werden.
- Rufen Sie die IBM Unterstützungsfunktion unter der Adresse http://www.ibm.com/systems/support/ auf, um zu prüfen, ob technische Informationen, Hinweise, Tipps und neue Einheitentreiber verfügbar sind oder um eine Informationsanforderung abzusenden.

| Symptom                                                                                                    | Maßnahme |                                                                                                    |
|----------------------------------------------------------------------------------------------------|----------|----------------------------------------------------------------------------------------------------|
| Der Netzschalter funktioniert<br>nicht und der<br>Grundstellungsknopf funktioniert<br>nicht (der Server kann nicht ge-<br>startet werden).<br><b>Anmerkung:</b> Der Netzschalter<br>funktioniert erst ungefähr 40 Se-<br>kunden, nachdem der Server an<br>die Stromversorgung ange-<br>schlossen wurde. | 1.       | <ul> <li>Stellen Sie Folgendes sicher:</li> <li>Die Netzkabel sind ordnungsgemäß an den Server und an eine funktionie-<br/>rende Netzsteckdose angeschlossen.</li> <li>Die Anzeigen auf dem Netzteil weisen nicht auf einen Fehler hin (siehe<br/>"Netzteilanzeigen" auf Seite 146).</li> <li>Die beiden Netzteile, die im Server installiert sind, weisen denselben Typ<br/>auf. Werden verschiedene Netzteiltypen gemeinsam im Server verwendet,<br/>hat dies einen Systemfehler zur Folge (die Systemfehleranzeige an der Vor-<br/>derseite leuchtet).</li> <li>Der installierte Speichertyp ist korrekt.</li> <li>Die Mikroprozessoren sind in der richtigen Reihenfolge installiert.</li> <li>Das Lüfternetzkabel ist ordnungsgemäß an die Lüfterplatine und die<br/>Netzteiladapterkarte angeschlossen.</li> </ul> |
|                                                                                                    | 2.       | Stellen Sie wie folgt sicher, dass der Netzschalter und der Grundstellungsknopf ordnungsgemäß funktionieren:                                                                                                    |
|                                                                                                    |          | a. Ziehen Sie die Netzkabel des Servers ab.                                                                                                    |
|                                                                                                    |          | b. Überprüfen Sie, ob das Kabel der Bedienerinformationsbaugruppe richtig eingesetzt ist.                                                                                                    |
|                                                                                                    |          | c. Schließen Sie die Netzkabel wieder an.                                                                                                    |
|                                                                                                    |          | <ul> <li>d. Drücken Sie den Netzschalter, um den Server erneut zu starten. Wenn der<br/>Schalter nicht funktioniert, tauschen Sie die Baugruppe der<br/>Bedienerinformationsanzeige aus.</li> </ul>                                                                                                    |
|                                                                                                    |          | e. Drücken Sie den Grundstellungsknopf (auf der Anzeige der Funktion "Light<br>Path Diagnostics"), um den Server erneut zu starten. Wenn der Schalter<br>nicht funktioniert, tauschen Sie die Baugruppe der<br>Bedienerinformationsanzeige aus.                                                                                                    |
|                                                                                                    | 3.       | Ersetzen Sie die folgenden Komponenten eine nach der anderen in der ange-<br>gebenen Reihenfolge. Starten Sie den Server jedes Mal erneut.<br>a. Hot-Swap-Netzteile                                                                                                    |
|                                                                                                    |          | b. (Nur für qualifizierte Kundendiensttechniker) Systemplatine                                                                                                    |
| Der Server kann nicht ausge-<br>schaltet werden.                                                                                                    | 1.       | Schalten Sie den Server aus, indem Sie den Netzschalter 5 Sekunden lang ge-<br>drückt halten.                                                                                                    |
|                                                                                                    | 2.       | Starten Sie den Server erneut.                                                                                                    |
|                                                                                                    | 3.       | Wenn beim Selbsttest beim Einschalten für den Server ein Fehler festgestellt<br>wird und der Netzschalter nicht funktioniert, ziehen Sie das Netzkabel für 20<br>Sekunden vom Server ab. Schließen Sie das Netzkabel anschließend wieder<br>an und starten Sie den Server erneut.                                                                                                    |
|                                                                                                    | 4.       | Wenn der Fehler weiterhin auftritt, liegt möglicherweise ein Fehler an der Systemplatine vor.                                                                                                    |

- Führen Sie die vorgeschlagenen Maßnahmen in der Reihenfolge durch, in der sie in der Spalte "Maßnahme" aufgeführt sind, bis der Fehler behoben ist.
- In Kapitel 4, "Teileliste f
  ür Server vom Typ 7158", auf Seite 185 k
  önnen Sie nachlesen, bei welchen Komponenten es sich um durch den Kunden austauschbare Funktionseinheiten (CRUs) und bei welchen es sich um durch den Kundendienst austauschbare Funktionseinheiten (FRUs) handelt.
- Ist einer Aktion der Hinweis "(Nur für qualifizierte Kundendiensttechniker)" vorangestellt, darf dieser Schritt nur von einem qualifizierten Kundendiensttechniker durchgeführt werden.
- Rufen Sie die IBM Unterstützungsfunktion unter der Adresse http://www.ibm.com/systems/support/ auf, um zu pr
  üfen, ob technische Informationen, Hinweise, Tipps und neue Einheitentreiber verf
  ügbar sind oder um eine Informationsanforderung abzusenden.

| Symptom                         | Maßnahme                                                                 |
|---------------------------------|--------------------------------------------------------------------------|
| Der Server wird unerwartet aus- | Weitere Informationen hierzu finden Sie im Abschnitt "Unbestimmte Fehler |
| geschaltet und die Anzeigen der | beheben" auf Seite 182.                                                  |
| Bedienerinformationsanzeige     |                                                                          |
| leuchten nicht.                 |                                                                          |

## Fehler bei seriellen Einheiten

- Führen Sie die vorgeschlagenen Ma
  ßnahmen in der Reihenfolge durch, in der sie in der Spalte "Ma
  ßnahme" aufgef
  ührt sind, bis der Fehler behoben ist.
- In Kapitel 4, "Teileliste f
  ür Server vom Typ 7158", auf Seite 185 k
  önnen Sie nachlesen, bei welchen Komponenten es sich um durch den Kunden austauschbare Funktionseinheiten (CRUs) und bei welchen es sich um durch den Kundendienst austauschbare Funktionseinheiten (FRUs) handelt.
- Ist einer Aktion der Hinweis "(Nur für qualifizierte Kundendiensttechniker)" vorangestellt, darf dieser Schritt nur von einem qualifizierten Kundendiensttechniker durchgeführt werden.
- Rufen Sie die IBM Unterstützungsfunktion unter der Adresse http://www.ibm.com/systems/support/ auf, um zu pr
  üfen, ob technische Informationen, Hinweise, Tipps und neue Einheitentreiber verf
  ügbar sind oder um eine Informationsanforderung abzusenden.

| Symptom                                                                                         | Maßnahme                                                                                                    |  |
|-------------------------------------------------------------------------------------------------|----------------------------------------------------------------------------------------------------|--|
| Das Betriebssystem erkennt<br>nicht alle seriellen Schnittstel-<br>len, die installiert wurden. | <ul> <li>Stellen Sie Folgendes sicher:</li> <li>Jedem Anschluss wurde mit dem Konfigurationsdienstprogramm eine eindeutige Adresse zugeordnet und kein serieller Anschluss wurde inaktiviert.</li> <li>Der Adapter für serielle Anschlüsse (falls vorhanden) ist ordnungsgemäß installiert.</li> </ul>                                                                        |  |
|                                                                                                 | <ol> <li>Überprüfen Sie, ob der Adapter f ür serielle Anschl üsse richtig eingesetzt ist<br/>(falls vorhanden).</li> </ol>                                                                                                    |  |
|                                                                                                 | 3. Tauschen Sie den Adapter für serielle Anschlüsse aus (falls vorhanden).                                                                                                    |  |
| Eine serielle Einheit funktioniert<br>nicht.                                                    | <ol> <li>Stellen Sie Folgendes sicher:         <ul> <li>Die Einheit ist mit dem Server kompatibel.</li> <li>Der serielle Anschluss wurde aktiviert und verfügt über eine eindeutige A resse.</li> <li>Die Einheit ist mit dem richtigen Anschluss verbunden (siehe hierzu Abso "Rückansicht" auf Seite 19).</li> <li>""""""""""""""""""""""""""""""""""""</li></ul></li></ol> |  |
|                                                                                                 | 2. Uberprüfen Sie, ob die folgenden Komponenten richtig eingesetzt sind.                                                                                                    |  |
|                                                                                                 | <ul><li>b. Serielles Kabel</li></ul>                                                                                                    |  |
|                                                                                                 | 3. Ersetzen Sie die folgenden Komponenten eine nach der anderen in der ange-<br>gebenen Reihenfolge. Starten Sie den Server jedes Mal erneut.                                                                                                    |  |
|                                                                                                 | a. Fehlerhafte serielle Einheit                                                                                                    |  |
|                                                                                                 | b. Serielles Kabel                                                                                                    |  |
|                                                                                                 | c. (Nur für qualifizierte Kundendiensttechniker) Systemplatine                                                                                                    |  |

# ServerGuide-Fehler

- Führen Sie die vorgeschlagenen Maßnahmen in der Reihenfolge durch, in der sie in der Spalte "Maßnahme" aufgeführt sind, bis der Fehler behoben ist.
- In Kapitel 4, "Teileliste f
  ür Server vom Typ 7158", auf Seite 185 k
  önnen Sie nachlesen, bei welchen Komponenten es sich um durch den Kunden austauschbare Funktionseinheiten (CRUs) und bei welchen es sich um durch den Kundendienst austauschbare Funktionseinheiten (FRUs) handelt.
- Ist einer Aktion der Hinweis "(Nur für qualifizierte Kundendiensttechniker)" vorangestellt, darf dieser Schritt nur von einem qualifizierten Kundendiensttechniker durchgeführt werden.
- Rufen Sie die IBM Unterstützungsfunktion unter der Adresse http://www.ibm.com/systems/support/ auf, um zu prüfen, ob technische Informationen, Hinweise, Tipps und neue Einheitentreiber verfügbar sind oder um eine Informationsanforderung abzusenden.

| Symptom                                                                                                    | Maßnahme                                                                                                    |  |
|----------------------------------------------------------------------------------------------------|----------------------------------------------------------------------------------------------------|--|
| Die CD ServerGuide Setup and<br>Installation wird nicht gestartet.                                                                                | <ol> <li>Stellen Sie sicher, dass der Server das Programm "ServerGuide" unterstützt<br/>und über ein bootfähiges CD- oder DVD-Laufwerk verfügt.</li> <li>Wenn die Einstellungen für die Startreihenfolge (Boot) geändert wurden, verge-<br/>wissern Sie sich, dass das CD-/DVD-Laufwerk als erstes Laufwerk in der<br/>Startreihenfolge angegeben ist.</li> <li>Wenn mehrere CD-/DVD-Laufwerke installiert sind, stellen Sie sicher, dass nur<br/>ein Laufwerk als primäres Laufwerk angegeben ist. Starten Sie die CD von die-<br/>sem Primärlaufwerk.</li> </ol> |  |
| Das ServeRAID-Programm<br>kann nicht alle installierten Lauf-<br>werke anzeigen oder das Be-<br>triebssystem kann nicht<br>installiert werden.    | <ol> <li>Stellen Sie sicher, dass keine doppelten IRQ-Zuordnungen vorhanden sind.</li> <li>Stellen Sie sicher, dass das Festplattenlaufwerk ordnungsgemäß angeschlossen ist.</li> <li>Stellen Sie sicher, dass die Festplattenlaufwerkkabel ordnungsgemäß angeschlossen sind (siehe "Interne Kabelführung" auf Seite 199).</li> </ol>                                                                                                    |  |
| Das Installationsprogramm für<br>das Betriebssystem befindet<br>sich in einer Endlosschleife und<br>kann die Installation nicht ab-<br>schließen. | Geben Sie Speicherbereich auf der Festplatte frei.                                                                                                    |  |
| Das Programm "ServerGuide"<br>startet die Betriebssystem-CD<br>nicht.                                                                             | Stellen Sie sicher, dass die Betriebssystem-CD vom ServerGuide-Programm unter-<br>stützt wird. Eine Liste unterstützter Betriebssystemversionen finden Sie unter der<br>Adresse http://www-947.ibm.com/support/entry/portal/docdisplay?Indocid=SERV-<br>GUIDE, indem Sie auf <b>IBM Service and Support Site</b> und auf den Link für Ihre<br>ServerGuide-Version klicken und nach unten zur Liste unterstützter Microsoft<br>Windows-Betriebssysteme blättern.                                                                                                    |  |
| Das Betriebssystem kann nicht<br>installiert werden; die<br>Zusatzeinrichtung ist nicht ver-<br>fügbar.                                           | Stellen Sie sicher, dass der Server das Betriebssystem unterstützt. Ist dies der Fall, ist kein logisches Laufwerk definiert (RAID-Server). Führen Sie das Programm "ServerGuide" aus und stellen Sie sicher, dass die Installation abgeschlossen ist.                                                                                                    |  |

# Softwarefehler

- Führen Sie die vorgeschlagenen Maßnahmen in der Reihenfolge durch, in der sie in der Spalte "Maßnahme" aufgeführt sind, bis der Fehler behoben ist.
- In Kapitel 4, "Teileliste f
  ür Server vom Typ 7158", auf Seite 185 k
  önnen Sie nachlesen, bei welchen Komponenten es sich um durch den Kunden austauschbare Funktionseinheiten (CRUs) und bei welchen es sich um durch den Kundendienst austauschbare Funktionseinheiten (FRUs) handelt.
- Ist einer Aktion der Hinweis "(Nur für qualifizierte Kundendiensttechniker)" vorangestellt, darf dieser Schritt nur von einem qualifizierten Kundendiensttechniker durchgeführt werden.
- Rufen Sie die IBM Unterstützungsfunktion unter der Adresse http://www.ibm.com/systems/support/ auf, um zu prüfen, ob technische Informationen, Hinweise, Tipps und neue Einheitentreiber verfügbar sind oder um eine Informationsanforderung abzusenden.

| Symptom                                            | Maßnahme                                                                                                    |  |
|----------------------------------------------------|----------------------------------------------------------------------------------------------------|--|
| Sie vermuten, dass ein<br>Softwarefehler vorliegt. | <ol> <li>Um zu bestimmen, ob der Fehler durch die Software verursacht wird, stellen<br/>Sie Folgendes sicher:</li> <li>Der Server erfüllt den Mindestspeicherbedarf für die entsprechende Software. Informationen zum Speicherbedarf finden Sie in dem entsprechenden<br/>Informationsmaterial zu der von Ihnen verwendeten Software. Wenn Sie erst<br/>vor Kurzem einen Adapter oder Speichermodule installiert haben, ist möglicherweise ein Speicheradressenkonflikt aufgetreten.</li> <li>Die Software ist für die Verwendung auf dem Server geeignet.</li> <li>Andere Software kann auf dem Server ausgeführt werden.</li> </ol> |  |
|                                                    | <ol> <li>Wenn bei der Verwendung der Software Fehlernachrichten angezeigt wurden,<br/>lesen Sie in den Informationen zu der entsprechenden Software die Beschrei-<br/>bung der Fehlernachrichten und vorgeschlagene Maßnahmen zur<br/>Fehlerbehebung.</li> </ol>                                                                                                    |  |
|                                                    | 3. Wenden Sie sich an den Softwareanbieter.                                                                                                    |  |

# Fehler am USB-Anschluss

- Führen Sie die vorgeschlagenen Maßnahmen in der Reihenfolge durch, in der sie in der Spalte "Maßnahme" aufgeführt sind, bis der Fehler behoben ist.
- In Kapitel 4, "Teileliste für Server vom Typ 7158", auf Seite 185 können Sie nachlesen, bei welchen Komponenten es sich um durch den Kunden austauschbare Funktionseinheiten (CRUs) und bei welchen es sich um durch den Kundendienst austauschbare Funktionseinheiten (FRUs) handelt.
- Ist einer Aktion der Hinweis "(Nur f
  ür qualifizierte Kundendiensttechniker)" vorangestellt, darf dieser Schritt nur von einem qualifizierten Kundendiensttechniker durchgef
  ührt werden.
- Rufen Sie die IBM Unterstützungsfunktion unter der Adresse http://www.ibm.com/systems/support/ auf, um zu prüfen, ob technische Informationen, Hinweise, Tipps und neue Einheitentreiber verfügbar sind oder um eine Informationsanforderung abzusenden.

| Symptom                              | Maßnahme |                                                                                                    |
|--------------------------------------|----------|----------------------------------------------------------------------------------------------------|
| Eine USB-Einheit funktioniert nicht. |          | <ul><li>Stellen Sie Folgendes sicher:</li><li>Der richtige USB-Treiber ist installiert.</li><li>Das Betriebssystem unterstützt USB-Einheiten.</li></ul>                                                                                           |
|                                      | 2.       | Stellen Sie sicher, dass die USB-Konfigurationsoptionen im Menü des<br>Konfigurationsdienstprogramms richtig eingestellt sind (weitere Informationen<br>hierzu finden Sie unter "Menüoptionen im Konfigurationsdienstprogramm" auf<br>Seite 366). |
|                                      | 3.       | Wenn Sie einen USB-Hub verwenden, ziehen Sie die USB-Einheit vom Hub ab<br>und schließen Sie sie direkt an den Server an.                                                                                                    |
|                                      | 4.       | Verbinden Sie das Einheitenkabel mit einem anderen USB-Anschluss.                                                                                                    |
|                                      | 5.       | Ersetzen Sie die folgenden Komponenten eine nach der anderen in der ange-<br>gebenen Reihenfolge. Starten Sie den Server jedes Mal erneut.                                                                                                    |
|                                      |          | a. USB-Einheit                                                                                                    |
|                                      |          | b. (Nur wenn der Fehler bei Verwendung eines USB-Anschlusses an der Vor-<br>derseite aufgetreten ist) Internes USB-Kabel, Baugruppe für USB-Anschluss<br>an der Vorderseite oder USB-Platine                                                      |

## Bildschirmfehler

Weitere Informationen hierzu finden Sie im Abschnitt "Bildschirmanzeigefehler" auf Seite 123.

## **Light Path Diagnostics**

Die Funktion "Light Path Diagnostics" besteht aus einem System von Anzeigen auf verschiedenen externen und internen Komponenten des Servers. Wenn ein Fehler auftritt, leuchten die Anzeigen im Server. Wenn die Anzeigen in einer bestimmten Reihenfolge geprüft werden, kann oft die Fehlerquelle bestimmt werden.

Wenn Anzeigen leuchten, um einen Fehler anzuzeigen, leuchten sie bei ausgeschaltetem Server weiterhin, wenn der Server weiterhin mit der Stromversorgung verbunden ist und das Netzteil ordnungsgemäß funktioniert.

Lesen Sie vor dem Arbeiten innerhalb des Servers zum Prüfen der Anzeigen der Funktion "Light Path Diagnostics" die Sicherheitsinformationen im Abschnitt vii und die Richtlinien im Abschnitt "Umgang mit aufladungsempfindlichen Einheiten" auf Seite 198.

Wenn ein Fehler auftritt, prüfen Sie die Anzeigen der Funktion "Light Path Diagnostics" in der folgenden Reihenfolge:

- 1. Prüfen Sie die Anzeigen der Bedienerinformationsanzeige an der Vorderseite des Servers.

  - Wenn die Systemfehleranzeige leuchtet, ist ein Fehler aufgetreten; fahren Sie mit Schritt 2 fort. Dort finden Sie Informationen dazu, wie Sie das Diagnosefeld "Light Path Diagnostics" sehen können.

**Anmerkung:** In der ersten Serverkonfiguration ist das Diagnosefeld "Light Path Diagnostics" nicht enthalten. Schritt 2 ist für Benutzer gedacht, die für die Bedienerinformationsanzeige ein Upgrade auf die erweiterte Bedienerinformationsanzeige durchgeführt haben. Wenn der Server nur über die Bedienerinformationsanzeige verfügt, fahren Sie mit Schritt 3 (3 auf Seite 134) fort.

In der folgenden Abbildung ist die Bedienerinformationsanzeige an der Vorderseite des Servers dargestellt.

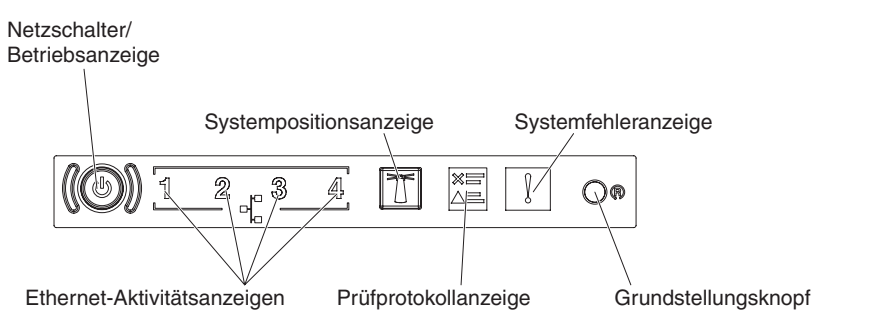

2. Um auf die Anzeigen im Diagnosefeld "Light Path Diagnostics" zugreifen zu können, drücken Sie den blauen Entriegelungshebel an der Bedienerinformationsanzeige. Ziehen Sie die Bedienerinformationsanzeige nach vorne, bis sich ihr Scharnier vom Servergehäuse löst. Ziehen Sie dann die Anzeige so nach unten, dass Sie die Informationen im Diagnosefeld "Light Path Diagnostics" sehen können.

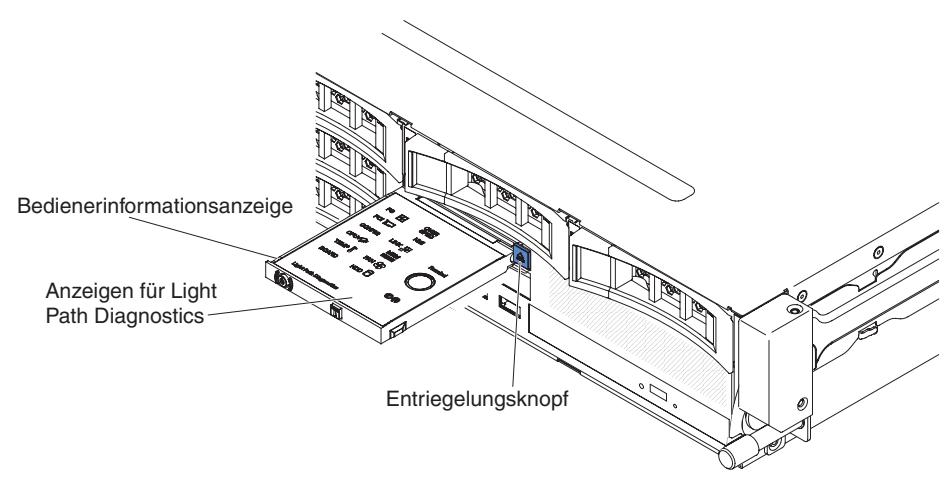

Jetzt sehen Sie das Diagnosefeld "Light Path Diagnostics". Die leuchtenden Anzeigen im Diagnosefeld zeigen die Art des aufgetretenen Fehlers an. In der folgenden Abbildung ist das Diagnosefeld "Light Path Diagnostics" dargestellt:

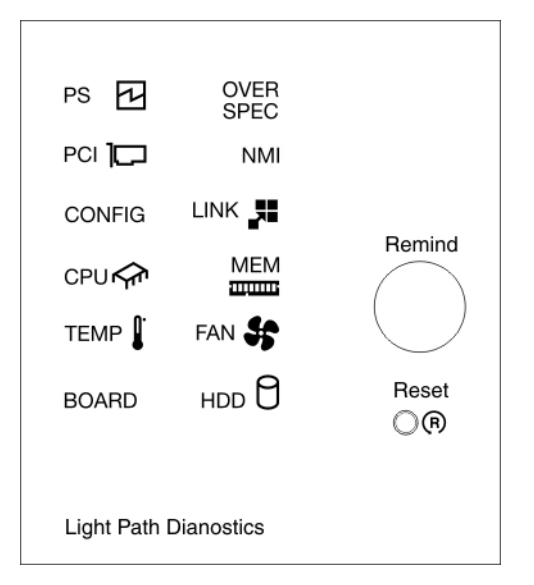

Notieren Sie alle leuchtenden Anzeigen und installieren Sie das Diagnosefeld "Light Path Diagnostics" im Server erneut.

Auf dem Systemservice-Etikett in der oberen Serverabdeckung finden Sie einen Überblick über die internen Komponenten, die den Anzeigen im Diagnosefeld "Light Path Diagnostics" entsprechen. Diese Informationen sowie die Informationen im Abschnitt "Anzeigen im Diagnosefeld "Light Path Diagnostics"" auf Seite 135 sollten ausreichen, um den Fehler zu diagnostizieren.

 Entfernen Sie die obere Serverabdeclimg und pr
üfen Sie, ob im Inneren des Servers Anzeigen leuchten. F
ür einige Komponenten im Server gibt es Anzeigen, die die Position eines Fehlers angeben.

In der folgenden Abbildung sind die Anzeigen auf der Systemplatine dargestellt.

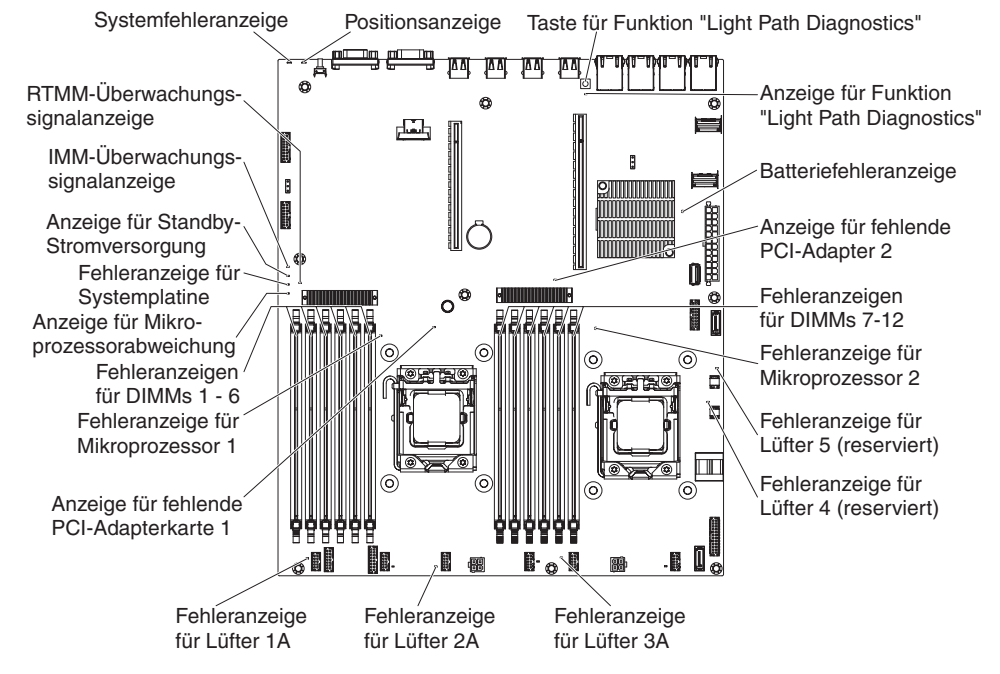

 Knopf "Remind": Dieser Knopf versetzt die Systemfehleranzeige bzw. die Protokollprüfanzeige in der Informationsanzeige an der Vorderseite in den Modus "Remind". Wenn Sie die Systemfehleranzeige in den Modus "Remind" versetzen, geben Sie damit an, dass Sie den zuletzt gemeldeten Fehler registriert haben, dass Sie jedoch keine sofortigen Maßnahmen zur Fehlerbehebung ergreifen möchten. Im Modus "Remind" blinkt die Systemfehleranzeige alle 2 Sekunden, bis eine der folgenden Bedingungen eintritt:

- Alle bekannten Fehler sind korrigiert.
- Der Server wird erneut gestartet.
- Ein neuer Fehler tritt auf, durch den die Systemfehleranzeige erneut leuchtet.
- Grundstellungsknopf: Drücken Sie diesen Knopf, um den Server in die Grundstellung zu bringen und den Selbsttest beim Einschalten (POST) auszuführen. Sie müssen zum Drücken des Knopfes u. U. einen Stift oder das Ende einer gerade gebogenen Büroklammer verwenden. Der Grundstellungsknopf befindet sich unten rechts im Diagnosefeld "Light Path Diagnostics".

| Anzeigenname                                                                                                    | Beschreibung                                                                                                    |  |
|----------------------------------------------------------------------------------------------------|----------------------------------------------------------------------------------------------------|--|
| Fehleranzeigen                                                                                                    | Wenn eine Fehleranzeige aufleuchtet, ist ein Fehler bei der ent-<br>sprechenden Komponente aufgetreten.                                                                                                    |  |
| RTMM-Überwachungs-<br>signalanzeige                                                                                       | Prozess des Einschaltens und Ausschaltens                                                                                                    |  |
| IMM2-Überwachungs-<br>signalanzeige                                                                                       | Zeigt den Status des Bootprozesses des IMM2 an.                                                                                                    |  |
|                                                                                                    | blinkt diese Anzeige schnell und zeigt damit an, dass der IMM2-<br>Code geladen wird. Wenn der Ladevorgang abgeschlossen ist,<br>hört die Anzeige kurz auf zu blinken und blinkt dann langsam,<br>um darauf hinzuweisen, dass das IMM2 voll betriebsbereit ist<br>und Sie zum Starten des Servers den Netzschalter betätigen<br>können.                                                                                                    |  |
| Anzeige für Standby-<br>Stromversorgung                                                                                   | Wenn diese Anzeige blinkt, ist der Server an eine Netzsteckdose angeschlossen.                                                                                                    |  |
|                                                                                                    | Wenn die Anzeige leuchtet, ist die Gleichstromversorgung des Servers eingeschaltet.                                                                                                    |  |
| Fehleranzeige<br>für Systemplatine                                                                                        | Fehler bei der Systemplatine.                                                                                                    |  |
| Anzeige für Mikropro-<br>zessorabweichung                                                                                 | Wenn diese Anzeige leuchtet, ist Mikroprozessor 1 nicht vorhan-<br>den oder die Mikroprozessoren verfügen über unterschiedliche<br>Cachegrößen, Cachetypen oder Taktgeschwindigkeiten.                                                                                                    |  |
| DIMM-Fehleranzeigen                                                                                                    | Ein Speicher-DIMM ist fehlerhaft oder nicht ordnungsgemäß ein-<br>gesetzt.                                                                                                    |  |
| Fehleranzeige für Mikro-<br>prozessor Mikroprozessor ist fehlerhaft, nicht vorhanden oder nich<br>nungsgemäß installiert. |                                                                                                    |  |
| Light Path Diagnostics-<br>Anzeige                                                                                        | Gibt an, ob die Taste für die Funktion "Light Path Diagnostics"<br>funktioniert. Wenn die Light Path Diagnostics-Anzeige leuchtet,<br>nachdem die Taste für die Funktion "Light Path Diagnostics" ge-<br>drückt wurde, funktioniert die Taste ordnungsgemäß. Wenn hin-<br>gegen die Light Path Diagnostics-Anzeige nicht leuchtet,<br>nachdem die Taste für die Funktion "Light Path Diagnostics" ge-<br>drückt wurde, funktioniert die Taste nicht ordnungsgemäß. |  |

## Anzeigen im Diagnosefeld "Light Path Diagnostics"

In der folgenden Tabelle sind die Anzeigen im Diagnosefeld "Light Path Diagnostics" und die vorgeschlagenen Maßnahmen zum Beheben der erkannten Fehler beschrieben.

Tabelle 5. Diagnosefeld "Light Path Diagnostics", Anzeigen

| • | Führen Sie die vorgeschlagenen Maßnahmen in der Reihenfolge durch, in der sie in der Spalte "Maß | nah- |
|---|--------------------------------------------------------------------------------------------------|------|
|   | me" aufgeführt sind, bis der Fehler behoben ist.                                                 |      |

| Anzeige                   | Beschreibung                                                                                                    | Maßnahme                                                                                                    |
|---------------------------|----------------------------------------------------------------------------------------------------|----------------------------------------------------------------------------------------------------|
| Protokollprüf-<br>anzeige | Es ist ein Fehler aufgetreten, der<br>nur durch die Ausführung be-<br>stimmter Prozeduren eingegrenzt<br>werden kann.                                           | <ol> <li>Prüfen Sie das IMM2-Systemereignisprotokoll und das<br/>Systemfehlerprotokoll auf Informationen zum Fehler.</li> <li>Speichern Sie bei Bedarf das Protokoll und bereinigen Sie<br/>es anschließend.</li> </ol>                                                                                                    |
| Systemfehler-<br>anzeige  | Es ist ein Fehler aufgetreten.                                                                                                    | <ol> <li>Überprüfen Sie die Anzeigen der Funktion "Light Path<br/>Diagnostics" und befolgen Sie die Anweisungen.</li> <li>Prüfen Sie das IMM2-Systemereignisprotokoll und das<br/>Systemfehlerprotokoll auf Informationen zum Fehler.</li> <li>Speichern Sie bei Bedarf das Protokoll und bereinigen Sie<br/>es anschließend.</li> </ol>                                                                                                    |
| PS                        | Wenn nur die Anzeige PS leuch-<br>tet, ist ein Netzteil ausgefallen.<br>Wenn die Anzeigen PS und<br>CONFIG leuchten, ist die<br>Netzteilkonfiguration ungültig. | <ol> <li>Leuchtet die Konfigurationsanzeige nicht, erkennt das<br/>System möglicherweise einen Netzteilfehler. Gehen Sie<br/>zur Behebung des Fehlers wie folgt vor:         <ul> <li>überprüfen Sie das Netzteil, bei dem eine gelbe An-<br/>zeige leuchtet (siehe Abschnitt "Netzteilanzeigen" auf<br/>Seite 146).</li> <li>Vergewissern Sie sich, dass die Netzteile richtig einge-<br/>setzt wurden und an einem funktionierenden<br/>Wechselstromausgang angeschlossen sind.</li> <li>Entfernen Sie eines der Netzteile, um das fehlerhafte<br/>Netzteil zu finden.</li> <li>Stellen Sie sicher, dass die beiden im Server installier-<br/>ten Netzteile dieselbe Eingangswechselspannung auf-<br/>weisen.</li> <li>Ersetzen Sie das fehlerhafte Netzteil (siehe Abschnitte<br/>"Hot-Swap-Netzteil entfernen" auf Seite 252 und "Hot-<br/>Swap-Netzteil installieren" auf Seite 253).</li> </ul> </li> <li>Wenn die Anzeigen PS und CONFIG leuchten, meldet das<br/>System einen Fehler wegen einer ungültigen<br/>Stromversorgungskonfiguration. Stellen Sie sicher, dass<br/>die beiden im Server installierten Netzteile dieselbe Be-<br/>lastbarkeit oder Wattleistung aufweisen.</li> </ol> |
| OVER SPEC                 | Die Netzteile verbrauchen mehr<br>Netzstrom, als ihre maximale<br>Nennleistung angibt.                                                                          | <ul> <li>Wenn die Anzeige OVER SPEC leuchtet, verwenden Sie eine der folgenden Vorgehensweisen:</li> <li>1. Schalten Sie den Server aus, trennen Sie ihn von der Stromversorgung und installieren Sie zusätzliche Netzteile. Bei einer vollständigen Konfiguration im nichtredundanten Modus werden für den Server zwei Netzteile benötigt. Bei einer vollständigen Konfiguration im redundanten Modus werden vier Netzteile benötigt.</li> <li>2. Wenn Sie kürzlich neue Zusatzeinrichtungen installiert haben, entfernen Sie diese.</li> <li>3. Starten Sie den Server erneut, um zu prüfen, ob der Fehler weiterhin auftritt.</li> </ul>                                                                                                    |

#### Tabelle 5. Diagnosefeld "Light Path Diagnostics", Anzeigen (Forts.)

| • | Führen Sie die vorgeschlagenen Maßnahmen in der Reihenfolge durch, in der sie in der Spalte "Maßnah- |
|---|----------------------------------------------------------------------------------------------------|
|   | me" aufgeführt sind, bis der Fehler behoben ist.                                                     |
|   |                                                                                                    |

| Anzeige | Beschreibung                                                                                                    | Maßnahme                                                                                                    |
|---------|----------------------------------------------------------------------------------------------------|----------------------------------------------------------------------------------------------------|
| PCI     | Ein Fehler ist auf einer PCI-Karte,<br>auf einem PCI-Bus oder auf der<br>Systemplatine aufgetreten. Eine<br>weitere Anzeige leuchtet neben<br>dem ausgefallenen PCI-Steck-<br>platz. | <ol> <li>Suchen Sie im Systemereignisprotokoll nach Hinweisen<br/>zu diesem Fehler.</li> <li>Überprüfen Sie die Anzeigen auf den PCI-Adapterkarten,<br/>um festzustellen, welche Komponente den Fehler verur-<br/>sacht hat.</li> <li>Wenn der fehlerhafte Adapter mithilfe der Anzeigen sowie<br/>der Informationen im Systemereignisprotokoll nicht einge-<br/>grenzt werden kann, entfernen Sie jeweils einen Adapter<br/>vom fehlerhaften PCI-Bus und starten Sie den Server je-<br/>des Mal nach dem Entfernen erneut.</li> <li>Ersetzen Sie die folgenden Komponenten in der angege-<br/>benen Reihenfolge. Starten Sie den Server jedes Mal er-<br/>neut.</li> <li>PCI-Adapterkarte</li> <li>(Nur für qualifizierte Techniker) Ersetzen Sie die Sys-<br/>templatine.</li> </ol> |
| NMI     | Ein nicht maskierbarer Interrupt<br>ist aufgetreten oder der NMI-<br>Schalter wurde gedrückt.                                                                                        | <ol> <li>Suchen Sie im Systemfehlerprotokoll nach Hinweisen zu<br/>diesem Fehler.</li> <li>Starten Sie den Server erneut.</li> </ol>                                                                                                    |
| CONFIG  | Ein Hardwarekonfigurationsfehler<br>ist aufgetreten.                                                                                                    | <ol> <li>Wenn die Anzeigen CONFIG und PS leuchten, meldet da<br/>System einen Fehler wegen einer ungültigen<br/>Stromversorgungskonfiguration. Stellen Sie sicher, dass<br/>die beiden im Server installierten Netzteile dieselbe Be-<br/>lastbarkeit oder Wattleistung aufweisen.</li> </ol>                                                                                                    |
|         |                                                                                                    | <ol> <li>Wenn die Anzeigen CONFIG und CPU leuchten, gehen<br/>Sie wie folgt vor, um den Fehler zu beheben:</li> </ol>                                                                                                    |
|         |                                                                                                    | <ul> <li>Stellen Sie sicher, dass die gerade installierten Mikro-<br/>prozessoren miteinander kompatibel sind. (Zusätzliche<br/>Informationen zu Anforderungen an Mikroprozessoren<br/>finden Sie im Abschnitt "Mikroprozessor und<br/>Kühlkörper installieren" auf Seite 339.)</li> </ul>                                                                                                    |
|         |                                                                                                    | <ul> <li>b. (Nur f ür qualifizierte Techniker) Ersetzen Sie den nich<br/>kompatiblen Mikroprozessor.</li> </ul>                                                                                                    |
|         |                                                                                                    | <ul> <li>Suchen Sie in den Systemfehlerprotokollen nach Hin-<br/>weisen zu diesem Fehler. Tauschen Sie alle Kompo-<br/>nenten aus, die im Fehlerprotokoll angegeben werder</li> </ul>                                                                                                    |
|         |                                                                                                    | <ol> <li>Wenn die Anzeigen CONFIG und MEM leuchten, überprüfen Sie das Systemereignisprotokoll im<br/>Konfigurationsdienstprogramm oder die IMM2-<br/>Fehlernachrichten. Führen Sie die in den folgenden Ab-<br/>schnitten beschriebenen Schritte aus:<br/>"POST/UEFI-Diagnosecodes" auf Seite 38 und<br/>"Fehlernachrichten im integrierten Managementmodul II<br/>(IMM2)" auf Seite 57.</li> </ol>                                                                                                    |
| LINK    | Reserviert.                                                                                                    |                                                                                                    |

Tabelle 5. Diagnosefeld "Light Path Diagnostics", Anzeigen (Forts.)

- Führen Sie die vorgeschlagenen Ma
  ßnahmen in der Reihenfolge durch, in der sie in der Spalte "Ma
  ßnahme" aufgef
  ührt sind, bis der Fehler behoben ist.
- Steht vor einer Maßnahme der Hinweis "(Nur für qualifizierte Techniker)", darf der betreffende Schritt nur von einem qualifizierten Techniker ausgeführt werden.

| Anzeige                                                                                                    | Beschreibung                                                                                                    | Maßnahme                                                                                                    |  |  |
|----------------------------------------------------------------------------------------------------|----------------------------------------------------------------------------------------------------|----------------------------------------------------------------------------------------------------|--|--|
| CPU Wenn nur die Anzeige CPU<br>leuchtet, ist ein Mikroprozessor<br>ausgefallen.<br>Wenn die Anzeigen CPU und<br>CONFIG leuchten, ist die<br>Mikroprozessorkonfiguration un-<br>gültig. | Wenn nur die Anzeige CPU<br>leuchtet, ist ein Mikroprozessor                                                                                                    | <ol> <li>Wenn die Anzeige CONFIG nicht leuchtet und ein<br/>Mikroprozessorfehler auftritt, gehen Sie wie folgt vor:</li> </ol>                                                                                                    |  |  |
|                                                                                                    | <ul> <li>a. (Nur für qualifizierte Techniker–) Stellen Sie sicher,<br/>dass der fehlerhafte Mikroprozessor und der<br/>Kühlkörper, die durch eine leuchtende Anzeige auf der<br/>Systemplatine angezeigt werden, ordnungsgemäß ins-<br/>talliert sind. Informationen zur Installation und zu den<br/>Anforderungen finden Sie im Abschnitt "Mikroprozes-<br/>sor und Kühlkörper installieren" auf Seite 339.</li> </ul> |                                                                                                    |  |  |
|                                                                                                    |                                                                                                    | <ul> <li>b. (Nur für qualifizierte Techniker) Ersetzen Sie den feh-<br/>lerhaften Mikroprozessor (siehe Abschnitte "Mikropro-<br/>zessor und Kühlkörper entfernen" auf Seite 336 und<br/>"Mikroprozessor und Kühlkörper installieren" auf Seite<br/>339).</li> </ul>                       |  |  |
|                                                                                                    |                                                                                                    | <ul> <li>Weitere Informationen finden Sie unter der Adresse<br/>http://www.ibm.com/systems/support/supportsite.wss/<br/>docdisplay?brandind=5000008&amp;Indocid=SERV-CALL.</li> </ul>                                                                                                    |  |  |
|                                                                                                    |                                                                                                    | <ol> <li>Wenn die Anzeigen CONFIG und CPU leuchten, meldet<br/>das System einen Fehler wegen einer ungültigen<br/>Mikroprozessorkonfiguration. Gehen Sie zur Behebung<br/>des Fehlers wie folgt vor:</li> </ol>                                                                            |  |  |
|                                                                                                    |                                                                                                    | <ul> <li>Stellen Sie sicher, dass die gerade installierten Mikro-<br/>prozessoren miteinander kompatibel sind. (Zusätzliche<br/>Informationen zu Anforderungen an Mikroprozessoren<br/>finden Sie im Abschnitt "Mikroprozessor und<br/>Kühlkörper installieren" auf Seite 339.)</li> </ul> |  |  |
|                                                                                                    |                                                                                                    | <ul> <li>b. (Nur f ür qualifizierte Techniker) Ersetzen Sie den nicht<br/>kompatiblen Mikroprozessor.</li> </ul>                                                                                                    |  |  |
|                                                                                                    |                                                                                                    | <ul> <li>Suchen Sie in den Systemfehlerprotokollen nach Hin-<br/>weisen zu diesem Fehler. Tauschen Sie alle Kompo-<br/>nenten aus, die im Fehlerprotokoll angegeben werden.</li> </ul>                                                                                                    |  |  |

| • | Führen Sie die vorgeschlagenen Maßnahmen in der Reihenfolge durch, in der sie in der Spalte "Maßnah- |
|---|----------------------------------------------------------------------------------------------------|
|   | me" aufgeführt sind, bis der Fehler behoben ist.                                                     |

| Anzeige | Beschreibung                                                                                                    | Maßnahme                                                                                                    |
|---------|----------------------------------------------------------------------------------------------------|----------------------------------------------------------------------------------------------------|
| MEM     | Wenn nur die Speicheranzeige<br>leuchtet, ist ein Speicherfehler<br>aufgetreten.<br>Wenn die Anzeigen MEM und                           | <b>Anmerkung:</b> Wenn Sie ein DIMM installieren oder entfernen,<br>müssen Sie die Verbindung zwischen dem Server und der<br>Stromquelle jedes Mal unterbrechen. Warten Sie anschlie-<br>ßend 10 Sekunden, bevor Sie den Server erneut starten.                                                                                                    |
|         | Hauptspeicherkonfiguration ungül-<br>tig.                                                                                               | <ol> <li>Wenn die Anzeige CONFIG nicht leuchtet, wird im System<br/>möglicherweise ein Speicherfehler erkannt. Gehen Sie zur<br/>Behebung des Fehlers wie folgt vor:</li> </ol>                                                                                                    |
|         |                                                                                                    | <ul> <li>Aktualisieren Sie die Server-Firmware auf die aktuelle<br/>Version (siehe "Firmware aktualisieren" auf Seite 361).</li> </ul>                                                                                                    |
|         |                                                                                                    | <ul> <li>b. Überprüfen Sie, ob die DIMMs richtig eingesetzt sind,<br/>oder tauschen Sie sie untereinander aus.</li> </ul>                                                                                                    |
|         |                                                                                                    | <ul> <li>c. Überprüfen Sie das Systemereignisprotokoll im<br/>Konfigurationsdienstprogramm oder die IMM-<br/>Fehlernachrichten. Führen Sie die in den folgenden<br/>Abschnitten beschriebenen Schritte aus:<br/>"POST/UEFI-Diagnosecodes" auf Seite 38 und<br/>"Fehlernachrichten im integrierten Managementmodul<br/>II (IMM2)" auf Seite 57.</li> </ul>                                                 |
|         |                                                                                                    | <ul> <li>d. Ersetzen Sie das fehlerhafte DIMM (siehe Abschnitte<br/>"Speichermodul (DIMM) entfernen" auf Seite 235 und<br/>"Speichermodul installieren" auf Seite 236).</li> </ul>                                                                                                    |
|         |                                                                                                    | <ol> <li>Wenn die Anzeigen MEM und CONFIG leuchten, überprü-<br/>fen Sie das Systemereignisprotokoll im<br/>Konfigurationsdienstprogramm oder die IMM-<br/>Fehlernachrichten. Führen Sie die in den folgenden Ab-<br/>schnitten beschriebenen Schritte aus:<br/>"POST/UEFI-Diagnosecodes" auf Seite 38 und<br/>"Fehlernachrichten im integrierten Managementmodul II<br/>(IMM2)" auf Seite 57.</li> </ol> |
| TEMP    | Die Temperatur des Systems oder<br>der Systemkomponente hat einen<br>Schwellenwert überschritten. Ein<br>fehlerter Lüfter konn die Ling | <ol> <li>Stellen Sie sicher, dass der Kühlkörper richtig installiert ist</li> <li>Stellen Sie fest, ob ein Lüfter fehlerhaft ist. Wenn dies der<br/>Fall ist, ersetzen Sie den Lüfter.</li> </ol>                                                                                                    |
|         | che dafür sein, dass die<br>Temperaturanzeige leuchtet.                                                                                 | <ol> <li>Stellen Sie sicher, dass die Raumtemperatur nicht zu<br/>hoch ist. Informationen zur Servertemperatur finden Sie im<br/>Abschnitt "Merkmale und technische Daten" auf Seite 10.</li> </ol>                                                                                                    |
|         |                                                                                                    | <ol> <li>Stellen Sie sicher, dass die Entlüftungsschlitze nicht blo-<br/>ckiert sind.</li> </ol>                                                                                                    |
|         |                                                                                                    | <ol> <li>Stellen Sie sicher, dass der Kühlkörper oder der Lüfter am<br/>Adapter und der optionale Netzadapter ordnungsgemäß<br/>eingesetzt sind. Ist der Lüfter defekt, ersetzen Sie ihn.</li> </ol>                                                                                                    |
|         |                                                                                                    | <ol> <li>Weitere Informationen finden Sie unter der Adresse http://<br/>www.ibm.com/systems/support/supportsite.wss/<br/>docdisplay?brandind=5000008&amp;Indocid=SERV-CALL.</li> </ol>                                                                                                    |

#### Tabelle 5. Diagnosefeld "Light Path Diagnostics", Anzeigen (Forts.)

- Führen Sie die vorgeschlagenen Ma
  ßnahmen in der Reihenfolge durch, in der sie in der Spalte "Ma
  ßnahme" aufgef
  ührt sind, bis der Fehler behoben ist.
- Steht vor einer Maßnahme der Hinweis "(Nur für qualifizierte Techniker)", darf der betreffende Schritt nur von einem qualifizierten Techniker ausgeführt werden.

| Anzeige | Beschreibung                                                                                                    | Maßnahme                                                                                                    |
|---------|----------------------------------------------------------------------------------------------------|----------------------------------------------------------------------------------------------------|
| FAN     | Ein Lüfter ist fehlerhaft, arbeitet<br>zu langsam oder wurde entfernt.<br>Möglicherweise leuchtet auch die<br>Temperaturanzeige. | <ol> <li>Überprüfen Sie, ob der fehlerhafte Lüfter richtig eingesetzt<br/>ist. Dieser wird durch die leuchtende Anzeige neben dem<br/>Lüfteranschluss auf der Systemplatine angegeben.</li> <li>Ersetzen Sie den fehlerhaften Lüfter (siehe Abschnitte<br/>"Systemlüfter entfernen" auf Seite 233 und "Systemlüfter<br/>installieren" auf Seite 234).</li> </ol> |
| BOARD   | Auf der Systemplatine oder an<br>der Systembatterie ist ein Fehler<br>aufgetreten.                                               | <ol> <li>Überprüfen Sie anhand der Anzeigen auf der Systempla-<br/>tine, welche Komponente den Fehler verursacht. Die An-<br/>zeige BOARD kann aus einem der folgenden Gründe<br/>leuchten:</li> </ol>                                                                                                    |
|         |                                                                                                    | Batterie                                                                                                    |
|         |                                                                                                    | <ul> <li>(Nur f ür qualifizierte Techniker) Systemplatine</li> </ul>                                                                                                    |
|         |                                                                                                    | 2. Suchen Sie im Systemfehlerprotokoll nach Hinweisen zu diesem Fehler.                                                                                                    |
|         |                                                                                                    | 3. Ersetzen Sie die fehlerhafte Komponente:                                                                                                    |
|         |                                                                                                    | <ul> <li>Batterie (siehe Abschnitte "Systembatterie entfernen"<br/>auf Seite 284 und "Systembatterie installieren" auf Seite<br/>286).</li> </ul>                                                                                                    |
|         |                                                                                                    | <ul> <li>(Nur f ür qualifizierte Techniker) Systemplatine (siehe<br/>Abschnitte "Systemplatine entfernen" auf Seite 345 und<br/>"Systemplatine installieren" auf Seite 349).</li> </ul>                                                                                                    |

#### Tabelle 5. Diagnosefeld "Light Path Diagnostics", Anzeigen (Forts.)

Führen Sie die vorgeschlagenen Ma
ßnahmen in der Reihenfolge durch, in der sie in der Spalte "Ma
ßnahme" aufgef
ührt sind, bis der Fehler behoben ist.

| Anzeige                                                     | Beschreibung | Ма | ıßnahme                                                                                                    |
|-------------------------------------------------------------|--------------|----|----------------------------------------------------------------------------------------------------|
| HDD Ein Festplattenlaufwerk ist fehler-<br>haft oder fehlt. |              | 1. | Überprüfen Sie die Anzeigen auf den<br>Festplattenlaufwerken und überprüfen Sie, ob das Lauf-<br>werk mit der leuchtenden Statusanzeige richtig eingesetzt<br>ist.                |
|                                                             |              | 2. | Stellen Sie sicher, dass die Kabel ordnungsgemäß mit der<br>Rückwandplatine oder Rückwand für Festplattenlaufwerke<br>verbunden sind.                                             |
|                                                             |              | 3. | Weitere Informationen finden Sie im Abschnitt "Fehler am<br>Fest<br>werk" auf Seite 115                                                                                           |
|                                                             |              | 4. | Wenn der Fehler weiterhin auftritt, ersetzen Sie die folgen-<br>den Komponenten in der angegebenen Reihenfolge. Star-<br>ten Sie den Server jedes Mal erneut:                     |
|                                                             |              |    | a. Ersetzen Sie das Festplattenlaufwerk.                                                                                                    |
|                                                             |              |    | b. Ersetzen Sie die Rückwandplatine oder Rückwand für<br>Festplattenlaufwerke.                                                                                                    |
|                                                             |              | 5. | Wenn der Fehler weiterhin auftritt, ersetzen Sie die folgen-<br>den Komponenten nacheinander in der angegebenen Rei-<br>henfolge. Starten Sie den Server jedes Mal erneut:        |
|                                                             |              |    | a. Ersetzen Sie das Festplattenlaufwerk.                                                                                                    |
|                                                             |              |    | b. Ersetzen Sie die Rückwandplatine oder Rückwand für<br>Festplattenlaufwerke.                                                                                                    |
|                                                             |              | 6. | Tritt der Fehler weiterhin auf, rufen Sie die folgende Ad-<br>resse auf: http://www.ibm.com/systems/support/<br>supportsite.wss/docdisplay?brandind=5000008<br>&Indocid=SERV-CALL |

### Fehleranzeigen

Die Systemplatine verfügt über Fehleranzeigen, die bei der Suche nach der Fehlerursache helfen (siehe hierzu Abschnitt "Anzeigen auf der Systemplatine" auf Seite 27). Führen Sie die Diagnoseprogramme aus, um die Fehlerursache zu finden (siehe hierzu Abschnitt "Diagnoseprogramme und -nachrichten" auf Seite 148).

Der Server ist so konstruiert, dass einige Anzeigen auch leuchten, wenn der Server nicht in Betrieb ist, sofern er an eine ordnungsgemäß funktionierende Netzsteckdose angeschlossen ist. Diese Funktion hilft dabei, Fehler einzugrenzen, wenn das Betriebssystem heruntergefahren wurde.

Viele Fehler werden zunächst durch eine aufleuchtende Systemfehleranzeige an der Netzschalterbaugruppe des Servers angezeigt. Wenn diese Anzeige aufleuchtet, leuchten möglicherweise eine oder mehrere Anzeigen an anderen Stellen im Server ebenfalls auf und können Sie so zur Fehlerursache führen.

Lesen Sie vor dem Arbeiten innerhalb des Servers zum Prüfen der Anzeigen die Sicherheitsinformationen ab Seite vii und den Abschnitt "Installationsrichtlinien" auf Seite 195.

Wenn ein Fehler auftritt, prüfen Sie die Anzeigen der Funktion "Light Path Diagnostics" in der folgenden Reihenfolge:

- 1. Überprüfen Sie die Vorderseite des Servers. Wenn die Systemfehleranzeige leuchtet, ist ein Fehler aufgetreten.
- 2. Überprüfen Sie die Vorder- und Rückseite des Servers, um festzustellen, ob Komponentenanzeigen aufleuchten.
- 3. Überprüfen Sie anhand der Anzeigen auf der Systemplatine, welche Komponente den Fehler verursacht.
  - a. Schalten Sie den Server und die Peripheriegeräte aus, und ziehen Sie alle Netzkabel und externen Kabel ab.
  - b. Stellen Sie den Server auf eine flache, antistatische Fläche.
  - c. Entfernen Sie die obere Serverabdeckung (siehe Abschnitt "Obere Abdeckung des Servers entfernen" auf Seite 353).
  - d. Suchen Sie die Taste für die Funktion "Light Path Diagnostics" auf der Systemplatine (siehe hierzu "Anzeigen auf der Systemplatine" auf Seite 27).
  - e. Drücken Sie die Taste für die Funktion "Light Path Diagnostics" und halten Sie sie gedrückt, um die Fehleranzeigen auf der Systemplatine zu aktivieren. Die Anzeigen leuchten so lange auf, wie Sie die Taste gedrückt halten, maximal jedoch für eine Dauer von 45 Sekunden.

Verschiedene Komponenten im Serverinneren sind mit Anzeigen ausgestattet, die aufleuchten, um die Fehlerursache zu bestimmen. Ein fehlerhaftes DIMM wird beispielsweise durch das Aufleuchten der Anzeige neben dem fehlerhaften DIMM auf der Systemplatine angezeigt. Auf dem Systemservice-Etikett auf der Innenseite der Server-Abdeckung finden Sie einen Überblick über die internen Komponenten. Diese Informationen liefern in vielen Fällen genügend Informationen, um den Fehler zu diagnostizieren.

In der folgenden Tabelle werden die Anzeigen der Systemplatine und die vorgeschlagenen Maßnahmen zum Beheben der erkannten Fehler beschrieben. • Führen Sie die vorgeschlagenen Maßnahmen in der Reihenfolge durch, in der sie in der Spalte "Maßnahme" aufgeführt sind, bis der Fehler behoben ist.

 In Kapitel 4, "Teileliste f
ür Server vom Typ 7158", auf Seite 185 k
önnen Sie nachlesen, bei welchen Komponenten es sich um durch den Kunden austauschbare Funktionseinheiten (CRUs) und bei welchen es sich um durch den Kundendienst austauschbare Funktionseinheiten (FRUs) handelt.

| Komponenten-<br>anzeige               | Beschreibung                                                                                 | Maßnahme                                                                                                    |  |  |
|---------------------------------------|----------------------------------------------------------------------------------------------|----------------------------------------------------------------------------------------------------|--|--|
| DIMM-Fehleranzeigen                   | Eine ungültige<br>Hauptspeicherkonfiguration oder ein<br>Speicherfehler ist aufgetreten      | <b>Anmerkung:</b> Wenn Sie ein DIMM installieren oder<br>entfernen, müssen Sie die Verbindung zwischen dem<br>Server und der Stromquelle jedes Mal unterbrechen.<br>Warten Sie anschließend 10 Sekunden, bevor Sie den<br>Server erneut starten.                    |  |  |
|                                       |                                                                                              | <ol> <li>Stellen Sie sicher, dass die DIMM-Konfiguration<br/>unterstützt wird (weitere Informationen zu den<br/>DIMM-Anforderungen und zur Reihenfolge bei der<br/>Installation finden Sie im Abschnitt "Speichermodul<br/>installieren" auf Seite 236).</li> </ol> |  |  |
|                                       |                                                                                              | <ol> <li>Ersetzen Sie die DIMMs durch eine unterstützte<br/>Konfiguration.</li> </ol>                                                                                                    |  |  |
|                                       |                                                                                              | <ol> <li>Aktualisieren Sie die Server-Firmware auf die aktu-<br/>elle Version (siehe "Firmware aktualisieren" auf<br/>Seite 361).</li> </ol>                                                                                                    |  |  |
|                                       |                                                                                              | 4. Überprüfen Sie, ob das DIMM richtig eingesetzt ist.                                                                                                    |  |  |
|                                       |                                                                                              | <ol> <li>Führen Sie den Hauptspeichertest aus, um den<br/>Fehler zu bestimmen.</li> </ol>                                                                                                    |  |  |
|                                       |                                                                                              | <ol> <li>Wenn der Test meldet, dass ein Speicherfehler<br/>aufgetreten ist (überprüfen Sie hierzu das<br/>Systemprotokoll), tauschen Sie das defekte DIMM<br/>aus, das durch die leuchtende Anzeige angegeben<br/>wird.</li> </ol>                                  |  |  |
|                                       |                                                                                              | <ol> <li>(Nur für qualifizierte Kundendiensttechniker) Tau-<br/>schen Sie die Systemplatine aus.</li> <li>Anmerkung: Stellen Sie sicher, dass der Techni-<br/>ker die elementaren Produktdaten aktualisiert.</li> </ol>                                             |  |  |
| Fehleranzeige für Mik-<br>roprozessor | Mikroprozessor ist fehlerhaft, nicht<br>vorhanden oder nicht ordnungsge-<br>mäß installiert. | <ol> <li>Überprüfen Sie das Systemereignisprotokoll, um<br/>die Ursache für die aufleuchtende Anzeige zu be-<br/>stimmen.</li> </ol>                                                                                                    |  |  |
|                                       |                                                                                              | <ol> <li>(Nur f ür qualifizierte Kundendiensttechniker)  Über-<br/>pr üfen Sie, ob der Mikroprozessor richtig einge-<br/>setzt ist.</li> </ol>                                                                                                    |  |  |
|                                       |                                                                                              | <ol> <li>Ersetzen Sie die folgenden Komponenten eine<br/>nach der anderen in der angegebenen Reihenfol-<br/>ge. Starten Sie den Server jedes Mal erneut.</li> </ol>                                                                                                 |  |  |
|                                       |                                                                                              | <ul> <li>a. (Nur f ür qualifizierte Kundendiensttechniker)<br/>fehlerhafter Mikroprozessor</li> </ul>                                                                                                    |  |  |
|                                       |                                                                                              | <ul> <li>b. (Nur für qualifizierte Kundendiensttechniker)<br/>Systemplatine</li> <li>Anmerkung: Stellen Sie sicher, dass der<br/>Techniker die elementaren Produktdaten aktua-<br/>lisiert.</li> </ul>                                                              |  |  |

• Ist einer Aktion der Hinweis "(Nur für qualifizierte Kundendiensttechniker)" vorangestellt, darf dieser Schritt nur von einem qualifizierten Kundendiensttechniker durchgeführt werden.

- Führen Sie die vorgeschlagenen Maßnahmen in der Reihenfolge durch, in der sie in der Spalte "Maßnahme" aufgeführt sind, bis der Fehler behoben ist.
- In Kapitel 4, "Teileliste f
  ür Server vom Typ 7158", auf Seite 185 k
  önnen Sie nachlesen, bei welchen Komponenten es sich um durch den Kunden austauschbare Funktionseinheiten (CRUs) und bei welchen es sich um durch den Kundendienst austauschbare Funktionseinheiten (FRUs) handelt.
- Ist einer Aktion der Hinweis "(Nur für qualifizierte Kundendiensttechniker)" vorangestellt, darf dieser Schritt nur von einem qualifizierten Kundendiensttechniker durchgeführt werden.

| Komponenten-<br>anzeige                      | Beschreibung                                                                                                    | Maßnahme                                                                                                    |  |
|----------------------------------------------|----------------------------------------------------------------------------------------------------|----------------------------------------------------------------------------------------------------|--|
| Anzeige für<br>Mikroprozessor-<br>abweichung | Ungültige Mikroprozessor-Konfigura-<br>tion oder ein Mikroprozessor ist feh-<br>lerhaft                                                             | <ol> <li>Überprüfen Sie, ob Mikroprozessor 1 installiert ist.</li> <li>Überprüfen Sie, ob die Mikroprozessoren miteinander kompatibel sind (für weitere Informationen zu den Anforderungen für Mikroprozessoren siehe Abschnitt "Mikroprozessor und Kühlkörper installieren" auf Seite 339) und verwenden Sie das Konfigurationsdienstprogramm; wählen Sie dort System Information → System Summary → Processor Details aus, um die Daten der Mikroprozessoren zu überprüfen.</li> <li>(Nur für qualifizierte Kundendiensttechniker) Tauschen Sie den inkompatiblen Mikroprozessor aus.</li> <li>Suchen Sie im Systemfehlerprotokoll nach Hinweisen zu diesem Fehler. Tauschen Sie alle Komponenten aus, die im Fehlerprotokoll angegeben werden.</li> </ol> |  |
| Fehleranzeige für<br>Systemplatine           | Systemplatine CPU VRD und/oder<br>Netzstrom Spannungsregler sind<br>defekt und/oder die Systemplatine<br>kann nicht mit Strom versorgt wer-<br>den. | (Nur für qualifizierte Kundendiensttechniker) Tauschen<br>Sie die Systemplatine aus.<br><b>Anmerkung:</b> Stellen Sie sicher, dass der Techniker<br>die elementaren Produktdaten aktualisiert.                                                                                                    |  |
| Batteriefehleranzeige                        | Batteriespannung niedrig.                                                                                                    | <ol> <li>Falls nötig, tauschen Sie die CMOS-Lithiumbatterie<br/>aus.</li> <li>(Nur für qualifizierte Kundendiensttechniker) Tau-<br/>schen Sie die Systemplatine aus.</li> <li>Anmerkung: Stellen Sie sicher, dass der Techni-<br/>ker die elementaren Produktdaten aktualisiert.</li> </ol>                                                                                                    |  |
| H8-Überwachungs-<br>signalanzeige            | Gibt den Status der Sequenzbildung<br>zum Ein- und Ausschalten an.                                                                                  | (Nur für qualifizierte Kundendiensttechniker) Ist der<br>Server an die Stromversorgung angeschlossen und<br>blinkt diese Anzeige nicht, tauschen Sie die System-<br>platine aus.<br><b>Anmerkung:</b> Stellen Sie sicher, dass der Techniker<br>die elementaren Produktdaten aktualisiert.                                                                                                    |  |

- Führen Sie die vorgeschlagenen Maßnahmen in der Reihenfolge durch, in der sie in der Spalte "Maßnahme" aufgeführt sind, bis der Fehler behoben ist.
- In Kapitel 4, "Teileliste f
  ür Server vom Typ 7158", auf Seite 185 k
  önnen Sie nachlesen, bei welchen Komponenten es sich um durch den Kunden austauschbare Funktionseinheiten (CRUs) und bei welchen es sich um durch den Kundendienst austauschbare Funktionseinheiten (FRUs) handelt.
- Ist einer Aktion der Hinweis "(Nur für qualifizierte Kundendiensttechniker)" vorangestellt, darf dieser Schritt nur von einem qualifizierten Kundendiensttechniker durchgeführt werden.

| Komponenten-<br>anzeige                                                                                            | Beschreibung                                                                                                    | Maßnahme                                                                                                    |  |  |
|----------------------------------------------------------------------------------------------------|----------------------------------------------------------------------------------------------------|----------------------------------------------------------------------------------------------------|--|--|
| IMM2-Über-<br>wachungssignal-<br>anzeigeGibt den Status für den Bootprozess<br>für das IMM2-Überwachungssignal<br> |                                                                                                    | Die folgenden Schritte beschreiben die verschiedenen<br>Stufen der Sequenzbildung für das IMM2-<br>Überwachungssignal.                                                                                                    |  |  |
|                                                                                                    |                                                                                                    | 1. Wenn diese Anzeige schnell blinkt (ca. 4 Hz), be-<br>findet sich der IMM2-Code im Ladeprozess.                                                                                                    |  |  |
|                                                                                                    |                                                                                                    | 2. Wenn diese Anzeige vorübergehend erlischt, wur-<br>de der IMM2-Code vollständig geladen.                                                                                                    |  |  |
|                                                                                                    |                                                                                                    | <ol> <li>Wenn die Anzeige kurz nicht blinkt und anschlie-<br/>ßend langsam blinkt (etwa 1Hz), ist das IMM voll-<br/>ständig betriebsbereit.</li> </ol>                                                                                                    |  |  |
|                                                                                                    |                                                                                                    | <ol> <li>Wenn die Anzeige nicht spätestens 30 Sekunden<br/>nach dem Anschluss des Servers an eine Strom-<br/>quelle zu blinken beginnt, gehen Sie wie folgt vor:</li> </ol>                                                                                                    |  |  |
|                                                                                                    |                                                                                                    | <ul> <li>a. (Nur für qualifizierte Kundendiensttechniker)<br/>Stellen Sie die Firmware mithilfe der Brücke<br/>zur Wiederherstellung des IMM2 wieder her<br/>(siehe hierzu "Brücken auf der Systemplatine"<br/>auf Seite 25).</li> </ul>                                         |  |  |
|                                                                                                    |                                                                                                    | <ul> <li>b. (Nur f ür qualifizierte Kundendiensttechniker)<br/>Tauschen Sie die Systemplatine aus.<br/>Anmerkung: Stellen Sie sicher, dass der<br/>Techniker die elementaren Produktdaten aktua-<br/>lisiert.</li> </ul>                                                         |  |  |
| PCI-Fehleranzeige                                                                                                  | Ein Fehler ist auf einem PCI-Bus<br>oder auf der Systemplatine aufgetre-<br>ten. Eine weitere Anzeige leuchtet<br>neben dem ausgefallenen PCI-<br>Steckplatz. | 1. Suchen Sie im Systemereignisprotokoll nach Hin-<br>weisen zu diesem Fehler.                                                                                                    |  |  |
|                                                                                                    |                                                                                                    | <ol> <li>Wenn der fehlerhafte Adapter mithilfe der Anzeigen<br/>sowie der Informationen im<br/>Systemereignisprotokoll nicht isoliert werden kann,<br/>entfernen Sie jeweils einen Adapter, und starten<br/>Sie den Server jedes Mal nach dem Entfernen er-<br/>neut.</li> </ol> |  |  |
|                                                                                                    |                                                                                                    | <ol> <li>Wenn der Fehler weiterhin auftritt, finden Sie zu-<br/>sätzliche Fehlerbehebungsinformationen unter der<br/>Adresse http://www.ibm.com/systems/support/<br/>supportsite.wss/docdisplay?brandind=5000008<br/>&amp;Indocid=SERV-CALL.</li> </ol>                          |  |  |

- Führen Sie die vorgeschlagenen Ma
  ßnahmen in der Reihenfolge durch, in der sie in der Spalte "Ma
  ßnahme" aufgef
  ührt sind, bis der Fehler behoben ist.
- In Kapitel 4, "Teileliste f
  ür Server vom Typ 7158", auf Seite 185 k
  önnen Sie nachlesen, bei welchen Komponenten es sich um durch den Kunden austauschbare Funktionseinheiten (CRUs) und bei welchen es sich um durch den Kundendienst austauschbare Funktionseinheiten (FRUs) handelt.
- Ist einer Aktion der Hinweis "(Nur f
  ür qualifizierte Kundendiensttechniker)" vorangestellt, darf dieser Schritt nur von einem qualifizierten Kundendiensttechniker durchgef
  ührt werden.

| Komponenten-<br>anzeige            | Beschreibung                                                                                            | Maßnahme                                                                                                    |
|------------------------------------|----------------------------------------------------------------------------------------------------|----------------------------------------------------------------------------------------------------|
| Stromversorgungs-<br>fehleranzeige | Vorausgegangener Verlust der<br>Wechselstromversorgung oder uner-<br>warteter Systemabschluss entdeckt. | 1. Prüfen Sie die Wechselstromversorgung des Servers.                                                                                                    |
|                                    |                                                                                                    | 2. Stellen Sie sicher, dass das Netzkabel mit einer<br>funktionierenden Stromquelle verbunden ist.                                                                                                    |
|                                    | 3. Überprüfen Sie die Netzkabelverbindungen auf der<br>Systemplatine.                                   |                                                                                                    |
|                                    |                                                                                                    | 4. Tauschen Sie das Netzteil aus.                                                                                                    |
|                                    |                                                                                                    | <ol> <li>(Nur für qualifizierte Kundendiensttechniker) Tau-<br/>schen Sie die Systemplatine aus.</li> <li>Anmerkung: Stellen Sie sicher, dass der Techni-<br/>ker die elementaren Produktdaten aktualisiert.</li> </ol> |

## Netzteilanzeigen

In der folgenden Abbildung werden die Positionen der Netzteilanzeigen dargestellt.

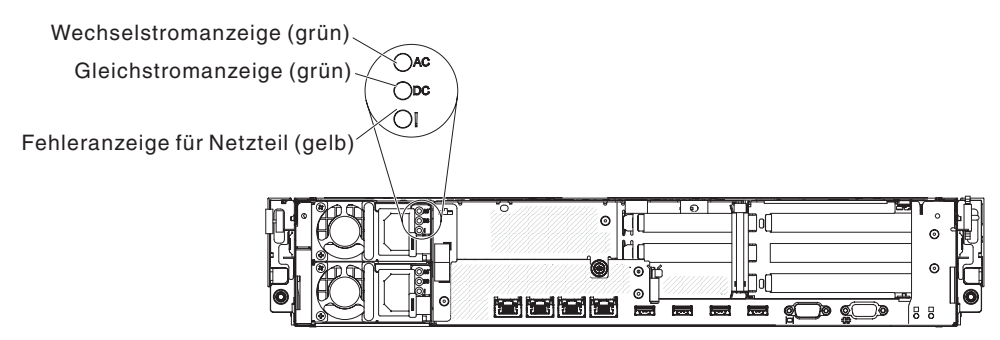

In der folgenden Tabelle werden die Fehler, die durch verschiedene Kombinationen der Netzteilanzeigen angezeigt werden, sowie die vorgeschlagenen Maßnahmen zum Beheben der erkannten Fehler beschrieben.

Tabelle 6. Netzteilanzeigen

- Führen Sie die vorgeschlagenen Ma
  ßnahmen in der Reihenfolge durch, in der sie in der Spalte "Ma
  ßnahme" aufgef
  ührt sind, bis der Fehler behoben ist.
- In Kapitel 4, "Teileliste f
  ür Server vom Typ 7158", auf Seite 185 k
  önnen Sie nachlesen, bei welchen Komponenten es sich um durch den Kunden austauschbare Funktionseinheiten (CRUs) und bei welchen es sich um durch den Kundendienst austauschbare Funktionseinheiten (FRUs) handelt.
- Ist einer Aktion der Hinweis "(Nur für qualifizierte Kundendiensttechniker)" vorangestellt, darf dieser Schritt nur von einem qualifizierten Kundendiensttechniker durchgeführt werden.
- Rufen Sie die IBM Unterstützungsfunktion unter der Adresse http://www.ibm.com/systems/support/ auf, um zu prüfen, ob technische Informationen, Hinweise, Tipps und neue Einheitentreiber verfügbar sind oder um eine Informationsanforderung abzusenden.

| Netzteilanzeigen       |                  |        |                                                                                                    |                                                                                                    |                                                                                                   |
|------------------------|------------------|--------|----------------------------------------------------------------------------------------------------|----------------------------------------------------------------------------------------------------|---------------------------------------------------------------------------------------------------|
| Wech-<br>sel-<br>strom | Gleich-<br>strom | Fehler | Beschreibung                                                                                                    | schreibung Maßnahme                                                                                                    |                                                                                                   |
| Ein                    | Ein              | Aus    | Normaler Betrieb                                                                                                    |                                                                                                    |                                                                                                   |
| Aus                    | Aus              | Aus    | Keine Wechsel-<br>stromver-<br>sorgung<br>für den Server<br>oder Fehler<br>an der<br>Netzsteck-<br>dose.                                        | <ol> <li>Überprüfen Sie die Wechselstrom-<br/>versorgung für den Server.</li> <li>Stellen Sie sicher, dass das Netzkabel<br/>mit einer funktionierenden Stromquelle<br/>verbunden ist.</li> <li>Starten Sie den Server erneut. Tritt der<br/>Fehler weiterhin auf, überprüfen Sie<br/>die Netzteilanzeigen.</li> <li>Tauschen Sie das Netzteil aus.</li> </ol> | Dies ist eine norma-<br>le Bedingung, wenn<br>keine Wechsel-<br>stromversorgung<br>vorhanden ist. |
| Aus                    | Aus              | Ein    | Keine Stromver-<br>sorgung für den<br>Server oder Feh-<br>ler an der<br>Netzsteckdose;<br>das Netzteil hat<br>einen internen<br>Fehler erkannt. | <ol> <li>Stellen Sie sicher, dass das Netzkabel<br/>mit einer funktionierenden Stromquelle<br/>verbunden ist.</li> <li>Ersetzen Sie das Netzteil.</li> </ol>                                                                                                    | Dies geschieht nur,<br>wenn ein zweites<br>Netzteil dem Server<br>Strom bereitstellt.             |
| Aus                    | Ein              | Aus    | Fehlerhaftes<br>Netzteil                                                                                                    | hlerhaftes Ersetzen Sie das Netzteil.                                                                                                    |                                                                                                   |
| Aus                    | Ein              | Ein    | Fehlerhaftes<br>Netzteil                                                                                                    | Ersetzen Sie das Netzteil.                                                                                                    |                                                                                                   |
| Ein                    | Aus              | Aus    | Netzteil nicht<br>richtig eingesetzt,<br>Fehler an der<br>Systemplatine<br>oder am Netzteil                                                     | <ol> <li>Stellen Sie sicher, dass die obere Ab-<br/>deckung geschlossen und ordnungs-<br/>gemäß verriegelt ist.</li> <li>Überprüfen Sie, ob das Netzteil richtig<br/>eingesetzt ist.</li> <li>Ersetzen Sie das fehlerhafte Netzteil.</li> </ol>                                                                                                    | Gibt in der Regel<br>an, dass ein Netzteil<br>nicht richtig einge-<br>setzt ist.                  |
| Ein                    | Aus              | Ein    | Fehler am<br>Netzteil                                                                                                    | Ersetzen Sie das Netzteil.                                                                                                    |                                                                                                   |
| Ein                    | Ein              | Ein    | Fehler am<br>Netzteil                                                                                                    | Ersetzen Sie das Netzteil.                                                                                                    |                                                                                                   |

### **Diagnoseprogramme und -nachrichten**

Die Diagnoseprogramme stellen die wichtigste Methode zum Testen der Hauptkomponenten des Servers dar. Während der Ausführung der Diagnoseprogramme werden Textnachrichten angezeigt und im Testprotokoll gespeichert. Eine Diagnosetextnachricht gibt an, dass ein Fehler erkannt wurde und schlägt als Ergebnis der Textnachricht die empfohlene Maßnahme vor.

Stellen Sie sicher, dass auf dem Server die aktuelle Version der Diagnoseprogramme installiert ist. Die neueste Version können Sie unter der Adresse http:// www.ibm.com/supportportal/ herunterladen.

Zum Zurücksetzen und Aktualisieren des Diagnosecodes auf der integrierten USB-Flasheinheit sind Dienstprogramme verfügbar, falls die Diagnosepartition beschädigt wird und die Diagnoseprogramme nicht starten. Um weitere Informationen abzurufen und die Dienstprogramme herunterzuladen, rufen Sie im Internet die Adresse http://www.ibm.com/systems/support/supportsite.wss/docdisplay?Indocid=MIGR-5072294&brandind=5000008 auf.

### Diagnoseprogramme ausführen

**Anmerkung:** Die Ausführung des DSA-Hauptspeichertest kann bis zu 30 Minuten dauern. Wenn es sich nicht um einen Speicherfehler handelt, überspringen Sie den Hauptspeichertest.

Gehen Sie zum Ausführen der Diagnoseprogramme wie folgt vor:

- 1. Wenn der Server ausgeführt wird, schalten Sie den Server und alle angeschlossenen Einheiten aus.
- 2. Schalten Sie alle angeschlossenen Einheiten und anschließend den Server ein.
- Bei Anzeige der Eingabeaufforderung <F2> Dynamic System Analysis drücken Sie die Taste F2.

**Anmerkung:** Beim Starten des Programms kann es den Anschein haben, dass das DSA-Preboot-Diagnoseprogramm ungewöhnlich lange nicht reagiert. Dies ist ein normaler Vorgang, während das Programm geladen wird. Der Ladeprozess kann bis zu 10 Minuten dauern.

4. Sie können auch **Quit to DSA** auswählen, um das eigenständige Speicherdiagnoseprogramm zu verlassen.

**Anmerkung:** Nachdem Sie die eigenständige Speicherdiagnoseumgebung verlassen haben, müssen Sie den Server erneut starten, um erneut auf die eigenständige Speicherdiagnoseumgebung zuzugreifen.

- 5. Geben Sie **gui** ein, um die grafische Benutzerschnittstelle anzuzeigen. Oder geben Sie **cmd** ein, um das interaktive DSA-Menü aufzurufen.
- 6. Folgen Sie den angezeigten Anweisungen, um die Diagnosetests auszuwählen, die ausgeführt werden sollen.

Wenn Sie mithilfe der Diagnoseprogramme keinen Hardwarefehler feststellen können, der Fehler jedoch bei normalem Betrieb weiterhin auftritt, liegt möglicherweise ein Softwarefehler vor. In diesem Fall sollten Sie die entsprechenden Informationen zu der von Ihnen verwendeten Software lesen. Ein einzelner Fehler kann mehrere Fehlernachrichten verursachen. Beheben Sie in einem solchen Fall die Ursache für die erste Fehlernachricht. In der Regel werden die anderen Fehlernachrichten beim erneuten Ausführen der Diagnoseprogramme nicht mehr angezeigt.

**Ausnahme:** Wenn mehrere Fehlercodes oder Anzeigen im Diagnosefeld "Light Path Diagnostics" einen Mikroprozessorfehler signalisieren, ist der Fehler möglicherweise an einem Mikroprozessor oder an einem Mikroprozessorstecksockel aufgetreten. Informationen zum Diagnostizieren von Mikroprozessorfehlern finden Sie im Abschnitt "Mikroprozessorfehler" auf Seite 123.

Wenn der Server während des Tests gestoppt wird und Sie nicht fortfahren können, starten Sie den Server erneut und versuchen Sie, die Diagnoseprogramme erneut auszuführen. Wenn der Fehler weiterhin auftritt, ersetzen Sie die Komponente, die gerade getestet wurde, als der Server gestoppt wurde.

### Diagnosetextnachrichten

Diagnosetextnachrichten werden während der Ausführung der Tests angezeigt. Eine Diagnosetextnachricht enthält eines der folgenden Ergebnisse:

Passed: Während des Tests wurden keine Fehler festgestellt.

Failed: Während des Tests wurde ein Fehler festgestellt.

**Aborted:** Der Test konnte aufgrund der Serverkonfiguration nicht fortgesetzt werden.

Weitere Informationen zu Testfehlern sind in den erweiterten Diagnoseergebnissen für jeden Test verfügbar.

### Testprotokoll anzeigen

Um das Testprotokoll nach Abschluss der Tests anzuzeigen, geben Sie im interaktiven DSA-Menü den Befehl **view** ein oder wählen Sie in der grafischen Benutzerschnittstelle **Diagnostic Event Log** aus. Um DSA-Preboot-Sammlungen vor dem Starten auf eine externe USB-Einheit zu übertragen, geben Sie den Befehl **copy** in das interaktive DSA-Menü ein.

### Diagnosenachrichten

In der folgenden Tabelle werden die von den Diagnoseprogrammen generierten Nachrichten und die vorgeschlagenen Maßnahmen zur Fehlerbehebung beschrieben.Führen Sie die vorgeschlagenen Maßnahmen in der Reihenfolge durch, in der sie in der Spalte aufgeführt sind.

- Führen Sie die vorgeschlagenen Maßnahmen in der Reihenfolge durch, in der sie in der Spalte "Maßnahme" aufgeführt sind, bis der Fehler behoben ist.
- Wenn vor der Beschreibung einer Maßnahme "(Nur für qualifizierte Techniker)" steht, darf dieser Schritt nur durch einen qualifizierten Techniker ausgeführt werden.
- Auf der IBM Unterstützungswebsite unter http://www.ibm.com/supportportal/ finden Sie technische Informationen, Hinweise und Tipps sowie aktuelle Einheitentreiber. Sie können hier auch weitere Informationen anfordern.

| Nachrichten-<br>nummer | Komponente | Test       | Status  | Beschrei-<br>bung                              | Maßnahme                                                                                                    |
|------------------------|------------|------------|---------|------------------------------------------------|----------------------------------------------------------------------------------------------------|
| 089-801-xxx            | CPU        | CPU-Belas- | Aborted | Interner Pro-<br>gramm-<br>fehler              | 1. Schalten Sie das System aus und starten Sie es erneut.                                                                                                    |
|                        |            | tungstest  |         |                                                | <ol> <li>Stellen Sie sicher, dass der DSA-Code auf dem neuesten Stand<br/>ist. Weitere Informationen zur aktuellen Version des DSA-Codes<br/>finden Sie auf der Webseite http://www.ibm.com/support/<br/>docview.wss?uid=psg1SERV-DSA.</li> </ol>                                                                                 |
|                        |            |            |         |                                                | 3. Führen Sie den Test erneut aus.                                                                                                    |
|                        |            |            |         |                                                | 4. Stellen Sie sicher, dass die Firmware auf dem neuesten Stand<br>ist. Die installierte Firmware-Version wird im DSA-<br>Ereignisprotokoll im Abschnitt "Firmware/VPD" für diese Kompo-<br>nente angezeigt. Weitere Informationen hierzu finden Sie im<br>Abschnitt "Firmware aktualisieren" auf Seite 361.                      |
|                        |            |            |         |                                                | 5. Führen Sie den Test erneut aus.                                                                                                    |
|                        |            |            |         |                                                | 6. Schalten Sie das System ggf. aus und starten Sie es erneut, um<br>es nach einem blockierten Status wiederherzustellen.                                                                                                    |
|                        |            |            |         |                                                | 7. Führen Sie den Test erneut aus.                                                                                                    |
|                        |            |            |         |                                                | <ol> <li>Wenn der Fehler weiterhin auftritt, finden Sie weitere<br/>Fehlerbehebungsinformationen auf der IBM Website unter der<br/>Adresse http://www.ibm.com/systems/support/supportsite.wss/<br/>docdisplay?brandind=5000008&amp;Indocid=SERV-CALL.</li> </ol>                                                                  |
| 089-802-xxx            | CPU        | CPU-Belas- | Aborted | System-                                        | 1. Schalten Sie das System aus und starten Sie es erneut.                                                                                                    |
|                        |            | tungstest  |         | ressourcen-<br>verfügbar-<br>keits-<br>fehler. | <ol> <li>Stellen Sie sicher, dass der DSA-Code auf dem neuesten<br/>Stand ist. Weitere Informationen zur aktuellen Version des<br/>DSA-Codes finden Sie auf der Webseite http://www.ibm.com/<br/>support/docview.wss?uid=psg1SERV-DSA.</li> </ol>                                                                                 |
|                        |            |            |         |                                                | 3. Führen Sie den Test erneut aus.                                                                                                    |
|                        |            |            |         |                                                |                                                                                                    |
|                        |            |            |         |                                                | 5. Führen Sie den Test erneut aus.                                                                                                    |
|                        |            |            |         |                                                | <ol> <li>Schalten Sie das System ggf. aus und starten Sie es erneut,<br/>um es nach einem blockierten Status wiederherzustellen.</li> </ol>                                                                                                    |
|                        |            |            |         |                                                | 7. Führen Sie den Test erneut aus.                                                                                                    |
|                        |            |            |         |                                                | <ol> <li>Stellen Sie sicher, dass die Firmware auf dem neuesten Stand<br/>ist. Die installierte Firmware-Version wird im DSA-<br/>Ereignisprotokoll im Abschnitt "Firmware/VPD" für diese Kom-<br/>ponente angezeigt. Weitere Informationen hierzu finden Sie im<br/>Abschnitt "Firmware aktualisieren" auf Seite 361.</li> </ol> |
|                        |            |            |         |                                                | 9. Führen Sie den Test erneut aus.                                                                                                    |
|                        |            |            |         |                                                | <ol> <li>Wenn der Fehler weiterhin auftritt, finden Sie weitere<br/>Fehlerbehebungsinformationen auf der IBM Website unter der<br/>Adresse http://www.ibm.com/systems/support/supportsite.wss/<br/>docdisplay?brandind=5000008&amp;Indocid=SERV-CALL.</li> </ol>                                                                  |

• Führen Sie die vorgeschlagenen Maßnahmen in der Reihenfolge durch, in der sie in der Spalte "Maßnahme" aufgeführt sind, bis der Fehler behoben ist.

• Wenn vor der Beschreibung einer Maßnahme "(Nur für qualifizierte Techniker)" steht, darf dieser Schritt nur durch einen qualifizierten Techniker ausgeführt werden.

 Auf der IBM Unterstützungswebsite unter http://www.ibm.com/supportportal/ finden Sie technische Informationen, Hinweise und Tipps sowie aktuelle Einheitentreiber. Sie können hier auch weitere Informationen anfordern.

| Nachrichten-<br>nummer | Komponente                   | Test                    | Status                             | Beschrei-<br>bung                                                                                                    | Maßnahme                                                                                                    |
|------------------------|------------------------------|-------------------------|------------------------------------|----------------------------------------------------------------------------------------------------|----------------------------------------------------------------------------------------------------|
| 089-901-xxx            | CPU                          | CPU-Belas-<br>tungstest | Failed                             | Testfehler.                                                                                                    | <ol> <li>Schalten Sie das System ggf. aus und starten Sie es erneut, um<br/>es nach einem blockierten Status wiederherzustellen.</li> </ol>                                                                                                    |
|                        |                              |                         |                                    |                                                                                                    | <ol> <li>Stellen Sie sicher, dass der DSA-Code auf dem neuesten Stand<br/>ist. Weitere Informationen zur aktuellen Version des DSA-Codes<br/>finden Sie auf der Webseite http://www.ibm.com/support/<br/>docview.wss?uid=psg1SERV-DSA.</li> </ol>                                                                                      |
|                        |                              |                         |                                    |                                                                                                    | 3. Führen Sie den Test erneut aus.                                                                                                    |
|                        |                              |                         |                                    |                                                                                                    | 4. Stellen Sie sicher, dass die Firmware auf dem neuesten Stand<br>ist. Die installierte Firmware-Version wird im DSA-<br>Ereignisprotokoll im Abschnitt "Firmware/VPD" für diese Kompo-<br>nente angezeigt. Weitere Informationen hierzu finden Sie im<br>Abschnitt "Firmware aktualisieren" auf Seite 361.                           |
|                        |                              |                         |                                    |                                                                                                    | 5. Führen Sie den Test erneut aus.                                                                                                    |
|                        |                              |                         |                                    |                                                                                                    | 6. Schalten Sie das System ggf. aus und starten Sie es erneut, um<br>es nach einem blockierten Status wiederherzustellen.                                                                                                    |
|                        |                              |                         |                                    |                                                                                                    | 7. Führen Sie den Test erneut aus.                                                                                                    |
|                        |                              |                         |                                    |                                                                                                    | <ol> <li>Wenn der Fehler weiterhin auftritt, finden Sie weitere<br/>Fehlerbehebungsinformationen auf der IBM Website unter der<br/>Adresse http://www.ibm.com/systems/support/supportsite.wss/<br/>docdisplay?brandind=5000008&amp;Indocid=SERV-CALL.</li> </ol>                                                                       |
| 166-801-xxx            | I66-801-xxx IMM IMM-I2C-Test | Aborted                 | IMM-I2C-<br>Test abge-<br>brochen: | <ol> <li>Schalten Sie das System aus und ziehen Sie alle Netzkabel ab.<br/>Um das IMM2 zurückzusetzen, müssen Sie das System von der<br/>Wechselstromversorgung trennen.</li> </ol> |                                                                                                    |
|                        |                              |                         |                                    | hat eine fal-                                                                                                    | <ol> <li>Schließen Sie das System nach 45 Sekunden wieder an die<br/>Stromquelle an und schalten Sie das System ein.</li> </ol>                                                                                                    |
|                        |                              |                         |                                    | wort-                                                                                                    | 3. Führen Sie den Test erneut aus.                                                                                                    |
|                        |                              |                         |                                    | lange ge-<br>meldet.                                                                                                    | <ol> <li>Stellen Sie sicher, dass der DSA-Code auf dem neuesten Stand<br/>ist. Weitere Informationen zur aktuellen Version des DSA-Codes<br/>finden Sie auf der Webseite http://www.ibm.com/support/<br/>docview.wss?uid=psg1SERV-DSA.</li> </ol>                                                                                      |
|                        |                              |                         |                                    |                                                                                                    | <ol> <li>Stellen Sie sicher, dass die IMM2-Firmware auf dem neuesten<br/>Stand ist. Die installierte Firmware-Version wird im DSA-<br/>Ereignisprotokoll im Abschnitt "Firmware/VPD" für diese Kompo-<br/>nente angezeigt. Weitere Informationen hierzu finden Sie im<br/>Abschnitt "Firmware aktualisieren" auf Seite 361.</li> </ol> |
|                        |                              |                         |                                    |                                                                                                    | 6. Führen Sie den Test erneut aus.                                                                                                    |
|                        |                              |                         |                                    |                                                                                                    | 7. Wenn der Fehler weiterhin auftritt, finden Sie weitere<br>Fehlerbehebungsinformationen auf der IBM Website unter der<br>Adresse http://www.ibm.com/systems/support/supportsite.wss/<br>docdisplay?brandind=5000008&Indocid=SERV-CALL.                                                                                               |

- Führen Sie die vorgeschlagenen Maßnahmen in der Reihenfolge durch, in der sie in der Spalte "Maßnahme" aufgeführt sind, bis der Fehler behoben ist.
- Wenn vor der Beschreibung einer Maßnahme "(Nur für qualifizierte Techniker)" steht, darf dieser Schritt nur durch einen qualifizierten Techniker ausgeführt werden.
- Auf der IBM Unterstützungswebsite unter http://www.ibm.com/supportportal/ finden Sie technische Informationen, Hinweise und Tipps sowie aktuelle Einheitentreiber. Sie können hier auch weitere Informationen anfordern.

| Nachrichten- | Komponente                                                       | Test                                                                                                    | Status                                                                                                    | Beschrei-                                      | Maßnahme                                                                                                    |
|--------------|------------------------------------------------------------------|----------------------------------------------------------------------------------------------------|----------------------------------------------------------------------------------------------------|------------------------------------------------|----------------------------------------------------------------------------------------------------|
| 166-802-xxx  | IMM                                                              | IMM-I2C-Test                                                                                                    | Aborted                                                                                                    | IMM-I2C-<br>Test abge-<br>brochen:             | <ol> <li>Schalten Sie das System aus und ziehen Sie alle Netzkabe<br/>Um das IMM2 zurückzusetzen, müssen Sie das System von<br/>Wechselstromversorgung trennen.</li> </ol>                                                                                                    |
|              |                                                                  |                                                                                                    |                                                                                                    | Der Test<br>kann aus<br>einem unbe-<br>kannten | <ol> <li>Schließen Sie das System nach 45 Sekunden wieder an die<br/>Stromquelle an und schalten Sie das System ein.</li> </ol>                                                                                                    |
|              |                                                                  |                                                                                                    |                                                                                                    |                                                | 3. Führen Sie den Test erneut aus.                                                                                                    |
|              | abgeschlo<br>sen werde                                           | abgeschlos-<br>sen werden.                                                                                                    | <ol> <li>Stellen Sie sicher, dass der DSA-Code auf dem neuesten S<br/>ist. Weitere Informationen zur aktuellen Version des DSA-C<br/>finden Sie auf der Webseite http://www.ibm.com/support/<br/>docview.wss?uid=psg1SERV-DSA.</li> </ol> |                                                |                                                                                                    |
|              |                                                                  | <ol> <li>Stellen Sie sicher, dass die IMM2-Firmware auf dem neues<br/>Stand ist. Die installierte Firmware-Version wird im DSA-<br/>Ereignisprotokoll im Abschnitt "Firmware/VPD" für diese Kon<br/>nente angezeigt. Weitere Informationen hierzu finden Sie im<br/>Abschnitt "Firmware aktualisieren" auf Seite 361.</li> </ol> |                                                                                                    |                                                |                                                                                                    |
|              |                                                                  |                                                                                                    |                                                                                                    |                                                | 6. Führen Sie den Test erneut aus.                                                                                                    |
|              |                                                                  |                                                                                                    |                                                                                                    |                                                | 7. Wenn der Fehler weiterhin auftritt, finden Sie weitere<br>Fehlerbehebungsinformationen auf der IBM Website unter of<br>Adresse http://www.ibm.com/systems/support/supportsite.ws<br>docdisplay?brandind=5000008&Indocid=SERV-CALL.                                                                                            |
| 166-803-xxx  | 3-xxx IMM IMM-I2C-Test Aborted IMM-I2C-<br>Test abge<br>brochen: | IMM-I2C-<br>Test abge-<br>brochen:                                                                                                    | <ol> <li>Schalten Sie das System aus und ziehen Sie alle Netzkabe<br/>Um das IMM2 zurückzusetzen, müssen Sie das System von<br/>Wechselstromversorgung trennen.</li> </ol>                                                                |                                                |                                                                                                    |
|              |                                                                  |                                                                                                    |                                                                                                    | ist ausgelas-<br>tet; versu-                   | <ol> <li>Schließen Sie das System nach 45 Sekunden wieder an die<br/>Stromquelle an und schalten Sie das System ein.</li> </ol>                                                                                                    |
|              |                                                                  |                                                                                                    |                                                                                                    | chen Sie es                                    | 3. Führen Sie den Test erneut aus.                                                                                                    |
|              |                                                                  |                                                                                                    |                                                                                                    | spater.                                        | <ol> <li>Stellen Sie sicher, dass der DSA-Code auf dem neuesten S<br/>ist. Weitere Informationen zur aktuellen Version des DSA-C<br/>finden Sie auf der Webseite http://www.ibm.com/support/<br/>docview.wss?uid=psg1SERV-DSA.</li> </ol>                                                                                        |
|              |                                                                  |                                                                                                    |                                                                                                    |                                                | <ol> <li>Stellen Sie sicher, dass die IMM2-Firmware auf dem neues<br/>Stand ist. Die installierte Firmware-Version wird im DSA-<br/>Ereignisprotokoll im Abschnitt "Firmware/VPD" für diese Kon<br/>nente angezeigt. Weitere Informationen hierzu finden Sie im<br/>Abschnitt "Firmware aktualisieren" auf Seite 361.</li> </ol> |
|              |                                                                  |                                                                                                    |                                                                                                    |                                                | 6. Führen Sie den Test erneut aus.                                                                                                    |
|              |                                                                  |                                                                                                    |                                                                                                    |                                                | 7. Wenn der Fehler weiterhin auftritt, finden Sie weitere<br>Fehlerbehebungsinformationen auf der IBM Website unter of<br>Adresse http://www.ibm.com/systems/support/supportsite.ws<br>docdisplay?brandind=5000008&Indocid=SERV-CALL.                                                                                            |

• Führen Sie die vorgeschlagenen Maßnahmen in der Reihenfolge durch, in der sie in der Spalte "Maßnahme" aufgeführt sind, bis der Fehler behoben ist.

• Wenn vor der Beschreibung einer Maßnahme "(Nur für qualifizierte Techniker)" steht, darf dieser Schritt nur durch einen qualifizierten Techniker ausgeführt werden.

 Auf der IBM Unterstützungswebsite unter http://www.ibm.com/supportportal/ finden Sie technische Informationen, Hinweise und Tipps sowie aktuelle Einheitentreiber. Sie können hier auch weitere Informationen anfordern.

| Nachrichten-<br>nummer | Komponente                                              | Test                               | Status  | Beschrei-<br>bung                                                                                                    | Ма | រβnahme                                                                                                    |
|------------------------|---------------------------------------------------------|------------------------------------|---------|----------------------------------------------------------------------------------------------------|----|----------------------------------------------------------------------------------------------------|
| 166-804-xxx            | IMM                                                     | IMM-I2C-Test                       | Aborted | IMM-I2C-<br>Test abge-<br>brochen:<br>Ungültiger<br>Befehl.                                                                                                   | 1. | Schalten Sie das System aus und ziehen Sie alle Netzkabel ab.<br>Um das IMM2 zurückzusetzen, müssen Sie das System von der<br>Wechselstromversorgung trennen.                                                                                                    |
|                        |                                                         |                                    |         |                                                                                                    | 2. | Schließen Sie das System nach 45 Sekunden wieder an die Stromquelle an und schalten Sie das System ein.                                                                                                    |
|                        |                                                         |                                    |         |                                                                                                    | 3. | Führen Sie den Test erneut aus.                                                                                                    |
|                        |                                                         |                                    |         |                                                                                                    | 4. | Stellen Sie sicher, dass der DSA-Code auf dem neuesten Stand<br>ist. Weitere Informationen zur aktuellen Version des DSA-Codes<br>finden Sie auf der Webseite http://www.ibm.com/support/<br>docview.wss?uid=psg1SERV-DSA.                                                                                     |
|                        |                                                         |                                    |         |                                                                                                    | 5. | Stellen Sie sicher, dass die IMM2-Firmware auf dem neuesten<br>Stand ist. Die installierte Firmware-Version wird im DSA-<br>Ereignisprotokoll im Abschnitt "Firmware/VPD" für diese Kompo-<br>nente angezeigt. Weitere Informationen hierzu finden Sie im<br>Abschnitt "Firmware aktualisieren" auf Seite 361. |
|                        |                                                         |                                    |         |                                                                                                    | 6. | Führen Sie den Test erneut aus.                                                                                                    |
|                        |                                                         |                                    |         |                                                                                                    | 7. | Wenn der Fehler weiterhin auftritt, finden Sie weitere<br>Fehlerbehebungsinformationen auf der IBM Website unter der<br>Adresse http://www.ibm.com/systems/support/supportsite.wss/<br>docdisplay?brandind=5000008&Indocid=SERV-CALL.                                                                          |
| 166-805-xxx            | -805-xxx IMM IMM-I2C-Test Aborted IMM-I<br>Test a broch | IMM-I2C-<br>Test abge-<br>brochen: | 1.      | Schalten Sie das System aus und ziehen Sie alle Netzkabel ab.<br>Um das IMM2 zurückzusetzen, müssen Sie das System von der<br>Wechselstromversorgung trennen. |    |                                                                                                    |
|                        |                                                         |                                    |         | Befehl für<br>die jeweilige                                                                                                    | 2. | Schließen Sie das System nach 45 Sekunden wieder an die Stromquelle an und schalten Sie das System ein.                                                                                                    |
|                        |                                                         |                                    |         | LUN.                                                                                                    | 3. | Führen Sie den Test erneut aus.                                                                                                    |
|                        |                                                         |                                    |         |                                                                                                    | 4. | Stellen Sie sicher, dass der DSA-Code auf dem neuesten Stand<br>ist. Weitere Informationen zur aktuellen Version des DSA-Codes<br>finden Sie auf der Webseite http://www.ibm.com/support/<br>docview.wss?uid=psg1SERV-DSA.                                                                                     |
|                        |                                                         |                                    |         |                                                                                                    | 5. | Stellen Sie sicher, dass die IMM2-Firmware auf dem neuesten<br>Stand ist. Die installierte Firmware-Version wird im DSA-<br>Ereignisprotokoll im Abschnitt "Firmware/VPD" für diese Kompo-<br>nente angezeigt. Weitere Informationen hierzu finden Sie im<br>Abschnitt "Firmware aktualisieren" auf Seite 361. |
|                        |                                                         |                                    |         |                                                                                                    | 6. | Führen Sie den Test erneut aus.                                                                                                    |
|                        |                                                         |                                    |         |                                                                                                    | 7. | Wenn der Fehler weiterhin auftritt, finden Sie weitere<br>Fehlerbehebungsinformationen auf der IBM Website unter der<br>Adresse http://www.ibm.com/systems/support/supportsite.wss/<br>docdisplay?brandind=5000008&Indocid=SERV-CALL.                                                                          |

- Führen Sie die vorgeschlagenen Maßnahmen in der Reihenfolge durch, in der sie in der Spalte "Maßnahme" aufgeführt sind, bis der Fehler behoben ist.
- Wenn vor der Beschreibung einer Maßnahme "(Nur für qualifizierte Techniker)" steht, darf dieser Schritt nur durch einen qualifizierten Techniker ausgeführt werden.
- Auf der IBM Unterstützungswebsite unter http://www.ibm.com/supportportal/ finden Sie technische Informationen, Hinweise und Tipps sowie aktuelle Einheitentreiber. Sie können hier auch weitere Informationen anfordern.

| Nachrichten- | K.         |              |         | Beschrei-                                                                                                    |    | <b>0</b>                                                                                                    |
|--------------|------------|--------------|---------|----------------------------------------------------------------------------------------------------|----|----------------------------------------------------------------------------------------------------|
| nummer       | Komponente | lest         | Status  | bung                                                                                                    | Ma | asnanme                                                                                                    |
| 166-806-xxx  | IMM        | IMM-I2C-Test | Aborted | IMM-I2C-<br>Test abge-<br>brochen: Bei<br>der Verar-<br>beitung des<br>Befehls wur-<br>de das<br>Zeitlimit<br>überschrit-<br>ten. | 1. | Schalten Sie das System aus und ziehen Sie alle Netzkabel ab.<br>Um das IMM2 zurückzusetzen, müssen Sie das System von der<br>Wechselstromversorgung trennen.                                                                                                    |
|              |            |              |         |                                                                                                    | 2. | Schließen Sie das System nach 45 Sekunden wieder an die Stromquelle an und schalten Sie das System ein.                                                                                                    |
|              |            |              |         |                                                                                                    | 3. | Führen Sie den Test erneut aus.                                                                                                    |
|              |            |              |         |                                                                                                    | 4. | Stellen Sie sicher, dass der DSA-Code auf dem neuesten Stand<br>ist. Weitere Informationen zur aktuellen Version des DSA-Codes<br>finden Sie auf der Webseite http://www.ibm.com/support/<br>docview.wss?uid=psg1SERV-DSA.                                                                                     |
|              |            |              |         |                                                                                                    | 5. | Stellen Sie sicher, dass die IMM2-Firmware auf dem neuesten<br>Stand ist. Die installierte Firmware-Version wird im DSA-<br>Ereignisprotokoll im Abschnitt "Firmware/VPD" für diese Kompo-<br>nente angezeigt. Weitere Informationen hierzu finden Sie im<br>Abschnitt "Firmware aktualisieren" auf Seite 361. |
|              |            |              |         |                                                                                                    | 6. | Führen Sie den Test erneut aus.                                                                                                    |
|              |            |              |         |                                                                                                    | 7. | Wenn der Fehler weiterhin auftritt, finden Sie weitere<br>Fehlerbehebungsinformationen auf der IBM Website unter der<br>Adresse http://www.ibm.com/systems/support/supportsite.wss/<br>docdisplay?brandind=5000008&Indocid=SERV-CALL.                                                                          |
| 166-807-xxx  | IMM        | IMM-I2C-Test | Aborted | IMM-I2C-<br>Test abge-<br>brochen:<br>Kein Spei-<br>cherplatz<br>mehr vor-                                                        | 1. | Schalten Sie das System aus und ziehen Sie alle Netzkabel ab.<br>Um das IMM2 zurückzusetzen, müssen Sie das System von der<br>Wechselstromversorgung trennen.                                                                                                    |
|              |            |              |         |                                                                                                    | 2. | Schließen Sie das System nach 45 Sekunden wieder an die Stromquelle an und schalten Sie das System ein.                                                                                                    |
|              |            |              |         | handen.                                                                                                    | 3. | Führen Sie den Test erneut aus.                                                                                                    |
|              |            |              |         |                                                                                                    | 4. | Stellen Sie sicher, dass der DSA-Code auf dem neuesten Stand<br>ist. Weitere Informationen zur aktuellen Version des DSA-Codes<br>finden Sie auf der Webseite http://www.ibm.com/support/<br>docview.wss?uid=psg1SERV-DSA.                                                                                     |
|              |            |              |         |                                                                                                    | 5. | Stellen Sie sicher, dass die IMM2-Firmware auf dem neuesten<br>Stand ist. Die installierte Firmware-Version wird im DSA-<br>Ereignisprotokoll im Abschnitt "Firmware/VPD" für diese Kompo-<br>nente angezeigt. Weitere Informationen hierzu finden Sie im<br>Abschnitt "Firmware aktualisieren" auf Seite 361. |
|              |            |              |         |                                                                                                    | 6. | Führen Sie den Test erneut aus.                                                                                                    |
|              |            |              |         |                                                                                                    | 7. | Wenn der Fehler weiterhin auftritt, finden Sie weitere<br>Fehlerbehebungsinformationen auf der IBM Website unter der<br>Adresse http://www.ibm.com/systems/support/supportsite.wss/<br>docdisplay?brandind=5000008&Indocid=SERV-CALL.                                                                          |

• Führen Sie die vorgeschlagenen Maßnahmen in der Reihenfolge durch, in der sie in der Spalte "Maßnahme" aufgeführt sind, bis der Fehler behoben ist.

• Wenn vor der Beschreibung einer Maßnahme "(Nur für qualifizierte Techniker)" steht, darf dieser Schritt nur durch einen qualifizierten Techniker ausgeführt werden.

 Auf der IBM Unterstützungswebsite unter http://www.ibm.com/supportportal/ finden Sie technische Informationen, Hinweise und Tipps sowie aktuelle Einheitentreiber. Sie können hier auch weitere Informationen anfordern.

| Nachrichten-<br>nummer | Komponente                   | Test         | Status                                                                                                    | Beschrei-<br>bung                                                                                                    | Ма | aßnahme                                                                                                    |
|------------------------|------------------------------|--------------|----------------------------------------------------------------------------------------------------|----------------------------------------------------------------------------------------------------|----|----------------------------------------------------------------------------------------------------|
| 166-808-xxx            | IMM                          | IMM-I2C-Test | Aborted                                                                                                    | IMM-I2C-<br>Test abge-<br>brochen:                                                                                                    | 1. | Schalten Sie das System aus und ziehen Sie alle Netzkabel ab.<br>Um das IMM2 zurückzusetzen, müssen Sie das System von der<br>Wechselstromversorgung trennen.                                                                                                    |
|                        |                              |              |                                                                                                    | rung abge-<br>brochen                                                                                                    | 2. | Schließen Sie das System nach 45 Sekunden wieder an die<br>Stromquelle an und schalten Sie das System ein.                                                                                                    |
|                        |                              |              |                                                                                                    | oder ungülti-                                                                                                    | 3. | Führen Sie den Test erneut aus.                                                                                                    |
|                        | ge<br>Reservie-<br>rungs-ID. | 4.           | Stellen Sie sicher, dass der DSA-Code auf dem neuesten Stand<br>ist. Weitere Informationen zur aktuellen Version des DSA-Codes<br>finden Sie auf der Webseite http://www.ibm.com/support/<br>docview.wss?uid=psg1SERV-DSA. |                                                                                                    |    |                                                                                                    |
|                        |                              |              | 5.                                                                                                    | Stellen Sie sicher, dass die IMM2-Firmware auf dem neuesten<br>Stand ist. Die installierte Firmware-Version wird im DSA-<br>Ereignisprotokoll im Abschnitt "Firmware/VPD" für diese Kompo-<br>nente angezeigt. Weitere Informationen hierzu finden Sie im<br>Abschnitt "Firmware aktualisieren" auf Seite 361. |    |                                                                                                    |
|                        |                              |              |                                                                                                    |                                                                                                    | 6. | Führen Sie den Test erneut aus.                                                                                                    |
|                        |                              |              | 7.                                                                                                    | Wenn der Fehler weiterhin auftritt, finden Sie weitere<br>Fehlerbehebungsinformationen auf der IBM Website unter der<br>Adresse http://www.ibm.com/systems/support/supportsite.wss/<br>docdisplay?brandind=5000008&Indocid=SERV-CALL.                                                                          |    |                                                                                                    |
| 166-809-xxx            | IMM                          | IMM-I2C-Test | Test Aborted IMM-I2C-<br>Test abge<br>brochen:                                                                                                    | IMM-I2C-<br>Test abge-<br>brochen:<br>Die Anfor-                                                                                                    | 1. | Schalten Sie das System aus und ziehen Sie alle Netzkabel ab.<br>Um das IMM2 zurückzusetzen, müssen Sie das System von der<br>Wechselstromversorgung trennen.                                                                                                    |
|                        |                              |              |                                                                                                    | derungs-<br>daten wur-                                                                                                    | 2. | Schließen Sie das System nach 45 Sekunden wieder an die Stromquelle an und schalten Sie das System ein.                                                                                                    |
|                        |                              |              |                                                                                                    | den abge-                                                                                                    | 3. | Führen Sie den Test erneut aus.                                                                                                    |
|                        |                              |              |                                                                                                    | schnitten.                                                                                                    | 4. | Stellen Sie sicher, dass der DSA-Code auf dem neuesten Stand<br>ist. Weitere Informationen zur aktuellen Version des DSA-Codes<br>finden Sie auf der Webseite http://www.ibm.com/support/<br>docview.wss?uid=psg1SERV-DSA.                                                                                     |
|                        |                              |              |                                                                                                    |                                                                                                    | 5. | Stellen Sie sicher, dass die IMM2-Firmware auf dem neuesten<br>Stand ist. Die installierte Firmware-Version wird im DSA-<br>Ereignisprotokoll im Abschnitt "Firmware/VPD" für diese Kompo-<br>nente angezeigt. Weitere Informationen hierzu finden Sie im<br>Abschnitt "Firmware aktualisieren" auf Seite 361. |
|                        |                              |              |                                                                                                    |                                                                                                    | 6. | Führen Sie den Test erneut aus.                                                                                                    |
|                        |                              |              |                                                                                                    |                                                                                                    | 7. | Wenn der Fehler weiterhin auftritt, finden Sie weitere<br>Fehlerbehebungsinformationen auf der IBM Website unter der<br>Adresse http://www.ibm.com/systems/support/supportsite.wss/<br>docdisplay?brandind=5000008&Indocid=SERV-CALL.                                                                          |

- Führen Sie die vorgeschlagenen Maßnahmen in der Reihenfolge durch, in der sie in der Spalte "Maßnahme" aufgeführt sind, bis der Fehler behoben ist.
- Wenn vor der Beschreibung einer Maßnahme "(Nur für qualifizierte Techniker)" steht, darf dieser Schritt nur durch einen qualifizierten Techniker ausgeführt werden.
- Auf der IBM Unterstützungswebsite unter http://www.ibm.com/supportportal/ finden Sie technische Informationen, Hinweise und Tipps sowie aktuelle Einheitentreiber. Sie können hier auch weitere Informationen anfordern.

| Nachrichten-<br>nummer | Komponente                                                                                                    | Test                               | Status                                                                                                    | Beschrei-<br>bung                                                        | Maßnahme                                                                                                    |                       |                       |                       |                       |                       |                       |                       |                       |
|------------------------|----------------------------------------------------------------------------------------------------|------------------------------------|----------------------------------------------------------------------------------------------------|--------------------------------------------------------------------------|----------------------------------------------------------------------------------------------------|-----------------------|-----------------------|-----------------------|-----------------------|-----------------------|-----------------------|-----------------------|-----------------------|
| 166-810-xxx            | -810-xxx IMM IMM-I2C-Test Aborted IMM-I2C-<br>Test abgebrochen:<br>Die Länge<br>der Anfor-<br>derungs-<br>daten ist<br>ungültig. | IMM-I2C-<br>Test abge-<br>brochen: | <ol> <li>Schalten Sie das System aus und ziehen Sie alle Netzkabel<br/>Um das IMM2 zurückzusetzen, müssen Sie das System von<br/>Wechselstromversorgung trennen.</li> </ol>                                                                                                    |                                                                          |                                                                                                    |                       |                       |                       |                       |                       |                       |                       |                       |
|                        |                                                                                                    | der Anfor-<br>derungs-             | <ol> <li>Schließen Sie das System nach 45 Sekunden wieder an die<br/>Stromquelle an und schalten Sie das System ein.</li> </ol>                                                                                                    |                                                                          |                                                                                                    |                       |                       |                       |                       |                       |                       |                       |                       |
|                        |                                                                                                    | daten ist                          | 3. Führen Sie den Test erneut aus.                                                                                                    |                                                                          |                                                                                                    |                       |                       |                       |                       |                       |                       |                       |                       |
|                        |                                                                                                    | unguitig.                          | <ol> <li>Stellen Sie sicher, dass der DSA-Code auf dem neuesten St<br/>ist. Weitere Informationen zur aktuellen Version des DSA-Co<br/>finden Sie auf der Webseite http://www.ibm.com/support/<br/>docview.wss?uid=psg1SERV-DSA.</li> </ol>                                                                                        |                                                                          |                                                                                                    |                       |                       |                       |                       |                       |                       |                       |                       |
|                        |                                                                                                    |                                    |                                                                                                    |                                                                          | <ol> <li>Stellen Sie sicher, dass die IMM2-Firmware auf dem neueste<br/>Stand ist. Die installierte Firmware-Version wird im DSA-<br/>Ereignisprotokoll im Abschnitt "Firmware/VPD" für diese Kon<br/>nente angezeigt. Weitere Informationen hierzu finden Sie im<br/>Abschnitt "Firmware aktualisieren" auf Seite 361.</li> </ol> |                       |                       |                       |                       |                       |                       |                       |                       |
|                        |                                                                                                    |                                    |                                                                                                    |                                                                          | 6. Führen Sie den Test erneut aus.                                                                                                    |                       |                       |                       |                       |                       |                       |                       |                       |
|                        |                                                                                                    |                                    | <ol> <li>Wenn der Fehler weiterhin auftritt, finden Sie weitere<br/>Fehlerbehebungsinformationen auf der IBM Website unter du<br/>Adresse http://www.ibm.com/systems/support/supportsite.ws/<br/>docdisplay?brandind=5000008&amp;Indocid=SERV-CALL.</li> </ol>                                                                     |                                                                          |                                                                                                    |                       |                       |                       |                       |                       |                       |                       |                       |
| 166-811-xxx            | IMM                                                                                                    | IMM-I2C-Test                       | Aborted                                                                                                    | IMM-I2C-<br>Test abge-<br>brochen:<br>Die Feld-<br>längenbe-<br>grenzung | <ol> <li>Schalten Sie das System aus und ziehen Sie alle Netzkabel<br/>Um das IMM2 zurückzusetzen, müssen Sie das System von<br/>Wechselstromversorgung trennen.</li> </ol>                                                                                                    |                       |                       |                       |                       |                       |                       |                       |                       |
|                        |                                                                                                    |                                    |                                                                                                    |                                                                          | längenbe-<br>grenzung                                                                                                    | längenbe-<br>grenzung | längenbe-<br>grenzung | längenbe-<br>grenzung | längenbe-<br>grenzung | längenbe-<br>grenzung | längenbe-<br>grenzung | längenbe-<br>grenzung | längenbe-<br>grenzung |
|                        |                                                                                                    |                                    |                                                                                                    | der Anfor-                                                               | 3. Führen Sie den Test erneut aus.                                                                                                    |                       |                       |                       |                       |                       |                       |                       |                       |
|                        |                                                                                                    |                                    |                                                                                                    | daten wurde<br>überschrit-<br>ten.                                       | <ol> <li>Stellen Sie sicher, dass der DSA-Code auf dem neuesten Si<br/>ist. Weitere Informationen zur aktuellen Version des DSA-Co<br/>finden Sie auf der Webseite http://www.ibm.com/support/<br/>docview.wss?uid=psg1SERV-DSA.</li> </ol>                                                                                        |                       |                       |                       |                       |                       |                       |                       |                       |
|                        |                                                                                                    |                                    | <ol> <li>Stellen Sie sicher, dass die IMM2-Firmware auf dem neueste<br/>Stand ist. Die installierte Firmware-Version wird im DSA-<br/>Ereignisprotokoll im Abschnitt "Firmware/VPD" für diese Kon<br/>nente angezeigt. Weitere Informationen hierzu finden Sie im<br/>Abschnitt "Firmware aktualisieren" auf Seite 361.</li> </ol> |                                                                          |                                                                                                    |                       |                       |                       |                       |                       |                       |                       |                       |
|                        |                                                                                                    |                                    |                                                                                                    | 6. Führen Sie den Test erneut aus.                                       |                                                                                                    |                       |                       |                       |                       |                       |                       |                       |                       |
|                        |                                                                                                    |                                    |                                                                                                    |                                                                          | <ol> <li>Wenn der Fehler weiterhin auftritt, finden Sie weitere<br/>Fehlerbehebungsinformationen auf der IBM Website unter du<br/>Adresse http://www.ibm.com/systems/support/supportsite.ws<br/>docdisplay?brandind=5000008&amp;Indocid=SERV-CALL.</li> </ol>                                                                      |                       |                       |                       |                       |                       |                       |                       |                       |

• Führen Sie die vorgeschlagenen Maßnahmen in der Reihenfolge durch, in der sie in der Spalte "Maßnahme" aufgeführt sind, bis der Fehler behoben ist.

• Wenn vor der Beschreibung einer Maßnahme "(Nur für qualifizierte Techniker)" steht, darf dieser Schritt nur durch einen qualifizierten Techniker ausgeführt werden.

 Auf der IBM Unterstützungswebsite unter http://www.ibm.com/supportportal/ finden Sie technische Informationen, Hinweise und Tipps sowie aktuelle Einheitentreiber. Sie können hier auch weitere Informationen anfordern.

| Nachrichten- |                                                                   | <b>T</b>                           |         | Beschrei-                                                                                                    |      | <b>0</b>                                                                                                    |
|--------------|-------------------------------------------------------------------|------------------------------------|---------|----------------------------------------------------------------------------------------------------|------|----------------------------------------------------------------------------------------------------|
| nummer       | Komponente                                                        | lest                               | Status  | bung                                                                                                    | IVIa | asnanme                                                                                                    |
| 166-812-xxx  | IMM                                                               | IMM-I2C-Test                       | Aborted | IMM-I2C-<br>Test abge-<br>brochen: Ein<br>Parameter<br>befindet sich<br>außerhalb<br>des gültigen<br>Bereichs.                                                | 1.   | Schalten Sie das System aus und ziehen Sie alle Netzkabel ab.<br>Um das IMM2 zurückzusetzen, müssen Sie das System von der<br>Wechselstromversorgung trennen.                                                                                                    |
|              |                                                                   |                                    |         |                                                                                                    | 2.   | Schließen Sie das System nach 45 Sekunden wieder an die Stromquelle an und schalten Sie das System ein.                                                                                                    |
|              |                                                                   |                                    |         |                                                                                                    | 3.   | Führen Sie den Test erneut aus.                                                                                                    |
|              |                                                                   |                                    |         |                                                                                                    | 4.   | Stellen Sie sicher, dass der DSA-Code auf dem neuesten Stand<br>ist. Weitere Informationen zur aktuellen Version des DSA-Codes<br>finden Sie auf der Webseite http://www.ibm.com/support/<br>docview.wss?uid=psg1SERV-DSA.                                                                                     |
|              |                                                                   |                                    |         |                                                                                                    | 5.   | Stellen Sie sicher, dass die IMM2-Firmware auf dem neuesten<br>Stand ist. Die installierte Firmware-Version wird im DSA-<br>Ereignisprotokoll im Abschnitt "Firmware/VPD" für diese Kompo-<br>nente angezeigt. Weitere Informationen hierzu finden Sie im<br>Abschnitt "Firmware aktualisieren" auf Seite 361. |
|              |                                                                   |                                    |         |                                                                                                    | 6.   | Führen Sie den Test erneut aus.                                                                                                    |
|              |                                                                   |                                    |         |                                                                                                    | 7.   | Wenn der Fehler weiterhin auftritt, finden Sie weitere<br>Fehlerbehebungsinformationen auf der IBM Website unter der<br>Adresse http://www.ibm.com/systems/support/supportsite.wss/<br>docdisplay?brandind=5000008&Indocid=SERV-CALL.                                                                          |
| 166-813-xxx  | 5-813-xxx IMM IMM-I2C-Test Aborted IM<br>bro<br>Die<br>der<br>der | IMM-I2C-<br>Test abge-<br>brochen: | 1.      | Schalten Sie das System aus und ziehen Sie alle Netzkabel ab.<br>Um das IMM2 zurückzusetzen, müssen Sie das System von der<br>Wechselstromversorgung trennen. |      |                                                                                                    |
|              |                                                                   |                                    |         | der angefor-<br>derten                                                                                                    | 2.   | Schließen Sie das System nach 45 Sekunden wieder an die Stromquelle an und schalten Sie das System ein.                                                                                                    |
|              |                                                                   |                                    |         | Datenbytes                                                                                                    | 3.   | Führen Sie den Test erneut aus.                                                                                                    |
|              |                                                                   |                                    |         | zurückgege-<br>ben werden.                                                                                                    | 4.   | Stellen Sie sicher, dass der DSA-Code auf dem neuesten Stand<br>ist. Weitere Informationen zur aktuellen Version des DSA-Codes<br>finden Sie auf der Webseite http://www.ibm.com/support/<br>docview.wss?uid=psg1SERV-DSA.                                                                                     |
|              |                                                                   |                                    |         |                                                                                                    | 5.   | Stellen Sie sicher, dass die IMM2-Firmware auf dem neuesten<br>Stand ist. Die installierte Firmware-Version wird im DSA-<br>Ereignisprotokoll im Abschnitt "Firmware/VPD" für diese Kompo-<br>nente angezeigt. Weitere Informationen hierzu finden Sie im<br>Abschnitt "Firmware aktualisieren" auf Seite 361. |
|              |                                                                   |                                    |         |                                                                                                    | 6.   | Führen Sie den Test erneut aus.                                                                                                    |
|              |                                                                   |                                    |         |                                                                                                    | 7.   | Wenn der Fehler weiterhin auftritt, finden Sie weitere<br>Fehlerbehebungsinformationen auf der IBM Website unter der<br>Adresse http://www.ibm.com/systems/support/supportsite.wss/<br>docdisplay?brandind=5000008&Indocid=SERV-CALL.                                                                          |

- Führen Sie die vorgeschlagenen Maßnahmen in der Reihenfolge durch, in der sie in der Spalte "Maßnahme" aufgeführt sind, bis der Fehler behoben ist.
- Wenn vor der Beschreibung einer Maßnahme "(Nur für qualifizierte Techniker)" steht, darf dieser Schritt nur durch einen qualifizierten Techniker ausgeführt werden.
- Auf der IBM Unterstützungswebsite unter http://www.ibm.com/supportportal/ finden Sie technische Informationen, Hinweise und Tipps sowie aktuelle Einheitentreiber. Sie können hier auch weitere Informationen anfordern.

| Nachrichten- | Komponente                                                    | Test                                                                                                    | Status  | Beschrei-                                                                                                    | Ma | aßnahme                                                                                                    |
|--------------|---------------------------------------------------------------|----------------------------------------------------------------------------------------------------|---------|----------------------------------------------------------------------------------------------------|----|----------------------------------------------------------------------------------------------------|
| 166-814-xxx  | IMM                                                           | IMM-I2C-Test                                                                                                    | Aborted | IMM-I2C-<br>Test abge-<br>brochen:                                                                                                    | 1. | Schalten Sie das System aus und ziehen Sie alle Netzkabel ab.<br>Um das IMM2 zurückzusetzen, müssen Sie das System von der<br>Wechselstromversorgung trennen.                                                                                                    |
|              | ter Sensor,<br>angeforder                                     | ter Sensor,<br>angeforderte                                                                                                    | 2.      | Schließen Sie das System nach 45 Sekunden wieder an die<br>Stromquelle an und schalten Sie das System ein.                                                                                                    |    |                                                                                                    |
|              |                                                               |                                                                                                    |         | Daten oder                                                                                                    | З. | Führen Sie den Test erneut aus.                                                                                                    |
|              | ter<br>Datensatz<br>nicht vor-<br>handen.                     | ter<br>Datensatz<br>nicht vor-<br>handen.                                                                                                    | 4.      | Stellen Sie sicher, dass der DSA-Code auf dem neuesten Stand<br>ist. Weitere Informationen zur aktuellen Version des DSA-Codes<br>finden Sie auf der Webseite http://www.ibm.com/support/<br>docview.wss?uid=psg1SERV-DSA.            |    |                                                                                                    |
|              | 5.                                                            | Stellen Sie sicher, dass die IMM2-Firmware auf dem neuesten<br>Stand ist. Die installierte Firmware-Version wird im DSA-<br>Ereignisprotokoll im Abschnitt "Firmware/VPD" für diese Kompo-<br>nente angezeigt. Weitere Informationen hierzu finden Sie im<br>Abschnitt "Firmware aktualisieren" auf Seite 361. |         |                                                                                                    |    |                                                                                                    |
|              |                                                               |                                                                                                    |         |                                                                                                    | 6. | Führen Sie den Test erneut aus.                                                                                                    |
|              |                                                               |                                                                                                    | 7.      | Wenn der Fehler weiterhin auftritt, finden Sie weitere<br>Fehlerbehebungsinformationen auf der IBM Website unter der<br>Adresse http://www.ibm.com/systems/support/supportsite.wss/<br>docdisplay?brandind=5000008&Indocid=SERV-CALL. |    |                                                                                                    |
| 166-815-xxx  | 66-815-xxx IMM IMM-I2C-Test Aborted IMM-I2<br>Test a<br>broch | IMM-I2C-<br>Test abge-<br>brochen:<br>Ungültiges                                                                                                    | 1.      | Schalten Sie das System aus und ziehen Sie alle Netzkabel ab.<br>Um das IMM2 zurückzusetzen, müssen Sie das System von der<br>Wechselstromversorgung trennen.                                                                         |    |                                                                                                    |
|              |                                                               |                                                                                                    |         | Datenfeld in<br>der Anforde-                                                                                                    | 2. | Schließen Sie das System nach 45 Sekunden wieder an die Stromquelle an und schalten Sie das System ein.                                                                                                    |
|              |                                                               |                                                                                                    |         | rung.                                                                                                    | 3. | Führen Sie den Test erneut aus.                                                                                                    |
|              |                                                               |                                                                                                    |         |                                                                                                    | 4. | Stellen Sie sicher, dass der DSA-Code auf dem neuesten Stand<br>ist. Weitere Informationen zur aktuellen Version des DSA-Codes<br>finden Sie auf der Webseite http://www.ibm.com/support/<br>docview.wss?uid=psg1SERV-DSA.                                                                                     |
|              |                                                               |                                                                                                    |         |                                                                                                    | 5. | Stellen Sie sicher, dass die IMM2-Firmware auf dem neuesten<br>Stand ist. Die installierte Firmware-Version wird im DSA-<br>Ereignisprotokoll im Abschnitt "Firmware/VPD" für diese Kompo-<br>nente angezeigt. Weitere Informationen hierzu finden Sie im<br>Abschnitt "Firmware aktualisieren" auf Seite 361. |
|              |                                                               |                                                                                                    |         |                                                                                                    | 6. | Führen Sie den Test erneut aus.                                                                                                    |
|              |                                                               |                                                                                                    |         |                                                                                                    | 7. | Wenn der Fehler weiterhin auftritt, finden Sie weitere<br>Fehlerbehebungsinformationen auf der IBM Website unter der<br>Adresse http://www.ibm.com/systems/support/supportsite.wss/<br>docdisplay?brandind=5000008&Indocid=SERV-CALL.                                                                          |

• Führen Sie die vorgeschlagenen Maßnahmen in der Reihenfolge durch, in der sie in der Spalte "Maßnahme" aufgeführt sind, bis der Fehler behoben ist.

• Wenn vor der Beschreibung einer Maßnahme "(Nur für qualifizierte Techniker)" steht, darf dieser Schritt nur durch einen qualifizierten Techniker ausgeführt werden.

 Auf der IBM Unterstützungswebsite unter http://www.ibm.com/supportportal/ finden Sie technische Informationen, Hinweise und Tipps sowie aktuelle Einheitentreiber. Sie können hier auch weitere Informationen anfordern.

| Nachrichten-<br>nummer | Komponente | Test         | Status      | Beschrei-<br>bung                                                                                                    | Ма                                                                                                    | aßnahme                                                                                                    |
|------------------------|------------|--------------|-------------|----------------------------------------------------------------------------------------------------|----------------------------------------------------------------------------------------------------|----------------------------------------------------------------------------------------------------|
| 166-816-xxx            | IMM        | IMM-I2C-Test | Aborted     | IMM-I2C-<br>Test abge-<br>brochen:<br>Der Befehl<br>ist für den<br>angegebe-<br>nen Sensor-                                                                                                    | 1.                                                                                                    | Schalten Sie das System aus und ziehen Sie alle Netzkabel ab.<br>Um das IMM2 zurückzusetzen, müssen Sie das System von der<br>Wechselstromversorgung trennen.                                                                                                    |
|                        |            |              |             |                                                                                                    | 2.                                                                                                    | Schließen Sie das System nach 45 Sekunden wieder an die<br>Stromquelle an und schalten Sie das System ein.                                                                                                    |
|                        |            |              |             |                                                                                                    | 3.                                                                                                    | Führen Sie den Test erneut aus.                                                                                                    |
|                        |            |              | unzulässig. | 4.                                                                                                    | Stellen Sie sicher, dass der DSA-Code auf dem neuesten Stand<br>ist. Weitere Informationen zur aktuellen Version des DSA-Codes<br>finden Sie auf der Webseite http://www.ibm.com/support/<br>docview.wss?uid=psg1SERV-DSA. |                                                                                                    |
|                        |            |              | 5.          | Stellen Sie sicher, dass die IMM2-Firmware auf dem neuesten<br>Stand ist. Die installierte Firmware-Version wird im DSA-<br>Ereignisprotokoll im Abschnitt "Firmware/VPD" für diese Kompo-<br>nente angezeigt. Weitere Informationen hierzu finden Sie im<br>Abschnitt "Firmware aktualisieren" auf Seite 361. |                                                                                                    |                                                                                                    |
|                        |            |              |             |                                                                                                    | 6.                                                                                                    | Führen Sie den Test erneut aus.                                                                                                    |
|                        |            |              |             |                                                                                                    | 7.                                                                                                    | Wenn der Fehler weiterhin auftritt, finden Sie weitere<br>Fehlerbehebungsinformationen auf der IBM Website unter der<br>Adresse http://www.ibm.com/systems/support/supportsite.wss/<br>docdisplay?brandind=5000008&Indocid=SERV-CALL.                                                                          |
| 166-817-xxx            | IMM        | IMM-I2C-Test | Aborted     | IMM-I2C-<br>Test abge-<br>brochen:                                                                                                    | 1.                                                                                                    | Schalten Sie das System aus und ziehen Sie alle Netzkabel ab.<br>Um das IMM2 zurückzusetzen, müssen Sie das System von der<br>Wechselstromversorgung trennen.                                                                                                    |
|                        |            |              |             | Befehls-<br>antwort                                                                                                    | 2.                                                                                                    | Schließen Sie das System nach 45 Sekunden wieder an die<br>Stromquelle an und schalten Sie das System ein.                                                                                                    |
|                        |            |              |             | konnte nicht                                                                                                    | 3.                                                                                                    | Führen Sie den Test erneut aus.                                                                                                    |
|                        |            |              |             | bereitgestellt<br>werden.                                                                                                    | 4.                                                                                                    | Stellen Sie sicher, dass der DSA-Code auf dem neuesten Stand<br>ist. Weitere Informationen zur aktuellen Version des DSA-Codes<br>finden Sie auf der Webseite http://www.ibm.com/support/<br>docview.wss?uid=psg1SERV-DSA.                                                                                     |
|                        |            |              |             |                                                                                                    | 5.                                                                                                    | Stellen Sie sicher, dass die IMM2-Firmware auf dem neuesten<br>Stand ist. Die installierte Firmware-Version wird im DSA-<br>Ereignisprotokoll im Abschnitt "Firmware/VPD" für diese Kompo-<br>nente angezeigt. Weitere Informationen hierzu finden Sie im<br>Abschnitt "Firmware aktualisieren" auf Seite 361. |
|                        |            |              |             |                                                                                                    | 6.                                                                                                    | Führen Sie den Test erneut aus.                                                                                                    |
|                        |            |              |             |                                                                                                    | 7.                                                                                                    | Wenn der Fehler weiterhin auftritt, finden Sie weitere<br>Fehlerbehebungsinformationen auf der IBM Website unter der<br>Adresse http://www.ibm.com/systems/support/supportsite.wss/<br>docdisplay?brandind=5000008&Indocid=SERV-CALL.                                                                          |

- Führen Sie die vorgeschlagenen Maßnahmen in der Reihenfolge durch, in der sie in der Spalte "Maßnahme" aufgeführt sind, bis der Fehler behoben ist.
- Wenn vor der Beschreibung einer Maßnahme "(Nur für qualifizierte Techniker)" steht, darf dieser Schritt nur durch einen qualifizierten Techniker ausgeführt werden.
- Auf der IBM Unterstützungswebsite unter http://www.ibm.com/supportportal/ finden Sie technische Informationen, Hinweise und Tipps sowie aktuelle Einheitentreiber. Sie können hier auch weitere Informationen anfordern.

| Nachrichten- | Komponente                                                                                                    | Test                               | Status                                                                                                    | Beschrei-                                                                                                    | Ma                                                                                                    | aßnahme                                                                                                    |
|--------------|----------------------------------------------------------------------------------------------------|------------------------------------|----------------------------------------------------------------------------------------------------|----------------------------------------------------------------------------------------------------|----------------------------------------------------------------------------------------------------|----------------------------------------------------------------------------------------------------|
| 166-818-xxx  | 66-818-xxx IMM IMM-I2C-Test Aborted IMM-I2C-<br>Test abge-<br>brochen:<br>Eine doppel-<br>te Anforde-<br>rung kann<br>nicht ausge-<br>führt wer-<br>den. | IMM-I2C-<br>Test abge-<br>brochen: | 1.                                                                                                    | Schalten Sie das System aus und ziehen Sie alle Netzkabel ab.<br>Um das IMM2 zurückzusetzen, müssen Sie das System von der<br>Wechselstromversorgung trennen.                                                                         |                                                                                                    |                                                                                                    |
|              |                                                                                                    | te Anforde-<br>rung kann           | 2.                                                                                                    | Schließen Sie das System nach 45 Sekunden wieder an die Stromquelle an und schalten Sie das System ein.                                                                                                    |                                                                                                    |                                                                                                    |
|              |                                                                                                    | nicht ausge-                       | 3.                                                                                                    | Führen Sie den Test erneut aus.                                                                                                    |                                                                                                    |                                                                                                    |
|              |                                                                                                    | den.                               | Art wer-<br>en.<br>4. Stelle<br>ist. V<br>finde                                                                                                    | Stellen Sie sicher, dass der DSA-Code auf dem neuesten Stand<br>ist. Weitere Informationen zur aktuellen Version des DSA-Codes<br>finden Sie auf der Webseite http://www.ibm.com/support/<br>docview.wss?uid=psg1SERV-DSA.            |                                                                                                    |                                                                                                    |
|              |                                                                                                    | 5.                                 | Stellen Sie sicher, dass die IMM2-Firmware auf dem neuesten<br>Stand ist. Die installierte Firmware-Version wird im DSA-<br>Ereignisprotokoll im Abschnitt "Firmware/VPD" für diese Kompo-<br>nente angezeigt. Weitere Informationen hierzu finden Sie im<br>Abschnitt "Firmware aktualisieren" auf Seite 361. |                                                                                                    |                                                                                                    |                                                                                                    |
|              |                                                                                                    |                                    |                                                                                                    |                                                                                                    | 6.                                                                                                    | Führen Sie den Test erneut aus.                                                                                                    |
|              |                                                                                                    |                                    | 7.                                                                                                    | Wenn der Fehler weiterhin auftritt, finden Sie weitere<br>Fehlerbehebungsinformationen auf der IBM Website unter der<br>Adresse http://www.ibm.com/systems/support/supportsite.wss/<br>docdisplay?brandind=5000008&Indocid=SERV-CALL. |                                                                                                    |                                                                                                    |
| 166-819-xxx  | IMM                                                                                                    | IMM-I2C-Test                       | Aborted                                                                                                    | IMM-I2C-<br>Test abge-<br>brochen:<br>Eine                                                                                                    | 1.                                                                                                    | Schalten Sie das System aus und ziehen Sie alle Netzkabel ab.<br>Um das IMM2 zurückzusetzen, müssen Sie das System von der<br>Wechselstromversorgung trennen.                                                                         |
|              |                                                                                                    |                                    |                                                                                                    | Befehls-<br>antwort                                                                                                    | 2.                                                                                                    | Schließen Sie das System nach 45 Sekunden wieder an die Stromquelle an und schalten Sie das System ein.                                                                                                    |
|              |                                                                                                    |                                    |                                                                                                    | konnte nicht<br>bereitgestellt<br>werden; das<br>SDR-<br>Repository<br>befindet sich                                                                                                    | 3.                                                                                                    | Führen Sie den Test erneut aus.                                                                                                    |
|              |                                                                                                    |                                    |                                                                                                    |                                                                                                    | 4.                                                                                                    | Stellen Sie sicher, dass der DSA-Code auf dem neuesten Stand<br>ist. Weitere Informationen zur aktuellen Version des DSA-Codes<br>finden Sie auf der Webseite http://www.ibm.com/support/<br>docview.wss?uid=psg1SERV-DSA.            |
|              |                                                                                                    |                                    | im<br>Aktualisie-<br>rungs-<br>modus.                                                                                                    | 5.                                                                                                    | Stellen Sie sicher, dass die IMM2-Firmware auf dem neuesten<br>Stand ist. Die installierte Firmware-Version wird im DSA-<br>Ereignisprotokoll im Abschnitt "Firmware/VPD" für diese Kompo-<br>nente angezeigt. Weitere Informationen hierzu finden Sie im<br>Abschnitt "Firmware aktualisieren" auf Seite 361. |                                                                                                    |
|              |                                                                                                    |                                    |                                                                                                    |                                                                                                    | 6.                                                                                                    | Führen Sie den Test erneut aus.                                                                                                    |
|              |                                                                                                    |                                    |                                                                                                    |                                                                                                    | 7.                                                                                                    | Wenn der Fehler weiterhin auftritt, finden Sie weitere<br>Fehlerbehebungsinformationen auf der IBM Website unter der<br>Adresse http://www.ibm.com/systems/support/supportsite.wss/<br>docdisplay?brandind=5000008&Indocid=SERV-CALL. |

• Führen Sie die vorgeschlagenen Maßnahmen in der Reihenfolge durch, in der sie in der Spalte "Maßnahme" aufgeführt sind, bis der Fehler behoben ist.

• Wenn vor der Beschreibung einer Maßnahme "(Nur für qualifizierte Techniker)" steht, darf dieser Schritt nur durch einen qualifizierten Techniker ausgeführt werden.

 Auf der IBM Unterstützungswebsite unter http://www.ibm.com/supportportal/ finden Sie technische Informationen, Hinweise und Tipps sowie aktuelle Einheitentreiber. Sie können hier auch weitere Informationen anfordern.

| Nachrichten-<br>nummer | Komponente                                                                                                    | Test                               | Status                                                                                                    | Beschrei-<br>bung                                                                                                    | Ма                           | aßnahme                                                                                                    |                              |    |
|------------------------|----------------------------------------------------------------------------------------------------|------------------------------------|----------------------------------------------------------------------------------------------------|----------------------------------------------------------------------------------------------------|------------------------------|----------------------------------------------------------------------------------------------------|------------------------------|----|
| 166-820-xxx            | 66-820-xxx IMM IMM-I2C-Test Aborted IMM-I2C-<br>Test abge-<br>brochen:<br>Eine<br>Befehls-<br>antwort          | IMM-I2C-<br>Test abge-<br>brochen: | 1.                                                                                                    | Schalten Sie das System aus und ziehen Sie alle Netzkabel ab.<br>Um das IMM2 zurückzusetzen, müssen Sie das System von der<br>Wechselstromversorgung trennen.                                                                                                    |                              |                                                                                                    |                              |    |
|                        |                                                                                                    | Befehls-<br>antwort                | 2.                                                                                                    | Schließen Sie das System nach 45 Sekunden wieder an die<br>Stromquelle an und schalten Sie das System ein.                                                                                                    |                              |                                                                                                    |                              |    |
|                        |                                                                                                    |                                    |                                                                                                    | konnte nicht                                                                                                    | 3.                           | Führen Sie den Test erneut aus.                                                                                                    |                              |    |
|                        | bereitgestellt<br>werden; die<br>Einheit be-<br>findet sich<br>im Firm-<br>wareaktua-<br>lisierungs-<br>modus. | werden; die<br>Einheit be-         | 4.                                                                                                    | Stellen Sie sicher, dass der DSA-Code und die IMM2-Firmware auf dem neuesten Stand sind.                                                                                                    |                              |                                                                                                    |                              |    |
|                        |                                                                                                    | 5.                                 | Stellen Sie sicher, dass die IMM2-Firmware auf dem neuesten<br>Stand ist. Die installierte Firmware-Version wird im DSA-<br>Ereignisprotokoll im Abschnitt "Firmware/VPD" für diese Kompo-<br>nente angezeigt. Weitere Informationen hierzu finden Sie im<br>Abschnitt "Firmware aktualisieren" auf Seite 361. |                                                                                                    |                              |                                                                                                    |                              |    |
|                        |                                                                                                    | 6.                                 | Führen Sie den Test erneut aus.                                                                                                    |                                                                                                    |                              |                                                                                                    |                              |    |
|                        |                                                                                                    |                                    | 7.                                                                                                    | Wenn der Fehler weiterhin auftritt, finden Sie weitere<br>Fehlerbehebungsinformationen auf der IBM Website unter der<br>Adresse http://www.ibm.com/systems/support/supportsite.wss/<br>docdisplay?brandind=5000008&Indocid=SERV-CALL.                                                                          |                              |                                                                                                    |                              |    |
| 166-821-xxx            | IMM                                                                                                    | IMM-I2C-Test                       | MM-I2C-Test Aborted IMM-I2C-<br>Test abge<br>brochen:                                                                                                    | IMM-I2C-<br>Test abge-<br>brochen:<br>Eine Be-<br>fehlsantwort<br>konnte nicht                                                                                                    | 1.                           | Schalten Sie das System aus und ziehen Sie alle Netzkabel ab.<br>Um das IMM2 zurückzusetzen, müssen Sie das System von der<br>Wechselstromversorgung trennen.                                                                         |                              |    |
|                        |                                                                                                    |                                    |                                                                                                    |                                                                                                    | fehlsantwort<br>konnte nicht | fehlsantwort<br>konnte nicht                                                                                                    | fehlsantwort<br>konnte nicht | 2. |
|                        |                                                                                                    |                                    |                                                                                                    | bereitgestellt                                                                                                    | 3.                           | Führen Sie den Test erneut aus.                                                                                                    |                              |    |
|                        | werden;<br>IMM wird<br>initialisier                                                                            | IMM wird<br>initialisiert.         | 4.                                                                                                    | Stellen Sie sicher, dass der DSA-Code auf dem neuesten Stand<br>ist. Weitere Informationen zur aktuellen Version des DSA-Codes<br>finden Sie auf der Webseite http://www.ibm.com/support/<br>docview.wss?uid=psg1SERV-DSA.                                                                                     |                              |                                                                                                    |                              |    |
|                        |                                                                                                    |                                    | 5.                                                                                                    | Stellen Sie sicher, dass die IMM2-Firmware auf dem neuesten<br>Stand ist. Die installierte Firmware-Version wird im DSA-<br>Ereignisprotokoll im Abschnitt "Firmware/VPD" für diese Kompo-<br>nente angezeigt. Weitere Informationen hierzu finden Sie im<br>Abschnitt "Firmware aktualisieren" auf Seite 361. |                              |                                                                                                    |                              |    |
|                        |                                                                                                    |                                    |                                                                                                    |                                                                                                    | 6.                           | Führen Sie den Test erneut aus.                                                                                                    |                              |    |
|                        |                                                                                                    |                                    |                                                                                                    |                                                                                                    | 7.                           | Wenn der Fehler weiterhin auftritt, finden Sie weitere<br>Fehlerbehebungsinformationen auf der IBM Website unter der<br>Adresse http://www.ibm.com/systems/support/supportsite.wss/<br>docdisplay?brandind=5000008&Indocid=SERV-CALL. |                              |    |

- Führen Sie die vorgeschlagenen Maßnahmen in der Reihenfolge durch, in der sie in der Spalte "Maßnahme" aufgeführt sind, bis der Fehler behoben ist.
- Wenn vor der Beschreibung einer Maßnahme "(Nur für qualifizierte Techniker)" steht, darf dieser Schritt nur durch einen qualifizierten Techniker ausgeführt werden.
- Auf der IBM Unterstützungswebsite unter http://www.ibm.com/supportportal/ finden Sie technische Informationen, Hinweise und Tipps sowie aktuelle Einheitentreiber. Sie können hier auch weitere Informationen anfordern.

| Nachrichten- | Komponente | Test         | Statue  | Beschrei-                                                                   | Ma | ßnahme                                                                                                    |
|--------------|------------|--------------|---------|-----------------------------------------------------------------------------|----|----------------------------------------------------------------------------------------------------|
| 166-822-xxx  | IMM        | IMM-I2C-Test | Aborted | IMM-I2C-<br>Test abge-<br>brochen:<br>Das Ziel ist<br>nicht verfüg-<br>bar. | 1. | Schalten Sie das System aus und ziehen Sie alle Netzkabel ab.<br>Um das IMM2 zurückzusetzen, müssen Sie das System von der<br>Wechselstromversorgung trennen.                                                                                                    |
|              |            |              |         |                                                                             | 2. | Schließen Sie das System nach 45 Sekunden wieder an die Stromquelle an und schalten Sie das System ein.                                                                                                    |
|              |            |              |         |                                                                             | З. | Führen Sie den Test erneut aus.                                                                                                    |
|              |            |              |         |                                                                             | 4. | Stellen Sie sicher, dass der DSA-Code auf dem neuesten Stand<br>ist. Weitere Informationen zur aktuellen Version des DSA-Codes<br>finden Sie auf der Webseite http://www.ibm.com/support/<br>docview.wss?uid=psg1SERV-DSA.                                                                                     |
|              |            |              |         |                                                                             | 5. | Stellen Sie sicher, dass die IMM2-Firmware auf dem neuesten<br>Stand ist. Die installierte Firmware-Version wird im DSA-<br>Ereignisprotokoll im Abschnitt "Firmware/VPD" für diese Kompo-<br>nente angezeigt. Weitere Informationen hierzu finden Sie im<br>Abschnitt "Firmware aktualisieren" auf Seite 361. |
|              |            |              |         |                                                                             | 6. | Führen Sie den Test erneut aus.                                                                                                    |
|              |            |              |         |                                                                             | 7. | Wenn der Fehler weiterhin auftritt, finden Sie weitere<br>Fehlerbehebungsinformationen auf der IBM Website unter der<br>Adresse http://www.ibm.com/systems/support/supportsite.wss/<br>docdisplay?brandind=5000008&Indocid=SERV-CALL.                                                                          |
| 166-823-xxx  | IMM        | IMM-I2C-Test | Aborted | IMM-I2C-<br>Test abge-<br>brochen:                                          | 1. | Schalten Sie das System aus und ziehen Sie alle Netzkabel ab.<br>Um das IMM2 zurückzusetzen, müssen Sie das System von der<br>Wechselstromversorgung trennen.                                                                                                    |
|              |            |              |         | kann nicht<br>ausgeführt                                                    | 2. | Schließen Sie das System nach 45 Sekunden wieder an die Stromquelle an und schalten Sie das System ein.                                                                                                    |
|              |            |              |         | werden; un-                                                                 | З. | Führen Sie den Test erneut aus.                                                                                                    |
|              |            |              |         | Berechti-<br>gungsstufe.                                                    | 4. | Stellen Sie sicher, dass der DSA-Code auf dem neuesten Stand<br>ist. Weitere Informationen zur aktuellen Version des DSA-Codes<br>finden Sie auf der Webseite http://www.ibm.com/support/<br>docview.wss?uid=psg1SERV-DSA.                                                                                     |
|              |            |              |         |                                                                             | 5. | Stellen Sie sicher, dass die IMM2-Firmware auf dem neuesten<br>Stand ist. Die installierte Firmware-Version wird im DSA-<br>Ereignisprotokoll im Abschnitt "Firmware/VPD" für diese Kompo-<br>nente angezeigt. Weitere Informationen hierzu finden Sie im<br>Abschnitt "Firmware aktualisieren" auf Seite 361. |
|              |            |              |         |                                                                             | 6. | Führen Sie den Test erneut aus.                                                                                                    |
|              |            |              |         |                                                                             | 7. | Wenn der Fehler weiterhin auftritt, finden Sie weitere<br>Fehlerbehebungsinformationen auf der IBM Website unter der<br>Adresse http://www.ibm.com/systems/support/supportsite.wss/<br>docdisplay?brandind=5000008&Indocid=SERV-CALL.                                                                          |
• Führen Sie die vorgeschlagenen Maßnahmen in der Reihenfolge durch, in der sie in der Spalte "Maßnahme" aufgeführt sind, bis der Fehler behoben ist.

• Wenn vor der Beschreibung einer Maßnahme "(Nur für qualifizierte Techniker)" steht, darf dieser Schritt nur durch einen qualifizierten Techniker ausgeführt werden.

 Auf der IBM Unterstützungswebsite unter http://www.ibm.com/supportportal/ finden Sie technische Informationen, Hinweise und Tipps sowie aktuelle Einheitentreiber. Sie können hier auch weitere Informationen anfordern.

| Nachrichten-<br>nummer | Komponente | Test         | Status  | Beschrei-<br>bung                  | Maßnahme                                                                                                    |
|------------------------|------------|--------------|---------|------------------------------------|----------------------------------------------------------------------------------------------------|
| 166-824-xxx            | IMM        | IMM-I2C-Test | Aborted | IMM-I2C-<br>Test abge-<br>brochen: | <ol> <li>Schalten Sie das System aus und ziehen Sie alle Netzkabel ab.<br/>Um das IMM2 zurückzusetzen, müssen Sie das System von der<br/>Wechselstromversorgung trennen.</li> </ol>                                                                                                    |
|                        |            |              |         | kann nicht<br>ausgeführt           | <ol> <li>Schließen Sie das System nach 45 Sekunden wieder an die<br/>Stromquelle an und schalten Sie das System ein.</li> </ol>                                                                                                    |
|                        |            |              |         | werden.                            | 3. Führen Sie den Test erneut aus.                                                                                                    |
|                        |            |              |         |                                    | <ol> <li>Stellen Sie sicher, dass der DSA-Code auf dem neuesten Stand<br/>ist. Weitere Informationen zur aktuellen Version des DSA-Codes<br/>finden Sie auf der Webseite http://www.ibm.com/support/<br/>docview.wss?uid=psg1SERV-DSA.</li> </ol>                                                                                      |
|                        |            |              |         |                                    | <ol> <li>Stellen Sie sicher, dass die IMM2-Firmware auf dem neuesten<br/>Stand ist. Die installierte Firmware-Version wird im DSA-<br/>Ereignisprotokoll im Abschnitt "Firmware/VPD" für diese Kompo-<br/>nente angezeigt. Weitere Informationen hierzu finden Sie im<br/>Abschnitt "Firmware aktualisieren" auf Seite 361.</li> </ol> |
|                        |            |              |         |                                    | 6. Führen Sie den Test erneut aus.                                                                                                    |
|                        |            |              |         |                                    | <ol> <li>Wenn der Fehler weiterhin auftritt, finden Sie weitere<br/>Fehlerbehebungsinformationen auf der IBM Website unter der<br/>Adresse http://www.ibm.com/systems/support/supportsite.wss/<br/>docdisplay?brandind=5000008&amp;Indocid=SERV-CALL.</li> </ol>                                                                       |
| 166-901-xxx            | IMM        | IMM-I2C-Test | Failed  | IMM gibt<br>Fehler bei<br>RTMM-Bus | <ol> <li>Schalten Sie das System aus und ziehen Sie alle Netzkabel ab.<br/>Um das IMM2 zurückzusetzen, müssen Sie das System von der<br/>Wechselstromversorgung trennen.</li> </ol>                                                                                                    |
|                        |            |              |         | (BUS 0) an.                        | <ol> <li>Schließen Sie das System nach 45 Sekunden wieder an die<br/>Stromquelle an und schalten Sie das System ein.</li> </ol>                                                                                                    |
|                        |            |              |         |                                    | <ol> <li>Stellen Sie sicher, dass der DSA-Code auf dem neuesten Stand<br/>ist. Weitere Informationen zur aktuellen Version des DSA-Codes<br/>finden Sie auf der Webseite http://www.ibm.com/support/<br/>docview.wss?uid=psg1SERV-DSA.</li> </ol>                                                                                      |
|                        |            |              |         |                                    | <ol> <li>Stellen Sie sicher, dass die IMM2-Firmware auf dem neuesten<br/>Stand ist. Die neueste Version der IMM2-Firmware erhalten Sie<br/>unter http://www.ibm.com/support/docview.wss?uid=psg1MIGR-<br/>4JTS2T</li> </ol>                                                                                                    |
|                        |            |              |         |                                    | 5. Führen Sie den Test erneut aus.                                                                                                    |
|                        |            |              |         |                                    | <ol> <li>Tritt der Fehler weiterhin auf, rufen Sie die IBM Website auf, um<br/>weitere Fehlerbehebungsinformationen zu erhalten: http://<br/>www.ibm.com/support/docview.wss?uid=psg1SERV-OPTN</li> </ol>                                                                                                    |
| 166-904-xxx            | IMM        | IMM-I2C-Test | Failed  | IMM gibt<br>Fehler bei<br>PCA9545- | <ol> <li>Schalten Sie das System aus und ziehen Sie alle Netzkabel ab.<br/>Um das IMM2 zurückzusetzen, müssen Sie das System von der<br/>Wechselstromversorgung trennen.</li> </ol>                                                                                                    |
|                        |            |              |         | A-Expander,<br>BUS 3) an.          | <ol> <li>Schließen Sie das System nach 45 Sekunden wieder an die<br/>Stromquelle an und schalten Sie das System ein.</li> </ol>                                                                                                    |
|                        |            |              |         | 200 0 <i>j</i> un.                 | <ol> <li>Stellen Sie sicher, dass der DSA-Code auf dem neuesten Stand<br/>ist. Weitere Informationen zur aktuellen Version des DSA-Codes<br/>finden Sie auf der Webseite http://www.ibm.com/support/<br/>docview.wss?uid=psg1SERV-DSA.</li> </ol>                                                                                      |
|                        |            |              |         |                                    | <ol> <li>Stellen Sie sicher, dass die IMM2-Firmware auf dem neuesten<br/>Stand ist. Die neueste Version der IMM2-Firmware erhalten Sie<br/>unter http://www.ibm.com/support/docview.wss?uid=psg1MIGR-<br/>4JTS2T</li> </ol>                                                                                                    |
|                        |            |              |         |                                    | 5. Führen Sie den Test erneut aus.                                                                                                    |
|                        |            |              |         |                                    | <ol> <li>Tritt der Fehler weiterhin auf, rufen Sie die IBM Website auf, um<br/>weitere Fehlerbehebungsinformationen zu erhalten: http://<br/>www.ibm.com/support/docview.wss?uid=psg1SERV-OPTN</li> </ol>                                                                                                    |

- Führen Sie die vorgeschlagenen Maßnahmen in der Reihenfolge durch, in der sie in der Spalte "Maßnahme" aufgeführt sind, bis der Fehler behoben ist.
- Wenn vor der Beschreibung einer Maßnahme "(Nur für qualifizierte Techniker)" steht, darf dieser Schritt nur durch einen qualifizierten Techniker ausgeführt werden.

| • | Auf der IBM Unterstützungswebsite unter http://www.ibm.com/supportportal/ finden Sie technische Informationen, Hinweise und Tipps so- |
|---|----------------------------------------------------------------------------------------------------|
|   | wie aktuelle Einheitentreiber. Sie können hier auch weitere Informationen anfordern.                                                  |

| Nachrichten-<br>nummer | Komponente | Test         | Status | Beschrei-<br>buna                                 | Maßnahme                                                                                                    |
|------------------------|------------|--------------|--------|---------------------------------------------------|----------------------------------------------------------------------------------------------------|
| 166-905-xxx            | IMM        | IMM-I2C-Test | Failed | IMM gibt<br>Fehler bei<br>PSU-Bus 1               | <ol> <li>Schalten Sie das System aus und ziehen Sie alle Netzkabel ab.<br/>Um das IMM2 zurückzusetzen, müssen Sie das System von der<br/>Wechselstromversorgung trennen.</li> </ol>                                                               |
|                        |            |              |        | (BUS 4) an.                                       | <ol> <li>Schließen Sie das System nach 45 Sekunden wieder an die<br/>Stromquelle an und schalten Sie das System ein.</li> </ol>                                                                                                    |
|                        |            |              |        |                                                   | <ol> <li>Stellen Sie sicher, dass der DSA-Code auf dem neuesten Stand<br/>ist. Weitere Informationen zur aktuellen Version des DSA-Codes<br/>finden Sie auf der Webseite http://www.ibm.com/support/<br/>docview.wss?uid=psg1SERV-DSA.</li> </ol> |
|                        |            |              |        |                                                   | <ol> <li>Stellen Sie sicher, dass die IMM2-Firmware auf dem neuesten<br/>Stand ist. Die neueste Version der IMM2-Firmware erhalten Sie<br/>unter http://www.ibm.com/support/docview.wss?uid=psg1MIGR-<br/>4JTS2T</li> </ol>                       |
|                        |            |              |        |                                                   | 5. Führen Sie den Test erneut aus.                                                                                                    |
|                        |            |              |        |                                                   | <ol> <li>Tritt der Fehler weiterhin auf, rufen Sie die IBM Website auf, um<br/>weitere Fehlerbehebungsinformationen zu erhalten: http://<br/>www.ibm.com/support/docview.wss?uid=psg1SERV-OPTN</li> </ol>                                         |
| 166-907-xxx            | IMM        | IMM-I2C-Test | Failed | IMM gibt<br>Fehler bei<br>LM75-Bus                | <ol> <li>Schalten Sie das System aus und ziehen Sie alle Netzkabel ab.<br/>Um das IMM2 zurückzusetzen, müssen Sie das System von der<br/>Wechselstromversorgung trennen.</li> </ol>                                                               |
|                        |            |              |        | (warme-<br>sensor,<br>BUS 6) an.                  | <ol> <li>Schließen Sie das System nach 45 Sekunden wieder an die<br/>Stromquelle an und schalten Sie das System ein.</li> </ol>                                                                                                    |
|                        |            |              |        |                                                   | <ol> <li>Stellen Sie sicher, dass der DSA-Code auf dem neuesten Stand<br/>ist. Weitere Informationen zur aktuellen Version des DSA-Codes<br/>finden Sie auf der Webseite http://www.ibm.com/support/<br/>docview.wss?uid=psg1SERV-DSA.</li> </ol> |
|                        |            |              |        |                                                   | <ol> <li>Stellen Sie sicher, dass die IMM2-Firmware auf dem neuesten<br/>Stand ist. Die neueste Version der IMM2-Firmware erhalten Sie<br/>unter http://www.ibm.com/support/docview.wss?uid=psg1MIGR-<br/>4JTS2T</li> </ol>                       |
|                        |            |              |        |                                                   | 5. Führen Sie den Test erneut aus.                                                                                                    |
|                        |            |              |        |                                                   | <ol> <li>Tritt der Fehler weiterhin auf, rufen Sie die IBM Website auf, um<br/>weitere Fehlerbehebungsinformationen zu erhalten: http://<br/>www.ibm.com/support/docview.wss?uid=psg1SERV-OPTN</li> </ol>                                         |
| 166-908-xxx            | IMM        | IMM-I2C-Test | Failed | IMM gibt<br>Fehler bei<br>PCA9539-<br>Bus (I2C E/ | <ol> <li>Schalten Sie das System aus und ziehen Sie alle Netzkabel ab.<br/>Um das IMM2 zurückzusetzen, müssen Sie das System von der<br/>Wechselstromversorgung trennen.</li> </ol>                                                               |
|                        |            |              |        | A-Expander,<br>BUS 7) an.                         | <ol> <li>Schließen Sie das System nach 45 Sekunden wieder an die<br/>Stromquelle an und schalten Sie das System ein.</li> </ol>                                                                                                    |
|                        |            |              |        |                                                   | <ol> <li>Stellen Sie sicher, dass der DSA-Code auf dem neuesten Stand<br/>ist. Weitere Informationen zur aktuellen Version des DSA-Codes<br/>finden Sie auf der Webseite http://www.ibm.com/support/<br/>docview.wss?uid=psg1SERV-DSA.</li> </ol> |
|                        |            |              |        |                                                   | <ol> <li>Stellen Sie sicher, dass die IMM2-Firmware auf dem neuesten<br/>Stand ist. Die neueste Version der IMM2-Firmware erhalten Sie<br/>unter http://www.ibm.com/support/docview.wss?uid=psg1MIGR-<br/>4JTS2T</li> </ol>                       |
|                        |            |              |        |                                                   | 5. Führen Sie den Test erneut aus.                                                                                                    |
|                        |            |              |        |                                                   | <ol> <li>Tritt der Fehler weiterhin auf, rufen Sie die IBM Website auf, um<br/>weitere Fehlerbehebungsinformationen zu erhalten: http://<br/>www.ibm.com/support/docview.wss?uid=psg1SERV-OPTN</li> </ol>                                         |

• Führen Sie die vorgeschlagenen Maßnahmen in der Reihenfolge durch, in der sie in der Spalte "Maßnahme" aufgeführt sind, bis der Fehler behoben ist.

• Wenn vor der Beschreibung einer Maßnahme "(Nur für qualifizierte Techniker)" steht, darf dieser Schritt nur durch einen qualifizierten Techniker ausgeführt werden.

 Auf der IBM Unterstützungswebsite unter http://www.ibm.com/supportportal/ finden Sie technische Informationen, Hinweise und Tipps sowie aktuelle Einheitentreiber. Sie können hier auch weitere Informationen anfordern.

| Nachrichten-<br>nummer | Komponente | Test         | Status  | Beschrei-<br>bung                                                                                                    | Maßnahme                                                                                                    |
|------------------------|------------|--------------|---------|----------------------------------------------------------------------------------------------------|----------------------------------------------------------------------------------------------------|
| 201-801-xxx            | Speicher   | Speichertest | Aborted | Test abge-<br>brochen:<br>Die System-<br>UEFI hat<br>den Spei-<br>cher-<br>controller<br>mit einer<br>ungültigen<br>CBAR-Ad-<br>resse pro-<br>grammiert. | <ol> <li>Schalten Sie das System aus und starten Sie es erneut.</li> <li>Führen Sie den Test erneut aus.</li> <li>Stellen Sie sicher, dass die Server-Firmware auf dem neuesten<br/>Stand ist. Die installierte Firmware-Version wird im DSA-<br/>Ereignisprotokoll im Abschnitt "Firmware/VPD" für diese Kompo-<br/>nente angezeigt. Weitere Informationen hierzu finden Sie im<br/>Abschnitt "Firmware aktualisieren" auf Seite 361.</li> <li>Führen Sie den Test erneut aus.</li> <li>Wenn der Fehler weiterhin auftritt, finden Sie weitere<br/>Fehlerbehebungsinformationen auf der IBM Website unter der<br/>Adresse http://www.ibm.com/systems/support/supportsite.wss/<br/>docdisplay?brandind=5000008&amp;Indocid=SERV-CALL.</li> </ol>                                                                                                  |
| 201-802-xxx            | Speicher   | Speichertest | Aborted | Test abge-<br>brochen:<br>Die End-<br>adresse in<br>der E820-<br>Funktion<br>liegt unter<br>16 MB.                                                       | <ol> <li>Schalten Sie das System aus und starten Sie es erneut.</li> <li>Führen Sie den Test erneut aus.</li> <li>Stellen Sie sicher, dass alle DIMMs im<br/>Konfigurationsdienstprogramm aktiviert sind.</li> <li>Stellen Sie sicher, dass die Server-Firmware auf dem neuesten<br/>Stand ist. Die installierte Firmware-Version wird im DSA-<br/>Ereignisprotokoll im Abschnitt "Firmware/VPD" für diese Kompo-<br/>nente angezeigt. Weitere Informationen hierzu finden Sie im<br/>Abschnitt "Firmware aktualisieren" auf Seite 361.</li> <li>Führen Sie den Test erneut aus.</li> <li>Wenn der Fehler weiterhin auftritt, finden Sie weitere<br/>Fehlerbehebungsinformationen auf der IBM Website unter der<br/>Adresse http://www.ibm.com/systems/support/supportsite.wss/<br/>docdisplay?brandind=5000008&amp;Indocid=SERV-CALL.</li> </ol> |
| 201-803-xxx            | Speicher   | Speichertest | Aborted | Test abge-<br>brochen:<br>Cache-<br>speicher<br>des Prozes-<br>sors konnte<br>nicht akti-<br>viert wer-<br>den.                                          | <ol> <li>Schalten Sie das System aus und starten Sie es erneut.</li> <li>Führen Sie den Test erneut aus.</li> <li>Stellen Sie sicher, dass die Server-Firmware auf dem neuesten<br/>Stand ist. Die installierte Firmware-Version wird im DSA-<br/>Ereignisprotokoll im Abschnitt "Firmware/VPD" für diese Kompo-<br/>nente angezeigt. Weitere Informationen hierzu finden Sie im<br/>Abschnitt "Firmware aktualisieren" auf Seite 361.</li> <li>Führen Sie den Test erneut aus.</li> <li>Wenn der Fehler weiterhin auftritt, finden Sie weitere<br/>Fehlerbehebungsinformationen auf der IBM Website unter der<br/>Adresse http://www.ibm.com/systems/support/supportsite.wss/<br/>docdisplay?brandind=5000008&amp;Indocid=SERV-CALL.</li> </ol>                                                                                                  |
| 201-804-xxx            | Speicher   | Speichertest | Aborted | Test abge-<br>brochen:<br>Fehler bei<br>der Spei-<br>cher-<br>controller-<br>Pufferan-<br>forderung.                                                     | <ol> <li>Schalten Sie das System aus und starten Sie es erneut.</li> <li>Führen Sie den Test erneut aus.</li> <li>Stellen Sie sicher, dass die Server-Firmware auf dem neuesten<br/>Stand ist. Die installierte Firmware-Version wird im DSA-<br/>Ereignisprotokoll im Abschnitt "Firmware/VPD" für diese Kompo-<br/>nente angezeigt. Weitere Informationen hierzu finden Sie im<br/>Abschnitt "Firmware aktualisieren" auf Seite 361.</li> <li>Führen Sie den Test erneut aus.</li> <li>Wenn der Fehler weiterhin auftritt, finden Sie weitere<br/>Fehlerbehebungsinformationen auf der IBM Website unter der<br/>Adresse http://www.ibm.com/systems/support/supportsite.wss/<br/>docdisplay?brandind=5000008&amp;Indocid=SERV-CALL.</li> </ol>                                                                                                  |

- Führen Sie die vorgeschlagenen Maßnahmen in der Reihenfolge durch, in der sie in der Spalte "Maßnahme" aufgeführt sind, bis der Fehler behoben ist.
- Wenn vor der Beschreibung einer Maßnahme "(Nur für qualifizierte Techniker)" steht, darf dieser Schritt nur durch einen qualifizierten Techniker ausgeführt werden.
- Auf der IBM Unterstützungswebsite unter http://www.ibm.com/supportportal/ finden Sie technische Informationen, Hinweise und Tipps sowie aktuelle Einheitentreiber. Sie können hier auch weitere Informationen anfordern.

| Nachrichten-<br>nummer | Komponente | Test         | Status  | Beschrei-<br>bung                                                                                                    | Maßnahme                                                                                                    |
|------------------------|------------|--------------|---------|----------------------------------------------------------------------------------------------------|----------------------------------------------------------------------------------------------------|
| 201-805-xxx            | Speicher   | Speichertest | Aborted | Test abge-<br>brochen:<br>Die Spei-<br>chercont-<br>rollerope-<br>ration zum<br>Anzeigen/<br>Ändern<br>beim Schrei-<br>ben wurde<br>nicht abge-<br>schlossen. | <ol> <li>Schalten Sie das System aus und starten Sie es erneut.</li> <li>Führen Sie den Test erneut aus.</li> <li>Stellen Sie sicher, dass die Server-Firmware auf dem neuesten<br/>Stand ist. Die installierte Firmware-Version wird im DSA-<br/>Ereignisprotokoll im Abschnitt "Firmware/VPD" für diese Kompo-<br/>nente angezeigt. Weitere Informationen hierzu finden Sie im<br/>Abschnitt "Firmware aktualisieren" auf Seite 361.</li> <li>Führen Sie den Test erneut aus.</li> <li>Wenn der Fehler weiterhin auftritt, finden Sie weitere<br/>Fehlerbehebungsinformationen auf der IBM Website unter der<br/>Adresse http://www.ibm.com/systems/support/supportsite.wss/<br/>docdisplay?brandind=5000008&amp;Indocid=SERV-CALL.</li> </ol> |
| 201-806-xxx            | Speicher   | Speichertest | Aborted | Test abge-<br>brochen:<br>Die Spei-<br>chercont-<br>rollerope-<br>ration zum<br>schnellen<br>Bereinigen<br>wurde nicht<br>abgeschlos-<br>sen.                 | <ol> <li>Schalten Sie das System aus und starten Sie es erneut.</li> <li>Führen Sie den Test erneut aus.</li> <li>Stellen Sie sicher, dass die Server-Firmware auf dem neuesten<br/>Stand ist. Die installierte Firmware-Version wird im DSA-<br/>Ereignisprotokoll im Abschnitt "Firmware/VPD" für diese Kompo-<br/>nente angezeigt. Weitere Informationen hierzu finden Sie im<br/>Abschnitt "Firmware aktualisieren" auf Seite 361.</li> <li>Führen Sie den Test erneut aus.</li> <li>Wenn der Fehler weiterhin auftritt, finden Sie weitere<br/>Fehlerbehebungsinformationen auf der IBM Website unter der<br/>Adresse http://www.ibm.com/systems/support/supportsite.wss/<br/>docdisplay?brandind=5000008&amp;Indocid=SERV-CALL.</li> </ol> |
| 201-807-xxx            | Speicher   | Speichertest | Aborted | Test abge-<br>brochen:<br>Fehler<br>bei der<br>Speicher-<br>controller-<br>Pufferan-<br>forderung.                                                            | <ol> <li>Schalten Sie das System aus und starten Sie es erneut.</li> <li>Führen Sie den Test erneut aus.</li> <li>Stellen Sie sicher, dass die Server-Firmware auf dem neuesten<br/>Stand ist. Die installierte Firmware-Version wird im DSA-<br/>Ereignisprotokoll im Abschnitt "Firmware/VPD" für diese Kompo-<br/>nente angezeigt. Weitere Informationen hierzu finden Sie im<br/>Abschnitt "Firmware aktualisieren" auf Seite 361.</li> <li>Führen Sie den Test erneut aus.</li> <li>Wenn der Fehler weiterhin auftritt, finden Sie weitere<br/>Fehlerbehebungsinformationen auf der IBM Website unter der<br/>Adresse http://www.ibm.com/systems/support/supportsite.wss/<br/>docdisplay?brandind=500008&amp;Indocid=SERV-CALL.</li> </ol>  |
| 201-808-xxx            | Speicher   | Speichertest | Aborted | Test abge-<br>brochen:<br>Ausfüh-<br>rungsfehler<br>bei der<br>Speicher-<br>controller-<br>operation<br>zum<br>Anzeigen/<br>Ändern des<br>Puffers.            | <ol> <li>Schalten Sie das System aus und starten Sie es erneut.</li> <li>Führen Sie den Test erneut aus.</li> <li>Stellen Sie sicher, dass die Server-Firmware auf dem neuesten<br/>Stand ist. Die installierte Firmware-Version wird im DSA-<br/>Ereignisprotokoll im Abschnitt "Firmware/VPD" für diese Kompo-<br/>nente angezeigt. Weitere Informationen hierzu finden Sie im<br/>Abschnitt "Firmware aktualisieren" auf Seite 361.</li> <li>Führen Sie den Test erneut aus.</li> <li>Wenn der Fehler weiterhin auftritt, finden Sie weitere<br/>Fehlerbehebungsinformationen auf der IBM Website unter der<br/>Adresse http://www.ibm.com/systems/support/supportsite.wss/<br/>docdisplay?brandind=5000008&amp;Indocid=SERV-CALL.</li> </ol> |

- Führen Sie die vorgeschlagenen Maßnahmen in der Reihenfolge durch, in der sie in der Spalte "Maßnahme" aufgeführt sind, bis der Fehler behoben ist.
- Wenn vor der Beschreibung einer Maßnahme "(Nur für qualifizierte Techniker)" steht, darf dieser Schritt nur durch einen qualifizierten Techniker ausgeführt werden.

• Auf der IBM Unterstützungswebsite unter http://www.ibm.com/supportportal/ finden Sie technische Informationen, Hinweise und Tipps sowie aktuelle Einheitentreiber. Sie können hier auch weitere Informationen anfordern.

| Nachrichten-<br>nummer | Komponente                                                         | Test                                                                                                    | Status                                                                                                    | Beschrei-<br>bung | Maßnahme                                                                                                    |  |
|------------------------|--------------------------------------------------------------------|----------------------------------------------------------------------------------------------------|----------------------------------------------------------------------------------------------------|-------------------|----------------------------------------------------------------------------------------------------|--|
| 201-809-xxx            | Speicher                                                           | Speichertest                                                                                                    | Aborted                                                                                                    | Test abge-        | 1. Schalten Sie das System aus und starten Sie es erneut.                                                                                                    |  |
|                        |                                                                    |                                                                                                    |                                                                                                    | Programm-         | 2. Führen Sie den Test erneut aus.                                                                                                    |  |
|                        | fehler:<br>Schnell-<br>bereini-<br>gung wird<br>durchge-<br>führt. | <ol> <li>Stellen Sie sicher, dass der DSA-Code auf dem neuesten Sta<br/>ist. Weitere Informationen zur aktuellen Version des DSA-Cod<br/>finden Sie auf der Webseite http://www.ibm.com/support/<br/>docview.wss?uid=psg1SERV-DSA.</li> </ol>                                                                                         |                                                                                                    |                   |                                                                                                    |  |
|                        |                                                                    | <ol> <li>Stellen Sie sicher, dass die Server-Firmware auf dem neueste<br/>Stand ist. Die installierte Firmware-Version wird im DSA-<br/>Ereignisprotokoll im Abschnitt "Firmware/VPD" für diese Komp<br/>nente angezeigt. Weitere Informationen hierzu finden Sie im<br/>Abschnitt "Firmware aktualisieren" auf Seite 361.</li> </ol> |                                                                                                    |                   |                                                                                                    |  |
|                        |                                                                    |                                                                                                    |                                                                                                    |                   | 5. Führen Sie den Test erneut aus.                                                                                                    |  |
|                        |                                                                    |                                                                                                    |                                                                                                    |                   | <ol> <li>Wenn der Fehler weiterhin auftritt, finden Sie weitere<br/>Fehlerbehebungsinformationen auf der IBM Website unter der<br/>Adresse http://www.ibm.com/systems/support/supportsite.wss/<br/>docdisplay?brandind=5000008&amp;Indocid=SERV-CALL.</li> </ol> |  |
| 201-810-xxx            | Speicher                                                           | Speichertest                                                                                                    | Aborted                                                                                                    | Test abge-        | 1. Schalten Sie das System aus und starten Sie es erneut.                                                                                                    |  |
|                        |                                                                    |                                                                                                    |                                                                                                    | Unbekann-         | 2. Führen Sie den Test erneut aus.                                                                                                    |  |
|                        | ter Fehler-<br>code xxx in<br>COMMON-<br>EXIT-<br>Prozedur.        | ter Fehler-<br>code xxx in<br>COMMON-<br>EXIT-<br>Prozodur                                                                                                    | <ol> <li>Stellen Sie sicher, dass der DSA-Code auf dem neuesten Sta<br/>ist. Weitere Informationen zur aktuellen Version des DSA-Cod<br/>finden Sie auf der Webseite http://www.ibm.com/support/<br/>docview.wss?uid=psg1SERV-DSA.</li> </ol> |                   |                                                                                                    |  |
|                        |                                                                    |                                                                                                    |                                                                                                    |                   | 11020001.                                                                                                    |  |
|                        |                                                                    |                                                                                                    |                                                                                                    |                   | 5. Führen Sie den Test erneut aus.                                                                                                    |  |
|                        |                                                                    |                                                                                                    |                                                                                                    |                   | 6. Wenn der Fehler weiterhin auftritt, finden Sie weitere<br>Fehlerbehebungsinformationen auf der IBM Website unter der<br>Adresse http://www.ibm.com/systems/support/supportsite.wss/<br>docdisplay?brandind=5000008&Indocid=SERV-CALL.                         |  |

- Führen Sie die vorgeschlagenen Maßnahmen in der Reihenfolge durch, in der sie in der Spalte "Maßnahme" aufgeführt sind, bis der Fehler behoben ist.
- Wenn vor der Beschreibung einer Maßnahme "(Nur für qualifizierte Techniker)" steht, darf dieser Schritt nur durch einen qualifizierten Techniker ausgeführt werden.
- Auf der IBM Unterstützungswebsite unter http://www.ibm.com/supportportal/ finden Sie technische Informationen, Hinweise und Tipps sowie aktuelle Einheitentreiber. Sie können hier auch weitere Informationen anfordern.

| Nachrichten-<br>nummer | Komponente | Test                | Status  | Beschrei-<br>bung                                                                                                    | Maßnahme                                                                                                    |
|------------------------|------------|---------------------|---------|----------------------------------------------------------------------------------------------------|----------------------------------------------------------------------------------------------------|
| 201-901-xxx            | Speicher   | Speichertest        | Failed  | Testfehler:                                                                                                    | 1. Schalten Sie das System aus und ziehen Sie alle Netzkabel ab.                                                                                                    |
|                        |            |                     |         | Fehler, feh-                                                                                                    | 2. Überprüfen Sie, ob DIMM z richtig eingesetzt ist.                                                                                                    |
|                        |            |                     |         | lerhaftes<br>DIMM z.                                                                                                    | <ol> <li>Schließen Sie alle Netzkabel erneut an und schalten Sie das<br/>System ein.</li> </ol>                                                                                                    |
|                        |            |                     |         |                                                                                                    | <ol> <li>Stellen Sie sicher, dass der DSA-Code auf dem neuesten<br/>Stand ist. Weitere Informationen zur aktuellen Version des<br/>DSA-Codes finden Sie auf der Webseite http://www.ibm.com/<br/>support/docview.wss?uid=psg1SERV-DSA.</li> </ol>                                                                                        |
|                        |            |                     |         |                                                                                                    | <ol> <li>Stellen Sie sicher, dass die Server-Firmware auf dem neuesten<br/>Stand ist. Die installierte Firmware-Version wird im DSA-<br/>Ereignisprotokoll im Abschnitt "Firmware/VPD" für diese Kom-<br/>ponente angezeigt. Weitere Informationen hierzu finden Sie im<br/>Abschnitt "Firmware aktualisieren" auf Seite 361.</li> </ol> |
|                        |            |                     |         |                                                                                                    | 6. Führen Sie den Test erneut aus.                                                                                                    |
|                        |            |                     |         |                                                                                                    | 7. Ersetzen Sie die fehlerhaften DIMMs.                                                                                                    |
|                        |            |                     |         |                                                                                                    | <ol> <li>Aktivieren Sie erneut den gesamten Hauptspeicher im<br/>Konfigurationsdienstprogramm (siehe<br/>"Konfigurationsdienstprogramm verwenden" auf Seite 366).</li> </ol>                                                                                                    |
|                        |            |                     |         |                                                                                                    | 9. Führen Sie den Test erneut aus.                                                                                                    |
|                        |            |                     |         |                                                                                                    | 10. Ersetzen Sie das fehlerhafte DIMM.                                                                                                    |
|                        |            |                     |         |                                                                                                    | <ol> <li>Aktivieren Sie erneut den gesamten Hauptspeicher im<br/>Konfigurationsdienstprogramm (siehe<br/>"Konfigurationsdienstprogramm verwenden" auf Seite 366).</li> </ol>                                                                                                    |
|                        |            |                     |         |                                                                                                    | 12. Führen Sie den Test erneut aus.                                                                                                    |
|                        |            |                     |         |                                                                                                    | <ol> <li>Wenn der Fehler weiterhin auftritt, finden Sie weitere<br/>Fehlerbehebungsinformationen auf der IBM Website unter der<br/>Adresse http://www.ibm.com/systems/support/supportsite.wss/<br/>docdisplay?brandind=5000008&amp;Indocid=SERV-CALL.</li> </ol>                                                                         |
| 202-801-xxx            | Speicher   | Speicher-           | Aborted | Interner                                                                                                    | 1. Schalten Sie das System aus und starten Sie es erneut.                                                                                                    |
|                        |            | belastungs-<br>test |         | Programm-<br>fehler                                                                                                    | <ol> <li>Stellen Sie sicher, dass der DSA-Code auf dem neuesten Stand<br/>ist. Weitere Informationen zur aktuellen Version des DSA-Codes<br/>finden Sie auf der Webseite http://www.ibm.com/support/<br/>docview.wss?uid=psg1SERV-DSA.</li> </ol>                                                                                        |
|                        |            |                     |         | <ol> <li>Stellen Sie sicher, dass die Server-Firmware auf dem neuesten<br/>Stand ist. Die installierte Firmware-Version wird im DSA-<br/>Ereignisprotokoll im Abschnitt "Firmware/VPD" für diese Kompo-<br/>nente angezeigt. Weitere Informationen hierzu finden Sie im<br/>Abschnitt "Firmware aktualisieren" auf Seite 361.</li> </ol> |                                                                                                    |
|                        |            |                     |         |                                                                                                    | 4. Führen Sie den Test erneut aus.                                                                                                    |
|                        |            |                     |         |                                                                                                    | 5. Schalten Sie das System ggf. aus und starten Sie es erneut, um<br>es nach einem blockierten Status wiederherzustellen.                                                                                                    |
|                        |            |                     |         |                                                                                                    | 6. Führen Sie die Speicherdiagnose aus, um festzustellen, welches<br>DIMM fehlerhaft ist.                                                                                                    |
|                        |            |                     |         |                                                                                                    | <ol> <li>Wenn der Fehler weiterhin auftritt, finden Sie weitere<br/>Fehlerbehebungsinformationen auf der IBM Website unter der<br/>Adresse http://www.ibm.com/systems/support/supportsite.wss/<br/>docdisplay?brandind=5000008&amp;Indocid=SERV-CALL.</li> </ol>                                                                         |

- Führen Sie die vorgeschlagenen Maßnahmen in der Reihenfolge durch, in der sie in der Spalte "Maßnahme" aufgeführt sind, bis der Fehler behoben ist.
- Wenn vor der Beschreibung einer Maßnahme "(Nur für qualifizierte Techniker)" steht, darf dieser Schritt nur durch einen qualifizierten Techniker ausgeführt werden.

 Auf der IBM Unterstützungswebsite unter http://www.ibm.com/supportportal/ finden Sie technische Informationen, Hinweise und Tipps sowie aktuelle Einheitentreiber. Sie können hier auch weitere Informationen anfordern.

| Nachrichten-<br>nummer | Komponente | Test                             | Status | Beschrei-<br>bung                                                                                   | Ma | aßnahme                                                                                                    |
|------------------------|------------|----------------------------------|--------|----------------------------------------------------------------------------------------------------|----|----------------------------------------------------------------------------------------------------|
| 202-802-xxx            | Speicher   | Speicher-<br>belastungs-<br>test | Failed | Allgemeiner<br>Fehler: Un-<br>zureichende<br>Speicherka-<br>pazität zur<br>Ausführung<br>des Tests. | 1. | Stellen Sie sicher, dass der gesamte Speicher aktiviert ist, indem<br>Sie im DSA-Ereignisprotokoll im Bereich "Resource Utilization"<br>die Option "Available System Memory" aktivieren. Aktivieren Sie,<br>wenn nötig, den gesamten Hauptspeicher im<br>Konfigurationsdienstprogramm (siehe Abschnitt "Firmware<br>aktualisieren" auf Seite 361.). |
|                        |            |                                  |        |                                                                                                    | 2. | Stellen Sie sicher, dass der DSA-Code auf dem neuesten Stand<br>ist. Weitere Informationen zur aktuellen Version des DSA-Codes<br>finden Sie auf der Webseite http://www.ibm.com/support/<br>docview.wss?uid=psg1SERV-DSA.                                                                                                    |
|                        |            |                                  |        |                                                                                                    | 3. | Führen Sie den Test erneut aus.                                                                                                    |
|                        |            |                                  |        |                                                                                                    | 4. | Führen Sie den Standardspeichertest aus, um den gesamten Speicher zu prüfen.                                                                                                    |
|                        |            |                                  |        |                                                                                                    | 5. | Wenn der Fehler weiterhin auftritt, finden Sie weitere<br>Fehlerbehebungsinformationen auf der IBM Website unter der<br>Adresse http://www.ibm.com/systems/support/supportsite.wss/<br>docdisplay?brandind=5000008&Indocid=SERV-CALL.                                                                                                    |
| 202-901-xxx            | Speicher   | Speicher-<br>belastungs-         | Failed | Testfehler.                                                                                         | 1. | Führen Sie den Standardspeichertest aus, um den gesamten Speicher zu prüfen.                                                                                                    |
|                        |            | lest                             |        |                                                                                                    | 2. | Stellen Sie sicher, dass der DSA-Code auf dem neuesten Stand<br>ist. Weitere Informationen zur aktuellen Version des DSA-Codes<br>finden Sie auf der Webseite http://www.ibm.com/support/<br>docview.wss?uid=psg1SERV-DSA.                                                                                                    |
|                        |            |                                  |        |                                                                                                    | 3. | Schalten Sie das System aus und ziehen Sie alle Netzkabel ab.                                                                                                    |
|                        |            |                                  |        |                                                                                                    | 4. | Überprüfen Sie, ob die DIMMs richtig eingesetzt sind.                                                                                                    |
|                        |            |                                  |        |                                                                                                    | 5. | Schließen Sie alle Netzkabel erneut an und schalten Sie das System ein.                                                                                                    |
|                        |            |                                  |        |                                                                                                    | 6. | Führen Sie den Test erneut aus.                                                                                                    |
|                        |            |                                  |        |                                                                                                    | 7. | Führen Sie den Standardspeichertest aus, um den gesamten Speicher zu prüfen.                                                                                                    |
|                        |            |                                  |        |                                                                                                    | 8. | Wenn der Fehler weiterhin auftritt, finden Sie weitere<br>Fehlerbehebungsinformationen auf der IBM Website unter der<br>Adresse http://www.ibm.com/systems/support/supportsite.wss/<br>docdisplay?brandind=5000008&Indocid=SERV-CALL.                                                                                                    |

- Führen Sie die vorgeschlagenen Maßnahmen in der Reihenfolge durch, in der sie in der Spalte "Maßnahme" aufgeführt sind, bis der Fehler behoben ist.
- Wenn vor der Beschreibung einer Maßnahme "(Nur für qualifizierte Techniker)" steht, darf dieser Schritt nur durch einen qualifizierten Techniker ausgeführt werden.
- Auf der IBM Unterstützungswebsite unter http://www.ibm.com/supportportal/ finden Sie technische Informationen, Hinweise und Tipps sowie aktuelle Einheitentreiber. Sie können hier auch weitere Informationen anfordern.

| Nachrichten- | Komponente              | Test                                                   | Status                          | Beschrei-<br>bung                                         | Maf                                                                                                    | Brahme                                                                                                    |  |    |                                                                                                    |                                                                                                    |
|--------------|-------------------------|--------------------------------------------------------|---------------------------------|-----------------------------------------------------------|----------------------------------------------------------------------------------------------------|----------------------------------------------------------------------------------------------------|--|----|----------------------------------------------------------------------------------------------------|----------------------------------------------------------------------------------------------------|
| 215-801-xxx  | Optisches Lauf-<br>werk | Überprüfung<br>der instal-<br>lierten Da-<br>tenträger | Aborted                         | Kommunika-<br>tion mit dem<br>Einheiten-<br>treiber nicht | 1.                                                                                                    | Stellen Sie sicher, dass der DSA-Code auf dem neuesten<br>Stand ist. Weitere Informationen zur aktuellen Version des<br>DSA-Codes finden Sie auf der Webseite http://www.ibm.com/<br>support/docview.wss?uid=psg1SERV-DSA.            |  |    |                                                                                                    |                                                                                                    |
|              |                         | • Lese-/                                               |                                 | moglicit.                                                 | 2.                                                                                                    | Führen Sie den Test erneut aus.                                                                                                    |  |    |                                                                                                    |                                                                                                    |
|              |                         | Schreibtest <ul> <li>Selbsttest</li> </ul>             |                                 |                                                           |                                                                                                    |                                                                                                    |  |    | 3.                                                                                                    | Überprüfen Sie die Laufwerkverkabelung an beiden Enden auf<br>lose oder defekte Verbindungen oder Beschädigung des Ka-<br>bels. Ersetzen Sie das Kabel, wenn es beschädigt ist. |
|              |                         | Die Nachrich-                                          |                                 |                                                           | 4.                                                                                                    | Führen Sie den Test erneut aus.                                                                                                    |  |    |                                                                                                    |                                                                                                    |
|              |                         | nahmen gelten<br>für alle drei<br>Tests.               |                                 |                                                           | 5.                                                                                                    | Zusätzliche Fehlerbehebungsinformationen finden Sie auf der<br>Webseite http://www.ibm.com/support/<br>docview.wss?uid=psg1MIGR-41559.                                                                                                |  |    |                                                                                                    |                                                                                                    |
|              |                         |                                                        |                                 |                                                           | 6.                                                                                                    | Führen Sie den Test erneut aus.                                                                                                    |  |    |                                                                                                    |                                                                                                    |
|              |                         |                                                        |                                 | 7.                                                        | Stellen Sie sicher, dass die Firmware auf dem neuesten Stand<br>ist. Die installierte Firmware-Version wird im DSA-<br>Ereignisprotokoll im Abschnitt "Firmware/VPD" für diese Kom-<br>ponente angezeigt. Weitere Informationen hierzu finden Sie im<br>Abschnitt "Firmware aktualisieren" auf Seite 361. |                                                                                                    |  |    |                                                                                                    |                                                                                                    |
|              |                         |                                                        |                                 |                                                           | 8.                                                                                                    | Führen Sie den Test erneut aus.                                                                                                    |  |    |                                                                                                    |                                                                                                    |
|              |                         |                                                        |                                 |                                                           | 9.                                                                                                    | Ersetzen Sie das DVD-Laufwerk.                                                                                                    |  |    |                                                                                                    |                                                                                                    |
|              |                         |                                                        |                                 |                                                           | 10.                                                                                                    | Wenn der Fehler weiterhin auftritt, finden Sie weitere<br>Fehlerbehebungsinformationen auf der IBM Website unter der<br>Adresse http://www.ibm.com/systems/support/supportsite.wss/<br>docdisplay?brandind=5000008&Indocid=SERV-CALL. |  |    |                                                                                                    |                                                                                                    |
| 215-802-xxx  | Optisches Lauf-<br>werk | Überprüfung     der instal-                            | Überprüfung Aborted der instal- | Der Lauf-<br>werk-<br>schlitten<br>ist offen.             | 1.                                                                                                    | Schließen Sie den Laufwerkschlitten und warten Sie 15 Sekunden.                                                                                                    |  |    |                                                                                                    |                                                                                                    |
|              |                         | lierten Da-                                            |                                 |                                                           | 2.                                                                                                    | Führen Sie den Test erneut aus.                                                                                                    |  |    |                                                                                                    |                                                                                                    |
|              |                         | Lese-/                                                 |                                 |                                                           | 3.                                                                                                    | Legen Sie eine neue CD/DVD in das Laufwerk ein und warten Sie 15 Sekunden, bis der Datenträger erkannt wurde.                                                                                                    |  |    |                                                                                                    |                                                                                                    |
|              |                         | Solbettost                                             |                                 |                                                           | 4.                                                                                                    | Führen Sie den Test erneut aus.                                                                                                    |  |    |                                                                                                    |                                                                                                    |
|              |                         | Die Nachrich-<br>ten und Maß-                          |                                 |                                                           |                                                                                                    |                                                                                                    |  | 5. | Überprüfen Sie die Laufwerkverkabelung an beiden Enden auf<br>lose oder defekte Verbindungen oder Beschädigung des Ka-<br>bels. Ersetzen Sie das Kabel, wenn es beschädigt ist. |                                                                                                    |
|              |                         | nahmen gelten                                          |                                 |                                                           | 6.                                                                                                    | Führen Sie den Test erneut aus.                                                                                                    |  |    |                                                                                                    |                                                                                                    |
|              |                         | für alle drei<br>Tests.                                |                                 |                                                           | 7.                                                                                                    | Stellen Sie sicher, dass der DSA-Code auf dem neuesten<br>Stand ist. Weitere Informationen zur aktuellen Version des<br>DSA-Codes finden Sie auf der Webseite http://www.ibm.com/<br>support/docview.wss?uid=psg1SERV-DSA.            |  |    |                                                                                                    |                                                                                                    |
|              |                         |                                                        |                                 |                                                           | 8.                                                                                                    | Führen Sie den Test erneut aus.                                                                                                    |  |    |                                                                                                    |                                                                                                    |
|              |                         |                                                        |                                 |                                                           | 9.                                                                                                    | Zusätzliche Fehlerbehebungsinformationen finden Sie auf der<br>Webseite http://www.ibm.com/support/<br>docview.wss?uid=psg1MIGR-41559.                                                                                                |  |    |                                                                                                    |                                                                                                    |
|              |                         |                                                        |                                 |                                                           | 10.                                                                                                    | Führen Sie den Test erneut aus.                                                                                                    |  |    |                                                                                                    |                                                                                                    |
|              |                         |                                                        |                                 |                                                           | 11.                                                                                                    | Ersetzen Sie das CD-/DVD-Laufwerk.                                                                                                    |  |    |                                                                                                    |                                                                                                    |
|              |                         |                                                        |                                 |                                                           | 12.                                                                                                    | Wenn der Fehler weiterhin auftritt, finden Sie weitere<br>Fehlerbehebungsinformationen auf der IBM Website unter der<br>Adresse http://www.ibm.com/systems/support/supportsite.wss/<br>docdisplay?brandind=5000008&Indocid=SERV-CALL. |  |    |                                                                                                    |                                                                                                    |

• Führen Sie die vorgeschlagenen Maßnahmen in der Reihenfolge durch, in der sie in der Spalte "Maßnahme" aufgeführt sind, bis der Fehler behoben ist.

• Wenn vor der Beschreibung einer Maßnahme "(Nur für qualifizierte Techniker)" steht, darf dieser Schritt nur durch einen qualifizierten Techniker ausgeführt werden.

 Auf der IBM Unterstützungswebsite unter http://www.ibm.com/supportportal/ finden Sie technische Informationen, Hinweise und Tipps sowie aktuelle Einheitentreiber. Sie können hier auch weitere Informationen anfordern.

| Nachrichten-<br>nummer  | Komponente                                                                                                    | Test                                                                                                    | Status  | Beschrei-<br>bung                                | Ma | aßnahme                                                                                                    |
|-------------------------|----------------------------------------------------------------------------------------------------|----------------------------------------------------------------------------------------------------|---------|--------------------------------------------------|----|----------------------------------------------------------------------------------------------------|
| 215-803-xxx             | Optisches Lauf-                                                                                                    | Überprüfung                                                                                                    | Failed  | Die CD/DVD                                       | 1. | Warten Sie, bis die Systemaktivität abgeschlossen ist.                                                                                                    |
|                         | werk                                                                                                    | der instal-                                                                                                    |         | wird mögli-<br>cherweise                         | 2. | Führen Sie den Test erneut aus.                                                                                                    |
|                         |                                                                                                    | lierten Da-                                                                                                    |         | vom System                                       | З. | Schalten Sie das System aus und starten Sie es erneut.                                                                                                    |
|                         |                                                                                                    | • Lese-/                                                                                                    |         | verwendet.                                       | 4. | Führen Sie den Test erneut aus.                                                                                                    |
|                         |                                                                                                    | Schreibtest                                                                                                    |         |                                                  | 5. | Ersetzen Sie das DVD-Laufwerk.                                                                                                    |
|                         |                                                                                                    | <ul> <li>Selbsttest</li> <li>Die Nachrich-<br/>ten und Maß-<br/>nahmen gelten<br/>für alle drei<br/>Tests.</li> </ul> |         |                                                  | 6. | Wenn der Fehler weiterhin auftritt, finden Sie weitere<br>Fehlerbehebungsinformationen auf der IBM Website unter der<br>Adresse http://www.ibm.com/systems/support/supportsite.wss/<br>docdisplay?brandind=5000008&Indocid=SERV-CALL. |
| 215-901-xxx Opti<br>wer | Optisches Lauf-<br>werk                                                                                                    | Überprüfung<br>der instal-<br>lierten Da-<br>tenträger                                                                | Aborted | Laufwerk-<br>datenträger<br>nicht gefun-<br>den. | 1. | Legen Sie eine CD/DVD in das DVD-Laufwerk ein oder probie-<br>ren Sie es mit einem neuen Datenträger. Warten Sie dann 15<br>Sekunden.                                                                                                 |
|                         |                                                                                                    |                                                                                                    |         |                                                  | 2. | Führen Sie den Test erneut aus.                                                                                                    |
|                         | <ul> <li>Lese-/<br/>Schreibte</li> <li>Selbsttes</li> <li>Die Nachrio<br/>ten und Ma<br/>nahmen ge<br/>für alle dei</li> </ul> | <ul> <li>Schreibtest</li> <li>Selbsttest</li> </ul>                                                                   |         |                                                  | 3. | Uberprüfen Sie die Laufwerkverkabelung an beiden Enden auf<br>lose oder defekte Verbindungen oder Beschädigung des Kabels.<br>Ersetzen Sie das Kabel, wenn es beschädigt ist.                                                         |
|                         |                                                                                                    | Dia Nachrich                                                                                                    |         |                                                  | 4. | Führen Sie den Test erneut aus.                                                                                                    |
|                         |                                                                                                    | ten und Maß-<br>nahmen gelten<br>für alle drei                                                                        |         |                                                  | 5. | Zusätzliche Fehlerbehebungsinformationen finden Sie auf der<br>Webseite http://www.ibm.com/support/<br>docview.wss?uid=psg1MIGR-41559.                                                                                                |
|                         |                                                                                                    | Tests.                                                                                                    |         |                                                  | 6. | Führen Sie den Test erneut aus.                                                                                                    |
|                         |                                                                                                    |                                                                                                    |         |                                                  | 7. | Ersetzen Sie das DVD-Laufwerk.                                                                                                    |
|                         |                                                                                                    |                                                                                                    |         |                                                  | 8. | Wenn der Fehler weiterhin auftritt, finden Sie weitere<br>Fehlerbehebungsinformationen auf der IBM Website unter der<br>Adresse http://www.ibm.com/systems/support/supportsite.wss/<br>docdisplay?brandind=5000008&Indocid=SERV-CALL. |
| 215-902-xxx             | Optisches Lauf-<br>werk                                                                                                    | <ul> <li>Überprüfung<br/>der instal-<br/>lierten Da-</li> </ul>                                                       | Failed  | Lese-Abwei-<br>chung.                            | 1. | Legen Sie eine CD/DVD in das DVD-Laufwerk ein oder probie-<br>ren Sie es mit einem neuen Datenträger. Warten Sie dann 15<br>Sekunden.                                                                                                 |
|                         |                                                                                                    | tenträger                                                                                                    |         |                                                  | 2. | Führen Sie den Test erneut aus.                                                                                                    |
|                         |                                                                                                    | <ul> <li>Lese-/<br/>Schreibtest</li> <li>Selbsttest</li> </ul>                                                        |         |                                                  | 3. | Überprüfen Sie die Laufwerkverkabelung an beiden Enden auf<br>lose oder defekte Verbindungen oder Beschädigung des Kabels.<br>Ersetzen Sie das Kabel, wenn es beschädigt ist.                                                         |
|                         |                                                                                                    | Die Nachrich-                                                                                                    |         |                                                  | 4. | Führen Sie den Test erneut aus.                                                                                                    |
|                         |                                                                                                    | Die Nachrich-<br>ten und Maß-<br>nahmen gelten                                                                        |         |                                                  | 5. | Zusätzliche Fehlerbehebungsinformationen finden Sie auf der<br>Webseite http://www.ibm.com/support/<br>docview.wss?uid=psg1MIGR-41559.                                                                                                |
|                         |                                                                                                    | Tests.                                                                                                    |         |                                                  | 6. | Führen Sie den Test erneut aus.                                                                                                    |
|                         |                                                                                                    |                                                                                                    |         |                                                  | 7. | Ersetzen Sie das DVD-Laufwerk.                                                                                                    |
|                         |                                                                                                    |                                                                                                    |         |                                                  | 8. | Wenn der Fehler weiterhin auftritt, finden Sie weitere<br>Fehlerbehebungsinformationen auf der IBM Website unter der<br>Adresse http://www.ibm.com/systems/support/supportsite.wss/<br>docdisplay?brandind=5000008&Indocid=SERV-CALL. |

- Führen Sie die vorgeschlagenen Maßnahmen in der Reihenfolge durch, in der sie in der Spalte "Maßnahme" aufgeführt sind, bis der Fehler behoben ist.
- Wenn vor der Beschreibung einer Maßnahme "(Nur für qualifizierte Techniker)" steht, darf dieser Schritt nur durch einen qualifizierten Techniker ausgeführt werden.
- Auf der IBM Unterstützungswebsite unter http://www.ibm.com/supportportal/ finden Sie technische Informationen, Hinweise und Tipps sowie aktuelle Einheitentreiber. Sie können hier auch weitere Informationen anfordern.

| Nachrichten- | Komponente                                                                     | Test                                                           | Status                                     | Beschrei-<br>bung                                                                                                    | Maßnahme                                                                                                    |  |                                                                                                    |
|--------------|--------------------------------------------------------------------------------|----------------------------------------------------------------|--------------------------------------------|----------------------------------------------------------------------------------------------------|----------------------------------------------------------------------------------------------------|--|----------------------------------------------------------------------------------------------------|
| 215-903-xxx  | Optisches Lauf-<br>werk                                                        | Überprüfung<br>der instal-<br>lierten Da-                      | Aborted                                    | Zugriff auf<br>Laufwerk<br>war nicht<br>möglich.                                                                                                    | <ol> <li>Legen Sie eine CD/DVD in das DVD-Laufwerk ein oder probie-<br/>ren Sie es mit einem neuen Datenträger. Warten Sie dann 15<br/>Sekunden.</li> </ol>                                                                                                    |  |                                                                                                    |
|              |                                                                                | tenträger                                                      |                                            | Junguru                                                                                                    | 2. Führen Sie den Test erneut aus.                                                                                                    |  |                                                                                                    |
|              |                                                                                | <ul><li>Lese-/<br/>Schreibtest</li><li>Selbsttest</li></ul>    |                                            |                                                                                                    |                                                                                                    |  | <ol> <li>Überprüfen Sie die Laufwerkverkabelung an beiden Enden auf<br/>lose oder defekte Verbindungen oder Beschädigung des Ka-<br/>bels. Ersetzen Sie das Kabel, wenn es beschädigt ist.</li> </ol> |
|              |                                                                                |                                                                |                                            |                                                                                                    | 4. Führen Sie den Test erneut aus.                                                                                                    |  |                                                                                                    |
|              |                                                                                | ten und Maß-<br>nahmen gelten<br>für alle drei<br>Tests.       |                                            |                                                                                                    | <ol> <li>Stellen Sie sicher, dass der DSA-Code auf dem neuesten<br/>Stand ist. Weitere Informationen zur aktuellen Version des<br/>DSA-Codes finden Sie auf der Webseite http://www.ibm.com/<br/>support/docview.wss?uid=psg1SERV-DSA.</li> </ol>                                                                                                    |  |                                                                                                    |
|              |                                                                                |                                                                |                                            |                                                                                                    | 6. Führen Sie den Test erneut aus.                                                                                                    |  |                                                                                                    |
|              |                                                                                |                                                                |                                            |                                                                                                    | <ol> <li>Zusätzliche Fehlerbehebungsinformationen finden Sie auf der<br/>Webseite http://www.ibm.com/support/<br/>docview.wss?uid=psg1MIGR-41559.</li> </ol>                                                                                                    |  |                                                                                                    |
|              |                                                                                |                                                                |                                            |                                                                                                    | 8. Führen Sie den Test erneut aus.                                                                                                    |  |                                                                                                    |
|              |                                                                                |                                                                |                                            |                                                                                                    | 9. Ersetzen Sie das DVD-Laufwerk.                                                                                                    |  |                                                                                                    |
|              |                                                                                |                                                                |                                            |                                                                                                    | <ol> <li>Wenn der Fehler weiterhin auftritt, finden Sie weitere<br/>Fehlerbehebungsinformationen auf der IBM Website unter der<br/>Adresse http://www.ibm.com/systems/support/supportsite.wss/<br/>docdisplay?brandind=5000008&amp;Indocid=SERV-CALL.</li> </ol>                                                                                          |  |                                                                                                    |
| 215-904-xxx  | 15-904-xxx Optisches Lauf-<br>werk · Überprüfung<br>der instal-<br>lierten Da- | Failed                                                         | Ein<br>Lesefehler<br>ist aufgetre-<br>ten. | <ol> <li>Legen Sie eine CD/DVD in das DVD-Laufwerk ein oder probie-<br/>ren Sie es mit einem neuen Datenträger. Warten Sie dann 15<br/>Sekunden.</li> </ol> |                                                                                                    |  |                                                                                                    |
|              |                                                                                | tentrager                                                      |                                            |                                                                                                    | 2. Führen Sie den Test erneut aus.                                                                                                    |  |                                                                                                    |
|              |                                                                                | <ul> <li>Lese-/<br/>Schreibtest</li> <li>Selbsttest</li> </ul> |                                            |                                                                                                    | <ol> <li>Überprüfen Sie die Laufwerkverkabelung an beiden Enden auf<br/>lose oder defekte Verbindungen oder Beschädigung des Kabels.<br/>Ersetzen Sie das Kabel, wenn es beschädigt ist.</li> </ol>                                                                                                    |  |                                                                                                    |
|              |                                                                                | Die Neebrieb                                                   |                                            |                                                                                                    | 4. Führen Sie den Test erneut aus.                                                                                                    |  |                                                                                                    |
|              |                                                                                | ten und Maß-<br>nahmen gelten<br>für alle drei                 |                                            |                                                                                                    | <ol> <li>Zusätzliche Fehlerbehebungsinformationen finden Sie auf der<br/>Webseite http://www.ibm.com/support/<br/>docview.wss?uid=psg1MIGR-41559.</li> </ol>                                                                                                    |  |                                                                                                    |
|              |                                                                                | Tests.                                                         |                                            |                                                                                                    | 6. Führen Sie den Test erneut aus.                                                                                                    |  |                                                                                                    |
|              |                                                                                |                                                                |                                            |                                                                                                    | 7. Ersetzen Sie das DVD-Laufwerk.                                                                                                    |  |                                                                                                    |
|              |                                                                                |                                                                |                                            |                                                                                                    | <ol> <li>Wenn der Fehler weiterhin auftritt, finden Sie weitere<br/>Fehlerbehebungsinformationen auf der IBM Website unter der<br/>Adresse http://www.ibm.com/systems/support/supportsite.wss/<br/>docdisplay?brandind=5000008&amp;Indocid=SERV-CALL.</li> </ol>                                                                                          |  |                                                                                                    |
| 405-901-xxx  | Ethernet-Einheit                                                               | Test der<br>Steuerungs-<br>register                            | Failed                                     |                                                                                                    | <ol> <li>Stellen Sie sicher, dass die Komponenten-Firmware auf dem<br/>neuesten Stand ist. Die installierte Firmware-Version wird im<br/>DSA-Ereignisprotokoll im Abschnitt "Firmware/VPD" für diese<br/>Komponente angezeigt. Weitere Informationen hierzu finden Sie<br/>im Abschnitt "Firmware aktualisieren" auf Seite 361.</li> </ol>                |  |                                                                                                    |
|              |                                                                                |                                                                |                                            |                                                                                                    | 2. Führen Sie den Test erneut aus.                                                                                                    |  |                                                                                                    |
|              |                                                                                |                                                                |                                            |                                                                                                    | <ol> <li>Ersetzen Sie die Komponente, die den Fehler verursacht. Wenn<br/>der Fehler durch einen Adapter verursacht wird, ersetzen Sie<br/>den Adapter. Überprüfen Sie im DSA-Ereignisprotokoll die Infor-<br/>mationen unter "PCI Information and Network Settings", um die<br/>physische Position der fehlerhaften Komponente festzustellen.</li> </ol> |  |                                                                                                    |
|              |                                                                                |                                                                |                                            |                                                                                                    | <ol> <li>Wenn der Fehler weiterhin auftritt, finden Sie weitere<br/>Fehlerbehebungsinformationen auf der IBM Website unter der<br/>Adresse http://www.ibm.com/systems/support/supportsite.wss/<br/>docdisplay?brandind=5000008&amp;Indocid=SERV-CALL.</li> </ol>                                                                                          |  |                                                                                                    |

• Führen Sie die vorgeschlagenen Maßnahmen in der Reihenfolge durch, in der sie in der Spalte "Maßnahme" aufgeführt sind, bis der Fehler behoben ist.

• Wenn vor der Beschreibung einer Maßnahme "(Nur für qualifizierte Techniker)" steht, darf dieser Schritt nur durch einen qualifizierten Techniker ausgeführt werden.

 Auf der IBM Unterstützungswebsite unter http://www.ibm.com/supportportal/ finden Sie technische Informationen, Hinweise und Tipps sowie aktuelle Einheitentreiber. Sie können hier auch weitere Informationen anfordern.

| Nachrichten-<br>nummer | Komponente       | Test                             | Status | Beschrei-<br>bung | Maßnahme                                                                                                    |
|------------------------|------------------|----------------------------------|--------|-------------------|----------------------------------------------------------------------------------------------------|
| 405-901-xxx            | Ethernet-Einheit | Test der MII-<br>Register        | Failed |                   | <ol> <li>Stellen Sie sicher, dass die Komponenten-Firmware auf dem<br/>neuesten Stand ist. Die installierte Firmware-Version wird im<br/>DSA-Ereignisprotokoll im Abschnitt "Firmware/VPD" für diese<br/>Komponente angezeigt. Weitere Informationen hierzu finden Sie<br/>im Abschnitt "Firmware aktualisieren" auf Seite 361.</li> </ol>                         |
|                        |                  |                                  |        |                   | 2. Führen Sie den Test erneut aus.                                                                                                    |
|                        |                  |                                  |        |                   | <ol> <li>Ersetzen Sie die Komponente, die den Fehler verursacht. Wenn<br/>der Fehler durch einen Adapter verursacht wird, ersetzen Sie<br/>den Adapter. Überprüfen Sie im DSA-Ereignisprotokoll die Infor-<br/>mationen unter "PCI Information and Network Settings", um die<br/>physische Position der fehlerhaften Komponente festzustellen.</li> </ol>          |
|                        |                  |                                  |        |                   | <ol> <li>Wenn der Fehler weiterhin auftritt, finden Sie weitere<br/>Fehlerbehebungsinformationen auf der IBM Website unter der<br/>Adresse http://www.ibm.com/systems/support/supportsite.wss/<br/>docdisplay?brandind=5000008&amp;Indocid=SERV-CALL.</li> </ol>                                                                                                   |
| 405-902-xxx            | Ethernet-Einheit | EEPROM-Test                      | Failed |                   | <ol> <li>Stellen Sie sicher, dass die Komponenten-Firmware auf dem<br/>neuesten Stand ist. Die installierte Firmware-Version wird im<br/>DSA-Ereignisprotokoll im Abschnitt "Firmware/VPD" für diese<br/>Komponente angezeigt. Weitere Informationen hierzu finden Sie<br/>im Abschnitt "Firmware aktualisieren" auf Seite 361.</li> </ol>                         |
|                        |                  |                                  |        |                   | 2. Führen Sie den Test erneut aus.                                                                                                    |
|                        |                  |                                  |        |                   | <ol> <li>Ersetzen Sie die Komponente, die den Fehler verursacht. Wenn<br/>der Fehler durch einen Adapter verursacht wird, ersetzen Sie<br/>den Adapter. Überprüfen Sie im DSA-Ereignisprotokoll die Infor-<br/>mationen unter "PCI Information and Network Settings", um die<br/>physische Position der fehlerhaften Komponente festzustellen.</li> </ol>          |
|                        |                  |                                  |        |                   | <ol> <li>Wenn der Fehler weiterhin auftritt, finden Sie weitere<br/>Fehlerbehebungsinformationen auf der IBM Website unter der<br/>Adresse http://www.ibm.com/systems/support/supportsite.wss/<br/>docdisplay?brandind=5000008&amp;Indocid=SERV-CALL.</li> </ol>                                                                                                   |
| 405-903-xxx            | Ethernet-Einheit | Test des inter-<br>nen Speichers | Failed |                   | <ol> <li>Stellen Sie sicher, dass die Komponenten-Firmware auf dem<br/>neuesten Stand ist. Die installierte Firmware-Version wird im<br/>DSA-Ereignisprotokoll im Abschnitt "Firmware/VPD" für diese<br/>Komponente angezeigt. Weitere Informationen hierzu finden Sie<br/>im Abschnitt "Firmware aktualisieren" auf Seite 361.</li> </ol>                         |
|                        |                  |                                  |        |                   | 2. Führen Sie den Test erneut aus.                                                                                                    |
|                        |                  |                                  |        |                   | 3. Überprüfen Sie die Interrupt-Zuordnungen im Abschnitt "PCI<br>Hardware" des DSA-Ereignisprotokolls. Wenn die Ethernet-Ein-<br>heit Interrupts gemeinsam nutzt, sollten Sie möglichst das<br>Konfigurationsdienstprogramm verwenden (siehe<br>"Konfigurationsdienstprogramm verwenden" auf Seite 366), um<br>der Einheit einen eindeutigen Interrupt zuzuordnen. |
|                        |                  |                                  |        |                   | 4. Ersetzen Sie die Komponente, die den Fehler verursacht. Wenn<br>der Fehler durch einen Adapter verursacht wird, ersetzen Sie<br>den Adapter. Überprüfen Sie im DSA-Ereignisprotokoll die Infor-<br>mationen unter "PCI Information and Network Settings", um die<br>physische Position der fehlerhaften Komponente festzustellen.                               |
|                        |                  |                                  |        |                   | <ol> <li>Wenn der Fehler weiterhin auftritt, finden Sie weitere<br/>Fehlerbehebungsinformationen auf der IBM Website unter der<br/>Adresse http://www.ibm.com/systems/support/supportsite.wss/<br/>docdisplay?brandind=5000008&amp;Indocid=SERV-CALL.</li> </ol>                                                                                                   |

- Führen Sie die vorgeschlagenen Maßnahmen in der Reihenfolge durch, in der sie in der Spalte "Maßnahme" aufgeführt sind, bis der Fehler behoben ist.
- Wenn vor der Beschreibung einer Maßnahme "(Nur für qualifizierte Techniker)" steht, darf dieser Schritt nur durch einen qualifizierten Techniker ausgeführt werden.
- Auf der IBM Unterstützungswebsite unter http://www.ibm.com/supportportal/ finden Sie technische Informationen, Hinweise und Tipps sowie aktuelle Einheitentreiber. Sie können hier auch weitere Informationen anfordern.

| Nachrichten-<br>nummer | Komponente       | Test                                                        | Status | Beschrei-<br>bung | Maßnahme                                                                                                    |
|------------------------|------------------|-------------------------------------------------------------|--------|-------------------|----------------------------------------------------------------------------------------------------|
| 405-904-xxx            | Ethernet-Einheit | Interrupt-Test                                              | Failed |                   | <ol> <li>Stellen Sie sicher, dass die Komponenten-Firmware auf dem<br/>neuesten Stand ist. Die installierte Firmware-Version wird im<br/>DSA-Ereignisprotokoll im Abschnitt "Firmware/VPD" für diese<br/>Komponente angezeigt. Weitere Informationen hierzu finden Sie<br/>im Abschnitt "Firmware aktualisieren" auf Seite 361.</li> </ol>                                               |
|                        |                  |                                                             |        |                   | 2. Führen Sie den Test erneut aus.                                                                                                    |
|                        |                  |                                                             |        |                   | <ol> <li>Überprüfen Sie die Interrupt-Zuordnungen im Abschnitt "PCI<br/>Hardware" des DSA-Ereignisprotokolls. Wenn die Ethernet-Ein-<br/>heit Interrupts gemeinsam nutzt, sollten Sie möglichst das<br/>Konfigurationsdienstprogramm verwenden (siehe<br/>"Konfigurationsdienstprogramm verwenden" auf Seite 366), um<br/>der Einheit einen eindeutigen Interrupt zuzuordnen.</li> </ol> |
|                        |                  |                                                             |        |                   | 4. Ersetzen Sie die Komponente, die den Fehler verursacht. Wenn<br>der Fehler durch einen Adapter verursacht wird, ersetzen Sie<br>den Adapter. Überprüfen Sie im DSA-Ereignisprotokoll die Infor-<br>mationen unter "PCI Information and Network Settings", um die<br>physische Position der fehlerhaften Komponente festzustellen.                                                     |
|                        |                  |                                                             |        |                   | <ol> <li>Wenn der Fehler weiterhin auftritt, finden Sie weitere<br/>Fehlerbehebungsinformationen auf der IBM Website unter der<br/>Adresse http://www.ibm.com/systems/support/supportsite.wss/<br/>docdisplay?brandind=5000008&amp;Indocid=SERV-CALL.</li> </ol>                                                                                                    |
| 405-905-xxx            | Ethernet-Einheit | Prüfschleifen-<br>.bt test auf<br>MAC-Ebene                 | Failed |                   | <ol> <li>Stellen Sie sicher, dass die Komponenten-Firmware auf dem<br/>neuesten Stand ist. Die installierte Firmware-Version wird im<br/>DSA-Ereignisprotokoll im Abschnitt "Firmware/VPD" für diese<br/>Komponente angezeigt. Weitere Informationen hierzu finden Sie<br/>im Abschnitt "Firmware aktualisieren" auf Seite 361.</li> </ol>                                               |
|                        |                  |                                                             |        |                   | 2. Führen Sie den Test erneut aus.                                                                                                    |
|                        |                  |                                                             |        |                   | <ol> <li>Ersetzen Sie die Komponente, die den Fehler verursacht. Wenn<br/>der Fehler durch einen Adapter verursacht wird, ersetzen Sie<br/>den Adapter. Überprüfen Sie im DSA-Ereignisprotokoll die Infor-<br/>mationen unter "PCI Information and Network Settings", um die<br/>physische Position der fehlerhaften Komponente festzustellen.</li> </ol>                                |
|                        |                  |                                                             |        |                   | 4. Wenn der Fehler weiterhin auftritt, finden Sie weitere<br>Fehlerbehebungsinformationen auf der IBM Website unter der<br>Adresse http://www.ibm.com/systems/support/supportsite.wss/<br>docdisplay?brandind=5000008&Indocid=SERV-CALL.                                                                                                    |
| 405-906-xxx            | Ethernet-Einheit | Test des Kreis-<br>laufs auf physi-<br>kalischer<br>Schicht | Failed |                   | <ol> <li>Überprüfen Sie, ob das Ethernet-Kabel beschädigt ist. Und stel-<br/>len Sie sicher, dass der Kabeltyp und der Kabelanschluss richtig<br/>sind.</li> </ol>                                                                                                    |
|                        |                  |                                                             |        |                   | <ol> <li>Stellen Sie sicher, dass die Komponenten-Firmware auf dem<br/>neuesten Stand ist. Die installierte Firmware-Version wird im<br/>DSA-Ereignisprotokoll im Abschnitt "Firmware/VPD" für diese<br/>Komponente angezeigt. Weitere Informationen hierzu finden Sie<br/>im Abschnitt "Firmware aktualisieren" auf Seite 361.</li> </ol>                                               |
|                        |                  |                                                             |        |                   | 3. Führen Sie den Test erneut aus.                                                                                                    |
|                        |                  |                                                             |        |                   | <ol> <li>Ersetzen Sie die Komponente, die den Fehler verursacht. Wenn<br/>der Fehler durch einen Adapter verursacht wird, ersetzen Sie<br/>den Adapter. Überprüfen Sie im DSA-Ereignisprotokoll die Infor-<br/>mationen unter "PCI Information and Network Settings", um die<br/>physische Position der fehlerhaften Komponente festzustellen.</li> </ol>                                |
|                        |                  |                                                             |        |                   | <ol> <li>Wenn der Fehler weiterhin auftritt, finden Sie weitere<br/>Fehlerbehebungsinformationen auf der IBM Website unter der<br/>Adresse http://www.ibm.com/systems/support/supportsite.wss/<br/>docdisplay?brandind=5000008&amp;Indocid=SERV-CALL.</li> </ol>                                                                                                    |

- Führen Sie die vorgeschlagenen Maßnahmen in der Reihenfolge durch, in der sie in der Spalte "Maßnahme" aufgeführt sind, bis der Fehler behoben ist.
- Wenn vor der Beschreibung einer Maßnahme "(Nur für qualifizierte Techniker)" steht, darf dieser Schritt nur durch einen qualifizierten Techniker ausgeführt werden.
- Auf der IBM Unterstützungswebsite unter http://www.ibm.com/supportportal/ finden Sie technische Informationen, Hinweise und Tipps sowie aktuelle Einheitentreiber. Sie können hier auch weitere Informationen anfordern.

| Nachrichten-<br>nummer | Komponente       | Test                   | Status | Beschrei-<br>bung | Maßnahme                                                                                                    |
|------------------------|------------------|------------------------|--------|-------------------|----------------------------------------------------------------------------------------------------|
| 405-907-xxx            | Ethernet-Einheit | Test der Anzei-<br>gen | Failed |                   | <ol> <li>Stellen Sie sicher, dass die Komponenten-Firmware auf dem<br/>neuesten Stand ist. Die installierte Firmware-Version wird im<br/>DSA-Ereignisprotokoll im Abschnitt "Firmware/VPD" für diese<br/>Komponente angezeigt. Weitere Informationen hierzu finden Sie<br/>im Abschnitt "Firmware aktualisieren" auf Seite 361.</li> </ol>                |
|                        |                  |                        |        |                   | 2. Führen Sie den Test erneut aus.                                                                                                    |
|                        |                  |                        |        |                   | <ol> <li>Ersetzen Sie die Komponente, die den Fehler verursacht. Wenn<br/>der Fehler durch einen Adapter verursacht wird, ersetzen Sie<br/>den Adapter. Überprüfen Sie im DSA-Ereignisprotokoll die Infor-<br/>mationen unter "PCI Information and Network Settings", um die<br/>physische Position der fehlerhaften Komponente festzustellen.</li> </ol> |
|                        |                  |                        |        |                   | <ol> <li>Wenn der Fehler weiterhin auftritt, finden Sie weitere<br/>Fehlerbehebungsinformationen auf der IBM Website unter der<br/>Adresse http://www.ibm.com/systems/support/supportsite.wss/<br/>docdisplay?brandind=5000008&amp;Indocid=SERV-CALL.</li> </ol>                                                                                          |

### **Band-Alert-Flags**

Wenn im Server ein Bandlaufwerk eingebaut ist, finden Sie dazu unter der Adresse http://www.ibm.com/systems/support/supportsite.wss/docdisplay?Indocid=MIGR-5079217&brandind=5000008 das Handbuch *Tape Storage Products Problem Determination and Service Guide*. In diesem Dokument finden Sie Informationen zur Fehlerbestimmung und Fehlerbehebung für das Bandlaufwerk.

Band-Alert-Flags sind von 1 bis 64 nummeriert und geben bestimmte Fehlerbedingungen für Datenträgerwechsler an. Die einzelnen Bandalerts werden als einzelne Protokollparameter zurückgegeben und der zugehörige Status wird im Bit 0 des 1 Byte langen Feldes für den Parameterwert des Protokollparameters angegeben. Wenn dieses Bit auf 1 gesetzt ist, ist der Alert aktiv.

Die einzelnen Band-Alert-Flags weisen einen der folgenden Schweregrade auf:

C: Kritisch W: Warnung I: Information

Unterschiedliche Bandlaufwerke unterstützen einige oder alle der folgenden Flags im Bandalertprotokoll:

Flag 2: Library Hardware B (W) Dieses Flag wird gesetzt, wenn ein nicht behebbarer mechanischer Fehler auftritt.

**Flag 4: Library Hardware D (C)** Dieses Flag wird gesetzt, wenn das Bandlaufwerk den POST (Power-On Self-Test - Selbsttest beim Einschalten) nicht besteht oder ein mechanischer Fehler auftritt, der zur Wiederherstellung ein Ausund Wiedereinschalten erfordert. Dieses Flag wird intern gelöscht, wenn das Laufwerk von der Stromversorgung getrennt ist.

Flag 13: Library Pick Retry (W) Dieses Flag wird gesetzt, wenn vor dem erfolgreichen Auswählen einer Kassette aus einem Schacht ein oberer Schwellenwert für die Wiederholungsanzahl überschritten wird. Dieses Flag wird intern gelöscht, wenn eine weitere Auswahloperation versucht wird.

**Flag 14: Library Place Retry (W)** Dieses Flag wird gesetzt, wenn vor dem erfolgreichen Zurückplatzieren einer Kassette in einen Schacht ein oberer Schwellenwert für die Wiederholungsanzahl überschritten wird. Dieses Flag wird intern gelöscht, wenn eine weitere Platzierungsoperation versucht wird.

**Flag 15: Library Load Retry (W)** Dieses Flag wird gesetzt, wenn vor dem erfolgreichen Laden einer Kassette in ein Laufwerk ein oberer Schwellenwert für die Wiederholungsanzahl überschritten wird. Dieses Flag wird intern gelöscht, wenn eine weitere Ladeoperation versucht wird. Beachten Sie Folgendes: Wenn die Ladeoperation fehlschlägt, weil ein Datenträger- oder Laufwerkfehler auftritt, setzt das Laufwerk die anwendbaren Band-Alert-Flags.

Flag 16: Library Door (C) Dieses Flag wird gesetzt, wenn kein Datenträger bewegt werden kann, da eine Klappe offen ist. Dieses Flag wird intern gelöscht, wenn die Klappe geschlossen wird.

**Flag 23: Library Scan Retry (W)** Dieses Flag wird gesetzt, wenn vor dem erfolgreichen Scannen des Barcodes von einer Kassette ein oberer Schwellenwert für die Wiederholungsanzahl überschritten wird. Dieses Flag wird intern gelöscht, wenn eine weitere Operation zum Scannen eines Barcodes versucht wird.

# ABR (Automatic Boot Failure Recovery)

Wenn der Server bootet und das IMM Fehler bei der Server-Firmware in der primären Speichergruppe erkennt, wechselt es automatisch zur Sicherungsspeichergruppe der Firmware und bietet Ihnen die Möglichkeit, die primäre Speichergruppe wiederherzustellen. Gehen Sie wie folgt vor, um die Primärgruppe der Server-Firmware wiederherzustellen.

- 1. Starten Sie den Server erneut.
- 2. Wenn die Eingabeaufforderung Press F3 to restore to primary angezeigt wird, drücken Sie F3, um die primäre Speichergruppe wiederherzustellen. Nachdem Sie die Taste F3 gedrückt haben, wird der Server erneut gestartet.

### Server-Firmware wiederherstellen

**Wichtig:** Für einige Clusterlösungen sind bestimmte Codeversionen oder koordinierte Code-Aktualisierungen erforderlich. Wenn die Einheit Teil einer Clusterlösung ist, stellen Sie sicher, dass die aktuelle Codeversion für die Clusterlösung unterstützt wird, bevor Sie den Code aktualisieren.

Wenn die Server-Firmware beschädigt wurde, z. B. bei einem Stromausfall während einer Aktualisierung, können Sie die Server-Firmware auf eine der folgenden zwei Arten wiederherstellen:

- Inbandmethode: Die Server-Firmware wird mithilfe der Bootblockbrücke (Automated Boot Recovery) und mithilfe eines Service-Packs für Server-Firmware-Aktualisierung wiederhergestellt.
- Außerbandmethode: Die Firmware wird mithilfe der IMM-Webschnittstelle aktualisiert, wobei das aktuelle Paket für Server-Firmware-Aktualisierung verwendet wird.

**Anmerkung:** Sie können ein Serveraktualisierungspaket von den folgenden Quellen erhalten:

- Laden Sie die Aktualisierung der Server-Firmware vom World Wide Web herunter.
- Wenden Sie sich an einen IBM Ansprechpartner.

Um das Firmwareaktualisierungspaket für den Server aus dem World Wide Web herunterzuladen, rufen Sie die Adresse http://www.ibm.com/supportportal/ auf.

Der Flashspeicher des Servers enthält eine Primärgruppe und eine Sicherungsgruppe. Sie müssen in der Sicherungsgrupe über ein bootfähiges IBM System x Server-Firmware-Image (Server-Firmware) verfügen. Wenn die Server-Firmware in der primären Speichergruppe beschädigt wird, können Sie die Sicherungsspeichergruppe mit der Brücke für Bootblock entweder manuell booten oder den Bootvorgang im Falle einer Beschädigung des Image automatisch mit der Funktion für automatisierte Bootblock-Wiederherstellung (Automated Boot Recovery) ausführen lassen.

### In-Band-Methode (manuelle Wiederherstellung)

Gehen Sie wie folgt vor, um die Server-Firmware wiederherzustellen und den Serverbetrieb über die Primärgruppe wiederherzustellen:

- 1. Schalten Sie den Server aus und ziehen Sie alle Netzkabel und alle externen Kabel ab.
- Entfernen Sie die obere Serverabdeckung (siehe Abschnitt "Obere Abdeckung des Servers entfernen" auf Seite 353).
- Suchen Sie den Brückenblock f
  ür die UEFI-Bootsicherung (JP2) auf der Systemplatine.

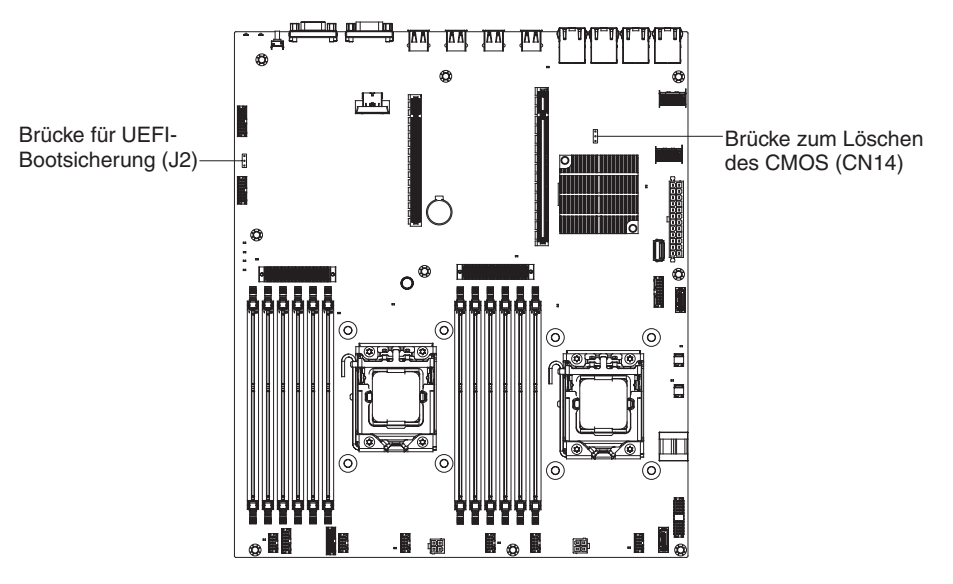

- 4. Versetzen Sie die Brücke von den Kontaktstiften 1 und 2 auf die Kontaktstifte 2 und 3, um den Modus zur UEFI-Wiederherstellung zu aktivieren.
- Bringen Sie die obere Serverabdeckung wieder an und schließen Sie alle Netzkabel erneut an.
- 6. Starten Sie den Server erneut. Der POST (Power-On Self-Test) wird gestartet.
- 7. Booten Sie den Server mit einem Betriebssystem, das vom heruntergeladenen IBM Flash-UEFI-Aktualisierungspaket unterstützt wird.
- 8. Führen Sie die Firmwareaktualisierung gemäß den Anweisungen in der Readme-Datei des Firmwareaktualisierungspakets durch.
- 9. Kopieren Sie das heruntergeladene Firmwareaktualisierungspaket in ein Verzeichnis.
- 10. Geben Sie in einer Befehlszeile Dateiname-s ein, wobei Dateiname der Name der ausführbaren Datei ist, die Sie zusammen mit dem Firmwareaktualisierungspaket heruntergeladen haben.
- 11. Schalten Sie den Server aus und ziehen Sie alle Netzkabel und alle externen Kabel ab. Entfernen Sie anschließend die obere Serverabdeckung.
- Versetzen Sie die Brücke für die UEFI-Bootblock-Wiederherstellung in die primäre Position zurück (Kontaktstifte 1 und 2).
- 13. Bringen Sie die obere Serverabdeckung wieder an und schließen Sie alle Netzkabel wieder an.
- 14. Starten Sie den Server erneut.

### In-Band-Methode zur automatischen Bootblock-Wiederherstellung

**Anmerkung:** Verwenden Sie diese Methode, wenn die Anzeige BOARD im Diagnosefeld "Light Path Diagnostics" leuchtet und ein Protokolleintrag vorhanden ist oder in der Begrüßungsanzeige der Firmware Booting Backup Image angezeigt wird; andernfalls verwenden Sie die In-Band-Methode zur manuellen Wiederherstellung.

- 1. Booten Sie den Server auf einem Betriebssystem, das von dem heruntergeladenen Firmwareaktualisierungspaket unterstützt wird.
- 2. Führen Sie die Firmwareaktualisierung gemäß den Anweisungen in der Readme-Datei des Firmwareaktualisierungspakets durch.
- 3. Starten Sie den Server erneut.
- 4. Wenn Sie auf der Begrüßungsanzeige der Firmware zur Wiederherstellung der Primärgruppe aufgefordert werden, drücken Sie die Taste F3. Der Server startet von der Primärgruppe.

**Out-of-Band-Methode:** Weitere Informationen finden Sie in der IMM2-Dokumentation.

## Booten dreimal fehlgeschlagen

Konfigurationsänderungen, wie z. B. hinzugefügte Einheiten oder Adapterfirmwareaktualisierungen, können dazu führen, dass der POST (Power-On Self-Test) des Servers fehlschlägt. Wenn dies bei drei aufeinanderfolgenden Bootversuchen auftritt, verwendet der Server temporär die Standardkonfigurationswerte und ruft automatisch "F1 Setup" auf. Gehen Sie wie folgt vor, um das Problem zu lösen:

- 1. Machen Sie alle vor Kurzem durchgeführten Konfigurationsänderungen rückgängig und starten Sie den Server erneut.
- 2. Entfernen Sie alle vor Kurzem hinzugefügten Einheiten und starten Sie den Server erneut.
- Tritt der Fehler weiterhin auf, wählen Sie unter "Setup" die Option Load Default Settings aus und klicken Sie auf Save, um die werkseitigen Voreinstellungen wiederherzustellen.

## Systemereignisnachrichtenprotokoll

Das Systemereignisnachrichtenprotokoll enthält Nachrichten von drei Typen:

### Information

Bei Informationsnachrichten ist keine Aktion erforderlich; sie zeichnen signifikante Ereignisse auf Systemebene auf, z. B. wenn der Server gestartet wird.

#### Warnung

Auf Warnungen muss der Benutzer nicht sofort reagieren. Sie weisen auf mögliche Fehler hin, wie z. B., wenn der empfohlene Höchstwert für die Umgebungstemperatur überschritten wird.

**Fehler** Auf Fehlernachrichten muss der Benutzer eventuell reagieren. Sie weisen auf Systemfehler hin, wie z. B., wenn ein Lüfter nicht erkannt wird.

Alle Nachrichten enthalten Angaben zu Datum und Uhrzeit und geben die Quelle der Nachricht an (POST oder IMM).

### Stromversorgungsfehler beheben

Stromversorgungsprobleme sind manchmal schwer zu beheben. Irgendwo an einer Stromversorgungsleiste kann z. B. ein Kurzschluss aufgetreten sein. Normalerweise bewirkt ein Kurzschluss, dass das Subsystem für den Netzanschluss aufgrund einer Überstrombedingung abgeschaltet wird. Gehen Sie zum Diagnostizieren eines Stromversorgungsfehlers folgendermaßen vor:

- 1. Schalten Sie den Server aus und ziehen Sie alle Netzkabel ab.
- Überprüfen Sie, ob sich im Subsystem für den Netzanschluss lose Kabel befinden. Suchen Sie auch nach Kurzschlüssen, z. B. nach losen Schrauben, die auf einer Platine einen Kurzschluss verursachen.
- 3. Gehen Sie wie folgt vor, wenn die Systemfehleranzeige auf der Systemplatine leuchtet:
  - a. Überprüfen Sie das IMM2-Ereignisprotokoll. Um auf die Webschnittstelle zuzugreifen, lesen Sie die Informationen im Abschnitt "An der Webschnittstelle anmelden" auf Seite 377.
  - b. Wenn in einem Protokoll angegeben ist, dass ein Fehler an der Stromversorgungsschiene vorliegt, suchen Sie die Position der fehlerhaften Stromversorgungsschiene auf der Systemplatine.
  - c. Ziehen Sie die Kabel und Netzkabel aller internen und externen Einheiten ab (siehe "Interne Kabelführung" auf Seite 199). Lassen Sie die Netzteilkabel angeschlossen.
  - d. Entfernen Sie alle Einheiten, die der fehlerhaften Stromversorgungskomponente zugeordnet sind, eine nach der anderen und starten Sie den Server jedes Mal erneut, bis die Fehlerursache bestimmt wurde.
  - e. Ersetzen Sie die ermittelte Komponente.
- 4. Schließen Sie alle Netzkabel erneut an, und schalten Sie den Server ein. Wenn der Server erfolgreich gestartet wird, installieren Sie die Adapter bzw. die Einheiten eine(n) nach der anderen erneut, bis Sie den Fehler bestimmt haben.

Wenn der Server mit der Mindestkonfiguration nicht startet, ersetzen Sie so lange jeweils eine Komponente der Mindestkonfiguration, bis Sie den Fehler bestimmt haben.

## Fehler am Ethernet-Controller beheben

Die Methode, die Sie zum Testen des Ethernet-Controllers verwenden sollten, richtet sich nach dem verwendeten Betriebssystem. Lesen Sie die Informationen zu Ethernet-Controllern in der Dokumentation zum Betriebssystem und die Readme-Datei zum Einheitentreiber für den Ethernet-Controller.

Versuchen Sie mit folgenden Methoden, den Fehler zu beheben:

• Stellen Sie sicher, dass die richtigen und aktuellen Einheitentreiber und die richtige und aktuelle Firmware, die mit dem Server geliefert wurden, installiert sind und in der aktuellen Version vorliegen.

**Wichtig:** Für einige Clusterlösungen sind bestimmte Codeversionen oder koordinierte Code-Aktualisierungen erforderlich. Wenn die Einheit Teil einer Clusterlösung ist, stellen Sie sicher, dass die aktuelle Codeversion für die Clusterlösung unterstützt wird, bevor Sie den Code aktualisieren.

- Stellen Sie sicher, dass das Ethernet-Kabel ordnungsgemäß installiert ist.
  - Das Kabel muss mit allen Anschlüssen ordnungsgemäß verbunden sein.
     Wenn das Kabel ordnungsgemäß verbunden ist, der Fehler aber weiterhin auftritt, ersetzen Sie das Kabel.
  - Sie müssen Kabel der Kategorie 5 verwenden.
- Überprüfen Sie, ob der Hub automatische Verbindungen unterstützt. Wenn dies nicht der Fall ist, müssen Sie den integrierten Ethernet-Controller manuell konfigurieren, sodass die Geschwindigkeit und der Duplexmodus des Controllers denen des Hub entsprechen.
- Überprüfen Sie die Anzeigen des Ethernet-Controllers an der Serverrückseite.
   Diese Anzeigen weisen darauf hin, ob bei einem Anschluss, einem Kabel oder einem Hub ein Fehler aufgetreten ist.
  - Die Anzeige f
    ür den Ethernet-Verbindungsstatus leuchtet, wenn der Ethernet-Controller einen Verbindungsimpuls vom Hub empf
    ängt. Wenn die Anzeige nicht leuchtet, ist m
    öglicherweise ein Anschluss defekt, oder es ist ein Fehler am Hub aufgetreten.
  - Die Anzeige f
    ür Ethernet-Sende-/Empfangsaktivit
    ät leuchtet, wenn der Ethernet-Controller Daten 
    über das Ethernet sendet oder empf
    ängt. Wenn die Anzeige f
    ür Ethernet-Sende-/Empfangsaktivit
    ät nicht leuchtet, stellen Sie sicher, dass der Hub und das Netz in Betrieb und die richtigen Einheitentreiber installiert sind.
- Überprüfen Sie die Ethernet-Aktivitätsanzeige an der Rückseite des Servers. Die Ethernet-Aktivitätsanzeige leuchtet, wenn Daten im Ethernet-Netz aktiv sind.
   Wenn die Ethernet-Aktivitätsanzeige nicht leuchtet, stellen Sie sicher, dass der Hub und das Netz in Betrieb und die richtigen Einheitentreiber installiert sind.
- Überprüfen Sie, ob die Ursache für den Fehler mit dem Betriebssystem zusammenhängt.
- Stellen Sie sicher, dass die Einheitentreiber des Clients und die des Servers das gleiche Protokoll verwenden.

Wenn der Ethernet-Controller weiterhin keine Verbindung zum Netzwerk aufbauen kann, die Hardware jedoch funktioniert, sollte der Netzadministrator weitere mögliche Fehlerursachen überprüfen.

## **Unbestimmte Fehler beheben**

Ziehen Sie die Informationen in diesem Abschnitt heran, wenn der Fehler mithilfe der Diagnosetests nicht bestimmt werden konnte oder der Server funktionsunfähig ist. Wenn Sie vermuten, dass ein Softwareproblem Fehler verursacht (kontinuierlich oder sporadisch auftretend), lesen Sie die Informationen im Abschnitt "Softwarefehler" auf Seite 131.

Unbestimmte Fehler können durch beschädigte Daten im CMOS-Speicher oder beschädigte Server-Firmware verursacht werden. Um die CMOS-Daten zurückzusetzen, verwenden Sie den CMOS-Schalter, um den Inhalt des CMOS-Speichers zu löschen (siehe "Brücken auf der Systemplatine" auf Seite 25). Wenn Sie vermuten, dass die Server-Firmware beschädigt ist, finden Sie Informationen hierzu im Abschnitt "Server-Firmware wiederherstellen" auf Seite 177.

Prüfen Sie die Anzeigen auf den Netzteilen (siehe hierzu "Netzteilanzeigen" auf Seite 146). Wenn die Anzeigen signalisieren, dass die Netzteile ordnungsgemäß funktionieren, gehen Sie wie folgt vor:

- 1. Schalten Sie den Server aus.
- 2. Vergewissern Sie sich, dass der Server ordnungsgemäß verkabelt ist.
- 3. Entfernen Sie jeweils eine der folgenden Einheiten (bzw. trennen Sie die Verbindung zu der jeweiligen Einheit), bis Sie den Fehler bestimmt haben. Dabei müssen Sie den Server jedes Mal erneut einschalten und neu konfigurieren.
  - Alle externen Einheiten.
  - Einheit für Überspannungsschutz (auf dem Server).
  - Modem, Drucker, Maus und Fremdeinheiten.
  - Alle Adapter.
  - Festplattenlaufwerke.
  - Speichermodule. Als Mindestkonfiguration wird ein 1-GB-DIMM in Steckplatz 3 vorausgesetzt (siehe hierzu Abschnitt "DIMM-Steckplätze auf der Systemplatine" auf Seite 24).

Die folgende Mindestkonfiguration ist erforderlich, damit der Server gestartet werden kann:

- Ein Mikroprozessor (Steckplatz 1)
- Ein 1-GB-DIMM pro installierten Mikroprozessor (Steckplatz 1, falls nur ein Mikroprozessor installiert ist)
- Ein Netzteil
- Netzkabel
- Drei Systemlüfter
- 4. Schalten Sie den Server ein. Wenn der Fehler weiterhin auftritt, überprüfen Sie die folgenden Komponenten in der angegebenen Reihenfolge:
  - a. DIMM
  - b. Systemplatine
  - c. Mikroprozessor

Wenn der Fehler nicht mehr auftritt, nachdem Sie einen Adapter vom Server entfernt haben, aber erneut auftritt, sobald Sie denselben Adapter wieder installieren, wird der Fehler vermutlich durch den Adapter verursacht. Wenn der Fehler weiterhin auftritt, nachdem Sie den Adapter durch einen anderen Adapter ersetzt haben, wird der Fehler vermutlich von der Adapterkarte verursacht.

Wenn Sie ein Netzwerkproblem vermuten und wenn der Server alle Systemtests fehlerfrei durchläuft, überprüfen Sie die Netzwerkverkabelung außerhalb des Servers.

## **Tipps zur Fehlerbestimmung**

Verwenden Sie wegen der Vielfalt möglicher Kombinationen aus Hardware und Software die folgenden Informationen, die Ihnen die Fehlerbestimmung erleichtern. Halten Sie diese Informationen nach Möglichkeit bereit, wenn Sie Unterstützung von IBM anfordern.

- · Maschinentyp und Modell
- Mikroprozessor- und Festplattenaufrüstungen
- Fehlersymptom
  - Besteht der Server die Diagnosetests nicht?
  - Welche Fehlersymptome treten auf? Zu welchem Zeitpunkt? Wo?
  - Tritt der Fehler auf einem einzelnen Server oder auf mehreren Servern auf?
  - Ist der Fehler reproduzierbar?
  - Hat diese Konfiguration jemals funktioniert?
  - (Falls Änderungen vorgenommen wurden) Welche Änderungen wurden vorgenommen, bevor der Fehler auftrat?
  - Handelt es sich hierbei um den ursprünglich gemeldeten Fehler?
- Typ und Versionsstand der Diagnoseprogramme
- · Hardwarekonfiguration (Systemübersicht ausdrucken)
- UEFI-Code-Stufe
- Typ und Versionsstand des Betriebssystems

Sie können einige Fehler beheben, indem Sie die Konfigurations- und Softwareeinstellungen eines funktionierenden und eines nicht funktionierenden Servers miteinander vergleichen. Wenn Sie Server zu Diagnosezwecken miteinander vergleichen, gelten sie nur dann als identisch, wenn alle der folgenden Faktoren auf allen Servern identisch sind:

- Maschinentyp und Modell
- UEFI-Stufe
- · Adapter und angeschlossene Einheiten, an denselben Positionen
- · Adressbrücken, Abschlusswiderstände und Verkabelung
- Softwareversionen und -stände
- Typ und Versionsstand des Diagnoseprogramms
- Einstellungen des Konfigurationsdienstprogramms
- Konfiguration der Steuerdatei für das Betriebssystem

Weitere Informationen zum Anfordern von Serviceleistungen von IBM finden Sie in Anhang A, "Hilfe und technische Unterstützung anfordern", auf Seite 391.

# Kapitel 4. Teileliste für Server vom Typ 7158

Die folgenden austauschbaren Komponenten sind für alle System x3630 M4-Servermodelle vom Typ 7158 verfügbar, es sei denn, im Abschnitt "Austauschbare Serverkomponenten" ist etwas anderes angegeben. Gehen Sie wie folgt vor, um im World Wide Web nach einer aktuellen Teileliste zu suchen.

- 1. Rufen Sie die Adresse http://www.ibm.com/systems/support/ auf.
- 2. Klicken Sie unter **Product support** auf **System x**.
- 3. Klicken Sie unter Popular links auf Parts documents lookup.
- 4. Wählen Sie im Menü **Product family** die Option **System x3630 M4** aus und klicken Sie auf **Go**.

# Austauschbare Serverkomponenten

Austauschbare Komponenten sind Verbrauchsmaterial, Strukturteile und durch den Kundendienst austauschbare Funktionseinheiten:

- Verbrauchsmaterial: Für den Kauf und den Austausch von Verbrauchsmaterial (Komponenten wie Batterien und Druckkopfpatronen, die über eine begrenzte Nutzungszeit verfügen) ist der Kunde verantwortlich. Wenn IBM Verbrauchsmaterial auf Ihre Anforderung hin für Sie bezieht oder installiert, fallen dafür Gebühren an.
- **Strukturteile:** Für den Kauf und den Austausch von Strukturteilen (Komponenten wie Gehäuse und obere Serverabdeckung) ist der Kunde verantwortlich. Wenn IBM eine Strukturkomponente auf Ihre Anforderung hin für Sie bezieht oder installiert, fallen dafür Gebühren an.
- FRUs (Field Replaceable Units, durch den Kundendienst austauschbare Funktionseinheiten): FRUs dürfen nur durch qualifizierte Techniker installiert werden, es sei denn, Sie sind als CRUs klassifiziert.
  - CRUs (Customer Replaceable Units, durch den Kunden austauschbare Funktionseinheiten) der Stufe 1: Für den Austausch von CRUs der Stufe 1 ist der Kunde verantwortlich. Wenn IBM eine CRU der Stufe 1 auf Ihre Anforderung hin für Sie installiert, fallen dafür Gebühren an.
  - CRUs der Stufe 2: Eine CRU der Stufe 2 können Sie entweder selbst installieren oder von IBM im Rahmen des Typs des freiwilligen Herstellerservices, der für Ihren Server gilt, ohne Zusatzkosten installieren lassen.

Informationen zu den Bedingungen des Herstellerservice und zum Anfordern von Service und Unterstützung finden Sie im Dokument mit den Informationen zum Herstellerservice, das mit Ihrem Server mitgeliefert wird.

In der folgenden Abbildung werden die Hauptkomponenten des Servers dargestellt. Die Abbildungen in diesem Dokument können von Ihrer Hardware geringfügig abweichen.

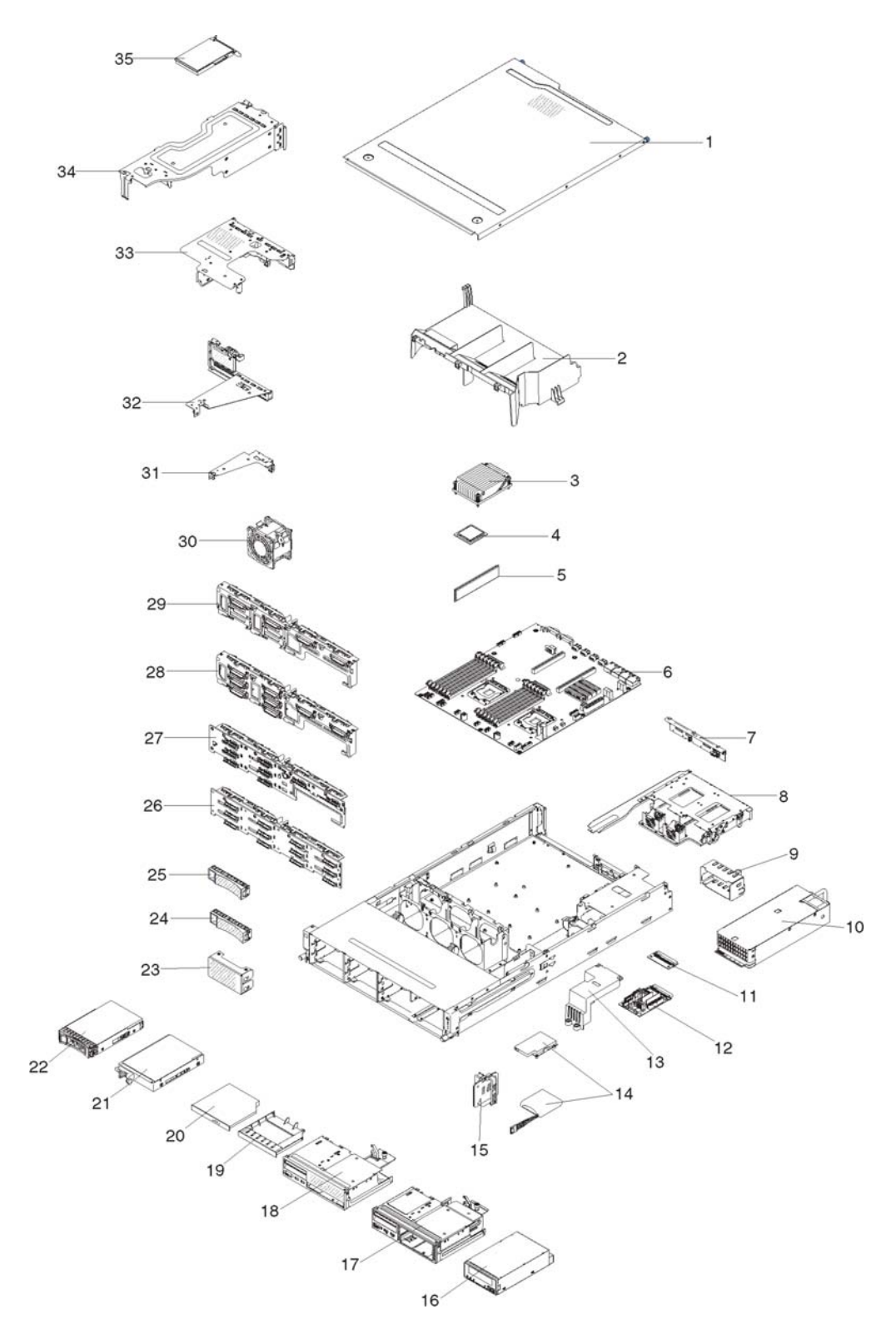

| Index | Beschreibung | CRU-<br>Teilenummer<br>(Stufe 1) | CRU-<br>Teilenummer<br>(Stufe 2) |
|-------|--------------|----------------------------------|----------------------------------|
| 3     | Kühlkörper   |                                  | 94Y7813                          |

### Tabelle 8. Teileliste, Typ 7158 (Forts.)

| Index | Beschreibung                                                                     | CRU-<br>Teilenummer<br>(Stufe 1) | CRU-<br>Teilenummer<br>(Stufe 2) |
|-------|----------------------------------------------------------------------------------|----------------------------------|----------------------------------|
| 4     | Mikroprozessor, Intel Xeon E5-2470, 2,3 GHz, 20 MB, 95 W (Dual-/ Quad-Core)      |                                  | 90Y4736                          |
| 4     | Mikroprozessor, Intel Xeon E5-2450, 2,1 GHz, 20 MB, 95 W (Dual-/ Quad-Core)      |                                  | 90Y4738                          |
| 4     | Mikroprozessor, Intel Xeon E5-2440, 2,4 GHz, 15 MB, 95 W (Six-<br>Core)          |                                  | 90Y4739                          |
| 4     | Mikroprozessor, Intel Xeon E5-2430, 2,2 GHz, 15 MB, 95 W (Six-<br>Core)          |                                  | 90Y4740                          |
| 4     | Mikroprozessor, Intel Xeon E5-2420, 1,9 GHz, 15 MB, 95 W (Six-Core)              |                                  | 90Y4742                          |
| 4     | Mikroprozessor, Intel Xeon E5-2407, 2,2 GHz, 10 MB, 80 W (Quad-Core)             |                                  | 90Y4743                          |
| 4     | Mikroprozessor, Intel Xeon E5-2403, 1,8 GHz, 10 MB, 80 W (Quad-Core)             |                                  | 90Y4744                          |
| 4     | Mikroprozessor, Intel Xeon E5-2450L, 1,8 GHz, 20 MB, 70 W (Du-<br>al-/Quad-Core) |                                  | 90Y4747                          |
| 4     | Mikroprozessor, Intel Xeon E5-1410, 2,8 GHz, 10 MB, 80 W (Quad-Core)             |                                  | 00D9038                          |
| 4     | Mikroprozessor, Intel Xeon E5-1403, 2,6 GHz, 5 MB, 80 W (Dual-Core)              |                                  | 90Y4745                          |
| 4     | Mikroprozessor, Intel Xeon E5-1407, 2,8 GHz, 5 MB, 80 W (Dual-Core)              |                                  | 90Y4746                          |
| 4     | Mikroprozessor, Intel Xeon E5-2430L, 2,0 GHz, 15 MB, 60 W (Six-Core)             |                                  | 90Y4748                          |
| 5     | Speicher, 8-GB-RDIMM, PC3L-10600R-999, LP, ECC, DDR3 (1,35-<br>V-fähig)          | 49Y1415                          |                                  |
| 5     | Speicher, 4-GB-UDIMM, PC3L-10600E-999, LP, ECC, DDR3 (1,35-<br>V-fähig)          | 49Y1422                          |                                  |
| 5     | Speicher, 2-GB-RDIMM, PC3L-10600R-999, LP, ECC, DDR3 (1,35-<br>V-fähig)          | 49Y1423                          |                                  |
| 5     | Speicher, 4-GB-RDIMM, PC3L-10600R-999, LP, ECC, DDR3 (1,35-<br>V-fähig)          | 49Y1425                          |                                  |
| 5     | Speicher, 4-GB-RDIMM, PC3-12800, LP, DDR3, (1,5-V-fähig)                         | 49Y1561                          |                                  |
| 5     | Speicher, 8-GB-RDIMM, PC3-12800, LP, DDR3, (1,5-V-fähig)                         | 90Y3111                          |                                  |
| 5     | Speicher, 16-GB-RDIMM, PC3-10600, LP, DDR3 (1,35-V-fähig)                        | 49Y1563                          |                                  |
| 6     | Systemplatine                                                                    |                                  | 00D8633                          |
| 7     | Rückwandplatine, SAS/SATA, 2 Festplattenlaufwerke                                | 90Y5145                          |                                  |
| 10    | Netzteil, Hot-Swap-fähig, 550 W                                                  | 43X3312                          |                                  |
| 10    | Netzteil, Hot-Swap-fähig, 750 W                                                  | 43X3314                          |                                  |
| 10    | Netzteil, Hot-Swap-fähig, 750 W                                                  | 69Y5747                          |                                  |
| 11    | Stromverteilerplatine, untere                                                    | 69Y5758                          |                                  |
| 12    | Stromverteilerplatine, obere                                                     | 69Y5790                          |                                  |
| 14    | Batterie, ServeRAID                                                              | 81Y4491                          |                                  |

### Tabelle 8. Teileliste, Typ 7158 (Forts.)

| Index | Beschreibung                                                     | CRU-<br>Teilenummer<br>(Stufe 1) | CRU-<br>Teilenummer<br>(Stufe 2) |
|-------|------------------------------------------------------------------|----------------------------------|----------------------------------|
| 16    | Bandlaufwerk                                                     | 40K6449                          |                                  |
| 20    | DVD-ROM-Laufwerk                                                 | 44W3254                          |                                  |
| 20    | DVD-RW-Laufwerk                                                  | 44W3256                          |                                  |
| 21    | Festplattenlaufwerk, Simple-Swap-fähig, 3,5 Zoll, 1 TB, 7,2 K    | 81Y9807                          |                                  |
| 21    | Festplattenlaufwerk, Simple-Swap-fähig, 3,5 Zoll, 2 TB, 7,2 K    | 81Y9811                          |                                  |
| 21    | Festplattenlaufwerk, Simple-Swap-fähig, 3,5 Zoll, 500 GB, 7,2 K  | 81Y9803                          |                                  |
| 21    | Festplattenlaufwerk, Simple-Swap-fähig, 3,5 Zoll, 3 TB, 7,2 K    | 81Y9815                          |                                  |
| 22    | Festplattenlaufwerk, Hot-Swap-fähig, 3,5 Zoll, 1 TB, SATA, 7,2 K | 81Y9791                          |                                  |
| 22    | Festplattenlaufwerk, Hot-Swap-fähig, 3,5 Zoll, 3 TB, SATA, 7,2 K | 81Y9799                          |                                  |
| 22    | Festplattenlaufwerk, Hot-Swap-fähig, 3,5 Zoll, 500 GB, 7,2 K     | 81Y9787                          |                                  |
| 22    | Festplattenlaufwerk, Hot-Swap-fähig, 3,5 Zoll, 2 TB, 7,2 K       | 81Y9795                          |                                  |
| 22    | Festplattenlaufwerk, Hot-Swap-fähig, 3,5 Zoll, 1 TB, 7,2 K       | 90Y8568                          |                                  |
| 22    | Festplattenlaufwerk, Hot-Swap-fähig, 3,5 Zoll, 3 TB, 7,2 K       | 90Y8578                          |                                  |
| 26    | Rückwandplatine, SAS/SATA, 12 Festplattenlaufwerke               | 69Y4741                          |                                  |
| 27    | Rückwandplatine, SAS/SATA, 8 Festplattenlaufwerke                | 90Y5136                          |                                  |
| 28    | Rückwand, Simple-Swap-fähig, 8 Festplattenlaufwerke              | 00D8653                          |                                  |
| 29    | Rückwand, Simple-Swap-fähig, 4 Festplattenlaufwerke              | 00D8654                          |                                  |
| 30    | Lüfter, Simple-Swap-fähig, 80x56 mm                              | 00D2566                          |                                  |
| 31    | Adapterkartenbaugruppe, PCIe, 1x8 (4, 1), 1 U                    | 00D8625                          |                                  |
| 31    | Adapterkartenbaugruppe, PCIe, 1x8 (8, 4, 1), 1 U                 | 00D8626                          |                                  |
| 32    | Adapterkartenbaugruppe, PCIe, 1x16 (16, 8, 4, 1), 1 U            | 00D8627                          |                                  |
| 32    | Adapterkartenbaugruppe, PCIe, 2x16 (8, 4, 1), 1 U                | 00D8628                          |                                  |
| 33    | Adapterkartenbaugruppe, PCIe, 2x16 + 1x8                         | 00D8631                          |                                  |
| 33    | Adapterkartenbaugruppe, PCIe, 1x16 + 1x8                         | 00D8632                          |                                  |
| 34    | Adapterkartenbaugruppe, PCIe, 2x16                               | 00D8629                          |                                  |
| 34    | Adapterkartenbaugruppe, PCIe, 1x16                               | 00D8630                          |                                  |
| 35    | NetXtreme I-GbE-Adapter mit vier Anschlüssen                     | 90Y9355                          |                                  |
| 35    | NetXtreme I-GbE-Adapter mit zwei Anschlüssen                     | 90Y9373                          |                                  |
| 35    | Virtueller Emulex 10GbE Fabric-Adapter III                       | 95Y3766                          |                                  |
| 35    | Mellanox ConnextX-2-Adapter mit zwei Anschlüssen                 | 81Y9993                          |                                  |
|       | Batterie, 3V, Lithium                                            | 33F8354                          |                                  |
|       | Baugruppe mit USB-Anschluss an der Vorderseite und VGA-Platine   | 00D8663                          |                                  |
|       | Baugruppe mit der Bedienerinformationsanzeige, seitlich          | 00D8623                          |                                  |
|       | USB-Konsolenbaugruppe, seitlich                                  | 00D8624                          |                                  |
|       | Etikett, GBM                                                     | 00D8648                          |                                  |
|       | Etikett, Gehäuse                                                 | 00D8649                          |                                  |
|       | ServeRAID-M1115-SAS/SATA-Controller                              | 81Y4449                          |                                  |
|       | ServeRAID-M5110-SAS/SATA-Controller                              | 90Y4449                          |                                  |

### Tabelle 8. Teileliste, Typ 7158 (Forts.)

| Index | Beschreibung                                         | CRU-<br>Teilenummer<br>(Stufe 1) | CRU-<br>Teilenummer<br>(Stufe 2) |
|-------|------------------------------------------------------|----------------------------------|----------------------------------|
|       | ServeRAID-M5120-Series-SAS/SATA-Controller           | 81Y4479                          |                                  |
|       | ServeRAID M5100 Series 512 MB Cache/RAID 5 Upgrade   | 81Y4485                          |                                  |
|       | ServeRAID-M5100-Series-512-MB-Flash-/-RAID-5-Upgrade | 81Y4488                          |                                  |
|       | ServeRAID M5100 Series 1 GB Flash/RAID 5 Upgrade     | 81Y4580                          |                                  |
|       | ServeRAID-H1110-SAS/SATA-Adapter                     | 81Y4494                          |                                  |
|       | Netzkabel, Festplattenlaufwerk (Y-Kabel)             | 00D8668                          |                                  |
|       | SATA-Signalkabel, hinteres Festplattenlaufwerk       | 00D9030                          |                                  |
|       | Kabel, Bedienerinformationsanzeige, Vorderseite      | 81Y7292                          |                                  |
|       | Kabel, Bedienerinformationsanzeige, Seite            | 81Y7342                          |                                  |
|       | Kabel, USB-Anschluss an der Vorderseite              | 81Y7294                          |                                  |
|       | Kabel, VGA, Vorderseite                              | 81Y7296                          |                                  |
|       | SAS-Signalkabel, 760 mm                              | 81Y7300                          |                                  |
|       | Kabel, USB-Bandlaufwerk                              | 81Y7320                          |                                  |
|       | Konfigurationskabel, 8 HS-Festplattenlaufwerke       | 81Y7322                          |                                  |
|       | Netzkabel, 8 HS-Festplattenlaufwerke                 | 81Y7324                          |                                  |
|       | SATA-DVD-Kabel                                       | 81Y7326                          |                                  |
|       | Netzkabel für Bandlaufwerk                           | 81Y7330                          |                                  |
|       | Kabel für USB-Konsole, Seite                         | 81Y7340                          |                                  |
|       | Konfigurationskabel, hinteres Festplattenlaufwerk    | 81Y7344                          |                                  |
|       | Netzkabel, 12 HS-Festplattenlaufwerke, 590 mm        | 81Y7346                          |                                  |
|       | Netzkabel, 12 HS-Festplattenlaufwerke, 310 mm        | 81Y7348                          |                                  |
|       | Konfigurationskabel, 12 HS-Festplattenlaufwerke      | 81Y7350                          |                                  |
|       | Kabel, ServeRAID-Batterie                            | 90Y7309                          |                                  |
|       | Kabel, ServeRAID-Stromversorgungsmodul               | 90Y7310                          |                                  |
|       | Netzkabel, 8 SS-Festplattenlaufwerke                 | 94Y6325                          |                                  |
|       | SATA-Signalkabel                                     | 81Y7302                          |                                  |
|       | SATA-Signalkabel                                     | 94Y6953                          |                                  |
|       | Kabel, 4 - 4,3 m                                     | 39M5076                          |                                  |
|       | Kabel, 2,8 m                                         | 39M5377                          |                                  |
|       | Kabel, 1,5 m                                         | 39M5375                          |                                  |
|       | Kabel, 4,3 m                                         | 39M5378                          |                                  |
|       | Kabel, Brücke für Stromversorgungseinheit            | 39M5392                          |                                  |
|       | Kabel, Brücke für Stromversorgungseinheit            | 39M5701                          |                                  |
|       | Leistungsoptimierter Hostbusadapter, 6 Gb            | 90Y4356                          |                                  |

## Verbrauchsmaterial und Strukturteile

Verbrauchsmaterial und Strukturteile fallen nicht unter den Freiwilligen IBM Herstellerservice.

| Index | Beschreibung                                                                 | Artikelnummer |
|-------|------------------------------------------------------------------------------|---------------|
| 1     | Obere Abdeckung                                                              | 00D8660       |
| 2     | Luftführung                                                                  | 00D8666       |
| 2     | Luftführung, erforderlich für Adapterkarte 2 (2 U)                           | 94Y6338       |
| 8     | Festplattenlaufwerkgehäuse, 3,5 Zoll, HS-Festplatten-<br>laufwerk, Rückseite | 00D8667       |
| 9     | Netzteil- abdeckblende                                                       | 94Y7610       |
| 13    | Sicherheitsabdeckung, 240 VA (Sicherheitsabdeckung für Netzteiladapterkarte) | 00D8657       |
| 15    | Batteriehalterung                                                            | 00D8655       |
| 17    | Halterungsbaugruppe für Bandlaufwerk                                         | 00D8662       |
| 18    | Halterungsbaugruppe für optisches Plattenlaufwerk                            | 00D8661       |
| 19    | Abdeckblende für CD-/DVD-Laufwerk                                            | 00D8658       |
| 23    | Abdeckblende für 3,5-Zoll-SS-Festplattenlaufwerk                             | 00D8656       |
| 24    | Abdeckblende für 3,5-Zoll-SS-Festplattenlaufwerk                             | 69Y5364       |
| 25    | Abdeckblende für 3,5-Zoll-HS-Festplattenlaufwerk                             | 69Y5368       |
|       | Satz mit verschiedenen Teilen                                                | 00D8650       |
|       | Gehäuse                                                                      | 00D8651       |
|       | Halterung für 3,5-Zoll-Festplattenlaufwerk                                   | 00D8652       |
|       | Transporthalterung                                                           | 00D8659       |
|       | Abdeckblende für 2-U-Adaptergehäuse                                          | 00D8664       |
|       | BP-Abschlusshalterung                                                        | 00D8665       |
|       | EIA-Anzeigenabdeckung                                                        | 00D9101       |
|       | EIA-USB-Abdeckung                                                            | 00D9102       |
|       | Speicherabdeckblende                                                         | 44V8227       |
|       | Frontblende, Bandlaufwerk, DDS-Generation 6                                  | 46C5363       |
|       | Halterungssatz                                                               | 69Y4524       |
|       | Schienensatz                                                                 | 94Y6790       |
|       | Gehäuseunterstützungssatz                                                    | 94Y6974       |

Tabelle 9. Verbrauchsmaterial und Strukturteile, Typ 7158

Gehen Sie wie folgt vor, um Verbrauchsmaterial und Strukturteile zu bestellen:

**Anmerkung:** An der IBM Website werden regelmäßig Aktualisierungen vorgenommen. Die tatsächliche Prozedur kann von den in diesem Dokument beschriebenen Prozeduren geringfügig abweichen.

- 1. Rufen Sie die Adresse http://www.ibm.com auf.
- 2. Wählen Sie im Menü **Products** den Eintrag **Upgrades**, accessories & parts aus.
- 3. Klicken Sie auf **Obtain maintenance parts** und befolgen Sie anschließend die Anweisungen für die Teilebestellung im Einzelhandel.

Bei Fragen zur Bestellung wählen Sie die auf der Seite für im Einzelhandel erhältliche Teile verzeichnete gebührenfreie Telefonnummer oder nehmen Kontakt mit Ihrem IBM Ansprechpartner vor Ort auf.

### Netzkabel

Zu Ihrer Sicherheit stellt Ihnen IBM ein Netzkabel mit einem geerdeten Anschluss-Stecker zur Verwendung in Verbindung mit diesem IBM Produkt zur Verfügung. Verwenden Sie Netzkabel und Netzstecker immer in Verbindung mit einer ordnungsgemäß geerdeten Steckdose, um eine Gefährdung durch Stromschlag zu vermeiden.

In den Vereinigten Staaten und in Kanada verwendete IBM Netzkabel wurden von anerkannten Testlabors (Underwriter's Laboratories (UL) in den USA und Canadian Standards Association (CSA) in Kanada) registriert und geprüft.

Für Einheiten, die mit 115 Volt betrieben werden sollen, gilt: Verwenden Sie ein von UL registriertes und von CSA geprüftes Kabelset, das aus einem höchstens 5 Meter langen Kabel des Typs SVT oder SJT mit drei 1,0-mm<sup>2</sup>-Adern (bzw. 18-AWG-Adern) (mindestens 1,0 mm<sup>2</sup> bzw. mindestens 18 AWG) sowie einem geerdeten 15 A und 125 V Stecker mit parallelen Steckerklingen (Parallel Blade) besteht.

Für Einheiten, die mit 230 Volt betrieben werden sollen, gilt (Nutzung in den Vereinigten Staaten): Verwenden Sie ein von UL registriertes und von CSA geprüftes Kabelset, das aus einem höchstens 5 Meter langen Kabel des Typs SVT oder SJT mit drei 1,0-mm<sup>2</sup>-Adern (bzw. 18-AWG-Adern) (mindestens 1,0 mm<sup>2</sup> bzw. mindestens 18 AWG) sowie einem geerdeten 15 A und 250 V Stecker mit waagerechten Steckerklingen (Tandem Blade) besteht.

Einheiten, die (außerhalb der USA) mit 230 Volt betrieben werden: Verwenden Sie ein Kabelset mit geerdetem Netzanschlussstecker. Das Kabelset sollte über die jeweiligen Sicherheitsgenehmigungen des Landes verfügen, in dem das Gerät installiert wird.

IBM Netzkabel für bestimmte Länder oder Regionen sind üblicherweise nur in diesen Ländern und Regionen erhältlich.

| IBM Teilenummer für<br>Netzkabel | Verwendung in folgenden Ländern und Regionen                           |
|----------------------------------|------------------------------------------------------------------------|
| 39M5206                          | China                                                                  |
| 39M5102                          | Australien, Fidschi, Kiribati, Nauru, Neuseeland, Papua-Neugui-<br>nea |

| Netzkabel | Verwendung in folgenden Ländern und Regionen                                                                                                    |
|-----------|----------------------------------------------------------------------------------------------------|
| 39M5123   | Afghanistan, Albanien, Algerien, Andorra, Angola, Armenien, Ös-<br>terreich, Aserbaidschan, Belgien, Benin, Bosnien und Herzegowi-<br>na, Bulgarien, Burkina Faso, Burundi, Kambodscha, Kamerun,<br>Kap Verde, Zentralafrikanische Republik, Tschad, Komoren, Kon-<br>go (Demokratische Republik), Kongo (Republik), Elfenbeinküste,<br>Kroatien (Republik), Tschechische Republik, Dahomey, Dschibuti,<br>Ägypten, Äquatorialguinea, Eritrea, Estland, Äthiopien, Finnland,<br>Frankreich, Französisch-Guyana, Französisch-Polynesien,<br>Deutschland, Griechenland, Guadeloupe, Guinea, Guinea-Bissau,<br>Ungarn, Island, Indonesien, Iran, Kasachstan, Kirgisien, Laos (De-<br>mokratische Volksrepublik), Lettland, Libanon, Litauen, Luxem-<br>burg, Mazedonien (ehemalige jugoslawische Republik),<br>Madagaskar, Mali, Martinique, Mauretanien, Mauritius, Mayotte,<br>Moldawien (Republik), Monaco, Mongolei, Marokko, Mosambik,<br>Niederlande, Neukaledonien, Niger, Norwegen, Polen, Portugal,<br>Réunion, Rumänien, Russische Föderation, Ruanda, São Tomé<br>und Príncipe, Saudiarabien, Senegal, Serbien, Slowakei, Sloweni-<br>en (Republik), Tadschikistan, Tahiti, Togo, Tunesien, Tür-<br>kei, Turkmenistan, Ukraine, Obervolta, Usbekistan, Vanuatu, Viet-<br>nam, Wallis und Futuna, Weißrussland, Jugoslawien (Föderative<br>Republik), Zaire |
| 39M5130   | Dänemark                                                                                                    |
| 39M5144   | Bangladesch, Lesotho, Macao, Malediven, Namibia, Nepal, Pakis-<br>tan, Samoa, Südafrika, Sri Lanka, Swasiland, Uganda                                                                                                    |
| 39M5151   | Abu Dhabi, Bahrain, Botswana, Brunei Darussalam, Kanalinseln,<br>China (Sonderverwaltungsregion Hongkong), Zypern, Dominica,<br>Gambia, Ghana, Grenada, Irak, Irland, Jordanien, Kenia, Kuwait,<br>Liberia, Malawi, Malaysia, Malta, Myanmar (Burma), Nigeria,<br>Oman, Polynesien, Katar, Saint Kitts und Nevis, Saint Lucia, Saint<br>Vincent und Grenadinen, Seychellen, Sierra Leone, Singapur, Su-<br>dan, Tansania (Vereinigte Republik), Trinidad und Tobago, Verei-<br>nigte Arabische Emirate (Dubai), Vereinigtes Königreich, Jemen,<br>Sambia, Simbabwe                                                                                                    |
| 39M5158   | Liechtenstein, Schweiz                                                                                                    |
| 39M5165   | Chile, Italien, Libyen                                                                                                    |
| 39M5172   | Israel                                                                                                    |
| 39M5095   | 220-240 V<br>Antigua und Barbuda, Aruba, Bahamas, Barbados, Belize,<br>Bermuda, Bolivien, Brasilien, Caicos-Inseln, Kanada,<br>Kaimaninseln, Kolumbien, Costa Rica, Kuba, Dominikanische Re-<br>publik, Ecuador, El Salvador, Guam, Guatemala, Haiti, Honduras,<br>Jamaika, Japan, Mexiko, Mikronesien (Vereinigte Staaten), Nie-<br>derländische Antillen, Nicaragua, Panama, Peru, Philippinen, Tai-<br>wan, Vereinigte Staaten von Amerika, Venezuela                                                                                                    |
| 39M5081   | 110-120 V<br>Antigua und Barbuda, Aruba, Bahamas, Barbados, Belize,<br>Bermuda, Bolivien, Caicos-Inseln, Kanada, Kaimaninseln, Kolum-<br>bien, Costa Rica, Kuba, Dominikanische Republik, Ecuador, El<br>Salvador, Guam, Guatemala, Haiti, Honduras, Jamaika, Mexiko,<br>Mikronesien (Föderierte Staaten von), Niederländische Antillen,<br>Nicaragua, Panama, Peru, Philippinen, Saudiarabien, Thailand,<br>Taiwan, Vereinigte Staaten von Amerika, Venezuela                                                                                                    |

| IBM Teilenummer für<br>Netzkabel | Verwendung in folgenden Ländern und Regionen |
|----------------------------------|----------------------------------------------|
| 39M5199                          | Japan                                        |
| 39M5068                          | Argentinien, Paraguay, Uruguay               |
| 39M5226                          | Indien                                       |
| 39M5233                          | Brasilien                                    |

# Kapitel 5. Serverkomponenten entfernen und ersetzen

Austauschbare Komponenten umfassen Verbrauchsmaterial, Strukturteile und FRUs (Field Replaceable Units, durch den Kundendienst austauschbare Funktionseinheiten):

- Verbrauchsmaterial: Für den Kauf und den Austausch von Verbrauchsmaterial (Komponenten mit begrenzter Lebensdauer, wie z. B. Batterien und Druckerkassetten) ist der Kunde selbst verantwortlich. Wenn auf Anfrage des Kunden hin von IBM Verbrauchsmaterial erworben oder installiert wird, wird dem Kunden dieser Service in Rechnung gestellt.
- **Strukturteile:** Für den Kauf und den Austausch von Strukturteilen (Komponenten wie Gehäuse und obere Abdeckung des Servers) ist der Kunde verantwortlich. Wenn IBM eine Strukturkomponente auf Ihre Anforderung hin für Sie bezieht oder installiert, fallen dafür Gebühren an.
- FRUs (Field Replaceable Units, durch den Kundendienst austauschbare Funktionseinheiten): FRUs dürfen nur von qualifizierten Kundendiensttechnikern installiert werden, sofern sie nicht als CRUs (Customer Replaceable Units, durch den Kunden austauschbare Funktionseinheiten) klassifiziert sind.
  - CRUs (Customer Replaceable Units, durch den Kunden austauschbare Funktionseinheiten) der Stufe 1: Für den Austausch von CRUs der Stufe 1 ist der Kunde verantwortlich. Wenn IBM eine CRU der Stufe 1 auf Ihre Anforderung hin für Sie installiert, fallen dafür Gebühren an.
  - CRUs (Customer Replaceable Units, durch den Kunden austauschbare Funktionseinheiten) der Stufe 2: Eine CRU der Stufe 2 können Sie entweder selbst installieren oder von IBM im Rahmen des Typs von Herstellerservice, der für Ihren Server gilt, ohne Zusatzkosten installieren lassen.

Weitere Informationen, mit denen Sie feststellen können, ob es sich um Verbrauchsmaterial, ein Strukturteil, eine CRU der Stufe 1, eine CRU der Stufe 2 oder eine FRU handelt, finden Sie im Abschnitt Kapitel 4, "Teileliste für Server vom Typ 7158", auf Seite 185.

Informationen zu den Bedingungen des Herstellerservice finden Sie im Dokument *Informationen zum Herstellerservice*, das mit dem Server geliefert wird.

# Installationsrichtlinien

### Achtung:

 Statische Aufladung, die sich bei eingeschaltetem Server über interne Serverkomponenten entlädt, kann den Server zum Anhalten veranlassen, wodurch es zu Datenverlusten kommen kann. Um dies zu verhindern, sollten Sie immer ein Antistatikarmband oder ein anderes Erdungssystem verwenden, wenn Sie eine Hot-Swap-Einheit entfernen oder installieren.

Lesen Sie vor dem Installieren von Zusatzeinrichtungen die folgenden Informationen:

• Lesen Sie die Sicherheitsinformationen ab Seite vii und die Richtlinien im Abschnitt "Umgang mit aufladungsempfindlichen Einheiten" auf Seite 198. Wenn Sie diese Informationen beachten, können Sie gefahrlos arbeiten.

- Stellen Sie sicher, dass die Einheiten, die Sie installieren möchten, unterstützt werden. Eine Liste der unterstützten Zusatzeinrichtungen für den Server finden Sie unter der Adresse http://www.ibm.com/systems/info/x86servers/serverproven/ compat/us/.
- Wenn Sie Ihren neuen Server installieren, sollten Sie die Gelegenheit nutzen und die neuesten Firmwareaktualisierungen herunterladen und installieren. Damit stellen Sie sicher, dass sämtliche bekannten Probleme behoben sind und das Leistungspotenzial Ihres Servers voll ausgeschöpft werden kann. Gehen Sie wie folgt vor, um Firmwareaktualisierungen für Ihren Server herunterzuladen:
  - 1. Rufen Sie die Adresse http://www.ibm.com/systems/support/ auf.
  - 2. Klicken Sie unter Product support auf System x.
  - 3. Klicken Sie unter **Popular links** auf **Software and device drivers**.
  - 4. Klicken Sie auf **System x3630 M4**, um die Matrix der Downloaddateien für den Server anzuzeigen.

**Wichtig:** Für einige Clusterlösungen sind bestimmte Codeversionen oder koordinierte Code-Aktualisierungen erforderlich. Wenn die Einheit Teil einer Clusterlösung ist, stellen Sie sicher, dass die aktuelle Codeversion für die Clusterlösung unterstützt wird, bevor Sie den Code aktualisieren. Weitere Informationen zu Tools für die Aktualisierung, Verwaltung und Implementierung von Firmware finden Sie im Tools Center zu System x und BladeCenter unter der folgenden Adresse: http://publib.boulder.ibm.com/infocenter/toolsctr/v1r0/index.jsp.

- Stellen Sie vor dem Installieren von optionaler Hardware sicher, dass der Server ordnungsgemäß funktioniert. Starten Sie den Server und prüfen Sie, ob das Betriebssystem startet (sofern installiert) oder ob der Fehlercode 19990305 angezeigt wird, der darauf hinweist, dass kein Betriebssystem gefunden wurde, der Server jedoch ordnungsgemäß funktioniert. Funktioniert der Server nicht ordnungsgemäß, finden Sie in Kapitel 3, "Diagnose", auf Seite 33 Diagnoseinformationen.
- Befolgen Sie im Bereich des Geräts die üblichen Ordnungsregeln. Bewahren Sie Abdeckungen und andere Teile, die entfernt wurden, an einem sicheren Ort auf.
- Wenn Sie den Server bei entfernter Abdeckung starten müssen, achten Sie darauf, dass sich keine Personen in der Nähe des Servers aufhalten und dass sich keine Werkzeuge oder anderen Gegenstände im Inneren des Servers befinden.
- Heben Sie keinen Gegenstand an, der zu schwer f
  ür Sie ist. Wenn Sie einen schweren Gegenstand anheben m
  üssen, beachten Sie die folgenden Vorsichtsma
  ßnahmen:
  - Nehmen Sie einen sicheren, rutschfesten Stand ein.
  - Vermeiden Sie eine einseitige körperliche Belastung.
  - Heben Sie den Gegenstand langsam hoch. Vermeiden Sie beim Hochheben abrupte und insbesondere Drehbewegungen.
  - Beugen Sie beim Anheben und Absetzen nie den R
    ücken, sondern stehen Sie gerade oder gehen Sie in die Knie.
- Stellen Sie sicher, dass genügend ordnungsgemäß geerdete Schutzkontaktsteckdosen für den Server, den Bildschirm und die anderen Einheiten vorhanden sind.
- Sichern Sie alle wichtigen Daten, bevor Sie Änderungen an den Plattenlaufwerken vornehmen.
- Legen Sie einen kleinen Schlitzschraubendreher bereit.
- Um die Fehleranzeigen auf der Systemplatine und den internen Komponenten anzuzeigen, muss der Server an die Stromversorgung angeschlossen bleiben.

- Zum Installieren oder Austauschen von Hot-Swap-Netzteilen oder Hot-Plug-USB-Einheiten (Universal Serial Bus) müssen Sie den Server nicht ausschalten. Sie müssen jedoch den Server ausschalten, bevor Sie mit dem Entfernen oder Anbringen von Adapterkabeln oder von nicht Hot-Swap-fähigen Zusatzeinrichtungen oder Komponenten beginnen.
- Bei blauen Stellen an einer Komponente handelt es sich um Kontaktpunkte, an denen Sie die Komponente greifen können, um sie aus dem Server zu entfernen oder im Server zu installieren, um eine Verriegelung zu öffnen oder zu schließen, usw. Diese Stellen kennzeichnen außerdem eine nicht-Hot-Swap-fähige Komponente, vor deren Verwendung der Server ausgeschaltet werden muss.
- Eine orange gekennzeichnete Komponente oder ein orangefarbenes Etikett auf oder in der Nähe einer Komponente weisen darauf hin, dass die Komponente Hot-Swap-fähig ist. Dies bedeutet, dass Sie die Komponente entfernen bzw. installieren können, während der Server in Betrieb ist, sofern Server und Betriebssystem die Hot-Swap-Funktion unterstützen. (Orange kann auch auf Kontaktpunkte an Hot-Swap-Komponenten hinweisen.) Lesen Sie die Anweisungen zum Entfernen und Installieren von Hot-Swap-Komponenten, um Informationen zu weiteren Maßnahmen zu erhalten, die Sie möglicherweise ergreifen müssen, bevor Sie die Komponente entfernen oder installieren können.
- Installieren Sie nach Beendigung der Arbeiten am Server alle Sicherheitsabdeckungen und Verkleidungen, schließen Sie die Erdungskabel wieder an, und befestigen Sie alle Warnhinweise und Schilder.

# Richtlinien zur Systemzuverlässigkeit

Stellen Sie zur Sicherstellung einer ordnungsgemäßen Kühlung und der Systemzuverlässigkeit Folgendes sicher:

- In bzw. an jeder Laufwerkposition ist ein Laufwerk oder eine Abdeckblende sowie eine EMV-Abschirmung (elektromagnetische Verträglichkeit) installiert.
- Wenn der Server über eine redundante Stromversorgung verfügt, ist in jeder Netzteilposition ein Netzteil installiert.
- Um den Server herum ist genügend Platz frei, damit das Kühlungssystem des Servers einwandfrei funktioniert. Lassen Sie etwa 5 cm an der Vorder- und an der Rückseite des Servers frei. Stellen Sie keine Gegenstände vor die Lüfter. Damit eine ordnungsgemäße Kühlung und Luftzirkulation sichergestellt sind, bringen Sie vor dem Einschalten des Servers die obere Abdeckung wieder an. Ist die obere Abdeckung des Servers längere Zeit (länger als 30 Minuten) entfernt, während der Server in Betrieb ist, können Komponenten des Servers beschädigt werden.
- Die Anweisungen zur Verkabelung, die mit den optionalen Adaptern geliefert wurden, wurden befolgt.
- Sie haben einen fehlerhaften Lüfter innerhalb von 48 Stunden ersetzt.
- Sie haben ein Hot-Swap-Laufwerk innerhalb von 2 Minuten nach dem Ausbau ersetzt.
- Sie betreiben den Server nicht ohne installierte Luftführung. Wenn der Server ohne die Luftführung betrieben wird, kann eine Überhitzung des Mikroprozessors auftreten.

# Umgang mit aufladungsempfindlichen Einheiten

**Achtung:** Eine statische Aufladung kann den Server und andere elektronische Einheiten beschädigen. Lassen Sie deshalb aufladungsempfindliche Einheiten bis zu ihrer Installation in ihren antistatischen Schutzhüllen.

Beachten Sie die folgenden Vorsichtsmaßnahmen, um eine mögliche Beschädigung durch elektrostatische Entladung zu reduzieren:

- Begrenzen Sie Ihre Bewegungen. Durch Bewegungen kann sich eine statische Aufladung um Sie herum bilden.
- Die Verwendung eines Erdungssystems wird empfohlen. Tragen Sie z. B., wenn vorhanden, ein Antistatikarmband. Verwenden Sie immer ein Antistatikarmband oder ein anderes Erdungssystem, wenn Sie bei eingeschaltetem Server im Inneren des Servers arbeiten.
- Gehen Sie sorgsam mit der Einheit um, halten Sie sie an ihren Kanten oder am Rahmen.
- Berühren Sie keine Lötstellen, Kontaktstifte oder offen liegende Schaltlogik.
- Lassen Sie die Einheit nicht an einer Stelle liegen, an der andere Personen auf sie zugreifen und sie beschädigen können.
- Berühren Sie mit der Einheit, die sich noch in der antistatischen Schutzhülle befindet, mindestens zwei Sekunden lang eine unlackierte Metalloberfläche an der Außenseite des Servers. Dadurch wird statische Aufladung von der Schutzhülle und von Ihnen abgeleitet.
- Nehmen Sie die Einheit aus der Schutzhülle und installieren Sie sie direkt im Server, ohne sie vorher abzusetzen. Sollte es erforderlich sein, die Einheit abzusetzen, legen Sie sie in die antistatische Schutzhülle zurück. Legen Sie die Einheit nicht auf der oberen Abdeckung des Servers oder auf einer Metalloberfläche ab.
- Gehen Sie mit Einheiten bei kalter Witterung besonders vorsichtig um. Durch das Heizen wird die Luftfeuchtigkeit im Raum verringert, und elektrostatische Ladung tritt vermehrt auf.

## Einheit oder Komponente einsenden

Wenn Sie angewiesen werden, eine Einheit oder eine Komponente einzusenden, befolgen Sie genau die Verpackungsanweisungen und verwenden Sie das gelieferte Verpackungsmaterial.
## Interne Kabelführung

Dieser Abschnitt enthält Informationen zum Verlegen der Kabel, wenn Sie Komponenten im Server installieren.

Weitere Informationen zu den Anforderungen für Kabel und zum Anschließen von Einheiten finden Sie in der Dokumentation, die mit diesen Einheiten geliefert wird.

#### Anmerkungen:

- Stellen Sie bei der Verwendung der Rückwandplatine für Hot-Swap-Einheiten sicher, dass Anschluss 1 auf dem Hardware-ServeRAID oder der Systemplatine mit Anschluss 1 auf der Rückwandplatine verbunden ist. Analog dazu muss Anschluss 0 auf dem Hardware-ServeRAID oder der Systemplatine mit Anschluss 0 auf der Rückwandplatine verbunden sein.
- Stellen Sie bei der Verwendung der Simple-Swap-Rückwand sicher, dass das mit dem Aufkleber "SAS-Anschluss 1" versehene Kabel mit dem SAS/SATA-Anschluss 1 auf der Systemplatine verbunden wird. Analog dazu wird das mit dem Aufkleber "SAS-Anschluss 0" versehene Kabel mit dem SAS/SATA-Anschluss 0 auf der Systemplatine verbunden.

Die folgende Abbildung enthält Informationen zur Hardware-ServeRAID-Verkabelung für Rückwandplatinenbaugruppen für zwölf 3,5-Zoll-Hot-Swap-Laufwerke:

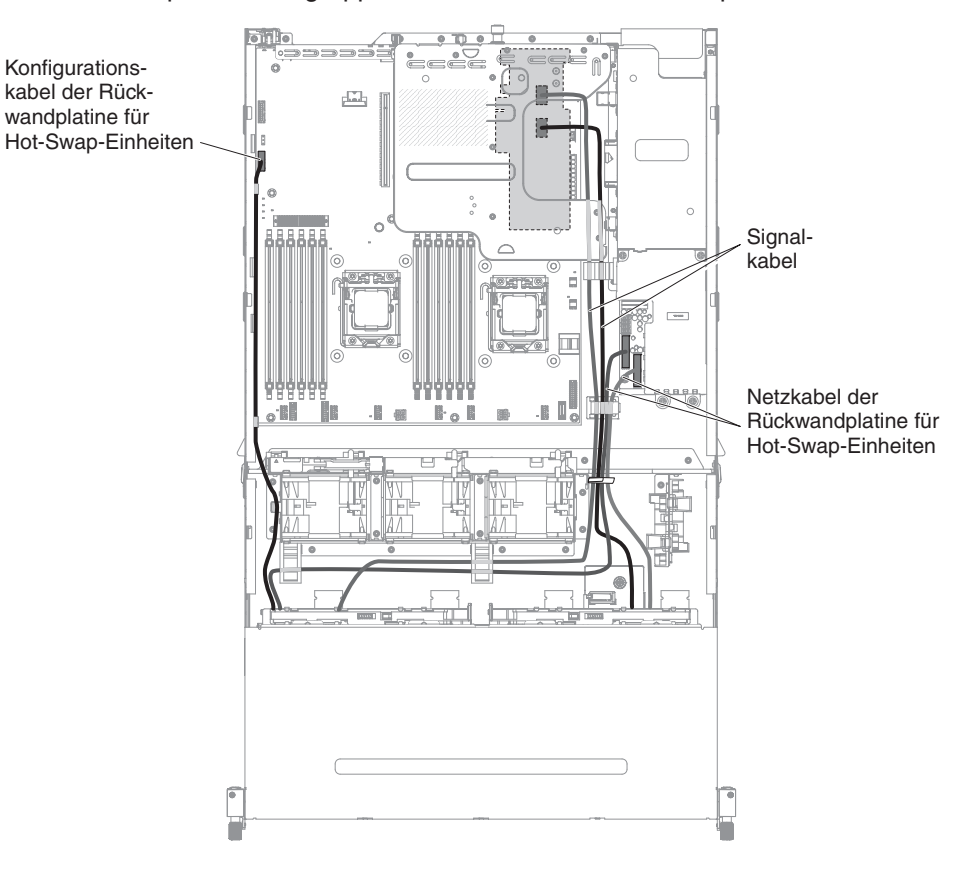

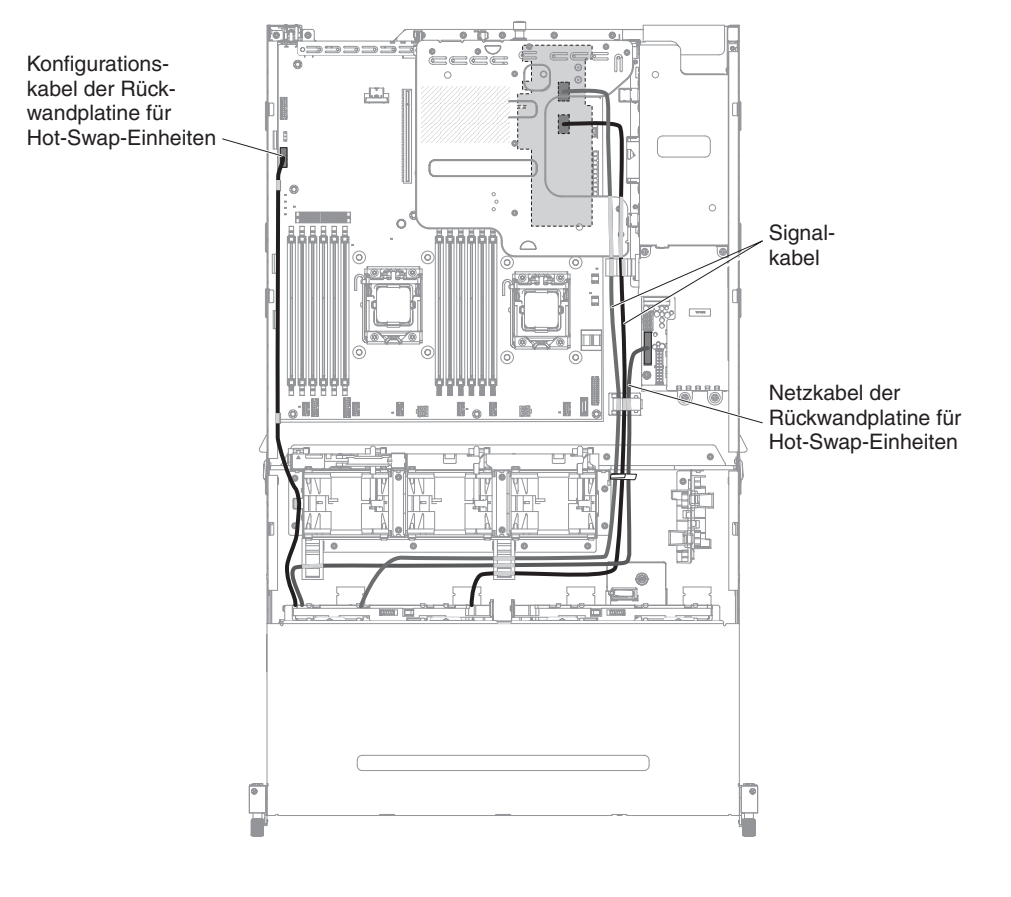

Die folgende Abbildung enthält Informationen zur Hardware-ServeRAID-Verkabelung für Rückwandplatinenbaugruppen für acht 3,5-Zoll-Hot-Swap-Laufwerke:

Die folgende Abbildung enthält Informationen zur Software-ServeRAID-Verkabelung für Rückwandbaugruppen für acht 3,5-Zoll-Simple-Swap-Laufwerke:

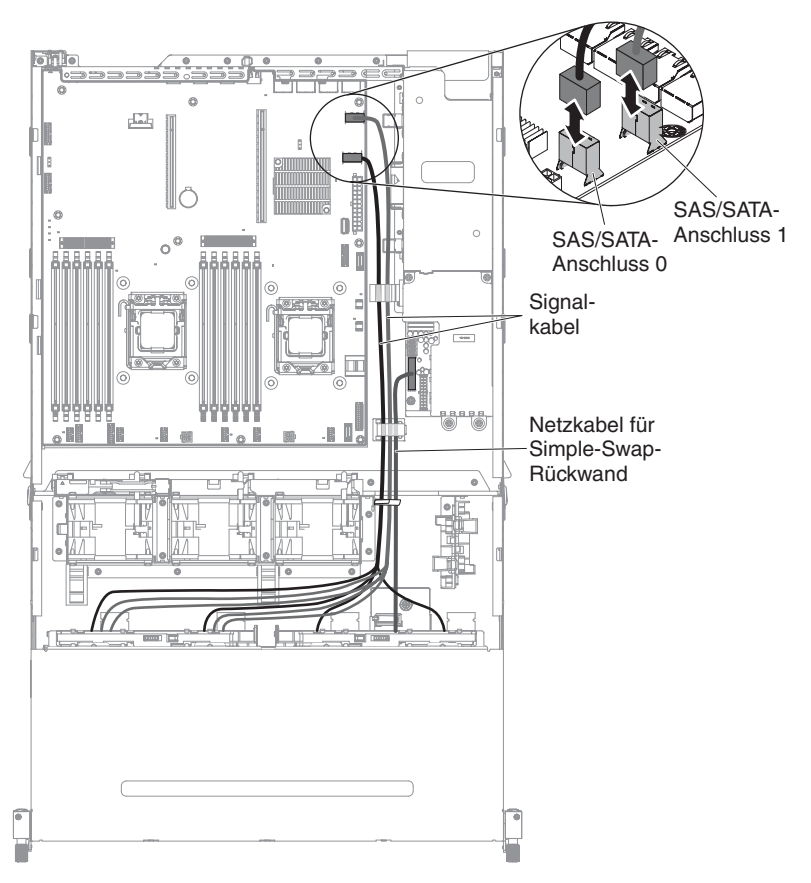

Die folgende Abbildung enthält Informationen zur Software-ServeRAID-Verkabelung für Rückwandbaugruppen für vier 3,5-Zoll-Simple-Swap-Laufwerke:

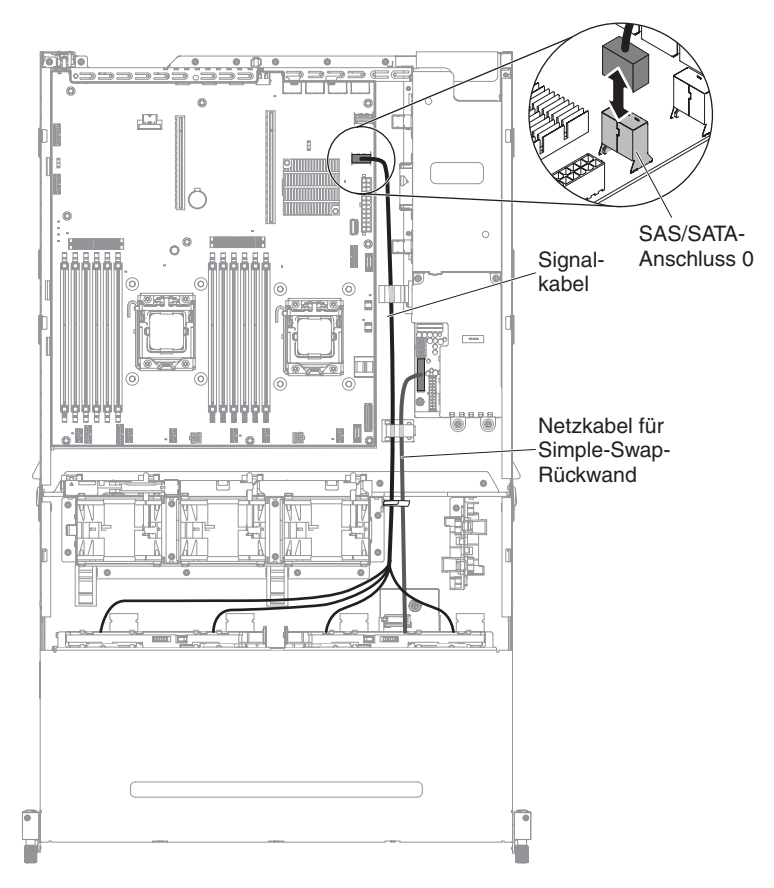

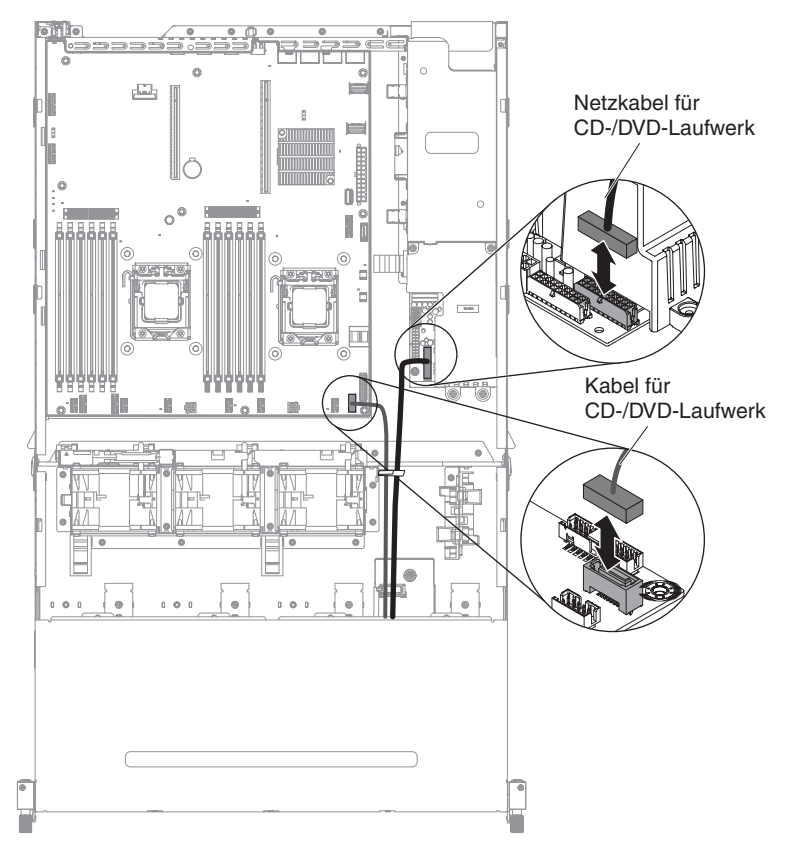

Die folgende Abbildung enthält Informationen zur Verkabelung des optionalen CD/ DVD-SATA-Laufwerks:

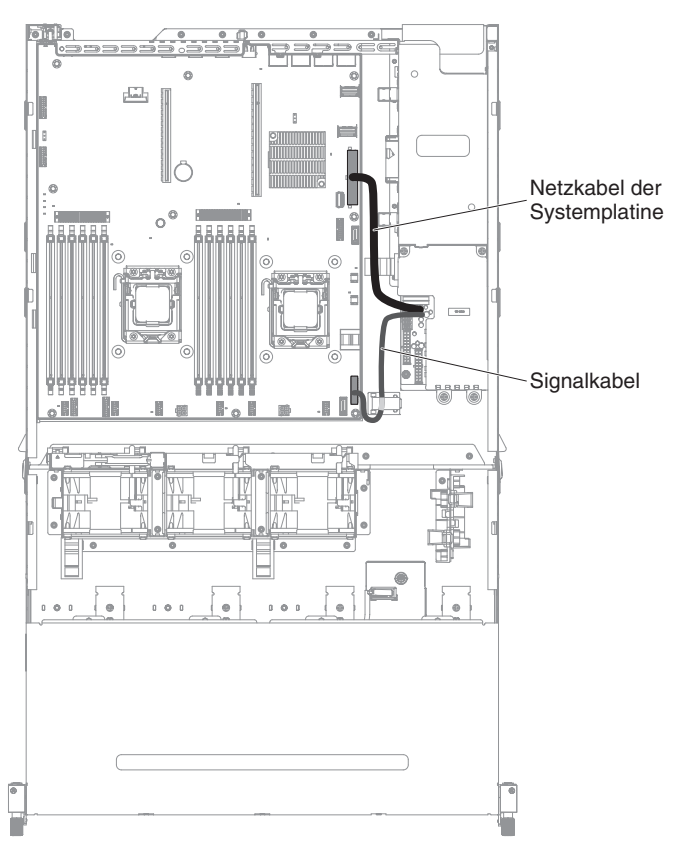

Die folgende Abbildung enthält Informationen zur Verkabelung der Netzteiladapterkarte:

## Komponenten entfernen und austauschen

Der Austausch von Komponenten beinhaltet Verbrauchsmaterial, Strukturteile und FRUs (Field Replaceable Units, durch den Kundendienst austauschbare Funktionseinheiten):

Die Abbildungen in diesem Dokument können geringfügig von Ihrer Hardware abweichen.

- Verbrauchsmaterial: Für den Kauf und den Austausch von Verbrauchsmaterial (Komponenten wie Batterien und Druckkopfpatronen, die über eine begrenzte Nutzungszeit verfügen) ist der Kunde verantwortlich. Wenn IBM Verbrauchsmaterial auf Ihre Anforderung hin für Sie bezieht oder installiert, fallen dafür Gebühren an.
- Strukturteile: Für den Kauf und den Austausch von Strukturteilen (Komponenten wie Gehäuse und obere Abdeckung) ist der Kunde verantwortlich. Wenn IBM eine Strukturkomponente auf Ihre Anforderung hin für Sie bezieht oder installiert, fallen dafür Gebühren an.
- FRUs (Field Replaceable Units, durch den Kundendienst austauschbare Funktionseinheiten): FRUs dürfen nur von qualifizierten Kundendiensttechnikern installiert werden, sofern sie nicht als CRUs (Customer Replaceable Units, durch den Kunden austauschbare Funktionseinheiten) klassifiziert sind.
  - CRUs (Customer Replaceable Units, durch den Kunden austauschbare Funktionseinheiten) der Stufe 1: Für den Austausch von CRUs der Stufe 1 ist der Kunde verantwortlich. Wenn IBM eine CRU der Stufe 1 auf Ihre Anforderung hin für Sie installiert, fallen dafür Gebühren an.

 CRUs (Customer Replaceable Units, durch den Kunden austauschbare Funktionseinheiten) der Stufe 2: Eine CRU der Stufe 2 können Sie entweder selbst installieren oder von IBM im Rahmen des Typs von Herstellerservice, der für Ihren Server gilt, ohne Zusatzkosten installieren lassen.

Weitere Informationen, mit denen Sie feststellen können, ob es sich um Verbrauchsmaterial, ein Strukturteil, eine CRU der Stufe 1, eine CRU der Stufe 2 oder eine FRU handelt, finden Sie im Abschnitt Kapitel 4, "Teileliste für Server vom Typ 7158", auf Seite 185.

Informationen zu den Bedingungen des Herstellerservice finden Sie im Dokument Informationen zum Herstellerservice, das mit dem Server geliefert wird.

Informationen zum Anfordern von Service und Unterstützung finden Sie im Abschnitt Anhang A, "Hilfe und technische Unterstützung anfordern", auf Seite 391.

### CRUs der Stufe 1 entfernen und austauschen

Für den Austausch von CRUs der Stufe 1 ist der Kunde verantwortlich. Wenn IBM eine CRU der Stufe 1 auf Ihre Anforderung hin für Sie installiert, fallen dafür Gebühren an.

Die Abbildungen in diesem Dokument können von Ihrer Hardware geringfügig abweichen.

### Hot-Swap-Festplattenlaufwerk entfernen

#### Achtung:

- Um eine Beschädigung der Laufwerkanschlüsse zu vermeiden, vergewissern Sie sich, dass die obere Abdeckung des Servers in Position und vollständig geschlossen ist, wenn Sie ein Laufwerk installieren oder entfernen.

Gehen Sie zum Entfernen eines Festplattenlaufwerks aus einer Hot-Swap-Position wie folgt vor:

- Lesen Sie die Sicherheitsinformationen ab Seite vii, den Abschnitt "Umgang mit aufladungsempfindlichen Einheiten" auf Seite 198 und die "Installationsrichtlinien" auf Seite 195.
- 2. Drücken Sie den Entriegelungshebel (orange), um den Laufwerkgriff zu entriegeln.

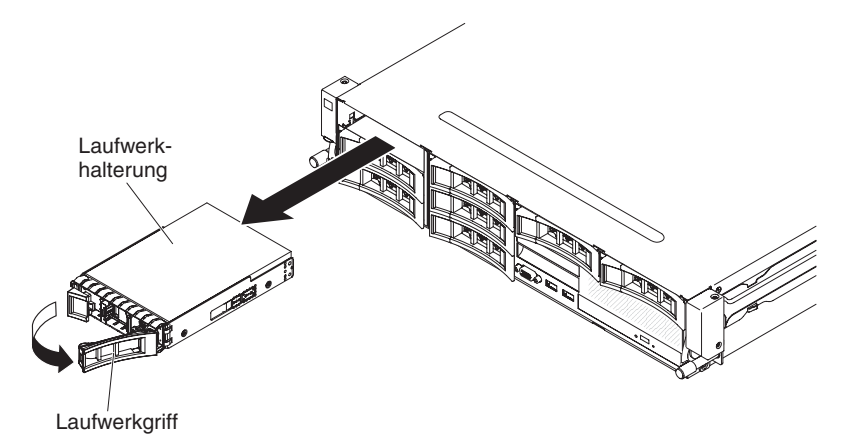

- 3. Fassen Sie den Griff und ziehen Sie das Hot-Swap-Laufwerk aus der Laufwerkposition.
- Wenn Sie angewiesen werden, das Hot-Swap-Laufwerk einzusenden, befolgen Sie genau die Verpackungsanweisungen und verwenden Sie das gelieferte Verpackungsmaterial.

### Hot-Swap-Festplattenlaufwerk installieren

Im Folgenden finden Sie eine Liste der vom Server unterstützten Festplattenlaufwerke sowie weitere Informationen, die Sie beim Installieren eines Laufwerks beachten müssen. Eine Liste der unterstützten Laufwerke finden Sie unter der Adresse http://www.ibm.com/systems/info/x86servers/serverproven/compat/us/.

- Lesen Sie neben den Anweisungen in diesem Kapitel die entsprechenden Anweisungen in der zusammen mit dem Festplattenlaufwerk gelieferten Dokumentation.
- Je nach Serverkonfiguration unterstützt Ihr Server möglicherweise bis zu acht 3,5-Zoll-Hot-Swap-SAS/SATA-Festplattenlaufwerke oder vierzehn 3,5-Zoll-Hot-Swap-SAS/SATA-Festplattenlaufwerke (bei dieser Konfiguration befinden sich zwei 3,5-Zoll-Hot-Swap-SAS/SATA-Festplattenlaufwerke an der Rückseite des Servers). Eine Liste der unterstützten Festplattenlaufwerke finden Sie unter der Adresse http://www.ibm.com/systems/info/x86servers/serverproven/compat/us/.
- Alle Hot-Swap-Laufwerke im Server sollten dieselbe Nennübertragungsgeschwindigkeit erreichen. Bei Verwendung von Festplattenlaufwerken mit unterschiedlichen Nennübertragungsgeschwindigkeiten arbeiten alle Festplattenlaufwerke mit der Geschwindigkeit des langsamsten Laufwerks.

Wichtiger Hinweis: Installieren Sie keine SCSI-Festplattenlaufwerke in diesem Server.

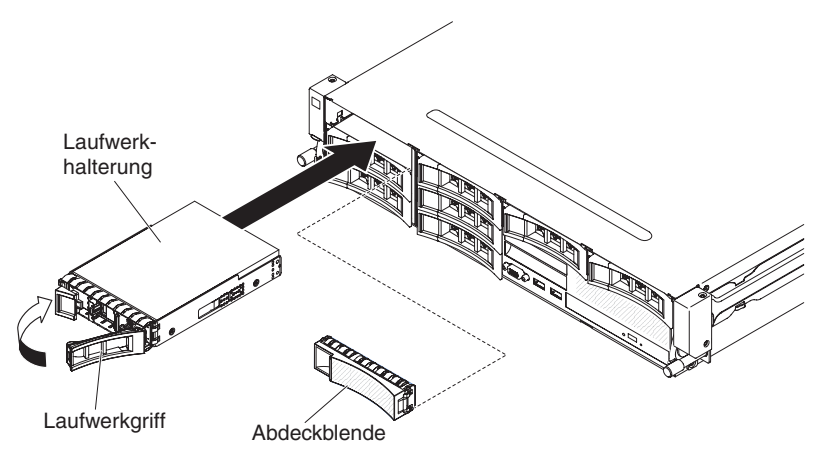

Gehen Sie zum Installieren eines Laufwerks in einer Hot-Swap-Position wie folgt vor.

Achtung: Um eine ordnungsgemäße Kühlung des Systems sicherzustellen, darf der Server höchstens zehn Minuten ohne Laufwerk oder Abdeckblende in den einzelnen Positionen betrieben werden.

- Berühren Sie mit der antistatischen Schutzhülle, in der das Laufwerk enthalten ist, eine unlackierte Metalloberfläche am Server. Entfernen Sie anschließend das Laufwerk aus der Schutzhülle und legen Sie es auf einer antistatischen Fläche ab.
- 2. Entfernen Sie die Abdeckblende von der Vorderseite des Servers.
- 3. Richten Sie das Laufwerk wie in der Abbildung dargestellt aus.
- 4. Stellen Sie sicher, dass der Griff für den Einbaurahmen geöffnet ist.

- 5. Richten Sie das Laufwerk an den Führungsschienen in der Position aus.
- 6. Schieben Sie die Laufwerkhalterung vorsichtig in die Position, bis sie die Rückwand der Position berührt.
- 7. Schieben Sie den Griff der Laufwerkhalterung in die geschlossene Position.
- Wenn das System eingeschaltet ist, überprüfen Sie die Statusanzeige des Festplattenlaufwerks, um festzustellen, ob das Festplattenlaufwerk ordnungsgemäß funktioniert.

Wenn Sie ein defektes Festplattenlaufwerk ausgetauscht haben, blinkt die grüne Betriebsanzeige wenn der Datenträger gedreht wird. Die gelbe Anzeige schaltet sich nach ca. 1 Minute aus. Wenn das neue Laufwerk wiederhergestellt wird, blinkt die gelbe Anzeige langsam und die grüne Betriebsanzeige leuchtet durchgängig während des gesamten Prozesses. Wenn die gelbe Anzeige durchgehend leuchtet, finden Sie weitere Informationen im Abschnitt "Fehler am Fest werk" auf Seite 115.

**Anmerkung:** Möglicherweise müssen Sie nach dem Installieren von Festplattenlaufwerken die Platteneinheiten erneut konfigurieren. Informationen zu RAID-Controllern finden Sie in der RAID-Dokumentation auf der CD "IBM *ServeRAID Support*".

### Simple-Swap-Festplattenlaufwerk entfernen

**Anmerkung:** Sie müssen den Server ausschalten, bevor Sie Simple-Swap-Laufwerke im Server entfernen können.

Gehen Sie wie folgt vor, um ein Simple-Swap-Festplattenlaufwerk zu entfernen:

- 1. Lesen Sie die Sicherheitsinformationen ab Seite vii, den Abschnitt "Umgang mit aufladungsempfindlichen Einheiten" auf Seite 198 und die "Installationsrichtlinien" auf Seite 195.
- Schalten Sie den Server und alle angeschlossenen Peripheriegeräte aus. Ziehen Sie alle Netzkabel und anschließend alle externen Kabel ab, die zum Austauschen der Einheit entfernt werden müssen.
- 3. Entfernen Sie die Abdeckblende von der Vorderseite des Servers.
- 4. Suchen Sie den Lösehebel (blau) auf dem Festplattenlaufwerk. Drücken Sie den Lösehebel nach rechts, fassen Sie dabei den Griff und ziehen Sie das Laufwerk aus der Position.

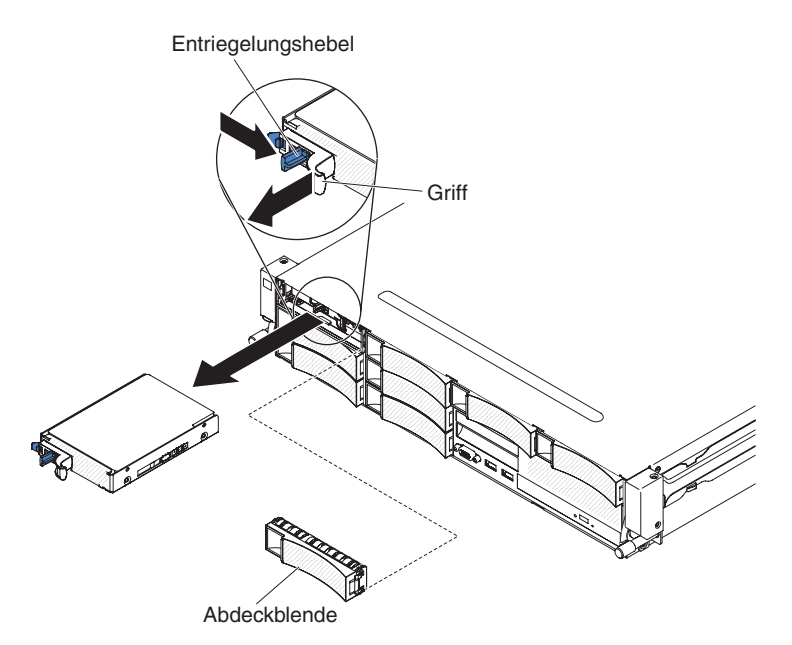

5. Wenn Sie angewiesen werden, das Laufwerk einzusenden, befolgen Sie genau die Verpackungsanweisungen und verwenden Sie das gelieferte Verpackungsmaterial.

### Simple-Swap-Festplattenlaufwerk installieren

**Anmerkung:** Sie müssen den Server ausschalten, bevor Sie Simple-Swap-Laufwerke im Server installieren.

Gehen Sie wie folgt vor, um ein Simple-Swap-Festplattenlaufwerk zu installieren:

- Lesen Sie die Sicherheitsinformationen ab Seite vii, den Abschnitt "Umgang mit aufladungsempfindlichen Einheiten" auf Seite 198 und die "Installationsrichtlinien" auf Seite 195.
- Schalten Sie den Server und alle angeschlossenen Peripheriegeräte aus. Ziehen Sie alle Netzkabel und anschließend alle externen Kabel ab, die zum Austauschen der Einheit entfernt werden müssen.
- 3. Wenn Sie ein neues Laufwerk installieren, berühren Sie mit der antistatischen Schutzhülle, in der sich das neue Laufwerk befindet, eine unlackierte Metalloberfläche am Server. Nehmen Sie dann das Laufwerk aus der Schutzhülle und legen Sie es auf eine antistatische Oberfläche.
- 4. Entfernen Sie die Abdeckblende von der Vorderseite des Servers.
- 5. Schieben Sie die Laufwerkbaugruppe vorsichtig in die Laufwerkposition, bis das Laufwerk mit einem Klicken einrastet.

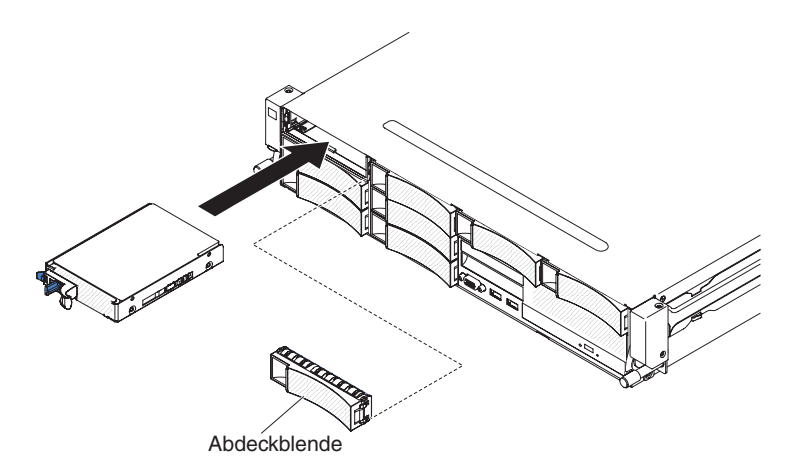

- 6. Bringen Sie die Abdeckblende, die Sie vorher entfernt haben, wieder an.
- 7. Schalten Sie die Peripheriegeräte und den Server ein.

# Optionale Hot-Swap-Festplattenlaufwerkhalterung an der Rückseite nach oben drehen

Gehen Sie wie folgt vor, um die optionale Hot-Swap-Festplattenlaufwerkhalterung nach oben zu drehen.

- 1. Lesen Sie die Sicherheitsinformationen ab Seite vii und die "Installationsrichtlinien" auf Seite 195.
- 2. Schalten Sie den Server und die Peripheriegeräte aus, und ziehen Sie alle Netzkabel und externen Kabel ab.
- 3. Entfernen Sie die obere Abdeckung des Servers (siehe Abschnitt "Obere Abdeckung des Servers entfernen" auf Seite 353).
- 4. Öffnen Sie die beiden entsprechenden blauen Verriegelungen 1 am Gehäuse.
- 5. Drehen Sie die Festplattenlaufwerkhalterung an der Rückseite langsam bis zum Anschlag nach außen 2.
- Schieben Sie den Schalter an der Festplattenlaufwerkhalterung an der Rückseite in die verriegelte Position 3, sodass die Festplattenlaufwerkhalterung fixiert ist.

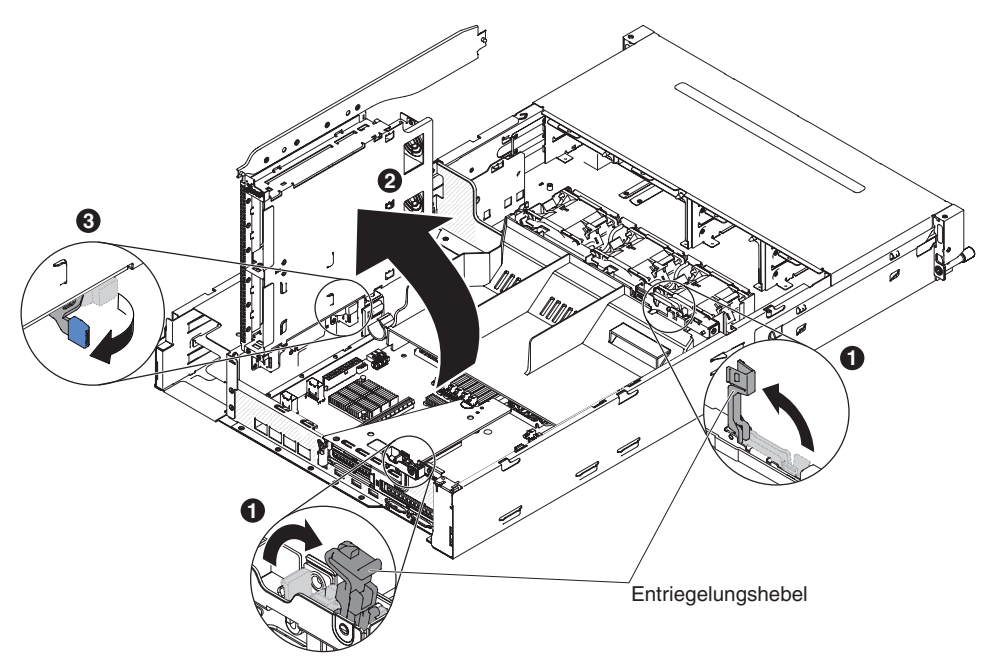

# Optionale Hot-Swap-Festplattenlaufwerkhalterung an der Rückseite nach unten drehen

Gehen Sie wie folgt vor, um die optionale Hot-Swap-Festplattenlaufwerkhalterung nach unten zu drehen.

- 1. Schieben Sie den Schalter **1** an der Festplattenlaufwerkhalterung an der Rückseite in die entriegelte Position.
- 2. Drehen Sie die Halterung langsam nach unten **2**, bis sie einrastet.
- 3. Öffnen Sie die beiden entsprechenden blauen Verriegelungen 3 am Gehäuse.

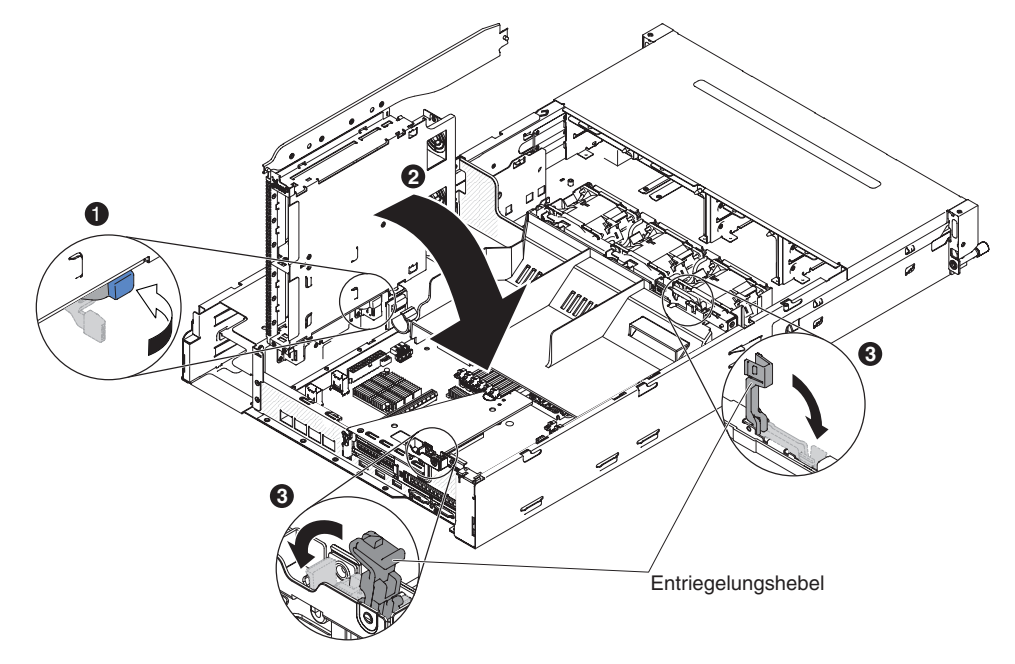

- 4. Installieren Sie die obere Abdeckung des Servers (siehe Abschnitt "Obere Abdeckung des Servers installieren" auf Seite 354).
- 5. Schließen Sie die externen Kabel wieder an. Schließen Sie anschließend die Netzkabel wieder an und schalten Sie die Peripheriegeräte und den Server ein.

## Halterung für ein optionales Hot-Swap-Festplattenlaufwerk an der Rückseite entfernen

Gehen Sie zum Entfernen der Halterung für ein optionales Hot-Swap-Laufwerk an der Rückseite wie folgt vor:

- 1. Lesen Sie die Sicherheitsinformationen ab Seite vii und die "Installationsrichtlinien" auf Seite 195.
- 2. Schalten Sie den Server und die Peripheriegeräte aus, und ziehen Sie alle Netzkabel und externen Kabel ab.
- 3. Entfernen Sie die obere Abdeckung des Servers (siehe Abschnitt "Obere Abdeckung des Servers entfernen" auf Seite 353).
- Entfernen Sie die Rückwandplatine f
  ür Hot-Swap-Einheiten in der optionalen Festplattenlaufwerkhalterung an der R
  ückseite (siehe Abschnitt "R
  ückwandplatine f
  ür Hot-Swap-Einheiten in der optionalen Festplattenlaufwerkhalterung an der R
  ückseite entfernen" auf Seite 333).
- 5. Öffnen Sie die blauen Verriegelungen 1 am Gehäuse.

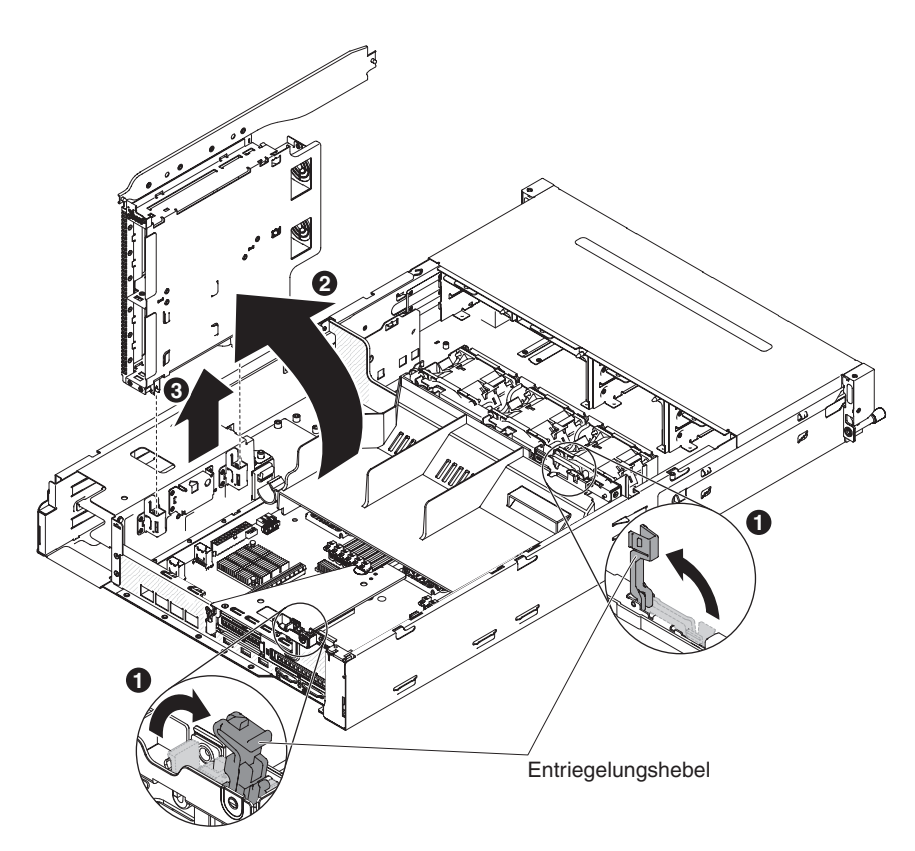

- Drehen Sie die Festplattenlaufwerkhalterung an der Rückseite nach außen 2.
   Ziehen Sie anschließend die Festplattenlaufwerkhalterung 3 vorsichtig aus dem Gehäuse.
- 7. Wenn Sie angewiesen werden, die Festplattenlaufwerkhalterung einzusenden, befolgen Sie genau die Verpackungsanweisungen und verwenden Sie das gelieferte Verpackungsmaterial.

# Halterung für ein optionales Hot-Swap-Festplattenlaufwerk an der Rückseite installieren

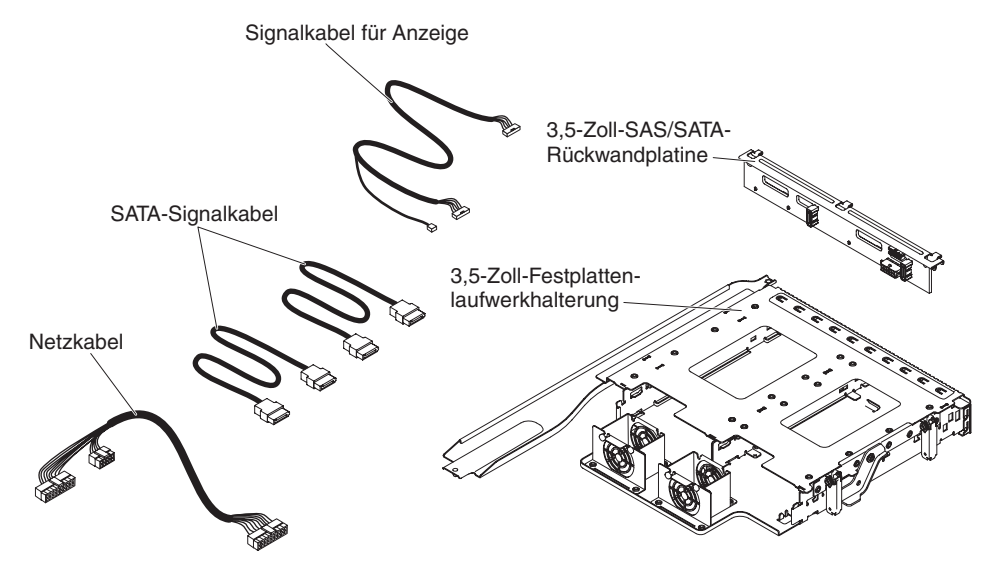

**Anmerkung:** Die Lüfteranschlüsse 4 und 5 sind derzeit für den späteren möglichen Einsatz mit den Festplattenlaufwerken an der Rückseite reserviert.

Gehen Sie zum Installieren der Halterung für ein optionales Hot-Swap-Laufwerk an der Rückseite wie folgt vor:

- 1. Lesen Sie die Sicherheitsinformationen ab Seite vii und die "Installationsrichtlinien" auf Seite 195.
- 2. Schalten Sie den Server und die Peripheriegeräte aus, und ziehen Sie alle Netzkabel und externen Kabel ab.
- 3. Entfernen Sie die obere Abdeckung des Servers (siehe Abschnitt "Obere Abdeckung des Servers entfernen" auf Seite 353).
- 4. Wenn Sie im Gehäuse eine Abdeckblende für das Laufwerk installieren, lösen Sie die Schraube, mit der die Halterung der Abdeckblende für das Laufwerk am Gehäuse befestigt ist. Drehen Sie dann die Abdeckblende für das Laufwerk im Uhrzeigersinn und entfernen Sie sie aus der Position im Server. Fahren Sie mit Schritt 8 fort.

**Anmerkung:** Wenn 2-U-PCI-Adapterkartenbaugruppen im Server installiert werden, fahren Sie mit Schritt 5 fort.

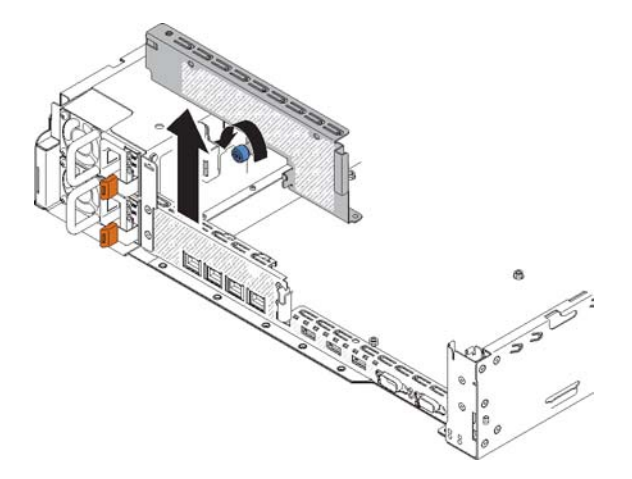

- Wenn 2-U-PCI-Adapterkartenbaugruppen im Server installiert werden, entfernen Sie alle 2-U-PCI-Adapterkartenbaugruppen und -Adapter (siehe Abschnitte "PCI-Adapterkartenbaugruppe entfernen" auf Seite 256, "Adapter aus der PCI-Adapterkartenbaugruppe entfernen" auf Seite 261 und "ServeRAID-Adapter aus der PCI-Adapterkartenbaugruppe entfernen" auf Seite 242).
- Installieren Sie die entfernten Adapter und/oder den ServeRAID-Adapter in die entsprechende 1-U-PCI-Adapterkartenbaugruppe (siehe Abschnitte "Adapter in der PCI-Adapterkartenbaugruppe installieren" auf Seite 263 und "ServeRAID-Adapter in der PCI-Adapterkartenbaugruppe installieren" auf Seite 243).
- 7. Installieren Sie die 1-U-PCI-Adapterkartenbaugruppe (siehe Abschnitt "PCI-Adapterkartenbaugruppe installieren" auf Seite 259).
- 8. Wenn in der Luftführung eine Luftführungpartition installiert ist, entfernen Sie sie aus der Luftführung.

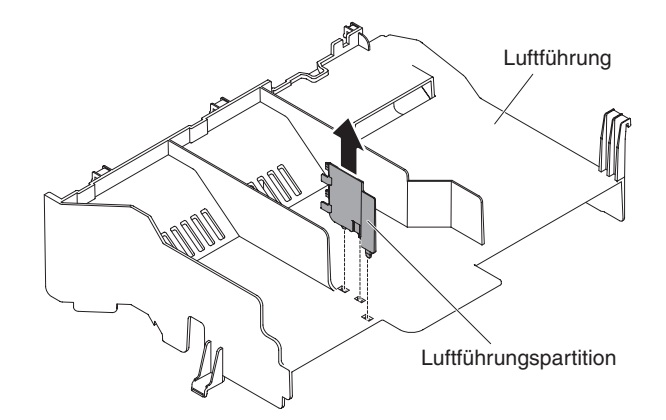

- Öffnen Sie die beiden entsprechenden blauen Verriegelungen am Gehäuse
   .
- 10. Richten Sie die beweglichen Hebel an der Rückseite der Festplattenlaufwerkhalterung mit den beiden Halteklammern des Gehäuses aus. Schieben Sie die Halterung in die Halteklammern des Gehäuses, bis sie fest in der Position sitzt
  2. Drehen Sie dann die Halterung nach innen, bis sie fest in der Position einrastet
  3.

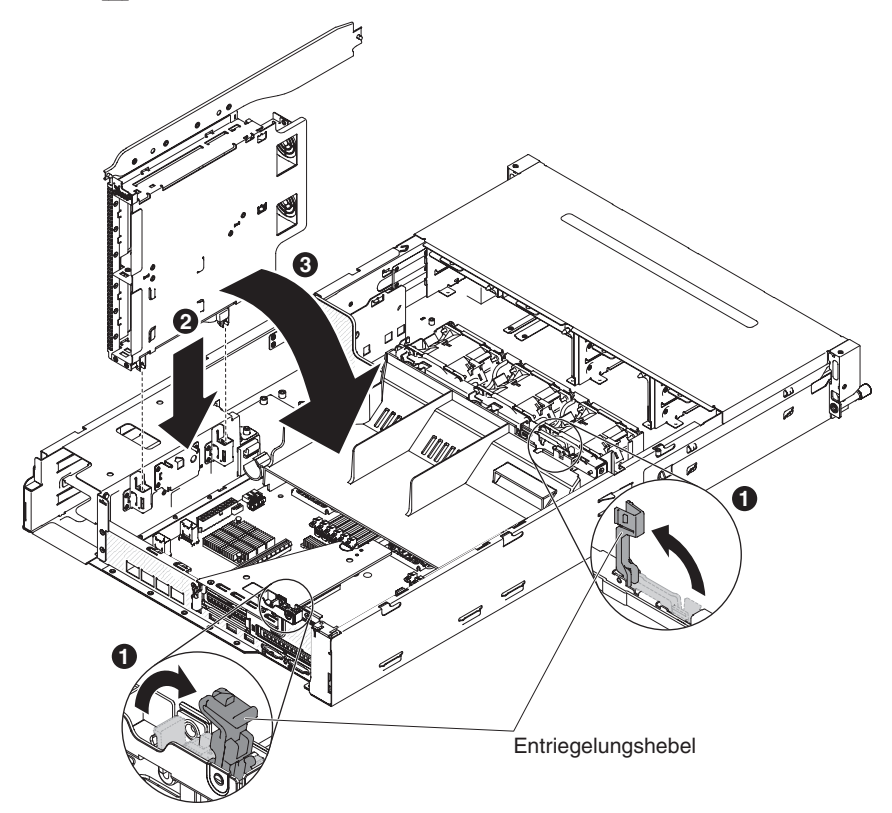

- 11. Schließen Sie die Verriegelungen am Gehäuse.
- 12. Entfernen Sie das Netzkabel, das derzeit die Rückwandplatine für Hot-Swap-Festplattenlaufwerke im Server mit der Netzteiladapterkarte verbindet.

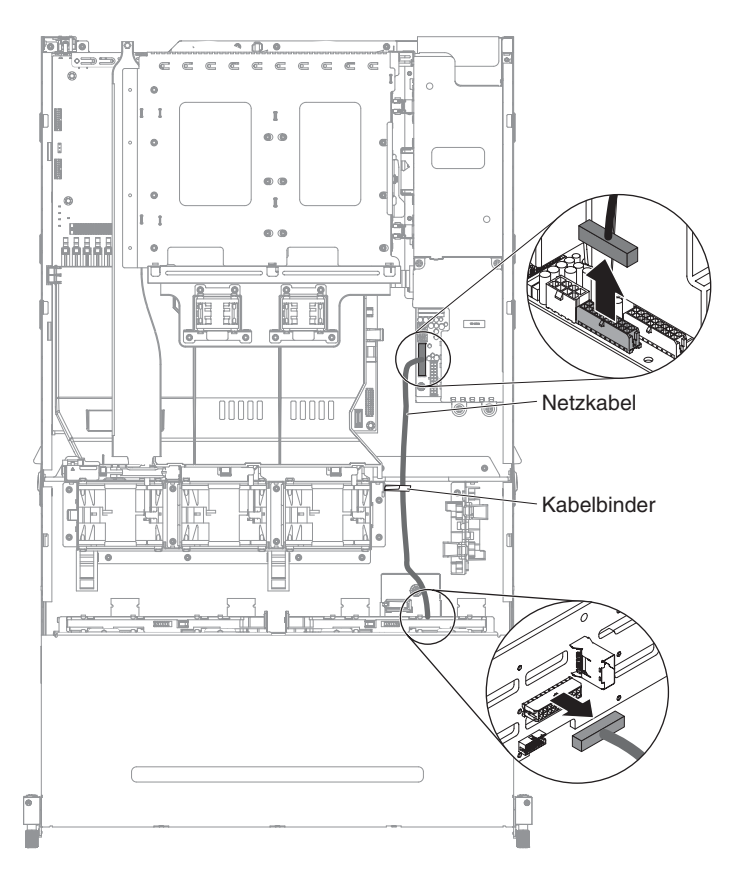

13. Schließen Sie das Signalkabel für Anzeigen, das SATA-Signalkabel und die Netzkabel, die für das Festplattenlaufwerkgehäuse an der Rückseite verwendet werden, an die Rückwandplatine für Hot-Swap-Einheiten an. Sie finden diese Kabel im Zusatzpaket.

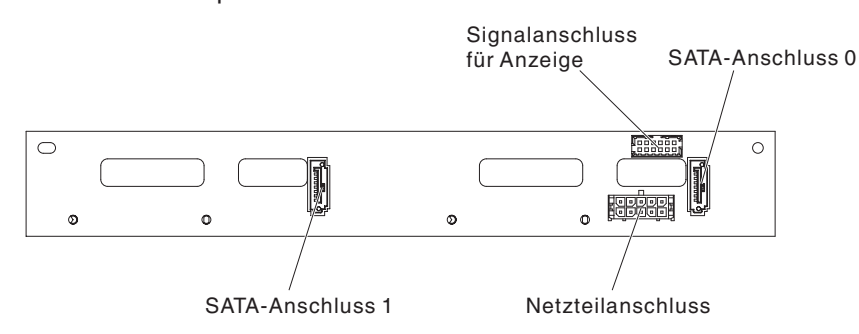

- Setzen Sie die Rückwandplatine für Hot-Swap-Einheiten in der Festplattenlaufwerkhalterung an der Rückseite ein (siehe Abschnitt "Rückwandplatine für Hot-Swap-Einheiten in der optionalen Festplattenlaufwerkhalterung an der Rückseite installieren" auf Seite 334).
- 15. Verbinden Sie das andere Ende des Signalkabels für Anzeigen mit der Rückwandplatine für Hot-Swap-Festplattenlaufwerke im Server.
- 16. Suchen Sie den Erkennungsstift für Festplattenlaufwerke des Signalkabels für die Rückwandplatine für Hot-Swap-Einheiten (I<sup>2</sup>C-Kabel), das sich in der Nähe des Systemlüfterrahmens befindet. Verbinden Sie dann den Erkennungsstift mit dem Erkennungsstift für Festplattenlaufwerke des Signalkabels für Anzeigen aus dem Zusatzpaket.

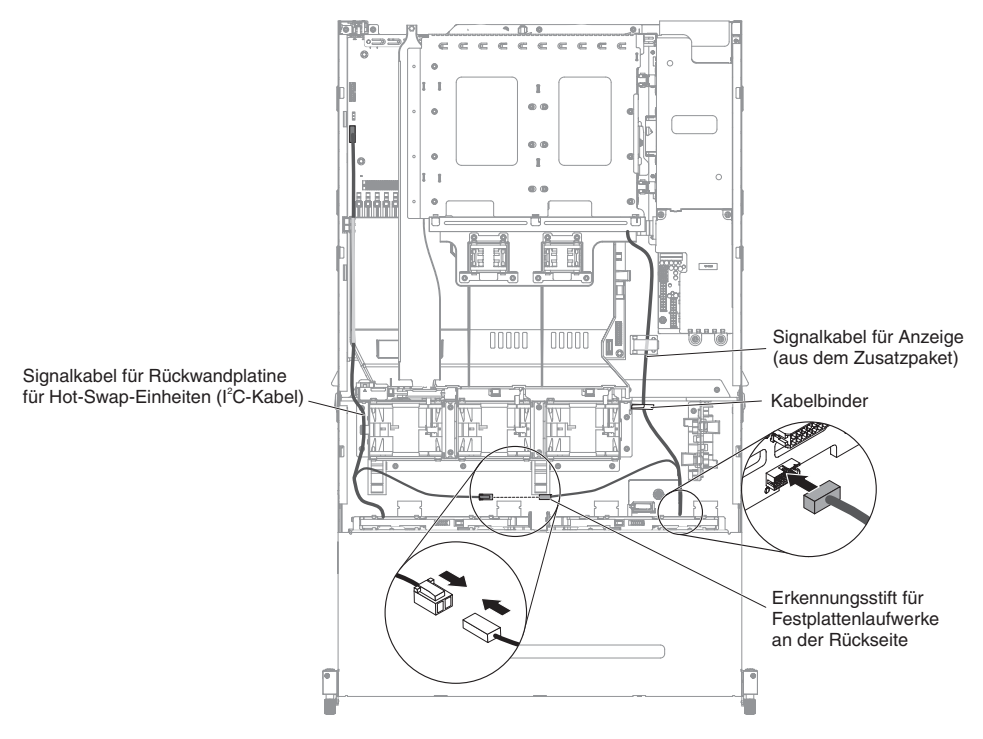

17. Verbinden Sie das andere Ende des SATA-Signalkabels und des Netzkabels mit der Netzteiladapterkarte und der Rückwandplatine für Hot-Swap-Festplattenlaufwerke im Server. Achten Sie darauf, dass die Kennzeichnungen beider Anschlüsse übereinstimmen.

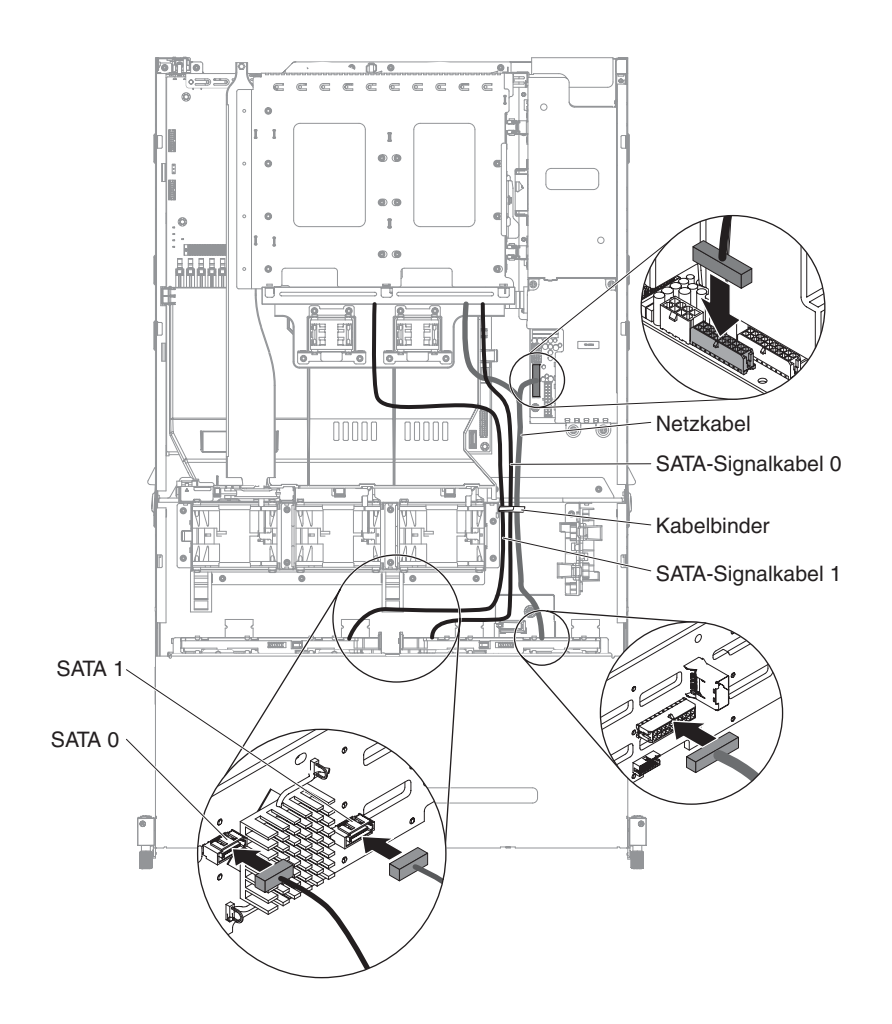

**Anmerkung:** Achten Sie darauf, dass die Kabel ordnungsgemäß verlegt sind, ohne den Luftstrom zu blockieren. Es wird empfohlen, die Kabel nach unten zu drücken, um die Kabelverlegung zu erleichtern. Sichern Sie die Kabel ggf. mit Kabelhalteklammern.

- 18. Installieren Sie die obere Abdeckung des Servers (siehe Abschnitt "Obere Abdeckung des Servers installieren" auf Seite 354).
- Schließen Sie die externen Kabel wieder an. Schließen Sie anschließend die Netzkabel wieder an und schalten Sie die Peripheriegeräte und den Server ein.

### **CD-/DVD-Kabel entfernen**

Gehen Sie wie folgt vor, um das Kabel für das CD-/DVD-Laufwerk zu entfernen:

- 1. Lesen Sie die Sicherheitsinformationen ab Seite vii und die "Installationsrichtlinien" auf Seite 195.
- 2. Schalten Sie den Server und alle angeschlossenen Peripheriegeräte aus. Ziehen Sie alle Netzkabel ab und ziehen Sie anschließend alle externen Kabel vom Server ab.
- 3. Entfernen Sie die obere Abdeckung des Servers (siehe Abschnitt "Obere Abdeckung des Servers entfernen" auf Seite 353).
- 4. Entfernen Sie die PCI-Adapterkartenbaugruppe (siehe hierzu den Abschnitt "PCI-Adapterkartenbaugruppe entfernen" auf Seite 256).
- Entfernen Sie die Luftführung (siehe hierzu Abschnitt "Luftführung entfernen" auf Seite 355).

 Ziehen Sie das USB-, Video- und CD-/DVD-Laufwerkkabel und das Kabel der Bedienerinformationsanzeige von der Systemplatine ab. Merken Sie sich die entsprechende Kabelführung.

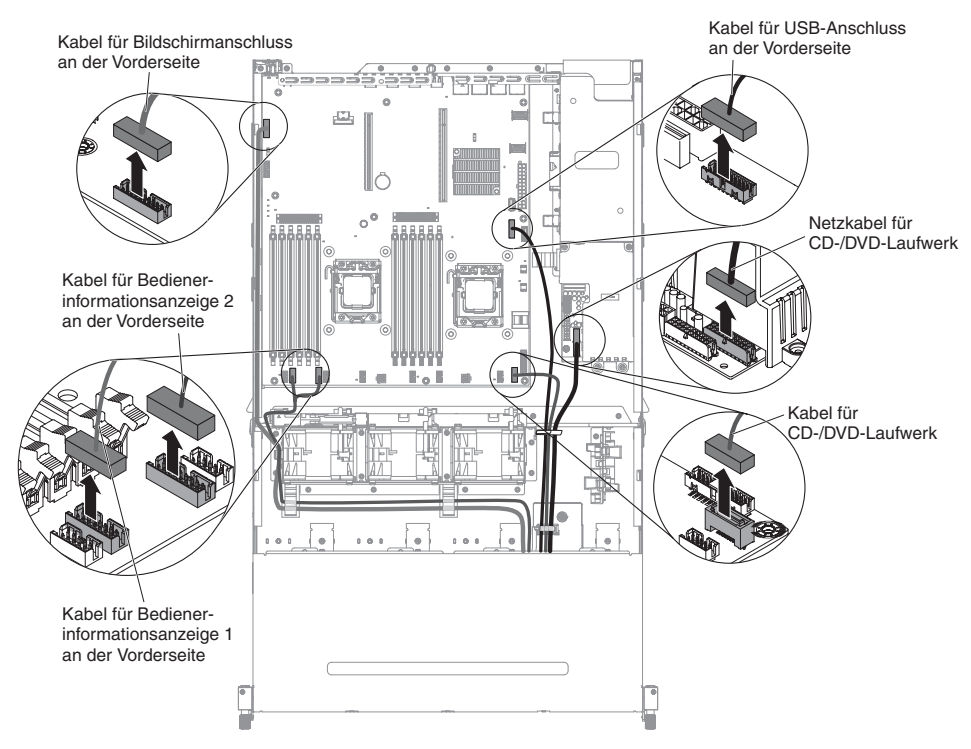

7. Lösen Sie die einzelne Rändelschraube, mit der das Gehäuse des Datenträgers am Server befestigt ist.

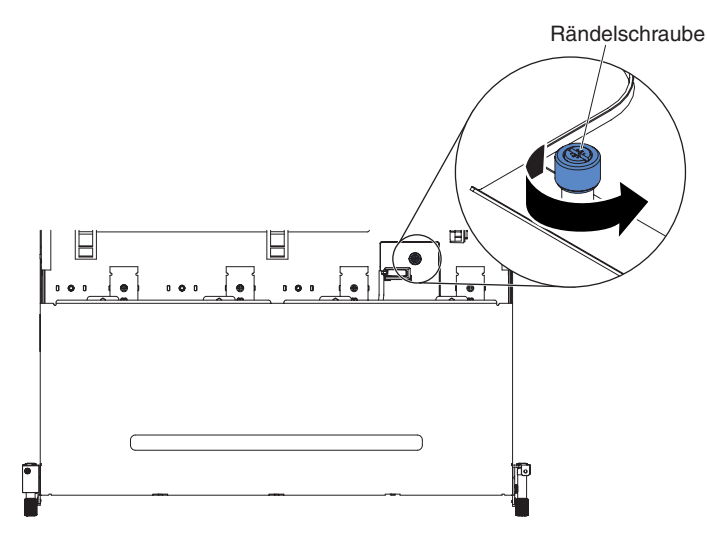

8. Ziehen Sie das Gehäuse des Datenträgers vorsichtig aus dem Server heraus.

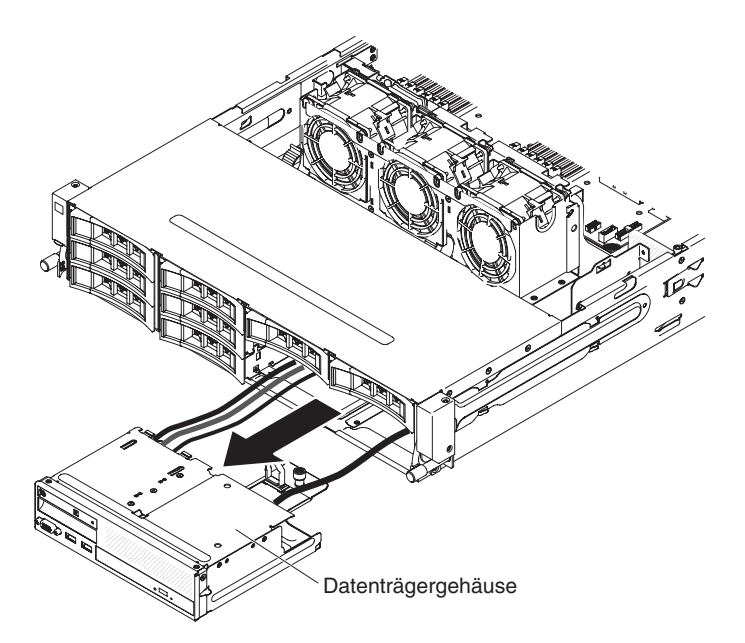

- 9. Suchen Sie das CD-/DVD-Laufwerk innerhalb des Datenträgergehäuses.
- 10. Suchen Sie die Kabelsteckersperre an der Rückseite des CD-/DVD-Laufwerks.
- Schieben Sie die Kabelsteckersperre nach unten (siehe Pfeil, der nach unten zeigt) 1 und nach links, um die Position zu entriegeln 2. Entfernen Sie dann das Kabel aus dem CD-/DVD-Laufwerk.

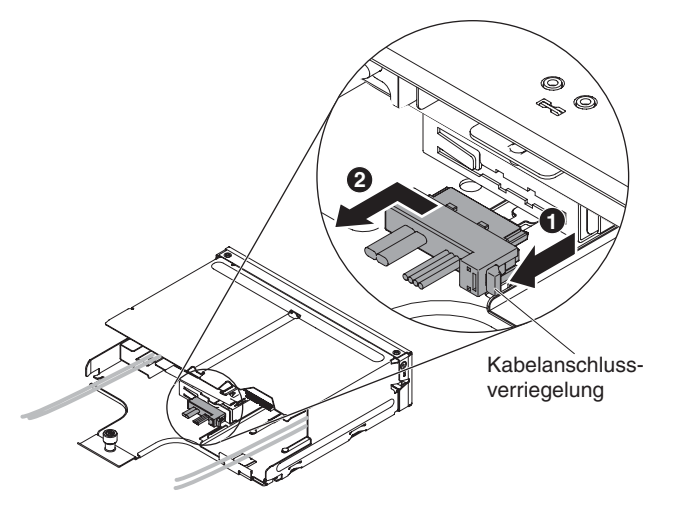

12. Wenn Sie angewiesen werden, das CD-/DVD-Kabel einzusenden, befolgen Sie die Verpackungsanweisungen genau und verwenden Sie das mitgelieferte Verpackungsmaterial.

### Kabel für das CD-/DVD-Laufwerk installieren

Gehen Sie wie folgt vor, um das Kabel für das CD-/DVD-Laufwerk zu installieren:

- 1. Lesen Sie die Sicherheitsinformationen ab Seite vii und die "Installationsrichtlinien" auf Seite 195.
- 2. Suchen Sie den Anschluss an der Rückseite des CD-/DVD-Laufwerks.
- 3. Richten Sie den Kabelstecker am Anschluss an der Rückseite des CD-/DVD-Laufwerks aus.
- 4. Drücken Sie den Kabelstecker in den Anschluss des CD-/DVD-Laufwerks und schieben Sie ihn nach rechts in die verriegelte Position.

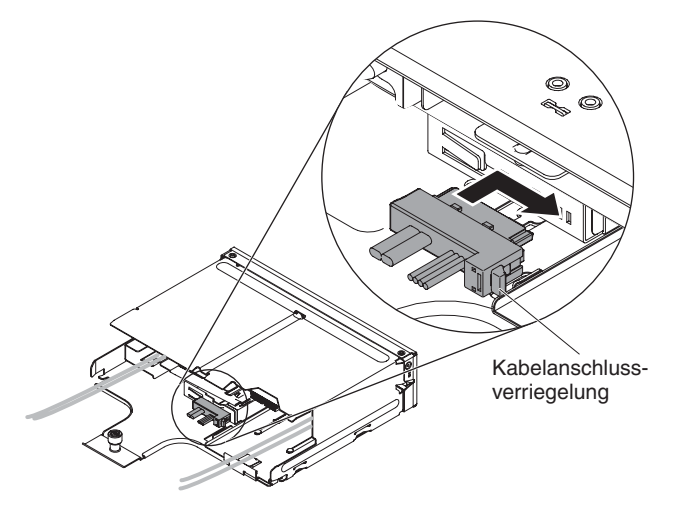

5. Schieben Sie das Gehäuse des Datenträgers vorsichtig in den Server zurück.

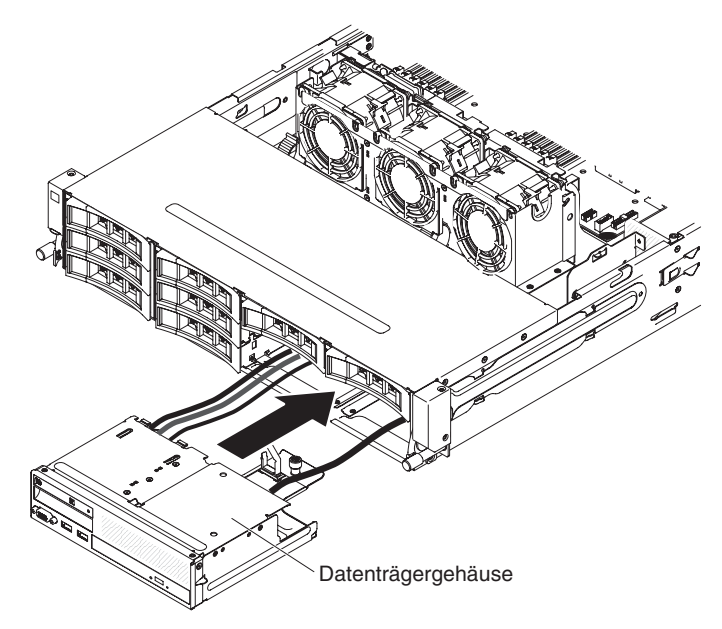

6. Ziehen Sie die Rändelschraube fest, mit der das Gehäuse des Datenträgers am Server befestigt wird.

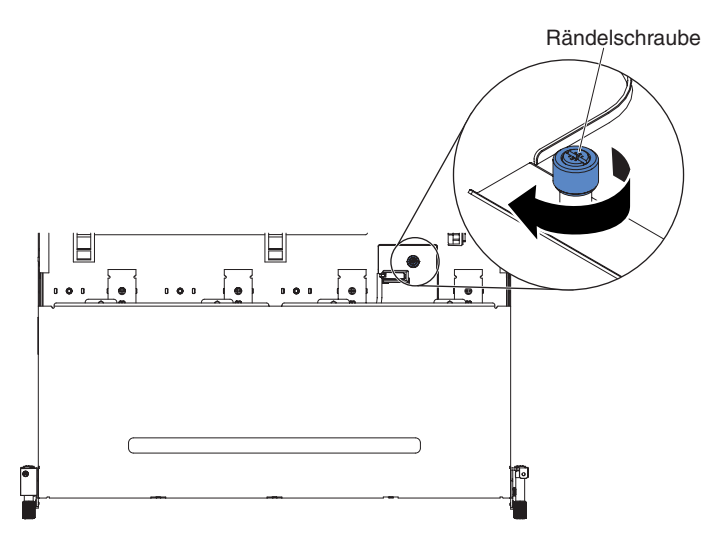

 Schließen Sie das USB-, Video- und CD-/DVD-Laufwerkkabel und das Kabel der Bedienerinformationsanzeige wieder an die Systemplatine an. Denken Sie daran, die Kabel in die entsprechenden Kabelklemmen und den Kabelbinder einzusetzen.

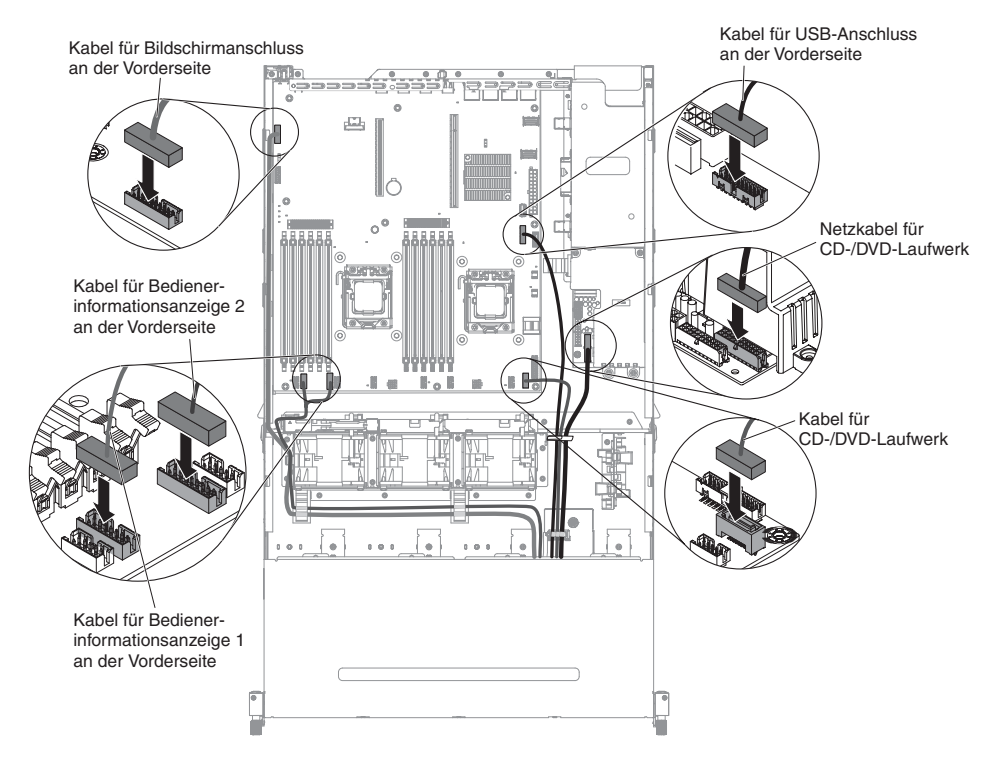

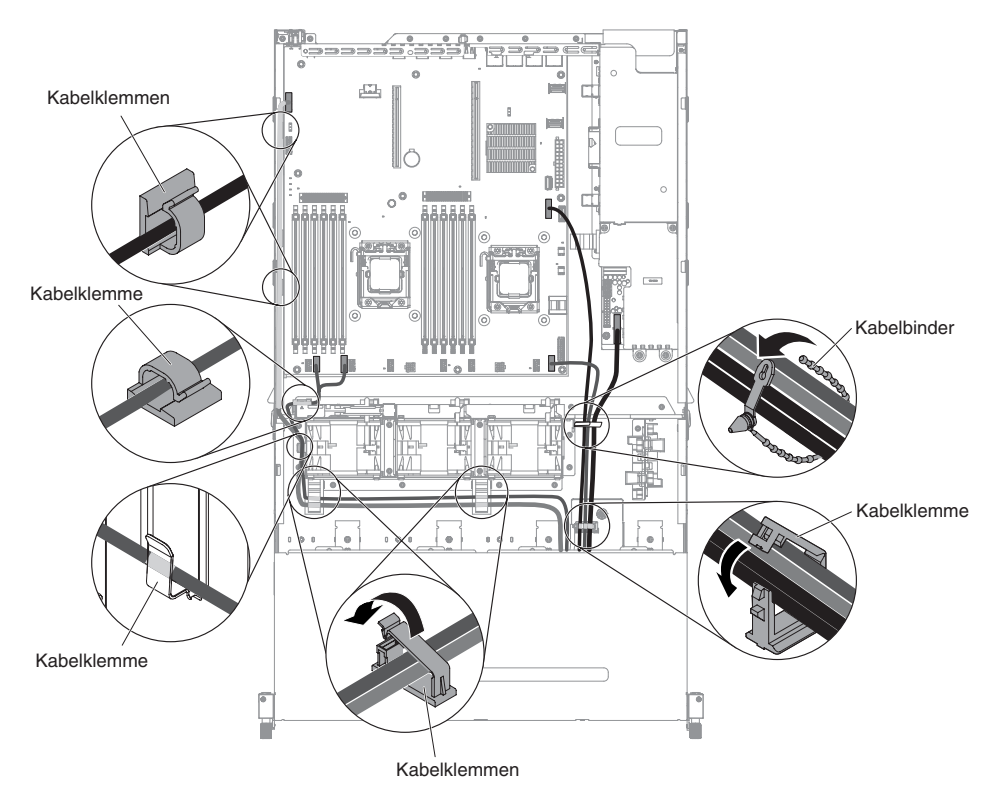

- Installieren Sie die Luftführung (siehe hierzu Abschnitt "Luftführung installieren" auf Seite 357).
- 9. Installieren Sie die PCI-Adapterkartenbaugruppe (siehe hierzu den Abschnitt "PCI-Adapterkartenbaugruppe installieren" auf Seite 259).
- 10. Installieren Sie die obere Abdeckung des Servers (siehe Abschnitt "Obere Abdeckung des Servers installieren" auf Seite 354).
- 11. Schließen Sie das Netzkabel und alle anderen Kabel, die Sie entfernt haben, wieder an.
- 12. Schalten Sie die Peripheriegeräte und den Server ein.

### **CD-/DVD-Laufwerk entfernen**

Gehen Sie wie folgt vor, um ein CD-/DVD-Laufwerk zu entfernen:

- 1. Lesen Sie die Sicherheitsinformationen ab Seite vii und die "Installationsrichtlinien" auf Seite 195.
- Schalten Sie den Server und alle angeschlossenen Peripheriegeräte aus. Ziehen Sie alle Netzkabel ab und ziehen Sie anschließend alle externen Kabel vom Server ab.
- 3. Entfernen Sie die obere Abdeckung des Servers (siehe Abschnitt "Obere Abdeckung des Servers entfernen" auf Seite 353).
- 4. Entfernen Sie die PCI-Adapterkartenbaugruppe (siehe hierzu den Abschnitt "PCI-Adapterkartenbaugruppe entfernen" auf Seite 256).
- Entfernen Sie die Luftführung (siehe hierzu Abschnitt "Luftführung entfernen" auf Seite 355).
- Ziehen Sie das USB-, Video- und CD-/DVD-Laufwerkkabel und das Kabel der Bedienerinformationsanzeige an der Vorderseite von der Systemplatine ab. Merken Sie sich die entsprechende Kabelführung.

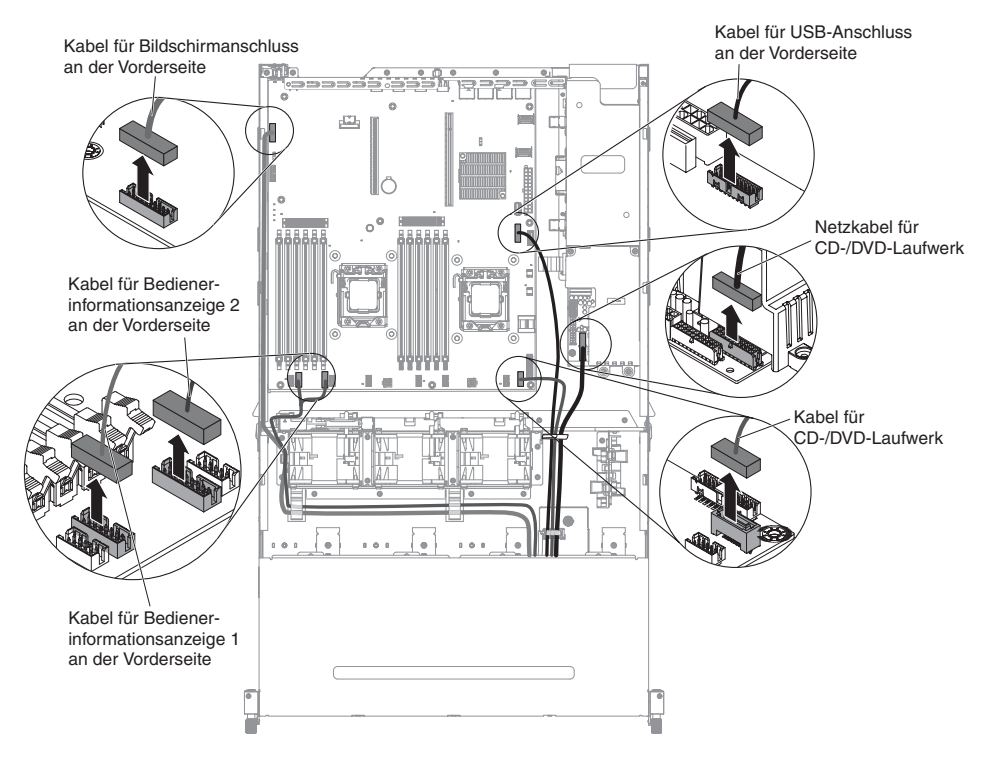

7. Lösen Sie die einzelne Rändelschraube, mit der das Gehäuse des Datenträgers am Server befestigt ist.

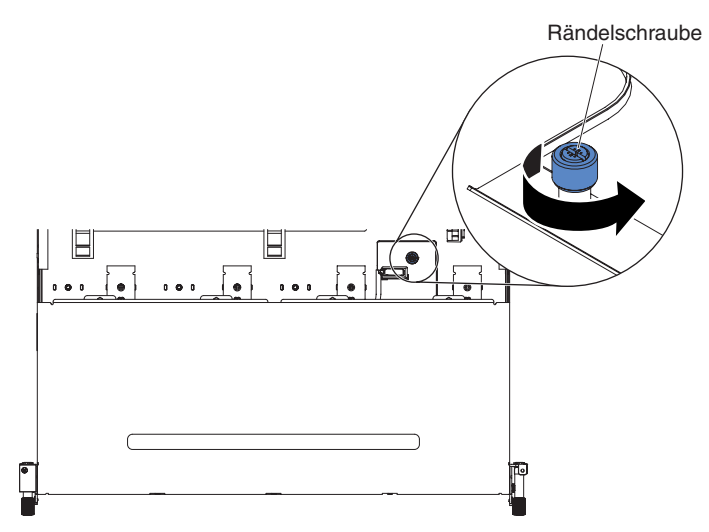

- 8. Ziehen Sie das Gehäuse des Datenträgers vorsichtig aus dem Server heraus.
- 9. Ziehen Sie das Kabel für das CD-/DVD-Laufwerk vom CD-/DVD-Laufwerk ab (siehe Schritt 9 im Abschnitt "CD-/DVD-Kabel entfernen" auf Seite 216).
- Suchen Sie den blauen Lösehebel an der Rückseite der Laufwerkposition. Halten Sie den Lösehebel gedrückt und schieben Sie dabei das CD-/DVD-Laufwerk vorsichtig aus dem Datenträgergehäuse heraus.

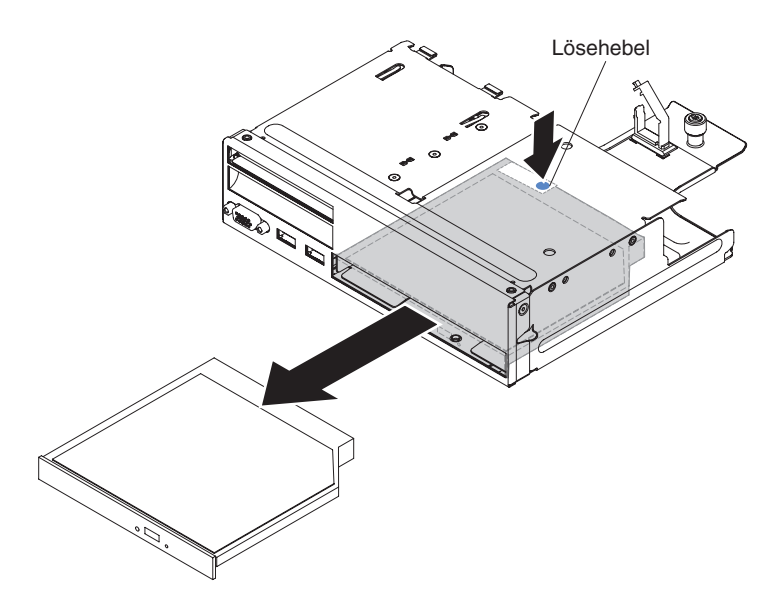

 Schieben Sie, nachdem das CD-/DVD-Laufwerk aus dem Datenträgergehäuse entfernt ist, die Halteklammer für das Laufwerk von der Seite des Laufwerks. Bewahren Sie die Klammer für den Fall auf, dass Sie sie beim Installieren eines Ersatzlaufwerks benötigen.

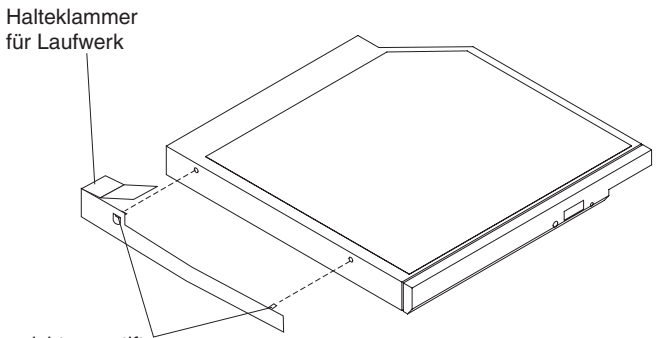

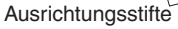

12. Wenn Sie angewiesen werden, das CD-/DVD-Laufwerk einzusenden, befolgen Sie genau die Verpackungsanweisungen und verwenden Sie das gelieferte Verpackungsmaterial.

### **Optionales CD-/DVD-Laufwerk installieren**

Gehen Sie wie folgt vor, um ein CD-/DVD-Laufwerk zu installieren:

- 1. Lesen Sie die Sicherheitsinformationen ab Seite vii und die "Installationsrichtlinien" auf Seite 195.
- Schalten Sie den Server und alle angeschlossenen Peripheriegeräte aus. Ziehen Sie alle Netzkabel ab und ziehen Sie anschließend alle externen Kabel vom Server ab.
- 3. Entfernen Sie die obere Abdeckung des Servers (siehe Abschnitt "Obere Abdeckung des Servers entfernen" auf Seite 353).
- 4. Entfernen Sie die PCI-Adapterkartenbaugruppe (siehe hierzu den Abschnitt "PCI-Adapterkartenbaugruppe entfernen" auf Seite 256).
- Entfernen Sie die Luftführung (siehe hierzu Abschnitt "Luftführung entfernen" auf Seite 355).
- 6. Suchen Sie das USB-, Video- und CD-/DVD-Laufwerkkabel und das Kabel der Bedienerinformationsanzeige an der Vorderseite des Datenträgergehäuses.

 Ziehen Sie das USB-Kabel, das Video-Kabel und das Kabel der Bedienerinformationsanzeige an der Vorderseite von der Systemplatine ab. Merken Sie sich die entsprechende Kabelführung.

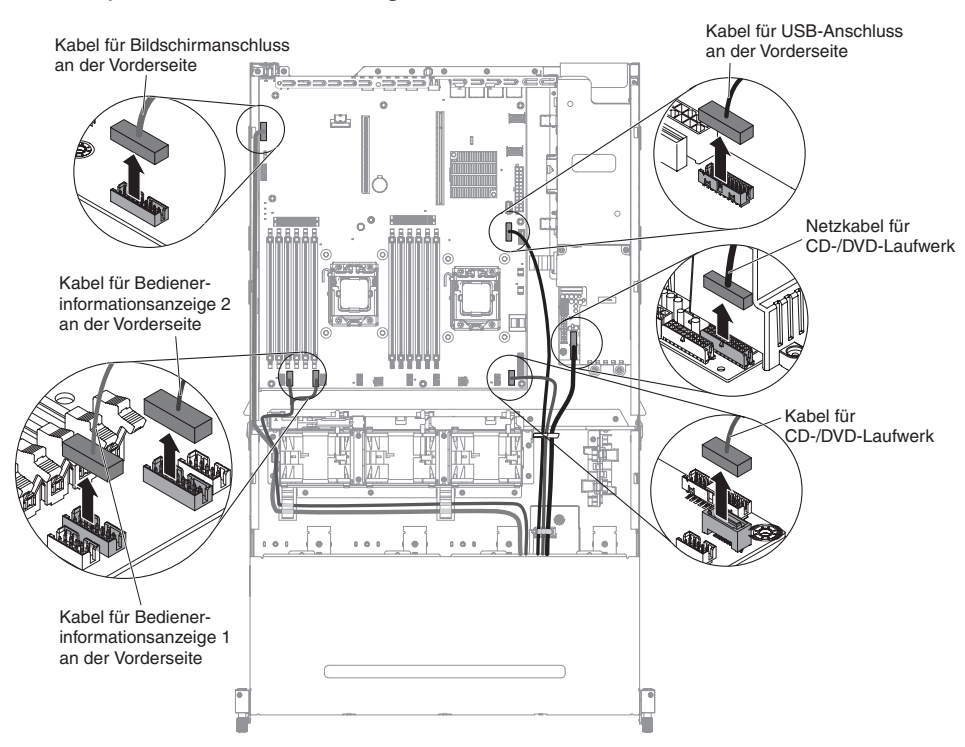

8. Lösen Sie die einzelne Rändelschraube, mit der das Gehäuse des Datenträgers am Server befestigt ist.

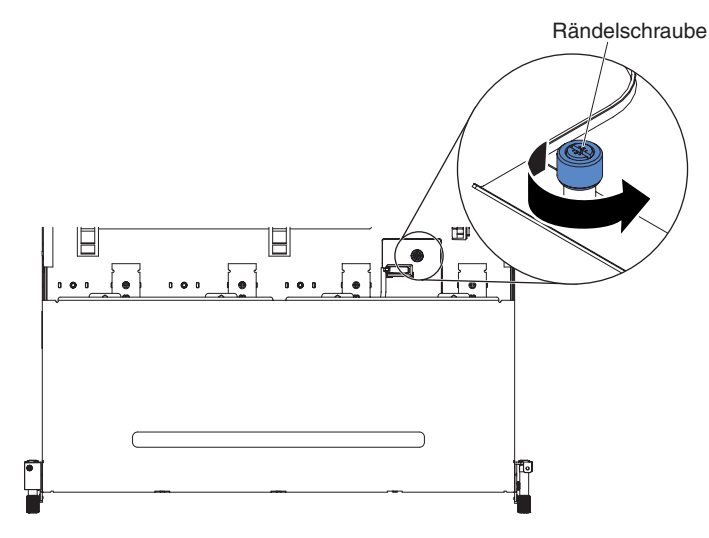

- 9. Ziehen Sie das Gehäuse des Datenträgers vorsichtig aus dem Server heraus.
- 10. Suchen Sie den blauen Lösehebel an der Rückseite der Laufwerkposition. Halten Sie den Lösehebel gedrückt und schieben Sie dabei die CD-/DVD-Abdeckblende vorsichtig aus dem Datenträgergehäuse heraus.

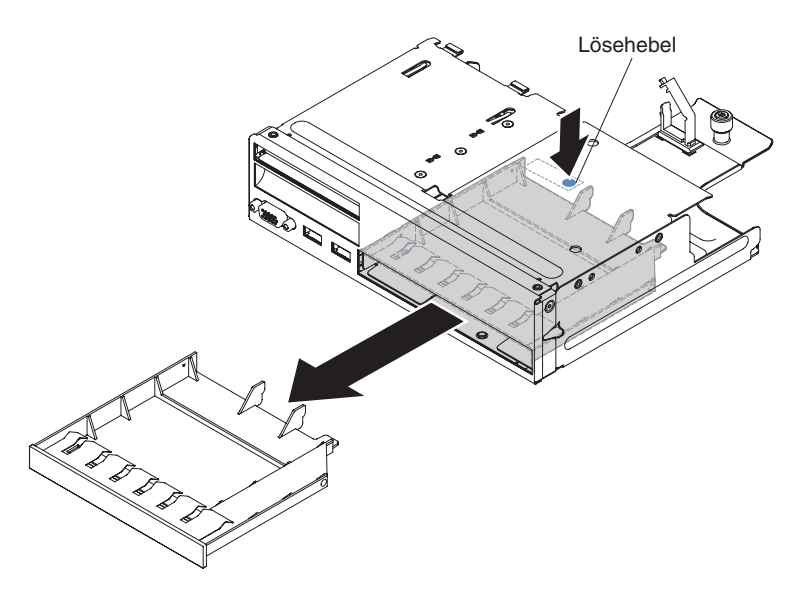

11. Schieben Sie, nachdem das CD-/DVD-Laufwerk aus dem Datenträgergehäuse entfernt ist, die Halteklammer für das Laufwerk von der Seite des Laufwerks. Bewahren Sie die Klammer für den Fall auf, dass Sie sie beim Installieren eines Ersatzlaufwerks benötigen.

Anmerkung: Wenn Sie ein Laufwerk installieren, das einen Laser enthält, beachten Sie die folgenden Sicherheitsmaßnahmen. Hinweis 3

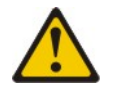

#### Vorsicht:

Bei der Installation von Lasergeräten (wie CD-ROM-Laufwerken, DVD-Laufwerken, Einheiten mit Lichtwellenleitertechnik oder Sendern) Folgendes beachten:

- Die oberen Serverabdeckungen nicht entfernen. Durch Entfernen der Abdeckungen der Lasergeräte können gefährliche Laserstrahlungen freigesetzt werden. Die Einheit enthält keine zu wartenden Teile.
- Die Bedienung des Geräts auf eine andere als die hier beschriebene Weise oder die Nichteinhaltung der hier beschriebenen Einstellungen oder Bedienschritte kann zur Freisetzung gefährlicher Laserstrahlung führen.

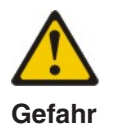

Einige Lasergeräte enthalten eine Laserdiode der Klasse 3A oder 3B. Folgendes beachten:

Laserstrahlung bei geöffneter Verkleidung. Nicht in den Strahl blicken. Keine Lupen oder Spiegel verwenden. Strahlungsbereich meiden.

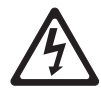

Class 1 Laser Product Laser Klasse 1 Laser Klass 1 Luokan 1 Laserlaite Appareil À Laser de Classe 1

- 12. Berühren Sie mit der antistatischen Schutzhülle, in der das neue optische Laufwerk enthalten ist, eine unlackierte Metalloberfläche am Server. Entfernen Sie anschließend das optische Laufwerk aus der Schutzhülle und legen Sie es auf einer antistatischen Fläche ab.
- 13. Bringen Sie die Halteklammer für das Laufwerk, die Sie vom vorherigen Laufwerk entfernt haben, an der Seite des neuen Laufwerks an.

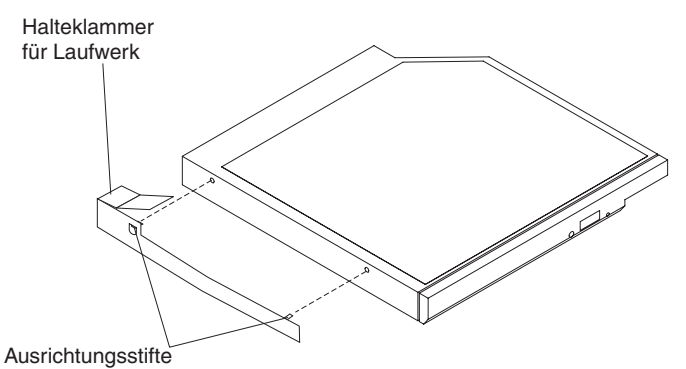

- 14. Richten Sie das Laufwerk in der Laufwerkposition aus und schieben Sie es in die CD-/DVD-Laufwerkposition des Datenträgergehäuses ein, bis das Laufwerk einrastet.
- 15. Installieren Sie das Kabel für das CD-/DVD-Laufwerk im CD-/DVD-Laufwerk (siehe Abschnitt "Kabel für das CD-/DVD-Laufwerk installieren" auf Seite 219).
- 16. Schieben Sie das Gehäuse des Datenträgers vorsichtig in den Server zurück.

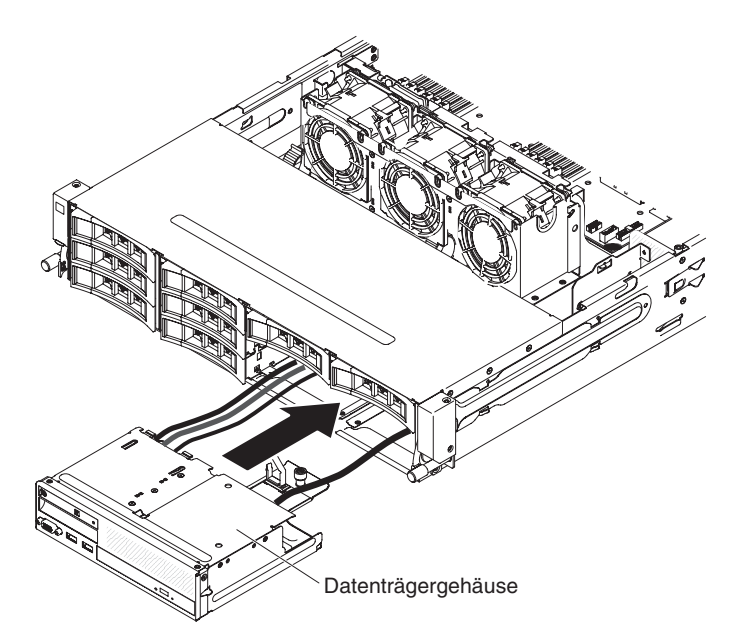

17. Ziehen Sie die Rändelschraube fest, mit der das Gehäuse des Datenträgers am Server befestigt wird.

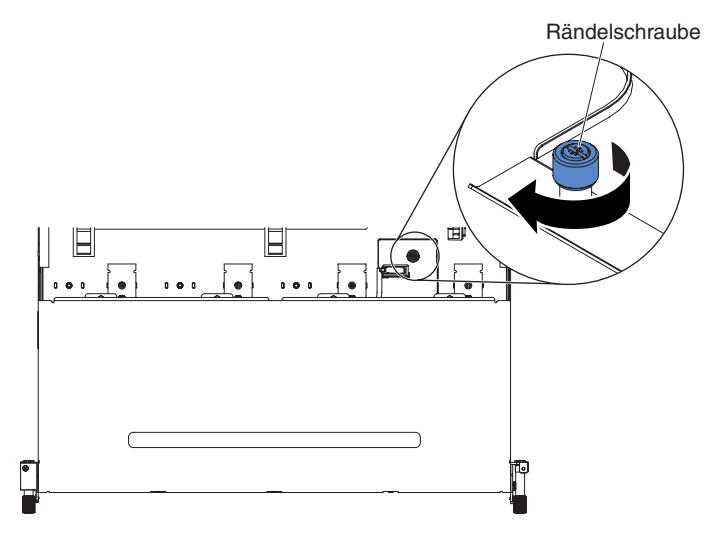

 Schließen Sie das USB-, Video- und CD-/DVD-Laufwerkkabel und das Kabel der Bedienerinformationsanzeige wieder an die Systemplatine an. Denken Sie daran, die Kabel in die entsprechenden Kabelklemmen und den Kabelbinder einzusetzen.

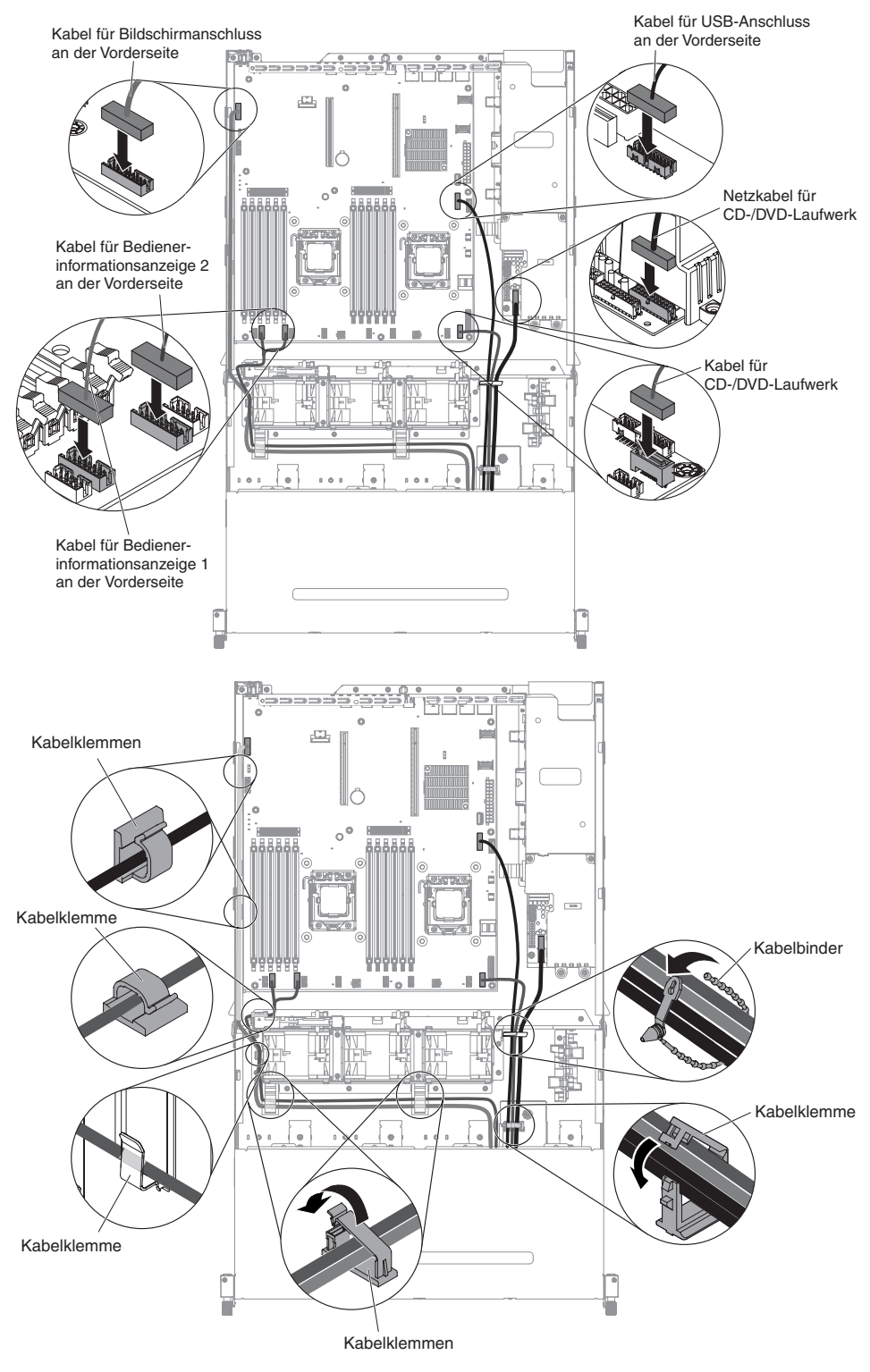

- 19. Installieren Sie die Luftführung (siehe hierzu Abschnitt "Luftführung installieren" auf Seite 357).
- 20. Installieren Sie die PCI-Adapterkartenbaugruppe (siehe hierzu den Abschnitt "PCI-Adapterkartenbaugruppe installieren" auf Seite 259).
- 21. Installieren Sie die obere Abdeckung des Servers (siehe Abschnitt "Obere Abdeckung des Servers installieren" auf Seite 354).

- 22. Schließen Sie das Netzkabel und alle anderen Kabel, die Sie entfernt haben, wieder an.
- 23. Schalten Sie die Peripheriegeräte und den Server ein.

### Datenträgergehäuse entfernen

Gehen Sie zum Entfernen des Datenträgergehäuses wie folgt vor:

- 1. Lesen Sie die Sicherheitsinformationen ab Seite vii und die "Installationsrichtlinien" auf Seite 195.
- 2. Schalten Sie den Server und alle angeschlossenen Peripheriegeräte aus. Ziehen Sie alle Netzkabel ab und ziehen Sie anschließend alle externen Kabel vom Server ab.
- 3. Entfernen Sie die obere Abdeckung des Servers (siehe Abschnitt "Obere Abdeckung des Servers entfernen" auf Seite 353).
- 4. Entfernen Sie die PCI-Adapterkartenbaugruppe (siehe hierzu den Abschnitt "PCI-Adapterkartenbaugruppe entfernen" auf Seite 256).
- Entfernen Sie die Luftführung (siehe hierzu Abschnitt "Luftführung entfernen" auf Seite 355).
- Ziehen Sie das USB-, Video- und CD-/DVD-Laufwerkkabel und das Kabel der Bedienerinformationsanzeige an der Vorderseite von der Systemplatine ab. Merken Sie sich die entsprechende Kabelführung.

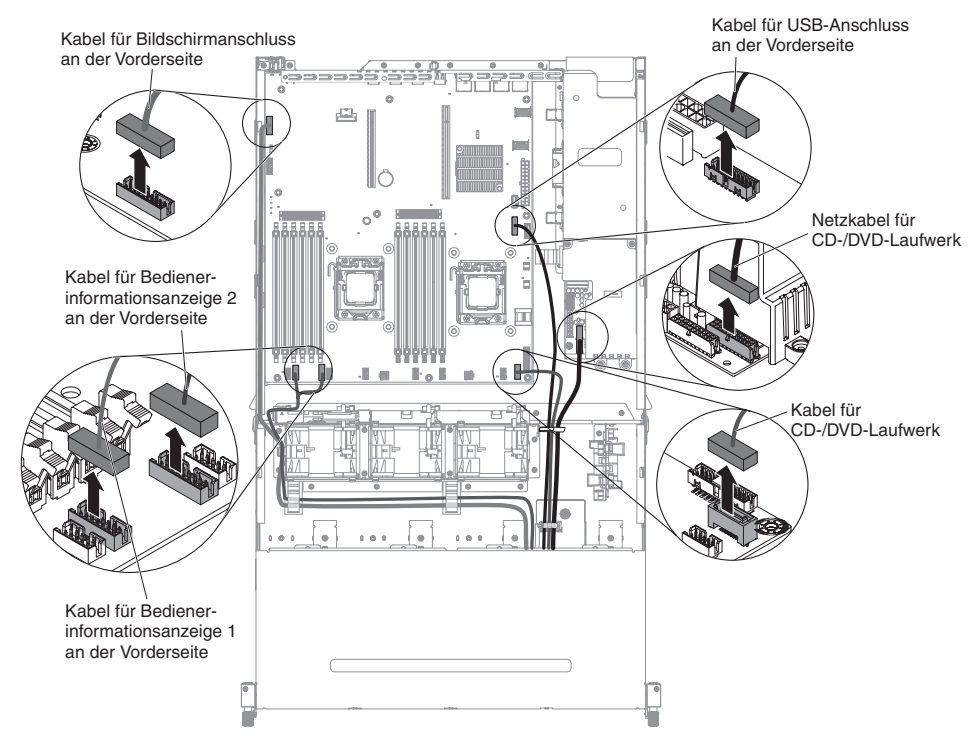

7. Lösen Sie die einzelne Rändelschraube, mit der das Gehäuse des Datenträgers am Server befestigt ist.

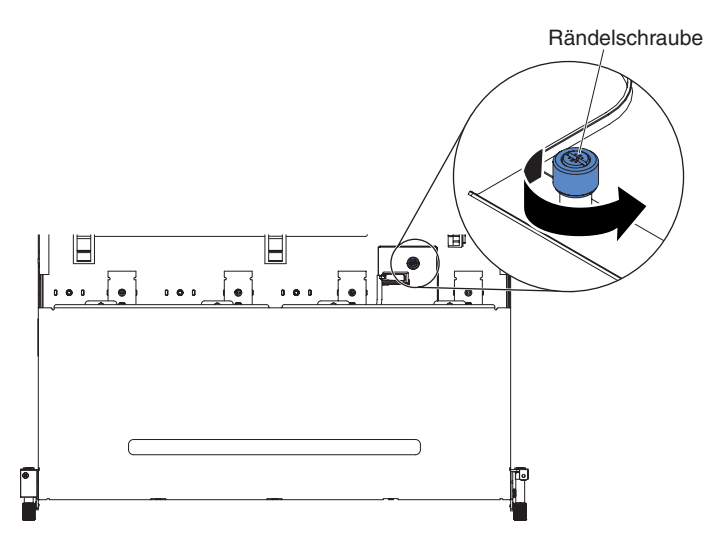

8. Ziehen Sie das Gehäuse des Datenträgers vorsichtig aus dem Server heraus.

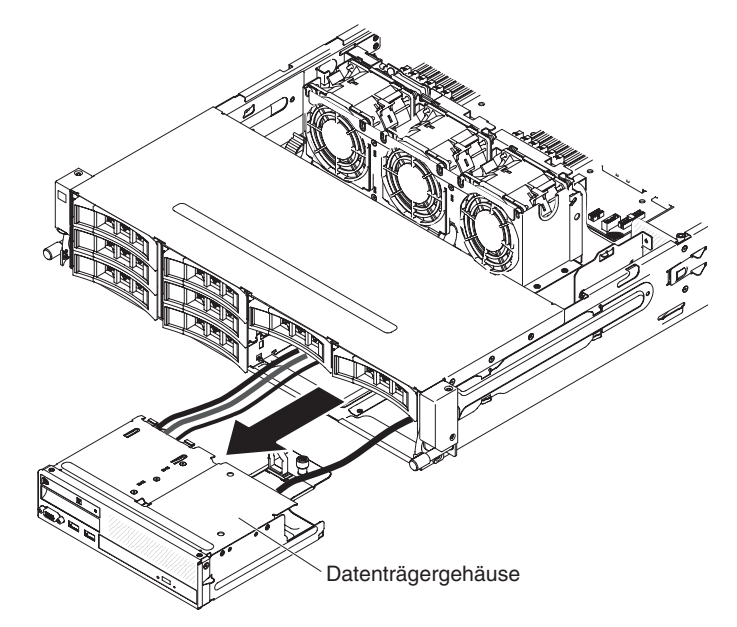

- 9. Ziehen Sie die Baugruppe für den USB- und Bildschirmanschluss an der Vorderseite vom Datenträgergehäuse ab (siehe Abschnitt "Baugruppe für den USB- und Bildschirmanschluss an der Vorderseite entfernen" auf Seite 289).
- 10. Ziehen Sie die Bedienerinformationsanzeige vom Datenträgergehäuse ab (siehe Abschnitt "Bedienerinformationsanzeige entfernen" auf Seite 276).
- 11. Ziehen Sie das CD-/DVD-Laufwerk vom Datenträgergehäuse ab (siehe Abschnitt "CD-/DVD-Laufwerk entfernen" auf Seite 221).
- 12. Wenn Sie angewiesen werden, das Datenträgergehäuse einzusenden, befolgen Sie genau die Verpackungsanweisungen und verwenden Sie das gelieferte Verpackungsmaterial.

#### Datenträgergehäuse installieren

Gehen Sie zum Installieren des Datenträgergehäuses wie folgt vor:

 Installieren Sie die Baugruppe f
ür den USB- und Bildschirmanschluss an der Vorderseite im Datentr
ägergeh
äuse (siehe Abschnitt "Baugruppe f
ür den USBund Bildschirmanschluss an der Vorderseite im Datentr
ägergeh
äuse installieren" auf Seite 291).

- 2. Installieren Sie die Bedienerinformationsanzeige im Datenträgergehäuse (siehe Abschnitt "Bedienerinformationsanzeige installieren" auf Seite 280).
- 3. Installieren Sie das CD-/DVD-Laufwerk im Datenträgergehäuse (siehe Abschnitt "Optionales CD-/DVD-Laufwerk installieren" auf Seite 223).
- 4. Schieben Sie das Gehäuse des Datenträgers vorsichtig in den Server zurück.

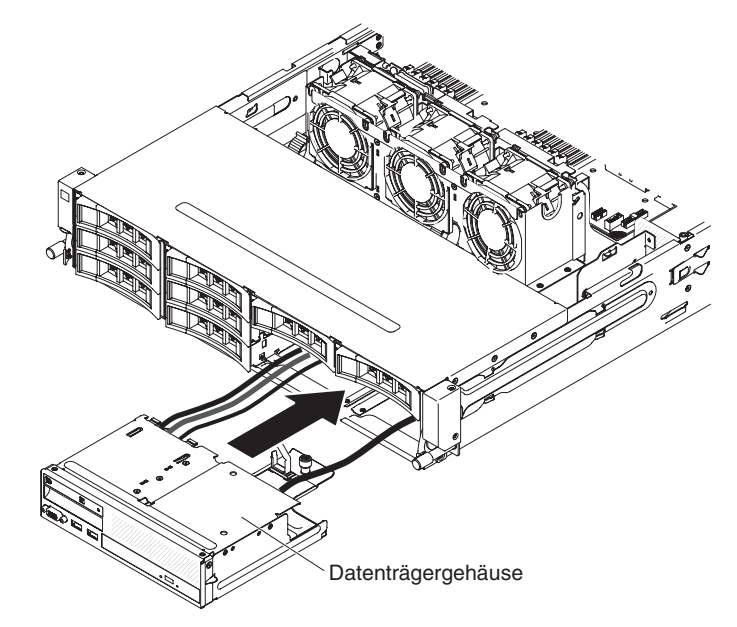

5. Ziehen Sie die Rändelschraube fest, mit der das Gehäuse des Datenträgers am Server befestigt wird.

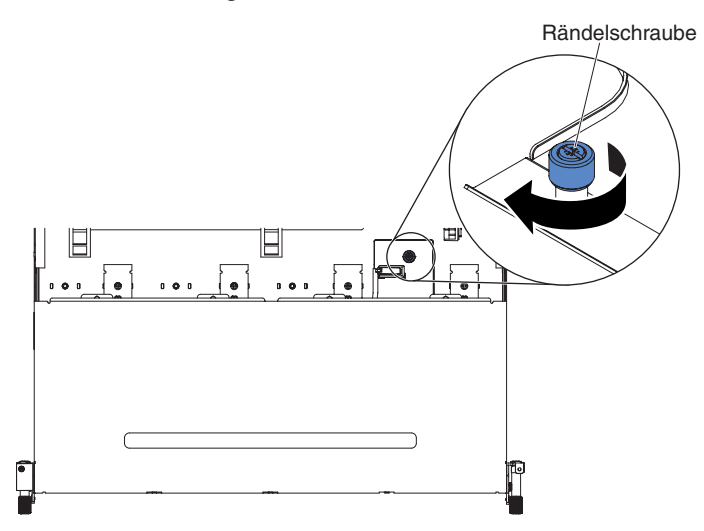

 Schließen Sie das USB-, Video- und CD-/DVD-Laufwerkkabel und das Kabel der Bedienerinformationsanzeige wieder an die Systemplatine an. Denken Sie daran, die Kabel in die entsprechenden Kabelklemmen und den Kabelbinder einzusetzen.

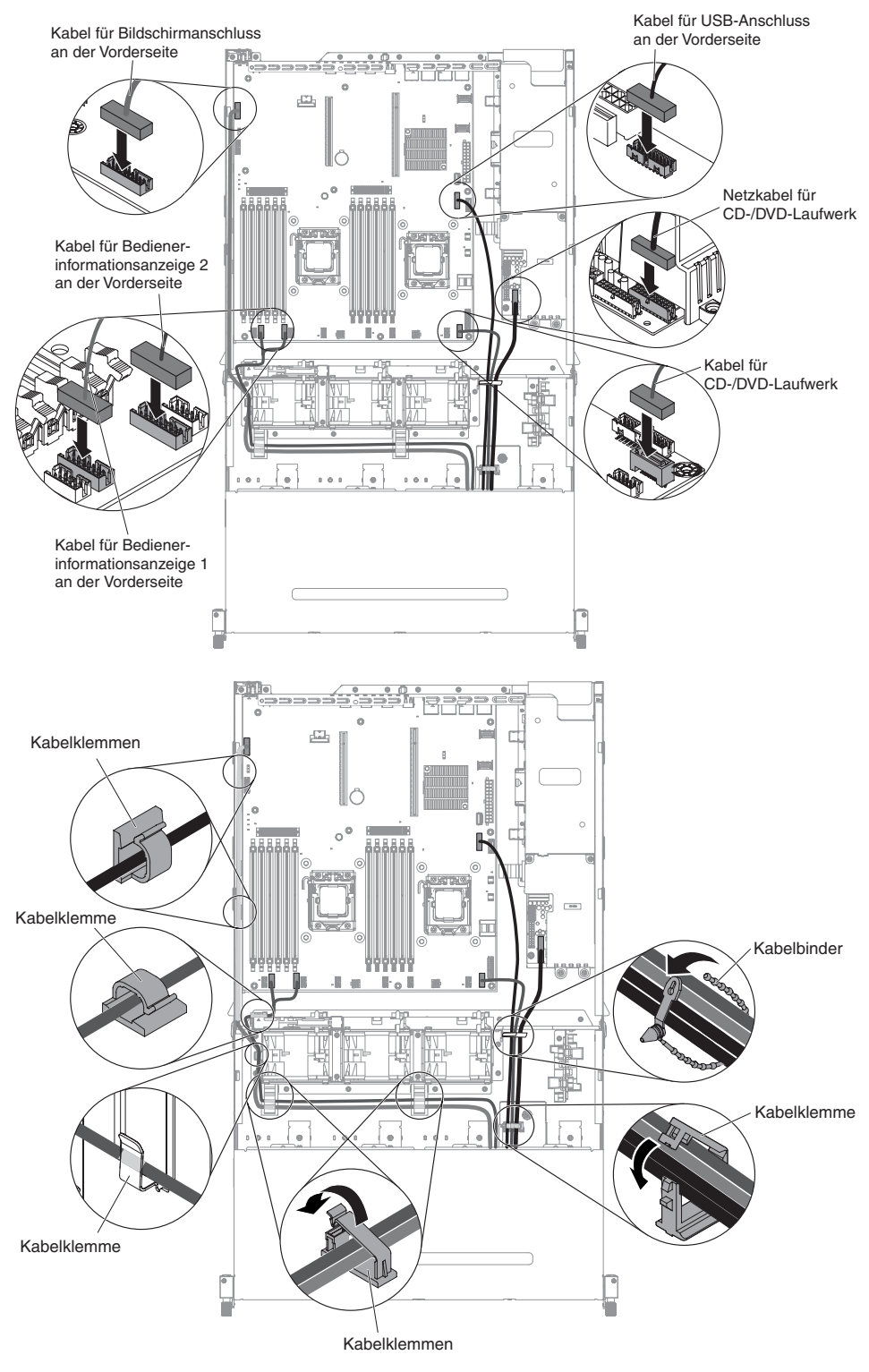

- Installieren Sie die Luftführung (siehe hierzu Abschnitt "Luftführung installieren" auf Seite 357).
- 8. Installieren Sie die PCI-Adapterkartenbaugruppe (siehe hierzu den Abschnitt "PCI-Adapterkartenbaugruppe installieren" auf Seite 259).
- 9. Installieren Sie die obere Abdeckung des Servers (siehe Abschnitt "Obere Abdeckung des Servers installieren" auf Seite 354).

- 10. Schließen Sie das Netzkabel und alle anderen Kabel, die Sie entfernt haben, wieder an.
- 11. Schalten Sie die Peripheriegeräte und den Server ein.

### Systemlüfter entfernen

Achtung: Um einen ordnungsgemäßen Serverbetrieb sicherzustellen, müssen Sie bei Ausfall eines Lüfters zunächst den Server ausschalten. Danach muss der fehlerhafte Lüfter sofort ausgetauscht werden.

Gehen Sie zum Entfernen eines Systemlüfters zunächst wie folgt vor:

- 1. Lesen Sie die Sicherheitsinformationen ab Seite vii und die "Installationsrichtlinien" auf Seite 195.
- 2. Schalten Sie den Server und die Peripheriegeräte aus, und ziehen Sie alle Netzkabel und externen Kabel ab.
- 3. Entfernen Sie die obere Abdeckung des Servers (siehe Abschnitt "Obere Abdeckung des Servers entfernen" auf Seite 353).
- Wenn die optionale Hot-Swap-Festplattenlaufwerkhalterung an der Rückseite installiert ist, drehen Sie sie nach oben (siehe Abschnitt "Optionale Hot-Swap-Festplattenlaufwerkhalterung an der Rückseite nach oben drehen" auf Seite 209).
- 5. Entfernen Sie die PCI-Adapterkartenbaugruppe (siehe Abschnitt "PCI-Adapterkartenbaugruppe entfernen" auf Seite 256).
- 6. Entfernen Sie die Luftführung (siehe hierzu Abschnitt "Luftführung entfernen" auf Seite 355).
- 7. Lüfter 1A entfernen:

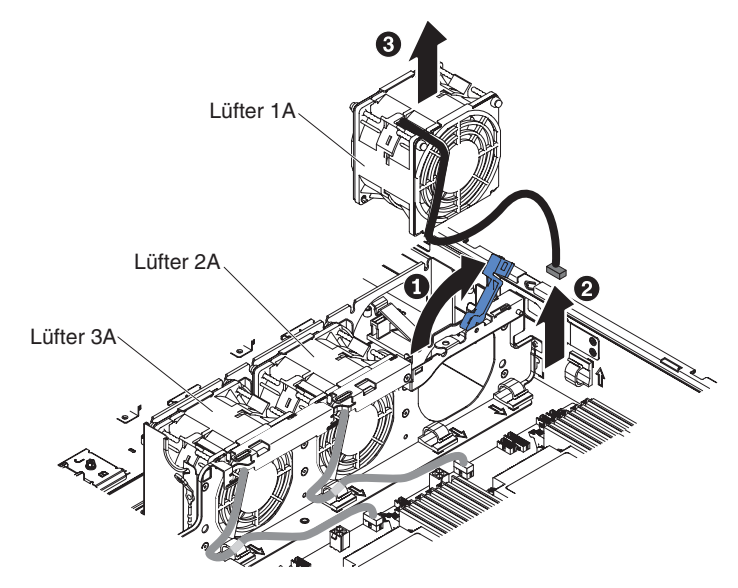

- a. Ziehen Sie den blauen Griff am Gehäuse des Systemlüfters nach oben.
- b. Ziehen Sie das Systemlüfterkabel vom Anschluss auf der Systemplatine ab.
- c. Ziehen Sie das Kabel für den Systemlüfter von der Kabelhalterklemme.
- d. Fassen Sie den oberen Teil des Lüfters mit Daumen und Zeigefinger und heben Sie den Lüfter langsam aus dem Server heraus.
- 8. Lüfter 2A oder 3A entfernen
  - a. Ziehen Sie das Systemlüfterkabel vom Anschluss auf der Lüfterplatine ab.
  - b. Ziehen Sie das Kabel für den Systemlüfter von der Kabelhalterklemme.

- c. Fassen Sie den oberen Teil des Lüfters mit Daumen und Zeigefinger und heben Sie den Lüfter aus dem Server heraus.
- Wenn Sie angewiesen werden, einen Lüfter einzusenden, befolgen Sie genau die Verpackungsanweisungen und verwenden Sie das gelieferte Verpackungsmaterial.

### Systemlüfter installieren

Um eine ordnungsgemäße Kühlung sicherzustellen, müssen immer alle Lüfter im System in Betrieb sein.

**Achtung:** Um einen ordnungsgemäßen Serverbetrieb sicherzustellen, müssen fehlerhafte Lüfter sofort ausgetauscht werden.

Informationen zu den Positionen der Lüfteranschlüsse finden Sie im Abschnitt "Interne Anschlüsse auf der Systemplatine" auf Seite 23.

Lesen Sie die Sicherheitsinformationen ab Seite vii und die "Installationsrichtlinien" auf Seite 195.

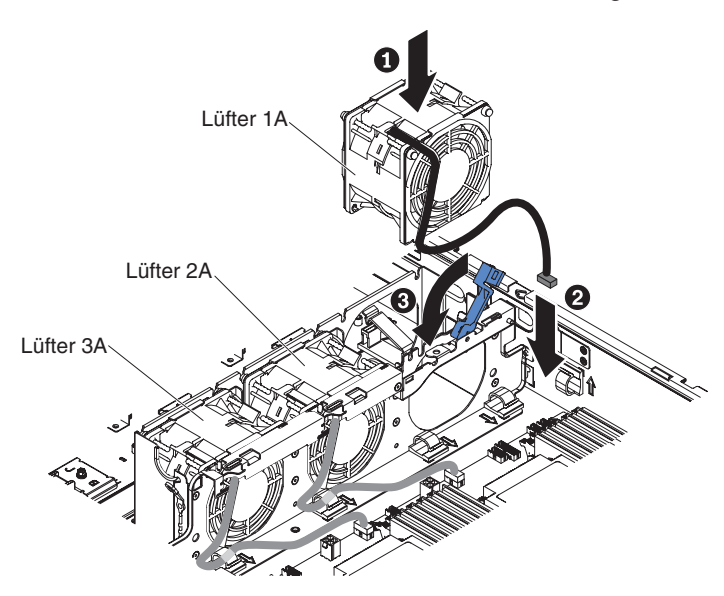

Gehen Sie zum Installieren des Lüfters 1A wie folgt vor:

- 1. Berühren Sie mit der antistatischen Schutzhülle, in der der neue Lüfter enthalten ist, eine unlackierte Metalloberfläche am Server. Nehmen Sie anschließend den neuen Lüfter aus der Schutzhülle.
- 2. Ziehen Sie den blauen Griff am Gehäuse des Systemlüfters nach oben.
- 3. Richten Sie den Lüfter so aus, dass das Kabel des Lüfters auf die Systemplatine zeigt.
- 4. Setzen Sie den Lüfter in die Lüfterposition ein und stellen Sie sicher, dass er ordnungsgemäß eingesetzt ist.
- 5. Schließen Sie das Kabel für den Systemlüfter an den Anschluss auf der Systemplatine an.
- 6. Setzen Sie das Kabel für den Systemlüfter in die Kabelhalterklemme ein.
- 7. Versetzen Sie den blauen Griff wieder in die horizontale Position zurück.
- Installieren Sie die Luftführung (siehe hierzu Abschnitt "Luftführung installieren" auf Seite 357).
- 9. Installieren Sie die PCI-Adapterkartenbaugruppe (siehe hierzu den Abschnitt "PCI-Adapterkartenbaugruppe installieren" auf Seite 259).
- 10. Wenn die optionale Hot-Swap-Festplattenlaufwerkhalterung an der Rückseite installiert ist, drehen Sie sie nach unten (siehe Abschnitt "Optionale Hot-Swap-Festplattenlaufwerkhalterung an der Rückseite nach unten drehen" auf Seite 210).
- 11. Installieren Sie die obere Abdeckung des Servers (siehe Abschnitt "Obere Abdeckung des Servers installieren" auf Seite 354).
- 12. Schließen Sie die externen Kabel wieder an. Schließen Sie anschließend die Netzkabel wieder an und schalten Sie die Peripheriegeräte und den Server ein.

Gehen Sie wie folgt vor, um den Lüfter 2A oder 3A zu installieren:

- 1. Berühren Sie mit der antistatischen Schutzhülle, in der der neue Lüfter enthalten ist, eine unlackierte Metalloberfläche am Server. Nehmen Sie anschließend den neuen Lüfter aus der Schutzhülle.
- 2. Richten Sie den Lüfter so aus, dass das Kabel des Lüfters auf die Systemplatine zeigt.
- 3. Setzen Sie den Lüfter in die Lüfterposition im Server ein und stellen Sie sicher, dass er ordnungsgemäß eingesetzt ist.
- 4. Schließen Sie das Kabel für den Systemlüfter an den Anschluss auf der Systemplatine an.
- 5. Setzen Sie das Kabel für den Systemlüfter in die Kabelhalterklemme ein.
- Installieren Sie die Luftführung (siehe hierzu Abschnitt "Luftführung installieren" auf Seite 357).
- 7. Installieren Sie die PCI-Adapterkartenbaugruppe (siehe hierzu den Abschnitt "PCI-Adapterkartenbaugruppe installieren" auf Seite 259).
- 8. Wenn die optionale Hot-Swap-Festplattenlaufwerkhalterung an der Rückseite installiert ist, drehen Sie sie nach unten (siehe Abschnitt "Optionale Hot-Swap-Festplattenlaufwerkhalterung an der Rückseite nach unten drehen" auf Seite 210).
- 9. Installieren Sie die obere Abdeckung des Servers (siehe Abschnitt "Obere Abdeckung des Servers installieren" auf Seite 354).
- Schließen Sie die externen Kabel wieder an. Schließen Sie anschließend die Netzkabel wieder an und schalten Sie die Peripheriegeräte und den Server ein.

## Speichermodul (DIMM) entfernen

Gehen Sie zum Entfernen eines DIMMs wie folgt vor:

- 1. Lesen Sie die Sicherheitsinformationen ab Seite vii und die "Installationsrichtlinien" auf Seite 195.
- 2. Schalten Sie den Server und die Peripheriegeräte aus, und ziehen Sie alle Netzkabel und externen Kabel ab.
- 3. Entfernen Sie die obere Abdeckung des Servers (siehe Abschnitt "Obere Abdeckung des Servers entfernen" auf Seite 353).
- 4. Wenn die optionale Hot-Swap-Festplattenlaufwerkhalterung an der Rückseite installiert ist, drehen Sie sie nach oben (siehe Abschnitt "Optionale Hot-Swap-Festplattenlaufwerkhalterung an der Rückseite nach oben drehen" auf Seite 209).
- 5. Entfernen Sie die PCI-Adapterkartenbaugruppe (siehe Abschnitt "PCI-Adapterkartenbaugruppe entfernen" auf Seite 256).

- Entfernen Sie die Luftführung (siehe hierzu Abschnitt "Luftführung entfernen" auf Seite 355).
- 7. Kippen Sie vorsichtig die Halteklammern an den Enden des DIMM-Steckplatzes und heben Sie das DIMM aus dem Steckplatz.

Achtung: Öffnen und schließen Sie die Halteklammern vorsichtig, damit sie nicht brechen und die DIMM-Steckplätze nicht beschädigt werden.

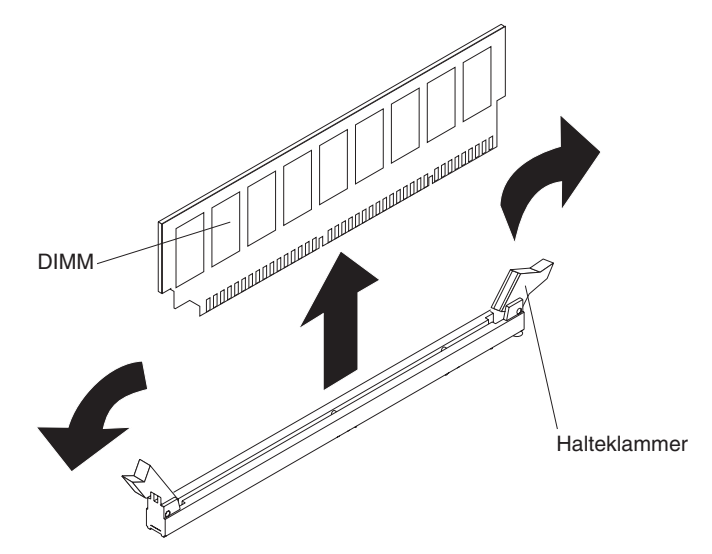

8. Wenn Sie angewiesen werden, das DIMM einzusenden, befolgen Sie genau die Verpackungsanweisungen und verwenden Sie das gelieferte Verpackungsmaterial.

### Speichermodul installieren

Im Folgenden finden Sie eine Liste der vom Server unterstützten Typen von DIMMs (DIMM - Dual Inline Memory Module) sowie weitere Informationen, die Sie beim Installieren eines DIMMs beachten müssen (Informationen zur Position der DIMM-Steckplätze finden Sie im Abschnitt "DIMM-Steckplätze auf der Systemplatine" auf Seite 24):

- Lesen Sie die Informationen unter der Adresse http://www.ibm.com/systems/info/ x86servers/serverproven/compat/us/, um sicherzustellen, dass der Server das DIMM, das installiert werden soll, unterstützt.
- Wenn Sie DIMMs installieren oder entfernen, ändern sich die Serverkonfigurationsdaten. Wenn Sie den Server erneut starten, wird eine Nachricht angezeigt, dass die Speicherkonfiguration geändert wurde.
- Der Server unterstützt nur standardisierte DDR3-SDRAM-Register-DIMMs (Double-Data-Rate 3, Synchronous Dynamic Random-Access Memory) mit 1066, 1333 oder 1600 MHz und ECC (Error Correcting Code, Fehlerkorrekturcode).
- Die technischen Daten eines DDR3-DIMMs werden in folgendem Format auf seinem Etikett wiedergegeben.

ggg eRxff-PC3-wwwwm-aa-bb-cc-dd

wobei Folgendes gilt:

*ggg* steht für die Gesamtkapazität des DIMMs (z. B. 1 GB, 2 GB oder 4 GB) *e* steht für die Anzahl der Speicherbänke

- 1 = eine Speicherbank
- 2 = zwei Speicherbänke
- 4 = vier Speicherbänke
- ff steht für die Bitbreite

- 4 = x4 (4 Datenleitungen je SDRAM)
- 8 = x8 (8 Datenleitungen je SDRAM)
- 16 = x16 (16 Datenleitungen je SDRAM)

wwwww ist die Bandbreite des DIMMs in MB/s

- 6400 = 6,40 Gb/s (PC3-800-SDRAMs, 8-Byte primärer Datenbus)
- 8500 = 8,53 Gb/s (PC3-1066-SDRAMs, 8-Byte primärer Datenbus)
- 10600 = 10,66 Gb/s (PC3-1333-SDRAMs, 8-Byte primärer Datenbus)
- 12800 = 12,80 Gb/s (PC3-1600-SDRAMs, 8-Byte primärer Datenbus)

14900 = 14,93 Gb/s (PC3-1866 SDRAMS, 8-Byte primärer Datenbus)

17000 = 17,06 Gb/s (PC3-2133 SDRAMs, 8-Byte primärer Datenbus) *m* ist der DIMM-Typ

E = Ungepuffertes DIMM (UDIMM) mit Fehlerkorrekturcode (x72-Bit-Moduldatenbus)

R = Register-DIMM (RDIMM)

U = Ungepuffertes DIMM ohne Fehlerkorrekturcode (x64-Bit primärer Datenbus)

L = Load-Reduced-DIMM (LRDIMM)

*aa* ist die CAS-Latenz, in Taktzyklen bei maximaler Betriebsfrequenz *bb* ist die Stufe der JEDEC SPD Revision Encoding and Additions *cc* ist die Referenzdesigndatei für das Design des DIMMs

dd ist die Überarbeitungsnummer des Referenzdesigns des DIMMs

- Installieren Sie Register-DIMMs und ungepufferte DIMMs nicht im selben Server.
- Der Server unterstützt DIMMs mit 1,35 Volt (Niederspannung) und mit 1,5 Volt.
- Der Server unterstützt maximal 12 DIMMs (mit einer Speicherbank, mit zwei Speicherbänken oder mit vier Speicherbänken) auf der Basissystemplatine.
   Wenn DIMMs mit einer, zwei oder vier Speicherbänken gleichzeitig im Server installiert werden, müssen Sie die DIMMs mit vier Speicherbänken zuerst installieren. Wenn ein DIMM mit vier Speicherbänken installiert wird, muss es im DIMM-Steckplatz 1 installiert werden.

**Anmerkung:** Lesen Sie zur Bestimmung des DIMM-Typs das Etikett auf dem DIMM. Die Informationen auf dem Etikett haben das Format "xxx nRxxx PC3-xxxx-xx-xx-xx-xx". Die Zahl an der vierten Zahlenposition gibt an, ob das DIMM über eine Speicherbank (n=1) oder über zwei Speicherbänke (n=2) verfügt.

- Für den Server gibt es DIMMs mit 4 GB, 8 GB, 16 GB und 32 GB, wenn verfügbar.
- Der Server unterstützt Ersatzspeicher. Der Ersatzspeicher reserviert Speicherkapazität für Failover für den Fall, dass ein DIMM ausfällt, und die reservierte Speicherkapazität wird vom maximal verfügbaren Speicher abgezogen. Die Ersatzspeicherfunktion sorgt für weniger Redundanz als Speicherspiegelung. Wenn ein vordefinierter Schwellenwert für behebbare Fehler erreicht wird, werden die Inhalte des fehlerhaften DIMMs in den Ersatzspeicher kopiert und das fehlerhafte DIMM oder die fehlerhafte Speicherbank wird inaktiviert. Wählen Sie zum Aktivieren der Ersatzspeicherfunktion über das Konfigurationsdienstprogramm die Optionen "Systemeinstellungen" > "Speicher" aus.
- Die Systemplatine der Servers unterstützt mindestens 2 GB und höchstens 384 GB Systemspeicher.

**Anmerkung:** Die Größe des verfügbaren Speichers kann je nach Systemkonfiguration geringer ausfallen. Eine bestimmte Speichermenge muss für die Systemressourcen reserviert werden. Führen Sie das Konfigurationsdienstprogramm aus, um die Gesamtsumme des installierten Speichers sowie die Menge des konfigurierten Speichers anzuzeigen. Weitere Informationen hierzu finden Sie im Abschnitt "Server konfigurieren" auf Seite 362.

 Die Systemplatine des Servers enthält drei Speicherkanäle für jeden Mikroprozessor und jeder Speicherkanal unterstützt bis zu zwei DIMMs. Die folgende Tabelle enthält eine Aufstellung der DIMM-Steckplätze an den einzelnen Speicherkanälen:

| Mikroprozessor   | Speicherkanal | DIMM- Steckplätze |
|------------------|---------------|-------------------|
| Mikroprozessor 1 | Kanal 1       | 1, 2              |
|                  | Kanal 2       | 3, 4              |
|                  | Kanal 3       | 5, 6              |

Tabelle 10. DIMM-Steckplätze an den einzelnen Speicherkanälen

Tabelle 11. DIMM-Steckplätze an den einzelnen Speicherkanälen

| Mikroprozessor   | Speicherkanal | DIMM- Steckplätze |
|------------------|---------------|-------------------|
| Mikroprozessor 2 | Kanal 1       | 7, 8              |
|                  | Kanal 2       | 9, 10             |
|                  | Kanal 3       | 11, 12            |

 In der folgenden Tabelle sind die DIMM-Steckplätze aufgeführt, die den einzelnen Mikroprozessoren zugeordnet sind:

| Tabelle 12. | Die den | einzelnen | Mikroprozessoren | zuaeordneten | DIMM-Steckplätze |
|-------------|---------|-----------|------------------|--------------|------------------|
|             |         |           |                  |              |                  |

| Mikroprozessor   | Dem Mikroprozessor zugeordnete DIMM<br>Steckplätze |  |
|------------------|----------------------------------------------------|--|
| Mikroprozessor 1 | DIMMs 1 bis 6                                      |  |
| Mikroprozessor 2 | DIMMs 7 bis 12                                     |  |

- Für den Austausch eines DIMMs bietet der Server eine automatische Funktion zur DIMM-Aktivierung, sodass Sie nicht das Konfigurationsdienstprogramm zur manuellen Aktivierung aufrufen müssen.
- Die maximale Betriebsgeschwindigkeit des Servers wird durch das langsamste DIMM bestimmt, das im Server installiert ist.
- Der Server stellt Unterstützung für Speicherspiegelung bereit. Der Speicherkanal 2 wird exakt auf den Speicherkanal 3 gespiegelt. Dieses Spiegeln sorgt für eine Redundanz im Speicher, reduziert jedoch die Gesamtspeicherkapazität auf ein Drittel. Die DIMM-Steckplätze 1, 2, 7 und 8 des Kanals 1 werden nicht im Speicherspiegelungsmodus verwendet.
- Pro Mikroprozessor muss mindestens ein DIMM installiert werden. Wenn z. B. zwei Mikroprozessoren im Server installiert sind, müssen Sie mindestens zwei DIMMs installieren.
- Im Server ist mindestens ein DIMM im Steckplatz 1 installiert. Wenn Sie weitere DIMMs installieren, beachten Sie die in der folgenden Tabelle aufgeführten Informationen zur Reihenfolge, um eine optimale Systemleistung zu erhalten.
- Der Server unterstützt den unabhängigen Modus, die Ersatzspeicherbankfunktion und den Spiegelungsmodus.
- **Unabhängiger Modus:** Wenn Sie den unabhängigen Modus verwenden, installieren Sie die DIMMs wie in der folgenden Tabelle angegeben.

 In der folgenden Tabelle wird die DIMM-Installationsreihenfolge f
ür den Modus ohne Speicherspiegelung aufgelistet, wenn im Server ein oder zwei Mikroprozessoren installiert sind:

| Anzahl installierter Mikroprozessoren | Reihenfolge der DIMM-Steckplatzbelegung |
|---------------------------------------|-----------------------------------------|
| 1                                     | 1, 3, 5, 2, 4, 6                        |
| 2                                     | 1, 7, 3, 9, 5, 11, 2, 8, 4, 10, 6, 12   |

Tabelle 13. Einzelnen Mikroprozessoren zugeordnete DIMM-Steckplätze

- Ersatzspeicherbankfunktion: Wenn Sie den Speicherspiegelungsmodus verwenden, beachten Sie die folgenden Informationen:
  - Bei der Ersatzspeicherbankfunktion ist eine DIMM-Speicherbank in jedem belegten Kanal als Ersatzspeicher reserviert. Die Ersatzspeicherbank ist nicht als aktiver Speicher verfügbar. Wenn der Speicher der aktiven Speicherbank ausfällt, wird sein Inhalt in den Speicher der Ersatzspeicherbank, der daraufhin aktiv wird, kopiert. Die Ersatzspeicherbank muss eine identische oder größere Speicherkapazität aufweisen als alle anderen Speicherbänke im selben Kanal.
  - DIMMs müssen in 3er-Gruppen installiert werden. Alle DIMMs in einer Gruppe müssen gleich gro
    ß und vom selben Typ sein.
  - In der folgenden Tabelle wird die DIMM-Installationsreihenfolge f
    ür die Ersatzspeicherbankfunktion aufgelistet, wenn im Server ein oder zwei Mikroprozessoren installiert werden:

| Anzahl installierter Mikroprozessoren | Reihenfolge der DIMM-Steckplatzbelegung |
|---------------------------------------|-----------------------------------------|
| 1                                     | 1, 2                                    |
|                                       | 3, 4                                    |
|                                       | 5, 6                                    |
| 2                                     | 1, 2                                    |
|                                       | 7, 8                                    |
|                                       | 3, 4                                    |
|                                       | 9, 10                                   |
|                                       | 5, 6                                    |
|                                       | 11, 12                                  |

Tabelle 14. Reihenfolge der DIMM-Steckplatzbelegung (Ersatzspeicherbankfunktion)

- **Speicherspiegelungsmodus:** Wenn Sie den Speicherspiegelungsmodus verwenden, beachten Sie die folgenden Informationen:
  - Im Speicherspiegelungsmodus werden Daten auf zwei DIMM-Paaren auf zwei Kanälen gleichzeitig repliziert und gespeichert. Wenn ein Fehler auftritt, schaltet der Speichercontroller vom primären Speicher-DIMM-Paar auf das Sicherungspaar um. Sie müssen die Speicherspiegelung über das Konfigurationsdienstprogramm aktivieren. Weitere Informationen zur Verwenden der Speicherspiegelung finden Sie im Abschnitt "Konfigurationsdienstprogramm verwenden" auf Seite 366. Wenn Sie den Speicherspiegelungsmodus verwenden, beachten Sie die folgenden Informationen:
  - DIMMs müssen paarweise installiert werden. Die DIMMs in den einzelnen Paaren müssen dieselbe Größe und denselben Typ aufweisen.

- Der maximal verfügbare Speicher reduziert sich um ein Drittel, wenn die Speicherspiegelung aktiviert ist. Wenn Sie z. B. 96 GB an Speicher installieren, sind nur 32 GB an adressierbarem Speicher verfügbar, wenn Sie Speicherspiegelung verwenden.
- In der folgenden Tabelle wird die DIMM-Installationsreihenfolge f
  ür den Speicherspiegelungsmodus aufgelistet, wenn im Server ein oder zwei Mikroprozessoren installiert werden:

Tabelle 15. Reihenfolge der DIMM-Steckplatzbelegung(Speicherspiegelungsmodus)

| Anzahl installierter Mikroprozessoren                                                                    | DIMM-Steckplatz |  |
|----------------------------------------------------------------------------------------------------|-----------------|--|
| 1                                                                                                    | 3, 5            |  |
|                                                                                                    | 4, 6            |  |
| 2                                                                                                    | 3, 5            |  |
|                                                                                                    | 9, 11           |  |
|                                                                                                    | 4, 6            |  |
|                                                                                                    | 10, 12          |  |
| <b>Anmerkung:</b> Die DIMM-Steckplätze 1, 2, 7 und 8 werden im Speicherspiegelungsmodus nicht verwendet. |                 |  |

- Wenn Sie DIMMs installieren oder entfernen, ändern sich die Serverkonfigurationsdaten. Wenn Sie den Server erneut starten, wird eine Nachricht angezeigt, dass die Speicherkonfiguration geändert wurde.
- In der folgenden Abbildung sind die Positionen der DIMM-Steckplätze auf der Systemplatine dargestellt.

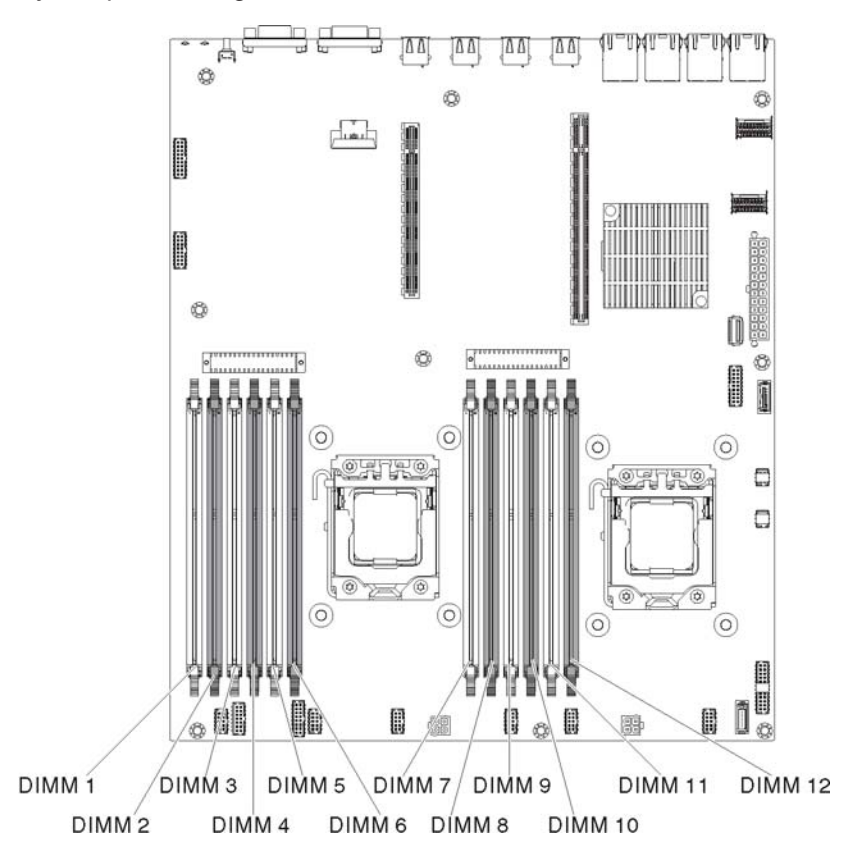

Gehen Sie wie folgt vor, um ein DIMM zu installieren:

**Anmerkung:** Die ungeradzahligen DIMM-Steckplätze sind weiß, die geradzahligen DIMM-Steckplätze dagegen sind schwarz.

1. Öffnen Sie vorsichtig die Halteklammern an den Enden des DIMM-Steckplatzes.

Achtung: Öffnen und schließen Sie die Halteklammern vorsichtig, damit sie nicht brechen und die DIMM-Steckplätze nicht beschädigt werden.

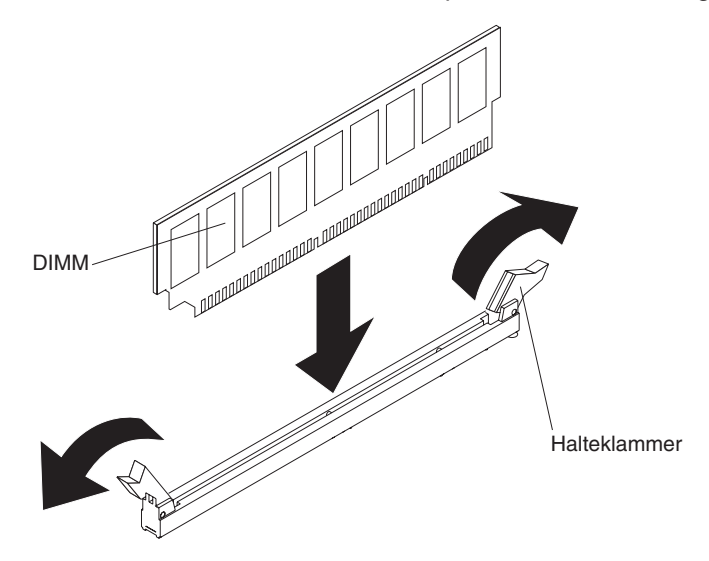

- 2. Berühren Sie mit der antistatischen Schutzhülle, in der das DIMM enthalten ist, eine unlackierte Metalloberfläche am Server. Nehmen Sie anschließend das DIMM aus der Schutzhülle.
- 3. Drehen Sie das DIMM so, dass die Führungen am DIMM genau am Anschluss ausgerichtet sind.
- 4. Setzen Sie das DIMM in den Anschluss ein, indem Sie die Kanten des DIMMs an den Vertiefungen am Ende des DIMM-Anschlusses ausrichten. Drücken Sie das DIMM gerade nach unten in den Steckplatz, indem Sie auf beide Enden des DIMMs gleichzeitig Druck ausüben. Die Halteklammern rasten in die geschlossene Position ein, wenn das DIMM richtig in den Steckplatz eingesetzt ist.

**Achtung:** Bleibt eine Lücke zwischen dem DIMM und den Halteklammern, wurde das DIMM nicht ordnungsgemäß installiert. Öffnen Sie in diesem Fall die Halteklammern, entnehmen Sie das DIMM und setzen Sie es wieder ein.

- Wiederholen Sie die Schritte 2 bis 4, bis alle neuen oder Ersatz-DIMMs installiert sind.
- Bringen Sie die Luftführung wieder an (siehe hierzu Abschnitt "Luftführung installieren" auf Seite 357), und stellen Sie dabei sicher, dass keine Kabel im Weg sind.
- 7. Installieren Sie die PCI-Adapterkartenbaugruppe (siehe hierzu den Abschnitt "PCI-Adapterkartenbaugruppe installieren" auf Seite 259).
- Wenn die optionale Hot-Swap-Festplattenlaufwerkhalterung an der Rückseite installiert ist, drehen Sie sie nach unten (siehe Abschnitt "Optionale Hot-Swap-Festplattenlaufwerkhalterung an der Rückseite nach unten drehen" auf Seite 210).
- 9. Installieren Sie die obere Abdeckung des Servers (siehe Abschnitt "Obere Abdeckung des Servers installieren" auf Seite 354).
- Schließen Sie die externen Kabel wieder an. Schließen Sie anschließend die Netzkabel wieder an und schalten Sie die Peripheriegeräte und den Server ein.

11. Rufen Sie das Konfigurationsdienstprogramm auf und stellen Sie sicher, dass alle installierten DIMMs vorhanden und aktiviert sind.

## ServeRAID-Adapter aus der PCI-Adapterkartenbaugruppe entfernen

Gehen Sie zum Entfernen eines ServeRAID-Adapters aus der PCI-Adapterkartenbaugruppe wie folgt vor:

- 1. Lesen Sie die Sicherheitsinformationen ab Seite vii und die "Installationsrichtlinien" auf Seite 195.
- 2. Schalten Sie den Server und die Peripheriegeräte aus, und ziehen Sie alle Netzkabel und externen Kabel ab.
- 3. Entfernen Sie die obere Abdeckung des Servers (siehe Abschnitt "Obere Abdeckung des Servers entfernen" auf Seite 353).
- Wenn die optionale Hot-Swap-Festplattenlaufwerkhalterung an der Rückseite installiert ist, drehen Sie sie nach oben (siehe Abschnitt "Optionale Hot-Swap-Festplattenlaufwerkhalterung an der Rückseite nach oben drehen" auf Seite 209).
- 5. Entfernen Sie die PCI-Adapterkartenbaugruppe 2 (siehe Abschnitt "PCI-Adapterkartenbaugruppe entfernen" auf Seite 256).
- 6. Ziehen Sie den Entriegelungsstift, um die Sicherung zu entriegeln. Drehen Sie die Sicherung anschließend in die geöffnete Position.
- Fassen Sie den ServeRAID-Adapter vorsichtig an der Kante und ziehen Sie ihn aus der PCI-Adapterkartenbaugruppe 2 heraus.

Für 2-U-Adapterkarte:

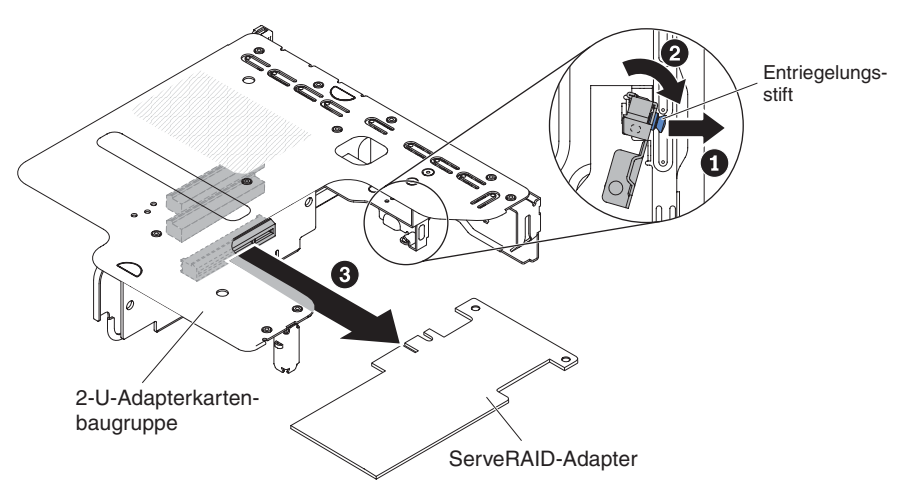

#### Für 1-U-Adapterkarte:

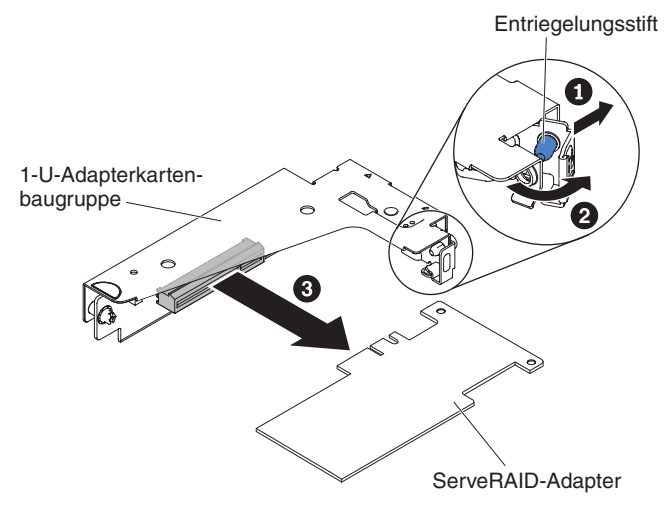

 Wenn Sie angewiesen werden, den ServeRAID-Adapter einzusenden, befolgen Sie genau die Verpackungsanweisungen und verwenden Sie das gelieferte Verpackungsmaterial.

**Anmerkung:** Wenn der ServeRAID-Adapter entfernt wird, wird Software-RAID nicht unterstützt. Dieses System unterstützt nicht die Downgrade-Software-RAID-Funktion aus der Hardware-RAID-Konfiguration.

### ServeRAID-Adapter in der PCI-Adapterkartenbaugruppe installieren

Sie können einen optionalen IBM-ServeRAID-SAS/SATA-Controller kaufen, der zusätzlichen Support für die RAID-Funktion bietet. Die entsprechenden Konfigurationsdaten finden Sie in der Dokumentation zu ServeRAID unter der Adresse http:// www.ibm.com/systems/support/.

**Achtung:** Für einige Clusterlösungen sind bestimmte Codeversionen oder koordinierte Code-Aktualisierungen erforderlich. Wenn die Einheit Teil einer Clusterlösung ist, stellen Sie sicher, dass die aktuelle Codeversion für die Clusterlösung unterstützt wird, bevor Sie den Code aktualisieren.

• Je nach Servermodell enthält der Server einen internen RAID-Adapter, der die grundlegende RAID-Funktionalität der Stufen 0 oder 1 bietet.

Der Server unterstützt die folgenden optionalen RAID-Adapter, die Sie für zusätzliche RAID-Unterstützung erwerben können. Die entsprechenden Konfigurationsdaten finden Sie in der Dokumentation, die im Lieferumfang des Adapters enthalten ist, oder in der Dokumentation zu ServeRAID unter der Adresse http:// www.ibm.com/systems/support/.

- ServeRAID-Controller:
  - ServeRAID-M1115-SAS/SATA-Controller für System x
  - ServeRAID-M5110-SAS/SATA-Controller für IBM System x
  - ServeRAID-M5120-SAS/SATA-Controller für IBM System x
  - ServeRAID-H1110-SAS/SATA-Controller für IBM System x
  - ServeRAID-M5100-Series, Batteriesatz für IBM System x
  - ServeRAID-C105 für IBM System x

- Zusatzeinrichtungen für ServeRAID-Controller-Upgrades:
  - ServeRAID M5100 Series 512 MB Cache/RAID 5 Upgrade f
    ür IBM System X
  - ServeRAID M5100 Series 512 MB Flash/RAID 5 Upgrade f
    ür IBM System X
  - ServeRAID M1100 Series Zero Cache/RAID 5 Upgrade für IBM System X
  - ServeRAID M5100 Series Zero Cache/RAID 5 Upgrade für IBM System X
  - ServeRAID M5100 Series RAID 6 Upgrade für IBM System X
  - ServeRAID M5100 Series 1 GB Flash/RAID Upgrade für IBM System X

Gehen Sie zum Installieren eines ServeRAID-Adapters wie folgt vor:

- 1. Lesen Sie die Sicherheitsinformationen ab Seite vii und die "Installationsrichtlinien" auf Seite 195.
- 2. Schalten Sie den Server und die Peripheriegeräte aus, und ziehen Sie alle Netzkabel und externen Kabel ab.
- 3. Entfernen Sie die obere Abdeckung des Servers (siehe Abschnitt "Obere Abdeckung des Servers entfernen" auf Seite 353).
- 4. Wenn die optionale Hot-Swap-Festplattenlaufwerkhalterung an der Rückseite installiert ist, drehen Sie sie nach oben (siehe Abschnitt "Optionale Hot-Swap-Festplattenlaufwerkhalterung an der Rückseite nach oben drehen" auf Seite 209).
- 5. Entfernen Sie die PCI-Adapterkartenbaugruppe 2 (siehe Abschnitt "PCI-Adapterkartenbaugruppe entfernen" auf Seite 256).
- 6. Berühren Sie mit der antistatischen Schutzhülle, in der der neue ServeRAID-Controller enthalten ist, eine unlackierte Metalloberfläche am Server. Fassen Sie anschließend den Adapter an seiner Oberkante oder an den oberen Ecken und nehmen Sie ihn aus der Schutzhülle.
- 7. Gehen Sie zur Installation eines mit einer Batterie ausgestatteten ServeRAID-Controllers wie folgt vor:
  - a. Nehmen Sie die Batterie aus der Verpackung des ServeRAID-Adapters oder der Verpackung der Batterie heraus.
  - b. Installieren Sie die Batterie und schließen Sie sie an den ServeRAID-Controller an. Befolgen Sie hierzu die Anweisungen in der Dokumentation des ServeRAID-Controllers bzw. der Batterie oder im Abschnitt "RAID-Adapterbatterie an einer fernen Position im Server installieren" auf Seite 247.
- 8. Ziehen Sie den Entriegelungsstift, um die Sicherung zu entriegeln. Drehen Sie die Sicherung anschließend in die geöffnete Position.
- 10. Setzen Sie den ServeRAID-Adapter fest in den Anschluss der Adapterkarte ein.

#### Für 2-U-Adapterkarte:

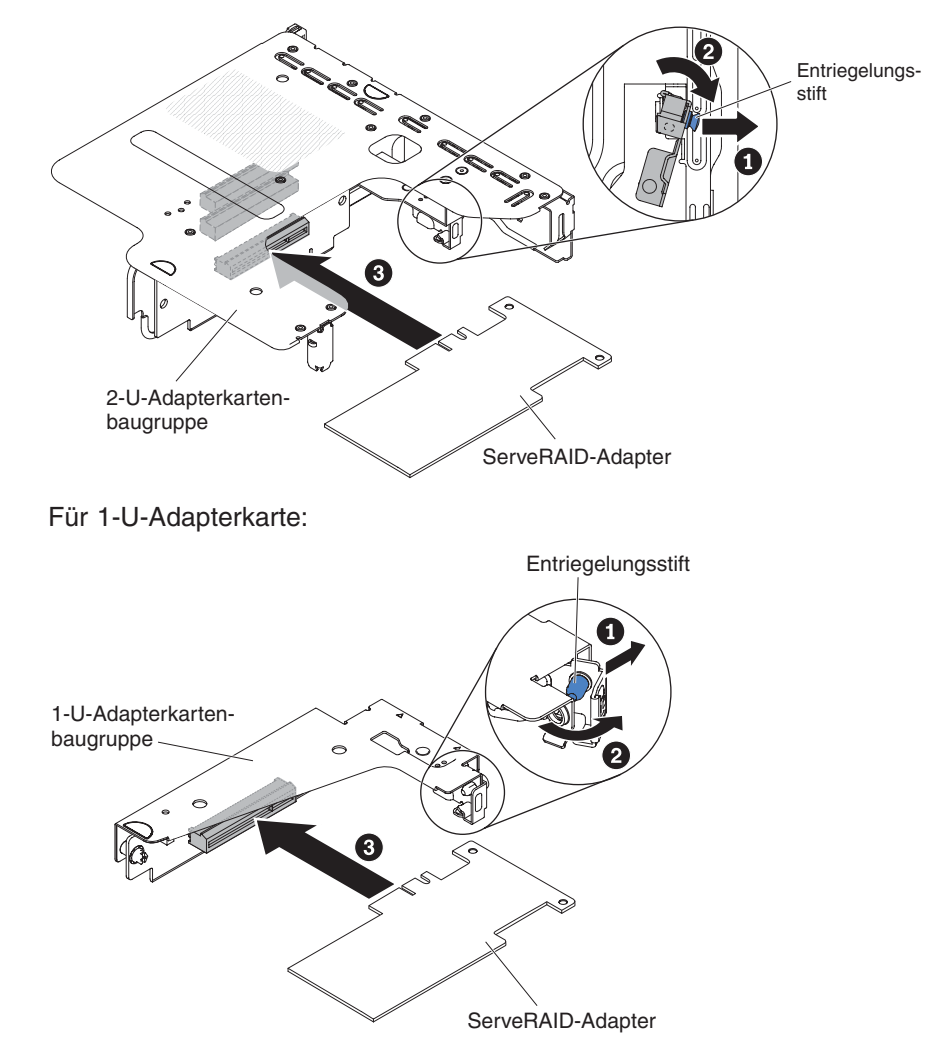

Achtung: Wird der Adapter nicht ordnungsgemäß eingesetzt, kann dies zu einer Beschädigung des Servers oder des Adapters führen.

- 11. Führen Sie die Signalkabel zum ServeRAID-Adapter und schließen Sie sie an (siehe Abschnitt "Interne Kabelführung" auf Seite 199).
- 12. Drehen Sie die Sicherung in die geschlossene Position und achten Sie darauf, dass die Sicherung im ServeRAID-Adapter einrastet. Drücken Sie anschließend den Entriegelungsstift, um die Sicherung in der Position zu verriegeln.
- 13. Installieren Sie die Luftführung (siehe Abschnitt "Luftführung installieren" auf Seite 357) und stellen Sie dabei sicher, dass keine Kabel im Weg sind.
- 14. Installieren Sie die PCI-Adapterkartenbaugruppe 2 (siehe Abschnitt "PCI-Adapterkartenbaugruppe installieren" auf Seite 259).
- 15. Wenn die optionale Hot-Swap-Festplattenlaufwerkhalterung an der Rückseite installiert ist, drehen Sie sie nach unten (siehe Abschnitt "Optionale Hot-Swap-Festplattenlaufwerkhalterung an der Rückseite nach unten drehen" auf Seite 210).
- 16. Installieren Sie die obere Abdeckung des Servers (siehe Abschnitt "Obere Abdeckung des Servers installieren" auf Seite 354).

- 17. Schließen Sie die externen Kabel wieder an. Schließen Sie anschließend die Netzkabel wieder an und schalten Sie die Peripheriegeräte und den Server ein.
- 18. Führen Sie ggf. die für den ServeRAID-Adapter erforderlichen Konfigurationsschritte aus.

#### Anmerkungen:

 Wenn Sie den Server nach der Installation eines ServeRAID-Adapters mit Batterie erstmalig erneut starten, bleibt die Bildschirmanzeige so lange leer, bis der Controller die Batterie initialisiert hat. Dies kann einige Minuten in Anspruch nehmen, danach wird der Startvorgang jedoch fortgesetzt. Diese Initialisierung erfolgt nur ein Mal.

**Wichtiger Hinweis:** Sie dürfen den Initialisierungsprozess nicht unterbrechen. Andernfalls funktioniert der Batteriesatz nicht, und der Server kann möglicherweise nicht gestartet werden.

Die Batterie verfügt bei Lieferung über einen Ladezustand von bis zu 30 %. Lassen Sie den Server 4 bis 6 Stunden in Betrieb, um die Adapterbatterie vollständig zu laden. Die Adapteranzeige über der Batterie leuchtet so lange, bis die Batterie vollständig geladen ist.

Solange die Batterie geladen wird, legt die Adapter-Firmware für den Controller-Cache den Durchschreibmodus fest. Nachdem die Batterie vollständig geladen ist, aktiviert die Adapter-Firmware erneut den Rückschreibmodus.

2. Beim Neustart des Servers können Sie die vorhandene RAID-Konfiguration in den neuen ServeRAID-Adapter importieren.

### Fern installierte RAID-Adapterbatterie entfernen

Gehen Sie zum Entfernen der Batterie für RAID-Adapter aus dem RAID-Batteriefach wie folgt vor:

- 1. Lesen Sie die Sicherheitsinformationen ab Seite vii und die "Installationsrichtlinien" auf Seite 195.
- 2. Schalten Sie den Server und die Peripheriegeräte aus, und ziehen Sie alle Netzkabel und externen Kabel ab.
- 3. Entfernen Sie die obere Abdeckung des Servers (siehe Abschnitt "Obere Abdeckung des Servers entfernen" auf Seite 353).
- Entriegeln Sie mit geringem Finger- oder Daumendruck die Sicherungsklammer der Batterie aus der Batteriehalterung. Beim Entriegelungsvorgang ist ein Klickgeräusch zu hören.

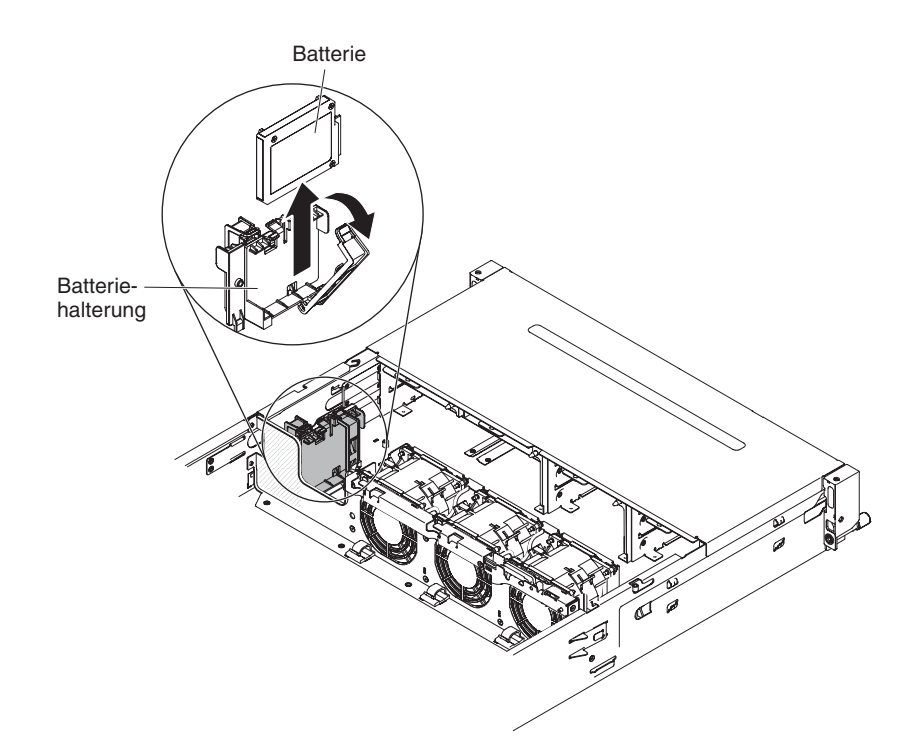

- 5. Falls ein Batteriekabel vorhanden ist, ziehen Sie es vorsichtig vom Kabelanschluss an der Batterie ab.
- 6. Heben Sie die Batterie an, um sie aus der Batteriehalterung zu entfernen.
- Wenn Sie angewiesen werden, die RAID-Adapterbatterie einzusenden, befolgen Sie genau die Verpackungsanweisungen und verwenden Sie das gelieferte Verpackungsmaterial.

### RAID-Adapterbatterie an einer fernen Position im Server installieren

Wenn Sie einen im Lieferumfang einer RAID-Adapterbatterie enthaltenen ServeR-AID-Adapter im Server installieren, muss die Batterie remote installiert werden, um eine Überhitzung der Batterie zu verhindern.

Gehen Sie wie folgt vor, um eine RAID-Adapterbatterie im RAID-Batteriefach zu installieren:

- 1. Lesen Sie die Sicherheitsinformationen ab Seite vii und die "Installationsrichtlinien" auf Seite 195.
- Entriegeln Sie mit geringem Finger- oder Daumendruck die Sicherungsklammer der Batterie aus der Batteriehalterung. Beim Entriegelungsvorgang ist ein Klickgeräusch zu hören.
- 3. Installieren Sie die Batterie im RAID-Batteriefach:
  - a. Richten Sie die Batterie wie in der folgenden Abbildung dargestellt aus und setzen Sie sie dann im RAID-Batteriefach ein. Wenn die Batterie mit einem Batterieträger geliefert wurde, achten Sie darauf, dass die Stifte des Batterieträgers an den Ringen der Batteriemontagekerben ausgerichtet sind, sodass der Batterieträger in der Kerbe gesichert ist.
  - b. Drücken Sie die Sicherungsklammer der Batterie wieder in die vertikale Position, bis die Klammer in der Position einrastet und dadurch die Batterie sichert.

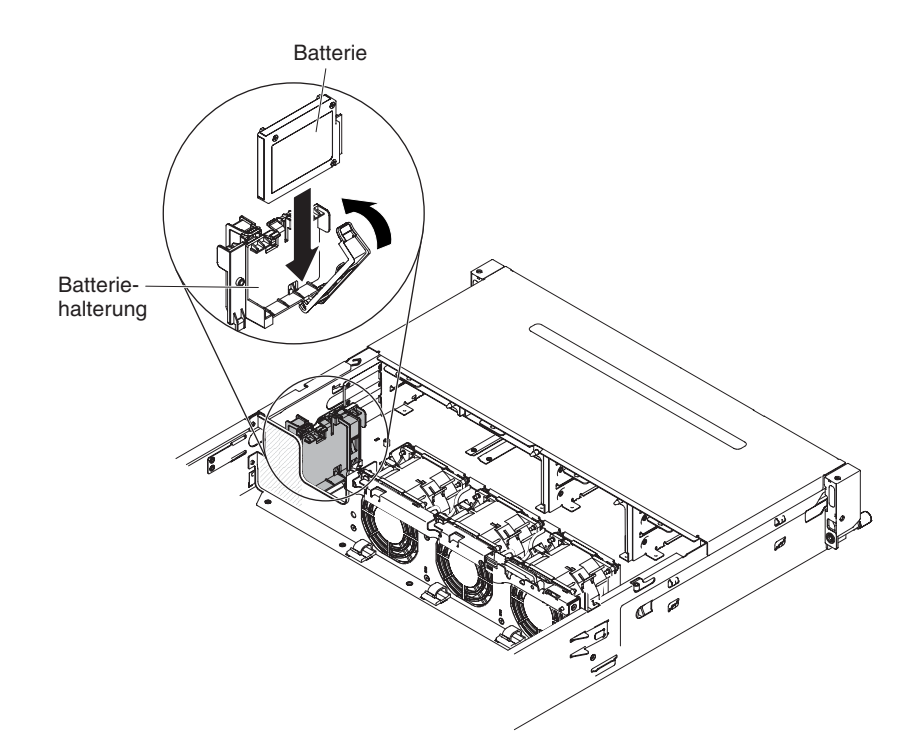

4. Verbinden Sie das Kabel für die remote angebundene Batterie mit dem Anschluss für die remote angebundene Batterie auf dem ServeRAID-Adapter. Verlegen Sie das Kabel für die remote angebundene Batterie im Server wie in der folgenden Abbildung.

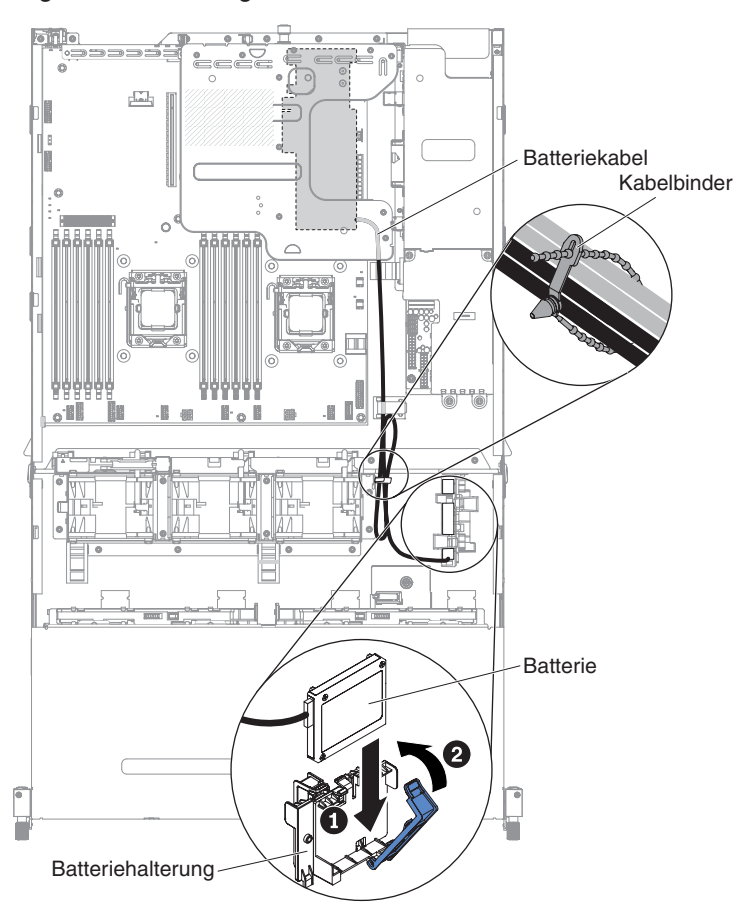

**Achtung:** Vergewissern Sie sich, dass das Kabel nicht eingeklemmt wird und keine Anschlüsse abdeckt und dass keine Komponenten auf der Systemplatine blockiert werden.

- 5. Installieren Sie die obere Abdeckung des Servers (siehe Abschnitt "Obere Abdeckung des Servers installieren" auf Seite 354).
- 6. Schließen Sie die externen Kabel wieder an. Schließen Sie anschließend die Netzkabel wieder an und schalten Sie die Peripheriegeräte und den Server ein.

### Integrierte USB-Hypervisor-Flasheinheit entfernen

Zum Entfernen eines USB-Hypervisor-Memory-Keys aus dem Server gehen Sie wie folgt vor:

- 1. Lesen Sie die Sicherheitsinformationen ab Seite vii und die "Installationsrichtlinien" auf Seite 195.
- 2. Schalten Sie den Server und die Peripheriegeräte aus, und ziehen Sie alle Netzkabel und externen Kabel ab.
- 3. Entfernen Sie die obere Abdeckung des Servers (siehe Abschnitt "Obere Abdeckung des Servers entfernen" auf Seite 353).
- Wenn die optionale Hot-Swap-Festplattenlaufwerkhalterung an der Rückseite installiert ist, drehen Sie sie nach oben (siehe Abschnitt "Optionale Hot-Swap-Festplattenlaufwerkhalterung an der Rückseite nach oben drehen" auf Seite 209).
- 5. Entfernen Sie die PCI-Adapterkartenbaugruppe 1 (siehe Abschnitt "PCI-Adapterkartenbaugruppe entfernen" auf Seite 256).
- 6. Suchen Sie die integrierte USB-Hypervisor-Flasheinheit auf der Systemplatine.

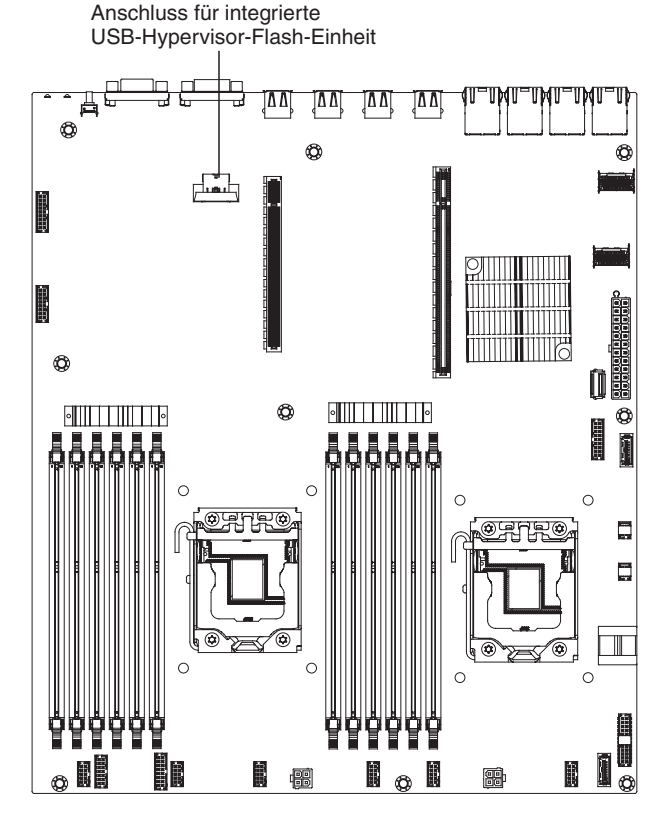

 Schieben Sie die Verriegelung des Anschlusses f
ür die Flasheinheit in die entriegelte Position und ziehen Sie die USB-Flasheinheit aus dem Anschluss heraus.

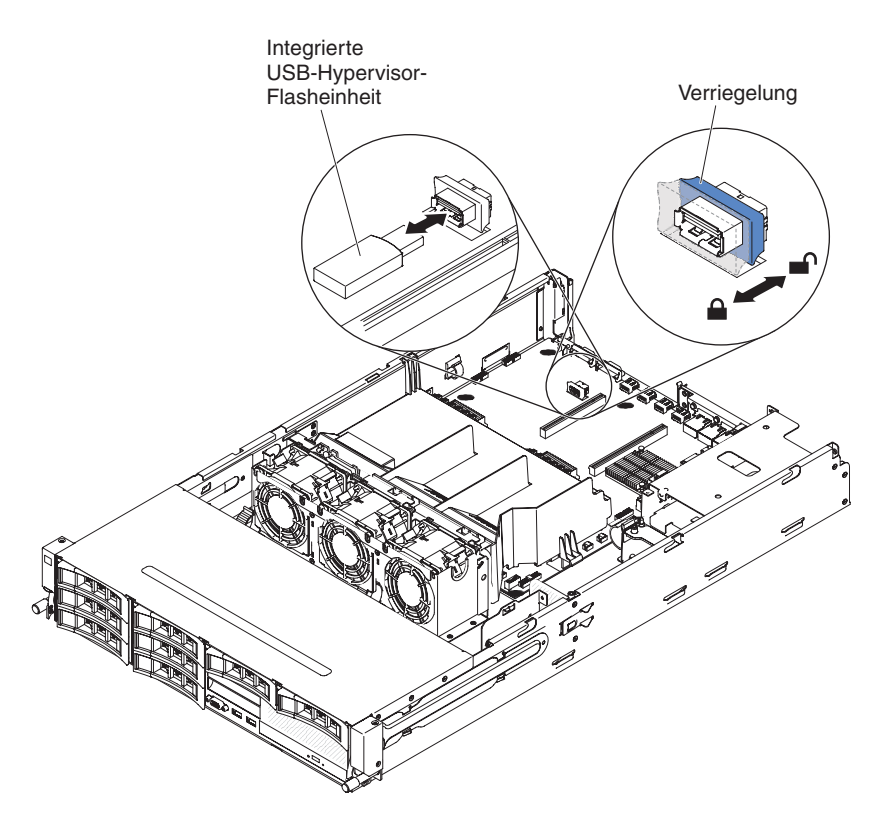

8. Wenn Sie angewiesen werden, den Hypervisor-Memory-Key einzusenden, befolgen Sie genau die Verpackungsanweisungen und verwenden Sie das gelieferte Verpackungsmaterial.

**Anmerkung:** Sie müssen den Server so konfigurieren, dass nicht nach dem Hypervisor-USB-Laufwerk gesucht wird. Weitere Informationen zum Inaktivieren der Hypervisor-Unterstützung finden Sie im Abschnitt "Server konfigurieren" auf Seite 362.

### Integrierte USB-Hypervisor-Flasheinheit installieren

Gehen Sie wie folgt vor, um einen USB-Hypervisor-Memory-Key im Server zu installieren:

- 1. Lesen Sie die Sicherheitsinformationen ab Seite vii und die "Installationsrichtlinien" auf Seite 195.
- 2. Schalten Sie den Server und die Peripheriegeräte aus, und ziehen Sie alle Netzkabel und externen Kabel ab.
- 3. Entfernen Sie die obere Abdeckung des Servers (siehe Abschnitt "Obere Abdeckung des Servers entfernen" auf Seite 353).
- Wenn die optionale Hot-Swap-Festplattenlaufwerkhalterung an der Rückseite installiert ist, drehen Sie sie nach oben (siehe Abschnitt "Optionale Hot-Swap-Festplattenlaufwerkhalterung an der Rückseite nach oben drehen" auf Seite 209).
- 5. Entfernen Sie die PCI-Adapterkartenbaugruppe 1 (siehe Abschnitt "PCI-Adapterkartenbaugruppe entfernen" auf Seite 256).
- 6. Suchen Sie die integrierte USB-Hypervisor-Flasheinheit auf der Systemplatine.

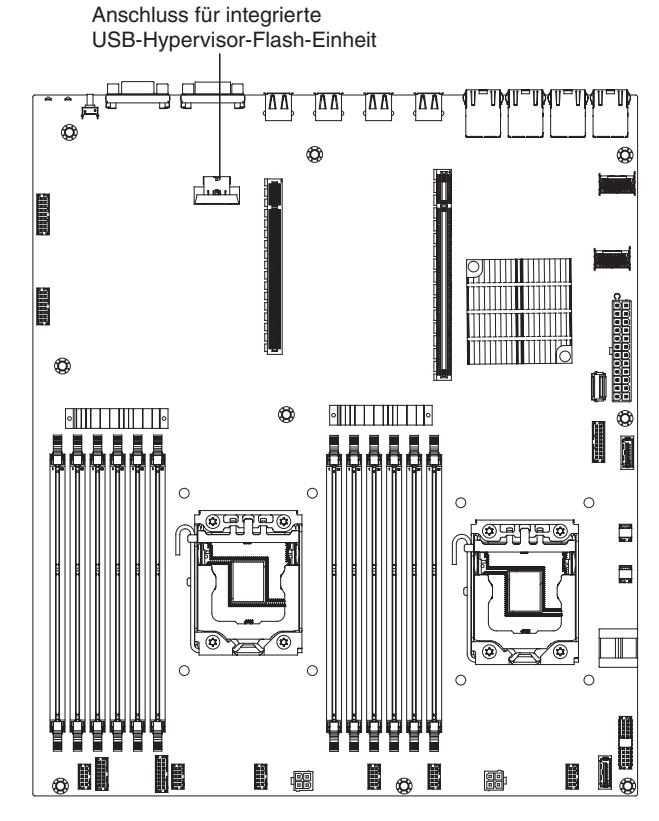

- 7. Richten Sie die USB-Flasheinheit am Anschluss auf der Systemplatine aus und drücken Sie sie in den Anschluss, bis sie fest in ihrer Position sitzt.
- 8. Schieben Sie die Verriegelung in Richtung der Adapterkartenbaugruppe in die geschlossene Position, bis sie fest sitzt.

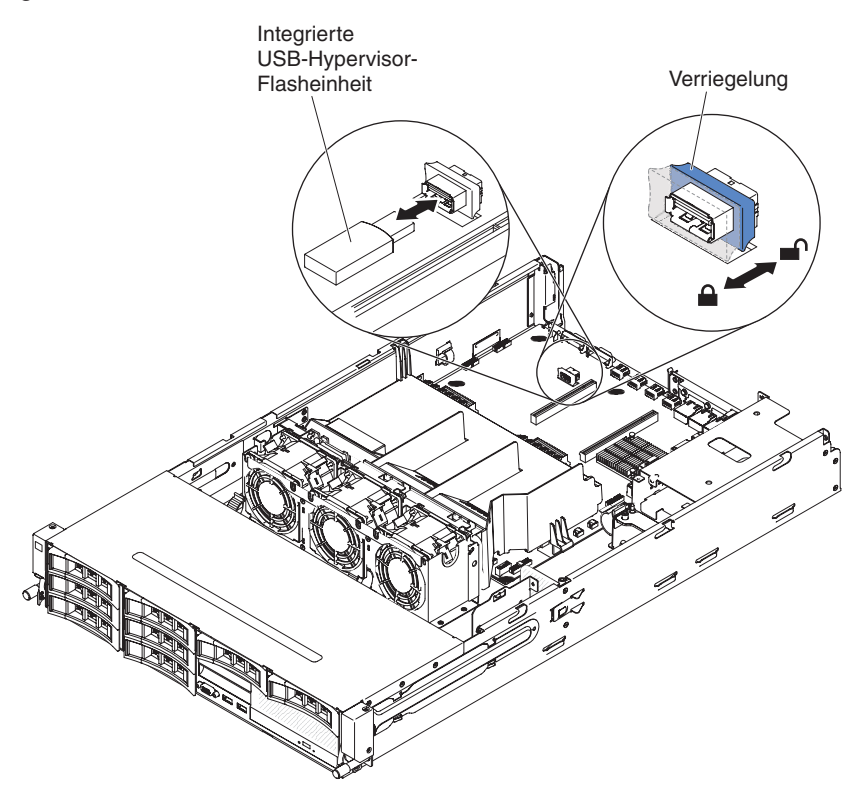

- 9. Installieren Sie die PCI-Adapterkartenbaugruppe 1 (siehe Abschnitt "PCI-Adapterkartenbaugruppe installieren" auf Seite 259).
- 10. Wenn die optionale Hot-Swap-Festplattenlaufwerkhalterung an der Rückseite installiert ist, drehen Sie sie nach unten (siehe Abschnitt "Optionale Hot-Swap-Festplattenlaufwerkhalterung an der Rückseite nach unten drehen" auf Seite 210).
- 11. Installieren Sie die obere Abdeckung des Servers (siehe Abschnitt "Obere Abdeckung des Servers installieren" auf Seite 354).
- 12. Schließen Sie das Netzkabel und alle anderen Kabel, die Sie entfernt haben, wieder an.
- 13. Schalten Sie die Peripheriegeräte und den Server ein.

**Anmerkung:** Sie müssen den Server so konfigurieren, dass er vom Hypervisor-USB-Laufwerk aus bootet. Weitere Informationen zum Aktivieren des Hypervisor-Memory-Key finden Sie im Abschnitt "Server konfigurieren" auf Seite 362.

### Hot-Swap-Netzteil entfernen

**Wichtiger Hinweis:** Wenn der Server über zwei Netzteile verfügt und Sie eines davon entfernen, verfügt der Server nicht mehr über redundante Stromversorgung. Wenn die Netzbelastung des Servers dann einen (vom Servermodell abhängigen) Wert von 550 W oder 750 W überschreitet, kann der Server möglicherweise nicht gestartet werden oder funktioniert nicht ordnungsgemäß.

Gehen Sie zum Entfernen eines Netzteils wie folgt vor.

- 1. Lesen Sie die Sicherheitsinformationen ab Seite vii und die "Installationsrichtlinien" auf Seite 195.
- Wenn nur ein Netzteil installiert ist, schalten Sie den Server und die Peripheriegeräte aus und ziehen Sie alle Netzkabel ab. Wenn zwei Netzteile installiert sind, ist es nicht erforderlich, dass Sie den Server und die Peripheriegeräte ausschalten und die Netzkabel abziehen.
- 3. Fassen Sie den Griff des Netzteils und drücken Sie dabei den orangefarbenen Entriegelungshebel nach links.
- 4. Ziehen Sie das Netzteil vorsichtig aus der Position heraus.

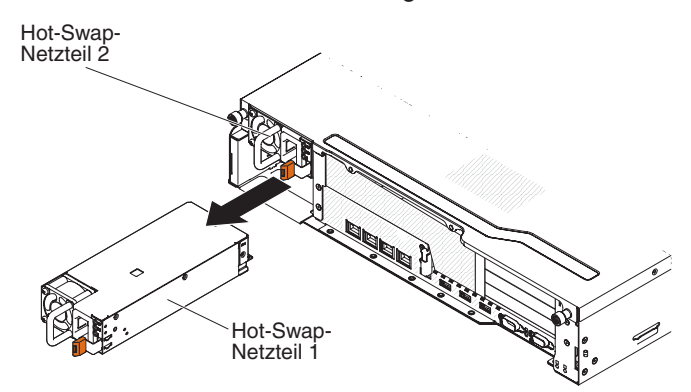

- 5. Entriegeln Sie den Hebel und stützen Sie mit der anderen Hand das Netzteil, während Sie es vollständig aus der Position herausziehen.
- Wenn Sie angewiesen werden, das Netzteil einzusenden, befolgen Sie genau die Verpackungsanweisungen und verwenden Sie das gelieferte Verpackungsmaterial.

# Hot-Swap-Netzteil installieren

Im Folgenden werden die vom Server unterstützten Netzteile beschrieben. Ferner erhalten Sie Informationen, die Sie beim Installieren von Netzteilen beachten müssen.

- Um sicherzustellen, dass der Server das Netzteil, das Sie installieren möchten, unterstützt, rufen Sie die folgende Adresse auf: http://www.ibm.com/systems/info/ x86servers/serverproven/compat/us/.
- Der Server wird mit einem Hot-Swap-Netzteil (550 Watt oder 750 Watt) geliefert. Die Eingangsspannung beträgt 110 V Wechselstrom oder 220 V Wechselstrom mit automatischem Spannungsprüfer.

**Anmerkung:** Sie können Netzteile mit 110 V und 220 V Wechselstrom oder 550 Watt und 750 Watt im Server nicht kombinieren. Dies wird vom Server nicht unterstützt.

- Diese Netzteile wurden für den Parallelbetrieb konzipiert. Bei einem Netzteilfehler versorgt das redundante Netzteil das System mit Strom. Der Server unterstützt maximal zwei Netzteile.
- Der Server kann mit einem Netzteil vollständig konfiguriert ausgeführt werden.
   Für die Redundanzunterstützung müssen Sie ein zusätzliches Hot-Swap-Netzteil installieren.

**Anmerkung:** Sie können entweder High-Efficiency-Netzteile oder andere Netzteile im Server verwenden, aber nicht beide Arten zusammen. **Hinweis 5:** 

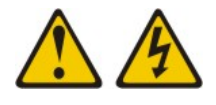

Vorsicht:

Mit dem Netzschalter an der Einheit und am Netzteil wird die Stromversorgung für die Einheit nicht unterbrochen. Die Einheit kann auch mit mehreren Netzkabeln ausgestattet sein. Um die Stromversorgung für die Einheit vollständig zu unterbrechen, müssen alle zum Gerät führenden Netzkabel vom Netz getrennt werden.

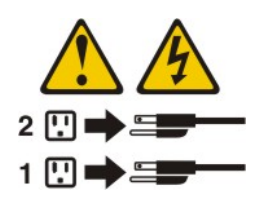

Hinweis 8:

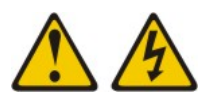

#### Vorsicht:

Die obere Abdeckung des Servers darf bei einem Netzteil oder Komponenten, die mit dem folgenden Etikett versehen sind, niemals entfernt werden.

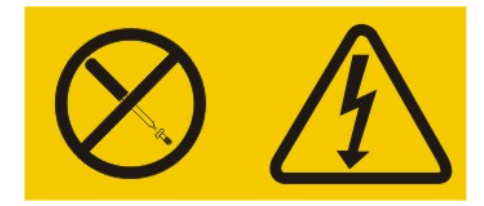

In Komponenten, die dieses Etikett aufweisen, treten gefährliche Spannungen und Energien auf. Diese Komponenten enthalten keine Teile, die gewartet werden müssen. Besteht der Verdacht eines Fehlers an einem dieser Teile, ist ein Kundendiensttechniker zu verständigen.

**Achtung:** Im normalen Betrieb müssen in den einzelnen Netzteilpositionen entweder ein Netzteil oder eine Netzteilabdeckblende installiert sein, um eine ordnungsgemäße Kühlung des Systems sicherzustellen.

Gehen Sie zum Installieren eines Netzteils wie folgt vor.

- 1. Lesen Sie die Sicherheitsinformationen ab Seite vii und die "Installationsrichtlinien" auf Seite 195.
- Berühren Sie mit der antistatischen Schutzhülle, in der das Hot-Swap-Netzteil enthalten ist, eine unlackierte Metalloberfläche am Server. Entfernen Sie anschließend das Netzteil aus der Schutzhülle und legen Sie es auf einer antistatischen Fläche ab.
- 3. Wenn Sie ein Hot-Swap-Netzteil in einer leeren Position installieren, entfernen Sie die Netzteilabdeckblende von der Netzteilposition. Wenn Sie ein fehlerhaftes Hot-Swap-Netzteil austauschen, entfernen Sie es aus der Position.

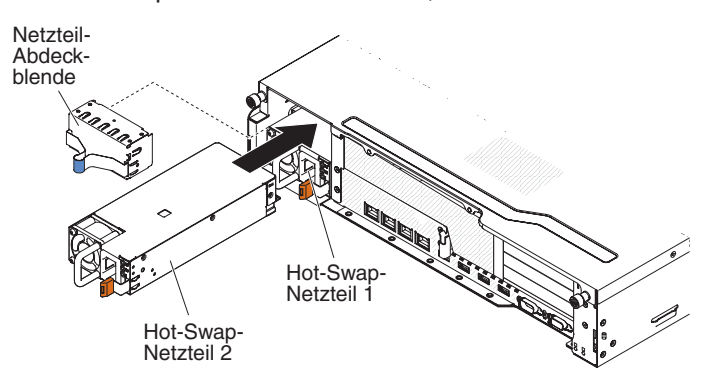

 Fassen Sie den Griff auf der Rückseite des Netzteils und schieben Sie das Netzteil nach vorne in die Netzteilposition, bis es einrastet. Vergewissern Sie sich, dass das Netzteil fest mit dem Netzteilanschluss verbunden ist.

- 5. Verbinden Sie das Netzkabel des neuen Netzteils mit dem Netzkabelanschluss am Netzteil.
- 6. Führen Sie das Netzkabel durch die Kabelhalterklemme, sodass es nicht unbeabsichtigt herausgezogen werden kann.

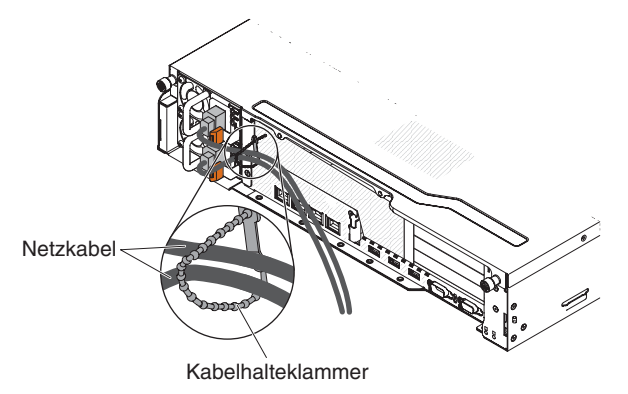

- 7. Schließen Sie das Netzkabel an eine ordnungsgemäß geerdete Schutzkontaktsteckdose an.
- Stellen Sie sicher, dass die Betriebsanzeige f
  ür Wechselstrom und die Betriebsanzeige f
  ür Gleichstrom an den Netzteilen leuchtet. Dadurch wird angezeigt, dass das Netzteil ordnungsgem
  äß funktioniert.
- 9. Wenn Sie ein Netzteil im Server durch ein Netzteil mit einer anderen Wattleistung ersetzen, kleben Sie das Hinweisetikett zur Stromversorgung, das im Lieferumfang des neuen Netzteils enthalten ist, über das vorhandene Hinweisetikett zur Stromversorgung am Server. Netzteile im Server müssen dieselbe Belastbarkeit oder Wattleistung aufweisen, damit der ordnungsgemäße Betrieb des Servers sichergestellt ist.

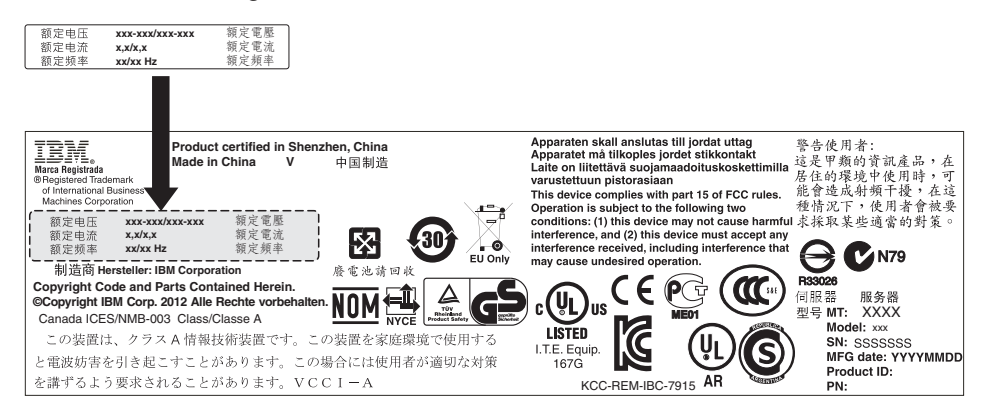

10. Wenn Sie ein weiteres Netzteil im Server installieren, bringen Sie das Hinweisetikett zur redundanten Stromversorgung, das im Lieferumfang dieser Zusatzeinrichtung enthalten ist, auf der oberen Abdeckung des Servers in der Nähe der Netzteile an.

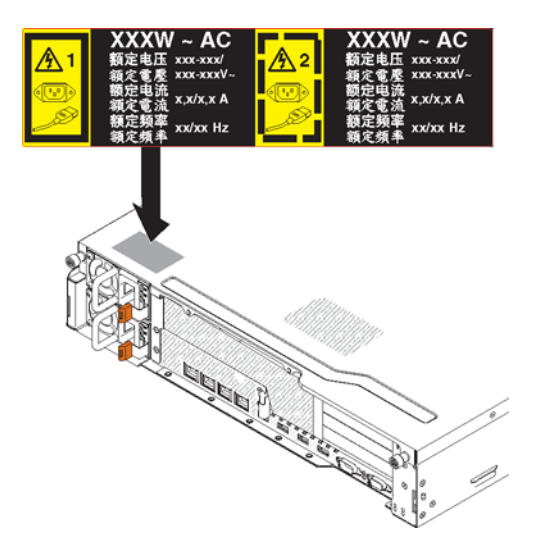

## PCI-Adapterkartenbaugruppe entfernen

Gehen Sie zum Entfernen einer Adapterkartenbaugruppe wie folgt vor:

- 1. Lesen Sie die Sicherheitsinformationen ab Seite vii und die "Installationsrichtlinien" auf Seite 195.
- 2. Schalten Sie den Server und die Peripheriegeräte aus, und ziehen Sie alle Netzkabel und externen Kabel ab.
- 3. Entfernen Sie die obere Abdeckung des Servers (siehe Abschnitt "Obere Abdeckung des Servers entfernen" auf Seite 353).
- 4. Wenn die optionale Hot-Swap-Festplattenlaufwerkhalterung an der Rückseite installiert ist, drehen Sie sie nach oben (siehe Abschnitt "Optionale Hot-Swap-Festplattenlaufwerkhalterung an der Rückseite nach oben drehen" auf Seite 209).
- 5. Wenn in der PCI-Adapterkartenbaugruppe ein Adapter installiert ist, ziehen Sie alle Kabel vom Adapter ab. Notieren Sie sich, welche Kabel mit welchen Anschlüssen verbunden sind.
- 6. Fassen Sie die Vorder- und Rückseite der PCI-Adapterkartenbaugruppe an den blauen Berührungspunkten und heben Sie sie aus dem PCI-Adapterkartensteckplatz auf der Systemplatine heraus.

### Für 2-U-Adapterkarten:

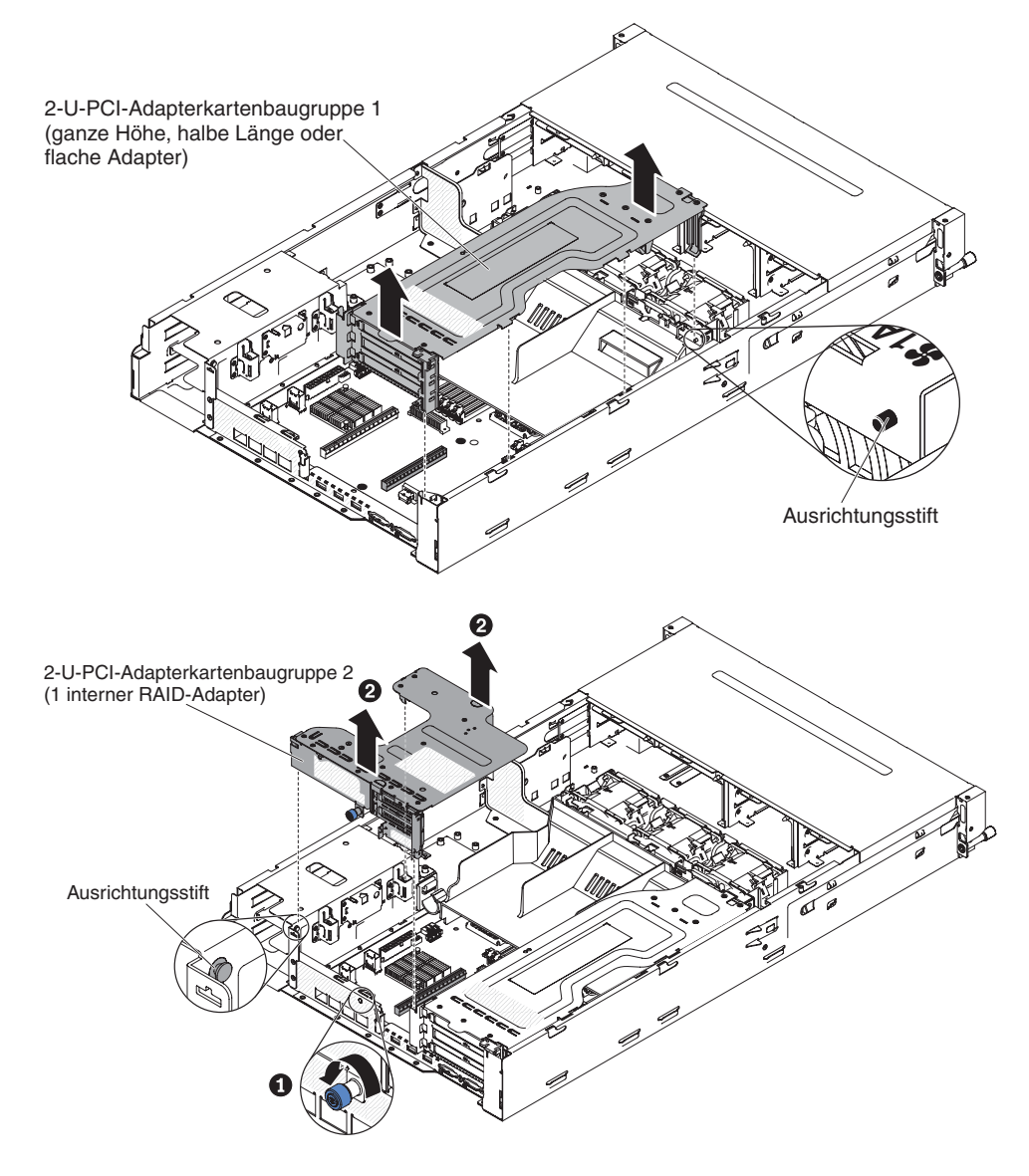

### Für 1-U-Adapterkarten:

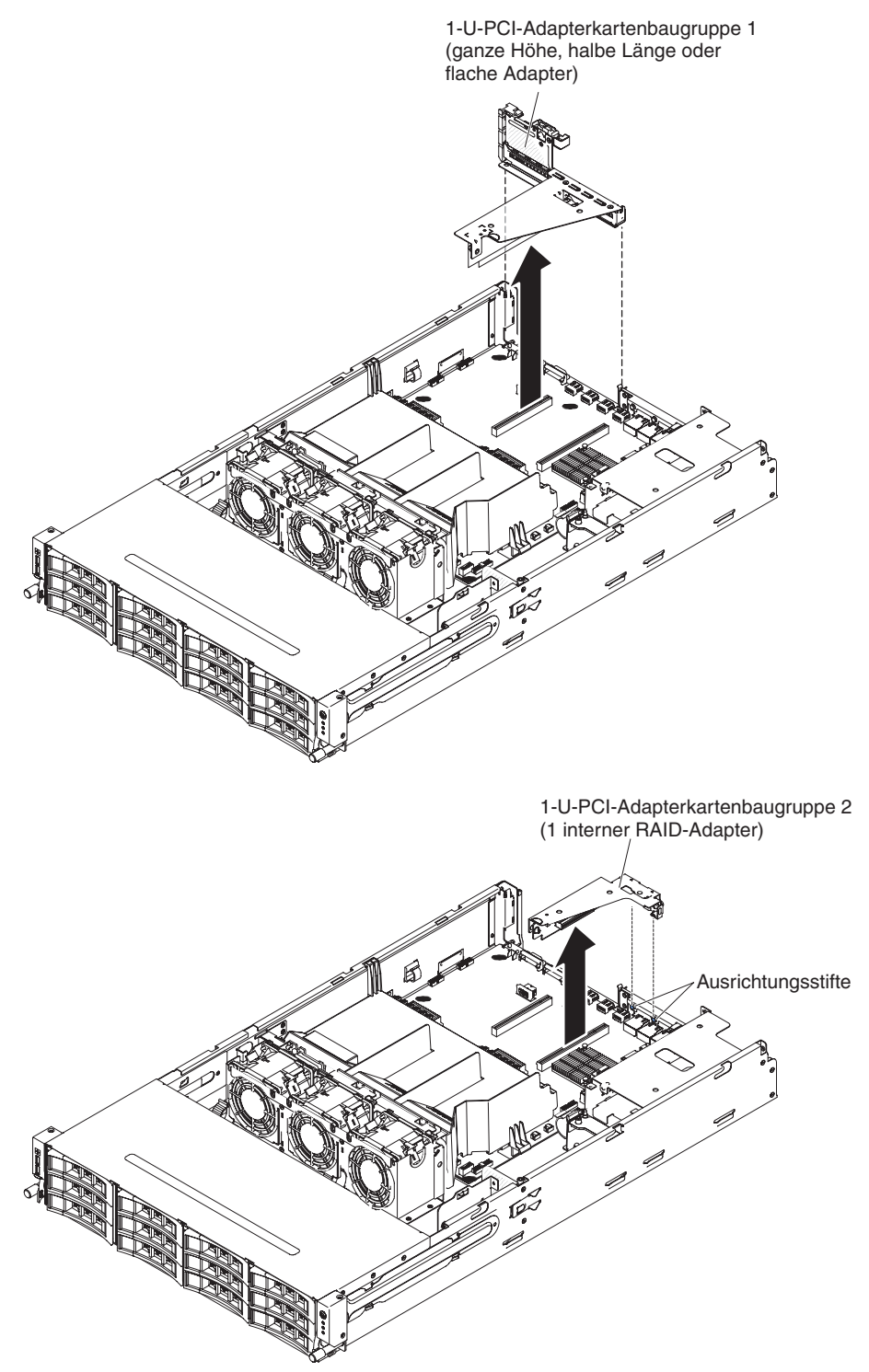

- 7. Entfernen Sie ggf. den Adapter aus der PCI-Adapterkartenbaugruppe.
- 8. Wenn Sie angewiesen werden, die PCI-Adapterkartenbaugruppe einzusenden, befolgen Sie genau die Verpackungsanweisungen und verwenden Sie das gelieferte Verpackungsmaterial.

## PCI-Adapterkartenbaugruppe installieren

Gehen Sie zum Installieren einer PCI-Adapterkartenbaugruppe wie folgt vor:

- 1. Lesen Sie die Sicherheitsinformationen ab Seite vii und die "Installationsrichtlinien" auf Seite 195.
- Richten Sie die PCI-Adapterkartenbaugruppe am PCI-Adapterkartensteckplatz der Systemplatine und an den Führungsstiften auf dem Server aus. Drücken Sie dann die blauen Berührungspunkte auf der PCI-Adapterkartenbaugruppe nach unten, um die Baugruppe im Server zu installieren. Stellen Sie sicher, dass die PCI-Adapterkartenbaugruppe vollständig im PCI-Steckplatz auf der Systemplatine installiert ist.

Für 2-U-Adapterkartenbaugruppen:

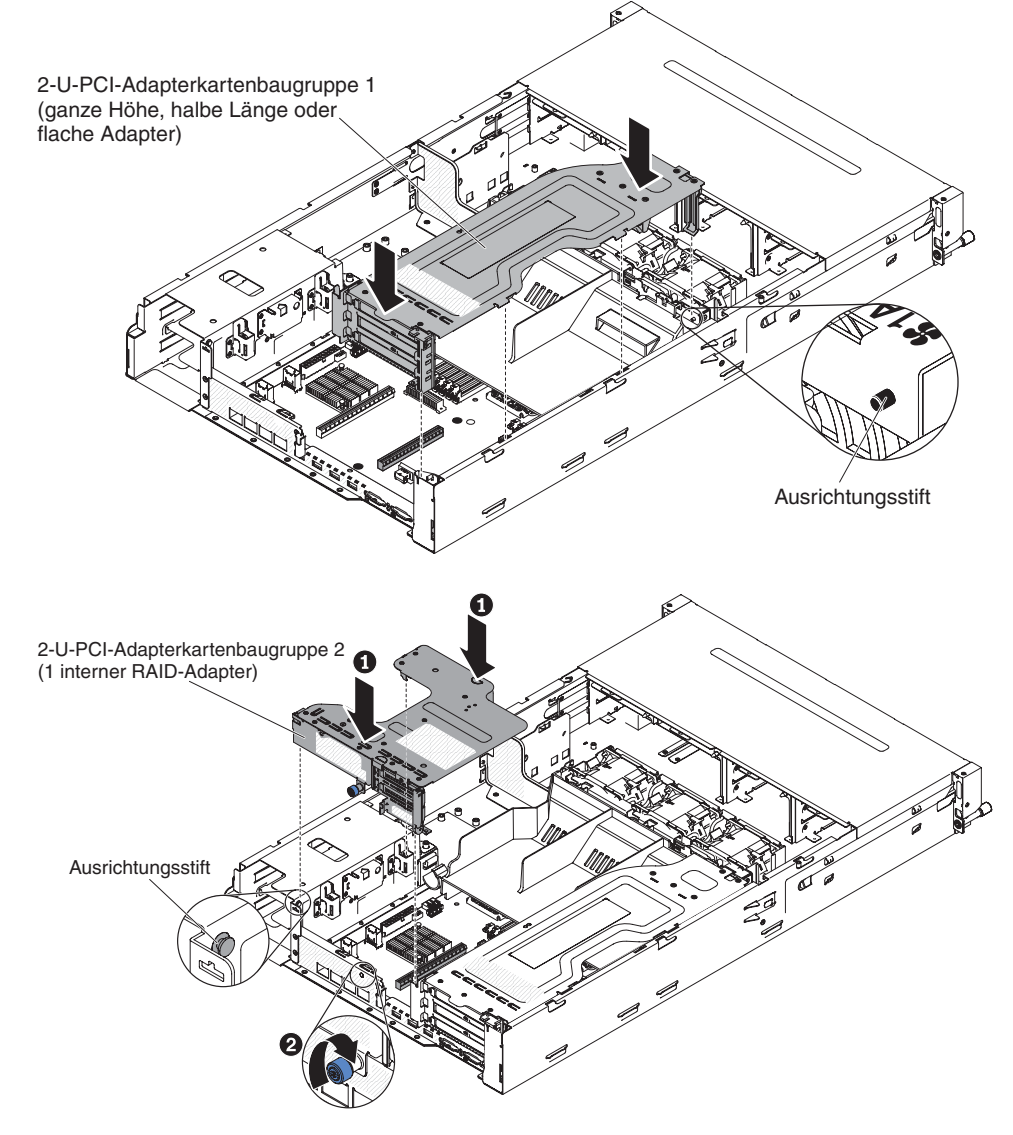

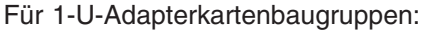

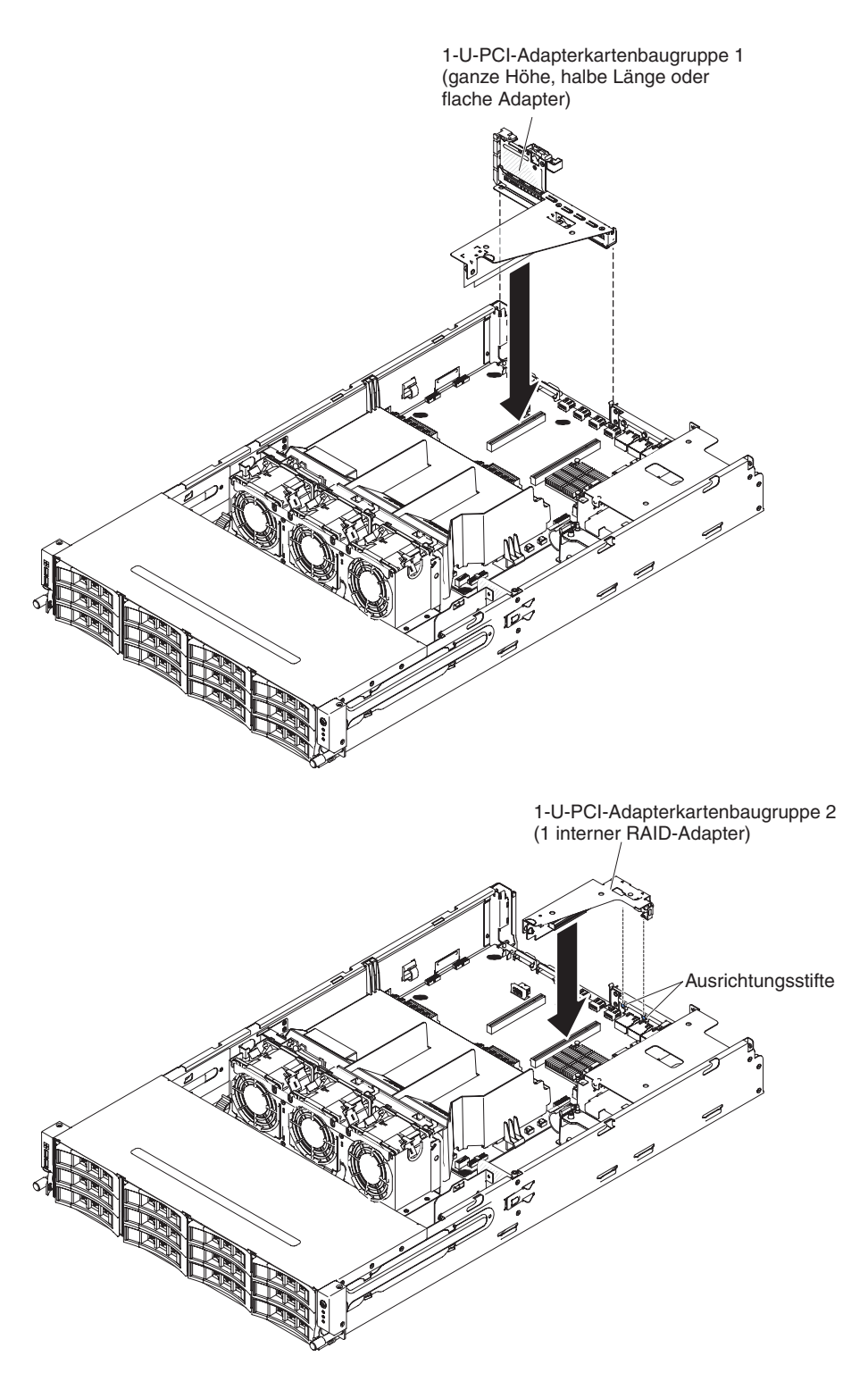

- 3. Wenn die optionale Hot-Swap-Festplattenlaufwerkhalterung an der Rückseite installiert ist, drehen Sie sie nach unten (siehe Abschnitt "Optionale Hot-Swap-Festplattenlaufwerkhalterung an der Rückseite nach unten drehen" auf Seite 210).
- 4. Installieren Sie die obere Abdeckung des Servers (siehe Abschnitt "Obere Abdeckung des Servers installieren" auf Seite 354).
- 5. Schließen Sie die externen Kabel wieder an. Schließen Sie anschließend die Netzkabel wieder an und schalten Sie die Peripheriegeräte und den Server ein.

## Adapter aus der PCI-Adapterkartenbaugruppe entfernen

Gehen Sie wie folgt vor, um einen Adapter aus einem PCI-Erweiterungssteckplatz zu entfernen:

- 1. Lesen Sie die Sicherheitsinformationen ab Seite vii und die "Installationsrichtlinien" auf Seite 195.
- 2. Schalten Sie den Server und die Peripheriegeräte aus, und ziehen Sie alle Netzkabel und externen Kabel ab.
- 3. Entfernen Sie die obere Abdeckung des Servers (siehe Abschnitt "Obere Abdeckung des Servers entfernen" auf Seite 353).
- Wenn die optionale Hot-Swap-Festplattenlaufwerkhalterung an der Rückseite installiert ist, drehen Sie sie nach oben (siehe Abschnitt "Optionale Hot-Swap-Festplattenlaufwerkhalterung an der Rückseite nach oben drehen" auf Seite 209).
- 5. Ziehen Sie alle Kabel vom Adapter ab (notieren Sie sich die Kabelführung, falls Sie den Adapter später wieder installieren).
- 6. Entfernen Sie die PCI-Adapterkartenbaugruppe (siehe hierzu den Abschnitt "PCI-Adapterkartenbaugruppe entfernen" auf Seite 256).
- 7. Im Folgenden werden die Schritte zum Entfernen eines Adapters aus verschiedenen PCI-Adapterkartenbaugruppen beschrieben:
  - Für 2-U-PCI-Adapterkartenbaugruppe 1:
    - a. Drehen Sie die Sicherung in die geöffnete Position.
    - b. Fassen Sie den Adapter vorsichtig an der Oberkante oder an den oberen Ecken, und ziehen Sie ihn aus der PCI-Adapterkartenbaugruppe.

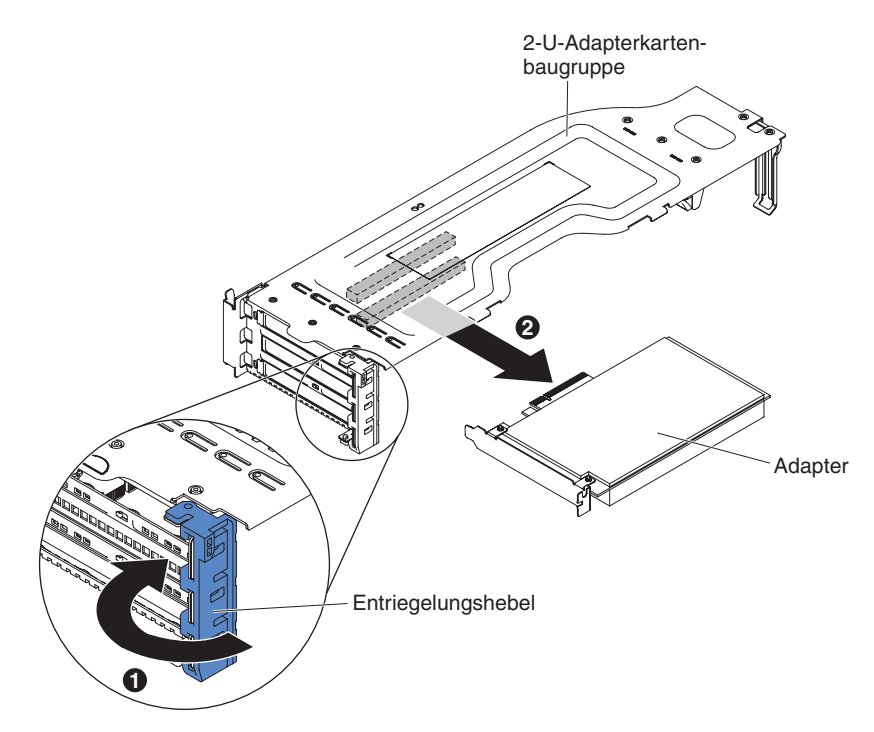

- Für 1-U-PCI-Adapterkartenbaugruppe 1:
  - a. Drehen Sie die Sicherung in die geöffnete Position.
  - b. Fassen Sie den Adapter vorsichtig an der Oberkante oder an den oberen Ecken und ziehen Sie den Adapter aus der PCI-Adapterkartenbaugruppe heraus.

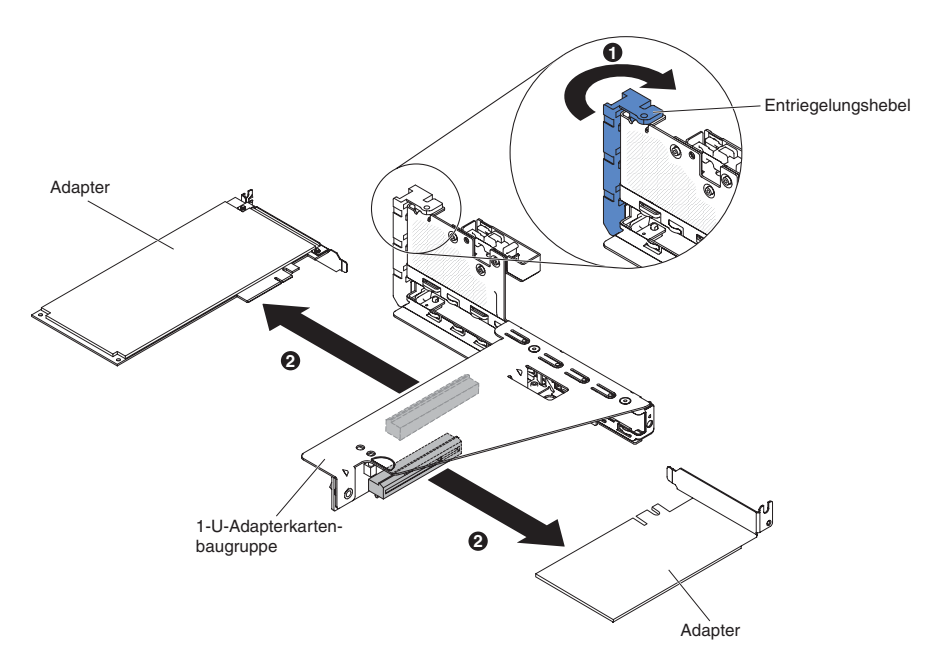

- Für 2-U-PCI-Adapterkartenbaugruppe 2:
  - a. Um ein Adapter zu entfernen, drücken Sie die Sicherung nach unten in die geöffnete Position.
  - b. Fassen Sie den Adapter vorsichtig an der Oberkante oder an den oberen Ecken und ziehen Sie ihn aus der PCI-Adapterkartenbaugruppe heraus.

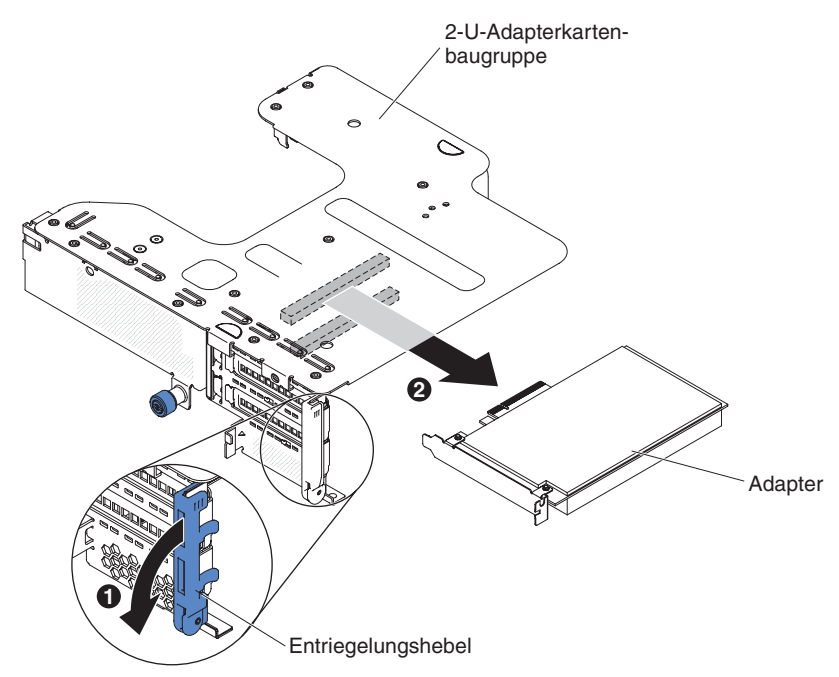

• Für 1-U-PCI-Adapterkartenbaugruppe 2:

**Anmerkung:** Für 1-U-PCI-Adapterkartenbaugruppe 2 werden nur ServeR-AID-Adapter unterstützt (siehe Abschnitt "ServeRAID-Adapter aus der PCI-Adapterkartenbaugruppe entfernen" auf Seite 242).

8. Legen Sie den Adapter auf einer flachen, antistatischen Oberfläche ab.

9. Wenn Sie angewiesen werden, den Adapter einzusenden, befolgen Sie genau die Verpackungsanweisungen und verwenden Sie das gelieferte Verpackungsmaterial.

## Adapter in der PCI-Adapterkartenbaugruppe installieren

Im Folgenden werden die vom Server unterstützten Adaptertypen beschrieben. Ferner erhalten Sie Informationen, die Sie beim Installieren von Adaptern beachten müssen:

- Lesen Sie die Informationen unter der Adresse http://www.ibm.com/systems/info/ x86servers/serverproven/compat/us/, um sicherzustellen, dass der Server den Adapter, der installiert werden soll, unterstützt.
- Lesen Sie neben den Anweisungen in diesem Abschnitt die entsprechenden Anweisungen in der zusammen mit dem Adapter gelieferten Dokumentation.
- Wenn Sie einen LCD-Bildschirm verwenden, stellen Sie die maximale Auflösung des digitalen Videoadapters auf einen Wert ein, der nicht höher als 1600 x 1200 bei 75 Hz ist. Dies ist die höchste Auflösung, die für einen im Server installierbaren Erweiterungsvideoadapter unterstützt wird.
- Die Komponenten und Anschlüsse mit Goldrand auf dem Adapter nicht berühren.
- Hochauflösende Videoausgänge oder Stereoausgänge an zusätzlichen Videoadaptern werden nicht unterstützt.
- Der Server unterstützt keine PCI-X-Adapter oder herkömmlichen 5-V-PCI-Adapter.
- Der Server verfügt auf der Systemplatine über zwei Steckplätze für PCI-Adapterkarten, mit denen die 1-U- und 2-U-Adapterkartenbaugruppe unterstützt werden. Die 1-U-Adapterkartenbaugruppe verfügt ggf. über zwei PCI-Express-Gen3-Adaptersteckplätze, während die 2-U-Adapterkartenbaugruppe ggf. bis zu drei PCI-Express-Gen3-Adaptersteckplätze enthält. Informationen zur entsprechenden Position der PCI-Express-Steckplätze auf der Adapterkartenbaugruppe finden Sie im Abschnitt "Adaptererweiterungssteckplätze an der PCI-Adapterkartenbaugruppe" auf Seite 29. In der folgenden Tabelle werden die entsprechenden PCI-Express-Steckplätze auf der Adapterkartenbaugruppe und der Systemplatine, der Mikroprozessor, mit dem die einzelnen Steckplätze verbunden werden, und die unterstützten Adapter, die in den einzelnen Steckplätze installiert werden können, aufgelistet:

| PCI-Express-<br>Steckplatznummer | Mikroprozessor, mit<br>dem der Steckplatz<br>verbunden ist | Konfiguration 1                                                                         | Konfiguration 2                                                                         |
|----------------------------------|------------------------------------------------------------|-----------------------------------------------------------------------------------------|-----------------------------------------------------------------------------------------|
| 1                                | Mikroprozessor 1                                           | PCI-Express-Gen2<br>x16 (x16 mecha-<br>nisch) Adapter mit<br>Normalhöhe und -län-<br>ge | PCI-Express-Gen2<br>x16 (x16 mecha-<br>nisch) Adapter mit<br>Normalhöhe und -län-<br>ge |
| 2                                | Mikroprozessor 1                                           | Nicht zutreffend                                                                        | PCI-Express-Gen2<br>x16 (x16 mecha-<br>nisch) kurzer Adapter<br>mit Normalhöhe          |

Tabelle 16. Von PCI-Adapterkartenbaugruppen unterstützte Konfigurationen für 2-U-PCI-Adapterkartenbaugruppe 1

Tabelle 17. Von PCI-Adapterkartenbaugruppen unterstützte Konfigurationen für 2-U-PCI-Adapterkartenbaugruppe 2

| PCI-Express-<br>Steckplatznummer | Mikroprozessor, mit<br>dem der Steckplatz<br>verbunden ist | Konfiguration 1                                                               | Konfiguration 2                                                               |
|----------------------------------|------------------------------------------------------------|-------------------------------------------------------------------------------|-------------------------------------------------------------------------------|
| 3                                | Mikroprozessor 2                                           | PCI-Express-Gen2<br>x16 (x16 mecha-<br>nisch) flacher Adapter                 | PCI-Express-Gen2<br>x16 (x16 mecha-<br>nisch) flacher Adapter                 |
| 4                                | Mikroprozessor 2                                           | Nicht zutreffend                                                              | PCI-Express-Gen2<br>x16 (x16 mecha-<br>nisch) flacher Adapter                 |
| 5                                | Mikroprozessor 2                                           | PCI-Express-Gen2 x8<br>(x8 mechanisch) fla-<br>cher interner RAID-<br>Adapter | PCI-Express-Gen2 x8<br>(x8 mechanisch) fla-<br>cher interner RAID-<br>Adapter |

Tabelle 18. Von PCI-Adapterkartenbaugruppen unterstützte Konfigurationen für 1-U-PCI-Adapterkartenbaugruppe 1

| PCI-Express-<br>Steckplatznummer | Mikroprozessor, mit<br>dem der Steckplatz<br>verbunden ist | Konfiguration 1                                                                | Konfiguration 2                                                                |
|----------------------------------|------------------------------------------------------------|--------------------------------------------------------------------------------|--------------------------------------------------------------------------------|
| 1                                | Mikroprozessor 1                                           | PCI-Express-Gen2<br>x16 (x16 mecha-<br>nisch) kurzer Adapter<br>mit Normalhöhe | PCI-Express-Gen2 x8<br>(x8 mechanisch) kur-<br>zer Adapter mit Nor-<br>malhöhe |
| 2                                | Mikroprozessor 1                                           | Nicht zutreffend                                                               | PCI-Express-Gen2 x8<br>(x8 mechanisch) fla-<br>cher Adapter                    |

Tabelle 19. Von PCI-Adapterkartenbaugruppen unterstützte Konfigurationen für 1-U-PCI-Adapterkartenbaugruppe 2

| PCI-Express-<br>Steckplatznummer | Mikroprozessor, mit<br>dem der Steckplatz<br>verbunden ist | Konfiguration 1                                                  | Konfiguration 2                                                               |
|----------------------------------|------------------------------------------------------------|------------------------------------------------------------------|-------------------------------------------------------------------------------|
| 3                                | Mikroprozessor 1                                           | PCI-Express-Gen2 x8<br>(x8 mechanisch) fla-<br>cher RAID-Adapter | Nicht zutreffend                                                              |
| 3                                | Mikroprozessor 2                                           | Nicht zutreffend                                                 | PCI-Express-Gen2 x8<br>(x8 mechanisch) fla-<br>cher interner RAID-<br>Adapter |

**Achtung:** Für einige Clusterlösungen sind bestimmte Codeversionen oder koordinierte Code-Aktualisierungen erforderlich. Wenn die Einheit Teil einer Clusterlösung ist, stellen Sie sicher, dass die aktuelle Codeversion für die Clusterlösung unterstützt wird, bevor Sie den Code aktualisieren.

Gehen Sie wie folgt vor, um einen Adapter zu installieren:

- 1. Lesen Sie die Sicherheitsinformationen ab Seite vii und die "Installationsrichtlinien" auf Seite 195.
- 2. Schalten Sie den Server und die Peripheriegeräte aus, und ziehen Sie alle Netzkabel und externen Kabel ab.

- 3. Berühren Sie mit der antistatischen Schutzhülle, in der der neue Adapter enthalten ist, eine unlackierte Metalloberfläche am Server. Nehmen Sie anschließend den Adapter aus der Schutzhülle.
- 4. Entfernen Sie die obere Abdeckung des Servers (siehe Abschnitt "Obere Abdeckung des Servers entfernen" auf Seite 353).
- Wenn die optionale Hot-Swap-Festplattenlaufwerkhalterung an der Rückseite installiert ist, drehen Sie sie nach oben (siehe Abschnitt "Optionale Hot-Swap-Festplattenlaufwerkhalterung an der Rückseite nach oben drehen" auf Seite 209).
- 6. Entfernen Sie die PCI-Adapterkartenbaugruppe (siehe hierzu den Abschnitt "PCI-Adapterkartenbaugruppe entfernen" auf Seite 256).
- 7. Entscheiden Sie, in welchen Erweiterungssteckplatz der Adapter installiert werden soll.
- 8. Im Folgenden werden die Schritte zum Installieren eines Adapters in verschiedenen PCI-Adapterkartenbaugruppen beschrieben:
  - Für 2-U-PCI-Adapterkartenbaugruppe 1:
    - a. Drehen Sie die Sicherung in die geöffnete Position. Setzen Sie den Adapter in die PCI-Adapterkartenbaugruppe ein. Richten Sie dabei den Kartenrandstecker des Adapters am Anschluss der PCI-Adapterkartenbaugruppe aus. Drücken Sie den Rand des Anschlusses fest in die PCI-Adapterkartenbaugruppe hinein. Stellen Sie sicher, dass der Adapter in der PCI-Adapterkartenbaugruppe einrastet und fest sitzt.
    - b. Drehen Sie die Sicherung in die geschlossene Position. Stellen Sie sicher, dass der Adapter fest in der Sicherung eingerastet ist, und drücken Sie anschließend den Entriegelungsstift, um die Sicherung in der Position zu verriegeln.

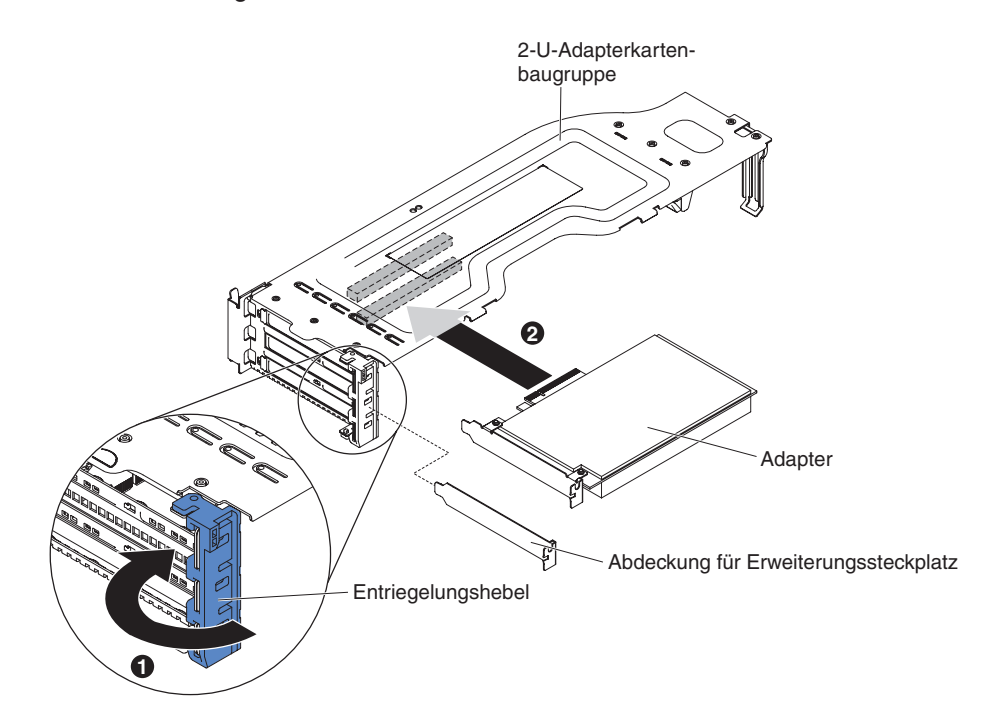

- Für 1-U-PCI-Adapterkartenbaugruppe 1:
  - a. Drehen Sie die Sicherung in die geöffnete Position. Setzen Sie den Adapter in die PCI-Adapterkartenbaugruppe ein. Richten Sie dabei den Kartenrandstecker des Adapters am Anschluss der PCI-Adapterkartenbaugruppe aus. Drücken Sie den Rand des Anschlusses fest in die PCI-Adapterkartenbaugruppe hinein. Stellen Sie sicher, dass der Adapter in der PCI-Adapterkartenbaugruppe einrastet und fest sitzt.
  - b. Drehen Sie die Sicherung in die geschlossene Position. Stellen Sie sicher, dass der Adapter fest in der Sicherung sitzt.

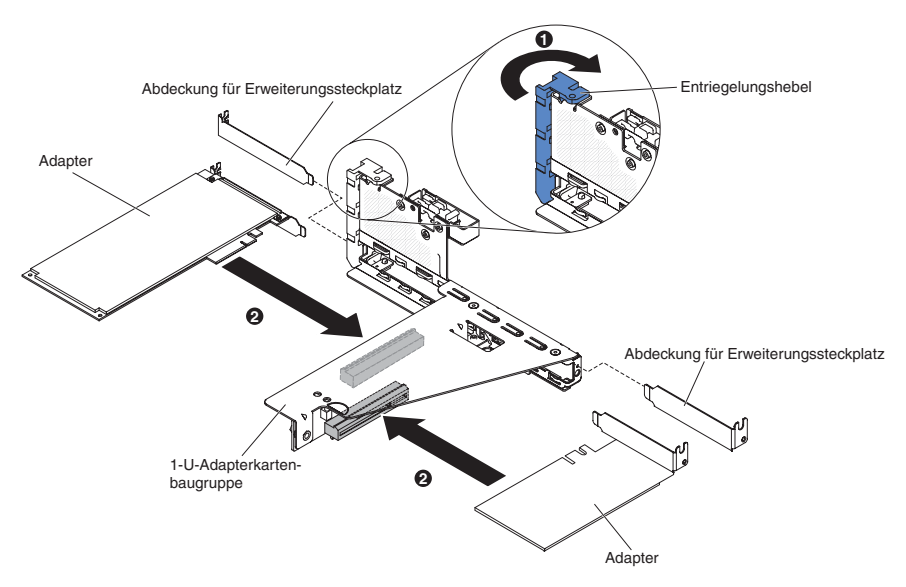

- Für 2-U-PCI-Adapterkartenbaugruppe 2:
  - a. Drehen Sie die Sicherung nach unten in die geöffnete Position.Setzen Sie den Adapter oder den ServeRAID-Adapter in die Adapterkartenbaugruppe ein. Richten Sie dabei den Kartenrandstecker des Adapters am Anschluss der Adapterkartenbaugruppe aus. Drücken Sie den Rand des Anschlusses fest in die Adapterkartenbaugruppe hinein. Stellen Sie sicher, dass der Adapter in der Adapterkartenbaugruppe einrastet und fest sitzt.
  - b. Drehen Sie die Sicherung in die geschlossene Position. Stellen Sie sicher, dass der Adapter fest in der Sicherung sitzt.

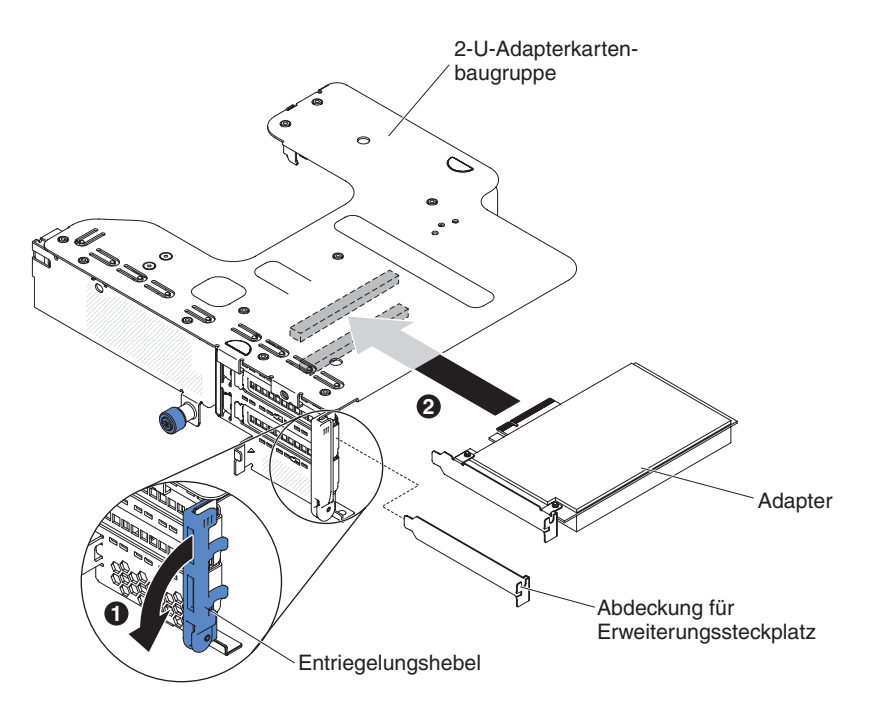

• Für 1-U-PCI-Adapterkartenbaugruppe 2:

**Anmerkung:** Für 1-U-PCI-Adapterkartenbaugruppe 2 werden nur ServeR-AID-Adapter unterstützt (siehe Abschnitt "ServeRAID-Adapter in der PCI-Adapterkartenbaugruppe installieren" auf Seite 243).

9. Schließen Sie alle erforderlichen Kabel an den Adapter an.

### Achtung:

- Beachten Sie bei der Kabelführung, dass die Anschlüsse und der Luftstrom der Lüfter nicht blockiert werden. Weitere Informationen hierzu finden Sie im Abschnitt zur internen Kabelführung "Interne Kabelführung" auf Seite 199.
- Stellen Sie sicher, dass die Kabel nicht über Komponenten unter der PCI-Adapterkartenbaugruppe verlegt werden.
- Die Kabel dürfen nicht von Serverkomponenten eingeklemmt werden.
- 10. Installieren Sie die PCI-Adapterkartenbaugruppe (siehe hierzu den Abschnitt "PCI-Adapterkartenbaugruppe installieren" auf Seite 259).
- 11. Nehmen Sie die für den Adapter erforderliche Konfiguration vor.
- 12. Wenn die optionale Hot-Swap-Festplattenlaufwerkhalterung an der Rückseite installiert ist, drehen Sie sie nach unten (siehe Abschnitt "Optionale Hot-Swap-Festplattenlaufwerkhalterung an der Rückseite nach unten drehen" auf Seite 210).
- 13. Installieren Sie die obere Abdeckung des Servers (siehe Abschnitt "Obere Abdeckung des Servers installieren" auf Seite 354).
- 14. Schließen Sie die externen Kabel wieder an. Schließen Sie anschließend die Netzkabel wieder an und schalten Sie die Peripheriegeräte und den Server ein.

## Kabel der Bedienerinformationsanzeige entfernen

**Anmerkung:** Bei der Serverkonfiguration, die Sie erworben haben, befindet sich die Bedienerinformationsanzeige ggf. im Datenträgergehäuse oder an der Seite des Servers.

Gehen Sie zum Entfernen des Kabels der Bedienerinformationsanzeige, das sich im Datenträgergehäuse befindet, wie folgt vor:

- 1. Lesen Sie die Sicherheitsinformationen ab Seite vii und die "Installationsrichtlinien" auf Seite 195.
- Schalten Sie den Server und alle angeschlossenen Peripheriegeräte aus. Ziehen Sie alle Netzkabel ab und ziehen Sie anschließend alle externen Kabel vom Server ab.
- 3. Entfernen Sie die obere Abdeckung des Servers (siehe Abschnitt "Obere Abdeckung des Servers entfernen" auf Seite 353).
- 4. Entfernen Sie die PCI-Adapterkartenbaugruppe (siehe hierzu den Abschnitt "PCI-Adapterkartenbaugruppe entfernen" auf Seite 256).
- Entfernen Sie die Luftführung (siehe hierzu Abschnitt "Luftführung entfernen" auf Seite 355).
- Ziehen Sie das USB-, Video- und CD-/DVD-Laufwerkkabel und das Kabel der Bedienerinformationsanzeige von der Systemplatine ab. Merken Sie sich die entsprechende Kabelführung.

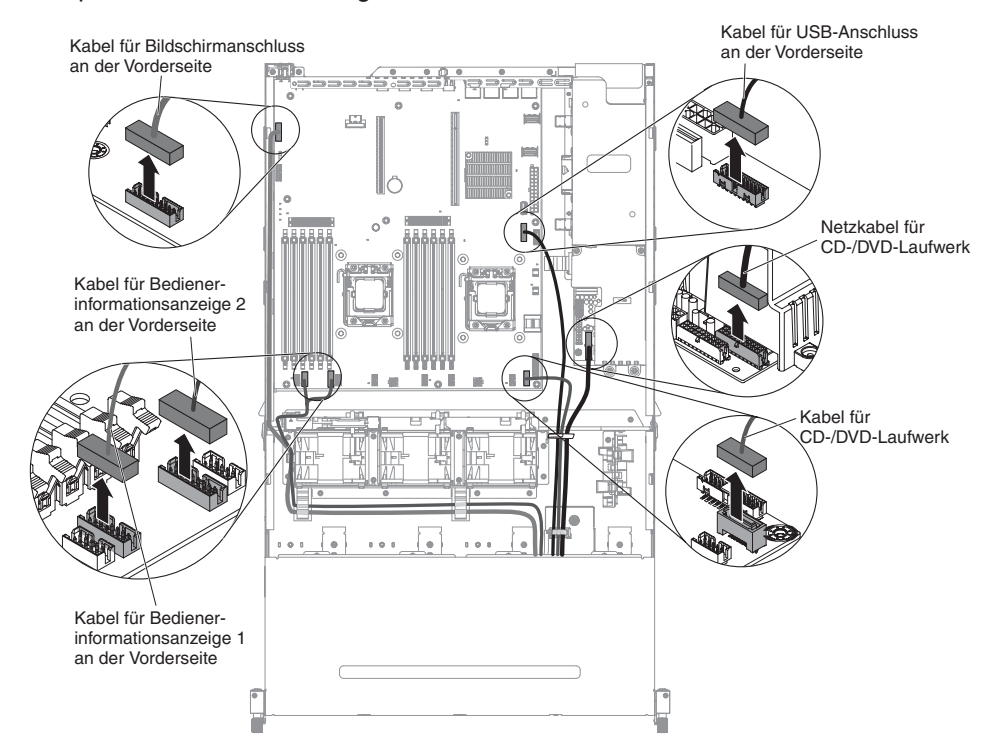

7. Lösen Sie die einzelne Rändelschraube, mit der das Gehäuse des Datenträgers am Server befestigt ist.

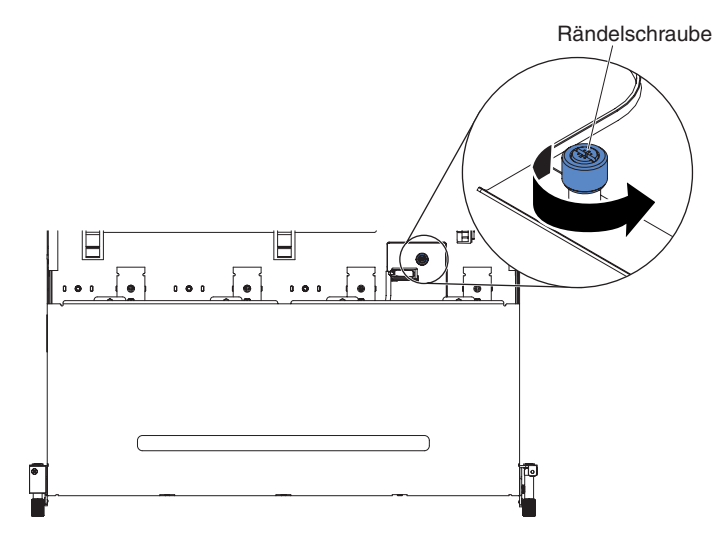

8. Ziehen Sie das Gehäuse des Datenträgers vorsichtig aus dem Server heraus.

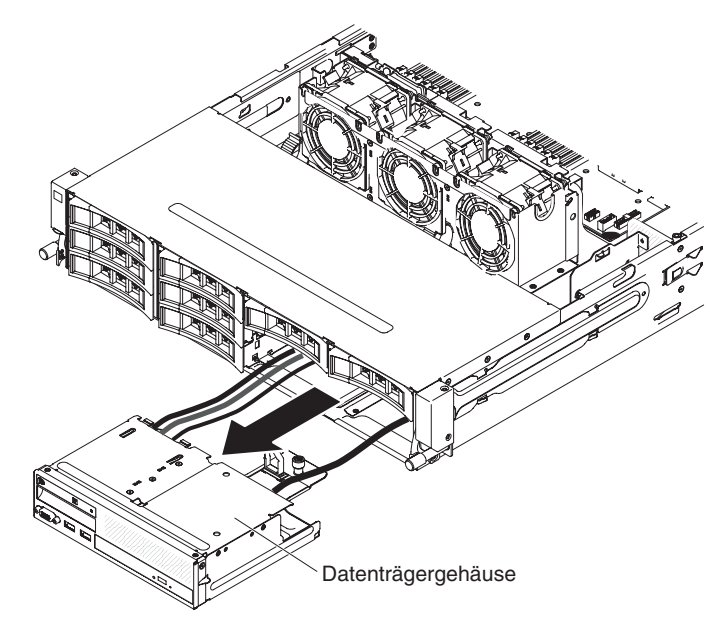

9. Ziehen Sie das Kabel der Bedienerinformationsanzeige ab.

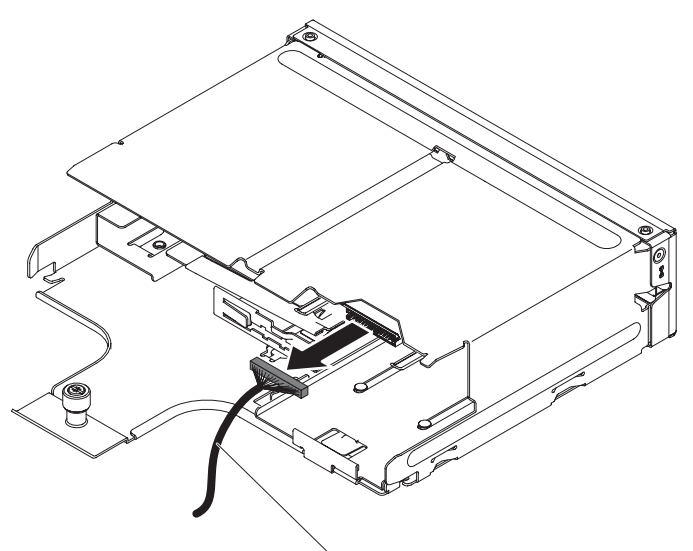

Kabel für Bedienerinformationsanzeige

10. Wenn Sie angewiesen werden, das Kabel der Bedienerinformationsanzeige einzusenden, befolgen Sie genau die Verpackungsanweisungen und verwenden Sie das gelieferte Verpackungsmaterial.

Gehen Sie zum Entfernen des Kabels der Bedienerinformationsanzeige, das sich an der Seite des Servers befindet, wie folgt vor:

- 1. Lesen Sie die Sicherheitsinformationen ab Seite vii und die "Installationsrichtlinien" auf Seite 195.
- 2. Schalten Sie den Server und alle Peripheriegeräte aus, und ziehen Sie das Netzkabel und alle externen Kabel ab.
- Entfernen Sie die obere Abdeckung des Servers (siehe Abschnitt "Obere Abdeckung des Servers entfernen" auf Seite 353).
- Wenn die optionale Hot-Swap-Festplattenlaufwerkhalterung an der Rückseite installiert ist, drehen Sie sie nach oben (siehe Abschnitt "Optionale Hot-Swap-Festplattenlaufwerkhalterung an der Rückseite nach oben drehen" auf Seite 209).
- 5. Entfernen Sie die PCI-Adapterkartenbaugruppe (siehe hierzu den Abschnitt "PCI-Adapterkartenbaugruppe entfernen" auf Seite 256).
- Entfernen Sie die Luftführung (siehe hierzu Abschnitt "Luftführung entfernen" auf Seite 355).
- 7. Ziehen Sie das Kabel der Bedienerinformationsanzeige von der Systemplatine ab.
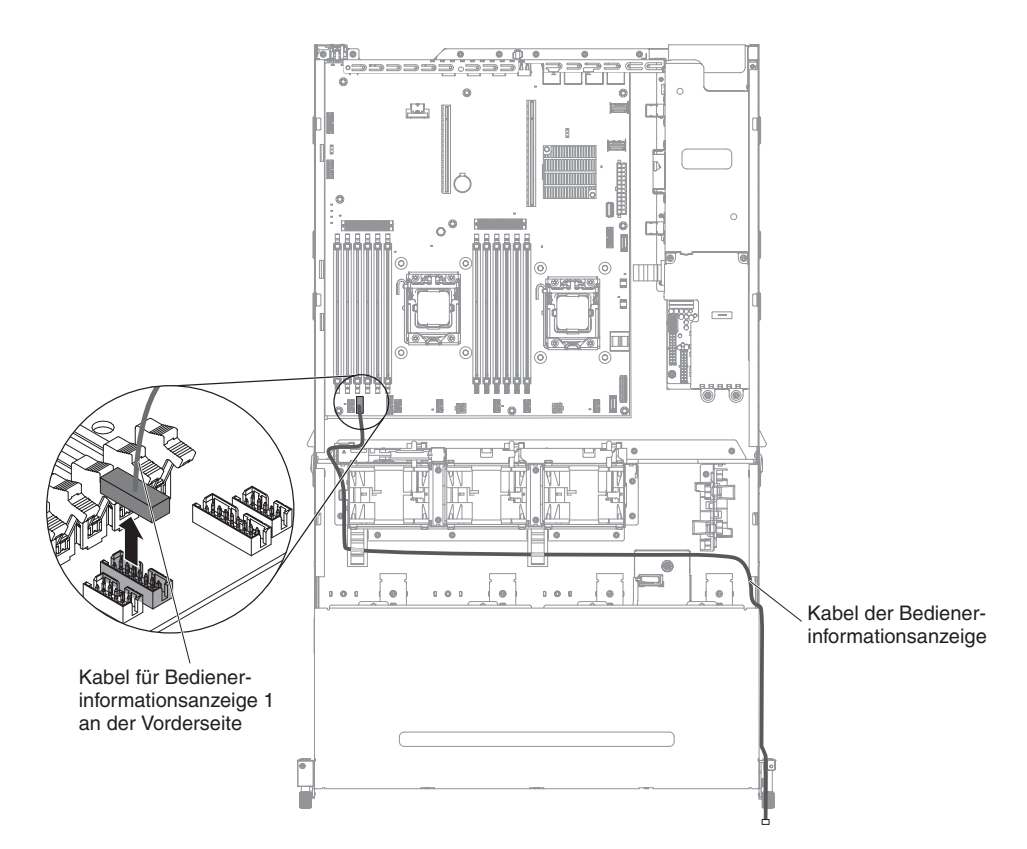

8. Entfernen Sie die Schrauben von der Abdeckung der Kabelführung. Schieben Sie dann die Abdeckung der Kabelführung zur Rückseite des Servers und legen Sie sie zur Seite.

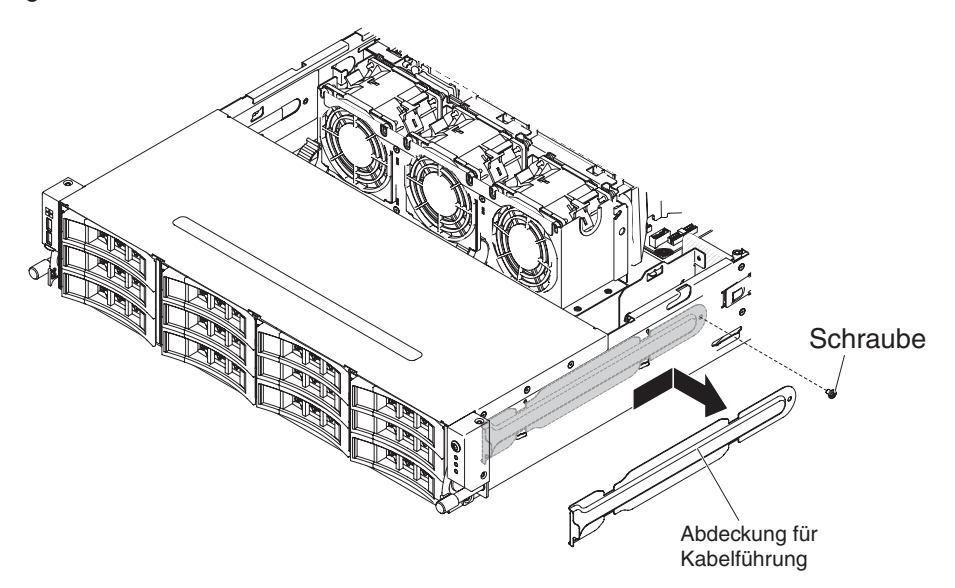

9. Entfernen Sie die Schrauben, die die Bedienerinformationsanzeige an der Seite des Servers sichern.

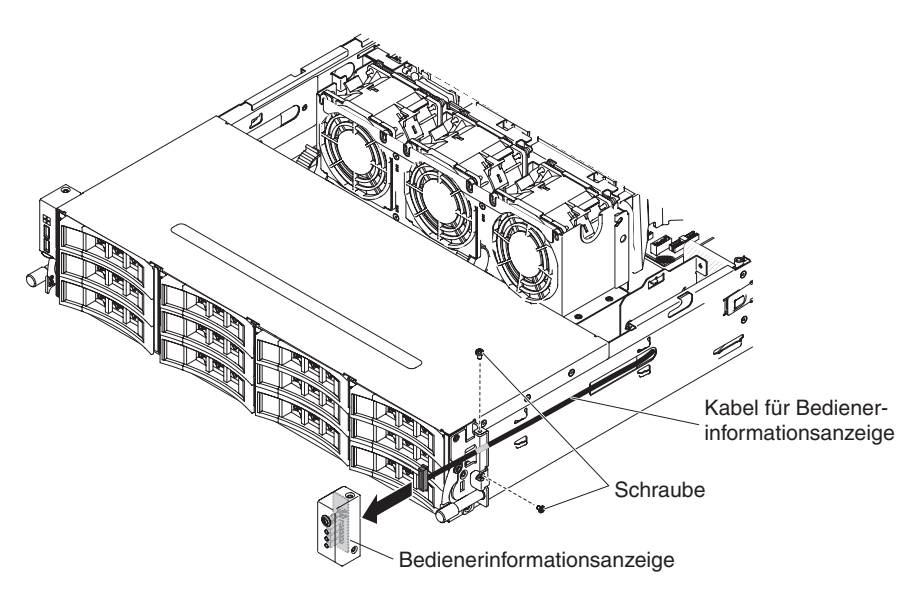

- 10. Ziehen Sie das Kabel der Bedienerinformationsanzeige ab.
- 11. Wenn Sie angewiesen werden, das Kabel der Bedienerinformationsanzeige einzusenden, befolgen Sie genau die Verpackungsanweisungen und verwenden Sie das gelieferte Verpackungsmaterial.

# Kabel der Bedienerinformationsanzeige installieren

**Anmerkung:** Bei der Serverkonfiguration, die Sie erworben haben, befindet sich die Bedienerinformationsanzeige ggf. im Datenträgergehäuse oder an der Seite des Servers.

Gehen Sie zum Installieren des Kabels der Bedienerinformationsanzeige im Datenträgergehäuse wie folgt vor:

- 1. Suchen Sie den Anschluss der Bedienerinformationsanzeige im Datenträgergehäuse.
- 2. Schließen Sie das Kabel an die Bedienerinformationsanzeige an.

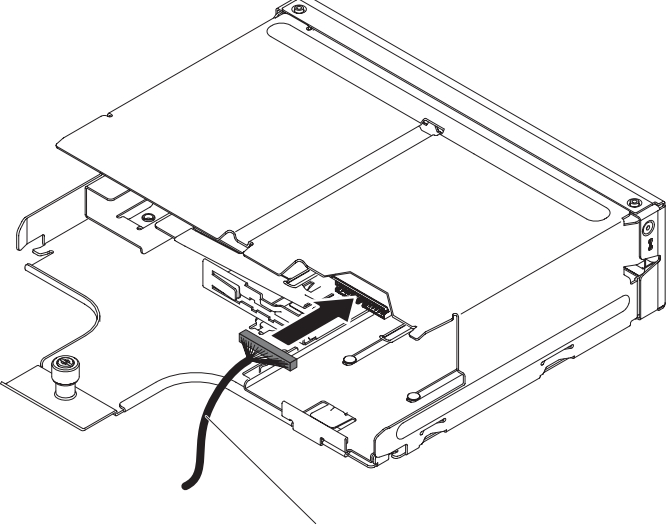

Kabel für Bedienerinformationsanzeige

3. Schieben Sie das Gehäuse des Datenträgers vorsichtig in den Server zurück.

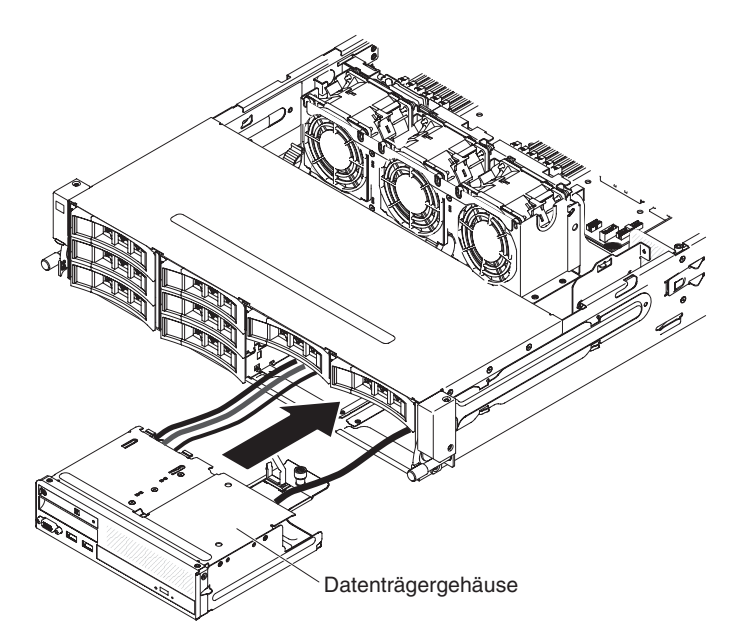

4. Ziehen Sie die Rändelschraube fest, mit der das Gehäuse des Datenträgers am Server befestigt wird.

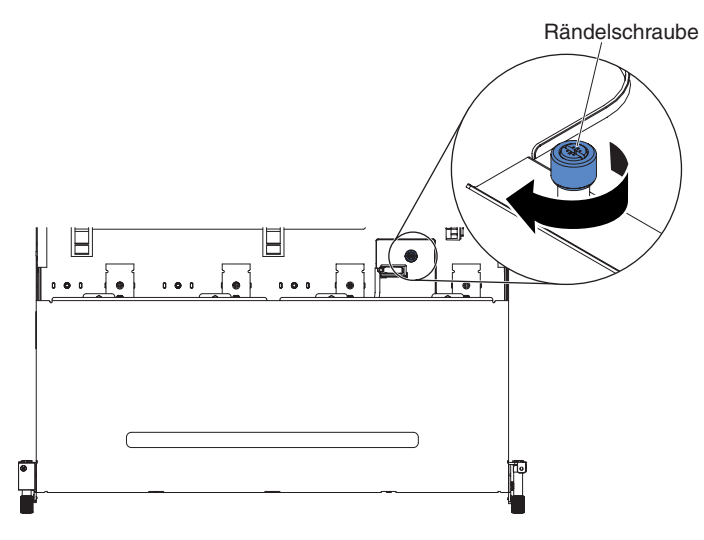

 Schließen Sie das USB-, Video- und CD-/DVD-Laufwerkkabel und das Kabel der Bedienerinformationsanzeige wieder an die Systemplatine an. Denken Sie daran, die Kabel in die entsprechenden Kabelklemmen und den Kabelbinder einzusetzen.

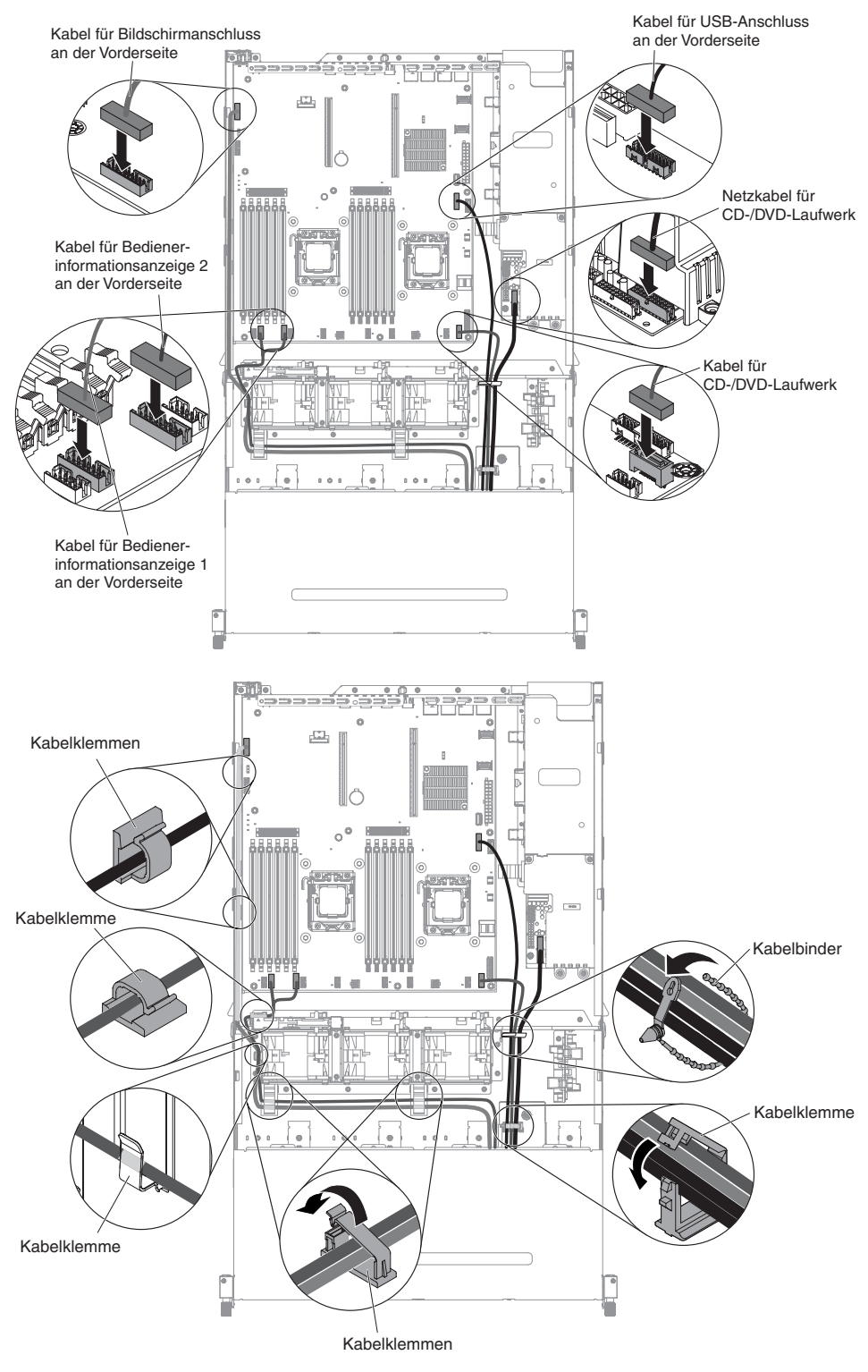

- 6. Installieren Sie die Luftführung (siehe hierzu Abschnitt "Luftführung installieren" auf Seite 357).
- 7. Installieren Sie die PCI-Adapterkartenbaugruppe (siehe hierzu den Abschnitt "PCI-Adapterkartenbaugruppe installieren" auf Seite 259).
- 8. Installieren Sie die obere Abdeckung des Servers (siehe Abschnitt "Obere Abdeckung des Servers installieren" auf Seite 354).

- 9. Schließen Sie das Netzkabel und alle anderen Kabel, die Sie entfernt haben, wieder an.
- 10. Schalten Sie die Peripheriegeräte und den Server ein.

Gehen Sie zum Installieren des Kabels der Bedienerinformationsanzeige an der Seite des Servers wie folgt vor:

 Schließen Sie das Kabel der Bedienerinformationsanzeige an die Systemplatine an und verlegen Sie die interne Kabelführung wie in der folgenden Abbildung dargestellt. Denken Sie daran, die Kabel in die entsprechenden Kabelklemmen einzusetzen.

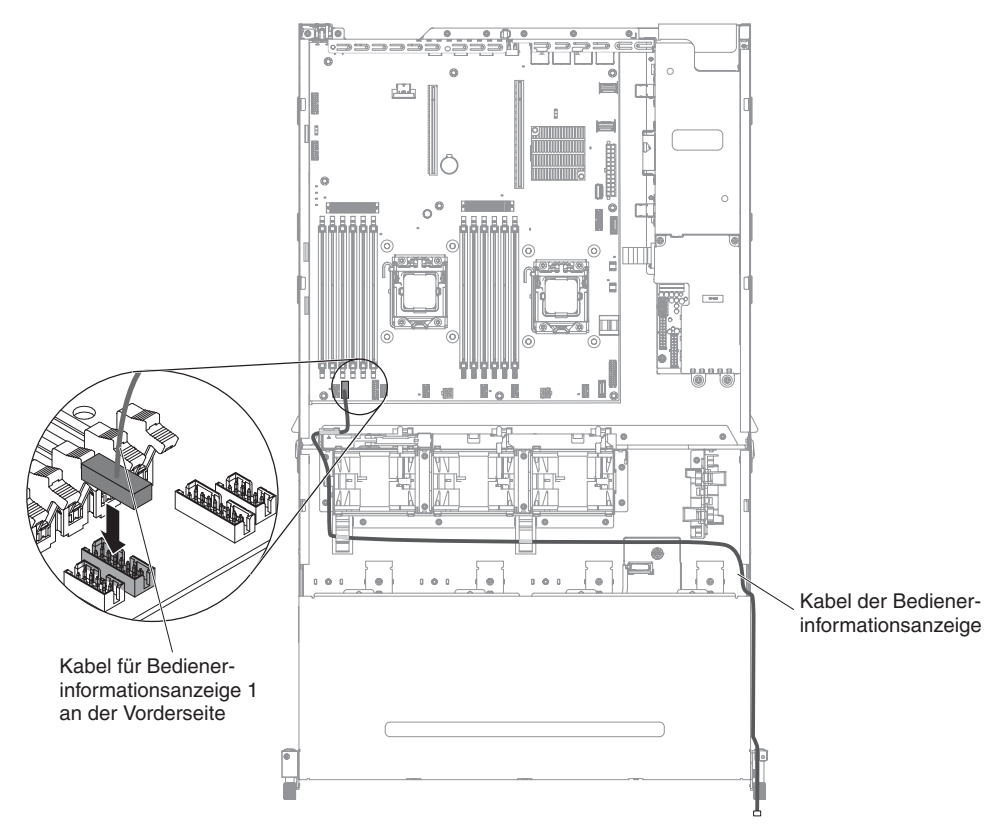

2. Schließen Sie das Kabel an die Bedienerinformationsanzeige an.

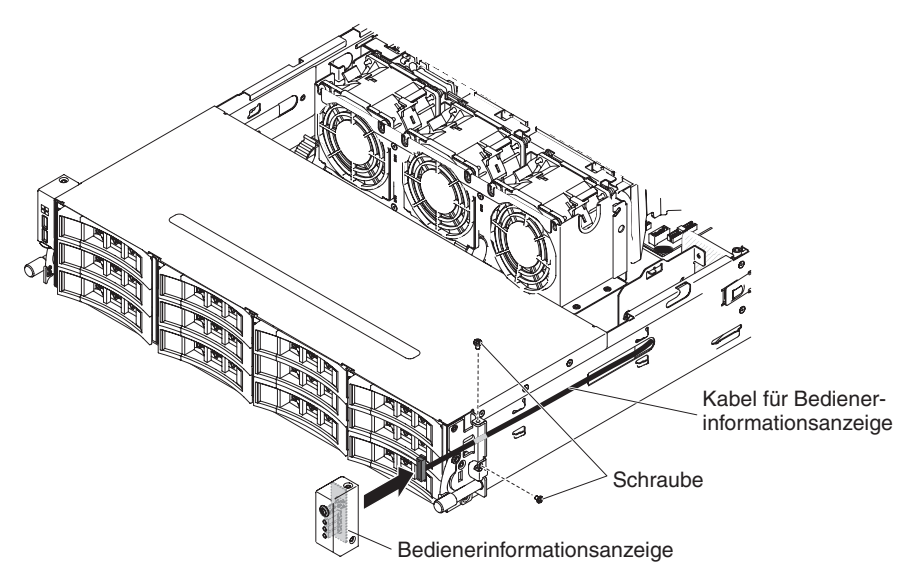

- 3. Drehen Sie die Schrauben fest, um die Bedienerinformationsanzeige an der Seite des Servers zu sichern.
- 4. Schieben Sie die Abdeckung für die Kabelführung in den Sicherungssteckplatz und drehen Sie die Schrauben fest, um sie an der Gehäuseseite zu sichern.

**Anmerkung:** Das Kabel wird außerhalb des Gehäuses geführt und auf der Systemplatine angeschlossen. Das Kabel muss an der Gehäuseseite mit einer Kabelabdeckung geschützt werden.

- Installieren Sie die Luftführung (siehe hierzu Abschnitt "Luftführung installieren" auf Seite 357).
- 6. Installieren Sie die PCI-Adapterkartenbaugruppe 1 (siehe Abschnitt "PCI-Adapterkartenbaugruppe installieren" auf Seite 259).
- Wenn die optionale Hot-Swap-Festplattenlaufwerkhalterung an der Rückseite installiert ist, drehen Sie sie nach unten (siehe Abschnitt "Optionale Hot-Swap-Festplattenlaufwerkhalterung an der Rückseite nach unten drehen" auf Seite 210).
- 8. Installieren Sie die obere Abdeckung des Servers (siehe Abschnitt "Obere Abdeckung des Servers installieren" auf Seite 354).
- 9. Schließen Sie die externen Kabel wieder an. Schließen Sie anschließend die Netzkabel wieder an und schalten Sie die Peripheriegeräte und den Server ein.

## Bedienerinformationsanzeige entfernen

**Anmerkung:** Bei der Serverkonfiguration, die Sie erworben haben, befindet sich die Bedienerinformationsanzeige ggf. im Datenträgergehäuse oder an der Seite des Servers.

Gehen Sie zum Entfernen der Bedienerinformationsanzeige im Datenträgergehäuse wie folgt vor:

- 1. Lesen Sie die Sicherheitsinformationen ab Seite vii und die "Installationsrichtlinien" auf Seite 195.
- Schalten Sie den Server und alle angeschlossenen Peripheriegeräte aus. Ziehen Sie alle Netzkabel ab und ziehen Sie anschließend alle externen Kabel vom Server ab.
- 3. Entfernen Sie die obere Abdeckung des Servers (siehe Abschnitt "Obere Abdeckung des Servers entfernen" auf Seite 353).
- 4. Entfernen Sie die PCI-Adapterkartenbaugruppe (siehe hierzu den Abschnitt "PCI-Adapterkartenbaugruppe entfernen" auf Seite 256).
- Entfernen Sie die Luftführung (siehe hierzu Abschnitt "Luftführung entfernen" auf Seite 355).
- Ziehen Sie das USB-, Video- und CD-/DVD-Laufwerkkabel und das Kabel der Bedienerinformationsanzeige von der Systemplatine ab. Merken Sie sich die Kabelführung, da Sie die Kabel später wieder an die Systemplatine anschließen müssen, wenn Sie die Bedienerinformationsanzeige installieren.

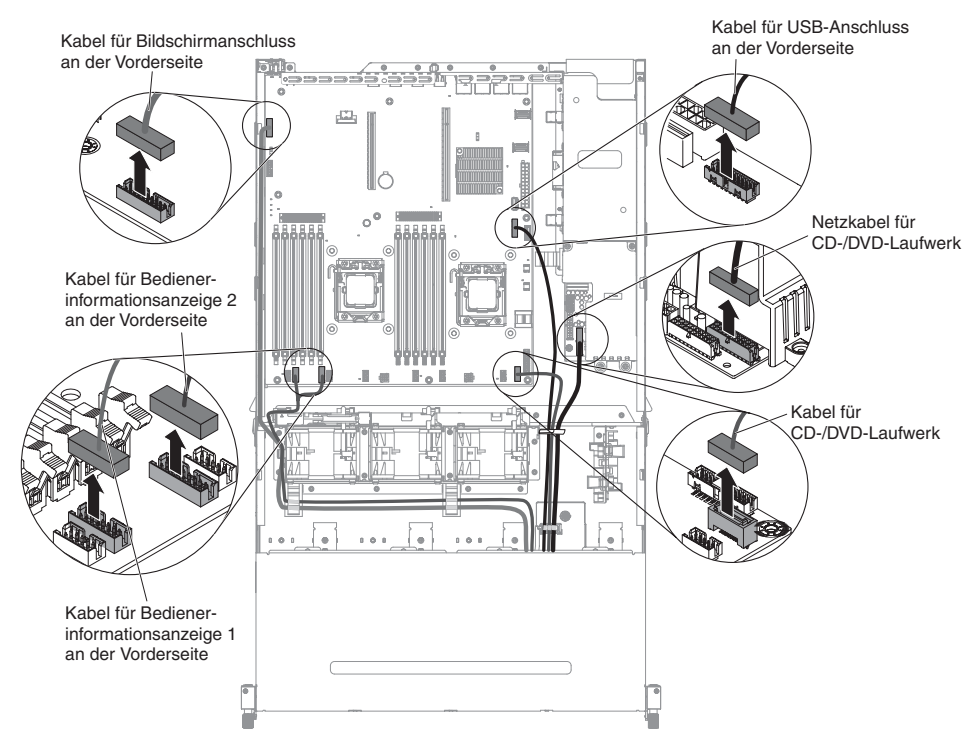

7. Lösen Sie die einzelne Rändelschraube, mit der das Gehäuse des Datenträgers am Server befestigt ist.

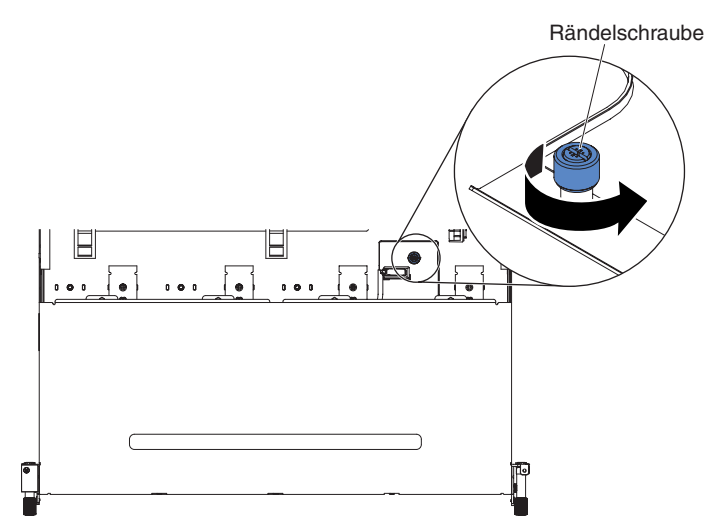

8. Ziehen Sie das Gehäuse des Datenträgers vorsichtig aus dem Server heraus.

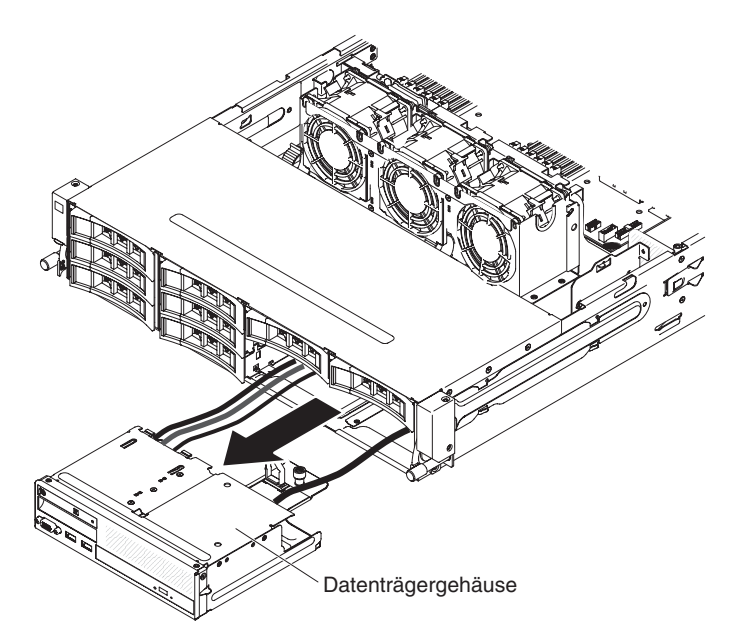

9. Ziehen Sie das Kabel der Bedienerinformationsanzeige ab.

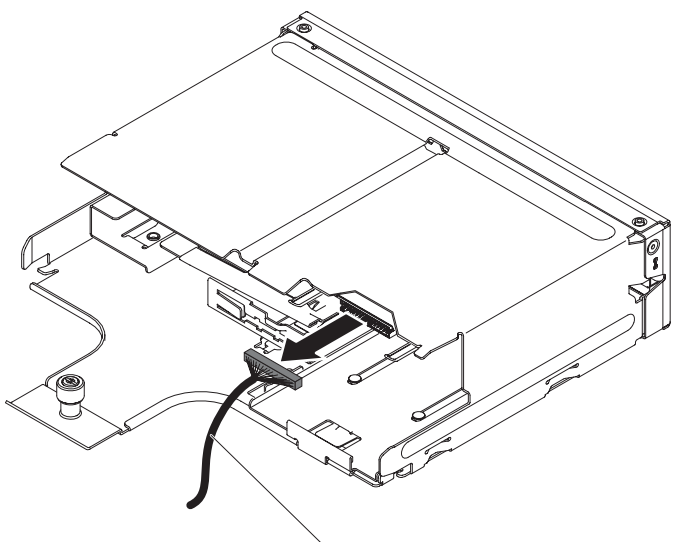

Kabel für Bedienerinformationsanzeige

10. Drücken Sie die Rückseite der Bedienerinformationsanzeige zur Vorderseite des Servers.

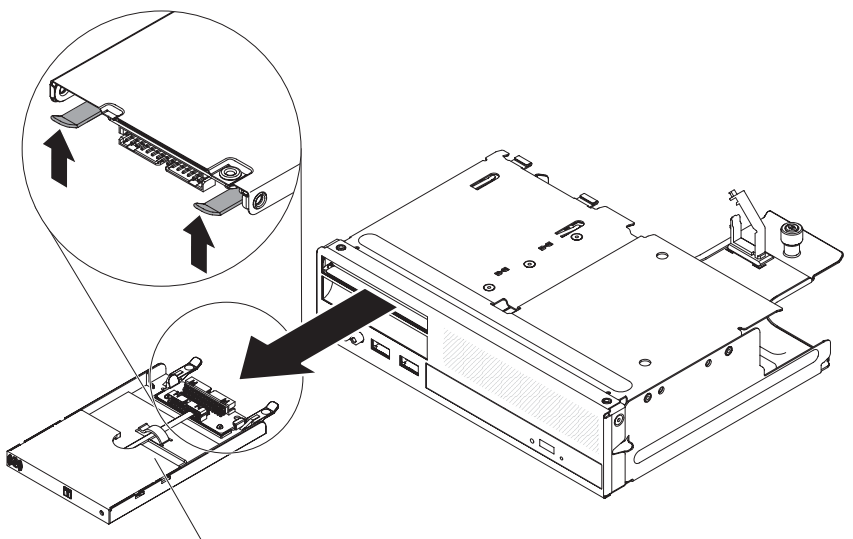

Bedienerinformationsanzeige

- 11. Ziehen Sie die Bedienerinformationsanzeige vorsichtig aus der Vorderseite des Servers heraus.
- 12. Wenn Sie angewiesen werden, die Bedienerinformationsanzeige einzusenden, befolgen Sie genau die Verpackungsanweisungen und verwenden Sie das gelieferte Verpackungsmaterial.

Gehen Sie zum Entfernen der Bedienerinformationsanzeige an der Seite des Servers wie folgt vor:

- 1. Lesen Sie die Sicherheitsinformationen ab Seite vii und die "Installationsrichtlinien" auf Seite 195.
- 2. Schalten Sie den Server und alle Peripheriegeräte aus, und ziehen Sie das Netzkabel und alle externen Kabel ab.
- Entfernen Sie die Schraube von der Abdeckung der Kabelführung. Schieben Sie dann die Abdeckung der Kabelführung zur Rückseite des Servers und legen Sie sie zur Seite.

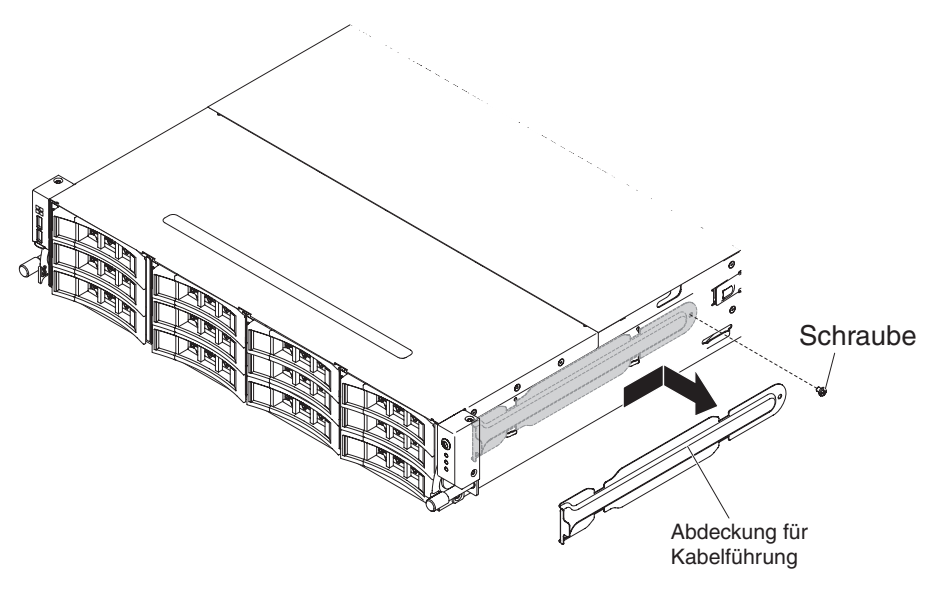

4. Entfernen Sie die Schrauben, die die Bedienerinformationsanzeige an der Seite des Servers sichern.

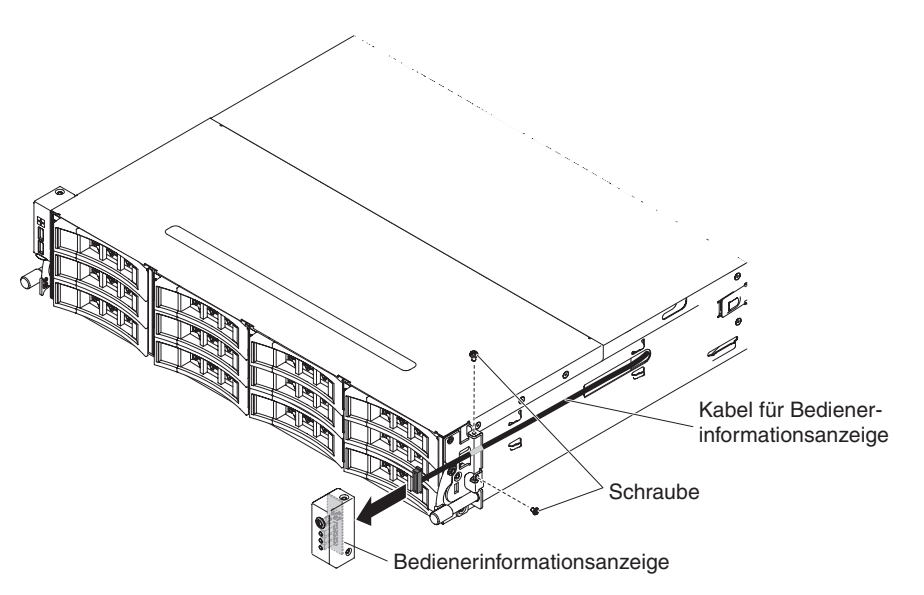

- 5. Ziehen Sie das Kabel der Bedienerinformationsanzeige ab.
- 6. Wenn Sie angewiesen werden, die Bedienerinformationsanzeige einzusenden, befolgen Sie genau die Verpackungsanweisungen und verwenden Sie das gelieferte Verpackungsmaterial.

## Bedienerinformationsanzeige installieren

**Anmerkung:** Bei der Serverkonfiguration, die Sie erworben haben, befindet sich die Bedienerinformationsanzeige ggf. im Datenträgergehäuse oder an der Seite des Servers.

Gehen Sie zum Installieren der Bedienerinformationsanzeige im Datenträgergehäuse wie folgt vor:

- 1. Lesen Sie die Sicherheitsinformationen ab Seite vii und die "Installationsrichtlinien" auf Seite 195.
- 2. Berühren Sie mit der antistatischen Schutzhülle, in der die Bedienerinformationsanzeige enthalten ist, eine *unlackierte* Metalloberfläche an der Außenseite des Servergehäuses. Nehmen Sie dann die Bedienerinformationsanzeige aus der Verpackung heraus.
- 3. Schieben Sie die Bedienerinformationsanzeige von der Vorderseite des Servers bis zum Anschlag in den Server hinein.

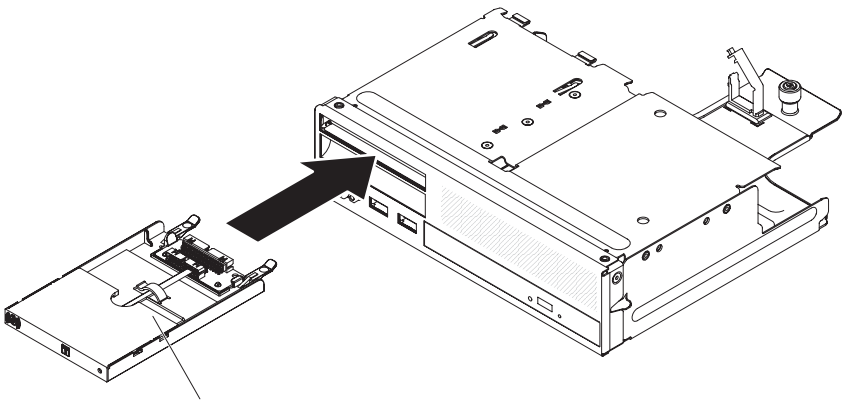

Bedienerinformationsanzeige

4. Schließen Sie das Kabel der Bedienerinformationsanzeige wieder an.

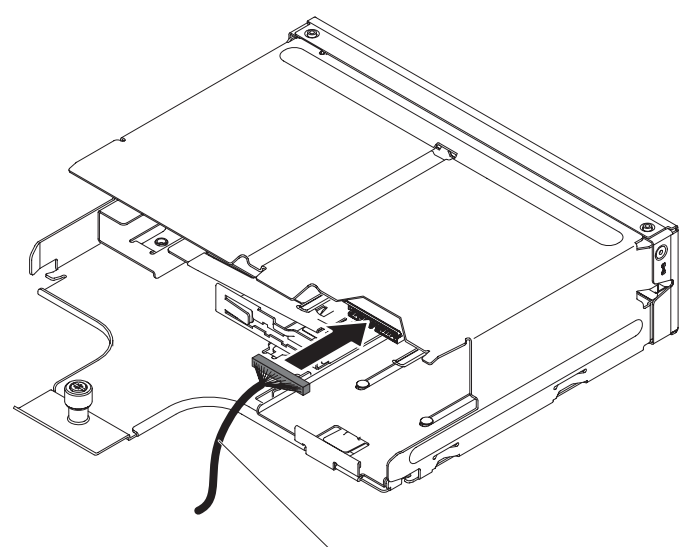

Kabel für Bedienerinformationsanzeige

5. Schieben Sie das Gehäuse des Datenträgers vorsichtig in den Server zurück.

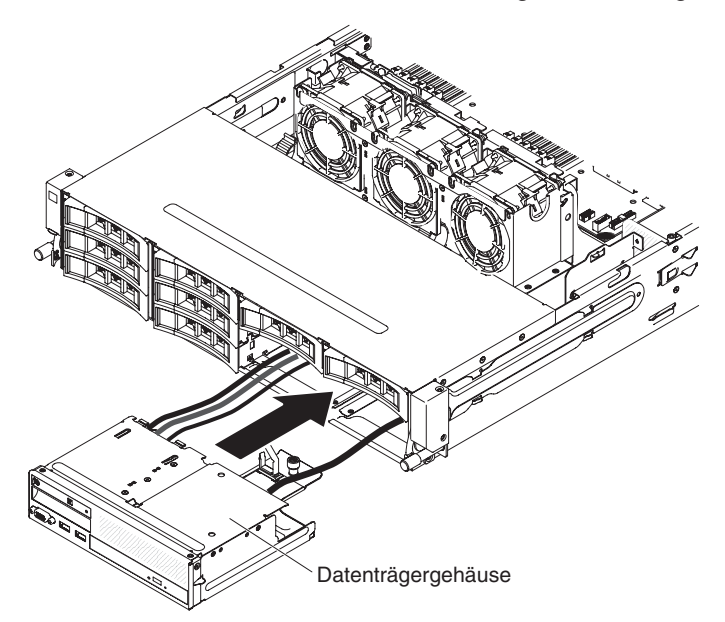

6. Ziehen Sie die Rändelschraube fest, mit der das Gehäuse des Datenträgers am Server befestigt wird.

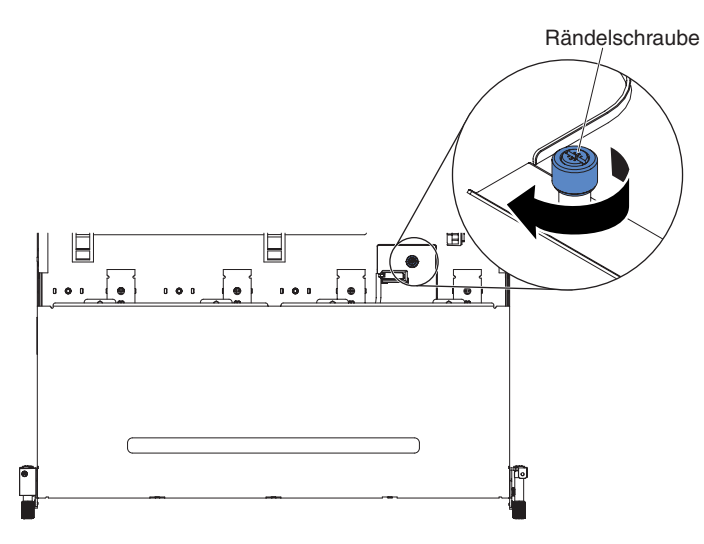

 Schließen Sie das USB-, Video- und CD-/DVD-Laufwerkkabel und das Kabel der Bedienerinformationsanzeige wieder an die Systemplatine an. Denken Sie daran, die Kabel in die entsprechenden Kabelklemmen und den Kabelbinder einzusetzen.

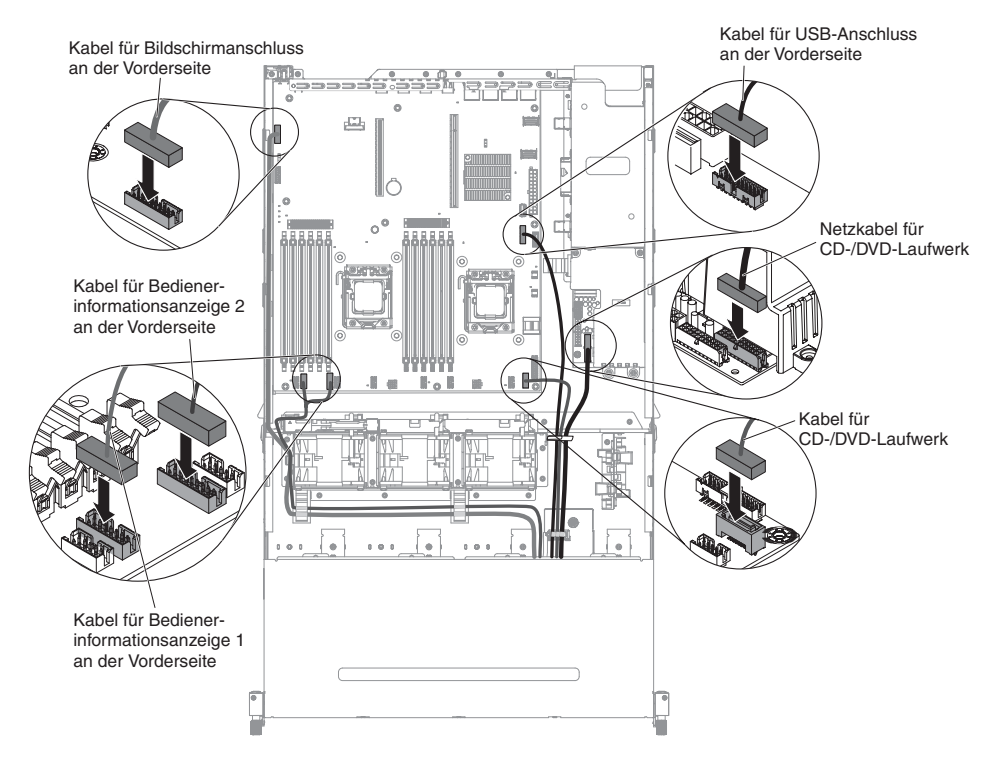

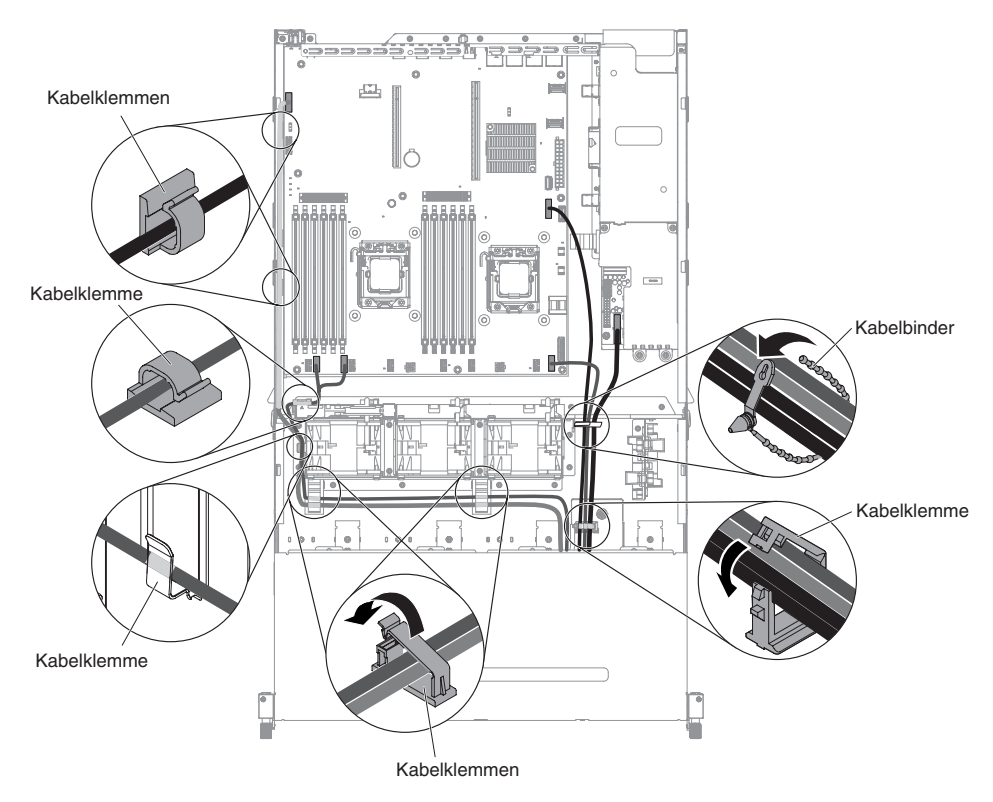

- Installieren Sie die Luftführung (siehe hierzu Abschnitt "Luftführung installieren" auf Seite 357).
- 9. Installieren Sie die PCI-Adapterkartenbaugruppe (siehe hierzu den Abschnitt "PCI-Adapterkartenbaugruppe installieren" auf Seite 259).
- 10. Installieren Sie die obere Abdeckung des Servers (siehe Abschnitt "Obere Abdeckung des Servers installieren" auf Seite 354).
- 11. Schließen Sie das Netzkabel und alle anderen Kabel, die Sie entfernt haben, wieder an.
- 12. Schalten Sie die Peripheriegeräte und den Server ein.

Gehen Sie zum Installieren der Bedienerinformationsanzeige an der Seite des Servers wie folgt vor:

- 1. Berühren Sie mit der antistatischen Schutzhülle, in der die Bedienerinformationsanzeige enthalten ist, eine *unlackierte* Metalloberfläche an der Außenseite des Servergehäuses. Nehmen Sie dann die Bedienerinformationsanzeige aus der Verpackung heraus.
- 2. Schließen Sie das Kabel der Bedienerinformationsanzeige wieder an.

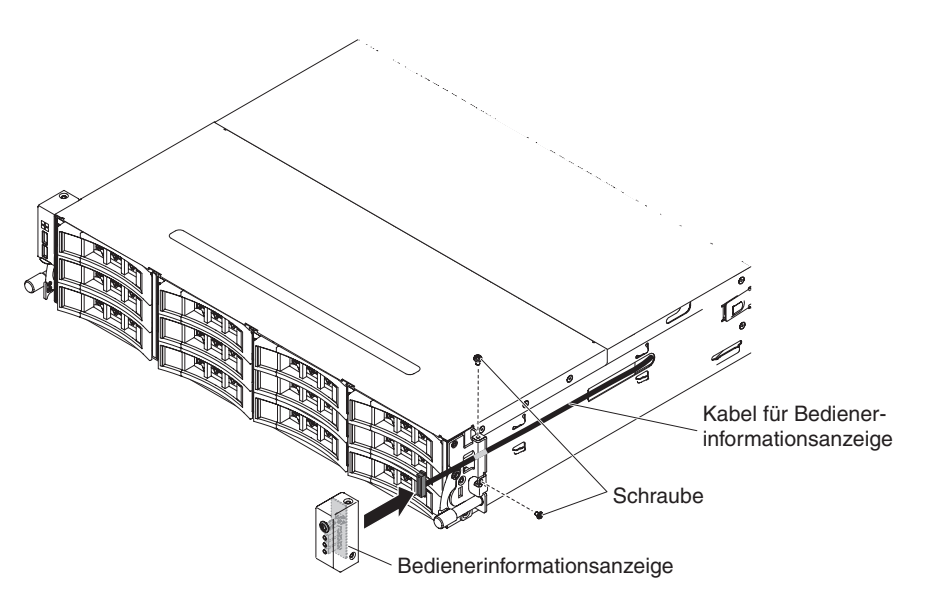

- 3. Drehen Sie die Schrauben fest, um die Bedienerinformationsanzeige an der Seite des Servers zu sichern.
- 4. Schieben Sie die Abdeckung für die Kabelführung in den Sicherungssteckplatz und drehen Sie die Schrauben fest, um sie an der Gehäuseseite zu sichern.

**Anmerkung:** Das Kabel wird außerhalb des Gehäuses geführt und auf der Systemplatine angeschlossen. Das Kabel muss an der Gehäuseseite mit einer Kabelabdeckung geschützt werden.

5. Schließen Sie die externen Kabel wieder an. Schließen Sie anschließend die Netzkabel wieder an und schalten Sie die Peripheriegeräte und den Server ein.

## Systembatterie entfernen

Im Folgenden finden Sie Informationen, die Sie beim Austauschen der Batterie beachten müssen.

 IBM hat bei der Konstruktion dieses Produkts besondere Rücksicht auf Ihre Sicherheit genommen. Die Lithiumbatterie muss sachgemäß behandelt werden, um mögliche Gefahren zu vermeiden. Wenn Sie die Batterie austauschen, müssen Sie die folgenden Anweisungen befolgen.

**Anmerkung:** Informationen zur Batterieentsorgung erhalten Sie unter www.ibm.com/de/umwelt/ruecknahme.

- Beachten Sie die folgenden ökologischen Erwägungen, wenn Sie die ursprüngliche Lithiumbatterie gegen eine Batterie mit Schwermetallkomponenten austauschen möchten. Batterien und Akkus mit Schwermetallen dürfen nicht mit dem normalen Hausmüll entsorgt werden. Sie werden vom Hersteller, Distributor oder IBM Ansprechpartner gebührenfrei zurückgenommen, um auf geeignete Weise wiederverwertet oder entsorgt zu werden.
- Sie können Ersatzbatterien in den USA unter der Telefonnummer 1-800-IBM-SERV und in Kanada unter 1-800-465-7999 oder 1-800-465-6666 bestellen. In anderen Ländern wenden Sie sich an den zuständigen Support Center oder Geschäftspartner.

**Anmerkung:** Nachdem Sie die Batterie ausgetauscht haben, müssen Sie den Server erneut konfigurieren und Datum und Uhrzeit des Systems neu einstellen.

Hinweis 2:

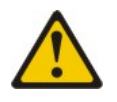

#### Vorsicht:

Eine verbrauchte Lithiumbatterie nur durch eine Batterie mit der IBM Teilenummer 33F8354 oder eine gleichwertige, vom Hersteller empfohlene Batterie ersetzen. Enthält das System ein Modul mit einer Lithiumbatterie, dieses nur durch ein Modul desselben Typs und von demselben Hersteller ersetzen. Die Batterie enthält Lithium und kann bei unsachgemäßer Verwendung, Handhabung oder Entsorgung explodieren.

#### Die Batterie nicht:

- mit Wasser in Berührung bringen.
- über 100 °C erhitzen.
- reparieren oder zerlegen.

#### Die lokalen Bestimmungen für die Entsorgung von Sondermüll beachten.

Gehen Sie zum Entfernen der Batterie wie folgt vor.

- 1. Lesen Sie die Sicherheitsinformationen ab Seite vii und die "Installationsrichtlinien" auf Seite 195.
- 2. Befolgen Sie alle Hinweise zum Umgang und zum Einsetzen der Batterie, die mit der Batterie geliefert werden.
- 3. Schalten Sie den Server und alle Peripheriegeräte aus, und ziehen Sie das Netzkabel und alle externen Kabel ab.
- 4. Entfernen Sie die obere Abdeckung des Servers (siehe Abschnitt "Obere Abdeckung des Servers entfernen" auf Seite 353).
- 5. Entfernen Sie die PCI-Adapterkartenbaugruppe (siehe hierzu den Abschnitt "PCI-Adapterkartenbaugruppe entfernen" auf Seite 256).
- 6. Suchen Sie die Batterie auf der Systemplatine.

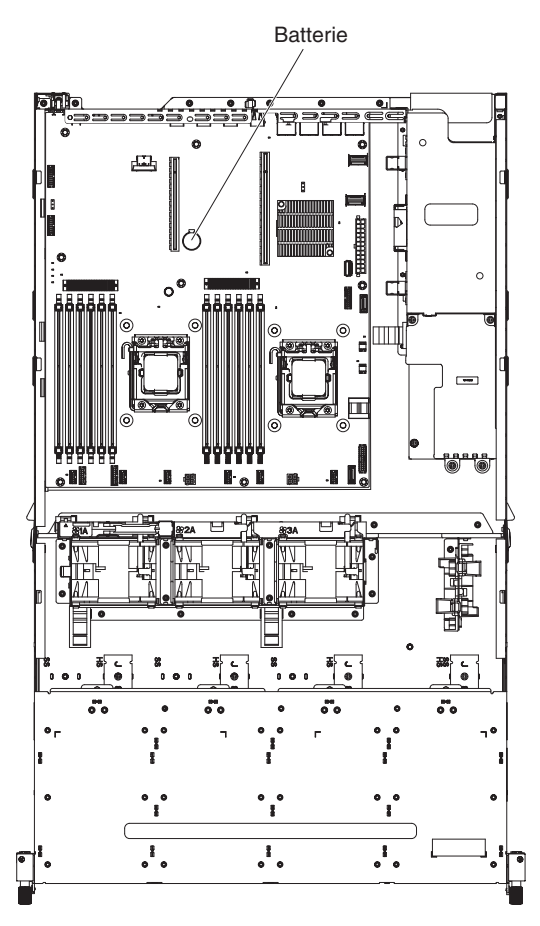

- 7. Entfernen Sie die Batterie der Systemplatine:
  - a. Drücken Sie die Batterie mit einem Finger horizontal aus ihrer Halterung.

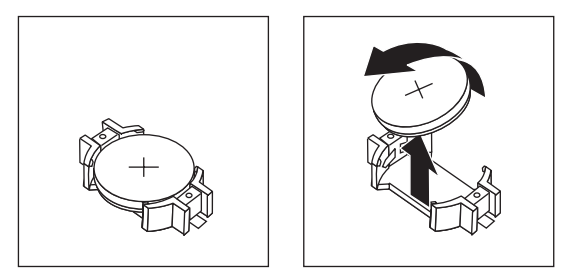

- b. Nehmen Sie die Batterie mit Daumen und Zeigefinger aus der Buchse.
- 8. Die lokalen Bestimmungen für die Entsorgung von Sondermüll beachten. Weitere Informationen finden Sie im *IBM Benutzerhandbuch mit Hinweisen zum Umweltschutz* auf der IBM Dokumentations-CD.

# Systembatterie installieren

Beachten Sie beim Austauschen der Systembatterie im Server die folgenden Anmerkungen.

- Sie müssen die Batterie durch eine Lithiumbatterie desselben Typs und von demselben Hersteller ersetzen.
- Nachdem Sie die Batterie ausgetauscht haben, müssen Sie den Server erneut konfigurieren und Datum und Uhrzeit des Systems neu einstellen.

- Sie können Ersatzbatterien in den USA unter der Telefonnummer 1-800-IBM-SERV und in Kanada unter 1-800-465-7999 oder 1-800-465-6666 bestellen. In anderen Ländern wenden Sie sich an den zuständigen Support Center oder Geschäftspartner.
- Zum Vermeiden möglicher Gefahren lesen und befolgen Sie folgenden Sicherheitshinweis.

#### Hinweis 2:

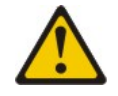

#### Vorsicht:

Eine verbrauchte Lithiumbatterie nur durch eine Batterie mit der IBM Teilenummer 33F8354 oder eine gleichwertige, vom Hersteller empfohlene Batterie ersetzen. Enthält das System ein Modul mit einer Lithiumbatterie, dieses nur durch ein Modul desselben Typs und von demselben Hersteller ersetzen. Die Batterie enthält Lithium und kann bei unsachgemäßer Verwendung, Handhabung oder Entsorgung explodieren.

#### Die Batterie nicht:

- mit Wasser in Berührung bringen.
- über 100 °C erhitzen.
- reparieren oder zerlegen.

#### Die lokalen Bestimmungen für die Entsorgung von Sondermüll beachten.

Weitere Informationen finden Sie im *IBM Benutzerhandbuch mit Hinweisen zum Umweltschutz* auf der IBM Dokumentations-CD.

Gehen Sie zum Einsetzen der Ersatzbatterie wie folgt vor:

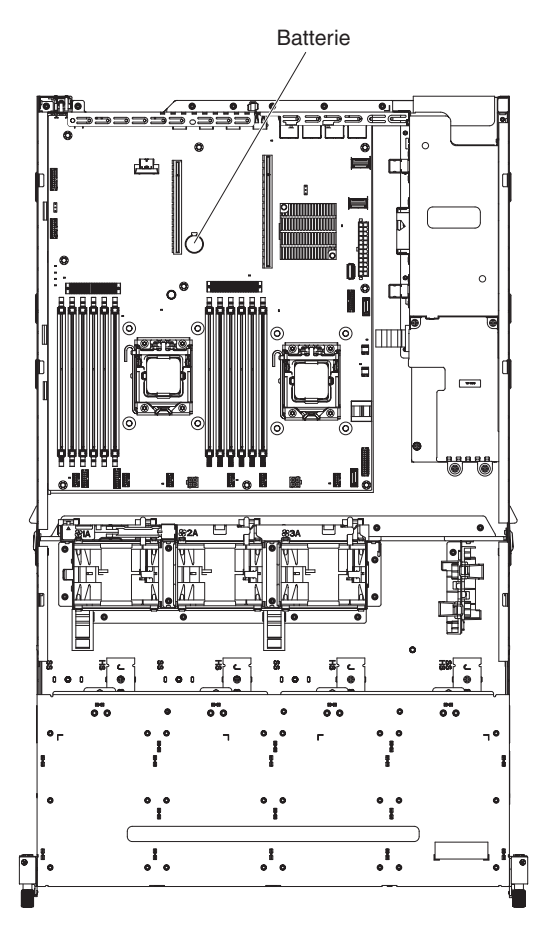

- 1. Befolgen Sie besondere Anweisungen zum Umgang und zur Installation, die Sie mit der neuen Batterie erhalten haben.
- 2. Setzen Sie die neue Batterie ein:
  - a. Legen Sie die Batterie so ein, dass das Symbol "+" zu Ihnen zeigt.

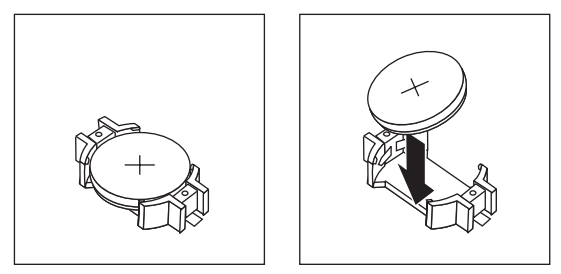

- b. Setzen Sie die Batterie in den Sockel ein, und drücken Sie sie in das Gehäuse, bis sie einrastet. Vergewissern Sie sich, dass der Batteriebügel die Batterie ordnungsgemäß sichert.
- 3. Installieren Sie die PCI-Adapterkartenbaugruppe (siehe hierzu den Abschnitt "PCI-Adapterkartenbaugruppe installieren" auf Seite 259).
- 4. Installieren Sie die obere Abdeckung des Servers (siehe Abschnitt "Obere Abdeckung des Servers installieren" auf Seite 354).
- 5. Schließen Sie die externen Kabel wieder an. Schließen Sie anschließend die Netzkabel wieder an und schalten Sie die Peripheriegeräte und den Server ein.

**Anmerkung:** Sie müssen etwa 1 bis 3 Minuten warten, nachdem Sie das Netzkabel des Servers an eine Netzsteckdose angeschlossen haben, bevor der Netzschalter aktiviert wird.

- 6. Starten Sie das Konfigurationsdienstprogramm und setzen Sie die Konfiguration zurück.
  - Stellen Sie Datum und Uhrzeit des Systems ein.
  - Legen Sie das Startkennwort fest.
  - · Konfigurieren Sie den Server neu.

Weitere Informationen finden Sie in Kapitel 6, "Informationen und Anweisungen zur Konfiguration", auf Seite 361.

## Baugruppe für den USB- und Bildschirmanschluss an der Vorderseite entfernen

Gehen Sie zum Entfernen der Baugruppe für den USB- und Bildschirmanschluss an der Vorderseite im Datenträgergehäuse wie folgt vor:

- 1. Lesen Sie die Sicherheitsinformationen ab Seite vii und die "Installationsrichtlinien" auf Seite 195.
- Schalten Sie den Server und alle angeschlossenen Peripheriegeräte aus. Ziehen Sie alle Netzkabel ab und ziehen Sie anschließend alle externen Kabel vom Server ab.
- 3. Entfernen Sie die obere Abdeckung des Servers (siehe Abschnitt "Obere Abdeckung des Servers entfernen" auf Seite 353).
- 4. Entfernen Sie die PCI-Adapterkartenbaugruppe (siehe hierzu den Abschnitt "PCI-Adapterkartenbaugruppe entfernen" auf Seite 256).
- Entfernen Sie die Luftführung (siehe hierzu Abschnitt "Luftführung entfernen" auf Seite 355).
- Ziehen Sie das USB-, Video- und CD-/DVD-Laufwerkkabel und das Kabel der Bedienerinformationsanzeige von der Systemplatine ab. Merken Sie sich die entsprechende Kabelführung.

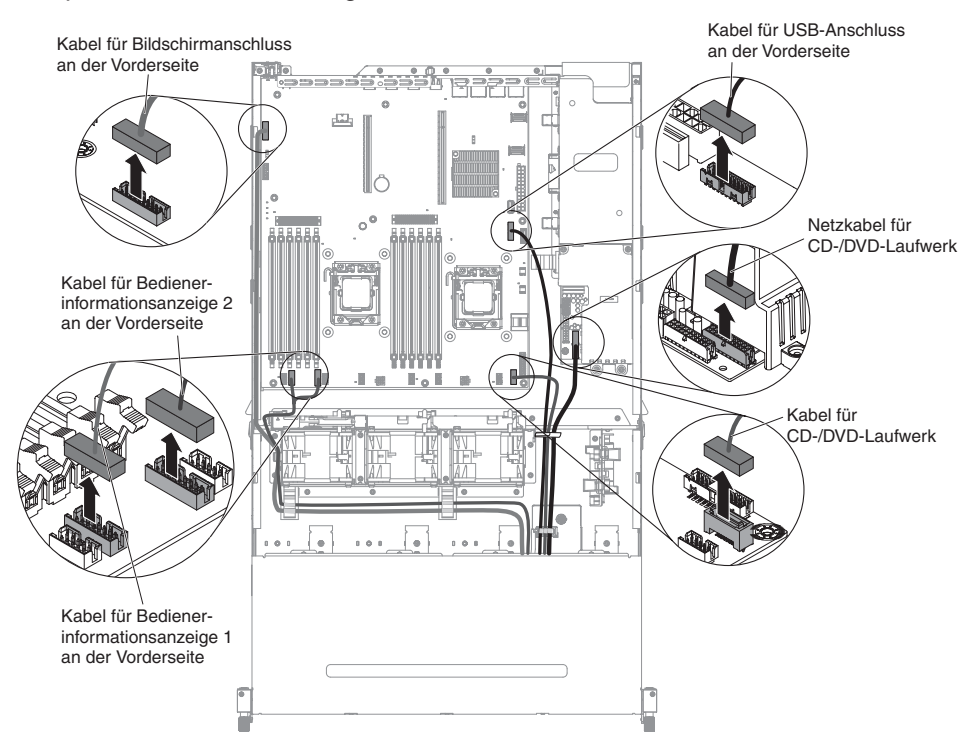

7. Lösen Sie die einzelne Rändelschraube, mit der das Gehäuse des Datenträgers am Server befestigt ist.

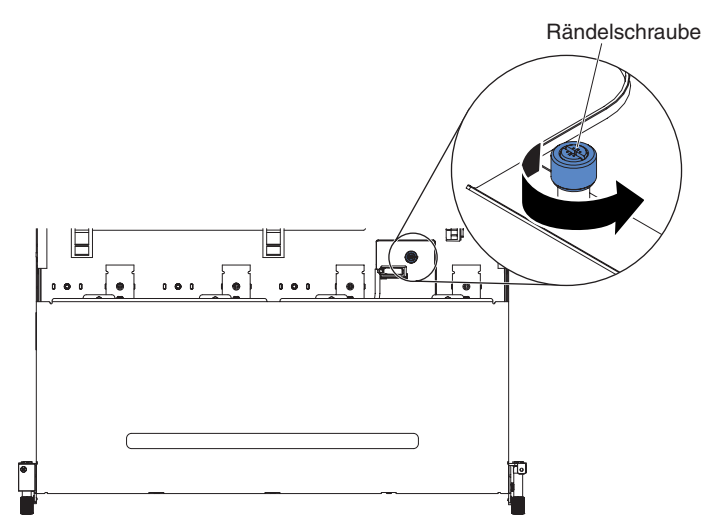

8. Ziehen Sie das Gehäuse des Datenträgers vorsichtig aus dem Server heraus.

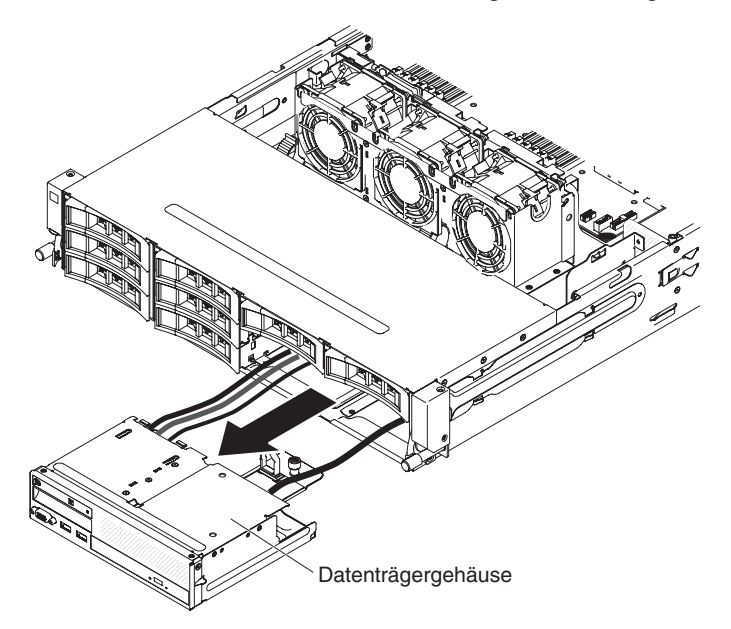

 Suchen Sie den blauen Lösehebel an der Rückseite der Baugruppe für den USB- und Bildschirmanschluss. Halten Sie den Lösehebel gedrückt und ziehen Sie dabei die Baugruppe vorsichtig heraus.

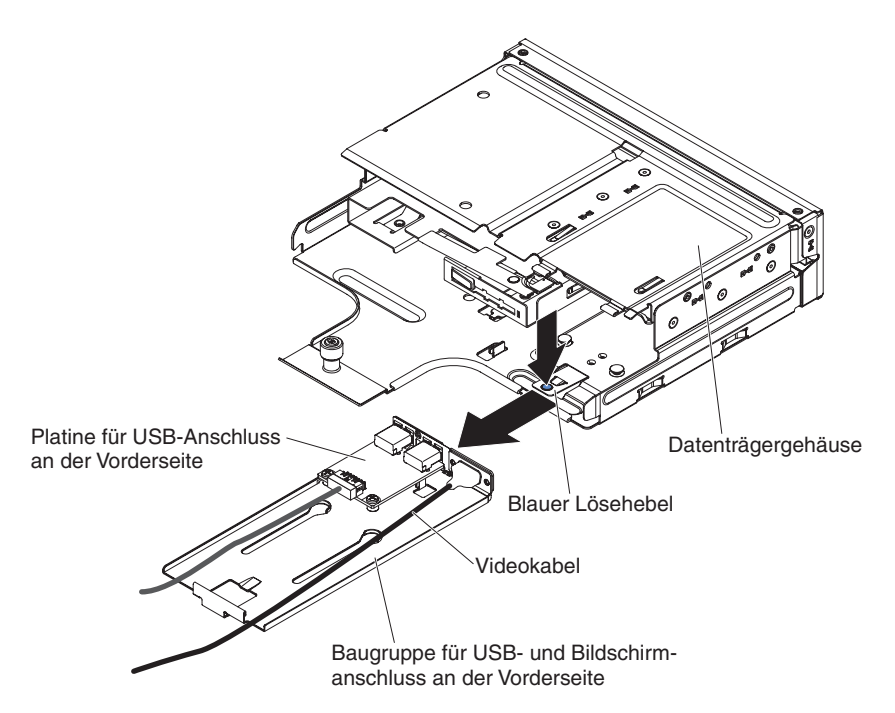

10. Entfernen Sie die USB-Anschlussbaugruppe an der Vorderseite "USB-Anschlussbaugruppe an der Vorderseite entfernen" auf Seite 303 und den Bildschirmanschluss an der Vorderseite "Bildschirmanschluss an der Vorderseite entfernen" auf Seite 311 aus der Baugruppe für den USB- und Bildschirmanschluss an der Vorderseite.

## Baugruppe für den USB- und Bildschirmanschluss an der Vorderseite im Datenträgergehäuse installieren

**Anmerkung:** Bei der Serverkonfiguration, die Sie erworben haben, befindet sich die USB-Anschlussbaugruppe an der Vorderseite ggf. im Datenträgergehäuse oder an der Seite des Servers.

Gehen Sie zum Installieren der Baugruppe für den USB- und Bildschirmanschluss an der Vorderseite im Datenträgergehäuse wie folgt vor:

- 1. Lesen Sie die Sicherheitsinformationen ab Seite vii und die "Installationsrichtlinien" auf Seite 195.
- 2. Installieren Sie die USB-Anschlussbaugruppe an der Vorderseite "USB-Anschlussbaugruppe an der Vorderseite installieren" auf Seite 307 und den Bildschirmanschluss an der Vorderseite "Bildschirmanschluss an der Vorderseite installieren" auf Seite 314 in der Baugruppe für den USB- und Bildschirmanschluss an der Vorderseite.
- 3. Schieben die Baugruppe für den USB- und Bildschirmanschluss an der Vorderseite in das Datenträgergehäuse ein, bis sie in der Position einrastet.

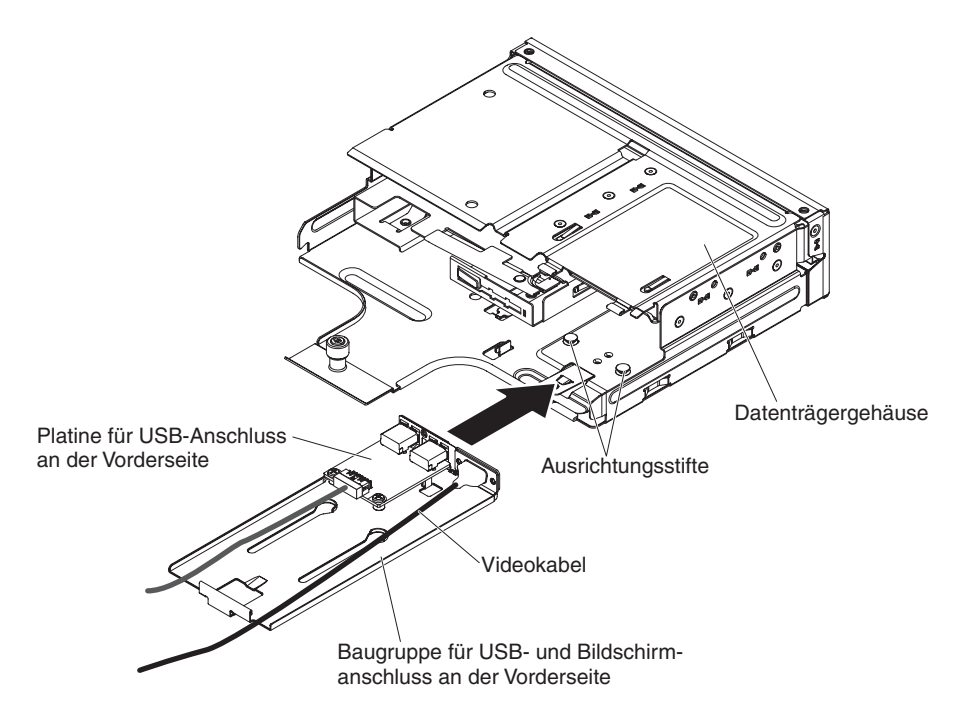

4. Schieben Sie das Gehäuse des Datenträgers vorsichtig in den Server zurück.

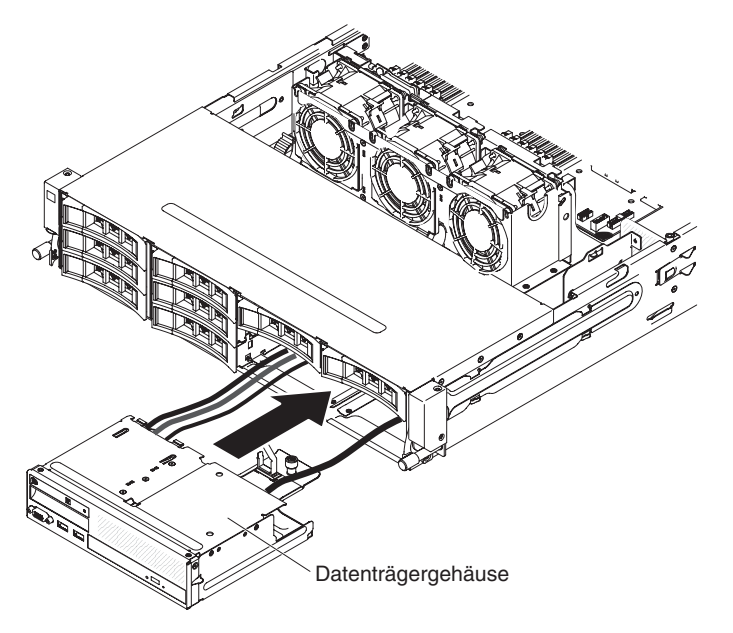

5. Ziehen Sie die Rändelschraube fest, mit der das Gehäuse des Datenträgers am Server befestigt wird.

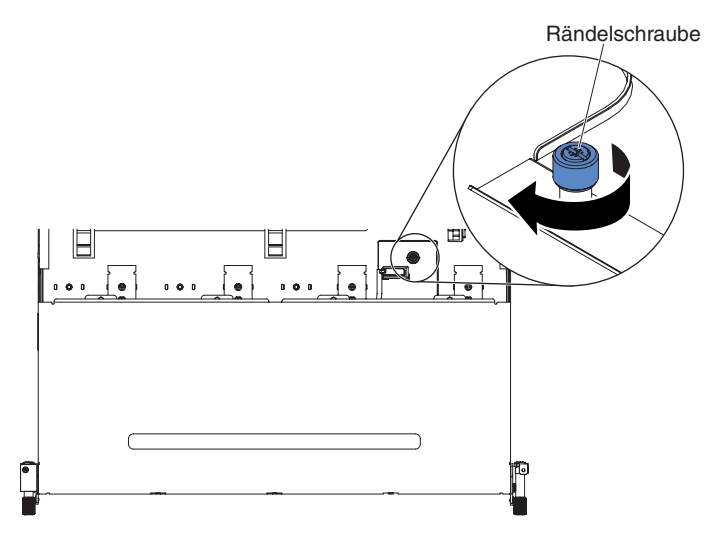

 Schließen Sie das USB-, Video- und CD-/DVD-Laufwerkkabel und das Kabel der Bedienerinformationsanzeige wieder an die Systemplatine an. Denken Sie daran, die Kabel in die entsprechenden Kabelklemmen und den Kabelbinder einzusetzen.

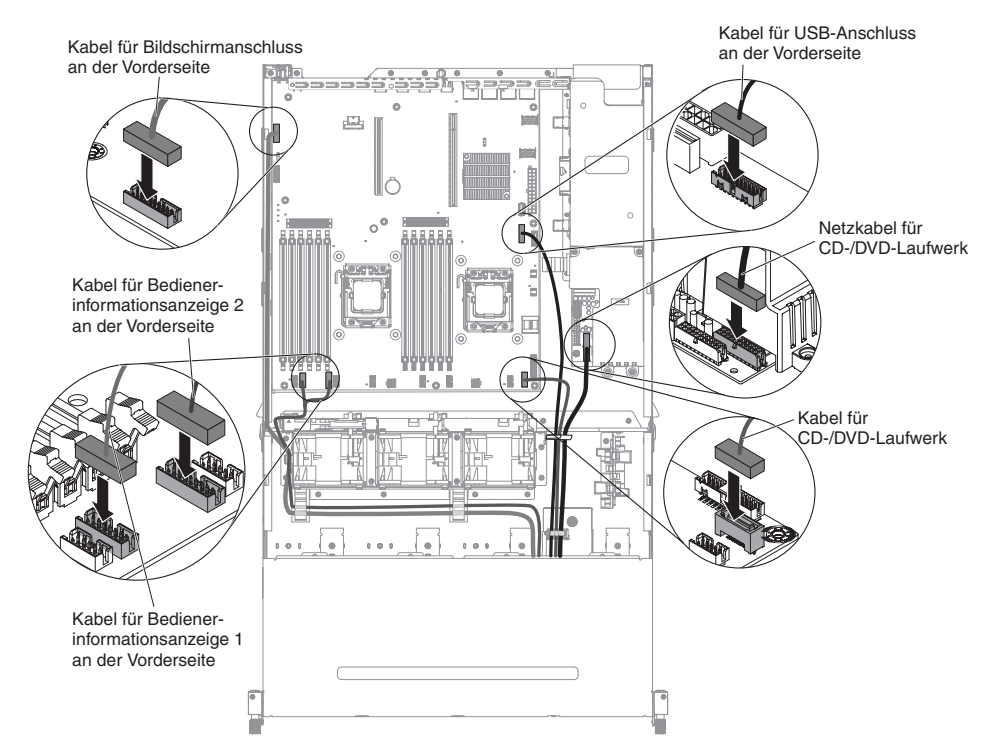

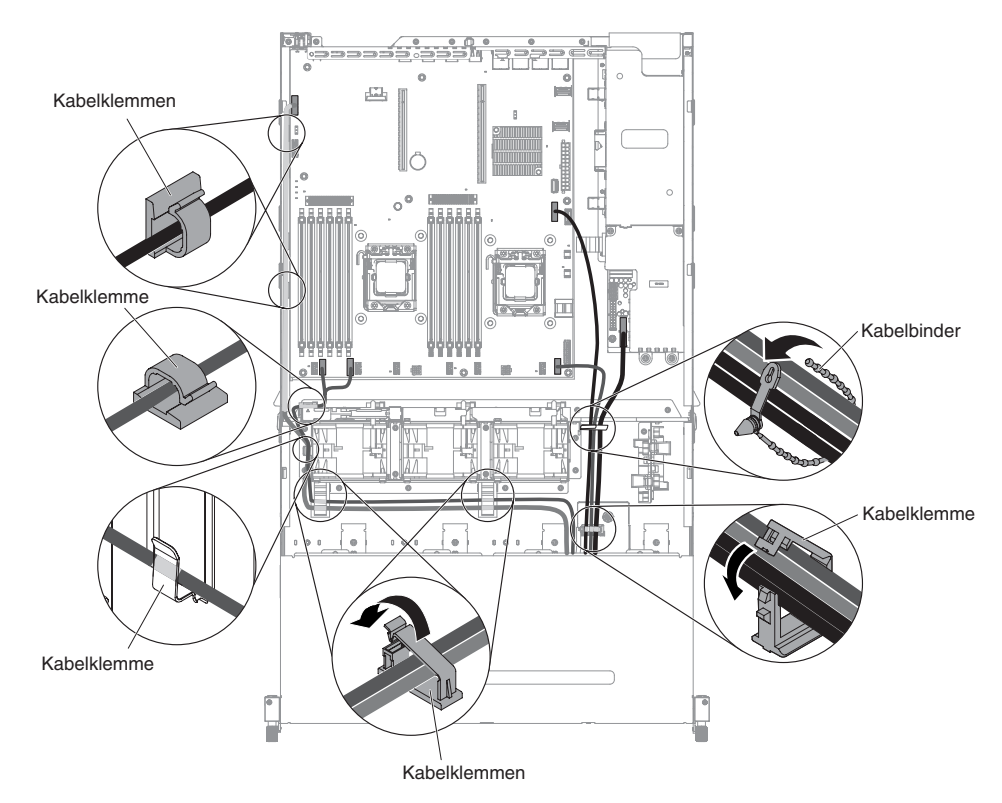

- 7. Installieren Sie die Luftführung (siehe hierzu Abschnitt "Luftführung installieren" auf Seite 357).
- 8. Installieren Sie die PCI-Adapterkartenbaugruppe (siehe hierzu den Abschnitt "PCI-Adapterkartenbaugruppe installieren" auf Seite 259).
- 9. Installieren Sie die obere Abdeckung des Servers (siehe Abschnitt "Obere Abdeckung des Servers installieren" auf Seite 354).
- 10. Schließen Sie das Netzkabel und alle anderen Kabel, die Sie entfernt haben, wieder an.
- 11. Schalten Sie die Peripheriegeräte und den Server ein.

## Kabel der USB-Anschlussbaugruppe an der Vorderseite entfernen

**Anmerkung:** Bei der Serverkonfiguration, die Sie erworben haben, befindet sich die USB-Anschlussbaugruppe an der Vorderseite ggf. im Datenträgergehäuse oder an der Seite des Servers.

Gehen Sie zum Entfernen des Kabels der USB-Anschlussbaugruppe an der Vorderseite im Datenträgergehäuse wie folgt vor:

- 1. Lesen Sie die Sicherheitsinformationen ab Seite vii und die "Installationsrichtlinien" auf Seite 195.
- Schalten Sie den Server und alle angeschlossenen Peripheriegeräte aus. Ziehen Sie alle Netzkabel ab und ziehen Sie anschließend alle externen Kabel vom Server ab.
- 3. Entfernen Sie die obere Abdeckung des Servers (siehe Abschnitt "Obere Abdeckung des Servers entfernen" auf Seite 353).
- 4. Entfernen Sie die PCI-Adapterkartenbaugruppe (siehe hierzu den Abschnitt "PCI-Adapterkartenbaugruppe entfernen" auf Seite 256).

- 5. Entfernen Sie die Luftführung (siehe hierzu Abschnitt "Luftführung entfernen" auf Seite 355).
- Ziehen Sie das USB-, Video- und CD-/DVD-Laufwerkkabel und das Kabel der Bedienerinformationsanzeige von der Systemplatine ab. Merken Sie sich die entsprechende Kabelführung.

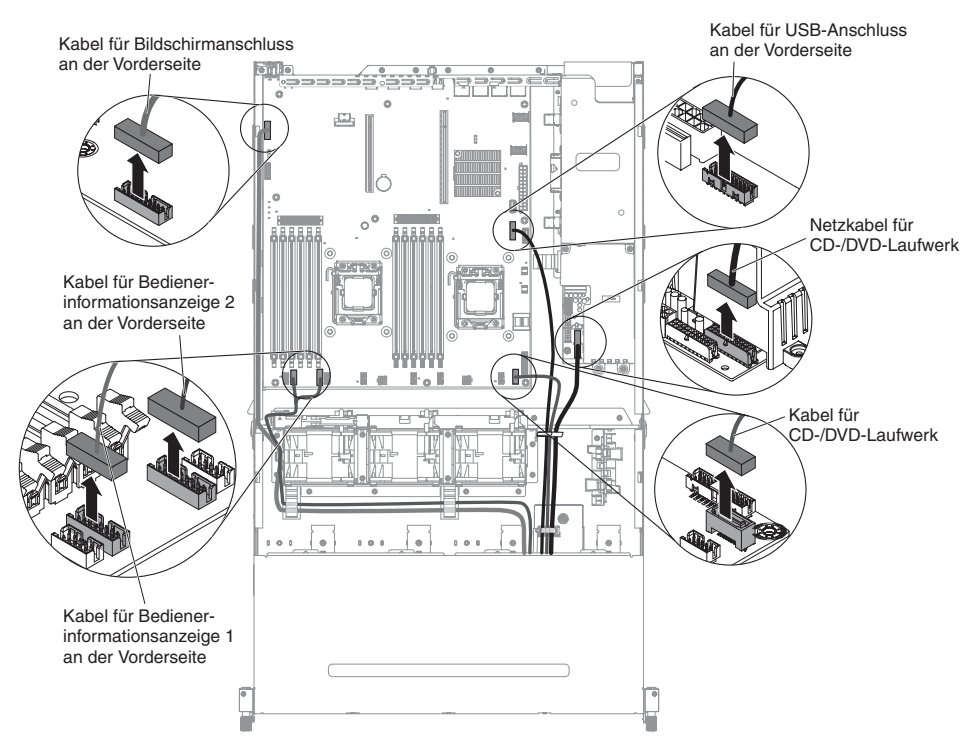

7. Lösen Sie die einzelne Rändelschraube, mit der das Gehäuse des Datenträgers am Server befestigt ist.

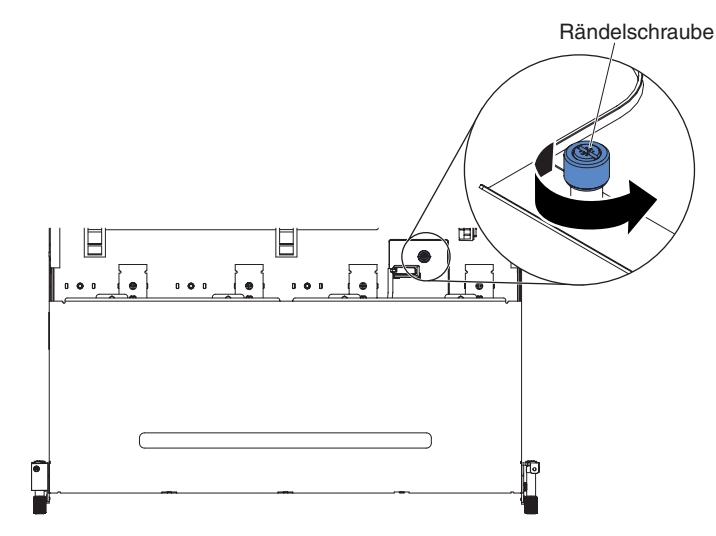

8. Ziehen Sie das Gehäuse des Datenträgers vorsichtig aus dem Server heraus.

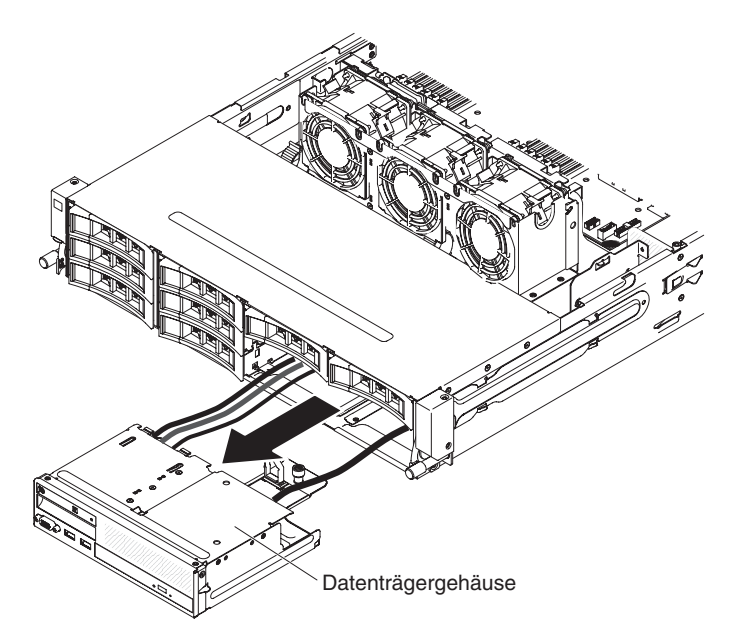

 Suchen Sie den blauen Lösehebel an der Rückseite der Baugruppe für den USB- und Bildschirmanschluss. Halten Sie den Lösehebel gedrückt und ziehen Sie dabei die Baugruppe vorsichtig heraus.

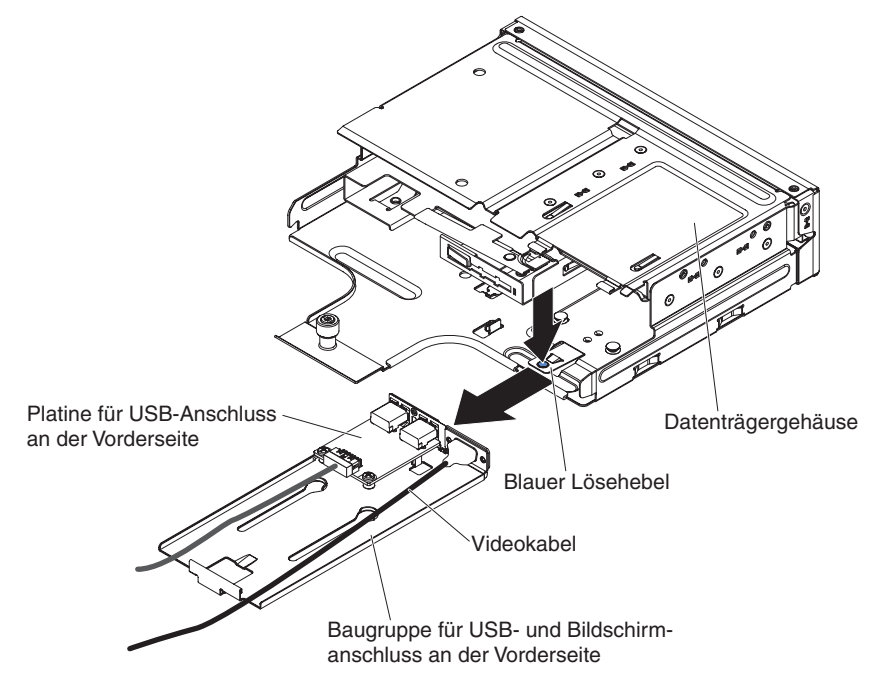

- 10. Ziehen Sie das USB-Kabel vom Anschluss auf der USB-Platine an der Vorderseite ab.
- 11. Wenn Sie angewiesen werden, die Baugruppe für den USB-Anschluss an der Vorderseite einzusenden, befolgen Sie genau die Verpackungsanweisungen und verwenden Sie das gelieferte Verpackungsmaterial.

Gehen Sie zum Entfernen des Kabels der USB-Anschlussbaugruppe an der Vorderseite an der Seite des Servers wie folgt vor:

1. Lesen Sie die Sicherheitsinformationen ab Seite vii und die "Installationsrichtlinien" auf Seite 195.

- 2. Schalten Sie den Server und alle Peripheriegeräte aus, und ziehen Sie das Netzkabel und alle externen Kabel ab.
- 3. Entfernen Sie die obere Abdeckung des Servers (siehe Abschnitt "Obere Abdeckung des Servers entfernen" auf Seite 353).
- 4. Wenn die optionale Hot-Swap-Festplattenlaufwerkhalterung an der Rückseite installiert ist, drehen Sie sie nach oben (siehe Abschnitt "Optionale Hot-Swap-Festplattenlaufwerkhalterung an der Rückseite nach oben drehen" auf Seite 209).
- 5. Entfernen Sie die PCI-Adapterkartenbaugruppe 2 (siehe Abschnitt "PCI-Adapterkartenbaugruppe entfernen" auf Seite 256).
- 6. Entfernen Sie die Luftführung (siehe hierzu Abschnitt "Luftführung entfernen" auf Seite 355).
- Notieren Sie sich, wo das Kabel der USB-Anschlussbaugruppe an der Vorderseite an die Systemplatine angeschlossen ist, und ziehen Sie dann das Kabel ab.

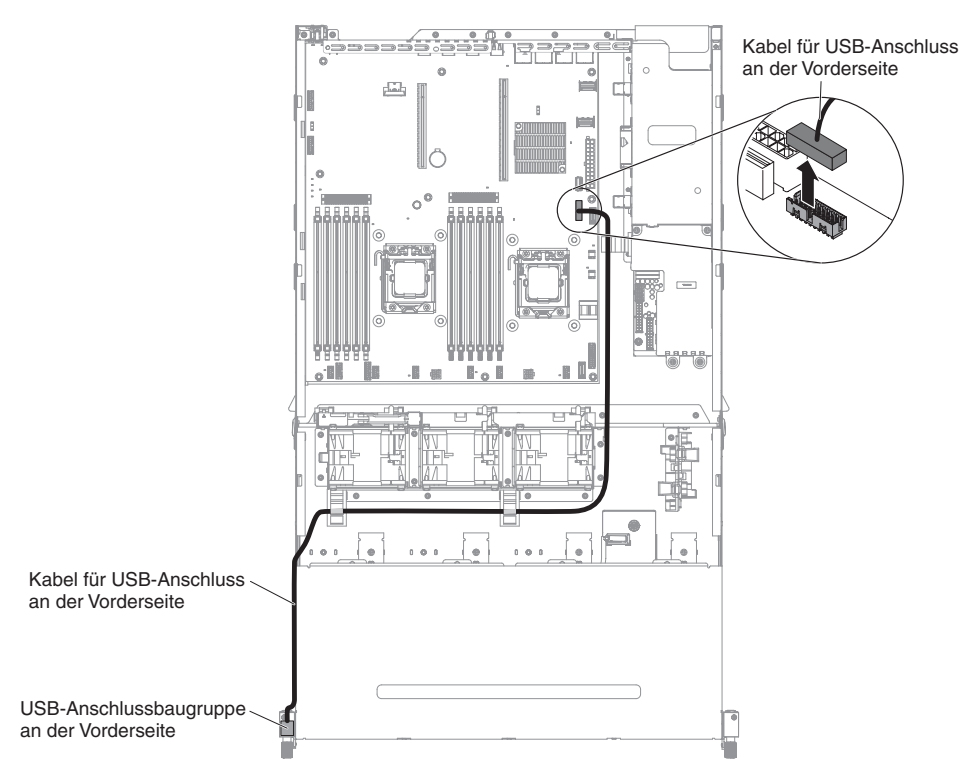

8. Entfernen Sie die Schrauben von der Abdeckung der Kabelführung. Schieben Sie dann die Abdeckung der Kabelführung zur Rückseite des Servers und legen Sie sie zur Seite.

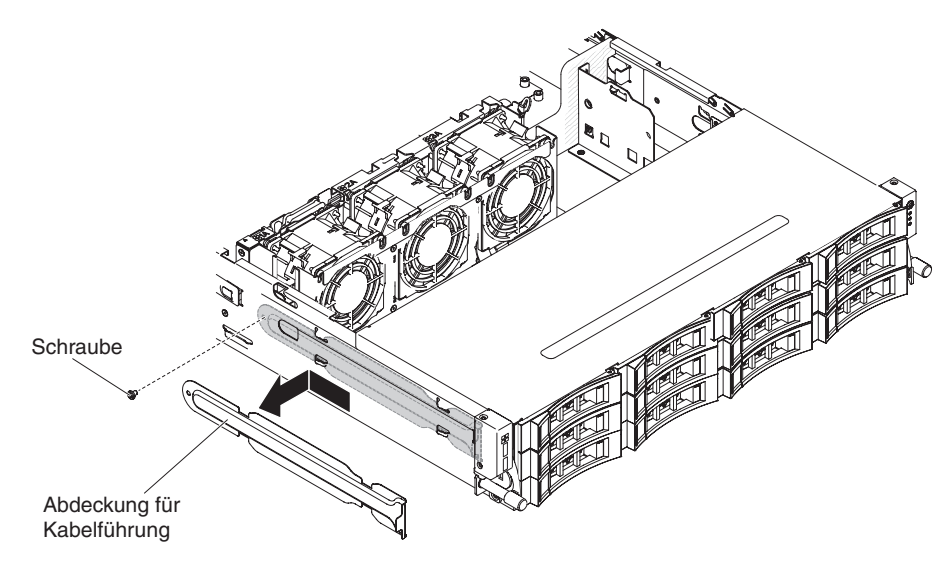

9. Entfernen Sie die Schrauben aus der USB-Anschlussbaugruppe an der Vorderseite.

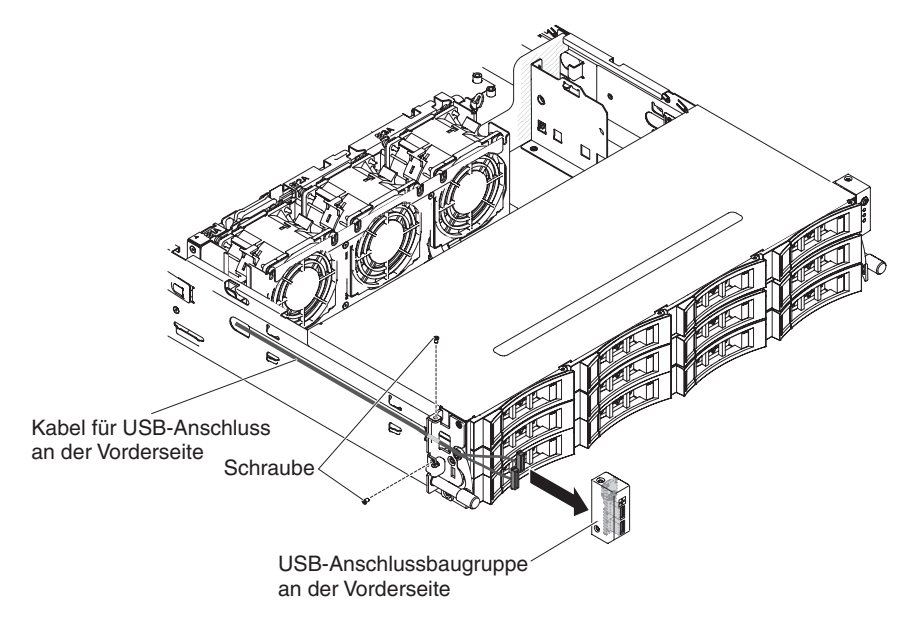

- 10. Ziehen Sie das Kabel der Baugruppe für den USB-Anschluss an der Vorderseite ab.
- 11. Wenn Sie angewiesen werden, das Kabel der USB-Anschlussbaugruppe an der Vorderseite einzusenden, befolgen Sie genau die Verpackungsanweisungen und verwenden Sie das gelieferte Verpackungsmaterial.

## Kabel der USB-Anschlussbaugruppe an der Vorderseite installieren

**Anmerkung:** Bei der Serverkonfiguration, die Sie erworben haben, befindet sich die USB-Anschlussbaugruppe an der Vorderseite ggf. im Datenträgergehäuse oder an der Seite des Servers.

Gehen Sie zum Installieren des Kabels der USB-Anschlussbaugruppe an der Vorderseite im Datenträgergehäuse wie folgt vor:

1. Lesen Sie die Sicherheitsinformationen ab Seite vii und die "Installationsrichtlinien" auf Seite 195.

- 2. Schließen Sie das Kabel wieder an die USB-Platine an der Vorderseite an.
- 3. Schieben die Baugruppe für den USB- und Bildschirmanschluss an der Vorderseite in das Datenträgergehäuse ein, bis sie in der Position einrastet.

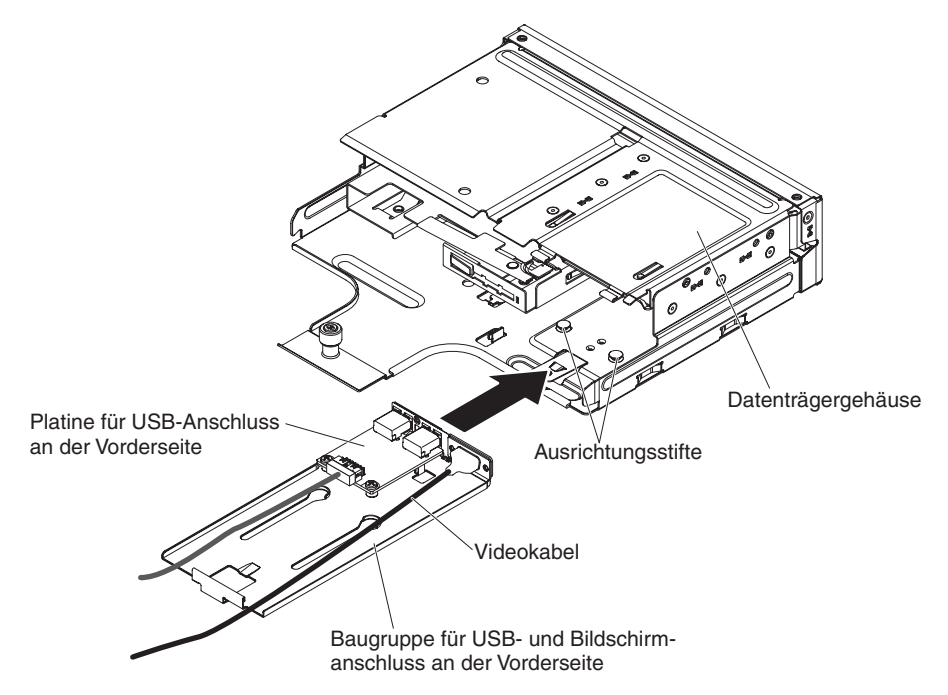

4. Schieben Sie das Gehäuse des Datenträgers vorsichtig in den Server zurück.

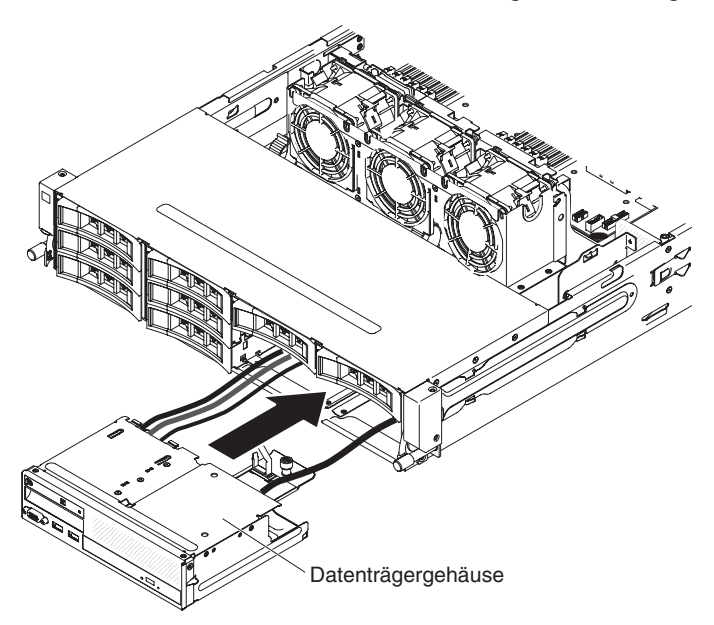

5. Ziehen Sie die Rändelschraube fest, mit der das Gehäuse des Datenträgers am Server befestigt wird.

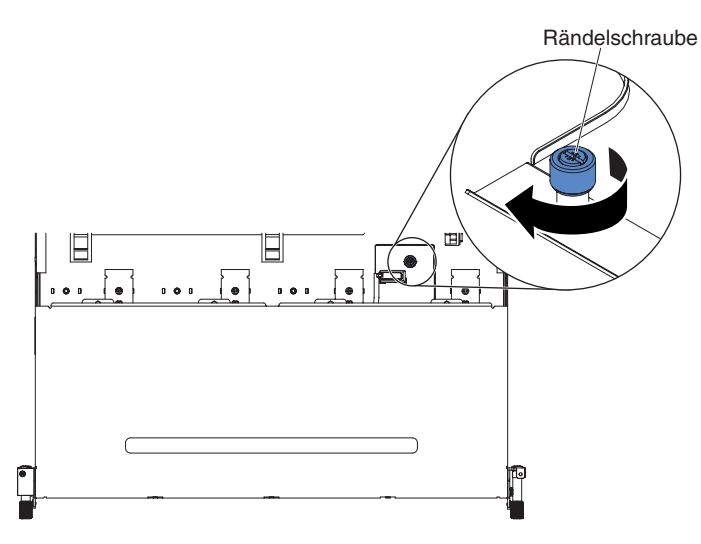

 Schließen Sie das USB-, Video- und CD-/DVD-Laufwerkkabel und das Kabel der Bedienerinformationsanzeige wieder an die Systemplatine an. Denken Sie daran, die Kabel in die entsprechenden Kabelklemmen und den Kabelbinder einzusetzen.

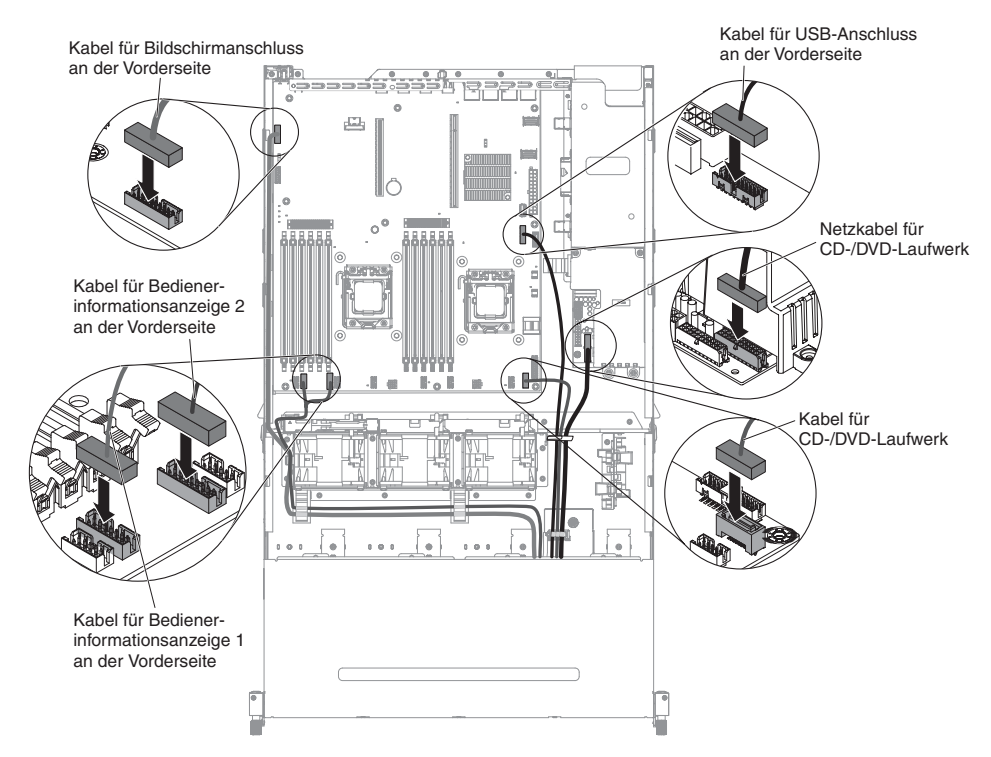

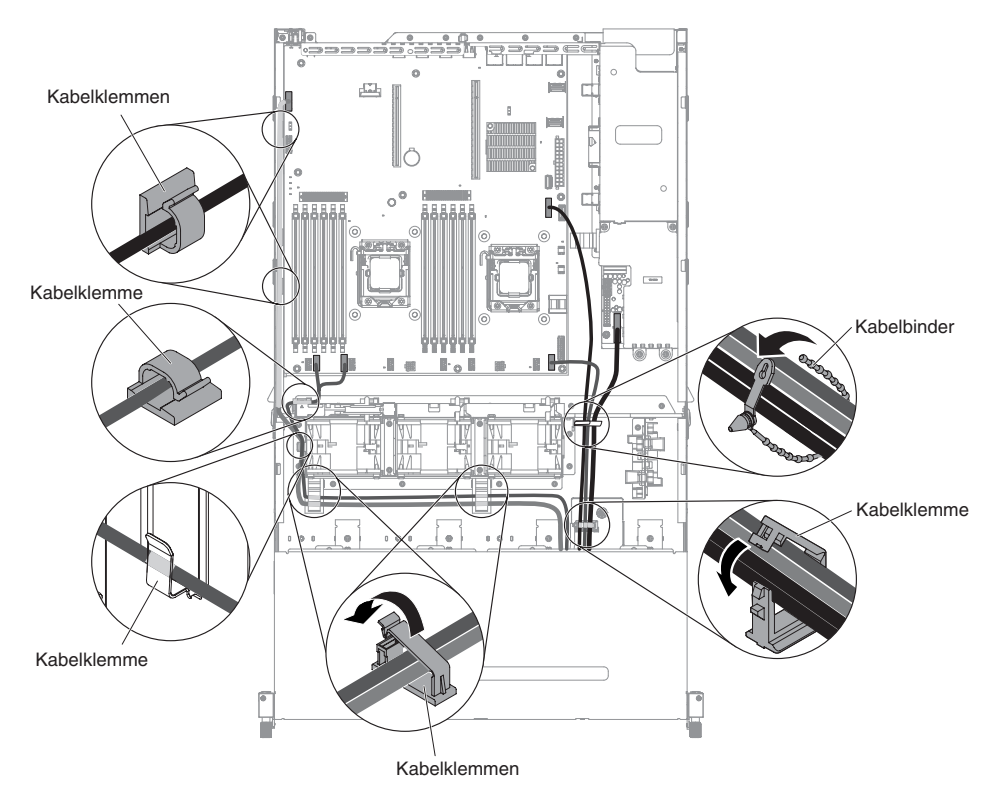

- Installieren Sie die Luftführung (siehe hierzu Abschnitt "Luftführung installieren" auf Seite 357).
- 8. Installieren Sie die PCI-Adapterkartenbaugruppe (siehe hierzu den Abschnitt "PCI-Adapterkartenbaugruppe installieren" auf Seite 259).
- 9. Installieren Sie die obere Abdeckung des Servers (siehe Abschnitt "Obere Abdeckung des Servers installieren" auf Seite 354).
- 10. Schließen Sie das Netzkabel und alle anderen Kabel, die Sie entfernt haben, wieder an.
- 11. Schalten Sie die Peripheriegeräte und den Server ein.

Gehen Sie zum Installieren des Kabels der USB-Anschlussbaugruppe an der Vorderseite an der Seite des Servers wie folgt vor:

- 1. Lesen Sie die Sicherheitsinformationen ab Seite vii und die "Installationsrichtlinien" auf Seite 195.
- Schließen Sie das Kabel der USB-Anschlussbaugruppe an der Vorderseite an die Systemplatine an und verlegen Sie die interne Kabelführung wie in der folgenden Abbildung angezeigt. Denken Sie daran, die Kabel in die entsprechenden Kabelklemmen einzusetzen.

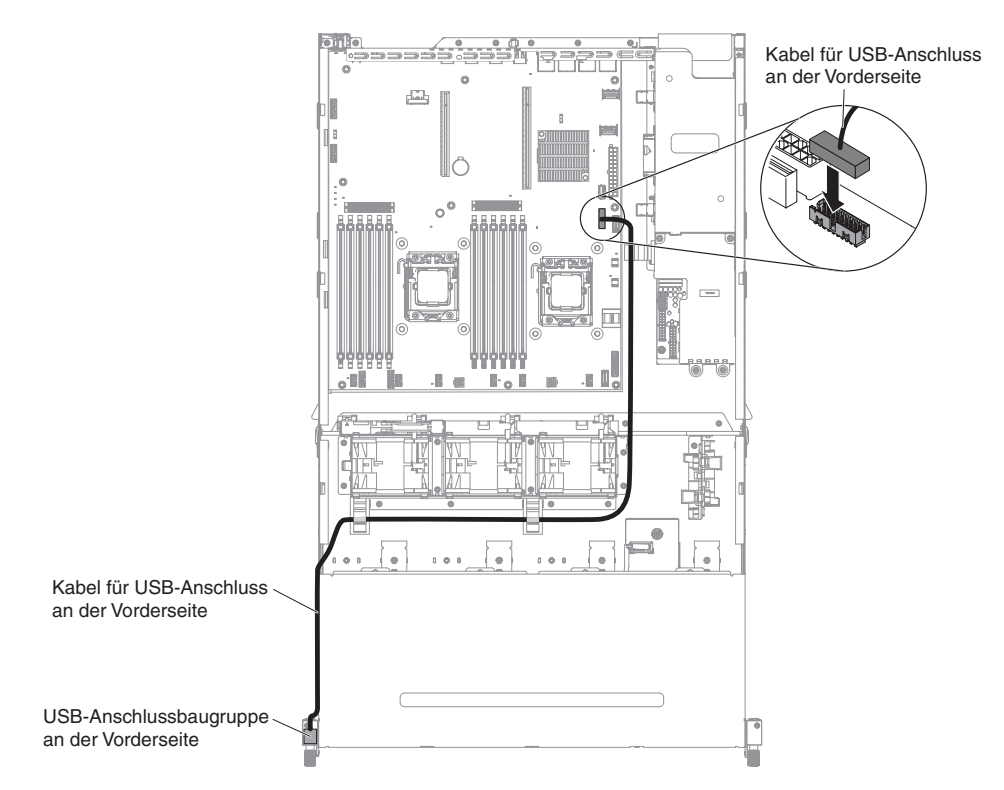

 Schließen Sie das Kabel der Baugruppe f
ür den USB-Anschluss an der Vorderseite wieder an.

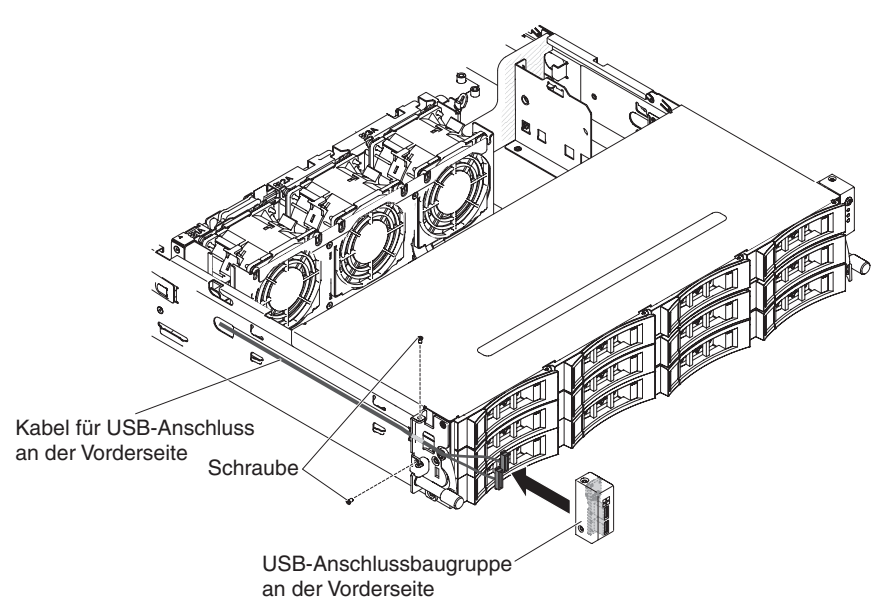

- 4. Drehen Sie die Schrauben fest, um die USB-Anschlussbaugruppe an der Vorderseite an der Seite des Servers zu sichern.
- 5. Schieben Sie die Abdeckung für die Kabelführung in den Sicherungssteckplatz und drehen Sie die Schrauben fest, um sie an der Gehäuseseite zu sichern.

**Anmerkung:** Das Kabel wird außerhalb des Gehäuses geführt und auf der Systemplatine angeschlossen. Das Kabel muss an der Gehäuseseite mit einer Kabelabdeckung geschützt werden.

6. Installieren Sie die PCI-Adapterkartenbaugruppe 2 (siehe Abschnitt "PCI-Adapterkartenbaugruppe installieren" auf Seite 259).

- Installieren Sie die Luftführung (siehe hierzu Abschnitt "Luftführung installieren" auf Seite 357).
- 8. Wenn die optionale Hot-Swap-Festplattenlaufwerkhalterung an der Rückseite installiert ist, drehen Sie sie nach unten (siehe Abschnitt "Optionale Hot-Swap-Festplattenlaufwerkhalterung an der Rückseite nach unten drehen" auf Seite 210).
- 9. Installieren Sie die obere Abdeckung des Servers (siehe Abschnitt "Obere Abdeckung des Servers installieren" auf Seite 354).
- Schließen Sie die externen Kabel wieder an. Schließen Sie anschließend die Netzkabel wieder an und schalten Sie die Peripheriegeräte und den Server ein.

## USB-Anschlussbaugruppe an der Vorderseite entfernen

**Anmerkung:** Bei der Serverkonfiguration, die Sie erworben haben, befindet sich die USB-Anschlussbaugruppe an der Vorderseite ggf. im Datenträgergehäuse oder an der Seite des Servers.

Gehen Sie zum Entfernen der USB-Anschlussbaugruppe an der Vorderseite, die sich im Datenträgergehäuse befindet, wie folgt vor:

- 1. Lesen Sie die Sicherheitsinformationen ab Seite vii und die "Installationsrichtlinien" auf Seite 195.
- Schalten Sie den Server und alle angeschlossenen Peripheriegeräte aus. Ziehen Sie alle Netzkabel ab und ziehen Sie anschließend alle externen Kabel vom Server ab.
- 3. Entfernen Sie die obere Abdeckung des Servers (siehe Abschnitt "Obere Abdeckung des Servers entfernen" auf Seite 353).
- 4. Entfernen Sie die PCI-Adapterkartenbaugruppe (siehe hierzu den Abschnitt "PCI-Adapterkartenbaugruppe entfernen" auf Seite 256).
- Entfernen Sie die Luftführung (siehe hierzu Abschnitt "Luftführung entfernen" auf Seite 355).
- 6. Suchen Sie das USB-, Video- und CD-/DVD-Laufwerkkabel und das Kabel der Bedienerinformationsanzeige des Datenträgergehäuses.
- Ziehen Sie das USB-, Video- und CD-/DVD-Laufwerkkabel und das Kabel der Bedienerinformationsanzeige von der Systemplatine ab. Merken Sie sich die entsprechende Kabelführung.

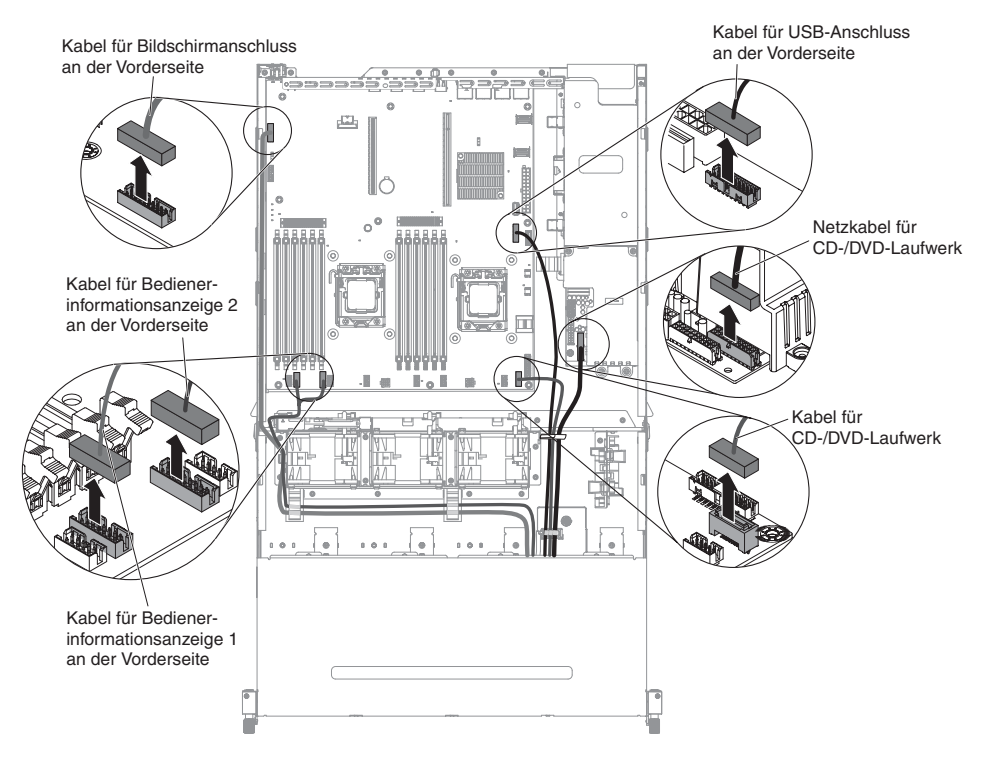

8. Lösen Sie die einzelne Rändelschraube, mit der das Gehäuse des Datenträgers am Server befestigt ist.

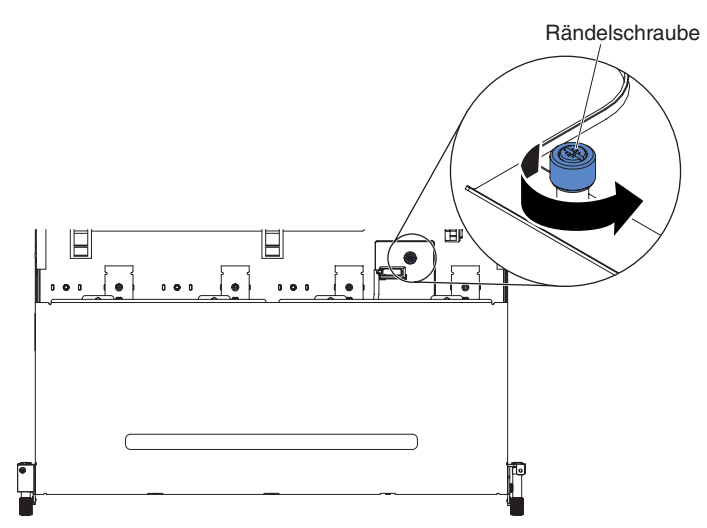

9. Ziehen Sie das Gehäuse des Datenträgers vorsichtig aus dem Server heraus.

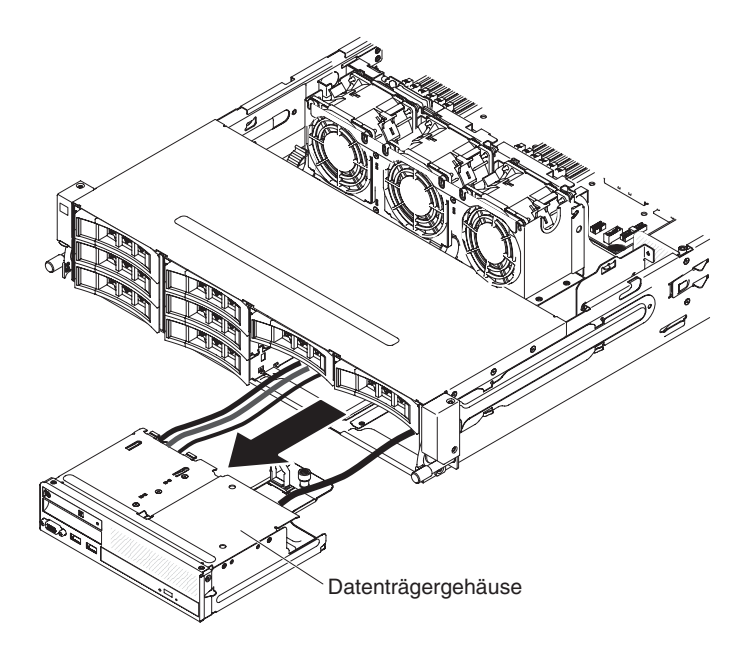

 Suchen Sie den blauen Lösehebel an der Rückseite der Baugruppe für den USB- und Bildschirmanschluss. Halten Sie den Lösehebel gedrückt und ziehen Sie dabei die Baugruppe vorsichtig heraus.

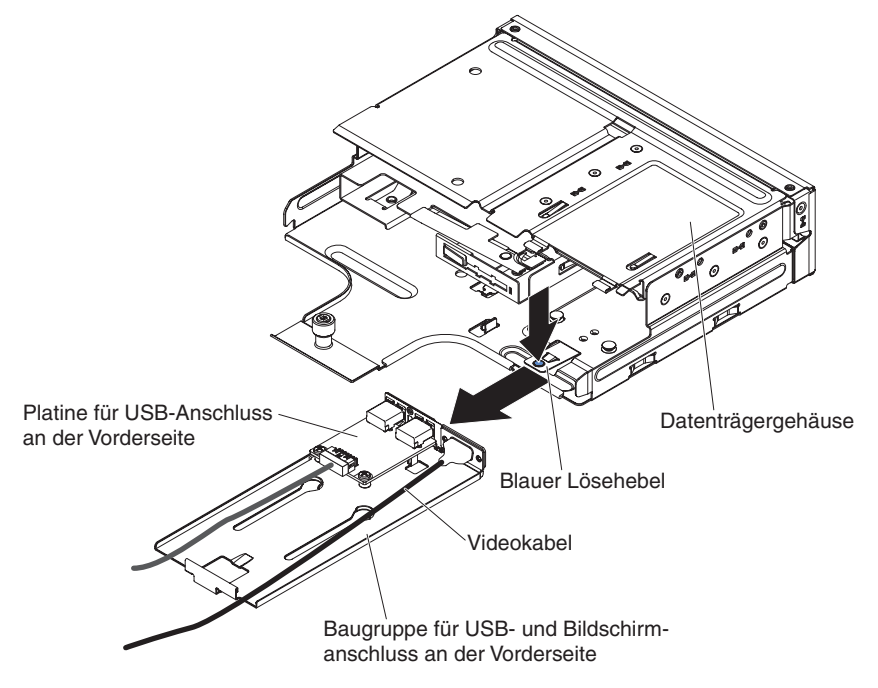

- 11. Ziehen Sie das USB-Kabel vom Anschluss auf der USB-Platine an der Vorderseite ab.
- 12. Entfernen Sie die beiden Schrauben, mit denen die USB-Platine an der Vorderseite an der USB- und Bildschirmanschlussbaugruppe an der Vorderseite befestigt ist.

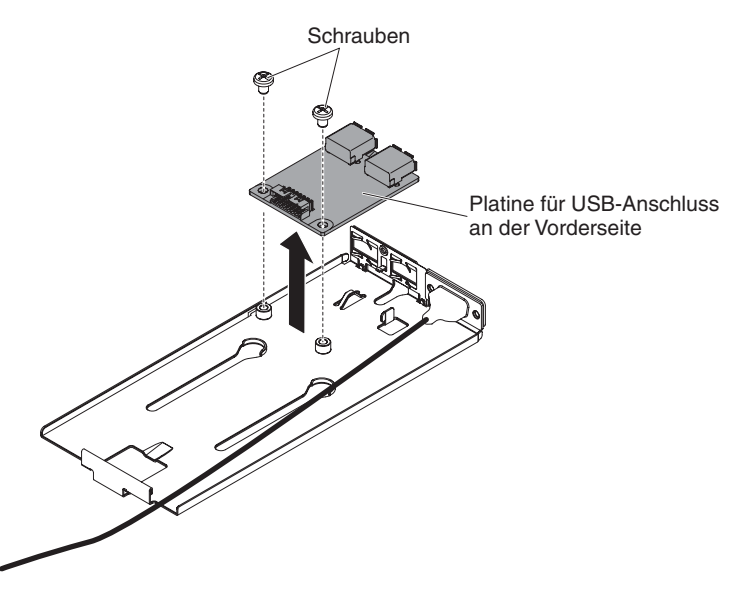

13. Wenn Sie angewiesen werden, die Baugruppe für den USB-Anschluss an der Vorderseite einzusenden, befolgen Sie genau die Verpackungsanweisungen und verwenden Sie das gelieferte Verpackungsmaterial.

Gehen Sie zum Entfernen der USB-Anschlussbaugruppe an der Vorderseite, die sich an der Seite des Servers befindet, wie folgt vor:

- 1. Lesen Sie die Sicherheitsinformationen ab Seite vii und die "Installationsrichtlinien" auf Seite 195.
- 2. Schalten Sie den Server und alle Peripheriegeräte aus, und ziehen Sie das Netzkabel und alle externen Kabel ab.
- Entfernen Sie die Schrauben von der Abdeckung der Kabelführung. Schieben Sie dann die Abdeckung der Kabelführung zur Rückseite des Servers und legen Sie sie zur Seite.

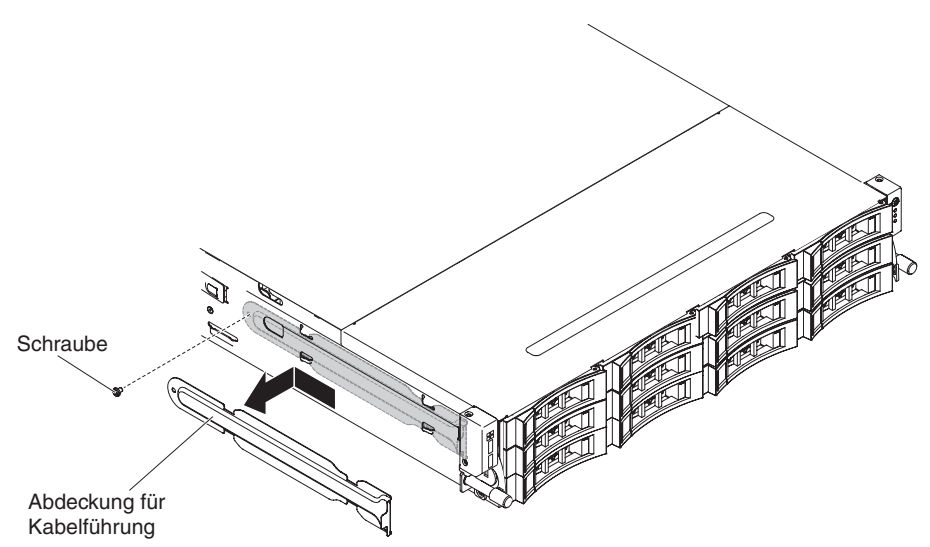

- 4. Entfernen Sie die Schrauben, mit denen die USB-Anschlussbaugruppe an der Vorderseite an der Seite des Servers gesichert ist.
- 5. Ziehen Sie das Kabel der USB-Anschlussbaugruppe an der Vorderseite ab.
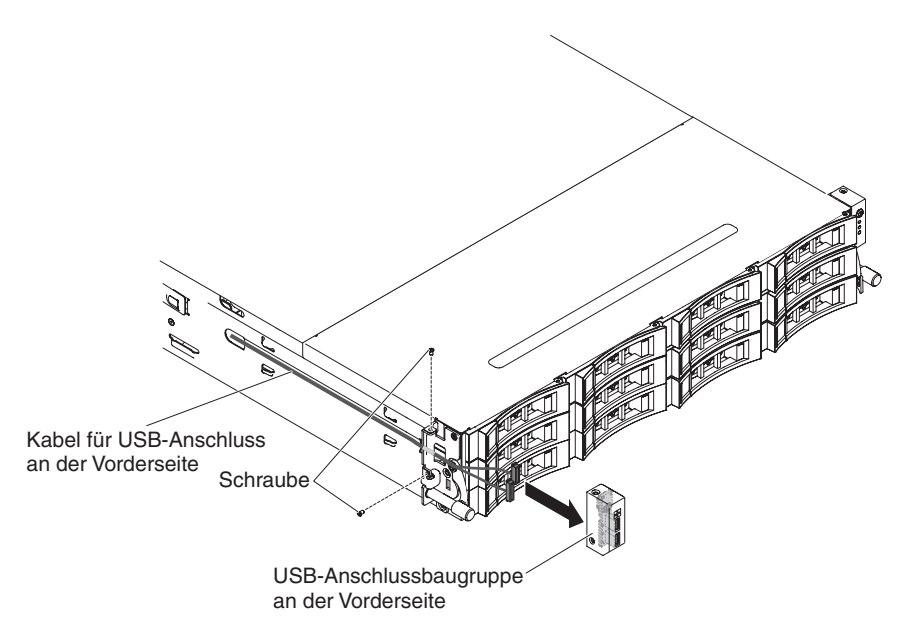

6. Wenn Sie angewiesen werden, die Baugruppe für den USB-Anschluss an der Vorderseite einzusenden, befolgen Sie genau die Verpackungsanweisungen und verwenden Sie das gelieferte Verpackungsmaterial.

# USB-Anschlussbaugruppe an der Vorderseite installieren

**Anmerkung:** Bei der Serverkonfiguration, die Sie erworben haben, befindet sich die USB-Anschlussbaugruppe an der Vorderseite ggf. im Datenträgergehäuse oder an der Seite des Servers.

Gehen Sie zum Installieren der USB-Anschlussbaugruppe an der Vorderseite im Datenträgergehäuse wie folgt vor:

- 1. Lesen Sie die Sicherheitsinformationen ab Seite vii und die "Installationsrichtlinien" auf Seite 195.
- 2. Berühren Sie mit der antistatischen Schutzhülle, in der die Baugruppe für den USB-Anschluss an der Vorderseite enthalten ist, eine *unlackierte* Metalloberfläche an der Außenseite des Servergehäuses. Nehmen Sie dann die Baugruppe für den USB-Anschluss an der Vorderseite aus der Verpackung heraus.
- 3. Richten Sie die USB-Platine wie in der folgenden Abbildung dargestellt aus. Richten Sie dann die Schraublöcher an der USB-Platine mit den Schraublöchern auf der USB-Baugruppe aus.
- 4. Drehen Sie die Schrauben fest, um die USB-Platine an der Vorderseite an der USB- und Bildschirmanschlussbaugruppe an der Vorderseite zu befestigen.

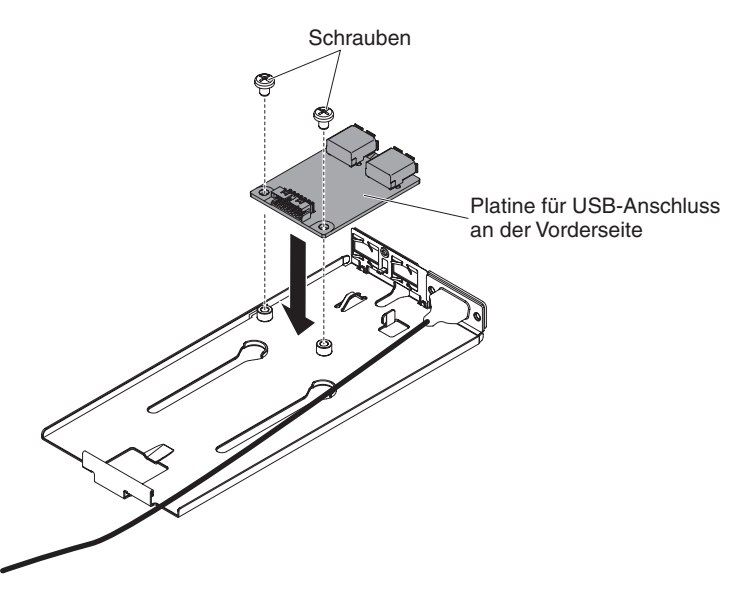

- 5. Schließen Sie das Kabel wieder an die USB-Platine an der Vorderseite an.
- 6. Schieben die Baugruppe für den USB- und Bildschirmanschluss an der Vorderseite in das Datenträgergehäuse ein, bis sie in der Position einrastet.

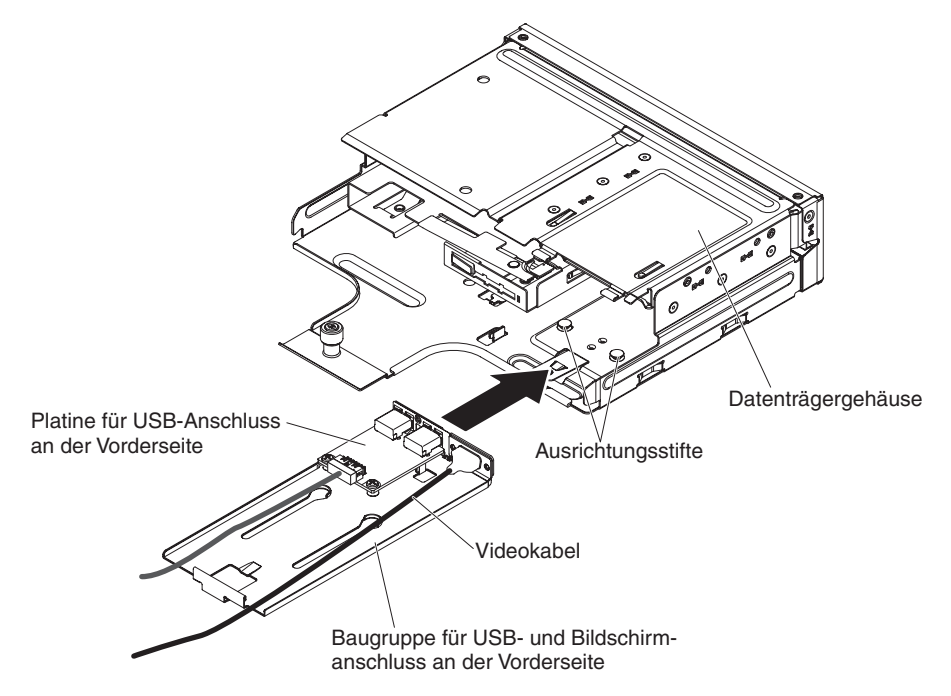

7. Schieben Sie das Gehäuse des Datenträgers vorsichtig in den Server zurück.

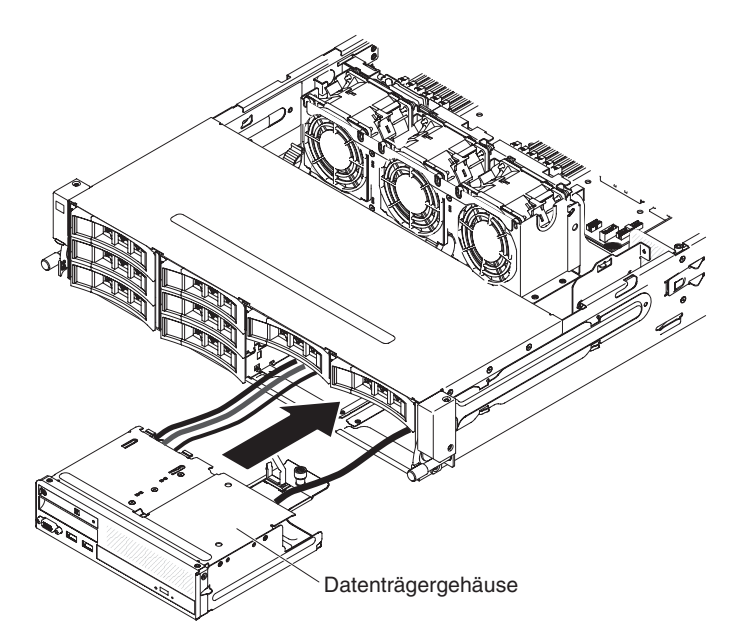

8. Ziehen Sie die Rändelschraube fest, mit der das Gehäuse des Datenträgers am Server befestigt wird.

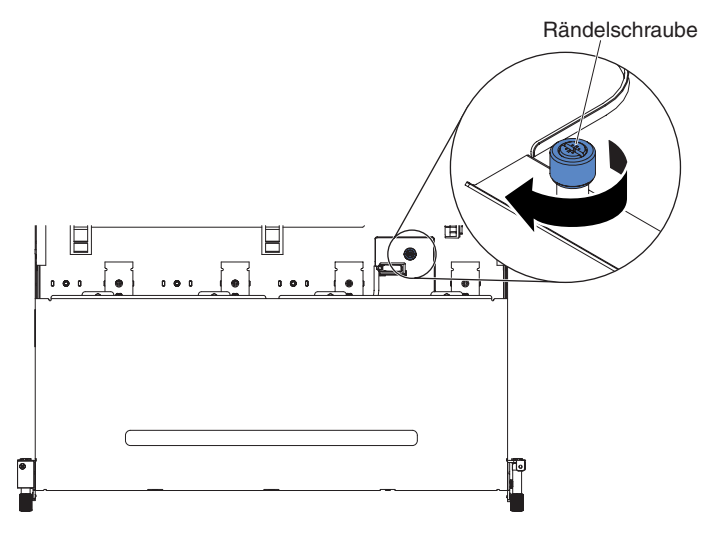

 Schließen Sie das USB-, Video- und CD-/DVD-Laufwerkkabel und das Kabel der Bedienerinformationsanzeige wieder an die Systemplatine an. Denken Sie daran, die Kabel in die entsprechenden Kabelklemmen und den Kabelbinder einzusetzen.

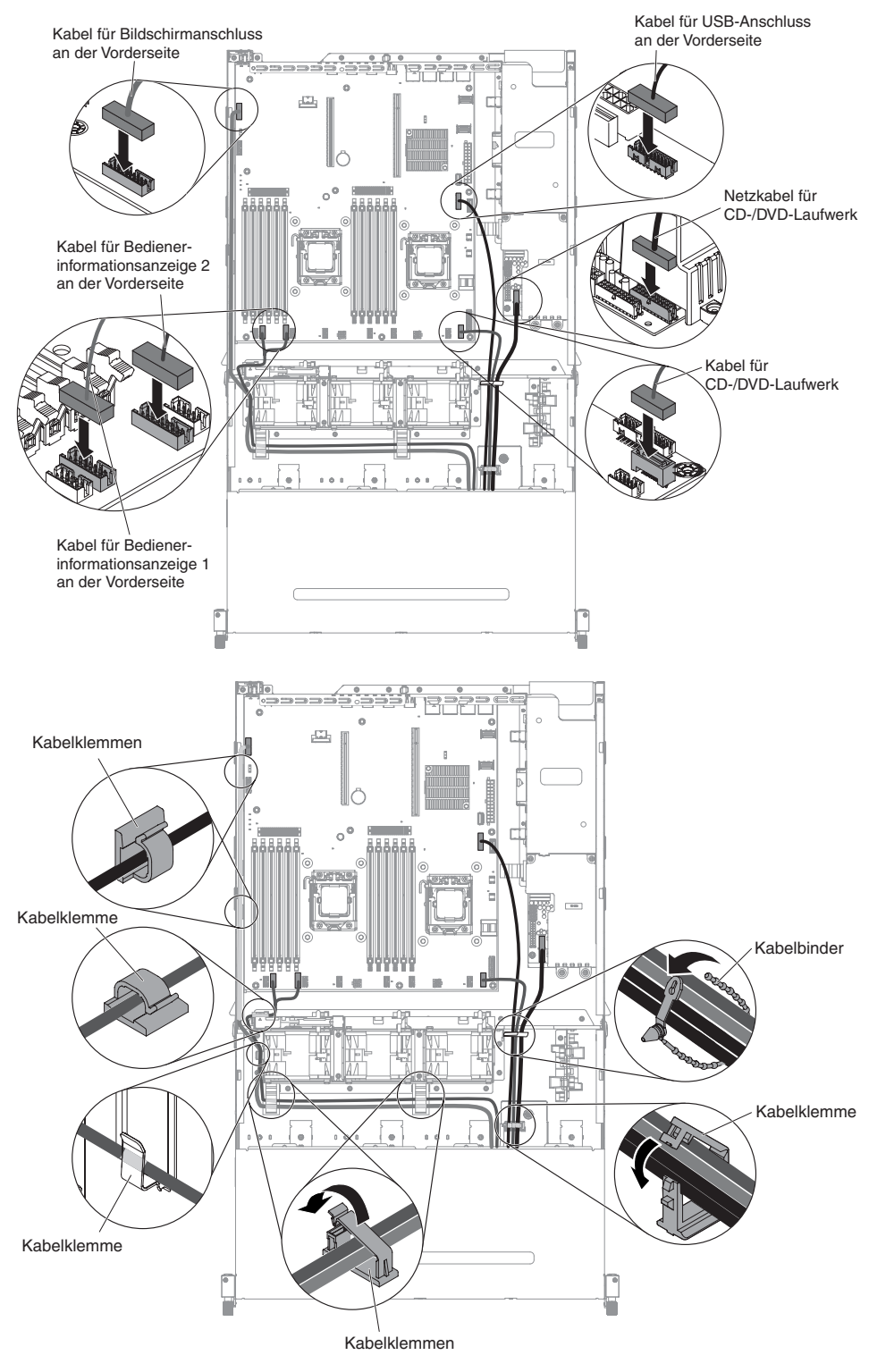

- 10. Installieren Sie die Luftführung (siehe hierzu Abschnitt "Luftführung installieren" auf Seite 357).
- 11. Installieren Sie die PCI-Adapterkartenbaugruppe (siehe hierzu den Abschnitt "PCI-Adapterkartenbaugruppe installieren" auf Seite 259).
- 12. Installieren Sie die obere Abdeckung des Servers (siehe Abschnitt "Obere Abdeckung des Servers installieren" auf Seite 354).

- 13. Schließen Sie das Netzkabel und alle anderen Kabel, die Sie entfernt haben, wieder an.
- 14. Schalten Sie die Peripheriegeräte und den Server ein.

Gehen Sie zum Installieren der USB-Anschlussbaugruppe an der Vorderseite an der Seite des Servers wie folgt vor:

- 1. Lesen Sie die Sicherheitsinformationen ab Seite vii und die "Installationsrichtlinien" auf Seite 195.
- Berühren Sie mit der antistatischen Schutzhülle, in der die Baugruppe für den USB-Anschluss an der Vorderseite enthalten ist, eine *unlackierte* Metalloberfläche an der Außenseite des Servergehäuses. Nehmen Sie dann die Baugruppe für den USB-Anschluss an der Vorderseite aus der Verpackung heraus.
- Schließen Sie das Kabel der Baugruppe f
  ür den USB-Anschluss an der Vorderseite wieder an.

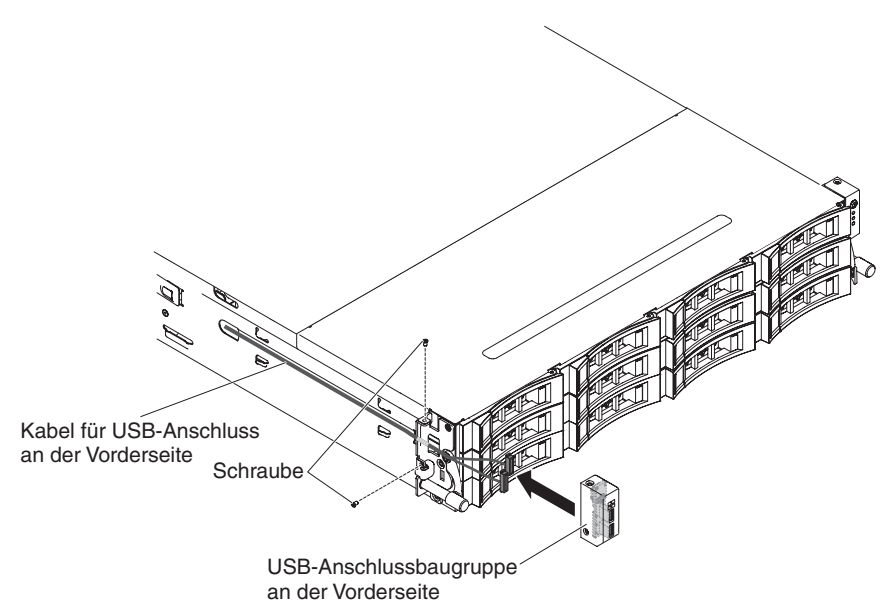

- 4. Drehen Sie die Schrauben fest, um die USB-Anschlussbaugruppe an der Vorderseite an der Seite des Servers zu sichern.
- 5. Drehen Sie die Schrauben fest, um die Abdeckung der Kabelführung im Server zu sichern.

**Anmerkung:** Das Kabel wird außerhalb des Gehäuses geführt und auf der USB-Platine angeschlossen. Das Kabel muss an der Gehäuseseite mit einer Kabelabdeckung geschützt werden.

- 6. Installieren Sie die obere Abdeckung des Servers (siehe Abschnitt "Obere Abdeckung des Servers installieren" auf Seite 354).
- 7. Schließen Sie die externen Kabel wieder an. Schließen Sie anschließend die Netzkabel wieder an und schalten Sie die Peripheriegeräte und den Server ein.

#### Bildschirmanschluss an der Vorderseite entfernen

Gehen Sie wie folgt vor, um den Bildschirmanschluss an der Vorderseite zu entfernen:

- 1. Lesen Sie die Sicherheitsinformationen ab Seite vii und die "Installationsrichtlinien" auf Seite 195.
- 2. Schalten Sie den Server und die Peripheriegeräte aus, und ziehen Sie alle Netzkabel und externen Kabel ab.

- 3. Entfernen Sie die obere Abdeckung des Servers (siehe Abschnitt "Obere Abdeckung des Servers entfernen" auf Seite 353).
- 4. Entfernen Sie die PCI-Adapterkartenbaugruppe (siehe hierzu den Abschnitt "PCI-Adapterkartenbaugruppe entfernen" auf Seite 256).
- 5. Entfernen Sie die Luftführung (siehe hierzu Abschnitt "Luftführung entfernen" auf Seite 355).
- Ziehen Sie das USB-, Video- und CD-/DVD-Laufwerkkabel und das Kabel der Bedienerinformationsanzeige von der Systemplatine ab. Merken Sie sich die entsprechende Kabelführung.

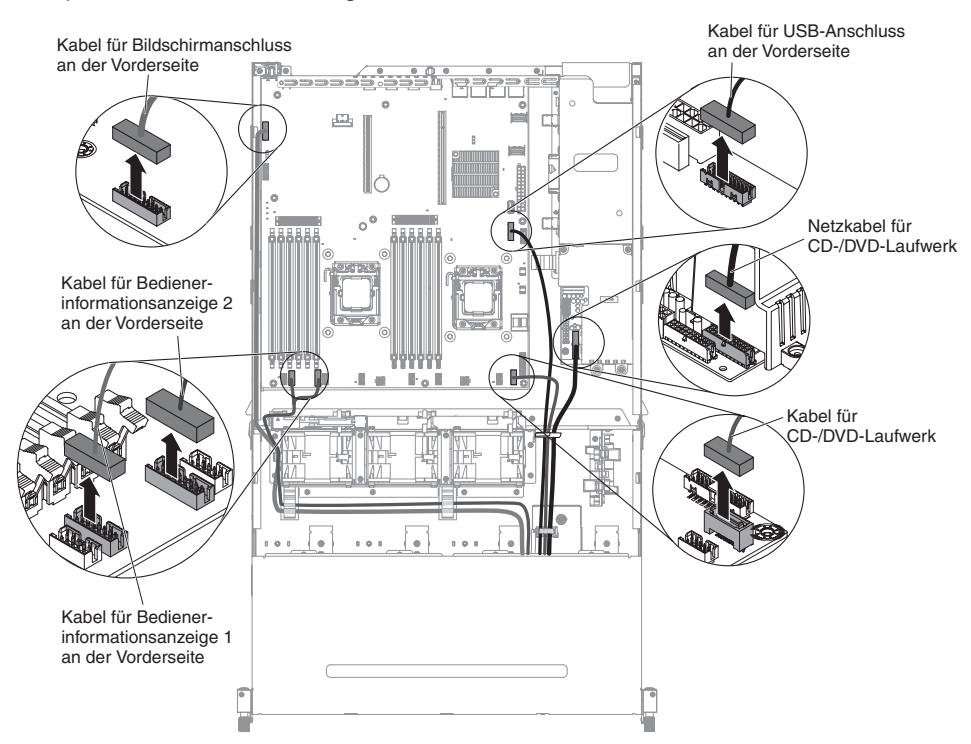

7. Lösen Sie die einzelne Rändelschraube, mit der das Gehäuse des Datenträgers am Server befestigt ist.

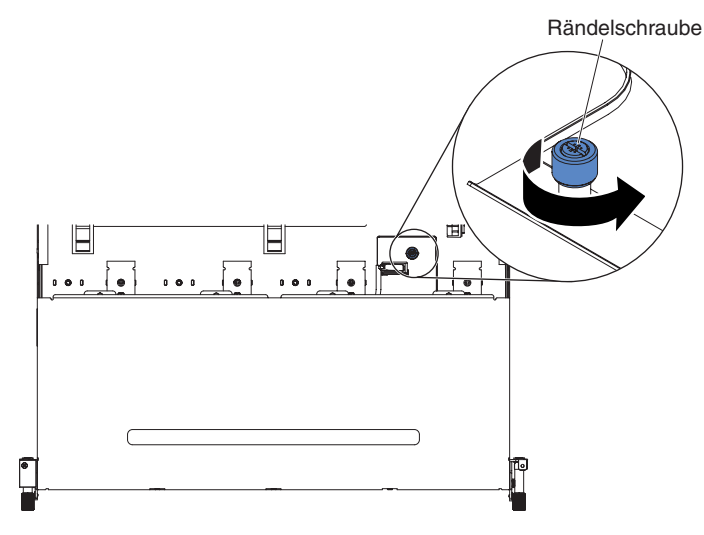

8. Ziehen Sie das Gehäuse des Datenträgers vorsichtig aus dem Server heraus.

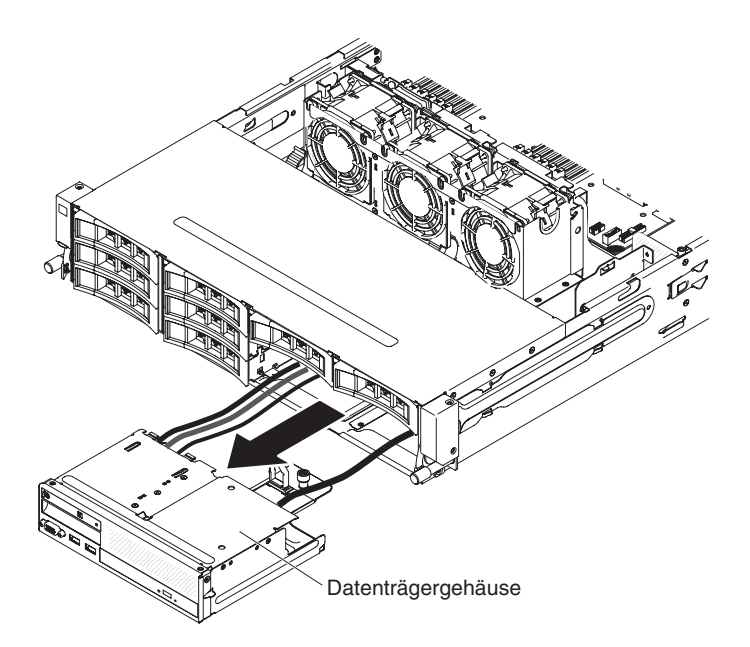

 Suchen Sie den blauen Lösehebel an der Rückseite der Baugruppe für den USB- und Bildschirmanschluss. Halten Sie den Lösehebel gedrückt und ziehen Sie dabei die Baugruppe vorsichtig heraus.

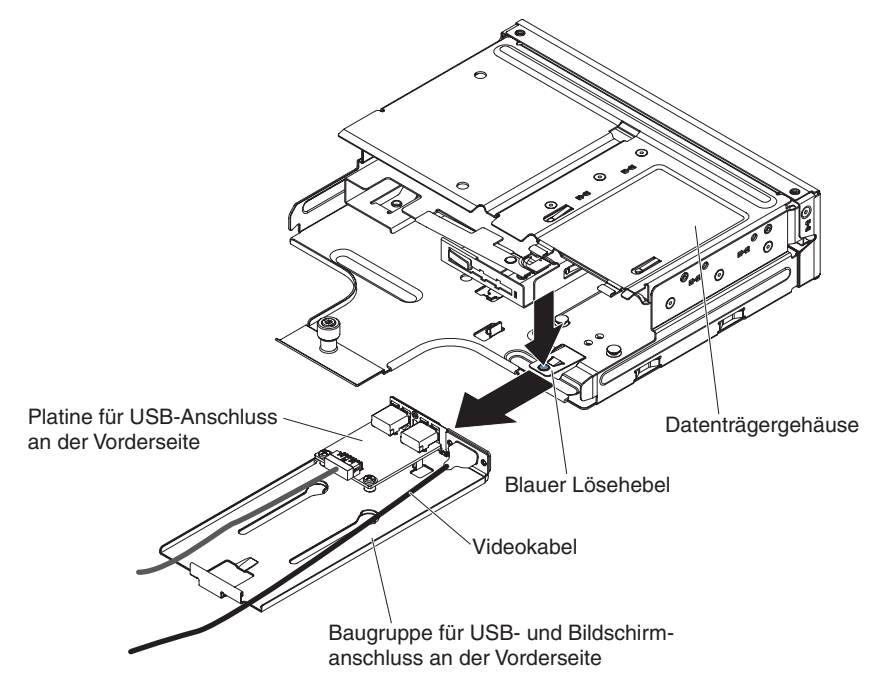

10. Lösen Sie die Schrauben, mit denen der Bildschirmanschluss an die USB- und Bildschirmanschlussbaugruppe an der Vorderseite befestigt ist.

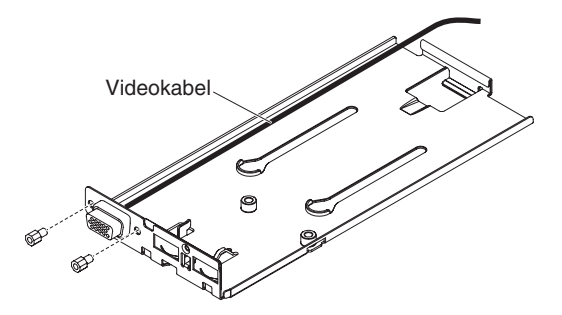

11. Entfernen Sie den Bildschirmanschluss und das Kabel vom Server.

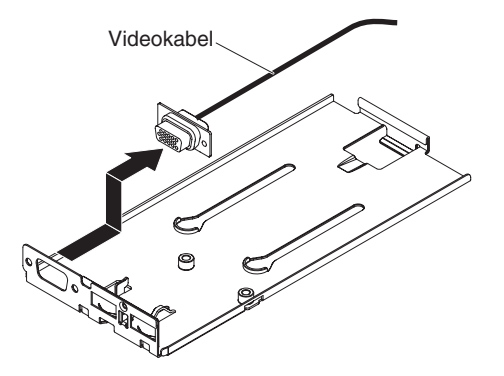

12. Wenn Sie angewiesen werden, den Bildschirmanschluss einzusenden, befolgen Sie genau die Verpackungsanweisungen und verwenden Sie das gelieferte Verpackungsmaterial.

### Bildschirmanschluss an der Vorderseite installieren

Gehen Sie wie folgt vor, um den Bildschirmanschluss an der Vorderseite zu installieren:

- 1. Lesen Sie die Sicherheitsinformationen ab Seite vii und die "Installationsrichtlinien" auf Seite 195.
- 2. Richten Sie den Bildschirmanschluss an der Vorderseite mit dem Steckplatz an der USB- und Bildschirmanschlussbaugruppe an der Vorderseite aus.

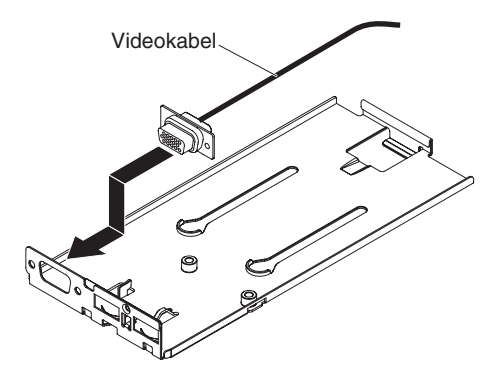

3. Drehen Sie die beiden Schrauben fest, um den Bildschirmanschluss an der USB- und Bildschirmanschlussbaugruppe an der Vorderseite zu sichern.

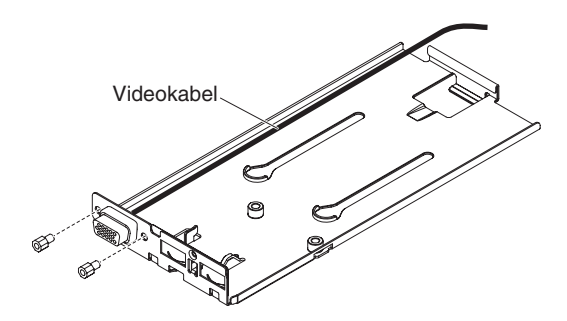

4. Schieben die Baugruppe für den USB- und Bildschirmanschluss an der Vorderseite in das Datenträgergehäuse ein, bis sie in der Position einrastet.

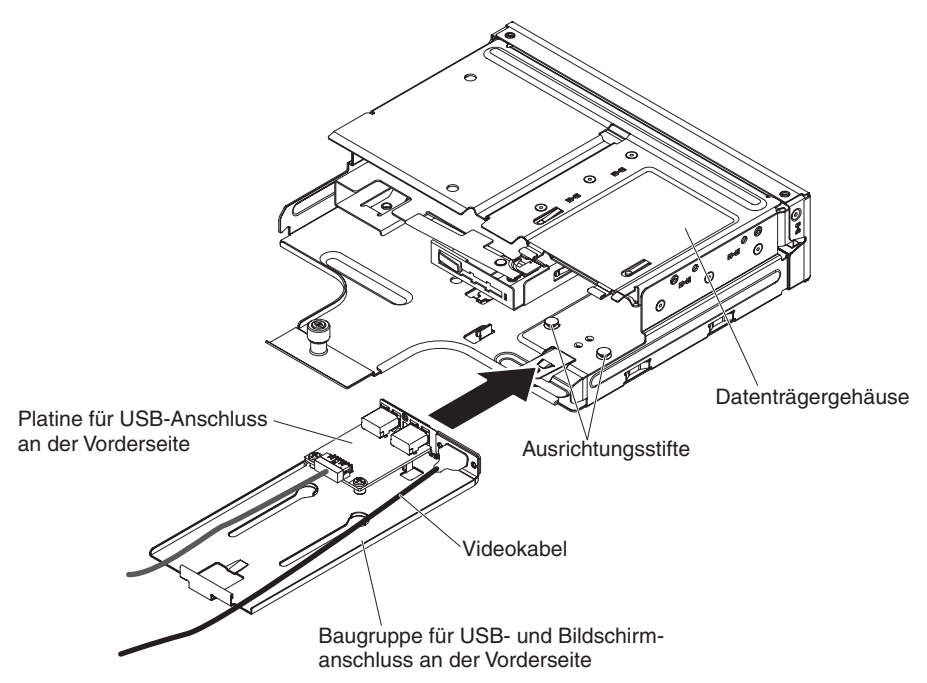

5. Schieben Sie das Gehäuse des Datenträgers vorsichtig in den Server zurück.

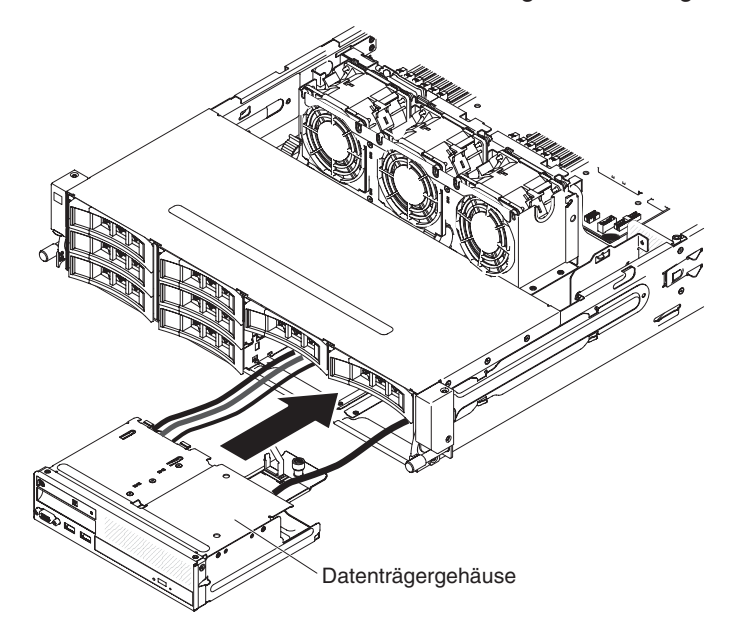

6. Ziehen Sie die Rändelschraube fest, mit der das Gehäuse des Datenträgers am Server befestigt wird.

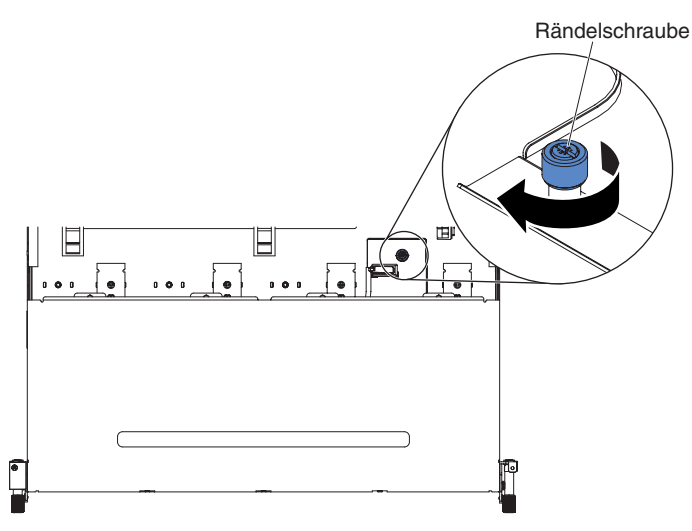

 Schließen Sie das USB-, Video- und CD-/DVD-Laufwerkkabel und das Kabel der Bedienerinformationsanzeige wieder an die Systemplatine an. Denken Sie daran, die Kabel in die entsprechenden Kabelklemmen und den Kabelbinder einzusetzen.

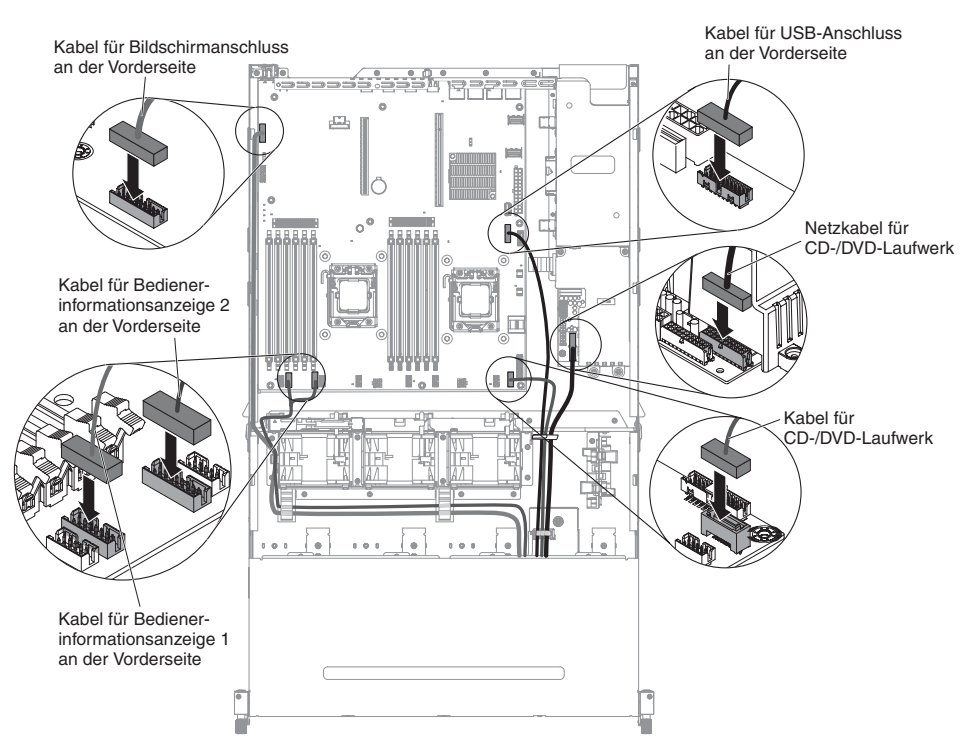

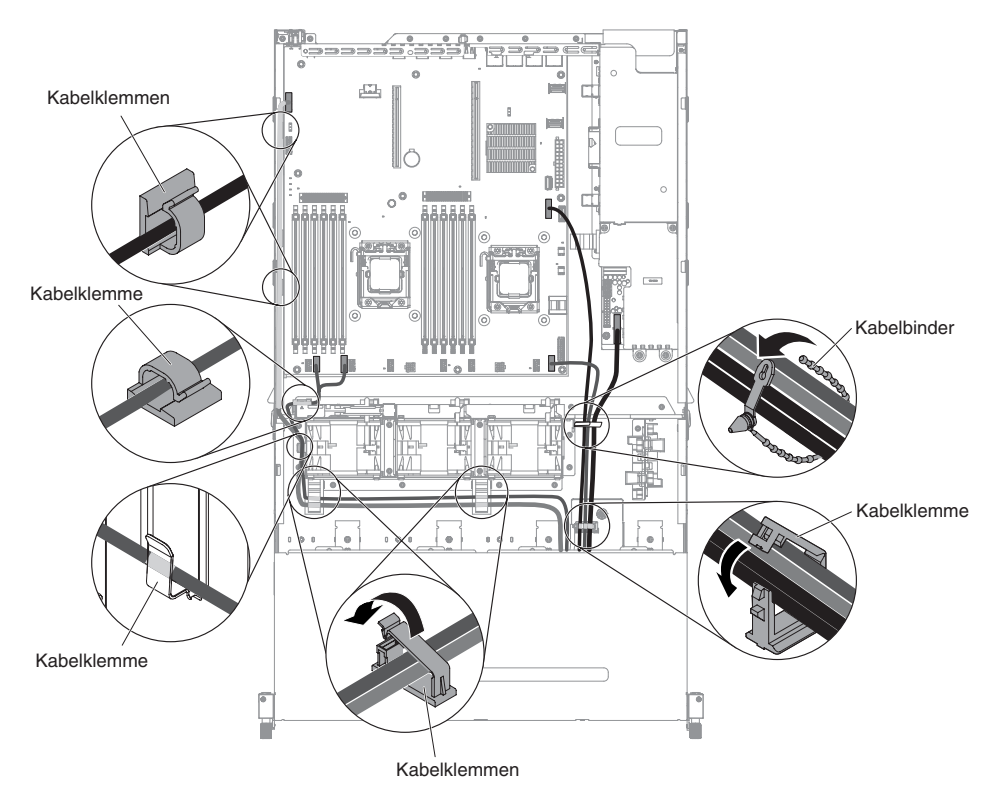

- 8. Installieren Sie die Luftführung (siehe Abschnitt "Luftführung installieren" auf Seite 357).
- 9. Installieren Sie die PCI-Adapterkartenbaugruppe (siehe hierzu den Abschnitt "PCI-Adapterkartenbaugruppe installieren" auf Seite 259).
- 10. Installieren Sie die obere Abdeckung des Servers (siehe Abschnitt "Obere Abdeckung des Servers installieren" auf Seite 354).
- 11. Schließen Sie das Netzkabel und alle anderen Kabel, die Sie entfernt haben, wieder an.
- 12. Schalten Sie die Peripheriegeräte und den Server ein.

# Obere Netzteiladapterkarte aus der Baugruppe der Netzteiladapterkarte entfernen

**Anmerkung:** Die Baugruppe der Netzteiladapterkarte umfasst die obere und die untere Netzteiladapterkarte.

Gehen Sie zum Entfernen der oberen Netzteiladapterkarte wie folgt vor:

- 1. Lesen Sie die Sicherheitsinformationen ab Seite vii und die "Installationsrichtlinien" auf Seite 195.
- 2. Schalten Sie den Server und alle Peripheriegeräte aus, und ziehen Sie das Netzkabel und alle externen Kabel ab.
- 3. Entfernen Sie die obere Abdeckung des Servers (siehe Abschnitt "Obere Abdeckung des Servers entfernen" auf Seite 353).
- 4. Entfernen Sie das Netzteil aus dem Server, um seine Verbindung zur Baugruppe der Netzteiladapterkarte zu trennen.

5. Entfernen Sie die Schrauben, mit denen die Sicherheitsabdeckung (240-VA-Abdeckung) am Gehäuse befestigt ist, und entfernen Sie die Sicherheitsabdeckung.

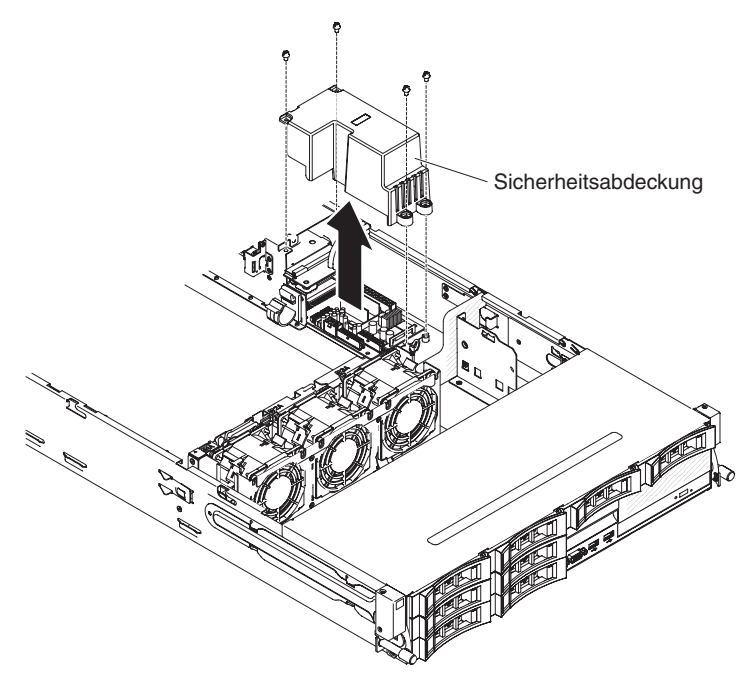

6. Nachdem Sie die Sicherheitsabdeckung entfernt haben, können Sie die obere und die untere Netzteiladapterkarte sehen.

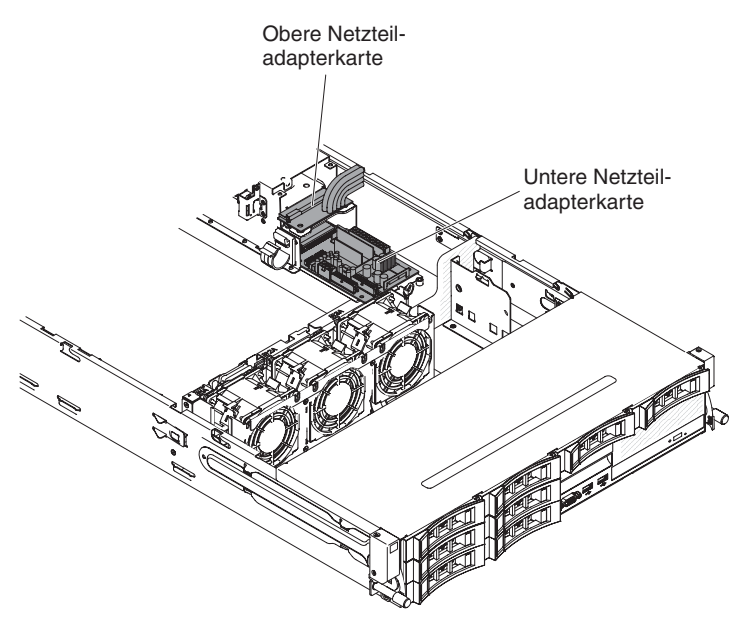

- 7. Notieren Sie sich die Kabelanschlüsse zwischen der oberen und unteren Netzteiladapterkarte und ziehen Sie dann die Kabel ab.
- 8. Entfernen Sie die Schrauben, die die obere Netzteiladapterkarte im Gehäuse sichern.
- 9. Heben Sie die obere Netzteiladapterkarte aus dem Server heraus.

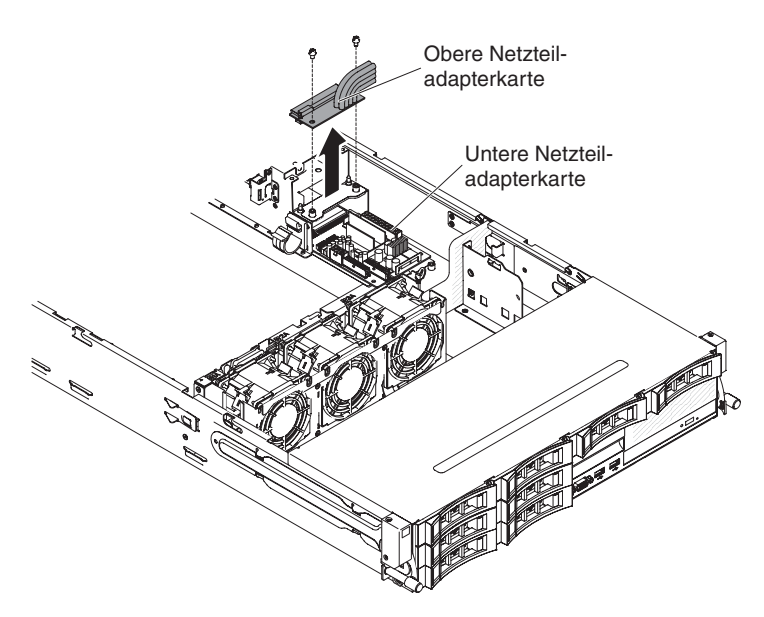

10. Wenn Sie angewiesen werden, die obere Netzteiladapterkarte einzusenden, befolgen Sie genau die Verpackungsanweisungen und verwenden Sie das gelieferte Verpackungsmaterial.

# Obere Netzteiladapterkarte in die Baugruppe der Netzteiladapterkarte installieren

Gehen Sie zum Installieren der oberen Netzteiladapterkarte wie folgt vor:

- 1. Berühren Sie mit der antistatischen Schutzhülle, in der die obere Netzteiladapterkarte enthalten ist, eine *unlackierte* Metalloberfläche an der Außenseite des Servergehäuses. Nehmen Sie dann die obere Netzteiladapterkarte aus der Verpackung heraus.
- 2. Schalten Sie den Server und alle Peripheriegeräte aus, und ziehen Sie das Netzkabel und alle externen Kabel ab.
- 3. Richten Sie die obere Netzteiladapterkarte an den beiden Spitzen und den beiden Schraublöchern am Halter aus. Drehen Sie dann die Schrauben fest.

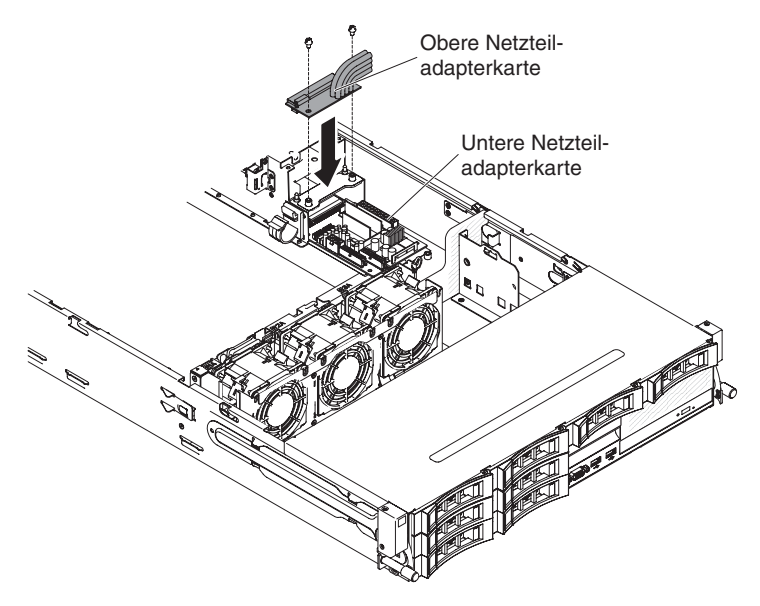

4. Schließen Sie die Kabel zwischen der oberen und unteren Netzteiladapterkarte wieder an.

- Richten Sie die Schraublöcher der Sicherheitsabdeckung (240-VA-Abdeckung) an den Schraublöchern im Gehäuse aus und setzen Sie dann die Schrauben ein.
- 6. Drehen Sie die Schrauben fest, um die Sicherheitsabdeckung zu sichern.

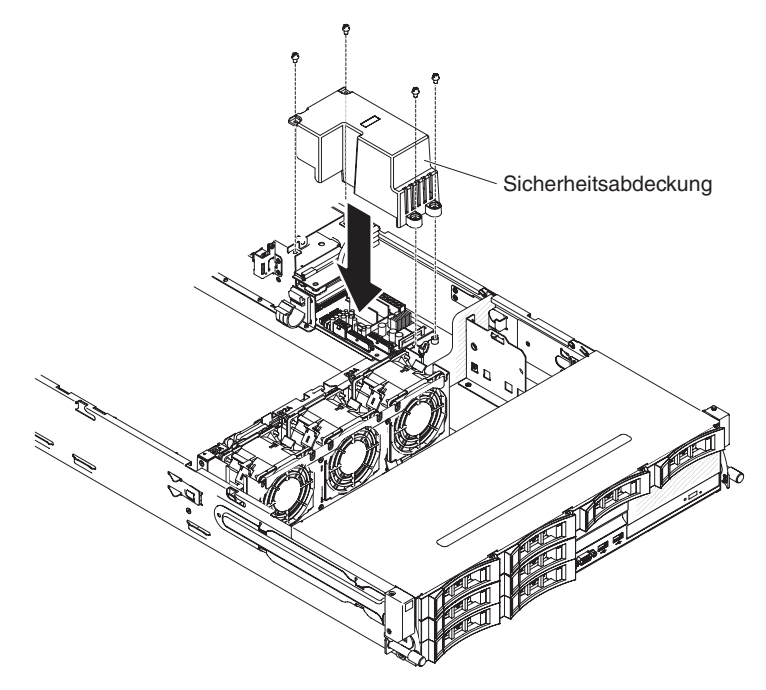

- 7. Installieren Sie die obere Abdeckung des Servers (siehe Abschnitt "Obere Abdeckung des Servers installieren" auf Seite 354).
- 8. Installieren Sie die Netzteile.
- 9. Schließen Sie die externen Kabel wieder an. Schließen Sie anschließend die Netzkabel wieder an und schalten Sie die Peripheriegeräte und den Server ein.

#### Untere Netzteiladapterkarte aus der Baugruppe der Netzteiladapterkarte entfernen

**Anmerkung:** Die Baugruppe der Netzteiladapterkarte umfasst die obere und die untere Netzteiladapterkarte.

Gehen Sie zum Entfernen der unteren Netzteiladapterkarte wie folgt vor:

- 1. Lesen Sie die Sicherheitsinformationen ab Seite vii und die "Installationsrichtlinien" auf Seite 195.
- 2. Schalten Sie den Server und alle Peripheriegeräte aus, und ziehen Sie das Netzkabel und alle externen Kabel ab.
- 3. Entfernen Sie die obere Abdeckung des Servers (siehe Abschnitt "Obere Abdeckung des Servers entfernen" auf Seite 353).
- Wenn die optionale Hot-Swap-Festplattenlaufwerkhalterung an der Rückseite installiert ist, drehen Sie sie nach oben (siehe Abschnitt "Optionale Hot-Swap-Festplattenlaufwerkhalterung an der Rückseite nach oben drehen" auf Seite 209).
- 5. Entfernen Sie die PCI-Adapterkartenbaugruppe (siehe hierzu den Abschnitt "PCI-Adapterkartenbaugruppe entfernen" auf Seite 256).
- Entfernen Sie die Luftführung (siehe hierzu Abschnitt "Luftführung entfernen" auf Seite 355).

- 7. Entfernen Sie das Netzteil aus dem Server, um seine Verbindung zur Baugruppe der Netzteiladapterkarte zu trennen.
- 8. Entfernen Sie die Schrauben, mit denen die Sicherheitsabdeckung (240-VA-Abdeckung) am Gehäuse befestigt ist, und entfernen Sie die Sicherheitsabdeckung.

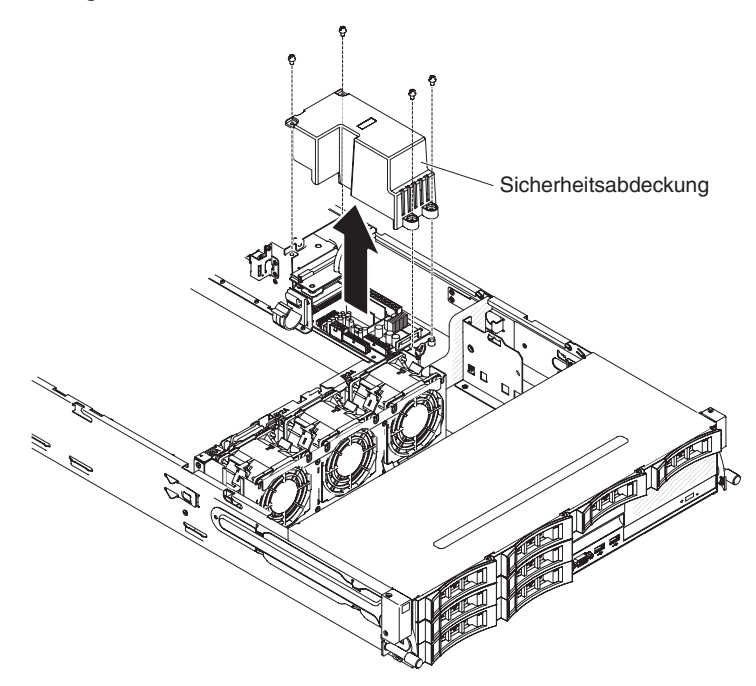

9. Nachdem Sie die Sicherheitsabdeckung entfernt haben, können Sie die obere und die untere Netzteiladapterkarte sehen.

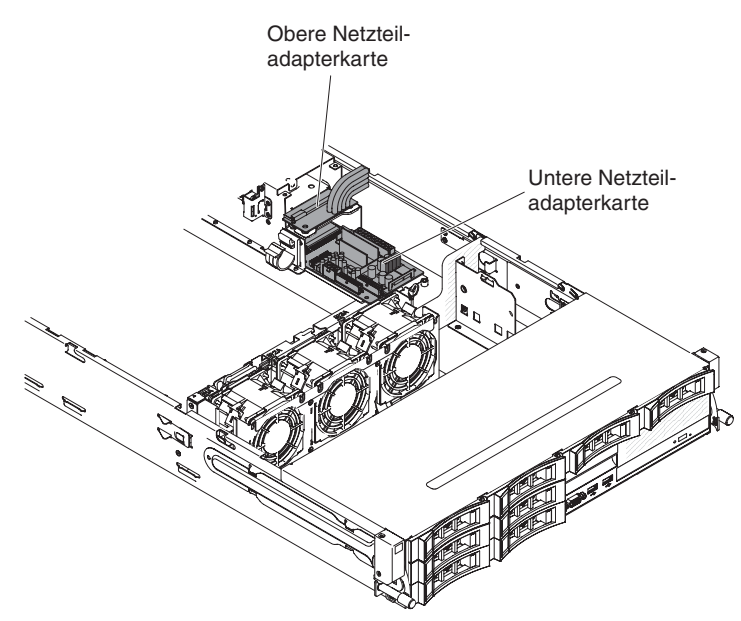

- 10. Notieren Sie sich die Kabelanschlüsse zwischen der oberen und unteren Netzteiladapterkarte und ziehen Sie dann die Kabel ab.
- 11. Notieren Sie sich, welche Kabel an die untere Netzteiladapterkarte angeschlossen sind, und ziehen Sie die Kabel ab.
- 12. Notieren Sie sich die Kabelanschlüsse zwischen der unteren Netzteiladapterkarte und der Systemplatine und ziehen Sie dann die Kabel von der Systemplatine ab.

- 13. Entfernen Sie die Schrauben, die die untere Netzteiladapterkarte im Gehäuse sichern.
- 14. Heben Sie die untere Netzteiladapterkarte aus dem Server heraus.

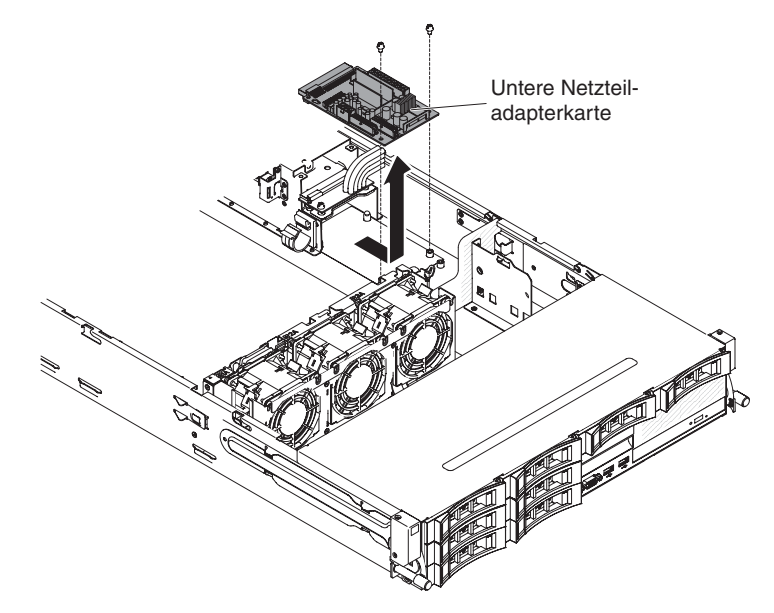

15. Falls Sie aufgefordert werden, die Netzteiladapterkarte zurückzuschicken, befolgen Sie alle Verpackungsanweisungen und verwenden Sie sämtliche Verpackungsmaterialien, die Ihnen für den Transport zur Verfügung gestellt werden.

### Untere Netzteiladapterkarte in die Baugruppe der Netzteiladapterkarte installieren

Gehen Sie zum Installieren der unteren Netzteiladapterkarte wie folgt vor:

- 1. Berühren Sie mit der antistatischen Schutzhülle, in der die Netzteiladapterkarte enthalten ist, eine *unlackierte* Metalloberfläche an der Außenseite des Servergehäuses; nehmen Sie anschließend die Netzteiladapterkarte aus der Verpackung heraus.
- 2. Schalten Sie den Server und alle Peripheriegeräte aus, und ziehen Sie das Netzkabel und alle externen Kabel ab.
- Platzieren Sie die Netzteiladapterkarte auf den Haltestiften des Gehäuses und richten Sie die beiden Öffnungen an der Rückseite der unteren Netzteiladapterkarte an den beiden Schraublöchern am Gehäuse aus. Drehen Sie dann die Schrauben fest. Sie müssen die untere Netzteiladapterkarte ggf. ein wenig neigen, um die Installation zu erleichtern.

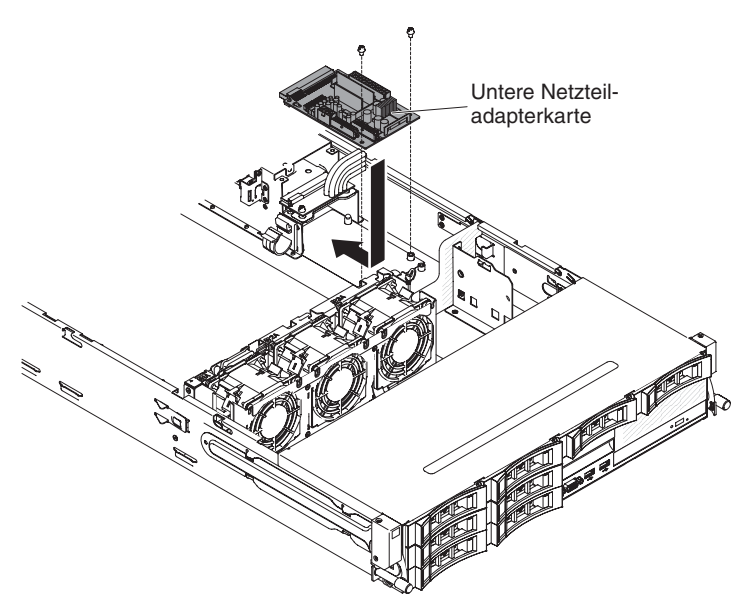

- 4. Schließen Sie die Kabel zwischen der oberen und unteren Netzteiladapterkarte wieder an.
- 5. Richten Sie die Schraublöcher der Sicherheitsabdeckung (240-VA-Abdeckung) an den Schraublöchern im Gehäuse aus und drehen Sie dann die Schrauben fest, um die Sicherheitsabdeckung zu sichern.

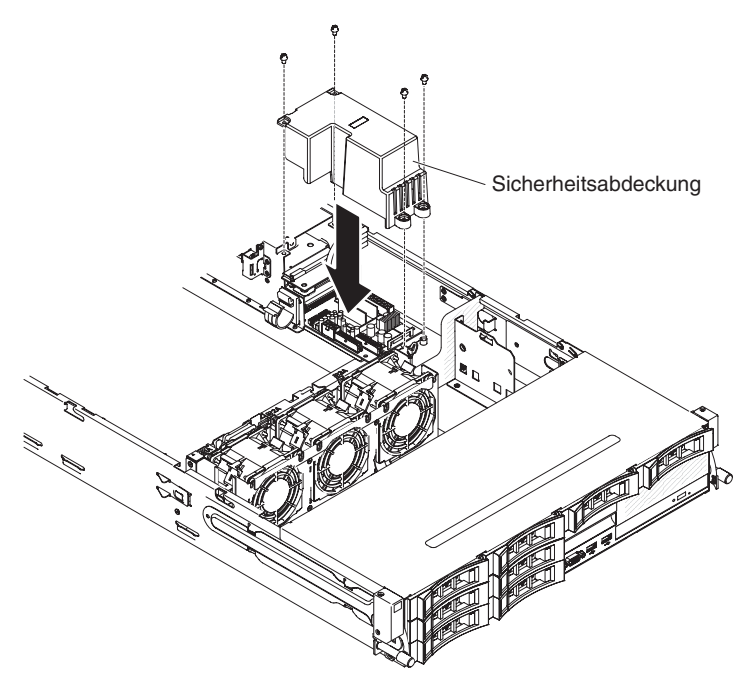

- 6. Schließen Sie alle Kabel, die Sie von der unteren Netzteiladapterkarte abgezogen haben, wieder an.
- 7. Schließen Sie die Kabel der unteren Netzteiladapterkarte wieder an die Systemplatine an.

**Anmerkung:** Weitere Informationen hierzu finden Sie im Abschnitt zur internen Kabelführung "Interne Kabelführung" auf Seite 199.

 Installieren Sie die Luftführung (siehe hierzu Abschnitt "Luftführung installieren" auf Seite 357).

- 9. Installieren Sie die PCI-Adapterkartenbaugruppe (siehe hierzu den Abschnitt "PCI-Adapterkartenbaugruppe installieren" auf Seite 259).
- 10. Wenn die optionale Hot-Swap-Festplattenlaufwerkhalterung an der Rückseite installiert ist, drehen Sie sie nach unten (siehe Abschnitt "Optionale Hot-Swap-Festplattenlaufwerkhalterung an der Rückseite nach unten drehen" auf Seite 210).
- 11. Installieren Sie die obere Abdeckung des Servers (siehe Abschnitt "Obere Abdeckung des Servers installieren" auf Seite 354).
- 12. Installieren Sie die Netzteile.
- Schließen Sie die externen Kabel wieder an. Schließen Sie anschließend die Netzkabel wieder an und schalten Sie die Peripheriegeräte und den Server ein.

#### Rückwandplatine für Hot-Swap-Festplattenlaufwerk entfernen

Gehen Sie zum Entfernen der Rückwandplatine für Hot-Swap-Festplattenlaufwerke wie folgt vor:

- 1. Lesen Sie die Sicherheitsinformationen ab Seite vii und die "Installationsrichtlinien" auf Seite 195.
- 2. Schalten Sie den Server und alle Peripheriegeräte aus, und ziehen Sie das Netzkabel und alle externen Kabel ab.
- 3. Ziehen Sie die Laufwerke oder Abdeckblenden leicht aus dem Server heraus, um sie von der Rückwandplatinenbaugruppe zu lösen.
- 4. Entfernen Sie die obere Abdeckung des Servers (siehe Abschnitt "Obere Abdeckung des Servers entfernen" auf Seite 353).
- 5. Öffnen Sie die beiden Kabelhalterklemmen hinter dem Lüfterrahmen, um die Verkabelung zu entriegeln.

#### Anmerkungen:

- a. Je nach Serverkonfiguration handelt es sich bei der Rückwandplatine für Hot-Swap-Festplattenlaufwerke ggf. um eine der folgenden Platinen.
- b. Weitere Informationen hierzu finden Sie im Abschnitt zur internen Kabelführung "Interne Kabelführung" auf Seite 199.

Für Rückwandplatine für acht 3,5-Zoll-Hot-Swap-Laufwerke:

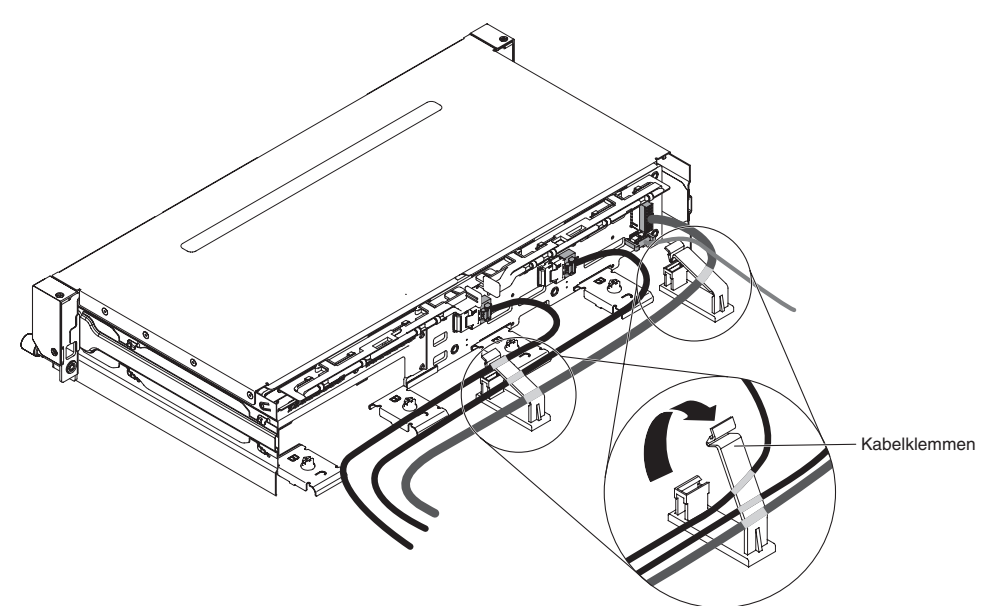

Für Rückwandplatine für zwölf 3,5-Zoll-Hot-Swap-Laufwerke:

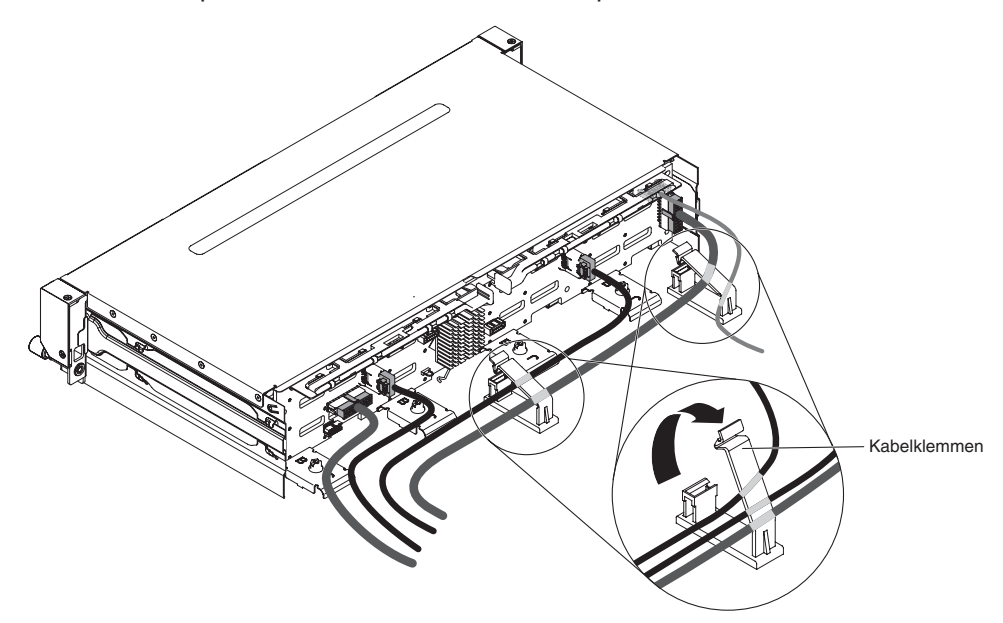

6. Drücken Sie die Entriegelungshebel und drehen Sie das Oberteil der Rückwandplatine heraus. Ziehen Sie anschließend die Rückwandplatine ein wenig aus dem Server heraus, indem Sie sie nach außen ziehen und anheben.

**Anmerkung:** Je nach Serverkonfiguration handelt es sich bei der Rückwandplatine für Hot-Swap-Festplattenlaufwerke ggf. um eine der folgenden Platinen. Für Rückwandplatine für acht 3,5-Zoll-Hot-Swap-Laufwerke:

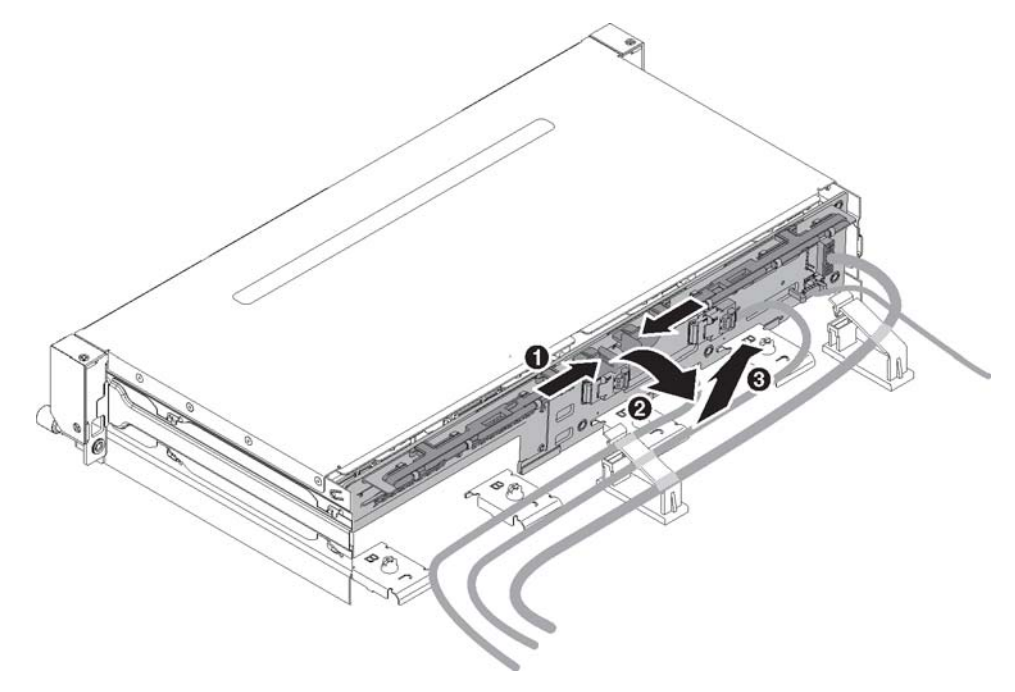

Für Rückwandplatine für zwölf 3,5-Zoll-Hot-Swap-Laufwerke:

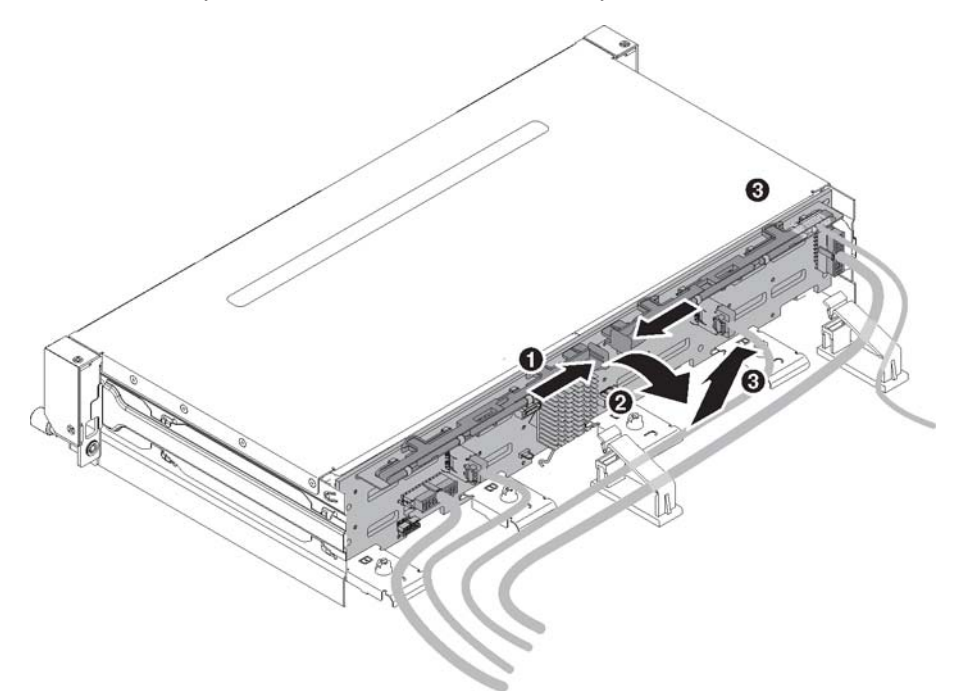

7. Notieren Sie sich, wo die Netzkabel an der Rückwandplatine angeschlossen sind, und ziehen Sie anschließend die Kabel ab.

**Anmerkung:** Je nach Serverkonfiguration handelt es sich bei der Rückwandplatine für Hot-Swap-Festplattenlaufwerke ggf. um eine der folgenden Platinen. Für Rückwandplatine für acht 3,5-Zoll-Hot-Swap-Laufwerke:

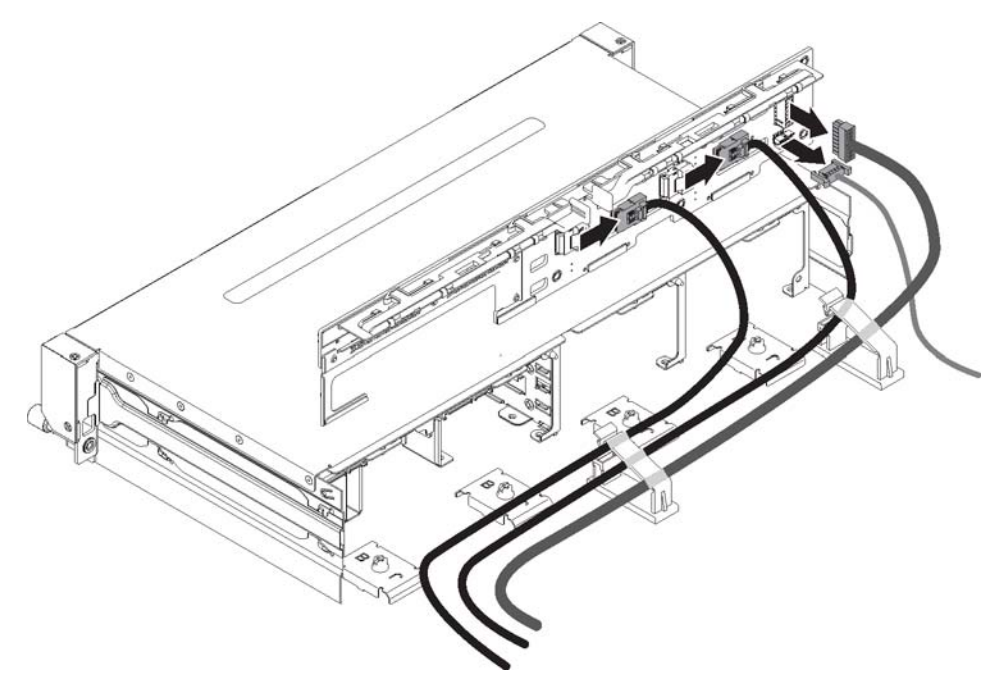

Für Rückwandplatine für zwölf 3,5-Zoll-Hot-Swap-Laufwerke:

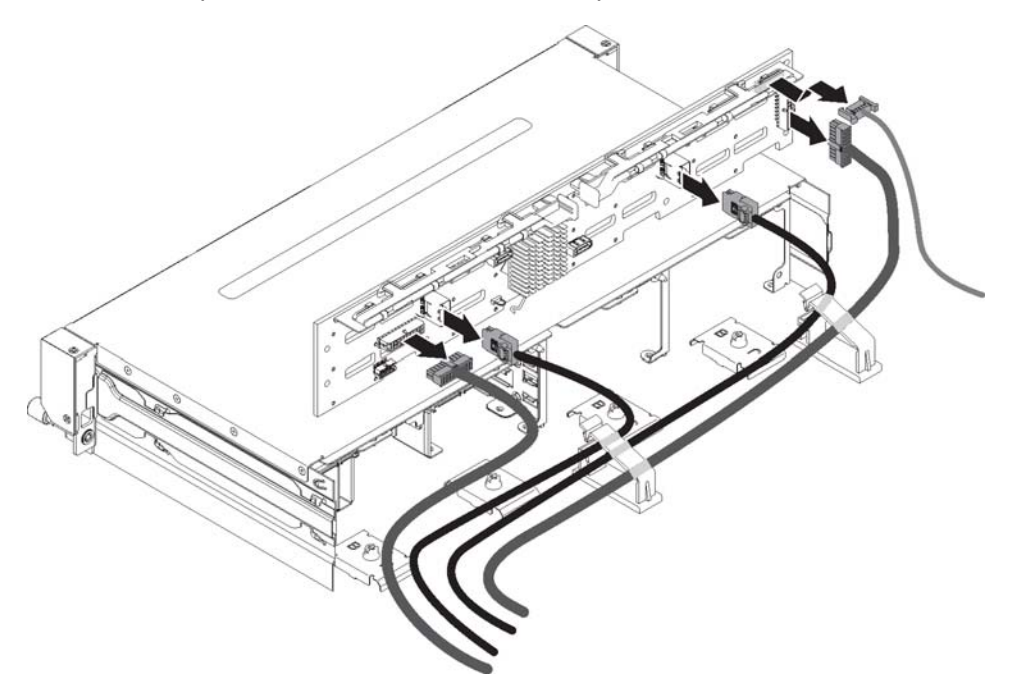

- 8. Nehmen Sie die Rückwandplatine aus dem Server heraus.
- 9. Wenn Sie angewiesen werden, die Rückwandplatine einzusenden, befolgen Sie genau die Verpackungsanweisungen und verwenden Sie das gelieferte Verpackungsmaterial.

# Rückwandplatine für Hot-Swap-Festplattenlaufwerk installieren

Gehen Sie zum Installieren der neuen Rückwandplatine für Hot-Swap-Festplattenlaufwerke wie folgt vor:

- 1. Lesen Sie die Sicherheitsinformationen ab Seite vii und die "Installationsrichtlinien" auf Seite 195.
- 2. Schließen Sie das Netzkabel und das Signalkabel, die Sie von der Rückwandplatine abgezogen haben, wieder an.

#### Anmerkungen:

- a. Stellen Sie sicher, dass Anschluss 1 auf dem Hardware-ServeRAID oder der Systemplatine mit Anschluss 1 auf der Rückwandplatine verbunden ist. Analog dazu muss Anschluss 0 auf dem Hardware-ServeRAID oder der Systemplatine mit Anschluss 0 auf der Rückwandplatine verbunden sein.
- b. Weitere Informationen hierzu finden Sie im Abschnitt zur internen Kabelführung "Interne Kabelführung" auf Seite 199.
- c. Je nach Serverkonfiguration handelt es sich bei der Rückwandplatine für Hot-Swap-Festplattenlaufwerke ggf. um eine der folgenden Platinen.

Für Rückwandplatine für acht 3,5-Zoll-Hot-Swap-Laufwerke:

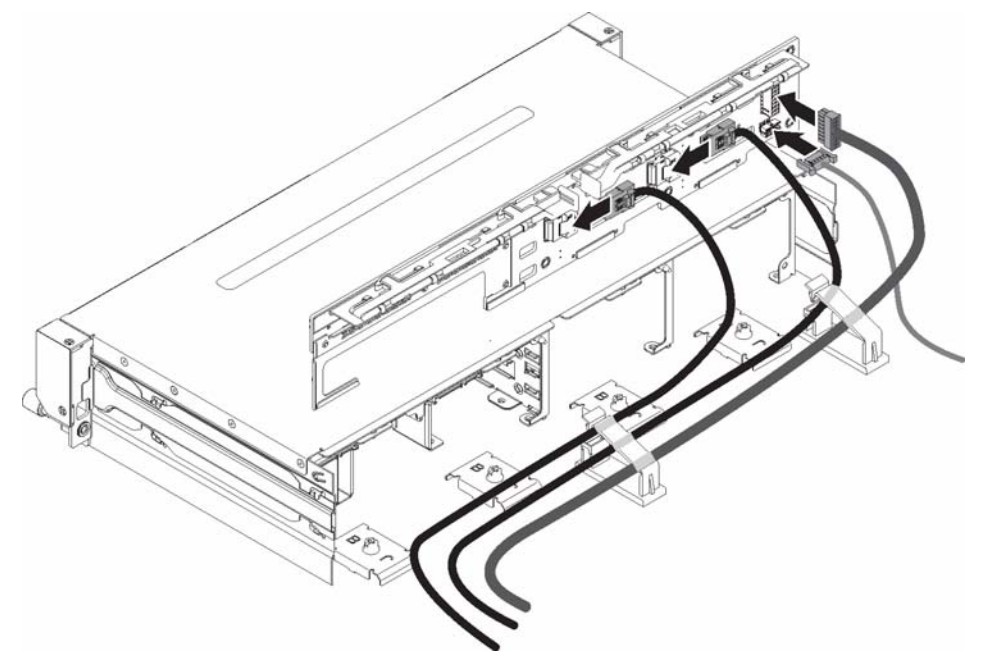

Für Rückwandplatine für zwölf 3,5-Zoll-Hot-Swap-Laufwerke:

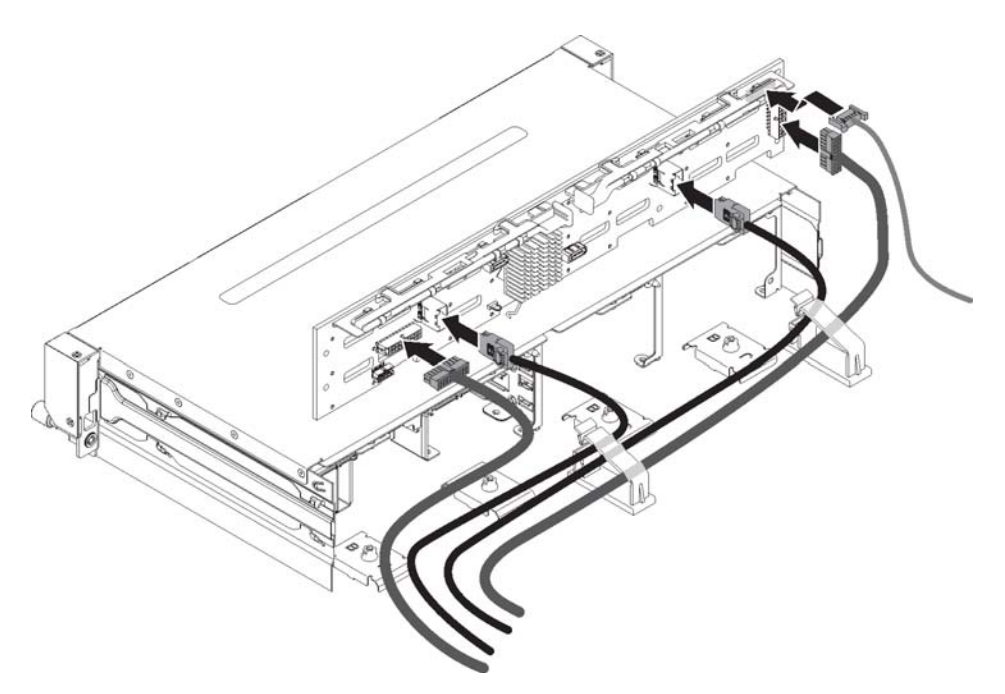

- 3. Richten Sie die Rückwandplatine am Steckplatz im Gehäuse aus.
- 4. Setzen Sie die Rückwandplatine in den Server ein. Senken Sie die Rückwandplatine nicht vollständig ab, damit die Anschlüsse an der Rückwandplatine nicht beschädigt werden. Achten Sie darauf, dass die Halterungsplatten die Unterseite der Rückwandplatine sicher umfassen.
- 5. Drücken Sie die Entriegelungshebel und drehen Sie dann das Oberteil der Rückwandplatine zur Vorderseite des Servers, bis es einrastet.

#### Anmerkungen:

- a. Je nach Serverkonfiguration handelt es sich bei der Rückwandplatine für Hot-Swap-Festplattenlaufwerke ggf. um eine der folgenden Platinen.
- b. Vergewissern Sie sich, dass die Rückwandplatine korrekt im Server installiert ist und von den Halteplatten sicher in Position gehalten wird.

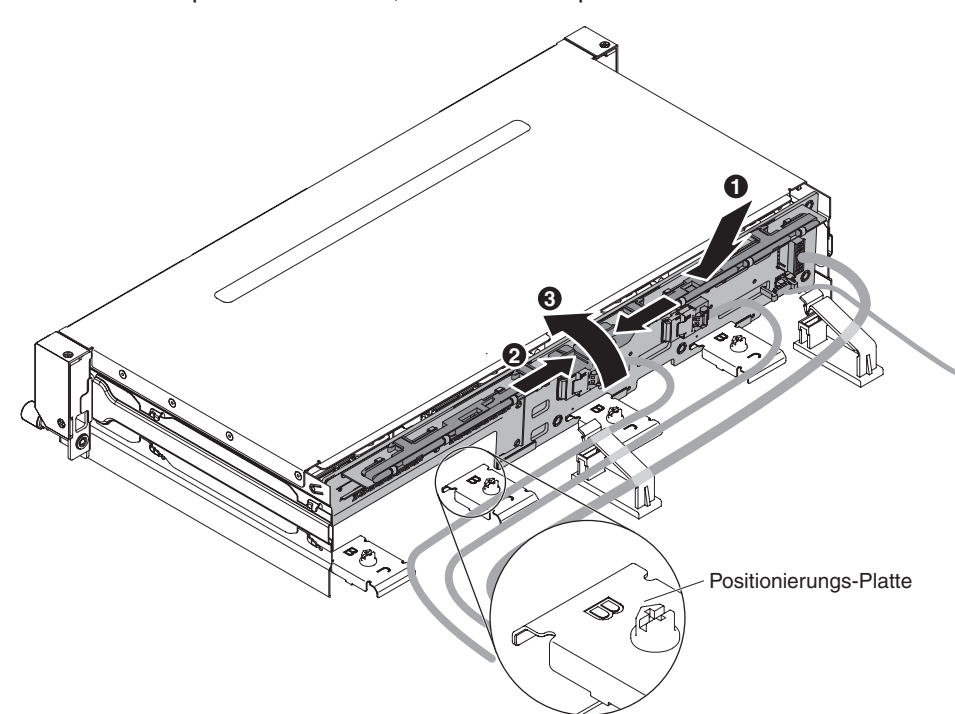

Für Rückwandplatine für acht 3,5-Zoll-Hot-Swap-Laufwerke:

Für Rückwandplatine für zwölf 3,5-Zoll-Hot-Swap-Laufwerke:

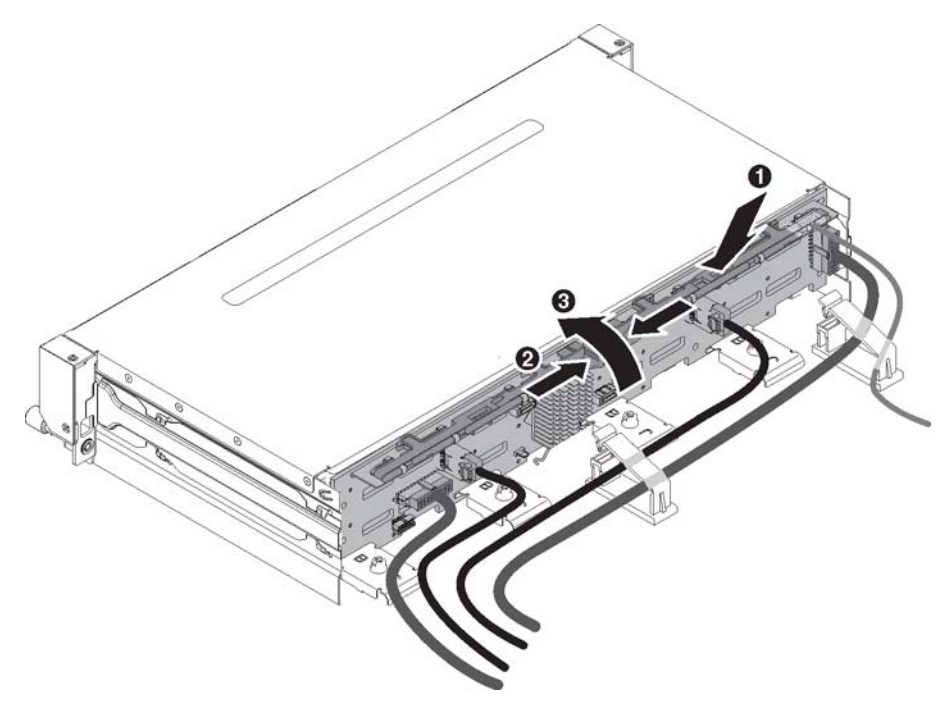

- 6. Schließen Sie die beiden Kabelhalterklemmen hinter dem Lüfterrahmen, um die Verkabelung zu sichern.
- 7. Installieren Sie die obere Abdeckung des Servers (siehe Abschnitt "Obere Abdeckung des Servers installieren" auf Seite 354).
- 8. Führen Sie die Kabel in die beiden Kabelklemmen ein und verriegeln Sie die Kabelklemmen.
- 9. Setzen Sie die Laufwerke oder Abdeckblenden wieder ein.
- Schließen Sie die externen Kabel wieder an. Schließen Sie anschließend die Netzkabel wieder an und schalten Sie die Peripheriegeräte und den Server ein.

#### Rückwand für Simple-Swap-Festplattenlaufwerk entfernen

Gehen Sie zum Entfernen der Rückwand für Simple-Swap-Festplattenlaufwerke wie folgt vor:

- 1. Lesen Sie die Sicherheitsinformationen ab Seite vii und die "Installationsrichtlinien" auf Seite 195.
- 2. Schalten Sie den Server und alle Peripheriegeräte aus, und ziehen Sie das Netzkabel und alle externen Kabel ab.
- 3. Entfernen Sie die obere Abdeckung des Servers (siehe Abschnitt "Obere Abdeckung des Servers entfernen" auf Seite 353).
- 4. Ziehen Sie das Laufwerk und die Abdeckblenden leicht aus dem Server heraus, um sie von der Rückwandbaugruppe zu lösen.
- 5. Ziehen Sie die Kabel ab. Notieren Sie sich, welche Kabel mit welchen Anschlüssen verbunden sind.
  - a. Ziehen Sie das Signalkabel vom Anschluss auf der Systemplatine oder dem ServeRAID-Adapter ab.
  - b. Ziehen Sie das Netzkabel von der Netzteiladapterkarte ab.

**Anmerkung:** Weitere Informationen hierzu finden Sie im Abschnitt zur internen Kabelführung "Interne Kabelführung" auf Seite 199.

6. Drücken Sie die Entriegelungshebel und drehen Sie das Oberteil der Rückwand heraus. Ziehen Sie anschließend die Rückwandplatine aus dem Server heraus, indem Sie sie nach außen ziehen und anheben.

**Anmerkung:** Je nach Serverkonfiguration handelt es sich bei der Rückwandplatine für Simple-Swap-Festplattenlaufwerke ggf. um eine der folgenden Platinen.

Für Rückwand eines 3,5-Zoll-Simple-Swap-Laufwerks mit acht Positionen:

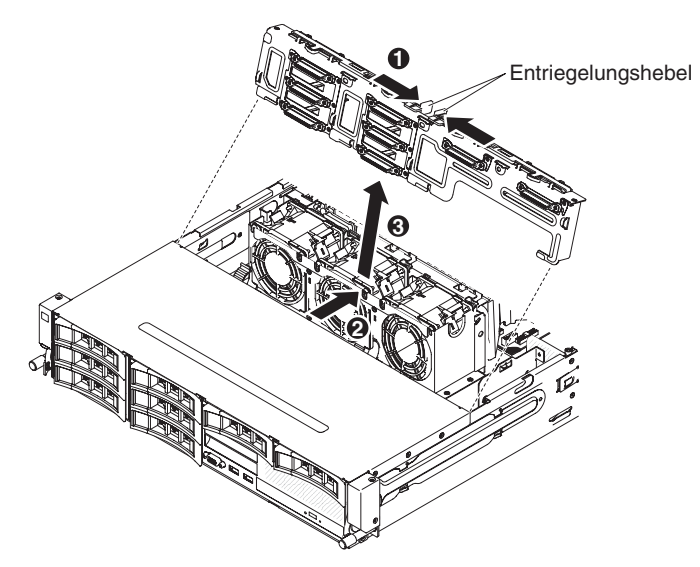

Für Rückwand eines 3,5-Zoll-Simple-Swap-Laufwerks mit vier Positionen:

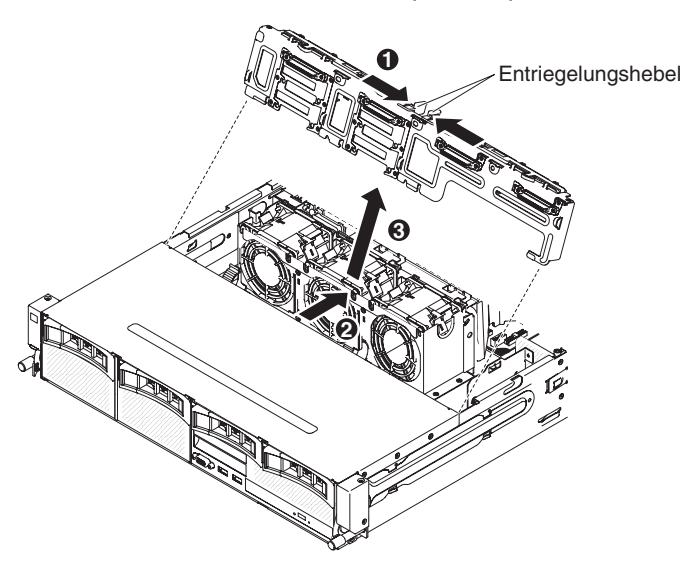

 Wenn Sie angewiesen werden, die Rückwand einzusenden, befolgen Sie genau die Verpackungsanweisungen und verwenden Sie das gelieferte Verpackungsmaterial.

# Rückwand für Simple-Swap-Festplattenlaufwerk installieren

Gehen Sie zum Installieren der neuen Rückwand für Simple-Swap-Festplattenlaufwerke wie folgt vor:

- 1. Lesen Sie die Sicherheitsinformationen ab Seite vii und die "Installationsrichtlinien" auf Seite 195.
- 2. Richten Sie die Rückwand am Steckplatz im Gehäuse aus.

- 3. Setzen Sie die Rückwand in den Server ein. Senken Sie die Rückwand nicht vollständig ab, damit die Anschlüsse an der Rückwand nicht beschädigt werden. Achten Sie darauf, dass die Halterungsplatten die Unterseite der Rückwand sicher umfassen.
- 4. Drücken Sie die Entriegelungshebel und drehen Sie dann das Oberteil der Rückwand zur Vorderseite des Servers, bis es einrastet.

**Anmerkung:** Vergewissern Sie sich, dass die Rückwand korrekt im Server installiert ist und von den Halteplatten sicher in Position gehalten wird.

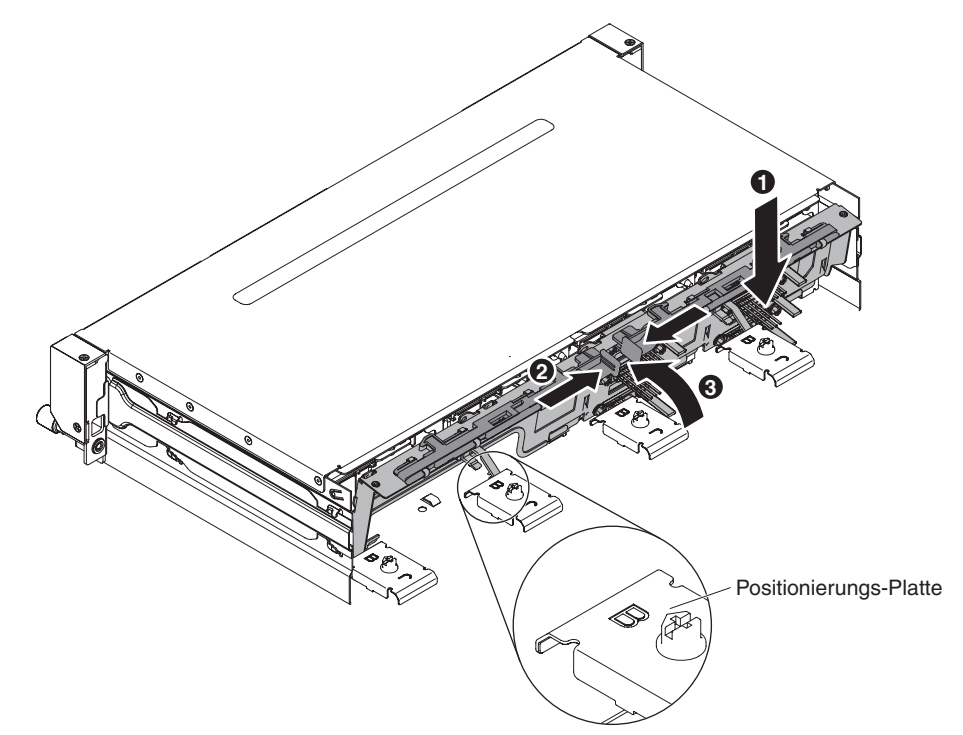

5. Schließen Sie das Netzkabel und das Signalkabel, die Sie abgezogen haben, wieder an.

**Anmerkung:** Weitere Informationen hierzu finden Sie im Abschnitt zur internen Kabelführung "Interne Kabelführung" auf Seite 199.

- 6. Installieren Sie die obere Abdeckung des Servers (siehe Abschnitt "Obere Abdeckung des Servers installieren" auf Seite 354).
- 7. Setzen Sie die Laufwerke oder Abdeckblenden wieder ein.
- 8. Schließen Sie die externen Kabel wieder an. Schließen Sie anschließend die Netzkabel wieder an und schalten Sie die Peripheriegeräte und den Server ein.

# Rückwandplatine für Hot-Swap-Einheiten in der optionalen Festplattenlaufwerkhalterung an der Rückseite entfernen

Gehen Sie zum Entfernen der Rückwandplatine für Hot-Swap-Einheiten in der optionalen Festplattenlaufwerkhalterung an der Rückseite wie folgt vor.

- 1. Lesen Sie die Sicherheitsinformationen ab Seite vii und die "Installationsrichtlinien" auf Seite 195.
- 2. Schalten Sie den Server und alle Peripheriegeräte aus, und ziehen Sie das Netzkabel und alle externen Kabel ab.
- 3. Entfernen Sie die obere Abdeckung des Servers (siehe Abschnitt "Obere Abdeckung des Servers entfernen" auf Seite 353).

- Entfernen Sie alle Hot-Swap-Festplattenlaufwerke in der optionalen Festplattenlaufwerkhalterung an der Rückseite (siehe Abschnitt "Hot-Swap-Festplattenlaufwerk entfernen" auf Seite 205).
- 5. Heben Sie die Rückwandplatine aus der optionalen Festplattenlaufwerkhalterung an der Rückseite heraus.

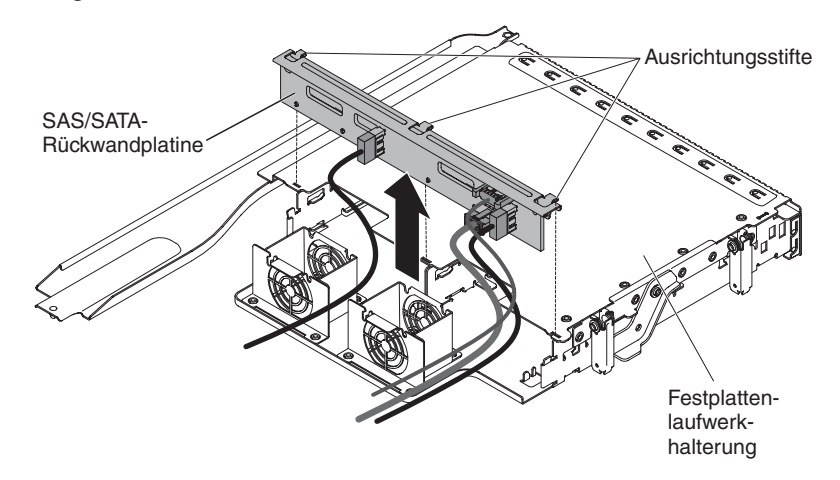

6. Ziehen Sie das Signalkabel für Anzeigen, das SATA-Signalkabel und die Netzkabel von der Rückwandplatine ab. Notieren Sie sich, welche Kabel mit welchen Anschlüssen verbunden sind.

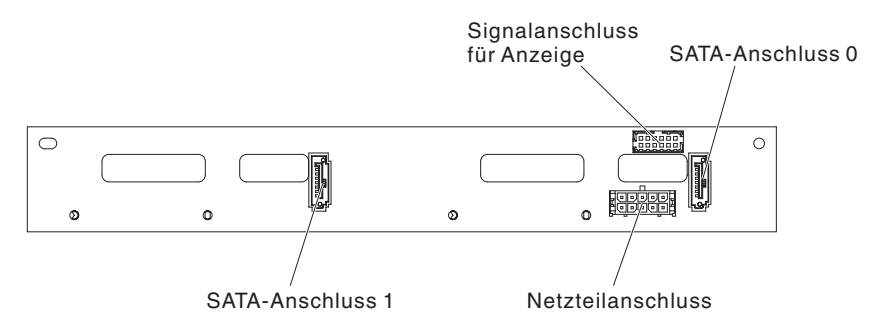

 Wenn Sie angewiesen werden, die Rückwandplatine einzusenden, befolgen Sie genau die Verpackungsanweisungen und verwenden Sie das gelieferte Verpackungsmaterial.

# Rückwandplatine für Hot-Swap-Einheiten in der optionalen Festplattenlaufwerkhalterung an der Rückseite installieren

Gehen Sie zum Installieren der neuen Rückwandplatine für Hot-Swap-Einheiten in der optionalen Festplattenlaufwerkhalterung an der Rückseite wie folgt vor.

- 1. Lesen Sie die Sicherheitsinformationen ab Seite vii und die "Installationsrichtlinien" auf Seite 195.
- 2. Schließen Sie das Signalkabel für Anzeigen, das SATA-Signalkabel und die Netzkabel wieder an die Rückwandplatine an.

**Anmerkung:** Stellen Sie sicher, dass Anschluss 1 bei beiden Rückwandplatinen mit Anschluss 1 verbunden ist. Analog dazu muss Anschluss 0 bei beiden Rückwandplatinen mit Anschluss 0 verbunden sein.

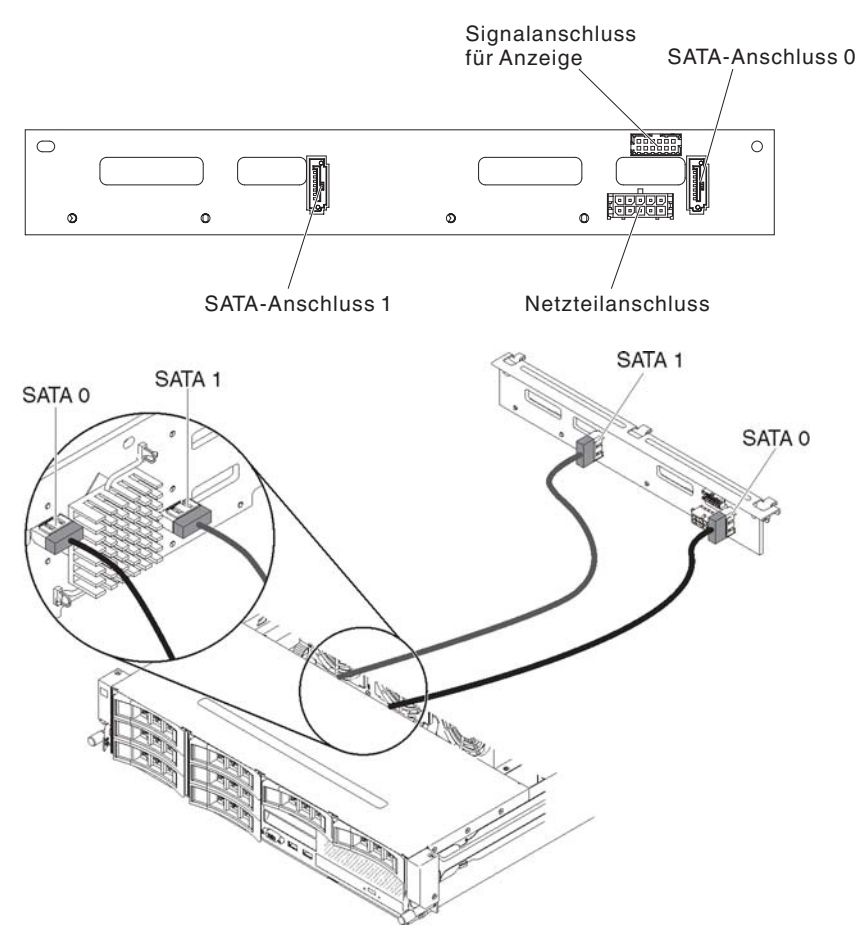

- 3. Richten Sie die Rückwandplatine am Steckplatz auf der optionalen Festplattenlaufwerkhalterung an der Rückseite aus.
- 4. Setzen Sie die Rückwandplatine in der optionalen Festplattenlaufwerkhalterung an der Rückseite ein. Stellen Sie sicher, dass die drei Ausrichtungsstifte fest in den drei Öffnungen im Festplattenlaufwerkgehäuse einrasten.

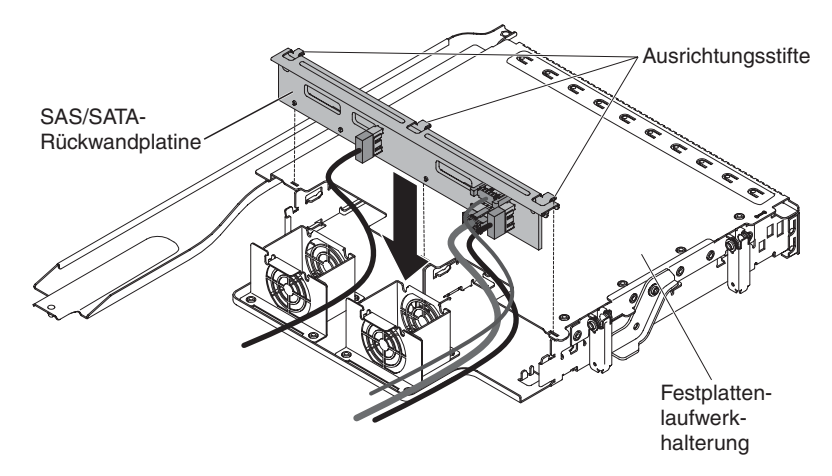

- 5. Installieren Sie die Hot-Swap-Festplattenlaufwerke in der optionalen Festplattenlaufwerkhalterung an der Rückseite (siehe Abschnitt "Hot-Swap-Festplattenlaufwerk installieren" auf Seite 206).
- 6. Installieren Sie die obere Abdeckung des Servers (siehe Abschnitt "Obere Abdeckung des Servers installieren" auf Seite 354).

7. Schließen Sie die externen Kabel wieder an. Schließen Sie anschließend die Netzkabel wieder an und schalten Sie die Peripheriegeräte und den Server ein.

# CRUs der Stufe 2 entfernen und austauschen

Eine CRU der Stufe 2 können Sie entweder selbst installieren oder von IBM im Rahmen des Typs von Herstellerservice, der für Ihren Server gilt, ohne Zusatzkosten installieren lassen.

Die Abbildungen in diesem Dokument können von Ihrer Hardware geringfügig abweichen.

## Mikroprozessor und Kühlkörper entfernen

#### Achtung:

- Gehen Sie vorsichtig vor, da die Kontaktstifte auf dem Stecksockel empfindlich sind. Bei einer Beschädigung der Kontaktstifte muss ggf. die Systemplatine ersetzt werden.
- Achten Sie darauf, dass die Wärmeleitpaste auf dem Mikroprozessor und auf dem Kühlkörper nicht mit anderen Komponenten in Berührung kommt.
- Wenn Sie den Kühlkörper vom Mikroprozessor entfernen, wird die gleichmäßige Verteilung der Wärmeleitpaste aufgehoben und Sie müssen die fehlende Wärmeleitpaste erneut auftragen.
- Berühren Sie nicht die Kontakte am Mikroprozessor; fassen Sie den Mikroprozessor nur an den Kanten an. Verschmutzungen an den Mikroprozessorkontakten, wie z. B. durch Hautkontakt, können Störungen der Verbindung zwischen den Kontakten und dem Stecksockel verursachen.
- Verwenden Sie das Installationswerkzeug für Mikroprozessoren, das mit dem neuen Mikroprozessor geliefert wurde, um den Mikroprozessor zu entfernen oder zu installieren. Wenn das Installationswerkzeug nicht verwendet wird, können ggf. die Kontaktstifte auf dem Stecksockel beschädigt werden. Bei einer Beschädigung der Kontaktstifte muss ggf. die Systemplatine ersetzt werden.

Gehen Sie wie folgt vor, um einen Mikroprozessor und einen Kühlkörper zu entfernen:

- Lesen Sie die Sicherheitsinformationen ab Seite vii, den Abschnitt "Umgang mit aufladungsempfindlichen Einheiten" auf Seite 198 und die "Installationsrichtlinien" auf Seite 195.
- 2. Schalten Sie den Server und alle Peripheriegeräte aus, und ziehen Sie das Netzkabel und alle externen Kabel ab.
- 3. Entfernen Sie die obere Abdeckung des Servers (siehe Abschnitt "Obere Abdeckung des Servers entfernen" auf Seite 353).
- 4. Wenn die optionale Hot-Swap-Festplattenlaufwerkhalterung an der Rückseite installiert ist, drehen Sie sie nach oben (siehe Abschnitt "Optionale Hot-Swap-Festplattenlaufwerkhalterung an der Rückseite nach oben drehen" auf Seite 209).
- 5. Entfernen Sie die PCI-Adapterkartenbaugruppe (siehe hierzu den Abschnitt "PCI-Adapterkartenbaugruppe entfernen" auf Seite 256).
- 6. Entfernen Sie die Luftführung (siehe hierzu Abschnitt "Luftführung entfernen" auf Seite 355).
- 7. Ziehen Sie alle Kabel ab, die den Zugriff auf den Kühlkörper und den Mikroprozessor stören.

- Wenn Sie Mikroprozessor 1 entfernen, entfernen Sie das Speichermodul vom DIMM-Steckplatz 6. Wenn Sie Mikroprozessor 2 entfernen, entfernen Sie das Speichermodul vom DIMM-Steckplatz 12. Anweisungen hierzu finden Sie im Abschnitt "Speichermodul (DIMM) entfernen" auf Seite 235.
- Lösen Sie die Schrauben am Kühlkörper abwechselnd mithilfe eines Schraubendrehers, bis sie vollständig gelöst sind. Nach Möglichkeit sollte jede Schraube jeweils zwei Umdrehungen weit hineingedreht werden.
- 10. Ziehen Sie den Kühlkörper vorsichtig vom Mikroprozessor ab. Heben Sie den Kühlkörper aus dem Server. Wenn der Kühlkörper am Mikroprozessor klebt, bewegen Sie ihn vorsichtig vor- und zurück, um ihn vom Mikroprozessor zu lösen. Legen Sie den Kühlkörper nach dem Entfernen auf die Seite auf einer sauberen, ebenen Oberfläche ab.

**Anmerkung:** Wenn Sie den Kühlkörper vom Mikroprozessor entfernen, wird die gleichmäßige Verteilung der Wärmeleitpaste aufgehoben und Sie müssen die fehlende Wärmeleitpaste erneut auftragen.

11. Heben Sie den Kühlkörper aus dem Server. Wenn der Kühlkörper am Mikroprozessor klebt, bewegen Sie ihn vorsichtig vor- und zurück, um ihn vom Mikroprozessor zu lösen. Legen Sie den Kühlkörper nach dem Entfernen (mit der Seite der Wärmeleitpaste nach oben) auf einer sauberen, flachen Fläche ab.

**Achtung:** Berühren Sie nicht das Thermomaterial an der Unterseite des Kühlkörpers. Durch Berührung wird das Thermomaterial verunreinigt. Ist das Thermomaterial auf dem Mikroprozessor oder dem Kühlkörper verschmutzt, muss es ausgetauscht werden.

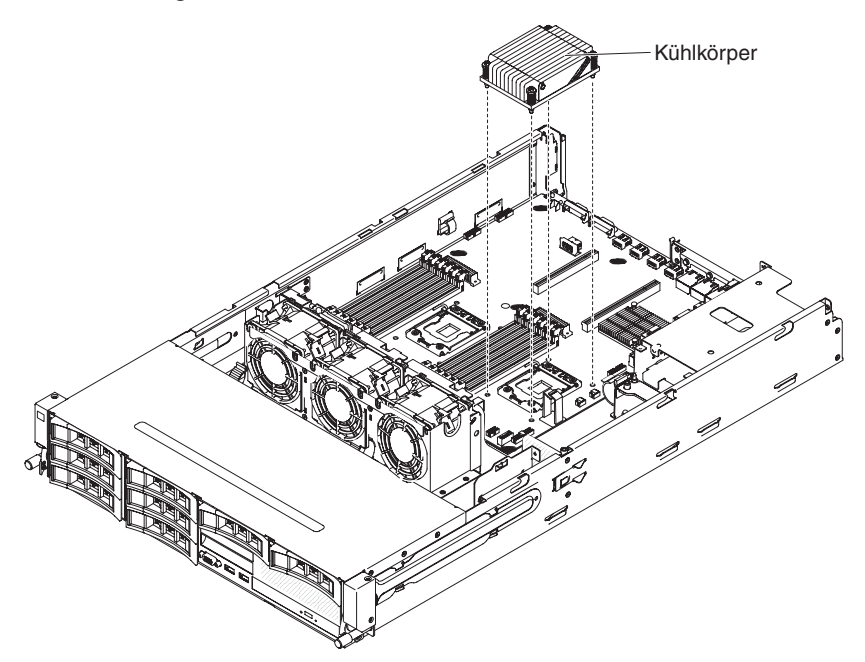

- 12. Entriegeln Sie den Lösehebel für den Mikroprozessor, indem Sie ihn am Ende nach unten drücken, zur Seite schieben und ihn (nach oben) in die geöffnete Position freigeben.
- Öffnen Sie den Halterahmen f
  ür den Mikroprozessor, indem Sie die Lasche an der oberen Kante anheben. Lassen Sie den Halterahmen in der geöffneten Position.

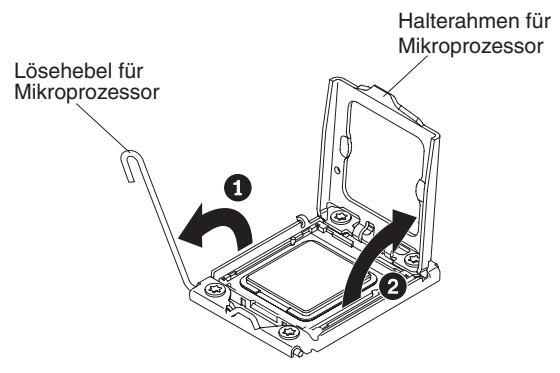

**Achtung:** Berühren Sie nicht die Anschlüsse am Mikroprozessor oder den Mikroprozessorstecksockel.

- 14. Legen Sie das Mikroprozessorinstallationswerkzeug bereit, das im Lieferumfang des neuen Mikroprozessors enthalten ist.
- 15. Richten Sie die Öffnungen im Installationswerkzeug an den Schrauben am Halterahmen für den Mikroprozessor aus und platzieren Sie das Mikroprozessorinstallationswerkzeug über dem Mikroprozessor. Drehen Sie den Griff im Uhrzeigersinn, um den Mikroprozessor mit dem Werkzeug zu verbinden und aufzunehmen.

**Anmerkung:** Durch Drehen des Griffs am Mikroprozessorinstallationswerkzeug können Sie den Mikroprozessor aufnehmen oder freigeben.

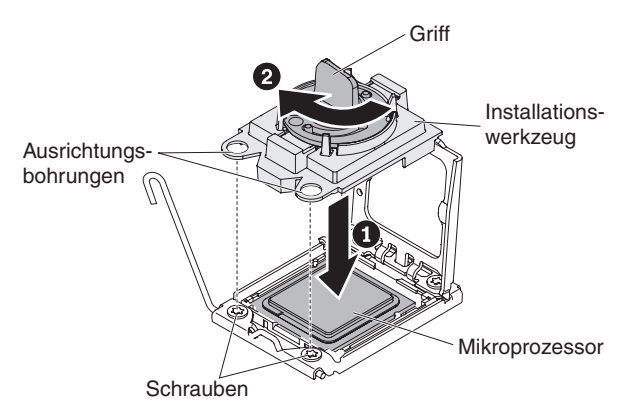

16. Heben Sie den Mikroprozessor vorsichtig gerade nach oben aus dem Stecksockel heraus und legen Sie ihn auf einer antistatischen Oberfläche ab. Geben Sie den Mikroprozessor aus dem Installationswerkzeug frei, indem Sie den Griff gegen den Uhrzeigersinn drehen.

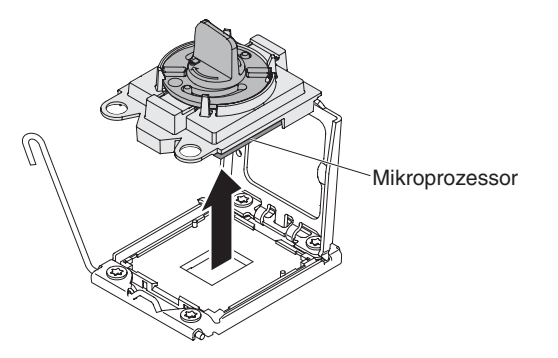

17. Wenn Sie angewiesen werden, den Mikroprozessor einzusenden, befolgen Sie genau die Verpackungsanweisungen und verwenden Sie das gelieferte Verpackungsmaterial. Senden Sie das Installationswerkzeug für Mikroprozessoren nicht zurück.

# Mikroprozessor und Kühlkörper installieren

**Achtung:** Treffen Sie beim Umgang mit aufladungsempfindlichen Einheiten Vorsichtsmaßnahmen, um Schäden durch statische Aufladung zu vermeiden. Ausführliche Informationen zum Umgang mit diesen Einheiten finden Sie im Abschnitt "Umgang mit aufladungsempfindlichen Einheiten" auf Seite 198.

### Wichtig:

- Ein Startmikroprozessor muss immer in Mikroprozessorsteckplatz 1 auf der Systemplatine installiert sein.
- Stellen Sie für einen ordnungsgemäßen Serverbetrieb sicher, dass die verwendeten Mikroprozessoren kompatibel sind und dass Sie ein zusätzliches DIMM für Mikroprozessor 2 installiert haben. Kompatible Mikroprozessoren müssen in Bezug auf QPI-Technologie (QuickPath Interconnect), Verbindungsgeschwindigkeit, Frequenz der integrierten Speichercontroller, Taktgeschwindigkeit, Leistungsbereiche, Cachegröße und Typ identisch sein.
- Wenn Sie den Mikroprozessor Intel E5-1403, E5-1407 oder Intel E5-1410 installieren, bringen Sie das Hinweisetikett des Mikroprozessors an der Vorderseite des Servers an, wie in der folgenden Abbildung dargestellt.

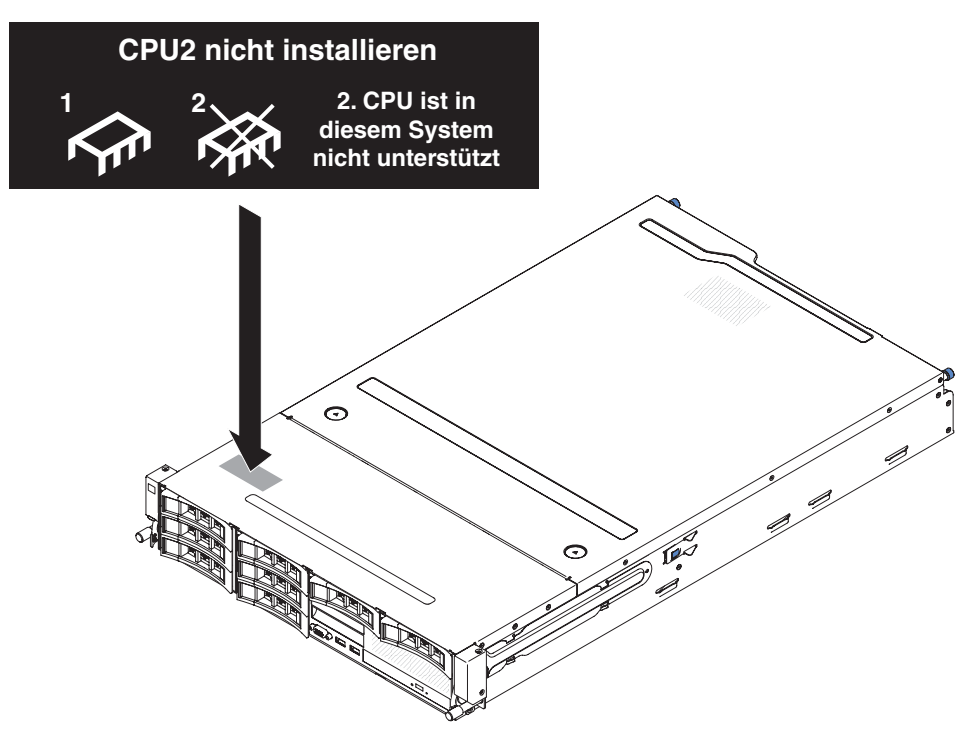

- Mikroprozessoren mit unterschiedlichen Versionsstufen werden in diesem Server unterstützt. Wenn Sie Mikroprozessoren mit unterschiedlichen Versionsstufen installieren, spielt es keine Rolle, welcher Mikroprozessor in Mikroprozessoranschluss 1 oder in Anschluss 2 installiert ist.
- Wenn Sie einen Mikroprozessor installieren, der zuvor entfernt wurde, stellen Sie sicher, dass er mit dem ursprünglichen Kühlkörper oder einem neuen Ersatzkühlkörper zusammen verwendet wird. Verwenden Sie nicht den Kühlkörper eines

anderen Mikroprozessors, da die Wärmeleitpaste möglicherweise anders verteilt ist, wodurch die Leitfähigkeit beeinträchtigt werden könnte.

- Wenn Sie einen neuen Kühlkörper installieren, entfernen Sie die Schutzschicht vom Thermomaterial, das sich an der Unterseite des neuen Kühlkörpers befindet.
- Wenn Sie eine neue Kühlkörperbaugruppe installieren, in deren Lieferumfang keine Wärmeleitpaste enthalten ist, finden Sie im Abschnitt "Wärmeleitpaste" auf Seite 344 Anweisungen zum Auftragen der Wärmeleitpaste.
- Wenn Sie einen Kühlkörper mit verschmutzter Wärmeleitpaste installieren, finden Sie Anweisungen zum Ersetzen der Wärmeleitpaste im Abschnitt "Wärmeleitpaste" auf Seite 344.

Gehen Sie wie folgt vor, um einen zusätzlichen Mikroprozessor mit Kühlkörper zu installieren:

- 1. Lesen Sie die Sicherheitsinformationen ab Seite vii und im Abschnitt "Installationsrichtlinien" auf Seite 195.
- 2. Entriegeln Sie den Lösehebel für den Mikroprozessor, indem Sie ihn am Ende nach unten drücken, zur Seite schieben und ihn (nach oben) in die geöffnete Position freigeben.
- Öffnen Sie den Halterahmen f
  ür den Mikroprozessor, indem Sie die Lasche an der oberen Kante anheben. Lassen Sie den Halterahmen in der geöffneten Position.

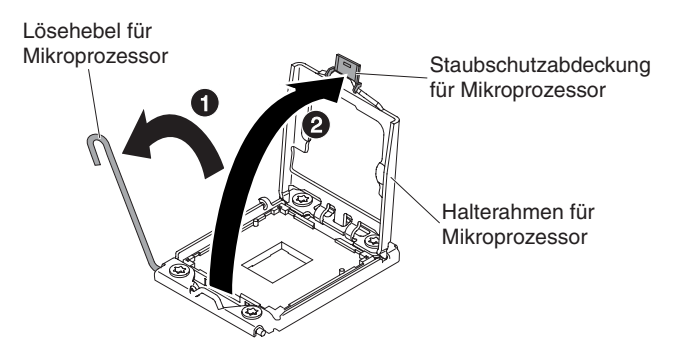

- Der Mikroprozessor ist im Installationswerkzeug vorinstalliert. Lösen Sie die Seiten der Abdeckung und entfernen Sie die Abdeckung vom Installationswerkzeug.
- 5. Installieren Sie den Mikroprozessor:
  - a. Richten Sie das Installationswerkzeug wie in der folgenden Abbildung dargestellt am Mikroprozessorstecksockel aus.

**Anmerkung:** Der Mikroprozessor kann nur in eine Richtung in den Stecksockel eingesetzt werden.

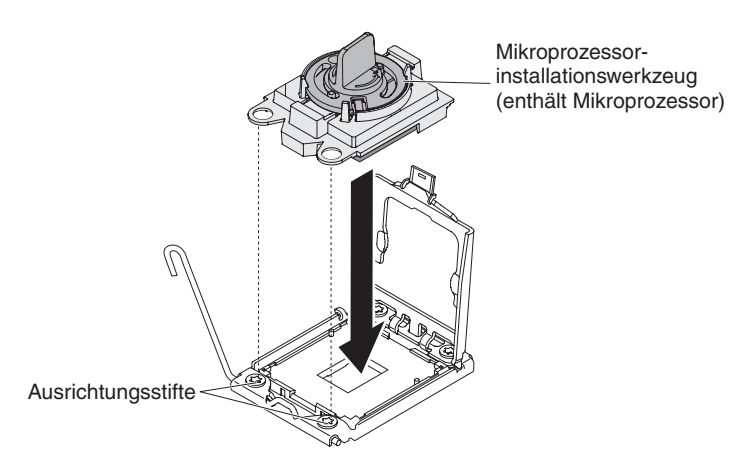

b. Drehen Sie den Griff am Mikroprozessorwerkzeug gegen den Uhrzeigersinn, um den Mikroprozessor in den Stecksockel einzusetzen.

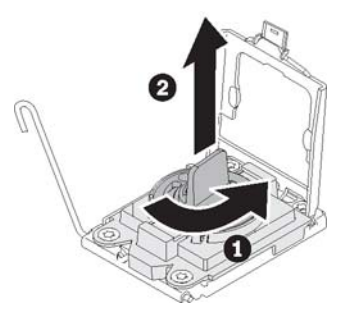

#### Achtung:

- Drücken Sie den Mikroprozessor nicht in den Stecksockel.
- Berühren Sie keine ungeschützten Kontaktstifte des Mikroprozessorstecksockels. Die Kontaktstifte auf dem Stecksockel sind empfindlich. Bei einer Beschädigung der Kontaktstifte muss ggf. die Systemplatine ersetzt werden.
- Stellen Sie sicher, dass der Mikroprozessor ordnungsgemäß in den Stecksockel eingesetzt und korrekt ausgerichtet ist, bevor Sie versuchen, die Mikroprozessorhalterung zu schließen.
- Berühren Sie nicht das Thermomaterial an der Unterseite des Kühlkörpers oder an der Oberseite des Mikroprozessors. Das Thermomaterial wird durch Berührung verschmutzt und in seiner Funktion beeinträchtigt. Ist das Thermomaterial auf dem Mikroprozessor oder dem Kühlkörper verschmutzt, muss die Wärmeleitpaste ausgetauscht werden.
- c. Entfernen Sie die Staubschutzabdeckung des Mikroprozessors und bewahren Sie sie an einem sicheren Ort auf.
- d. Schließen Sie den Rahmen der Mikroprozessorhalterung.
- e. Schließen Sie den Lösehebel für den Mikroprozessor, indem Sie ihn am Ende nach unten drücken und unterhalb des Halterahmens für den Mikroprozessor unter den Lösehebelhalter zurückschieben.

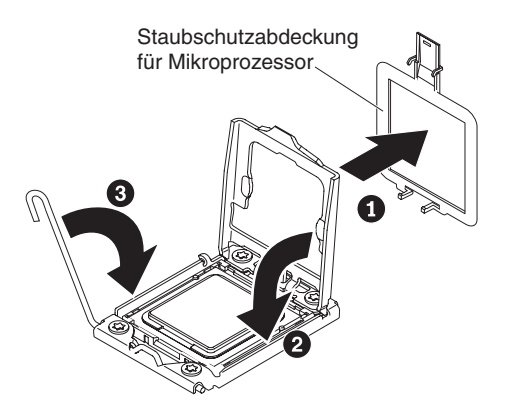

6. Installieren Sie den mit dem Mikroprozessor gelieferten Kühlkörper:

# Achtung:

- Berühren Sie nicht das Thermomaterial an der Unterseite des Kühlkörpers. Durch Berührung wird das Thermomaterial verunreinigt. Wenn das Thermomaterial am Mikroprozessor oder am Kühlkörper verunreinigt wird, wenden Sie sich an Ihren Kundendiensttechniker.
- a. Entfernen Sie die Plastikschutzabdeckung von der Unterseite des Kühlkörpers.

**Achtung:** Berühren Sie nicht die Wärmeleitpaste an der Unterseite des Kühlkörpers, nachdem Sie die Kunststoffabdeckung entfernt haben. Durch Berührung wird die Wärmeleitpaste verunreinigt. Weitere Informationen finden Sie im Abschnitt "Wärmeleitpaste" auf Seite 344.

b. Richten Sie die Schrauben des Kühlkörpers an den Schraublöchern der Systemplatine aus. Setzen Sie dann den Kühlkörper auf den Mikroprozessor mit der mit Wärmeleitpaste bestrichenen Seite nach unten.

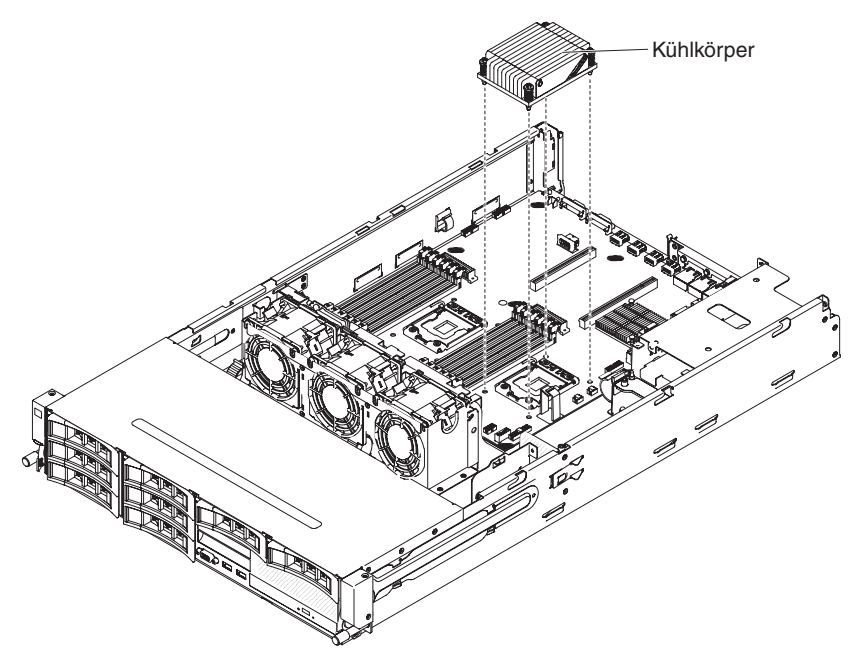
c. Drücken Sie fest auf die Senkschrauben und ziehen Sie sie mit einem Schraubendreher fest. In der folgenden Abbildung wird die Abfolge beim Festziehen der Schrauben dargestellt, die sich auch auf dem Oberteil des Kühlkörpers findet. Beginnen Sie mit der Schraube, die als "1", dann "2", "3" und schließlich als "4" gekennzeichnet ist. Nach Möglichkeit sollte jede Schraube jeweils zwei Umdrehungen weit hineingedreht werden. Gehen Sie in dieser Weise vor, bis alle Schrauben fest sitzen. Ziehen Sie die Schrauben nicht mit zu viel Kraft an. Wenn Sie einen Drehmomentschlüssel verwenden, ziehen Sie die Schrauben mit einem Drehmoment von 8,5 bis 13 Nm (Newton-Meter) fest.

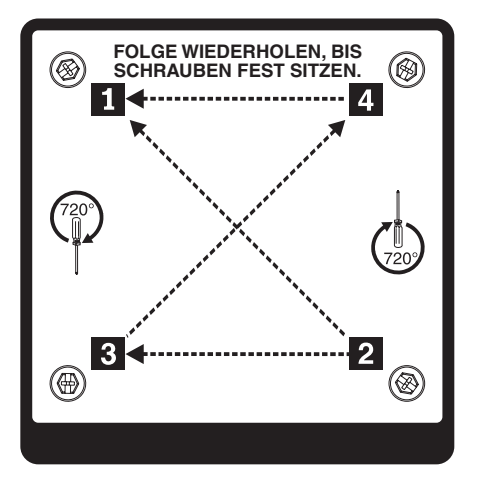

- Wenn Sie Mikroprozessor 1 austauschen, installieren Sie das zuvor entfernte Speichermodul in den DIMM-Steckplatz 6. Wenn Sie Mikroprozessor 2 austauschen, installieren Sie das zuvor vom DIMM-Steckplatz 12 entfernte Speichermodul. Anweisungen hierzu finden Sie im Abschnitt "Speichermodul installieren" auf Seite 236.
- Installieren Sie die Luftführung (siehe hierzu Abschnitt "Luftführung installieren" auf Seite 357).
- 9. Installieren Sie die PCI-Adapterkartenbaugruppe (siehe hierzu den Abschnitt "PCI-Adapterkartenbaugruppe installieren" auf Seite 259).
- Wenn die optionale Hot-Swap-Festplattenlaufwerkhalterung an der Rückseite installiert ist, drehen Sie sie nach unten (siehe Abschnitt "Optionale Hot-Swap-Festplattenlaufwerkhalterung an der Rückseite nach unten drehen" auf Seite 210).
- 11. Installieren Sie die obere Abdeckung des Servers (siehe Abschnitt "Obere Abdeckung des Servers installieren" auf Seite 354).
- 12. Schließen Sie die externen Kabel wieder an. Schließen Sie anschließend die Netzkabel wieder an und schalten Sie die Peripheriegeräte und den Server ein.

# Wärmeleitpaste

Die Wärmeleitpaste muss jedes Mal, wenn der Kühlkörper an der Oberseite des Mikroprozessors entfernt und wiederverwendet wird oder wenn die Wärmeleitpaste verunreinigt ist, neu aufgetragen werden.

Gehen Sie wie folgt vor, um beschädigte oder verschmutzte Wärmeleitpaste auf dem Mikroprozessor und dem Wärmetauscher zu ersetzen:

- 1. Legen Sie die Kühlkörperbaugruppe auf einer sauberen Arbeitsoberfläche ab.
- 2. Entnehmen Sie das Reinigungstuch aus der Verpackung, und falten Sie es vollständig auseinander.
- 3. Entfernen Sie mit dem Reinigungstuch die Wärmeleitpaste von der Unterseite des Wärmetauschers.

**Anmerkung:** Achten Sie darauf, dass die gesamte Wärmeleitpaste entfernt wird.

4. Entfernen Sie mit einem sauberen Teil des Reinigungstuchs die Wärmeleitpaste vom Mikroprozessor. Entsorgen Sie das Reinigungstuch, nachdem Sie die gesamte Wärmeleitpaste entfernt haben.

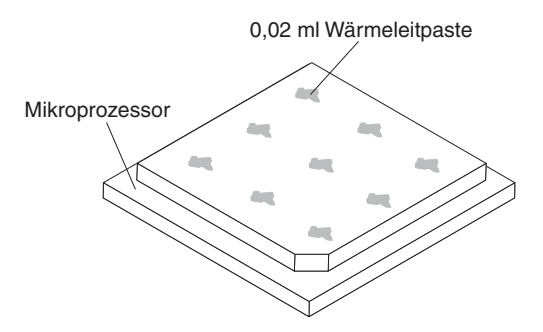

5. Setzen Sie mit der Wärmeleitpastenspritze 9 Punkte von jeweils 0,02 ml in gleichmäßigen Abständen auf die Oberseite des Mikroprozessors. Die äußeren Tropfen dürfen nicht mehr als ungefähr 5 mm von der Kante des Mikroprozessors entfernt sein, um eine gleichmäßige Verteilung der Wärmeleitpaste sicherzustellen.

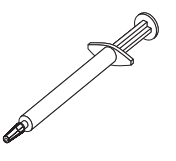

**Anmerkung:** 0,01 ml entspricht einem Teilstrich auf der Spritze. Wenn die Wärmeleitpaste richtig aufgetragen wird, verbleibt etwa die Hälfte (0,22 ml) der Paste in der Spritze.

6. Fahren Sie mit Schritt 6 der Prozedur "Mikroprozessor und Kühlkörper installieren" auf Seite 339 fort.

# Systemplatine entfernen

Gehen Sie zum Entfernen der Systemplatine wie folgt vor.

## Anmerkungen:

- Bevor Sie die Systemplatine entfernen, stellen Sie sicher, dass Sie alle aktivierten FoDs (Features on Demand) sichern. Denken Sie daran, dass Sie nach dem Installieren der neuen Systemplatine die FoDs (Features on Demand) wieder reaktivieren müssen. Weitere Informationen zu FoDs (Features on Demand), darunter auch Anweisungen zum Automatisieren der Aktivierung und Installation des Aktivierungsschlüssels mithilfe von IBM ToolsCenter oder IBM Systems Director, finden Sie im Handbuch *IBM Features on Demand User's Guide* unter der Adresse http://www.ibm.com/systems/x/fod/ im Hilfebereich.
- 2. Wenn Sie die Systemplatine austauschen, müssen Sie entweder den Server mit der aktuellen Firmware aktualisieren oder die bereits vorhandene Firmware mithilfe eines Disketten- oder CD-Images wiederherstellen. Stellen Sie sicher, dass Sie über die aktuelle Firmware oder über eine Kopie der zuvor installierten Firmware verfügen, bevor Sie fortfahren.
  - 1. Lesen Sie die Sicherheitsinformationen ab Seite vii und die "Installationsrichtlinien" auf Seite 195.
- 2. Schalten Sie den Server aus und ziehen Sie alle Netzkabel und alle externen Kabel ab.
- 3. Ziehen Sie die Netzteile gerade so weit aus der Rückseite des Servers heraus, dass sie sich vom Server lösen.
- 4. Entfernen Sie die obere Abdeckung des Servers (siehe Abschnitt "Obere Abdeckung des Servers entfernen" auf Seite 353).
- Wenn die optionale Hot-Swap-Festplattenlaufwerkhalterung an der Rückseite installiert ist, entfernen Sie sie aus dem Server (siehe Abschnitt "Halterung für ein optionales Hot-Swap-Festplattenlaufwerk an der Rückseite entfernen" auf Seite 210).
- 6. Entfernen Sie alle PCI-Adapterkartenbaugruppen und Adapter (siehe Abschnitte "PCI-Adapterkartenbaugruppe entfernen" auf Seite 256, "Adapter aus der PCI-Adapterkartenbaugruppe entfernen" auf Seite 261 und "ServeRAID-Adapter aus der PCI-Adapterkartenbaugruppe entfernen" auf Seite 242).
- 7. Entfernen Sie die Luftführung (siehe hierzu Abschnitt "Luftführung entfernen" auf Seite 355).
- 8. Entfernen Sie alle Kühlkörper und Mikroprozessoren und legen Sie sie auf einer antistatischen Oberfläche ab, um sie später erneut installieren zu können (siehe Abschnitt "Mikroprozessor und Kühlkörper entfernen" auf Seite 336).

# Anmerkung:

- a. Stellen Sie sicher, dass Sie den Kühlkörper und den Mikroprozessor vom jeweiligen Mikroprozessorstecksockel einer alten Systemplatine zusammen entfernen, sodass Sie sie auf der neuen Systemplatine auch zusammen installieren können. Wenn Sie z. B. den Kühlkörper und den Mikroprozessor von Mikroprozessorstecksockel 1 der alten Systemplatine entfernen, installieren Sie beide im selben Stecksockel auf der neuen Systemplatine.
- b. Verwenden Sie ggf. ein alkoholgetränktes Tuch, um die Wärmeleitpaste von den Laschen am Halterahmen für den Mikroprozessor auf der alten Systemplatine zu entfernen.
- Entfernen Sie alle DIMMs, und legen Sie sie zur erneuten Installation auf eine antistatische Oberfläche (siehe "Speichermodul (DIMM) entfernen" auf Seite 235).

**Wichtig:** Notieren Sie beim Entfernen die Position jedes DIMMs, damit Sie sie später in demselben Anschluss erneut installieren können.

- Entfernen Sie die Systembatterie (siehe Abschnitt "Systembatterie entfernen" auf Seite 284).
- 11. Entfernen Sie die integrierte USB-Hypervisor-Flasheinheit (siehe Abschnitt "Integrierte USB-Hypervisor-Flasheinheit entfernen" auf Seite 249).
- 12. Ziehen Sie alle Kabel von der Systemplatine ab. Listen Sie die einzelnen Kabel auf, die Sie abziehen. Diese Liste können Sie anschließend bei der Installation der neuen Systemplatine als Checkliste verwenden (weitere Informationen finden Sie in den Abschnitten "Interne Kabelführung" auf Seite 199 und "Interne Anschlüsse auf der Systemplatine" auf Seite 23).
- 13. Lösen Sie die neun Schrauben, die die Systemplatine im Gehäuse sichern.

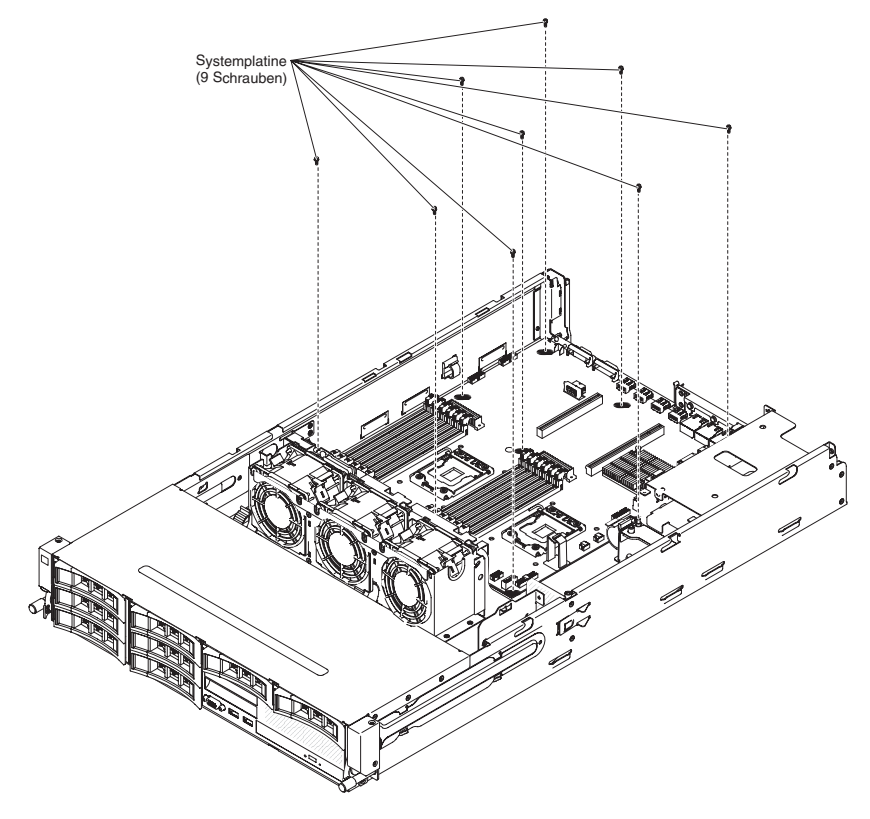

14. Heben Sie die Systemplatine leicht an der Seite in der Nähe des Lüfterrahmens an, sodass ein kleiner Höhenwinkel zwischen der Systemplatine und dem Gehäuse entsteht.

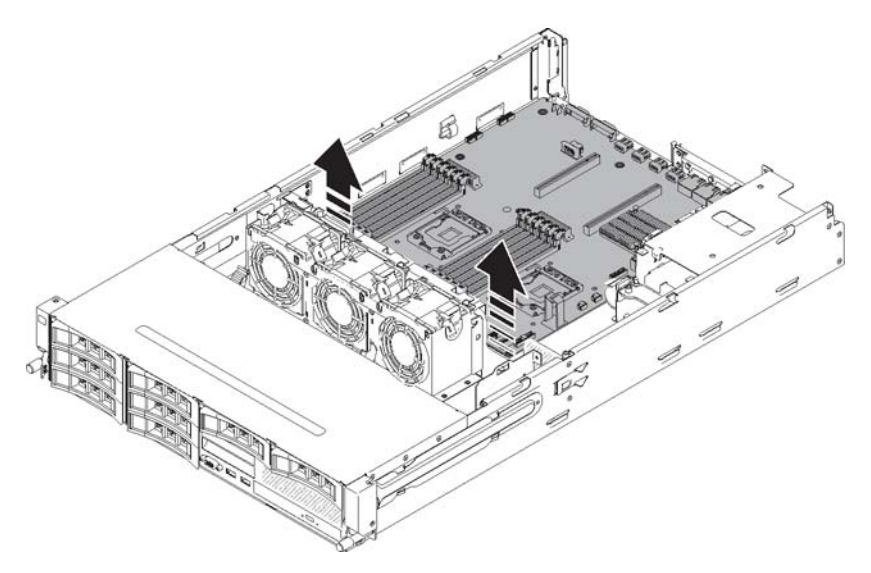

15. Ziehen Sie die externen Eingangs-/Ausgangsanschlüsse vorsichtig aus den entsprechenden Öffnungen im Gehäuse.

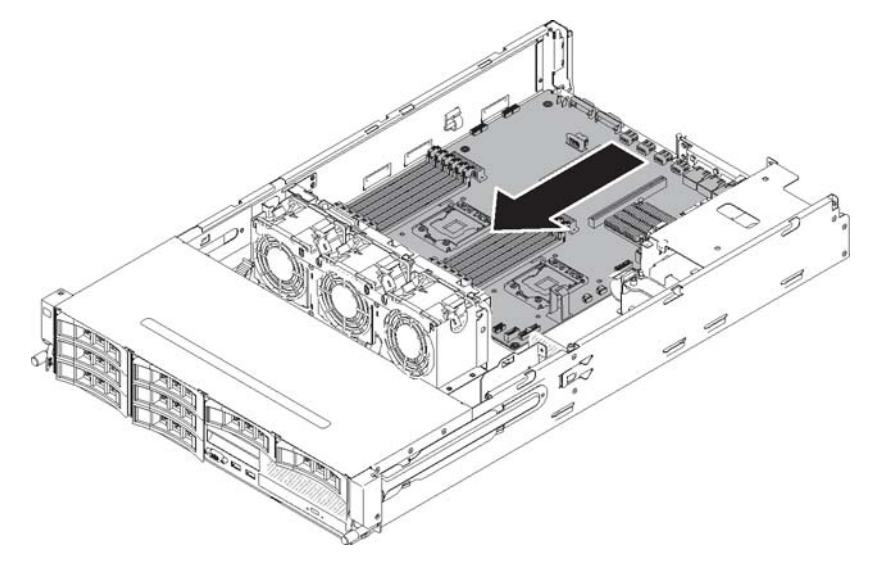

16. Fassen Sie die Systemplatine an den Kanten. Heben Sie die Systemplatine dann vorsichtig an und entfernen Sie sie aus dem Gehäuse. Achten Sie dabei darauf, keine umliegenden Komponenten zu beschädigen.

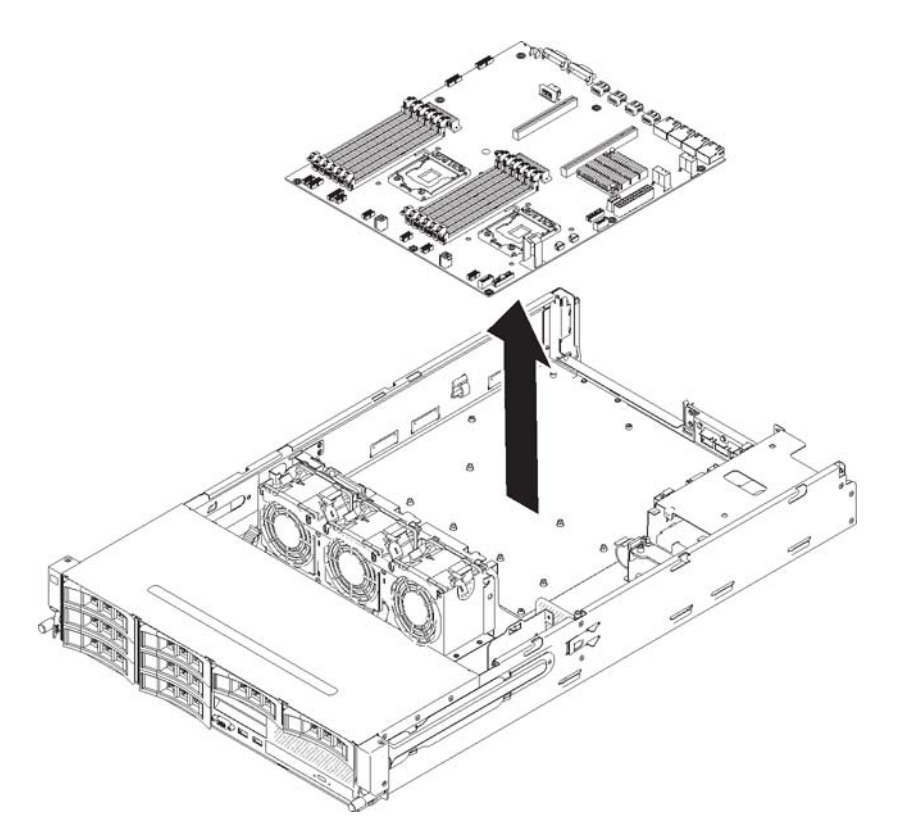

- 17. Entfernen Sie die Staubschutzabdeckungen von den Mikroprozessorstecksockeln auf der neuen Systemplatine und setzen Sie sie auf die Stecksockel der alten, zu entfernenden Systemplatine.
- 18. Wenn Sie angewiesen werden, die Systemplatine einzusenden, befolgen Sie genau die Verpackungsanweisungen und verwenden Sie das gelieferte Verpackungsmaterial.

**Achtung:** Stellen Sie sicher, die Stecksockelabdeckungen für die Mikroprozessorstecksockel auf der Systemplatine anzubringen, bevor Sie die Systemplatine einsenden.

# Systemplatine installieren

# Anmerkungen:

- Bevor Sie die Systemplatine entfernen, stellen Sie sicher, dass Sie alle aktivierten FoDs (Features on Demand) sichern. Denken Sie daran, dass Sie nach dem Installieren der neuen Systemplatine die FoDs (Features on Demand) wieder reaktivieren müssen. Weitere Informationen zu FoDs (Features on Demand), darunter auch Anweisungen zum Automatisieren der Aktivierung und Installation des Aktivierungsschlüssels mithilfe von IBM ToolsCenter oder IBM Systems Director, finden Sie im Handbuch *IBM Features on Demand User's Guide* unter der Adresse http://www.ibm.com/systems/x/fod/ im Hilfebereich.
- 2. Achten Sie beim erneuten Zusammensetzen der Komponenten im Server darauf, dass alle Kabel ordnungsgemäß verlegt sind, damit sie keinem übermäßigen Druck ausgesetzt sind und beim erneuten Installieren der Systemplatine nicht eingeklemmt werden (weitere Informationen hierzu finden Sie in den Abschnitten "Interne Kabelführung" auf Seite 199 und "Interne Anschlüsse auf der Systemplatine" auf Seite 23). Achten Sie außerdem darauf, dass die Kabel in die entsprechenden Kabelklemmen eingeführt werden.
- 3. Wenn Sie die Systemplatine austauschen, müssen Sie entweder den Server mit der aktuellen Firmware aktualisieren oder die bereits vorhandene Firmware wiederherstellen, die der Kunde als Image auf einer Diskette oder auf einer CD bereitstellt. Stellen Sie sicher, dass Sie über die aktuelle Firmware oder über eine Kopie der zuvor installierten Firmware verfügen, bevor Sie fortfahren.Weitere Informationen hierzu finden Sie in den Abschnitten "Firmware aktualisieren" auf Seite 361, "UUID (Universal Unique Identifier) aktualisieren" auf Seite 384 und "DMI/SMBIOS-Daten aktualisieren" auf Seite 387.

**Wichtiger Hinweis:** Für einige Clusterlösungen sind bestimmte Codeversionen oder koordinierte Code-Aktualisierungen erforderlich. Wenn die Einheit Teil einer Clusterlösung ist, stellen Sie sicher, dass die aktuelle Codeversion für die Clusterlösung unterstützt wird, bevor Sie den Code aktualisieren.

Gehen Sie zum erneuten Installieren der Systemplatine wie folgt vor:

- 1. Lesen Sie die Sicherheitsinformationen ab Seite vii und die "Installationsrichtlinien" auf Seite 195.
- 2. Setzen Sie die Systemplatine in das Gehäuse ein. Achten Sie auf die Positionen der Abstandshalter, da diese später verwendet werden.

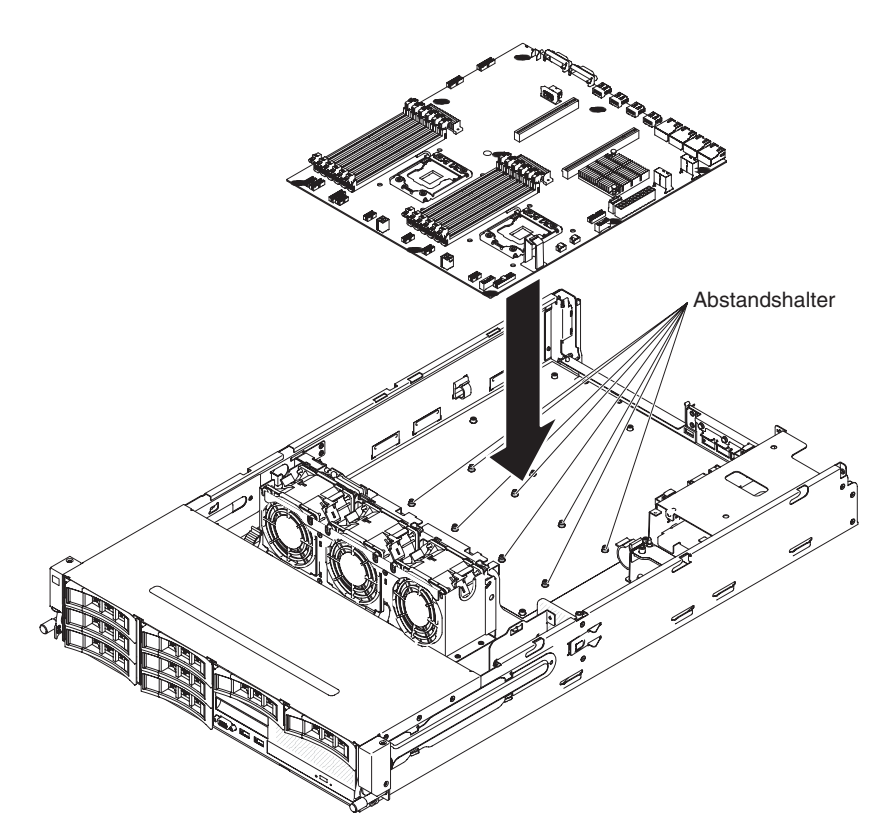

3. Drücken Sie die Systemplatine vorsichtig an der Seite in der Nähe des Lüfterrahmens, um die externen Eingangs-/Ausgangsanschlüsse in die entsprechenden Öffnungen im Gehäuse einzusetzen.

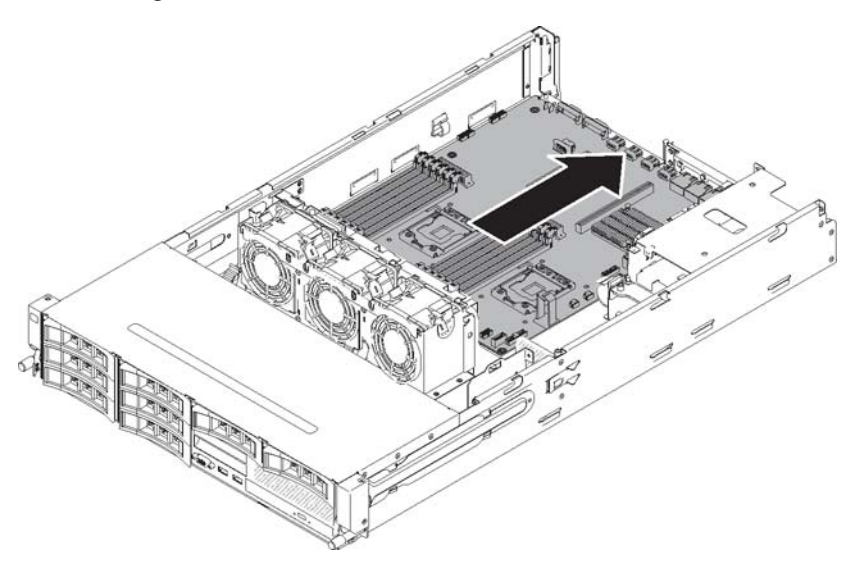

4. Richten Sie die Öffnungen in der Nähe der beiden Mikroprozessorstecksockel (insgesamt acht) auf der Systemplatine an den entsprechenden Abstandshaltern im Gehäuse aus.

Achtung: Stellen Sie sicher, dass jeder Abstandshalter vollständig ausgerichtet ist und in den entsprechenden Öffnungen sitzt.

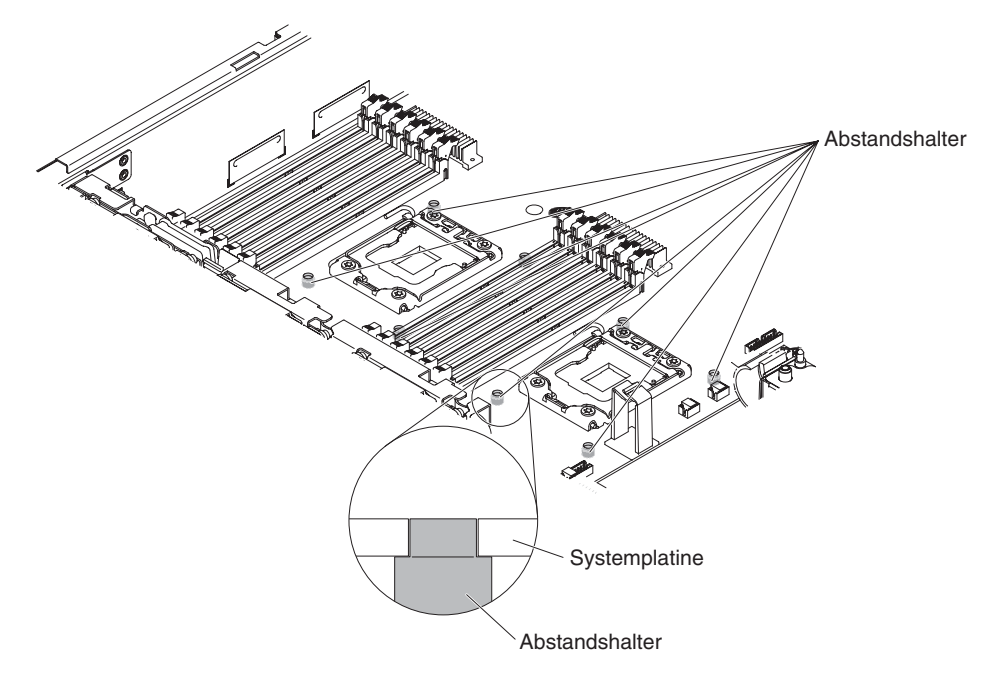

5. Drehen Sie die Schrauben fest, um die Systemplatine im Gehäuse zu sichern.

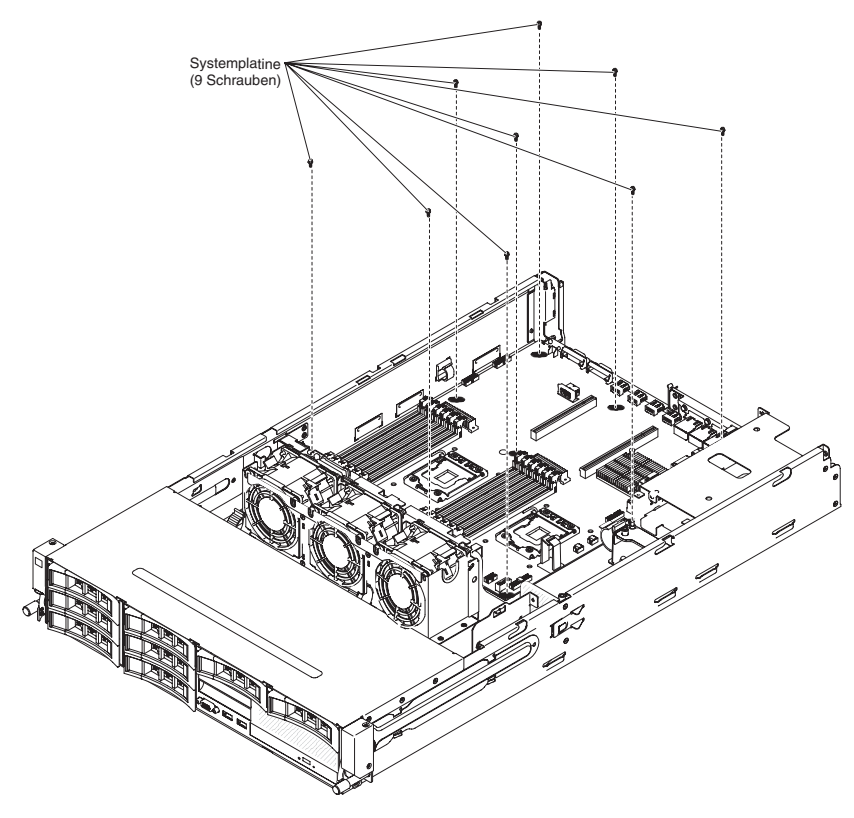

- 6. Installieren Sie die integrierte USB-Hypervisor-Flasheinheit (siehe Abschnitt "Integrierte USB-Hypervisor-Flasheinheit installieren" auf Seite 250).
- 7. Installieren Sie die Systembatterie (siehe Abschnitt "Systembatterie installieren" auf Seite 286).
- 8. Installieren Sie die DIMMs (siehe "Speichermodul installieren" auf Seite 236).
- Installieren Sie die einzelnen Mikroprozessoren mit den zugehörigen Kühlkörpern (siehe Abschnitt "Mikroprozessor und Kühlkörper installieren" auf Seite 339).

- 10. Setzen Sie die Stecksockelabdeckungen, die Sie von den Mikroprozessorstecksockeln der neuen Systemplatine abgenommen haben, auf die Mikroprozessorstecksockel der alten Systemplatine, sofern dies nicht bereits erfolgt ist.
- 11. Schließen Sie die Kabel, die Sie in Schritt 12 im Abschnitt "Systemplatine entfernen" auf Seite 345 von der Systemplatine abgezogen haben, wieder an (weitere Informationen finden Sie in den Abschnitten "Interne Kabelführung" auf Seite 199 und "Interne Anschlüsse auf der Systemplatine" auf Seite 23).
- 12. Bringen Sie die Luftführung an (siehe hierzu Abschnitt "Luftführung installieren" auf Seite 357), und stellen Sie dabei sicher, dass keine Kabel im Weg sind.
- 13. Setzen Sie alle entfernten Adapter wieder in die entsprechenden PCI-Adapterkartenbaugruppen ein (siehe Abschnitte "Adapter in der PCI-Adapterkartenbaugruppe installieren" auf Seite 263 und "ServeRAID-Adapter in der PCI-Adapterkartenbaugruppe installieren" auf Seite 243).
- 14. Installieren Sie die PCI-Adapterkartenbaugruppen (siehe Abschnitt "PCI-Adapterkartenbaugruppe installieren" auf Seite 259).
- 15. Wenn die optionale Hot-Swap-Festplattenlaufwerkhalterung an der Rückseite installiert war, setzen Sie sie wieder in den Server ein (siehe Abschnitt "Halterung für ein optionales Hot-Swap-Festplattenlaufwerk an der Rückseite installieren" auf Seite 211).
- 16. Installieren Sie die obere Abdeckung des Servers (siehe Abschnitt "Obere Abdeckung des Servers installieren" auf Seite 354).
- 17. Schieben Sie die Netzteile wieder in den Server hinein.
- Schließen Sie die externen Kabel wieder an. Schließen Sie anschließend die Netzkabel wieder an und schalten Sie die Peripheriegeräte und den Server ein.
- 19. Starten Sie das Konfigurationsdienstprogramm und setzen Sie die Konfiguration zurück.
  - · Stellen Sie Datum und Uhrzeit des Systems ein.
  - Legen Sie das Startkennwort fest.
  - Konfigurieren Sie den Server neu.

Weitere Informationen hierzu finden Sie unter "Konfigurationsdienstprogramm verwenden" auf Seite 366.

- 20. Aktualisieren Sie den Server entweder mit der neuesten RAID-Firmware oder stellen Sie die zuvor installierte Firmware von einer Diskette oder von einem CD-Image wieder her (weitere Informationen hierzu finden Sie im Abschnitt "Firmware aktualisieren" auf Seite 361).
- 21. Aktualisieren Sie die UUID (siehe Abschnitt "UUID (Universal Unique Identifier) aktualisieren" auf Seite 384).
- 22. Aktualisieren Sie das DMI/SMBIOS (siehe Abschnitt "DMI/SMBIOS-Daten aktualisieren" auf Seite 387).

# Verbrauchsmaterial und Strukturteile entfernen und austauschen

Für den Austausch von Verbrauchsmaterial und Strukturteilen ist der Kunde verantwortlich. Wenn IBM Verbrauchsmaterial oder ein Strukturteil auf Ihre Anforderung hin für Sie installiert, fallen dafür Gebühren an.

Die Abbildungen in diesem Dokument können von Ihrer Hardware geringfügig abweichen.

# Obere Abdeckung des Servers entfernen

Gehen Sie zum Entfernen der oberen Abdeckung des Servers wie folgt vor.

- 1. Lesen Sie die Sicherheitsinformationen ab Seite vii und die "Installationsrichtlinien" auf Seite 195.
- 2. Schalten Sie den Server und die Peripheriegeräte aus, und ziehen Sie alle Netzkabel und externen Kabel ab.
- 3. Wenn der Server in einem Gehäuserahmen installiert ist, drücken Sie die beiden Entriegelungshebel an der Vorderseite des Servers und entfernen Sie den Server aus dem Gehäuseschrank.

#### Achtung:

- Um das System aus einem Gehäuserahmenschrank zu entfernen werden mindestens zwei Personen benötigt.
- Um den Server vollständig aus dem Gehäuserahmen zu entfernen, drücken Sie auf die seitlichen Verriegelungen an den Schienen.

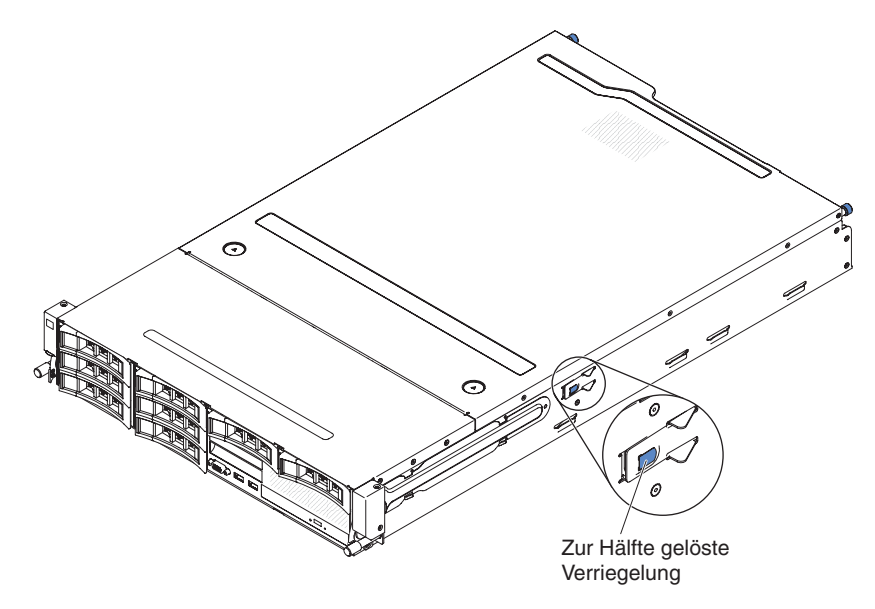

- 4. Lösen Sie die beiden Rändelschrauben, die die Abdeckung mit dem Gehäuse verbinden.
- 5. Drücken Sie gegen die beiden blauen Haltepunkte und schieben Sie die Abdeckung nach hinten. Heben Sie dann die Abdeckung vom Server. Legen Sie die Abdeckung zur Seite.

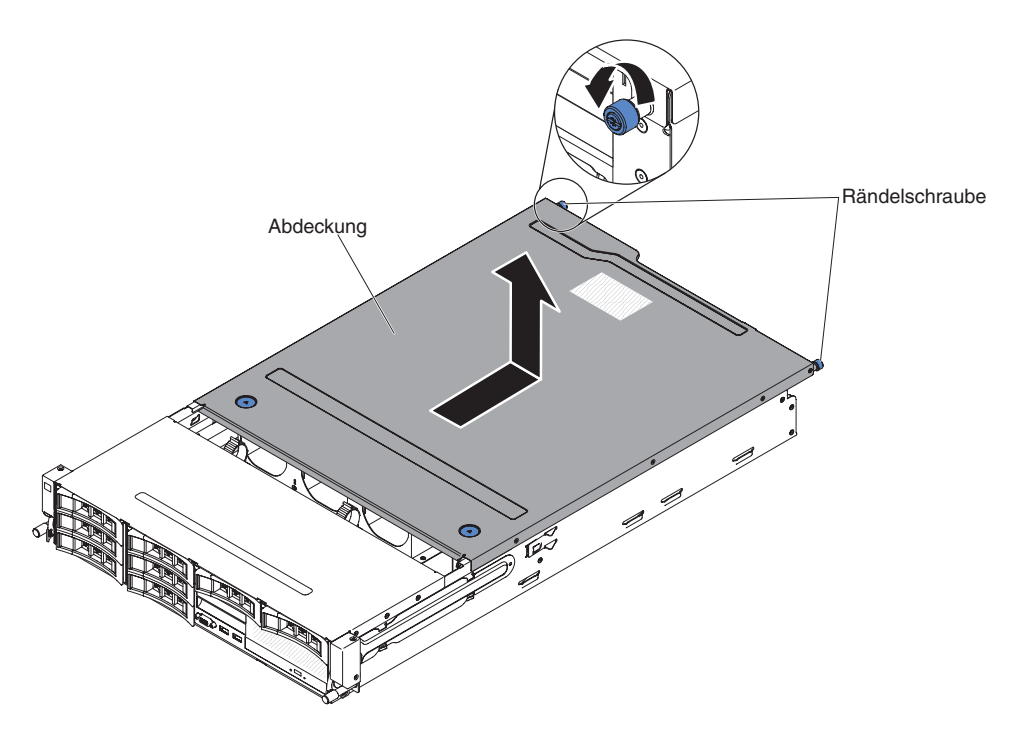

 Wenn Sie angewiesen werden, die obere Abdeckung des Servers einzusenden, befolgen Sie genau die Verpackungsanweisungen und verwenden Sie das gelieferte Verpackungsmaterial.

## Obere Abdeckung des Servers installieren

Gehen Sie zum Installieren der oberen Abdeckung des Servers wie folgt vor:

- 1. Vergewissern Sie sich, dass alle Kabel, Adapter und sonstigen Komponenten installiert und ordnungsgemäß eingesetzt sind und Sie keine Werkzeuge oder nicht installierte Teile im Server zurückgelassen haben. Stellen Sie außerdem sicher, dass alle internen Kabel ordnungsgemäß verlegt sind.
- 2. Richten Sie die Abdeckung auf dem Server zur Rückseite des Servers hin aus, bis die Kanten auf dem Gehäuse in die korrekte Position rutschen.

**Achtung:** Bevor Sie die Abdeckung zur Vorderseite hin ziehen, vergewissern Sie sich, dass alle Laschen an der Vorder- und Rückseite sowie an den Seiten ordnungsgemäß im Gehäuse einrasten. Wenn nicht alle Laschen ordnungsgemäß einrasten, wird es später schwierig, die obere Abdeckung des Servers zu entfernen.

- Ziehen Sie die Abdeckung zur Vorderseite des Servers, bis die Abdeckung vollständig geschlossen ist.
- 4. Ziehen Sie die Rändelschrauben an der Rückseite der Abdeckung fest, um die Abdeckung am Gehäuse zu sichern.

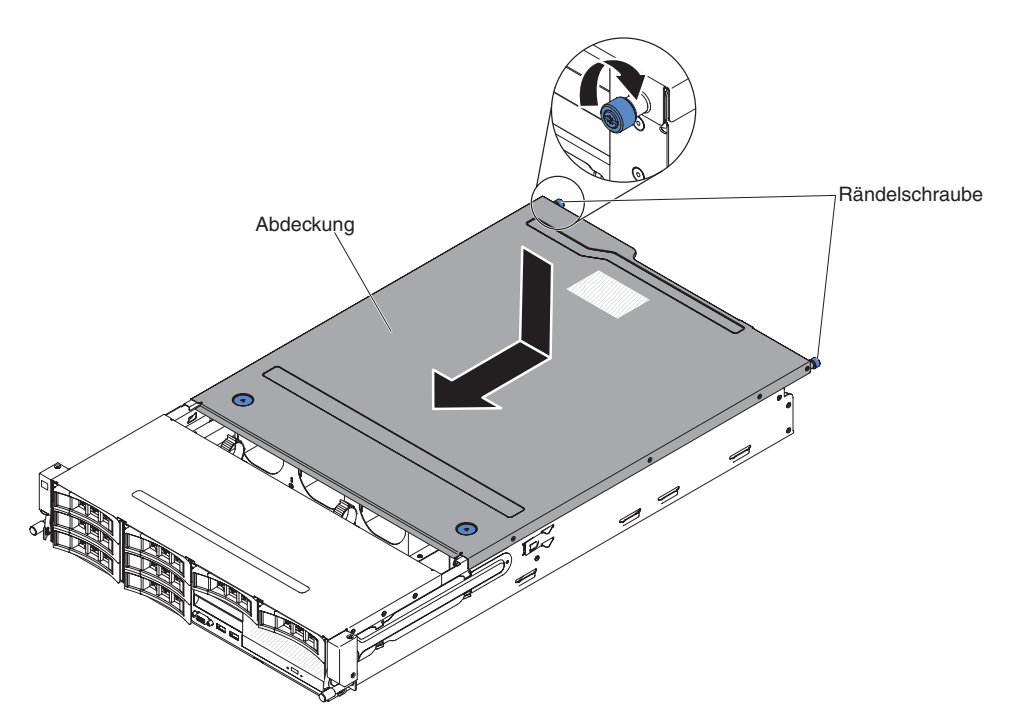

5. Schieben Sie den Server in den Gehäuserahmen und ziehen Sie die beiden Rändelschrauben an der Vorderseite fest, um den Server im Gehäuserahmen zu sichern.

**Achtung:** Um den Server in einem Gehäuserahmenschrank zu befestigen werden mindestens zwei Personen benötigt.

6. Schließen Sie die externen Kabel wieder an. Schließen Sie anschließend die Netzkabel wieder an und schalten Sie die Peripheriegeräte und den Server ein.

# Luftführung entfernen

**Anmerkung:** Bei einigen Zusatzeinrichtungen müssen Sie zunächst die Luftführung entfernen, damit Sie auf bestimmte Komponenten auf der Systemplatine zugreifen können.

Gehen Sie zum Entfernen der Luftführung wie folgt vor.

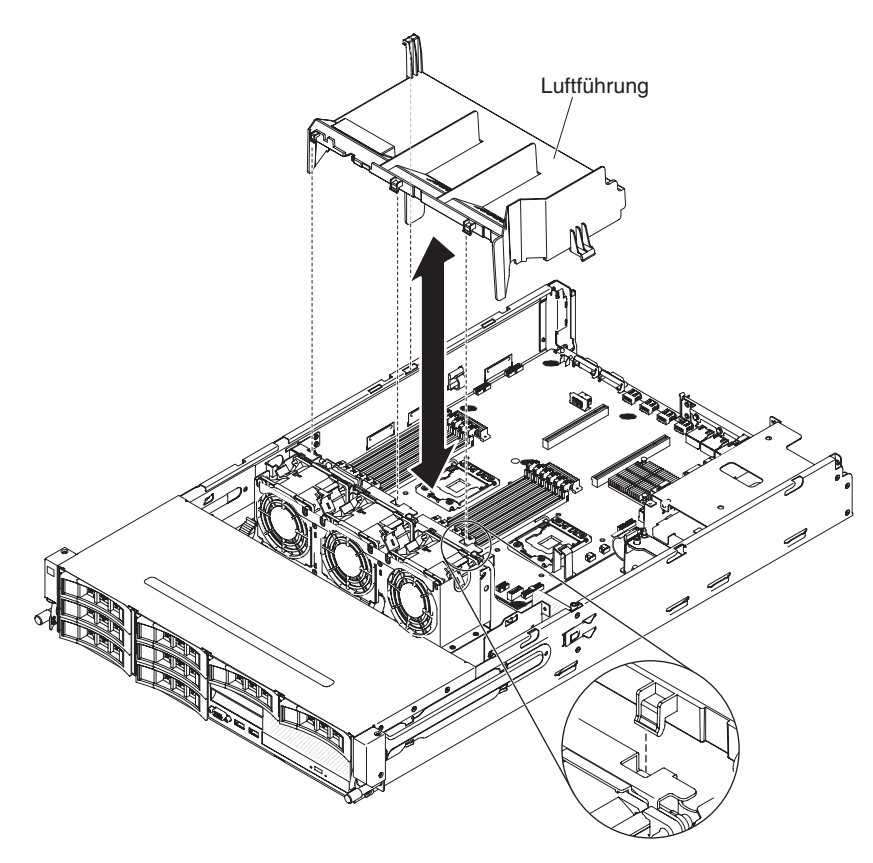

- 1. Lesen Sie die Sicherheitsinformationen ab Seite vii und die "Installationsrichtlinien" auf Seite 195.
- 2. Schalten Sie den Server und die Peripheriegeräte aus, und ziehen Sie alle Netzkabel und externen Kabel ab.
- 3. Entfernen Sie die obere Abdeckung des Servers (siehe Abschnitt "Obere Abdeckung des Servers entfernen" auf Seite 353).
- Wenn die optionale Hot-Swap-Festplattenlaufwerkhalterung an der Rückseite installiert ist, drehen Sie sie nach oben (siehe Abschnitt "Optionale Hot-Swap-Festplattenlaufwerkhalterung an der Rückseite nach oben drehen" auf Seite 209).
- 5. Entfernen Sie ggf. die PCI-Adapterkartenbaugruppe (siehe Abschnitt "PCI-Adapterkartenbaugruppe entfernen" auf Seite 256).
- 6. Fassen Sie die Luftführung an der Oberseite an und ziehen Sie sie aus dem Server heraus.

**Achtung:** Um eine ausreichende Kühlung und Luftzirkulation sicherzustellen, müssen Sie vor dem Einschalten des Servers die Luftführung wieder einsetzen, wobei die Kabel ordnungsgemäß verlegt sein müssen. Wenn der Server ohne Luftführung betrieben wird, könnten Serverkomponenten beschädigt werden.

7. Wenn Sie angewiesen werden, die Luftführung einzusenden, befolgen Sie genau die Verpackungsanweisungen und verwenden Sie das gelieferte Verpackungsmaterial.

# Luftführung installieren

Gehen Sie zum Installieren der Luftführung wie folgt vor.

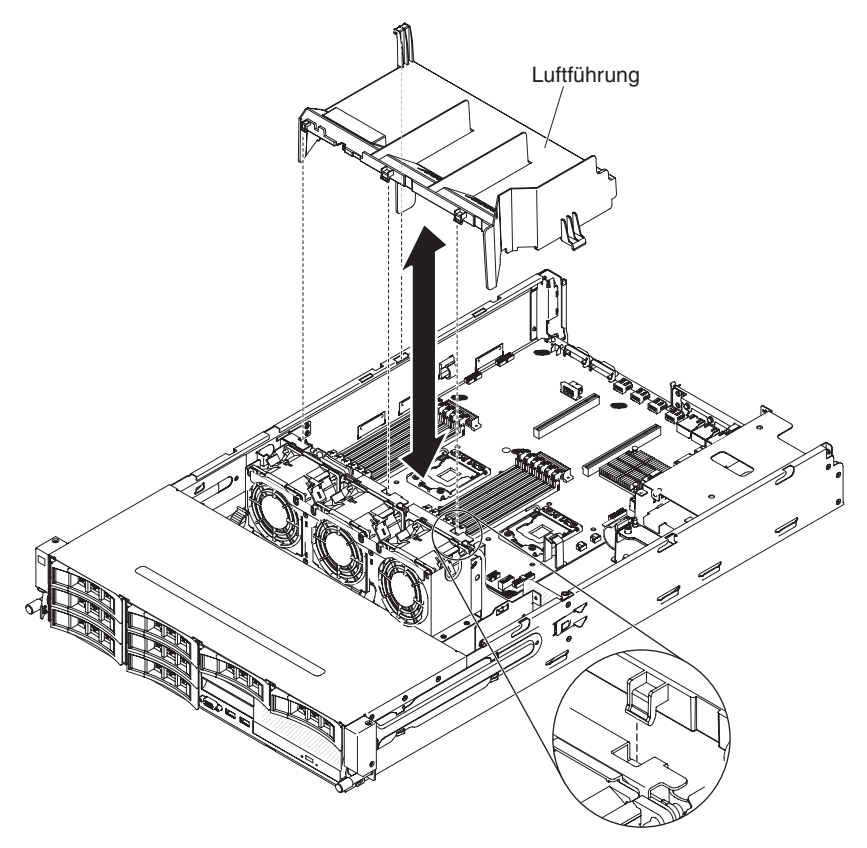

- 1. Richten Sie die Laschen der Luftführung an den Halterungen am Gehäuse aus.
- 2. Setzen Sie die Luftführung in den Server ein. Stellen Sie sicher, dass die Laschen der Luftführung in die Öffnungen im Gehäuse eingeführt werden (siehe hierzu die Abbildung).

**Achtung:** Um eine ausreichende Kühlung und Luftzirkulation sicherzustellen, müssen Sie die Luftführung vor dem Einschalten des Servers wieder einsetzen. Wenn der Server ohne Luftführung betrieben wird, könnten Serverkomponenten beschädigt werden.

- 3. Installieren Sie ggf. die PCI-Adapterkartenbaugruppe (siehe Abschnitt "PCI-Adapterkartenbaugruppe installieren" auf Seite 259).
- 4. Wenn die optionale Hot-Swap-Festplattenlaufwerkhalterung an der Rückseite installiert ist, drehen Sie sie nach unten (siehe Abschnitt "Optionale Hot-Swap-Festplattenlaufwerkhalterung an der Rückseite nach unten drehen" auf Seite 210).
- 5. Installieren Sie die obere Abdeckung des Servers (siehe Abschnitt "Obere Abdeckung des Servers installieren" auf Seite 354).
- 6. Schließen Sie die externen Kabel wieder an. Schließen Sie anschließend die Netzkabel wieder an und schalten Sie die Peripheriegeräte und den Server ein.

# Sicherheitsabdeckung der Netzteiladapterkarte entfernen (240-VA-Abdeckung)

Gehen Sie zum Entfernen der Sicherheitsabdeckung der Netzteiladapterkarte wie folgt vor.

- 1. Lesen Sie die Sicherheitsinformationen ab Seite vii und die "Installationsrichtlinien" auf Seite 195.
- 2. Schalten Sie den Server und alle Peripheriegeräte aus, und ziehen Sie das Netzkabel und alle externen Kabel ab.
- 3. Entfernen Sie die obere Abdeckung des Servers (siehe Abschnitt "Obere Abdeckung des Servers entfernen" auf Seite 353).
- 4. Entfernen Sie die Schrauben, mit denen die Sicherheitsabdeckung am Gehäuse befestigt ist, und entfernen Sie die Sicherheitsabdeckung.

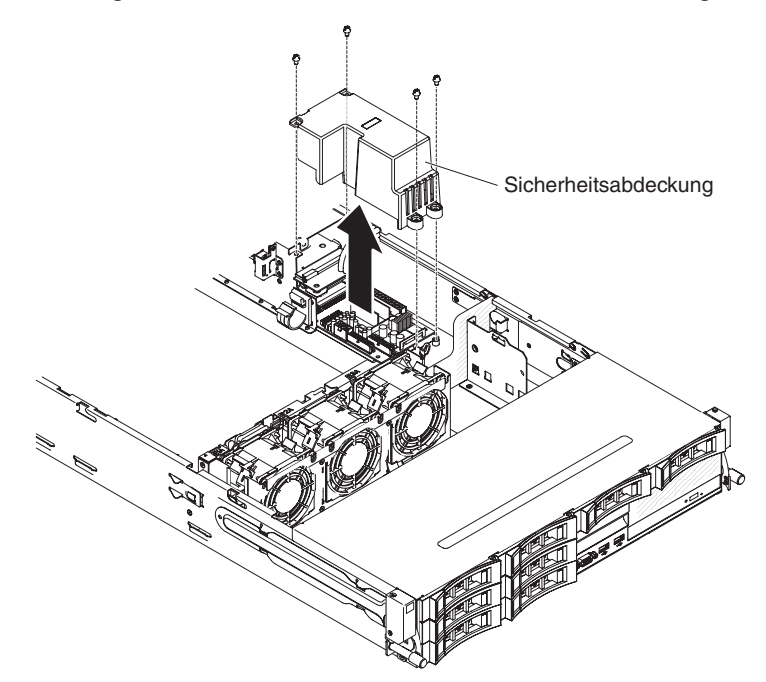

5. Wenn Sie angewiesen werden, die Luftführung einzusenden, befolgen Sie genau die Verpackungsanweisungen und verwenden Sie das gelieferte Verpackungsmaterial.

# Sicherheitsabdeckung der Netzteiladapterkarte installieren (240-VA-Abdeckung)

Gehen Sie zum Installieren der Sicherheitsabdeckung der Netzteiladapterkarte wie folgt vor.

1. Drehen Sie die Schrauben fest, um die Sicherheitsabdeckung an der Baugruppe für die Netzteiladapterkarte zu sichern.

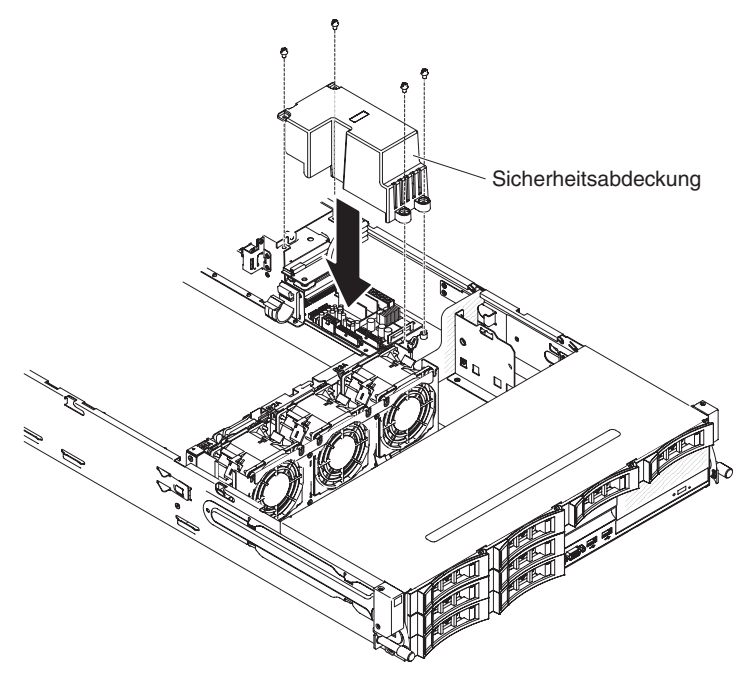

- 2. Installieren Sie die obere Abdeckung des Servers (siehe Abschnitt "Obere Abdeckung des Servers installieren" auf Seite 354).
- 3. Schließen Sie die externen Kabel wieder an. Schließen Sie anschließend die Netzkabel wieder an und schalten Sie die Peripheriegeräte und den Server ein.

# Kapitel 6. Informationen und Anweisungen zur Konfiguration

In diesem Kapitel finden Sie Informationen zum Aktualisieren der Firmware und zum Verwenden der Konfigurationsdienstprogramme.

# Firmware aktualisieren

**Wichtig:** Für einige Clusterlösungen sind bestimmte Codeversionen oder koordinierte Code-Aktualisierungen erforderlich. Wenn die Einheit Teil einer Clusterlösung ist, stellen Sie sicher, dass die aktuelle Codeversion für die Clusterlösung unterstützt wird, bevor Sie den Code aktualisieren.

Sie können Code-Aktualisierungen installieren, die als Update*Xpress* System Pack oder als Update*Xpress*-CD-Image verfügbar sind. Ein Update*Xpress* System Pack enthält ein auf Integrierbarkeit getestetes Paket mit Online-Firmware und Einheitentreiberaktualisierungen für den Server. Verwenden Sie das Installationsprogramm für Update*Xpress* System Pack, um Update*Xpress* System Packs und einzelne Firmware- und Einheitentreiberaktualisierungen anzufordern und anzuwenden. Weitere Informationen zu Update*Xpress* System Pack Installer finden Sie im ToolsCenter zu System x and BladeCenter unter http://publib.boulder.ibm.com/infocenter/toolsctr/v1r0/index.jsp, indem Sie auf **UpdateXpress System Pack Installer** klicken. Dort können Sie das Programm auch herunterladen.

Wenn Sie auf eine Aktualisierung klicken, wird eine Informationsseite mit einer Liste der Fehler angezeigt, die durch die Aktualisierung behoben wurden. Prüfen Sie, ob der von Ihnen festgestellte Fehler in dieser Liste aufgeführt ist. Auch wenn der Fehler nicht aufgeführt ist, wird er durch die Installation der Aktualisierung möglicherweise behoben.

Stellen Sie sicher, dass Sie alle aufgeführten kritischen Aktualisierungen mit einem Releasedatum, das aktueller ist als das Releasedatum von Update*Xpress* System Pack oder von Update*Xpress*-Image, separat installieren.

Die Firmware des Servers wird in regelmäßigen Abständen aktualisiert und kann von der Website von IBM heruntergeladen werden. Rufen Sie die folgende Adresse auf, um zu prüfen, ob eine aktuelle Firmware-Version, wie z. B. für die UEFI-Firmware, für den VPD-Code (Vital Product Data - elementare Produktdaten), für Einheitentreiber oder für Firmware für das integriertes Managementmodul, vorhanden ist: http://www.ibm.com/support/fixcentral/.

**Achtung:** Bevor Sie die Firmware aktualisieren, sichern Sie alle Daten, die im TPM (Trusted Platform Module) gespeichert sind, falls einige der TPM-Kenndaten durch die neue Firmware geändert werden. Anweisungen dazu finden Sie in der Dokumentation zu Ihrer Verschlüsselungssoftware.

Laden Sie die aktuelle Firmware für den Server herunter, und installieren Sie anschließend die Firmware. Folgen Sie dabei den Anweisungen, die sich unter den heruntergeladenen Dateien befinden.

Beim Ersetzen einer Einheit im Server müssen Sie möglicherweise die im Hauptspeicher der Einheit gespeicherte Firmware aktualisieren oder die zuvor installierte Firmware von einer Diskette oder von einem CD-Image wiederherstellen.

 Die UEFI-Firmware ist im Nur-Lese-Speicher (ROM) auf der Systemplatine gespeichert.

- Die IMM2-Firmware ist im Nur-Lese-Speicher (ROM) auf dem IMM2 (dem integrierten Managementmodul) auf der Systemplatine gespeichert.
- Die Ethernet-Firmware ist im Nur-Lese-Speicher (ROM) auf dem Ethernet-Controller gespeichert.
- Die ServeRAID-Firmware ist im Nur-Lese-Speicher (ROM) auf dem ServeRAID-Adapter gespeichert.
- Die SATA-Firmware ist im Nur-Lese-Speicher (ROM) auf dem integrierten SATA-Controller gespeichert.
- Die SAS/SATA-Firmware ist im Nur-Lese-Speicher (ROM) auf dem SAS/SATA-Controller auf der Systemplatine gespeichert.

# Mit UEFI kompatible Einheiten konfigurieren

Verwenden Sie diese Informationen, um mit UEFI kompatible Einheiten zu konfigurieren.

Mit UEFI kompatible Erweiterungskarten können über das Konfigurationsdienstprogramm konfiguriert werden. Gehen Sie wie folgt vor, um eine mit UEFI kompatible Erweiterungskarte zu konfigurieren:

**Anmerkung:** Es empfiehlt sich, vor dem Konfigurieren einer mit UEFI kompatiblen Einheit die Firmware zu aktualisieren. Informationen zum Aktualisieren der Firmware finden Sie im Abschnitt "Firmware aktualisieren" auf Seite 361.

- 1. Führen Sie das Konfigurationsdienstprogramm aus (siehe Abschnitt "Konfigurationsdienstprogramm verwenden" auf Seite 366).
- Wählen Sie die Optionen System Settings → Network oder Storage aus, je nach Ihrem Adaptertyp.

Anmerkung: Wählen Sie die Optionen System Settings → Adapters and UEFI drivers für mit UEFI 2.0 (und früheren Versionen) kompatible Adapter und Treiber, die auf dem Server installiert sind, aus.

- W\u00e4hlen Sie die Option Please refresh this page first aus und dr\u00fccken Sie die Eingabetaste.
- 4. Wählen Sie den Einheitentreiber aus, den Sie konfigurieren möchten, und drücken Sie die Eingabetaste.
- Nachdem Sie alle gewünschten Änderungen an den Einstellungen vorgenommen haben, drücken Sie zum Verlassen des Programms die Taste "Esc". Wählen Sie die Option Save aus, um die vorgenommenen Änderungen an den Einstellungen zu speichern.

# Server konfigurieren

Das Programm *ServerGuide* stellt Softwarekonfigurations- und -installationstools bereit, die für diesen Server entwickelt wurden. Mithilfe dieser CD können Sie während der Installation des Servers die grundlegenden Hardwarefunktionen, wie z. B. einen integrierten SAS/SATA-Controller mit RAID-Funktionalität, konfigurieren und die Installation des Betriebssystems vereinfachen. Informationen zur Verwendung der CD finden Sie unter "CD "ServerGuide Setup and Installation" verwenden" auf Seite 364.

Neben der CD *ServerGuide Setup and Installation* können Sie zum Anpassen der Server-Hardware die folgenden Konfigurationsprogramme verwenden:

Konfigurationsdienstprogramm

Das Konfigurationsdienstprogramm gehört zur BIOS-Firmware. Mit diesem Programm können Sie die Einstellungen für Interruptanforderungen (IRQs - Interrupt Requests) sowie die Laufwerkstartreihenfolge ändern, Datum und Uhrzeit einstellen und Kennwörter definieren. Weitere Informationen zum Verwenden dieses Programms finden Sie im Abschnitt "Konfigurationsdienstprogramm verwenden" auf Seite 366.

## Programm "Boot Manager"

Das Programm "Boot Manager" ist Teil der Server-Firmware. Mit seiner Hilfe können Sie die im Konfigurationsdienstprogramm festgelegte Startreihenfolge überschreiben und einer bestimmten Einheit vorübergehend die erste Stelle in der Startreihenfolge zuordnen. Weitere Informationen zum Verwenden des Programms finden Sie im Abschnitt "Das Programm "Boot Manager" verwenden" auf Seite 374.

### Integriertes Managementmodul II

Mithilfe des integrierten Managementmoduls II (IMM2) nehmen Sie die Konfiguration vor, aktualisieren die Firmware- und die SDR-Informationen (SDR - Sensor Data Record) und verwalten das Netz über Fernzugriff. Informationen zum Verwenden des IMM2 finden Sie im Abschnitt "Integriertes Managementmodul II verwenden" auf Seite 375.

### Integrierter VMware ESXi Hypervisor

Der integrierte VMware ESXi Hypervisor ist auf Servermodellen mit installierter und integrierter USB-Hypervisor-Flasheinheit verfügbar. Die USB-Flasheinheit wird am USB-Anschluss auf der SAS/SATA-RAID-Adapterkarte installiert. Bei dem Hypervisor handelt es sich um eine Virtualisierungssoftware, mit der mehrere Betriebssysteme gleichzeitig auf einem Hostsystem ausgeführt werden können. Weitere Informationen zum Verwenden des integrierten Hypervisors finden Sie im Abschnitt "Integrierten Hypervisor verwenden" auf Seite 377.

# Remote-Presence-Funktionalität und Speicherung der Systemabsturzanzeige

Die Remote-Presence-Funktion und die Funktion zur Speicherung der Systemabsturzanzeige sind im integrierten Managementmodul II (IMM2) enthalten. Für das Aktivieren der Remote-Presence-Funktionen ist das Integrated Management Module Advanced Upgrade erforderlich. Wenn das optionale Integrated Management Module Advanced Upgrade im Server installiert ist, sind die Remote-Presence-Funktionen aktiviert. Ohne das Integrated Management Module Advanced Upgrade können Sie nicht über Fernzugriff auf das Netz zugreifen, um Laufwerke oder Images auf dem Clientsystem an- oder abzuhängen. Sie können jedoch auch weiterhin ohne das Integrated Management Module Advanced Upgrade auf die Webschnittstelle zugreifen. Sollte im Lieferumfang Ihres Servers kein IBM Integrated Management Module Advanced Upgrade enthalten sein, können Sie dieses nachträglich bestellen. Weitere Informationen zum Aktivieren der Remote-Presence-Funktion finden Sie im Abschnitt "Remote-Presence-Funktion und Funktion zur Speicherung der Systemabsturzanzeige verwenden" auf Seite 378.

### Ethernet-Controller-Konfiguration

Informationen zur Konfiguration des Ethernet-Controllers finden Sie unter "Gigabit-Ethernet-Controller konfigurieren" auf Seite 379.

### RAID-Platteneinheiten konfigurieren

Informationen zum Konfigurieren von RAID-Platteneinheiten finden Sie im Abschnitt "RAID-Platteneinheiten konfigurieren" auf Seite 380.

# Programm "IBM Advanced Settings Utility" (ASU)

Dieses Programm kann an Stelle des Konfigurationsdienstprogramms zum Ändern der UEFI-Einstellungen verwendet werden. Verwenden Sie das Programm "ASU" online oder per Out-of-Band-Zugriff, um UEFI-Einstellungen per Befehlszeile zu ändern, ohne dass dazu ein Neustart des Servers für den Zugriff auf das Konfigurationsdienstprogramm erforderlich ist. Weitere Informationen zum Verwenden dieses Programms finden Sie im Abschnitt "Programm "IBM Advanced Settings Utility"" auf Seite 383.

# CD "ServerGuide Setup and Installation" verwenden

Die CD ServerGuide Setup and Installation enthält Softwarekonfigurations- und Installationstools speziell für Ihren Server. Das Programm "ServerGuide" erkennt das Servermodell und die installierten Hardwareoptionen und verwendet diese Informationen bei der Installation zum Konfigurieren der Hardware. Das Programm "Server-Guide" vereinfacht die Installation des Betriebssystems durch die Bereitstellung von aktualisierten Einheitentreibern und in einigen Fällen durch die automatische Installation dieser Treiber. Rufen Sie zum Herunterladen der CD die Adresse http://www.ibm.com/support/entry/portal/docdisplay?Indocid=SERV-GUIDE auf und klicken Sie auf **IBM Service and Support Site**.

Das Programm "ServerGuide" verfügt über die folgenden Features:

- Komfortable Benutzeroberfläche
- Installation ohne Diskette und Konfigurationsprogramme, die auf erkannter Hardware basieren
- Programm "ServeRAID Manager" zur Konfiguration des ServeRAID-Adapters
- Einheitentreiber, die für Ihr Servermodell und die erkannte Hardware zur Verfügung gestellt werden
- Partitionsgröße und Dateisystemtyp des Betriebssystems sind während der Installation wählbar

**Anmerkung:** An der IBM Website werden regelmäßig Aktualisierungen vorgenommen. Die tatsächliche Prozedur kann von den in diesem Dokument beschriebenen Prozeduren geringfügig abweichen.

# ServerGuide-Features

Features und Funktionen können je nach Version des Programms "ServerGuide" unterschiedlich ausfallen. Weitere Informationen zur von Ihnen verwendeten Version finden Sie in der Onlineübersicht auf der CD "*ServerGuide Setup and Installation*". Diese Features werden nicht von allen Servermodellen unterstützt.

Für das Programm "ServerGuide" ist ein unterstützter IBM Server erforderlich, der über ein aktiviertes startfähiges (bootfähiges) Laufwerk verfügt. Neben der CD *ServerGuide Setup and Installation* benötigen Sie die Betriebssystem-CD zur Installation des Betriebssystems.

Das Programm "ServerGuide" kann zur Ausführung der folgenden Tasks verwendet werden:

- Einstellen von Systemdatum und Uhrzeit
- Erkennen des RAID-Adapters oder -Controllers und Ausführen des SAS/SATA-RAID-Konfigurationsprogramms
- Überprüfen der Mikrocodeversionen (Firmware-Versionen) eines ServeRAID-Adapters und Erkennen, ob eine neuere Version auf der CD verfügbar ist
- Erkennen von installierten Hardwarezusatzeinrichtungen und Liefern von aktualisierten Einheitentreibern für die meisten Adapter und Einheiten
- Bereitstellung von Installation ohne Disketten für unterstützte Windows-Betriebssysteme

 Enthält eine Online-Readme-Datei mit Links zu Tipps zur Hardware- und Betriebssysteminstallation

# Übersicht zu Hardware und Konfiguration

Wenn Sie die CD *ServerGuide Setup and Installation* verwenden, benötigen Sie keine Installationsdisketten. Sie können die CD zur Konfiguration eines beliebigen unterstützten IBM Servermodells verwenden. Das Installationsprogramm bietet eine Liste von Tasks, die zur Installation des jeweiligen Servermodells erforderlich sind. Auf einem Server mit einem ServeRAID-Adapter oder einem SAS/SATA-Controller mit RAID-Funktionalität können Sie das SAS-RAID-Konfigurationsprogramm für die Erstellung logischer Laufwerke verwenden.

**Anmerkung:** Features und Funktionen können je nach Version des Programms "ServerGuide" unterschiedlich ausfallen.

Wenn Sie die CD *ServerGuide Setup and Installation* starten, werden Sie vom Programm zur Ausführung der folgenden Tasks aufgefordert:

- Sprache auswählen.
- · Tastaturbelegung und Land auswählen.
- Übersicht anzeigen, um mehr über die ServerGuide-Features zu erfahren.
- Readme-Datei mit den Hinweisen zur Installation für das Betriebssystem und die Adapter lesen.
- Starten Sie die Betriebssysteminstallation. Hierzu benötigen Sie die jeweilige Betriebssystem-CD.

**Wichtig:** Vor dem Installieren eines herkömmlichen Betriebssystems (wie z. B. VMware) auf einem Server mit einem LSI-SAS-Controller müssen Sie die folgenden Schritte durchführen:

- 1. Aktualisieren Sie den Einheitentreiber für den LSI-SAS-Controller auf die neueste Version.
- Legen Sie im Konfigurationsdienstprogramm Legacy Only (Nur herkömmliches Betriebssystem) als erste Option in der Bootreihenfolge im Menü Boot Manager fest.
- 3. Wählen Sie mithilfe des LSI-Konfigurationsdienstprogramms ein Bootlaufwerk aus.

Ausführliche Informationen und Anweisungen finden Sie unter folgender Adresse: https://www-947.ibm.com/systems/support/supportsite.wss/ docdisplay?Indocid=MIGR-5083225.

### Normale Betriebssysteminstallation

Das Programm "ServerGuide" kann die für die Betriebssysteminstallation benötigte Zeit reduzieren. Es stellt die Einheitentreiber zur Verfügung, die für die vorhandene Hardware und für das zu installierende Betriebssystem benötigt werden. In diesem Abschnitt finden Sie Informationen zu einer typischen ServerGuide-Betriebssysteminstallation.

**Anmerkung:** Features und Funktionen können je nach Version des Programms "ServerGuide" unterschiedlich ausfallen.

- 1. Nach Abschluss des Installationsprozesses wird das Betriebssysteminstallationsprogramm gestartet. (Hierzu benötigen Sie die jeweilige Betriebssystem-CD.)
- 2. Das Programm "ServerGuide" speichert Informationen zum Servermodell, zum Serviceprozessor, zu Festplattenlaufwerk-Controllern und zu Netzadaptern. Das

Programm durchsucht dann die CD nach neueren Einheitentreibern. Diese Informationen werden gespeichert und an das Betriebssysteminstallationsprogramm weitergegeben.

- 3. Das Programm "ServerGuide" bietet Betriebssystempartitionsoptionen, die auf dem ausgewählten Betriebssystem und den installierten Festplattenlaufwerken basieren.
- Das Programm "ServerGuide" fordert Sie zum Einlegen der Betriebssystem-CD und zum erneuten Starten des Servers auf. Von diesem Zeitpunkt an übernimmt das Installationsprogramm f
  ür das Betriebssystem die verbleibenden Installationsschritte.

# Betriebssystem ohne ServerGuide installieren

Wenn Sie die Server-Hardware bereits konfiguriert haben und das Programm "ServerGuide" nicht für die Betriebssysteminstallation verwenden, rufen Sie die Adresse http://www.ibm.com/supportportal/ auf, um aktuelle Anweisungen zur Betriebssysteminstallation von der IBM Website herunterzuladen.

# Konfigurationsdienstprogramm verwenden

Mit dem Konfigurationsdienstprogramm können Sie folgende Tasks ausführen:

- Konfigurationsinformationen anzeigen
- Zuordnungen für Einheiten und E/A-Anschlüsse anzeigen und ändern
- · Datum und Uhrzeit einstellen
- Starteinstellungen des Servers und Reihenfolge der Starteinheiten festlegen
- · Einstellungen für erweiterte Hardwarefunktionen festlegen und ändern
- · Einstellungen für Stromsparfunktionen anzeigen, festlegen und ändern
- · Fehlerprotokolle anzeigen und löschen
- Einstellungen für Interruptanforderungen ändern
- Konfigurationskonflikte beseitigen

# Konfigurationsdienstprogramm starten

Gehen Sie zum Starten des Konfigurationsdienstprogramms wie folgt vor:

1. Schalten Sie den Server ein.

**Anmerkung:** Ungefähr 40 Sekunden nach dem Anschließen des Servers an den Wechselstrom wird der Netzschalter aktiv.

- Wenn die Eingabeaufforderung <F1> Setup angezeigt wird, drücken Sie die Taste F1. Wenn ein Administratorkennwort definiert wurde, müssen Sie es eingeben, um auf das vollständige Menü des Konfigurationsdienstprogramms zugreifen zu können. Wenn Sie nicht das Administratorkennwort eingeben, steht Ihnen nur ein eingeschränktes Menü des Konfigurationsdienstprogramms zur Verfügung.
- 3. Wählen Sie die anzuzeigenden oder zu ändernden Einstellungen aus.

# Menüoptionen im Konfigurationsdienstprogramm

Die folgenden Optionen stehen im Hauptmenü des Konfigurationsdienstprogramms für die UEFI zur Verfügung. Je nach Firmware-Version können einige Menüoptionen geringfügig von den hier aufgeführten Beschreibungen abweichen.

System Information

Wählen Sie diese Option aus, um Informationen zum Server anzuzeigen. Wenn Sie Änderungen über andere Optionen des Konfigurationsdienstprogramms vornehmen, wirken sich einige dieser Änderungen auf die Systeminformationen aus. Sie können keine direkten Änderungen in den Systeminformationen vornehmen. Diese Auswahl ist nur im vollständigen Menü des Konfigurationsdienstprogramms möglich.

### - System Summary

Wählen Sie diese Option aus, um Konfigurationsdaten anzuzeigen, einschließlich der ID, der Übertragungsgeschwindigkeit und der Cachegröße der Mikroprozessoren, des Maschinentyps und Maschinenmodells des Servers, der Seriennummer, der System-UUID sowie der Kapazität des installierten Speichers. Wenn Sie Konfigurationsänderungen über andere Optionen des Konfigurationsdienstprogramms vornehmen, wirken sich diese Änderungen auf die Systemübersicht aus. Sie können keine direkten Änderungen in der Systemübersicht vornehmen.

### Product Data

Wählen Sie diese Option aus, um die ID der Systemplatine, die Änderungsstufe oder das Ausgabedatum der Firmware, das integrierte Managementmodul und den Diagnosecode sowie die Version und das Datum anzuzeigen.

Diese Auswahl ist nur im vollständigen Menü des Konfigurationsdienstprogramms möglich.

# System Settings

Wählen Sie diese Option aus, um die Einstellungen der Serverkomponenten anzuzeigen oder zu ändern.

# - Adapters and UEFI Drivers

Wählen Sie diese Option aus, um Informationen zu den im Server installierten UEFI-1.10- und UEFI-2.0-konformen Adaptern und Einheitentreibern anzuzeigen.

# - Processors

Wählen Sie diese Option aus, um Prozessoreinstellungen anzuzeigen oder zu ändern.

# - Memory

Wählen Sie diese Option aus, um die Speichereinstellungen anzuzeigen oder zu ändern. Um die Speicherspiegelung zu konfigurieren, wählen Sie die Optionen **System Settings → Memory → Memory Mode → Mirrored** aus.

# - Devices and I/O Ports

Wählen Sie diese Option aus, um die Zuordnungen für Einheiten und Ein-/ Ausgabeanschlüsse (E/A) anzuzeigen oder zu ändern. Sie können die seriellen Anschlüsse konfigurieren, die Umleitung über eine ferne Konsole konfigurieren sowie die integrierten Ethernet-Controller, die SAS/SATA-Controller, die SATA-Kanäle für optische Laufwerke, die PCI-Steckplätze und den Videocontroller aktivieren oder inaktivieren. Wenn Sie die Einheit inaktivieren, kann diese Einheit nicht konfiguriert werden und das Betriebssystem kann die Einheit nicht erkennen (diese Einstellung entspricht dem Trennen der Einheit vom System).

# - Power

Wählen Sie diese Option aus, um die Begrenzungsfunktion für die Stromversorgung anzuzeigen oder zu ändern und damit den Stromverbrauch, die Prozessoren und die Leistungswerte zu steuern.

# - Active Energy Manager

Mit dieser Option können Sie die Begrenzungsfunktion für die Stromversorgung aktivieren oder inaktivieren. Wenn Sie die Begrenzungsfunktion für die Stromversorgung aktivieren, beschränkt das Programm "Active Energy Manager" den maximalen Stromverbrauch des Servers. Anmerkung: Es ist nur verfügbar, wenn die Option System Settings → Processors → Processor Performance States aktiviert ist.

### - Power/Performance Bias

Wählen Sie diese Option aus, um festzulegen, wie die Stromverbrauchssteuerung des Mikroprozessors gesteuert wird. Zum Steuern der Einstellung können Sie zwischen "Platform Controlled" (System) oder "OS Controlled" (Betriebssystem) auswählen. Diese Funktion wird nicht von allen Betriebssystemen unterstützt.

#### - Platform Controlled Type

Mit dieser Option können Sie das optimale Gleichgewicht zwischen Leistung und Stromverbrauch festlegen. Durch Auswählen von "Maximum Performance" werden die Funktionen zur Stromverbrauchssteuerung inaktiviert und die dynamischste Verwendung des Turbos ermöglicht. Durch Auswählen von "Minimal Power" wird die maximale Anzahl an Funktionen zur Stromverbrauchssteuerung verwendet, um so wenig Strom wie möglich zu verbrauchen und den Turbo zu inaktivieren.

Anmerkung: Sie steht nur zur Verfügung, wenn System Settings → Power → Power/Performance Bias → Platform Controlled aktiviert ist.

#### - Workload Configuration

Mit dieser Option können Sie das optimale Gleichgewicht zwischen E/A-Bandbreite und gleichmäßiger Lastverteilung festlegen. Durch Auswählen einer E/A-sensiblen Konfiguration wird die E/A-Bandbreite beim Verwenden von Erweiterungskarten erhöht. Durch Auswählen einer Konfiguration mit gleichmäßiger Lastverteilung wird eine ausreichende Frequenz für die Workload sichergestellt, während die Mikroprozessorcores inaktiv sind.

### - Operating Modes

Wählen Sie diese Option aus, um das Betriebsprofil (Leistungsverhalten und Stromverbrauch) anzuzeigen oder zu ändern. Mit dieser Option können Sie einen voreingestellten Betriebsmodus angeben, um den Server für maximale Stromeinsparung, maximale Effizienz und maximale Leistung zu konfigurieren.

# - Choose Operating Mode

Wählen Sie den Betriebsmodus nach Ihrer Vorgabe aus. Stromeinsparungen und Leistung hängen stark von der auf dem System ausgeführten Hardware und Software ab. Wenn ein Darstellungsmodus ausgewählt ist, können die maschinennahen Einstellungen nicht geändert werden. Sie werden abgeblendet.

### - Memory Speed

Wählen Sie die gewünschte Zugriffszeit auf den Speicher aus. Der Modus für die maximale Leistung erhöht die Leistung. Durch den Modus für gleichmäßige Leistung erhalten Sie ein Gleichgewicht zwischen Leistung und Stromversorgung. Der Modus für minimale Stromversorgung maximiert die Stromeinsparungen.

#### - Memory Power Management

Mit dieser Option können Sie die Stromverbrauchssteuerung im Speicher aktivieren oder inaktivieren. Durch Auswählen der Option "Disabled" wird die maximale Leistung bereitgestellt. Es werden jedoch die geringsten Stromeinsparungen erzielt. Die Option "Automatic" eignet sich für die meisten Anwendungen.

#### - Proc Performance States

Mit dieser Option können Sie Leistungswerte von Prozessoren aktivieren oder inaktivieren. Durch Aktivieren von "Processor Performance States" (In-

tel Speedstep-Technologie) wird Strom gespart, indem durch geringere Verwendung des Mikroprozessors die Geschwindigkeit und Spannung reduziert werden.

**Anmerkung:** Bei einigen Betriebssystemen muss das richtige Stromversorgungsprofil ausgewählt sein, um diese Funktion nutzen zu können.

### - C1 Enhance Mode

Mit dieser Option können Sie den C1E-Status (C1 Enhanced) aktivieren oder inaktivieren. Durch Aktivieren des C1E-Status (C1 Enhanced) können Sie Strom sparen, indem Sie die inaktiven CPU-Cores stoppen.

**Anmerkung:** Es muss ein Betriebssystem installiert sein, das den C1E-Status unterstützt, damit Sie diese Funktion nutzen können. Die Änderungen an dieser Einstellung werden nach dem nächsten Systemwarmstart wirksam.

#### - QPI Link Frequency

Mit dieser Option können Sie die gewünschte QPI-Verbindungsfrequenz des Mikroprozessors festlegen. Der Modus für die maximale Leistung erhöht die Leistung. Durch den Modus für gleichmäßige Leistung erhalten Sie ein Gleichgewicht zwischen Leistung und Stromversorgung. Der Modus für minimale Stromversorgung maximiert die Stromeinsparungen.

### - Turbo Mode

Mit dieser Option können Sie den Turbomodus aktivieren oder inaktivieren. Durch Aktivieren des Turbomodus kann die gesamte Mikroprozessorleistung verbessert werden, wenn alle Mikroprozessorcores nicht vollständig belegt sind. Ein Mikroprozessorcore kann über einen kurzen Zeitraum hinweg oberhalb seiner festgelegten Frequenz ausgeführt werden, wenn er sich im Turbomodus befindet.

#### - CPU C-States

Mit dieser Option können Sie den Stromversorgungsstatus von ACPI-C2-Prozessoren aktivieren oder inaktivieren. Sie wird nach dem nächsten Systemwarmstart wirksam.

## - Package ACPI CState Limit

Mit dieser Option können Sie die Stufe des C-Status festlegen. Wenn Sie einen höheren Grenzwert für den C-Status auswählen, verbrauchen die Mikroprozessoren weniger Strom, wenn sie inaktiv sind. Wenn bei herkömmlichen Betriebssystemen Probleme auftreten, setzen Sie den Grenzwert für den ACPI-C-Status auf C2.

#### - Power/Performance Bias

Wählen Sie diese Option aus, um festzulegen, wie die Stromverbrauchssteuerung des Mikroprozessors gesteuert wird. Zum Steuern der Einstellung können Sie zwischen "Platform Controlled" (System) oder "OS Controlled" (Betriebssystem) auswählen. Diese Funktion wird nicht von allen Betriebssystemen unterstützt.

### - Platform Controlled Type

Mit dieser Option können Sie das optimale Gleichgewicht zwischen Leistung und Stromverbrauch festlegen. Durch Auswählen von "Maximum Performance" werden die Funktionen zur Stromverbrauchssteuerung inaktiviert und die dynamischste Verwendung des Turbos ermöglicht. Durch Auswählen von "Minimal Power" wird die maximale Anzahl an Funktionen zur Stromverbrauchssteuerung verwendet, um so wenig Strom wie möglich zu verbrauchen und den Turbo zu inaktivieren.

## Legacy Support

Wählen Sie diese Option aus, um die Legacyunterstützung anzuzeigen oder festzulegen.

### - Force Legacy Video on Boot

Wählen Sie diese Option aus, um die Unterstützung von INT-Video zu erzwingen, wenn das Betriebssystem nicht die UEFI-Standards für die Videoausgabe unterstützt.

### - Rehook INT 19h

Wählen Sie diese Option aus, um Einheiten die Steuerung des Bootprozesses zu erlauben oder zu verweigern. Die Standardeinstellung lautet **Disab-Ie**.

### - Legacy Thunk Support

Wählen Sie diese Option aus, um die Kommunikation zwischen der UEFI und nicht mit UEFI kompatiblen PCI-Massenspeichereinheiten zu aktivieren oder zu inaktivieren.

### - Infinite Boot Retry

Mit dieser Option können Sie das unbegrenzte Wiederholen der herkömmlichen Bootreihenfolge aktivieren oder inaktivieren.

### - BBS Boot

Mit dieser Option können Sie den herkömmlichen BBS-Bootvorgang aktivieren oder inaktivieren.

### - System Security

Wählen Sie diese Option aus, um die Unterstützung für TPM (Trusted Platform Module) zu konfigurieren.

## - Integrated Management Module

Wählen Sie diese Option aus, um die Einstellungen des integrierten Managementmoduls anzuzeigen oder zu ändern.

# - Power Restore Policy

Wählen Sie diese Option aus, um den POST-Überwachungszeitgeber anzuzeigen oder zu aktivieren.

# - Commands on USB Interface Preference

Mit dieser Option können Sie die Ethernet-zu-USB-Schnittstelle im IMM aktivieren oder inaktivieren.

### - Network Configuration

Wählen Sie diese Option aus, um den Netzschnittstellenanschluss des Systemmanagements, die IMM-MAC-Adresse, die aktuelle IMM-IP-Adresse und den Hostnamen anzuzeigen und die statische IMM-IP-Adresse, die Teilnetzmaske und die Gatewayadresse festzulegen. Hier können Sie darüber hinaus angeben, ob die statische IP-Adresse verwendet und die IMM-IP-Adresse über DHCP zugeordnet werden soll. Außerdem können Sie angeben, ob die Netzänderungen gespeichert und das IMM2 zurückgesetzt werden sollen.

# - Reset IMM to Defaults

Mit dieser Option können Sie IMM-Einstellungen anzeigen oder auf die Standardeinstellungen zurücksetzen.

- Reset IMM

Mit dieser Option können Sie die IMM2-Einstellungen zurücksetzen.

Recovery

Wählen Sie diese Option aus, um die Einstellungen für die Wiederherstellung zu konfigurieren.

Storage

Wählen Sie diese Option aus, um alle Einstellungen für die Speichereinheiten anzuzeigen.

Network

Wählen Sie diese Option aus, um die Optionen für die Netzeinheit, wie z. B. iSCSI oder PXE, und die Netzeinheiten anzuzeigen oder zu konfigurieren. Für optionale Netzeinheiten, die mit UEFI 2.1 oder einer neueren Version kompatibel sind, stehen möglicherweise zusätzliche Konfigurationsoptionen zur Verfügung.

Driver Health

Wählen Sie diese Option aus, um den Status der Controller im System über Berichte durch die entsprechenden Einflussgrößen anzuzeigen.

Date and Time

Wählen Sie diese Option aus, um Datum und Uhrzeit (im 24-Stunden-Format) für den Server einzustellen (*Stunde:Minute:Sekunde*).

Diese Option steht nur im vollständigen Menü des Konfigurationsdienstprogramms zur Verfügung.

# Start Options

Wählen Sie diese Option aus, um die Startoptionen anzuzeigen oder zu ändern. Dazu gehören die Startreihenfolge, der Status der Taste für numerische Verriegelung, die PXE-Bootoption und die Bootpriorität der PCI-Einheit. Änderungen in den Startoptionen werden erst nach einem Start des Servers wirksam.

In der Startreihenfolge wird die Reihenfolge festgelegt, in der der Server die Einheiten überprüft, um einen Bootsatz zu finden. Der Server startet mit dem ersten gefundenen Bootsatz. Wenn der Server über Hard- und Software für die Funktion Wake on LAN verfügt und das Betriebssystem die Funktion Wake on LAN unterstützt, können Sie für die Funktion Wake on LAN ebenfalls eine Startreihenfolge festlegen. Sie können z. B. eine Startreihenfolge festlegen, bei der zuerst der Datenträger im CD-RW-/DVD-Laufwerk, dann das Festplattenlaufwerk und dann ein Netzadapter geprüft wird.

Diese Auswahl ist nur im vollständigen Menü des Konfigurationsdienstprogramms möglich.

### Boot Manager

Wählen Sie diese Option aus, um die Bootpriorität der Einheiten hinzuzufügen, zu löschen oder zu ändern, von einer Datei zu booten, eine einmalige Bootsequenz auszuwählen oder die Bootreihenfolge auf die Standardeinstellungen zurückzusetzen.

### System Event Logs

Wählen Sie diese Option aus, um den System Event Manager zu öffnen, in dem Sie die Fehlernachrichten im Systemereignisprotokoll anzeigen können. Sie können die Pfeiltasten verwenden, um zwischen den Seiten im Fehlerprotokoll zu navigieren.

Die Systemereignisprotokolle enthalten alle Ereignis- und Fehlernachrichten, die beim Selbsttest beim Einschalten von der Schnittstellenverwaltungsroutine des Systemmanagements und vom Serviceprozessor des Systems erstellt wurden. Führen Sie die Diagnoseprogramme aus, um weitere Informationen zu den möglichen Fehlercodes zu erhalten. Informationen zum Ausführen der Diagnoseprogramme finden Sie im Abschnitt "Diagnoseprogramme ausführen" auf Seite 148. **Wichtig:** Wenn die Systemfehleranzeige an der Vorderseite des Servers leuchtet, jedoch keine weiteren Fehleranzeiger vorliegen, löschen Sie das IMM2-Systemereignisprotokoll. Löschen Sie das IMM2-Systemereignisprotokoll auch nach dem Durchführen einer Reparatur oder dem Beheben eines Fehlers, um die Systemfehleranzeige an der Vorderseite des Servers auszuschalten.

- POST Event Viewer

Wählen Sie diese Option aus, um den POST Event Viewer zu öffnen, in dem Sie die POST-Fehlernachrichten anzeigen können.

- System Event Log

Wählen Sie diese Option aus, um das IMM2-Systemereignisprotokoll anzuzeigen.

Clear System Event Log

Wählen Sie diese Option aus, um das IMM2-Systemereignisprotokoll zu löschen.

User Security

Wählen Sie diese Option aus, um Kennwörter festzulegen, zu ändern oder zu löschen. Weitere Informationen finden Sie im Abschnitt "Kennwörter" auf Seite 373.

Diese Option steht sowohl im vollständigen als auch im eingeschränkten Menü des Konfigurationsdienstprogramms zur Verfügung.

### - Set Power-on Password

Wählen Sie diese Option aus, um das Startkennwort festzulegen oder zu ändern. Weitere Informationen hierzu finden Sie im Abschnitt "Startkennwort" auf Seite 373.

### - Clear Power-on Password

Wählen Sie diese Option aus, um ein Startkennwort zu löschen. Weitere Informationen hierzu finden Sie im Abschnitt "Startkennwort" auf Seite 373.

Set Administrator Password

Wählen Sie diese Option aus, um ein Administratorkennwort festzulegen oder zu ändern. Ein Administratorkennwort sollte von einem Systemadministrator verwendet werden; es dient dazu, den Zugriff auf das vollständige Menü des Konfigurationsdienstprogramms zu beschränken. Wenn ein Administratorkennwort definiert wurde, steht das vollständige Menü des Konfigurationsdienstprogramms nur zur Verfügung, wenn das Administratorkennwort in der Aufforderung zur Kennworteingabe eingegeben wurde. Weitere Informationen finden Sie im Abschnitt "Administratorkennwort" auf Seite 374.

### Clear Administrator Password

Wählen Sie diese Option aus, um ein Administratorkennwort zu löschen. Weitere Informationen finden Sie im Abschnitt "Administratorkennwort" auf Seite 374.

### Save Settings

Wählen Sie diese Option aus, um Ihre Änderungen an den Einstellungen zu speichern.

### Restore Settings

Wählen Sie diese Option aus, wenn Sie die vorgenommenen Änderungen nicht speichern möchten, sondern die ursprünglichen Einstellungen wiederherstellen möchten.

### Load Default Settings

Wählen Sie diese Option aus, wenn Sie die vorgenommenen Änderungen nicht speichern möchten, sondern die werkseitigen Voreinstellungen wiederherstellen möchten.

### Exit Setup

Wählen Sie diese Option aus, um das Konfigurationsdienstprogramm zu beenden. Wenn Sie die vorgenommenen Änderungen noch nicht gespeichert haben, werden Sie gefragt, ob Sie die Änderungen speichern möchten oder ob Sie das Programm beenden möchten, ohne die vorgenommenen Änderungen zu speichern.

### Kennwörter

Über die Menüoption **User Security** können Sie ein Startkennwortund ein Administratorkennwort definieren, ändern oder löschen. Die Option **User Security** steht nur im vollständigen Menü des Konfigurationsdienstprogramms zur Verfügung.

Wenn Sie nur ein Startkennwort definieren, müssen Sie dieses Startkennwort eingeben, um den Systemstart durchzuführen und Zugriff auf das vollständige Menü des Konfigurationsdienstprogramms zu erhalten.

Ein Administratorkennwort sollte von einem Systemadministrator verwendet werden; es dient dazu, den Zugriff auf das vollständige Menü des Konfigurationsdienstprogramms zu beschränken. Wenn Sie nur ein Administratorkennwort definieren, müssen Sie kein weiteres Kennwort eingeben, um den Systemstart abzuschließen. Sie müssen jedoch das Administratorkennwort eingeben, um auf das Menü des Konfigurationsdienstprogramms zuzugreifen.

Wenn Sie ein Startkennwort für einen Benutzer und ein Administratorkennwort für einen Systemadministrator definieren, müssen Sie zum vollständigen Ausführen des Systemstarts das Startkennwort eingeben. Wenn Sie sich mit dem Administratorkennwort anmelden, haben Sie Zugriff auf das vollständige Menü des Konfigurationsdienstprogramms und können einem Benutzer die Berechtigung zum Definieren, Ändern und Löschen des Startkennworts erteilen. Wenn Sie sich mit dem Startkennwort für einen Benutzer anmelden, können Sie nur auf das eingeschränkte Menü des Konfigurationsdienstprogramms zugreifen. Mit diesem Kennwort können Sie das Startkennwort definieren, ändern und löschen, wenn der Systemadministrator Sie dazu berechtigt hat.

*Startkennwort:* Wenn ein Startkennwort festgelegt ist, wird der Systemstart beim Einschalten des Servers erst dann vollständig ausgeführt, wenn Sie das Startkennwort eingegeben haben. Für das Kennwort können Sie eine beliebige Kombination von 6 bis 20 druckbaren ASCII-Zeichen verwenden.

Wenn ein Startkennwort definiert wurde, können Sie den Modus für den nicht überwachten Start (Unattended Start) aktivieren, bei dem Tastatur und Maus gesperrt bleiben, während das Betriebssystem ausgeführt werden kann. Durch die Eingabe des Startkennworts werden Tastatur und Maus freigegeben.

Wenn Sie das Startkennwort vergessen haben, können Sie unter Verwendung einer der folgenden Methoden wieder auf den Server zugreifen:

- Wenn ein Administratorkennwort definiert ist, geben Sie bei der Eingabeaufforderung das Administratorkennwort ein. Starten Sie das Konfigurationsdienstprogramm, und setzen Sie das Startkennwort zurück.
- Entfernen Sie die Batterie aus dem Server, und installieren Sie sie dann wieder. Anweisungen zum Entfernen der Batterie finden Sie im Abschnitt "Systembatterie entfernen" auf Seite 284.
- Ändern Sie die Position des Schalters f
  ür das Startkennwort (schalten Sie Schalter ter 4 des Schalterblocks der Systemplatine (SW3) ein, um die Überpr
  üfung des

Startkennworts zu umgehen. Weitere Informationen hierzu finden Sie im Abschnitt "Brücken auf der Systemplatine" auf Seite 25).

Achtung: Schalten Sie vor dem Ändern von Schalterstellungen oder Versetzen von Brücken den Server aus und ziehen Sie anschließend alle Netzkabel und externen Kabel ab. Lesen Sie die Sicherheitsinformationen ab Seite vii. Ändern Sie keine Einstellungen und versetzen Sie keine Brücken auf Schalter- oder Brückenblöcken auf der Systemplatine, die in diesem Dokument nicht gezeigt werden.

Die Standardposition für alle Schalter im Schalterblock (SW3) ist "Off" (Aus).

Versetzen Sie bei ausgeschaltetem Server den Schalter 4 des Schalterblocks (SW3) in die Position "On" (Ein), um das Außerkraftsetzen des Startkennworts zu aktivieren. Anschließend können Sie das Konfigurationsdienstprogramm starten und das Startkennwort zurücksetzen. Sie müssen den Schalter nicht wieder in die vorherige Position zurücksetzen.

Der Schalter zum Außerkraftsetzen des Startkennworts hat keinen Einfluss auf das Administratorkennwort.

**Administratorkennwort:** Wenn ein Administratorkennwort definiert ist, müssen Sie das Administratorkennwort eingeben, um Zugriff auf das vollständige Menü des Konfigurationsdienstprogramms zu erhalten. Für das Kennwort können Sie eine beliebige Kombination von 6 bis 20 druckbaren ASCII-Zeichen verwenden.

**Achtung:** Wenn Sie ein Administratorkennwort definieren und es später vergessen, gibt es keine Möglichkeit zum Ändern, Übergehen oder Löschen des Kennworts. In diesem Fall muss die Systemplatine ersetzt werden.

# Das Programm "Boot Manager" verwenden

Bei dem Programm "Boot Manager" handelt es sich um ein integriertes, menügesteuertes Konfigurationsdienstprogramm, mit dem Sie die erste Starteinheit temporär neu definieren können, ohne die Einstellungen im Konfigurationsdienstprogramm zu ändern.

Gehen Sie wie folgt vor, um das Programm "Boot Manager" zu verwenden:

- 1. Schalten Sie den Server aus.
- 2. Starten Sie den Server erneut.
- Wenn die Eingabeaufforderung <F12> Select Boot Device angezeigt wird, drücken Sie die Taste "F12". Wenn eine bootfähige USB-Massenspeichereinheit installiert ist, wird ein Untermenüeintrag (USB Key/Disk) angezeigt.
- Verwenden Sie die Tasten mit dem Aufwärtspfeil und mit dem Abwärtspfeil, um ein Element im Menü Boot Selection auszuwählen, und drücken Sie die Eingabetaste.

Beim nächsten Start des Servers wird wieder die Startreihenfolge ausgeführt, die im Konfigurationsdienstprogramm eingestellt ist.

# Sicherungskopie der Server-Firmware starten

Die Systemplatine enthält einen Bereich für eine Sicherungskopie der Server-Firmware (vormals BIOS-Firmware). Dabei handelt es sich um eine sekundäre Kopie der Server-Firmware, die Sie nur bei der Aktualisierung der Server-Firmware aktualisieren können. Falls die primäre Kopie der Server-Firmware beschädigt wird, können Sie diese Sicherungskopie verwenden. Um das Starten des Servers von der Sicherungskopie der Server-Firmware aus zu erzwingen, schalten Sie den Server aus und setzen Sie anschließend die Brücke JP2 in die Sicherungsposition (Kontaktstifte 2 und 3).

Verwenden Sie die Sicherungskopie der Server-Firmware so lange, bis die primäre Kopie wiederhergestellt ist. Wenn die primäre Kopie wiederhergestellt ist, schalten Sie den Server aus und setzen Sie anschließend die Brücke JP2 wieder an die primäre Position (Kontaktstifte 1 und 2).

# Integriertes Managementmodul II verwenden

Das IMM2 (integriertes Managementmodul II) stellt die zweite IMM-Generation dar. Anders als bei der ersten IMM-Generation weist das IMM2 drei Firmwareversionen auf: "Basic", "Standard" und "Premium". Die Version der IMM2-Firmware auf Ihrem Server hängt von der Serverplattform ab. Die IMM2-Firmware der Version "Basic" stellt Server-Management über IPMI (Intelligent Platform Management Interface) bereit. Die IMM2-Firmware der Version "Standard" bietet die Basisfunktionalität sowie die Möglichkeit, Server über weitere Benutzerschnittstellen zu verwalten, wie z. B. das Web, Telnet, SSH (Secure Shell) und SNMP (Simple Network Management Protocol). Die IMM2-Firmware der Version "Premium" bietet die Standardfunktionalität sowie eine Remote Presence-Funktion.

Einige Server, die mit der IMM2-Firmware der Version "Basic" oder "Standard" geliefert werden, weisen möglicherweise eine Option zum Durchführen eines Upgrades der IMM2-Firmware auf eine höhere Version auf. Wenn Sie die Option für das Serviceprozessor-Upgrade zur IMM2-Firmware der Version "Basic" hinzufügen, führt dies zur IMM2-Funktionalität der Version "Standard". Wenn Sie die Option für das Remote-Presence-Upgrade zur IMM2-Firmware der Version "Standard" hinzufügen, führt dies zur IMM2-Funktionalität der Version "Premium".

**Anmerkung:** Es ist nicht möglich, für die IMM2-Firmware der Version "Basic" ein direktes Upgrade auf die Version "Premium" durchzuführen, indem Sie die Option für das Remote-Presence-Upgrade verwenden. Sie müssen die Option für das Serviceprozessor-Upgrade verwenden, um ein Upgrade auf die IMM2-Firmware der Version "Standard" durchzuführen, und dann die Option für das Remote-Presence-Upgrade verwenden, um ein Upgrade auf die IMM2-Firmware der Version "Standard" durchzuführen, und dann die Option für das Remote-Presence-Upgrade verwenden, um ein Upgrade auf die IMM2-Firmware der Version "Premi-um" durchzuführen.

Weitere Informationen zum IMM2 finden Sie im Benutzerhandbuch zum integrierten Managementmodul II unter der Adresse http://www.ibm.com/systems/support/supportsite.wss/docdisplay?Indocid=MIGR-5079770&brandind=5000008.

Das IMM2 unterstützt die folgenden Systemmanagement-Basisfunktionen:

- Umgebungsüberwachungssystem mit Lüftergeschwindigkeitssteuerung zur Überwachung der Temperatur, von Spannungen und dem Ausfall von Lüfter oder Stromversorgung.
- Unterstützung bei Fehlern mit DIMMs. Die UEFI (Unified Extensible Firmware Interface) inaktiviert ein fehlerhaftes DIMM, das während des POST festgestellt wurde, und das IMM2 aktiviert die zugeordnete Systemfehleranzeige sowie die DIMM-Fehleranzeige des fehlerhaften DIMMs.
- Systemereignisprotokoll (SEL).
- ROM-basierte Flash-Updates der IMM2-Firmware.
- Auto Boot Failure Recovery (ABR).
- Erkennung und Berichterstellung nicht maskierbarer Interrupts (NMI).

- Automatischer Neustart des Servers (ASR) wenn der POST nicht abgeschlossen wurde oder das Betriebssystem blockiert ist und der Überwachungszeitgeber des Betriebssystems eine Zeitüberschreitung meldet. Das IMM2 ist möglicherweise dafür konfiguriert, den Überwachungszeitgeber des Betriebssystems zu überwachen und nach einer Zeitüberschreitung einen Warmstart des Systems durchzuführen, wenn die ASR-Funktion aktiviert ist. Anderenfalls gibt das IMM2 dem Administrator die Möglichkeit, einen NMI durch Drücken eines NMI-Schalters auf der Systemplatine zu erzeugen, um einen Hauptspeicherauszug für das Betriebssystem zu erstellen. ASR wird von IPMI unterstützt.
- Unterstützung der Spezifikation IPMI (Intelligent Platform Management Interface) V2.0 und des IPMB (Intelligent Platform Management Bus).
- Unterstützung der Anzeige für ungültige Systemkonfiguration (CNFG).
- SOL (Serial over LAN).
- Unterstützung für PECI 2.
- Steuerung von Betrieb/Neustart (Einschalten, erzwungener und normaler Systemabschluss, Kalt- und Warmstart, Steuerung des zeitlichen Ablaufs der Stromversorgungssteuerung).
- Benachrichtigungen (In-Band- und Out-of-Band-Alertausgabe, PET-Traps IPMIbasiert, SNMP, E-Mail).
- Speicherung der Systemabsturzanzeige bei Fehler des Betriebssystems.
- Speicherung und Wiederherstellung der Konfiguration.
- PCI-Konfigurationsdaten.
- Bearbeitung der Startreihenfolge.

Das IMM2 bietet durch das Verwaltungsdienstprogramm "OSA SMBridge" außerdem die folgenden Fernverwaltungsfunktionen für den Server:

### • Befehlszeilenschnittstelle (IPMI-Shell)

Die Befehlszeilenschnittstelle ermöglicht über das IPMI-2.0-Protokoll einen Direktzugriff auf Serververwaltungsfunktionen. Verwenden Sie die Befehlszeilenschnittstelle, um Befehle zur Stromversorgungssteuerung für den Server, zur Anzeige von Systemdaten und zum Identifizieren des Servers auszuführen. Sie können einen oder mehrere Befehle auch in einer Textdatei speichern und die Datei als Script ausführen.

Serial over LAN

Erstellen Sie eine SOL-Verbindung (Serial over LAN), um die Server von einem fernen Standort zu verwalten. Sie können über Remotezugriff die UEFI-Einstellungen anzeigen oder ändern, den Server erneut starten, den Server identifizieren oder andere Verwaltungsoperationen durchführen. Jede Standard-Telnet-Clientanwendung kann auf diese SOL-Verbindung zugreifen.

# IP-Adresse für das IMM2 anfordern

Um auf die Webschnittstelle zugreifen zu können, benötigen Sie die IP-Adresse für IMM2. Sie können die IMM2-IP-Adresse über das Konfigurationsdienstprogramm anfordern. Der Server wird mit der IP-Standardadresse 192.168.70.125 für das IMM2 geliefert. Gehen Sie wie folgt vor, um die IP-Adresse zu suchen:

1. Schalten Sie den Server ein.

**Anmerkung:** Ungefähr 5 bis 10 Sekunden, nachdem der Server an die Stromversorgung angeschlossen wurde, wird der Netzschalter aktiviert.

 Wenn die Eingabeaufforderung <F1> Setup angezeigt wird, drücken Sie die Taste F1. (Diese Eingabeaufforderung wird nur für wenige Sekunden angezeigt. Sie müssen daher die Taste "F1" schnell drücken.) Wenn sowohl ein Startkennwort als auch ein Administratorkennwort definiert wurde, müssen Sie das Administratorkennwort eingeben, um auf das vollständige Menü des Konfigurationsdienstprogramms zugreifen zu können.

- 3. Wählen Sie im Hauptmenü des Konfigurationsdienstprogramms den Eintrag System Settings.
- 4. Wählen Sie im nächsten Bildschirm die Option Integrated Management Module aus.
- 5. Wählen Sie im nächsten Bildschirm die Option Network Configuration aus.
- 6. Notieren Sie sich die angezeigte IP-Adresse.
- 7. Verlassen Sie das Konfigurationsdienstprogramm.

### An der Webschnittstelle anmelden

Gehen Sie wie folgt vor, um sich an der Webschnittstelle anzumelden und die Remote-Presence-Funktionen zu verwenden:

 Öffnen Sie auf einem Computer, der mit dem Server verbunden ist, einen Web-Browser und geben Sie in das Feld Adresse oder URL die IP-Adresse oder den Hostnamen des IMM ein, zu dem Sie eine Verbindung herstellen möchten.

**Anmerkung:** Das IMM2 verwendet standardmäßig DHCP. Wenn kein DHCP-Host verfügbar ist, weist das IMM2 die statische IP-Adresse 192.168.70.125 zu.

 Geben Sie auf der Anmeldeseite den Benutzernamen und das Kennwort ein. Wenn Sie das IMM zum ersten Mal verwenden, erhalten Sie den Benutzernamen und das Kennwort von Ihrem Systemadministrator. Alle Anmeldeversuche werden im Ereignisprotokoll dokumentiert.

**Anmerkung:** Der erste Benutzername für das IMM2 lautet USERID und das erste Kennwort lautet PASSW0RD (wobei passw0rd mit einer Null und nicht mit dem Buchstaben "O" geschrieben wird). Sie verfügen über Schreib-/Lesezugriff. Sie müssen das Standardkennwort bei der ersten Anmeldung ändern.

- 3. Geben Sie auf der Begrüßungsseite ein Zeitlimit (in Minuten) in dem dafür vorgesehenen Feld ein. Das IMM2 meldet Sie nach der für das Zeitlimit eingegebenen Anzahl inaktiver Minuten des Browsers von der Webschnittstelle ab.
- 4. Klicken Sie auf **Continue**, um die Sitzung zu starten. Die Seite "System Health" bietet einen schnellen Überblick über den Systemstatus.

# Integrierten Hypervisor verwenden

Der integrierte VMware ESXi Hypervisor ist auf Servermodellen mit installierter und integrierter USB-Hypervisor-Flasheinheit verfügbar. Die USB-Flasheinheit ist bereits am USB-Anschluss auf der Systemplatine installiert. Bei Hypervisor handelt es sich um eine Virtualisierungssoftware, mit der mehrere Betriebssysteme gleichzeitig auf einem Hostsystem ausgeführt werden können. Die USB-Flasheinheit ist für die Aktivierung der Hypervisor-Funktionen erforderlich.

Bevor Sie die Funktionen des integrierten Hypervisors nutzen können, müssen Sie die USB-Flasheinheit der Bootreihenfolge im Konfigurationsdienstprogramm hinzufügen.

Gehen Sie wie folgt vor, um die USB-Flasheinheit der Bootreihenfolge hinzuzufügen:

1. Schalten Sie den Server ein.

**Anmerkung:** Ungefähr 5 bis 10 Sekunden, nachdem der Server an die Stromversorgung angeschlossen wurde, wird der Netzschalter aktiviert.

- Wenn die Eingabeaufforderung <F1> Setup angezeigt wird, drücken Sie die Taste "F1".
- 3. Wählen Sie im Hauptmenü des Konfigurationsdienstprogramms den Eintrag **Boot Manager**.
- Wählen Sie die Option Add Boot Option aus und wählen Sie anschließend die Option Embedded Hypervisor aus. Drücken Sie die Eingabetaste und drücken Sie anschließend die Taste "Esc".
- 5. Wählen Sie **Change Boot Order** aus und wählen Sie dann **Commit Changes**. Drücken Sie anschließend die Eingabetaste.
- 6. Wählen Sie die Option **Save Settings** aus und wählen Sie dann **Exit Setup** aus.

Wenn das Image der Flasheinheit des integrierten Hypervisors beschädigt ist, können Sie es mit der CD *VMware Recovery* wiederherstellen. Gehen Sie wie folgt vor, um das Image der Flasheinheit wiederherzustellen:

1. Schalten Sie den Server ein.

**Anmerkung:** Ungefähr 5 bis 10 Sekunden, nachdem der Server an die Stromversorgung angeschlossen wurde, wird der Netzschalter aktiviert.

- 2. Legen Sie die Wiederherstellungs-CD für VMware in das CD- oder DVD-Laufwerk ein.
- 3. Befolgen Sie die angezeigten Anweisungen.

Weitere Informationen und Anweisungen finden Sie im *ESXi Embedded and vCenter Server Setup Guide* unter der Adresse http://www.vmware.com/pdf/vsphere4/r40\_u1/vsp\_40\_u1\_esxi\_e\_vc\_setup\_guide.pdf.

# Remote-Presence-Funktion und Funktion zur Speicherung der Systemabsturzanzeige verwenden

Die Remote-Presence-Funktion und die Funktion zur Speicherung der Systemabsturzanzeige sind im integrierten Managementmodul II (IMM2) enthalten. Wenn das optionale IBM Integrated Management Module Advanced Upgrade im Server installiert ist, sind die Remote-Presence-Funktionen aktiviert. Das Integrated Management Module Advanced Upgrade ist erforderlich, um die integrierten Remote-Presence-Funktionen und die Funktion zur Speicherung der Systemabsturzanzeige zu aktivieren. Ohne das Integrated Management Module Advanced Upgrade können Sie nicht über Fernzugriff auf das Netz zugreifen, um Laufwerke oder Images auf dem Clientsystem an- oder abzuhängen. Sie können jedoch auch weiterhin ohne das Upgrade auf die Webschnittstelle zugreifen.

Nachdem das Integrated Management Module Advanced Upgrade im Server installiert ist, wird mittels einer Authentifizierung bestimmt, ob es gültig ist. Ist der Schlüssel ungültig, erhalten Sie (beim Versuch, die Remote-Presence-Funktion zu starten) eine Nachricht von der Webschnittstelle, die darauf hinweist, dass das Integrated Management Module Advanced Upgrade für die Verwendung der Remote-Presence-Funktion erforderlich ist.

Die Remote-Presence-Funktion bietet die folgenden Funktionen:

- Videoanzeige über Fernzugriff mit einer Grafikauflösung von bis zu 1600 x 1200 bei 75 Hz, unabhängig vom Systemstatus
- Fernzugriff auf den Server unter Verwendung der Tastatur und Maus des remote angebundenen Clients
- Zuordnung des CD- oder DVD-Laufwerks, Diskettenlaufwerks und USB-Flashlaufwerks auf einem remote angebundenen Client sowie Zuordnung von ISO- und Diskettenimage-Dateien als virtuelle Laufwerke, die vom Server verwendet werden können
- Upload eines Diskettenimage in den IMM-Speicher sowie dessen Zuordnung zum Server als virtuelles Laufwerk

Mit der Funktion für die Speicherung der Systemabsturzanzeige wird der Bildschirminhalt gespeichert, bevor das IMM den Server neu startet, wenn es eine Blockierung des Betriebssystems erkennt. Systemadministratoren können die Speicherung der Systemabsturzanzeige dazu einsetzen, den Grund für die Blockierung zu bestimmen.

#### **Remote-Presence-Funktion aktivieren**

Gehen Sie zum Aktivieren der Remote-Presence-Funktion wie folgt vor:

- 1. Installieren Sie das Integrated Management Module Advanced Upgrade.
- 2. Schalten Sie den Server ein.

**Anmerkung:** Ungefähr 20 bis 40 Sekunden, nachdem der Server an die Stromversorgung angeschlossen wurde, wird der Netzschalter aktiviert.

Weitere Informationen zu FoDs (Features on Demand), darunter auch Anweisungen zum Automatisieren der Aktivierung und Installation des Aktivierungsschlüssels mithilfe von IBM ToolsCenter oder IBM Director, finden Sie im Handbuch "IBM System x Features on Demand User's Guide" unter der Adresse http://www.ibm.com/systems/x/fod/ im Hilfebereich. Beachten Sie, dass der Server zum Aktivieren der Funktion möglicherweise erneut gestartet werden muss.

### Programm "Intel Gigabit Ethernet Utility" aktivieren

Das Programm "Intel Gigabit Ethernet Utility" ist Teil der Server-Firmware. Sie können damit das Netzwerk als startfähiges Laufwerk konfigurieren und anpassen, an welcher Stelle in der Startreihenfolge der Start des Netzwerks steht. Das Programm "Intel Gigabit Ethernet Utility" können Sie über das Konfigurationsdienstprogramm aktivieren und inaktivieren.

### Gigabit-Ethernet-Controller konfigurieren

Die Ethernet-Controller sind in die Systemplatine integriert. Sie stellen eine Schnittstelle für den Anschluss an ein 10-Mb/s-, 100-Mb/s- oder 1-Gb/s-Netzwerk zur Verfügung und bieten Vollduplexfunktionalität (FDX), wodurch Daten im Netzwerk gleichzeitig gesendet und empfangen werden können. Wenn die Ethernet-Anschlüsse im Server das automatische Herstellen von Verbindungen unterstützen, erkennen die Controller die Datenübertragungsrate (10BASE-T, 100BASE-TX oder 1000BASE-T) und den Duplexmodus (Vollduplex oder Halbduplex) des Netzwerks und nehmen den Betrieb automatisch mit der erkannten Rate und im erkannten Modus auf.

Ethernet 1 und Ethernet 2 sind standardmäßig auf dem Server aktiviert. Ethernet 3 und Ethernet 4 können über FoD (Features on Demand) aktiviert werden. Beachten Sie, dass der Server zum Aktivieren der Funktion möglicherweise erneut gestartet werden muss. Weitere Informationen zu FoDs (Features on Demand), darunter auch Anweisungen zum Automatisieren der Aktivierung und Installation des Aktivierungsschlüssels mithilfe von IBM ToolsCenter oder IBM Director, finden Sie im Handbuch "IBM System x Features on Demand User's Guide" unter der Adresse http://www.ibm.com/systems/x/fod/ im Hilfebereich.

Sie müssen weder Brücken setzen noch die Controller konfigurieren. Sie müssen jedoch einen Einheitentreiber installieren, damit das Betriebssystem die Controller ansprechen kann.

Um Einheitentreiber und Informationen zum Konfigurieren der Ethernet-Controller zu erhalten, rufen Sie die Adresse http://www.ibm.com/supportportal/ auf.

#### **RAID-Platteneinheiten konfigurieren**

Verwenden Sie die Konfigurationsdienstprogramme, um RAID-Platteneinheiten zu konfigurieren und zu verwalten. Verwenden Sie dieses Programm wie in diesem Dokument beschrieben.

In der folgenden Tabelle sind die verschiedenen Serverkonfigurationen und Anwendungen aufgeführt, die für das Konfigurieren und Verwalten der Raid-Platteneinheiten verfügbar sind.

Tabelle 20. Serverkonfiguration und Anwendungen für das Konfigurieren und Verwalten von RAID-Platteneinheiten

| Serverkonfiguration                                 | Konfiguration der RAID-<br>Platteneinheit (vor Installa-<br>tion des Betriebssystems)                                                                 | Verwaltung der<br>RAID-Platteneinheit<br>(nach Installation<br>des Betriebssystems)                      |
|-----------------------------------------------------|----------------------------------------------------------------------------------------------------|----------------------------------------------------------------------------------------------------|
| ServeRAID-H1110-Adapter                             | LSI Utility (Konfigurations-<br>dienstprogramm, Strg+C drü-<br>cken), ServerGuide, Human<br>Interface Infrastructure (HII)                            | MegaRAID Storage Manager<br>(MSM), (Befehlszeilen-)<br>Dienstprogramm SAS2IRCU<br>für Speicherverwaltung |
| ServeRAID-M1115-Adapter                             | Konfigurationsdienst-<br>programm MegaRAID BIOS<br>(zum Starten Strg+H<br>drücken), Pre-Boot-CLI (zum<br>Starten Strg+P drücken),<br>ServerGuide, HII | MegaRAID Storage Manager<br>(MSM), MegaCLI<br>(Befehlszeilenschnittstelle)<br>und IBM Director           |
| ServeRAID-M5110-Adapter;<br>ServeRAID-M5120-Adapter | Konfigurationsdiens-<br>tprogramm MegaRAID BIOS<br>(zum Starten Strg+H<br>drücken), Pre-Boot-CLI (zum<br>Starten Strg+P drücken),<br>ServerGuide, HII | MegaRAID Storage Manager<br>(MSM), MegaCLI und IBM<br>Director                                           |
| ServeRAID-C105                                      | HII                                                                                                    | MegaRAID Storage Manager<br>(MSM), MegaCLI und IBM<br>Director                                           |

#### Anmerkungen:

- Weitere Informationen zum "Problem Determination and Service Guide" f
  ür ServeRAID-M-Controller finden Sie unter http://www-947.ibm.com/support/entry/ portal/docdisplay?Indocid=MIGR-5085607.
- Weitere Informationen zum "Configuration and Options Guide" (COG) finden Sie unter http://www-947.ibm.com/support/entry/portal/docdisplay?Indocid=SCOD-3ZVQ5W&brandind=5000019.
- Weitere Details zum Erstellen einer Software-RAID-Platteneinheit mit Festplattenlaufwerken finden Sie in der Dokumentation zu ServeRAID C105 unter der Adresse http://www-947.ibm.com/support/entry/portal/docdisplay?Indocid=MIGR-5089068.

4. Wenn der ServeRAID-Adapter entfernt wird, wird Software-RAID nicht unterstützt. Dieses System unterstützt nicht die Downgrade-Software-RAID-Funktion aus der Hardware-RAID-Konfiguration.

#### Programm "LSI Configuration Utility" starten

Verwenden Sie diese Anweisungen, um das Programm "LSI Configuration Utility" zu starten.

Gehen Sie zum Starten des Programms "LSI Configuration Utility" wie folgt vor:

- 1. Schalten Sie den Server ein und stellen Sie sicher, dass der Server Eigner von Tastatur, Bildschirm und Maus ist.
- 2. Wenn die Eingabeaufforderung angezeigt wird, können Sie eine der folgenden Aktionen ausführen:
  - a. ServeRAID H1110: Drücken Sie die Tastenkombination Strg+C.
  - b. ServeRAID M5110, ServeRAID M5120 oder ServeRAID M1115: Drücken Sie die Tastenkombination Strg+H.

Nachdem Sie alle gewünschten Änderungen an den Einstellungen vorgenommen haben, drücken Sie zum Verlassen des Programms die Taste "Esc". Wählen Sie die Option **Save** aus, um die vorgenommenen Änderungen an den Einstellungen zu speichern.

## Konfigurationsanwendung "HII" (Human Interface Infrastructure) starten

Verwenden Sie diese Anweisungen, um das Konfigurationsdienstprogramm "HII" (Human Interface Infrastructure) zu starten.

Gehen Sie wie folgt vor, um das Konfigurationsdienstprogramm "HII" zu starten:

1. Schalten Sie den Server ein.

**Anmerkung:** Ungefähr ein bis drei Minuten, nachdem der Server an die Wechselstromversorgung angeschlossen wurde, ist der Netzschalter aktiviert, sobald die Betriebsanzeige langsam blinkt.

- 2. Drücken Sie die Taste F1, wenn die Eingabeaufforderung <F1 Setup> angezeigt wird. Wenn ein Administratorkennwort definiert wurde, werden Sie dazu aufgefordert, das Kennwort einzugeben.
- 3. Wählen Sie unter System Settings die Option Storage aus.

Wenn Sie mit dem Ändern der Einstellungen fertig sind, drücken Sie die Taste "Esc", um das Programm zu beenden; wählen Sie die Option **Save** aus, um die geänderten Einstellungen zu speichern.

### RAID-Platteneinheit mit Festplattenlaufwerken erstellen (nur C105)

#### Anmerkungen:

- 1. Wenn ein ServeRAID-Adapter im Server installiert ist, funktioniert ServeRAID C105 nicht.
- 2. ServeRAID C105 verwendet HII nur zur Konfiguration und es ist kein traditionelles Konfigurationsdienstprogramm vorhanden.

Gehen Sie wie folgt vor, um eine RAID-Platteneinheit mit Festplattenlaufwerken zu erstellen (nur C105):

1. Schalten Sie den Server ein.

**Anmerkung:** Ungefähr ein bis drei Minuten, nachdem der Server an die Wechselstromversorgung angeschlossen wurde, ist der Netzschalter aktiviert, sobald die Betriebsanzeige langsam blinkt.

- 2. Drücken Sie die Taste F1, wenn die Eingabeaufforderung <F1 Setup> angezeigt wird. Wenn ein Administratorkennwort definiert wurde, werden Sie dazu aufgefordert, das Kennwort einzugeben.
- 3. Wählen Sie unter System Settings die Option Storage aus.
- 4. Wählen Sie unter Storage die Option ServeRAID C105 aus.
- 5. Wählen Sie unter Configuration Options die Optionen Virtual Drive Management → Create Configuration aus.
- 6. Wählen Sie den Typ der Platteneinheit aus, den Sie erstellen möchten.
- 7. Wählen Sie **Select Drives** aus und drücken Sie die Leertaste, um alle Laufwerke für Ihre Platteneinheit auszuwählen.
- 8. Wählen Sie Apply Change aus, um die Platteneinheit zu erstellen.
- 9. Wenn die Meldung Success angezeigt wird, wählen Sie **OK** aus, um fortzufahren.
- 10. Nachdem das System automatisch zur nächsten Anzeige gesprungen ist, wählen Sie **Save Configuration** aus.
- 11. Wenn die Meldung Creating Virtual Drives will cause the data lost on the associated Drives to be permanently deleted angezeigt wird, verwenden Sie die Leertaste, um die Option **Yes** auszuwählen und fortzufahren.
- 12. Wählen Sie OK aus, um fortzufahren.
- 13. Wählen Sie zum Initialisieren der virtuellen Platte die Optionen ServeRAID C105 → Virtual Drive Management → Select Virtual Drive Operation aus.
- 14. Wählen Sie Start Operation aus.
- 15. Wählen Sie zur Bestätigung Yes aus.
- 16. Wählen Sie OK aus, um fortzufahren.
- 17. Wenn die Meldung Success angezeigt wird, wählen Sie OK aus.

#### Anmerkungen:

- Weitere Details zum Erstellen einer Software-RAID-Platteneinheit mit Festplattenlaufwerken finden Sie in der Dokumentation zu ServeRAID C105 unter der Adresse http://www-947.ibm.com/support/entry/portal/docdisplay?Indocid=MIGR-5089068.
- 2. Bei einigen bestimmten Modellen können vier Festplattenlaufwerke im Lieferumfang enthalten sein. Mithilfe von FoD (Features on Demand) können bis zu acht Festplattenlaufwerke konfiguriert werden. Beachten Sie, dass der Server zum Aktivieren der Funktion möglicherweise erneut gestartet werden muss. Weitere Informationen zu FoDs (Features on Demand), darunter auch Anweisungen zum Automatisieren der Aktivierung und Installation des Aktivierungsschlüssels mithilfe von IBM ToolsCenter oder IBM Systems Director, finden Sie im Handbuch *IBM Features on Demand User's Guide* at http://www.ibm.com/systems/x/fod/ im Hilfebereich.
- 3. Software-RAID wird in VMware 5 und VMware 4.1 nicht unterstützt.
- 4. Software-RAID wird in der traditionellen Konfiguration nicht unterstützt.
- 5. Um das traditionelle Betriebssystem in der Software-RAID zu installieren, müssen Sie **SCU Controller** als erste Einheit in der Ausführungsreihenfolge für zusätzlichen ROM angeben.

### Programm "IBM Advanced Settings Utility"

Das Programm "IBM Advanced Settings Utility" (ASU) kann an Stelle des Konfigurationsdienstprogramms zum Ändern der UEFI-Einstellungen verwendet werden. Verwenden Sie das Programm "ASU" online oder per Out-of-Band-Zugriff, um UEFI-Einstellungen per Befehlszeile zu ändern, ohne dass dazu ein Neustart des Systems für den Zugriff auf das Konfigurationsdienstprogramm erforderlich ist.

Sie können das Programm "ASU" auch für die Konfiguration von FoD-Funktionen zum Aktivieren der optionalen Remote-Presence-Funktionen oder anderer IMM2-Einstellungen verwenden. Die Remote-Presence-Funktionen stellen erweiterte Systemmanagementfunktionalität bereit.

Darüber hinaus bietet das Programm "ASU" eingeschränkte Einstellungen für die Konfiguration der IPMI-Funktion im IMM2 über die Befehlszeilenschnittstelle.

Verwenden Sie die Befehlszeilenschnittstelle, um Konfigurationsbefehle auszuführen. Sie können außerdem beliebige Einstellungen als Datei speichern und die Datei als Script ausführen. Das Programm "ASU" unterstützt Scripting-Umgebungen über einen Stapelverarbeitungsmodus.

Weitere Informationen finden Sie unter der Adresse http://www-947.ibm.com/support/entry/portal/docdisplay?Indocid=TOOL-ASU. Dort können Sie das Programm "ASU" auch herunterladen.

### **IBM Systems Director aktualisieren**

Wenn Sie IBM Systems Director für die Verwaltung des Servers verwenden möchten, müssen Sie zunächst nach aktuell gültigen Aktualisierungen und vorläufigen Fixes für IBM Systems Director suchen.

**Anmerkung:** An der IBM Website werden regelmäßig Aktualisierungen vorgenommen. Die tatsächliche Prozedur kann von den in diesem Dokument beschriebenen Prozeduren geringfügig abweichen.

Gehen Sie wie folgt vor, um eine neuere Version von IBM Systems Director zu suchen und zu installieren:

- 1. Überprüfen Sie, ob eine aktualisierte Version von IBM Systems Director verfügbar ist:
  - a. Rufen Sie die Adresse http://www.ibm.com/systems/software/director/ downloads/index.html auf.
  - b. Wird in der Dropdown-Liste eine neuere Version von IBM Systems Director als die mit dem Server gelieferte Version angezeigt, befolgen Sie die Anweisungen auf der Webseite, um die aktuelle Version herunterzuladen.
- 2. Installieren Sie das Programm "IBM Systems Director".

Wenn der Management-Server mit dem Internet verbunden ist, gehen Sie wie folgt vor, um Aktualisierungen und vorläufige Fixe zu suchen und zu installieren:

- 1. Vergewissern Sie sich, dass Sie die Erkennungs- und Bestandserfassungsaufgaben ausgeführt haben.
- 2. Klicken Sie auf der Begrüßungsseite der Webschnittstelle von IBM Systems Director auf **View updates**.
- 3. Klicken Sie auf **Check for updates**. Die verfügbaren Aktualisierungen werden in einer Tabelle angezeigt.

4. Wählen Sie die Aktualisierungen aus, die Sie installieren möchten, und klicken Sie auf **Install**, um den Installationsassistenten zu starten.

Wenn der Management-Server nicht mit dem Internet verbunden ist, gehen Sie wie folgt vor, um Aktualisierungen und vorläufige Fixe zu suchen und zu installieren:

- 1. Vergewissern Sie sich, dass Sie die Erkennungs- und Bestandserfassungsaufgaben ausgeführt haben.
- 2. Rufen Sie auf einem System, das mit dem Internet verbunden ist, die Adresse http://www.ibm.com/support/fixcentral/ auf.
- 3. Wählen Sie in der Liste **Product family** den Eintrag **IBM Systems Director** aus.
- 4. Wählen Sie in der Liste Product den Eintrag IBM Systems Director aus.
- 5. Wählen Sie in der Liste **Installed version** die aktuelle Version aus und klicken Sie auf **Continue**.
- 6. Laden Sie die verfügbaren Aktualisierungen herunter.
- 7. Kopieren Sie die heruntergeladenen Dateien auf den Management-Server.
- 8. Klicken Sie auf dem Management-Server auf der Begrüßungsseite der Webschnittstelle von IBM Systems Director auf die Registerkarte **Manage** und klicken Sie auf **Update Manager**.
- 9. Klicken Sie auf **Import updates** und geben Sie den Speicherort der heruntergeladenen Dateien an, die Sie auf den Management-Server kopiert haben.
- 10. Öffnen Sie wieder die Begrüßungsseite der Webschnittstelle und klicken Sie auf **View updates**.
- 11. Wählen Sie die Aktualisierungen aus, die Sie installieren möchten, und klicken Sie auf **Install**, um den Installationsassistenten zu starten.

## UUID (Universal Unique Identifier) aktualisieren

Die UUID (Universal Unique Identifier) muss aktualisiert werden, wenn die Systemplatine ersetzt wird. Verwenden Sie das Programm "Advanced Settings Utility" (ASU) für die Aktualisierung der UUID im UEFI-basierten Server. Bei dem Programm "ASU" handelt es sich um ein Online-Tool, das verschiedene Betriebssysteme unterstützt. Vergewissern Sie sich, dass Sie die für Ihr Betriebssystem geeignete Version herunterladen. Sie können das Programm "ASU" von der IBM Website herunterladen. Um das Programm "ASU" herunterzuladen und die UUID zu aktualisieren, rufen Sie die Adresse http://www.ibm.com/supportportal/ auf.

- 1. Laden Sie das Programm "IBM Advanced Settings Utility" (ASU) herunter:
  - a. Rufen Sie die Adresse http://www-947.ibm.com/support/entry/portal/docdisplay?brand=5000008&Indocid=TOOL-CENTER auf.
  - b. Blättern Sie abwärts bis zu **Configuration** und klicken Sie auf **Advanced Settings Utility**.
  - c. Klicken Sie im nächsten Fenster unter "Related Information" auf den Link Advanced Settings Utility und laden Sie die Version von "ASU" f
    ür Ihr Betriebssystem herunter.
- Das Programm "ASU" legt die UUID im integrierten Managementmodul II (IMM2) fest. Wählen Sie eines der folgenden Verfahren aus, um auf das integrierte Managementmodul II (IMM2) zuzugreifen und die UUID festzulegen:
  - Online vom Zielsystem (Zugriff per LAN oder KSC (Keyboard Console Style))
  - Fernzugriff auf das Zielsystem (LAN-basiert)
  - Bootfähiger Datenträger, auf dem das Programm "ASU" gespeichert ist (LAN oder KCS, je nach bootfähigem Datenträger)

- Kopieren und entpacken Sie das ASU-Paket, das zusätzlich weitere erforderliche Dateien enthält, auf dem Server. Vergewissern Sie sich, dass Sie das Programm "ASU" und die erforderlichen Dateien in demselben Verzeichnis entpacken. Neben den ausführbaren Anwendungsdateien (asu oder asu64) sind die folgenden Dateien erforderlich:
  - Bei Windows-basierten Betriebssystemen:
    - ibm\_rndis\_server\_os.inf
    - device.cat
  - Bei Linux-basierten Betriebssystemen:
    - cdc\_interface.sh
- 4. Nachdem Sie "ASU" installiert haben, verwenden Sie die folgende Befehlssyntax für das Festlegen der UUID:

asu set SYSTEM\_PROD\_DATA.SysInfoUUID <UUID-Wert>-kcs [Zugriffsmethode]
Wobei Folgendes gilt:

<UUID-Wert>

Ein von Ihnen zugewiesener und bis zu 16-Byte langer Hexadezimalwert.

[Zugriffsmethode]

Die Zugriffsmethode, die Sie aus den folgenden Methoden ausgewählt haben:

• Online authentifizierter LAN-Zugriff; geben Sie folgenden Befehl ein: [host <IMM-interne\_IP>] [user <IMM-Benutzerkennung>][password <IMM-Kennwort>]

Wobei Folgendes gilt:

IMM-interne\_IP

Die IMM-interne LAN/USB-IP-Adresse. Der Standardwert ist 169.254.95.118.

IMM-Benutzerkennung

Das IMM-Konto (1 von 12 Konten). Der Standardwert ist USERID.

IMM-Kennwort

Das Kennwort des IMM-Kontos (1 von 12 Konten). Der Standardwert ist PASSW0RD (mit einer Null statt einem "O").

**Anmerkung:** Wenn Sie keinen dieser Parameter angeben, verwendet "ASU" die Standardwerte. Wenn die Standardwerte verwendet werden und "ASU" nicht mit der LAN-Zugriffsmethode mit Online-Authentifizierung auf das IMM2 zugreifen kann, verwendet "ASU" automatisch die nicht authentifizierte KCS-Zugriffsmethode.

Die folgenden Befehle sind Beispiele, in denen für Benutzerkennung und Kennwort die Standardwerte bzw. nicht die Standardwerte verwendet werden.

Beispiel, in dem nicht die Standardwerte für Benutzerkennung und Kennwort verwendet werden:

asu set SYSTEM\_PROD\_DATA.SysInfoUUID <UUID-Wert>
--user <Benutzerkennung>
--password <Kennwort>

Beispiel, in dem die Standardwerte für Benutzerkennung und Kennwort verwendet werden:

asu set SYSTEM\_PROD\_DATA.SysInfoUUID <UUID-Wert>

• Online-Zugriff per KCS (nicht authentifiziert und auf den Benutzer beschränkt):

Sie müssen keinen Wert für *Zugriffsmethode* eingeben, wenn Sie diese Zugriffsmethode verwenden.

Beispiel:

asu set SYSTEM\_PROD\_DATA.SysInfoUUID <UUID-Wert>

Die Zugriffsmethode KCS verwendet die PMI/KCS-Schnittstelle. Für diese Methode muss der IPMI-Treiber installiert sein. Bei einigen Betriebssystemen ist der IPMI-Treiber standardmäßig installiert. Die entsprechende Zuordnungsebene wird von "ASU" bereitgestellt. Weitere Details hierzu finden Sie im Handbuch Advanced Settings Utility Users Guide. Auf das Handbuch Advanced Settings Utility Users Guide können Sie über die IBM Website zugreifen.

**Anmerkung:** Die IBM Website wird in regelmäßigen Abständen aktualisiert. Die tatsächliche Prozedur kann von den in diesem Dokument beschriebenen Prozeduren geringfügig abweichen.

- a. Rufen Sie die Adresse http://www-947.ibm.com/support/entry/portal/docdisplay?brand=5000008&Indocid=TOOL-CENTER auf.
- b. Blättern Sie nach unten zu "Configuration" und klicken Sie auf "Advanced Settings Utility".
- Zugriff über fernes LAN; geben Sie folgenden Befehl ein:

**Anmerkung:** Wenn Sie die LAN-Zugriffsmethode über Remotezugriff verwenden, um von einem Client aus auf das IMM über das LAN zuzugreifen, sind die *Hostadresse* und die *externe IMM-IP-Adresse* erforderliche Parameter.

host <externe\_IMM-IP-Adresse> [user <IMM-Benutzer-ID>[[password <IMM-Kennwort>]

Wobei Folgendes gilt:

IMM-externe\_IP

Die IMM-externe LAN-IP-Adresse. Hierfür steht kein Standardwert zur Verfügung. Dieser Parameter ist erforderlich.

IMM-Benutzerkennung

Das IMM-Konto (1 von 12 Konten). Der Standardwert ist USERID.

IMM-Kennwort

Das Kennwort des IMM-Kontos (1 von 12 Konten). Der Standardwert ist PASSW0RD (mit einer Null statt einem "O").

Die folgenden Befehle sind Beispiele, in denen für Benutzerkennung und Kennwort die Standardwerte bzw. nicht die Standardwerte verwendet werden.

Beispiel, in dem nicht die Standardwerte für Benutzerkennung und Kennwort verwendet werden: asu set SYSTEM\_PROD\_DATA.SYsInfoUUID <UUID-Wert> host <IMM-IP> user <Benutzer-ID> password <Kennwort>

Beispiel, in dem die Standardwerte für Benutzerkennung und Kennwort verwendet werden:

asu set SYSTEM\_PROD\_DATA.SysInfoUUID <UUID-Wert> host <IMM-IP>

• Bootfähiger Datenträger:

Außerdem können Sie einen bootfähigen Datenträger mithilfe der Anwendungen erstellen, die über die Website Tools Center unter der Adresse http:// publib.boulder.ibm.com/infocenter/toolsctr/v1r0/index.jsp verfügbar sind. Klicken Sie im linken Teilfenster auf **IBM System x and BladeCenter Tools Center** und klicken Sie anschließend auf **Tool reference**, um die verfügbaren Tools anzuzeigen.

5. Starten Sie den Server erneut.

### **DMI/SMBIOS-Daten aktualisieren**

Die DMI (Desktop Management Interface) muss aktualisiert werden, wenn die Systemplatine ersetzt wird. Verwenden Sie das Programm "Advanced Settings Utility" (ASU) für die Aktualisierung der DMI im UEFI-basierten Server. Bei dem Programm "ASU" handelt es sich um ein Online-Tool, das verschiedene Betriebssysteme unterstützt. Vergewissern Sie sich, dass Sie die für Ihr Betriebssystem geeignete Version herunterladen. Sie können das Programm "ASU" von der IBM Website herunterladen. Um das Programm "ASU" herunterzuladen und die DMI zu aktualisieren, rufen Sie die Adresse http://www.ibm.com/supportportal/ auf.

- 1. Das Programm "ASU" legt die DMI im integrierten Managementmodul II (IMM2) fest. Wählen Sie eines der folgenden Verfahren aus, um auf das integrierte Managementmodul II (IMM2) zuzugreifen und die DMI festzulegen:
  - Online vom Zielsystem (Zugriff per LAN oder KSC (Keyboard Console Style))
  - Fernzugriff auf das Zielsystem (LAN-basiert)
  - Bootfähiger Datenträger, auf dem das Programm "ASU" gespeichert ist (LAN oder KCS, je nach bootfähigem Datenträger)
- Kopieren und entpacken Sie das ASU-Paket, das zusätzlich weitere erforderliche Dateien enthält, auf dem Server. Vergewissern Sie sich, dass Sie das Programm "ASU" und die erforderlichen Dateien in demselben Verzeichnis entpacken. Neben den ausführbaren Anwendungsdateien (asu oder asu64) sind die folgenden Dateien erforderlich:
  - Bei Windows-basierten Betriebssystemen:
    - ibm\_rndis\_server\_os.inf
    - device.cat
  - Bei Linux-basierten Betriebssystemen:
    - cdc\_interface.sh
- 3. Nachdem Sie "ASU" installiert haben, geben Sie die folgenden Befehle ein, um die DMI festzulegen:

asu

- set SYSTEM\_PROD\_DATA.SysInfoProdName <Maschinentyp/Modellnummer>-kcs
  [Zugriffsmethode]
- asu set SYSTEM\_PROD\_DATA.SysInfoProdIdentifier <Systemmodell>-kcs
  [Zugriffsmethode]
- asu set SYSTEM\_PROD\_DATA.SysInfoSerialNum <Seriennummer>-kcs
  [Zugriffsmethode]
- asu set SYSTEM\_PROD\_DATA.SysEncloseAssetTag <Systemkennnummer>-kcs
  [Zugriffsmethode]
- Wobei Folgendes gilt:

<Maschinentyp/Modell>

Der Typ und die Modellnummer der Servermaschine. Geben Sie mtm xxxxyyy ein, wobei xxxx der Maschinentyp und yyy die Modellnummer des Servers ist.

<Systemmodell>

Das Systemmodell. Geben Sie system yyyyyy ein, wobei *yyyyyy* die Produkt-ID ist (wie z. B. x3550M3).

<Seriennummer>

Die Seriennummer auf dem Server. Geben Sie sn zzzzzz ein, wobei zzzzzz die Seriennummer ist.

<Systemkennnummer>

Die Systemkennnummer des Servers. Geben Sie asset aaaaaaaaaaaaaaaaaaaaaaaaaa ein, wobei aaaaaaaaaaaaaaaaaaaaaaaaaaaaaa die Systemkennnummer ist.

#### [Zugriffsmethode]

Die Zugriffsmethode, die Sie aus den folgenden Methoden ausgewählt haben:

 Online authentifizierter LAN-Zugriff; geben Sie folgenden Befehl ein: [host <IMM-interne\_IP>] [user <IMM-Benutzerkennung>][password <IMM-Kennwort>]

Wobei Folgendes gilt:

#### IMM-interne\_IP

Die IMM-interne LAN/USB-IP-Adresse. Der Standardwert ist 169.254.95.118.

#### IMM-Benutzerkennung

Das IMM-Konto (1 von 12 Konten). Der Standardwert ist USERID.

#### IMM-Kennwort

Das Kennwort des IMM-Kontos (1 von 12 Konten). Der Standardwert ist PASSWORD (mit einer Null statt einem "O").

**Anmerkung:** Wenn Sie keinen dieser Parameter angeben, verwendet "ASU" die Standardwerte. Wenn die Standardwerte verwendet werden und "ASU" nicht mit der LAN-Zugriffsmethode mit Online-Authentifizierung auf das IMM2 zugreifen kann, verwendet "ASU" automatisch die folgende nicht authentifizierte KCS-Zugriffsmethode.

Die folgenden Befehle sind Beispiele, in denen für Benutzerkennung und Kennwort die Standardwerte bzw. nicht die Standardwerte verwendet werden.

Beispiele, in denen nicht die Standardwerte für Benutzerkennung und Kennwort verwendet werden: asu set SYSTEM\_PROD\_DATA.SysInfoProdName <Maschinentyp\_Modell> --user <IMM-Benutzerkennung> --password <IMM-Kennwort> asu set SYSTEM\_PROD\_DATA.SysInfoProdIdentifier <Systemmodell> --user <IMM-Benutzerkennung> --password <IMM-Kennwort> asu set SYSTEM\_PROD\_DATA.SysInfoSerialNum <Seriennummer> --user <IMM-Benutzerkennung> --password <IMM-Kennwort> asu set SYSTEM\_PROD\_DATA.SysEncloseAssetTag <Systemkennnummer> --user <IMM-Benutzerkennung> --password <IMM-Kennwort> Beispiele, in denen die Standardwerte für Benutzerkennung und Kennwort verwendet werden: asu set SYSTEM\_PROD\_DATA.SysInfoProdName <Maschinentyp/Modell> asu set SYSTEM\_PROD\_DATA.SysInfoProdIdentifier <Systemmodell> asu set SYSTEM\_PROD\_DATA.SysInfoSerialNum <Seriennummer> asu set SYSTEM\_PROD\_DATA.SysEncloseAssetTag <Systemkennnummer>

 Online-Zugriff per KCS (nicht authentifiziert und auf den Benutzer beschränkt):

Sie müssen keinen Wert für *Zugriffsmethode* eingeben, wenn Sie diese Zugriffsmethode verwenden.

Die Zugriffsmethode KCS verwendet die PMI/KCS-Schnittstelle. Für diese Methode muss der IPMI-Treiber installiert sein. Bei einigen Betriebssystemen ist der IPMI-Treiber standardmäßig installiert. Die entsprechende Zuordnungsebene wird von "ASU" bereitgestellt. Weitere Details hierzu finden Sie im Handbuch *Advanced Settings Utility Users Guide* unter der Adresse http:// www-947.ibm.com/support/entry/portal/docdisplay?Indocid=TOOL-ASU.

Die folgenden Befehle sind Beispiele, in denen für Benutzerkennung und Kennwort die Standardwerte bzw. nicht die Standardwerte verwendet werden.

Beispiele, in denen nicht die Standardwerte für Benutzerkennung und Kennwort verwendet werden: asu set SYSTEM PROD DATA.SysInfoProdName <Maschinentyp/Modell>

asu set SYSTEM PROD DATA.SysInfoProdIdentifier <Systemmodell>

asu set SYSTEM PROD DATA.SysInfoSerialNum <Seriennummer>

asu set SYSTEM PROD DATA.SysEncloseAssetTag <Systemkennnummer>

• Zugriff über fernes LAN; geben Sie folgenden Befehl ein:

**Anmerkung:** Wenn Sie für den Zugriff auf das IMM2 die Zugriffsmethode über fernes LAN von einem Client verwenden, sind die Parameter *host* und *IMM-externe\_IP* erforderlich.

host <IMM-externe\_IP> [user <IMM-Benutzerkennung>][password <IMM-Kennwort>]

Wobei Folgendes gilt:

#### IMM-externe\_IP

Die IMM-externe LAN-IP-Adresse. Hierfür steht kein Standardwert zur Verfügung. Dieser Parameter ist erforderlich.

#### IMM-Benutzerkennung

Das IMM-Konto (1 von 12 Konten). Der Standardwert ist USERID.

#### IMM-Kennwort

Das Kennwort des IMM-Kontos (1 von 12 Konten). Der Standardwert ist PASSW0RD (mit einer Null statt einem "O").

Die folgenden Befehle sind Beispiele, in denen für Benutzerkennung und Kennwort die Standardwerte bzw. nicht die Standardwerte verwendet werden.

Beispiele, in denen nicht die Standardwerte für Benutzerkennung und Kennwort verwendet werden: asu set SYSTEM\_PROD\_DATA.SysInfoProdName <Maschinentyp/Modell> --host <IMM-IP> --user <IMM-Benutzerkennung> --password <IMM-Kennwort> asu set SYSTEM\_PROD\_DATA.SysInfoProdIdentifier <Systemmodell> --host <IMM-IP> --user <IMM-Benutzerkennung> --password <IMM-Kennwort> asu set SYSTEM\_PROD\_DATA.SysInfoSerialNum <Seriennummer>
--host <IMM-IP>
--user <IMM-Benutzerkennung> --password <IMM-Kennwort>
asu set SYSTEM\_PROD\_DATA.SysEncloseAssetTag <Systemkennnummer>
--host <IMM-IP>
--user <IMM-Benutzerkennung> --password <IMM-Kennwort>

Beispiele, in denen die Standardwerte für Benutzerkennung und Kennwort verwendet werden:

asu set SYSTEM\_PROD\_DATA.SysInfoProdName <Maschinentyp\_Modell>
--host <IMM-IP>

asu set SYSTEM\_PROD\_DATA.SysInfoProdIdentifier <Systemmodell>
--host <IMM-IP>

asu set SYSTEM\_PROD\_DATA.SysInfoSerialNum <Seriennummer>
--host <IMM-IP>

asu set SYSTEM\_PROD\_DATA.SysEncloseAssetTag <Systemkennnummer>
--host <IMM-IP>

· Bootfähiger Datenträger:

Sie können außerdem einen bootfähigen Datenträger mithilfe der auf der Website "Tools Center" verfügbaren Anwendungen erstellen. Rufen Sie dazu die Website http://publib.boulder.ibm.com/infocenter/toolsctr/v1r0/index.jsp auf. Klicken Sie im linken Teilfenster auf **IBM System x and BladeCenter Tools Center** und klicken Sie anschließend auf **Tool reference**, um die verfügbaren Tools anzuzeigen.

4. Starten Sie den Server erneut.

# Anhang A. Hilfe und technische Unterstützung anfordern

Wenn Sie Hilfe, Serviceleistungen oder technische Unterstützung benötigen oder weitere Informationen zu IBM Produkten anfordern möchten, steht Ihnen eine Vielzahl von IBM Quellen zur Verfügung. In diesem Anhang ist beschrieben, wie Sie weitere Informationen zu IBM und zu IBM Produkten sowie zur Behebung von Fehlern am System erhalten und wo Sie bei Bedarf weitere Serviceleistungen anfordern können.

## Vorbereitungen

Bevor Sie anrufen, versuchen Sie, das Problem wie folgt eigenständig zu lösen:

- Überprüfen Sie alle Kabel, um sicherzustellen, dass diese angeschlossen sind.
- Überprüfen Sie, ob der Netzschalter des Systems und ggf. die Netzschalter der Zusatzeinrichtungen eingeschaltet sind.
- Verwenden Sie die Informationen zur Fehlerbehebung in der Systemdokumentation, und setzen Sie die Diagnosetools ein, die mit dem System geliefert werden. Informationen zu Diagnosetools finden Sie im *Fehlerbestimmungs- und Servicehandbuch* auf der IBM-Dokumentations-CD, die im Lieferumfang Ihres Systems enthalten ist.
- Rufen Sie die IBM Unterstützungsfunktion unter der Adresse http://www.ibm.com/ systems/support/ auf, um zu pr
  üfen, ob technische Informationen, Hinweise, Tipps und neue Einheitentreiber verf
  ügbar sind oder um eine Informationsanforderung abzusenden.

Viele Probleme können Sie ohne Hilfe von außen lösen, wenn Sie die Schritte zur Fehlerbehebung befolgen, welche IBM in der Onlinehilfefunktion oder in den Veröffentlichungen zum IBM Produkt bereitstellt. Die Informationen, die mit dem IBM System geliefert werden, enthalten auch Beschreibungen der Diagnosetests, die Sie ausführen können. Die meisten Systeme, die meisten Betriebssysteme und die meisten Programme werden mit Informationen geliefert, die Schritte zur Fehlerbehebung sowie Erläuterungen von Fehlernachrichten und Fehlercodes umfassen. Wenn Sie einen Softwarefehler vermuten, können Sie die Dokumentation zum Betriebssystem oder zum Programm lesen.

### **Dokumentation verwenden**

Informationen zu Ihrem IBM System und zu vorinstallierter Software sowie ggf. zu Zusatzeinrichtungen finden Sie in der Dokumentation, die mit dem Produkt geliefert wird. Zur Dokumentation gehören gedruckte und Online-Dokumente, Readme-Dateien und Hilfedateien. Weitere Informationen zur Verwendung der Diagnoseprogramme finden Sie in den entsprechenden Abschnitten zur Fehlerbehebung in der Systemdokumentation. Möglicherweise stellen Sie mithilfe der Informationen zur Fehlerbehebung oder der Diagnoseprogramme fest, dass zusätzliche oder aktuellere Einheitentreiber oder zusätzliche Software zur Behebung des Fehlers erforderlich sind. Auf den entsprechenden IBM Websites finden Sie die aktuellen technischen Informationen. Außerdem können Sie von dort Einheitentreiber und Aktualisierungen herunterladen. Informationen zum Zugriff auf diese Seiten finden Sie unter der Adresse http://www.ibm.com/systems/support/. Befolgen Sie die dort erteilten Anweisungen. Einige Dokumente sind außerdem über das IBM Publications Center unter der Adresse http://www.ibm.com/shop/publications/order/ verfügbar.

### Hilfe und Informationen im World Wide Web anfordern

Im World Wide Web finden Sie auf der IBM Website aktuelle Informationen zu IBM Systemen sowie zu Zusatzeinrichtungen, Services und Unterstützung. Informationen zu IBM System x und xSeries finden Sie unter der Adresse http://www.ibm.com/ systems/x/. Informationen zu IBM BladeCenter finden Sie unter http://www.ibm.com/ systems/bladecenter/. Informationen zu IBM IntelliStation finden Sie unter http:// www.ibm.com/intellistation/.

Serviceinformationen zu IBM Systemen und Zusatzeinrichtungen finden Sie unter der Adresse http://www.ibm.com/systems/support/.

#### Software-Service und -unterstützung

Über die IBM Support Line erhalten Sie gegen eine Gebühr telefonische Unterstützung zur Verwendung, zur Konfiguration und zu Softwarefehlern bei System x- und xSeries-Servern, bei BladeCenter-Produkten, bei IntelliStation-Workstations und bei Appliances. Weitere Informationen dazu, welche Produkte von der Support Line in Ihrem Land oder Ihrer Region unterstützt werden, finden Sie unter http:// www.ibm.com/services/sl/products/.

Weitere Informationen zur Support Line und zu weiteren IBM Services finden Sie unter http://www.ibm.com/services/; Telefonnummern für Unterstützung finden Sie unter http://www.ibm.com/planetwide/. In den USA und Kanada können Sie uns unter 1-800-IBM-SERV (1-800-426-7378) anrufen.

#### Hardware-Service und -unterstützung

Hardware-Service können Sie vom IBM Kundendienst oder von Ihrem IBM Reseller erhalten. Einen Reseller, der von IBM zum Leisten des Herstellerservice berechtigt ist, finden Sie unter der Adresse http://www.ibm.com/partnerworld/. Klicken Sie dort auf der rechten Seite der Webseite auf **Find a Business Partner**. Telefonnummern für technische Unterstützung von IBM finden Sie unter der Adresse http:// www.ibm.com/planetwide/. In den USA und Kanada können Sie uns unter 1-800-IBM-SERV (1-800-426-7378) anrufen.

In den USA und in Kanada sind der Hardware-Service und die Unterstützung rund um die Uhr an allen sieben Wochentagen verfügbar. In Großbritannien sind diese Serviceleistungen von Montag bis Freitag von 9.00 bis 18.00 Uhr verfügbar.

#### **IBM Produktservice in Taiwan**

台灣 IBM 產品服務聯絡方式: 台灣國際商業機器股份有限公司 台北市松仁路7號3樓 電話:0800-016-888

Kontaktinformationen für den IBM Produktservice in Taiwan: IBM Taiwan Corporation 3F, No 7, Song Ren Rd. Taipei, Taiwan Telefon: 0800-016-888

# Anhang B. Bemerkungen

Die vorliegenden Informationen wurden für Produkte und Services entwickelt, die auf dem deutschen Markt angeboten werden.

Möglicherweise bietet IBM die in dieser Dokumentation beschriebenen Produkte, Services oder Funktionen in anderen Ländern nicht an. Informationen über die gegenwärtig im jeweiligen Land verfügbaren Produkte und Services sind beim zuständigen IBM Ansprechpartner erhältlich. Hinweise auf IBM Lizenzprogramme oder andere IBM Produkte bedeuten nicht, dass nur Programme, Produkte oder Services von IBM verwendet werden können. Anstelle der IBM Produkte, Programme oder Services können auch andere, ihnen äquivalente Produkte, Programme oder Services verwendet werden, solange diese keine gewerblichen oder anderen Schutzrechte von IBM verletzen. Die Verantwortung für den Betrieb von Produkten, Programmen und Services anderer Anbieter liegt beim Kunden.

Für die in diesem Handbuch beschriebenen Erzeugnisse und Verfahren kann es IBM Patente oder Patentanmeldungen geben. Mit der Auslieferung dieser Dokumentation ist keine Lizenzierung dieser Patente verbunden. Lizenzanforderungen sind schriftlich an folgende Adresse zu richten (Anfragen an diese Adresse müssen auf Englisch formuliert werden):

IBM Director of Licensing IBM Corporation Tour Descartes 2, avenue Gambetta 92066 Paris La Defense U.S.A.

Trotz sorgfältiger Bearbeitung können technische Ungenauigkeiten oder Druckfehler in dieser Veröffentlichung nicht ausgeschlossen werden. Die hier enthaltenen Informationen werden in regelmäßigen Zeitabständen aktualisiert und als Neuausgabe veröffentlicht. IBM kann ohne weitere Mitteilung jederzeit Verbesserungen und/oder Änderungen an den in dieser Veröffentlichung beschriebenen Produkten und/oder Programmen vornehmen.

Verweise in diesen Informationen auf Websites anderer Anbieter werden lediglich als Service für den Kunden bereitgestellt und stellen keinerlei Billigung des Inhalts dieser Websites dar. Das über diese Websites verfügbare Material ist nicht Bestandteil des Materials für dieses IBM Produkt. Die Verwendung dieser Websites geschieht auf eigene Verantwortung.

Werden an IBM Informationen eingesandt, können diese beliebig verwendet werden, ohne dass eine Verpflichtung gegenüber dem Einsender entsteht.

### Marken

IBM, das IBM Logo und ibm.com sind eingetragene Marken der International Business Machines Corporation. Weitere Produkt- und Servicenamen können Marken von IBM oder anderen Unternehmen sein. Eine aktuelle Liste der IBM Marken finden Sie auf der Webseite "Copyright and trademark information" unter http:// www.ibm.com/legal/copytrade.shtml.

Adobe und PostScript sind Marken oder eingetragene Marken der Adobe Systems Incorporated in den USA und/oder anderen Ländern.

Cell Broadband Engine wird unter Lizenz verwendet und ist eine Marke der Sony Computer Entertainment Inc. in den USA und/oder anderen Ländern.

Intel, Intel Xeon, Itanium und Pentium sind Marken oder eingetragene Marken der Intel Corporation oder deren Tochtergesellschaften in den USA und anderen Ländern.

Java und alle auf Java basierenden Marken und Logos sind Marken oder eingetragene Marken der Oracle Corporation und/oder ihrer verbundenen Unternehmen.

Linux ist eine eingetragene Marke von Linus Torvalds in den USA und/oder anderen Ländern.

Microsoft, Windows und Windows NT sind Marken der Microsoft Corporation in den USA und/oder anderen Ländern.

UNIX ist eine eingetragene Marke von The Open Group in den USA und anderen Ländern.

Weitere Unternehmens-, Produkt- oder Servicenamen können Marken anderer Hersteller sein.

Folgende Namen sind Marken der IBM Corporation in den USA und/oder anderen Ländern:

Active Memory Active PCI Active PCI-X AIX Alert on LAN BladeCenter Chipkill e-business Logo @server FlashCopy i5/OS IBMTechColIBM (Logo)TivoliIntelliStationTivoliNetBAYUpdateNetfinityWakePredictive Failure AnalysisXA-32ServeRAIDXA-64ServerGuideX-ArchServerProvenXpandSystem xxSeries

TechConnect Tivoli Tivoli Enterprise Update Connector Wake on LAN XA-32 XA-64 X-Architecture XpandOnDemand xSeries

#### Wichtige Anmerkungen

Die Prozessorgeschwindigkeit bezieht sich auf die interne Taktgeschwindigkeit des Mikroprozessors. Das Leistungsverhalten der Anwendung ist außerdem von anderen Faktoren abhängig.

Die Geschwindigkeit von CD- oder DVD-Laufwerken wird als die variable Lesegeschwindigkeit angegeben. Die tatsächlichen Geschwindigkeiten können davon abweichen und liegen oft unter diesem Höchstwert.

Bei Angaben in Bezug auf Hauptspeicher, realen/virtuellen Speicher oder Kanalvolumen steht die Abkürzung KB für 1.024 Bytes, MB für 1.048.576 Bytes und GB für 1.073.741.824 Bytes. Bei Angaben zur Kapazität von Festplattenlaufwerken oder zu Übertragungsgeschwindigkeiten steht MB für 1.000.000 Bytes und GB für 1.000.000.000 Bytes. Die gesamte für den Benutzer verfügbare Speicherkapazität kann je nach Betriebsumgebung variieren.

Die maximale Kapazität von internen Festplattenlaufwerken geht vom Austausch aller Standardfestplattenlaufwerke und der Belegung aller Festplattenlaufwerkpositionen mit den größten derzeit unterstützten Laufwerken aus, die IBM zur Verfügung stellt.

Zum Erreichen der maximalen Speicherkapazität muss der Standardspeicher möglicherweise durch ein optionales Speichermodul ersetzt werden.

IBM enthält sich jeder Äußerung in Bezug auf ServerProven-Produkte und -Services anderer Unternehmen und übernimmt für diese keinerlei Gewährleistung. Dies gilt unter anderem für die Gewährleistung der Gebrauchstauglichkeit und der Eignung für einen bestimmten Zweck. Für den Vertrieb dieser Produkte sowie entsprechende Gewährleistungen sind ausschließlich die entsprechenden Fremdanbieter zuständig.

IBM übernimmt keine Verantwortung oder Gewährleistungen bezüglich der Produkte anderer Hersteller. Eine eventuelle Unterstützung für Produkte anderer Hersteller erfolgt durch Drittanbieter, nicht durch IBM.

Manche Software unterscheidet sich möglicherweise von der im Einzelhandel erhältlichen Version (falls verfügbar) und enthält möglicherweise keine Benutzerhandbücher bzw. nicht alle Programmfunktionen.

### Verunreinigung durch Staubpartikel

Achtung: Staubpartikel in der Luft (beispielsweise Metallsplitter oder andere Teilchen) und reaktionsfreudige Gase, die alleine oder in Kombination mit anderen Umgebungsfaktoren, wie Luftfeuchtigkeit oder Temperatur, auftreten, können für den in diesem Dokument beschriebenen Server ein Risiko darstellen. Zu den Risiken, die aufgrund einer vermehrten Staubbelastung oder einer erhöhten Konzentration gefährlicher Gase bestehen, zählen Beschädigungen, die zu einer Störung oder sogar zum Totalausfall des Servers führen. Durch die in dieser Spezifikation festgelegten Grenzwerte für Staubpartikel und Gase sollen solche Beschädigungen vermieden werden. Diese Grenzwerte sind nicht als unveränderliche Grenzwerte zu betrachten oder zu verwenden, da viele andere Faktoren, wie z. B. die Temperatur oder der Feuchtigkeitsgehalt der Luft, die Auswirkungen von Staubpartikeln oder korrosionsfördernden Stoffen in der Umgebung sowie die Verbreitung gasförmiger Verunreinigungen beeinflussen können. Sollte ein bestimmter Grenzwert in diesem Dokument fehlen, müssen Sie versuchen, die Verunreinigung durch Staubpartikel und Gase so gering zu halten, dass die Gesundheit und die Sicherheit der beteiligten Personen dadurch nicht gefährdet sind. Wenn IBM feststellt, dass der Server aufgrund einer erhöhten Konzentration von Staubpartikeln oder Gasen in Ihrer Umgebung beschädigt wurde, kann IBM die Reparatur oder den Austausch von Servern oder Teilen unter der Bedingung durchführen, dass geeignete Maßnahmen zur Minimierung solcher Verunreinigungen in der Umgebung des Servers ergriffen werden. Die Durchführung dieser Maßnahmen obliegt dem Kunden.

| Verunreinigung                                                                                                    | Grenzwerte                                                                                                    |  |
|----------------------------------------------------------------------------------------------------|----------------------------------------------------------------------------------------------------|--|
| Staubpartikel                                                                                                    | <ul> <li>Die Raumluft muss kontinuierlich mit einem Wirkungsgrad von 40 % gegenüber atmosphärischem Staub (MERV 9) nach ASHRAE-Norm 52.2<sup>1</sup> gefiltert werden.</li> <li>Die Luft in einem Rechenzentrum muss mit einem Wirkungsgrad von mindestens 99,97 % mit HEPA-Filtern (HEPA - High-Efficiency Particulate Air) gefiltert werden, die gemäß MIL-STD-282 getestet wurden.</li> <li>Die relative hygroskopische Feuchtigkeit muss bei Verunreinigung durch Staubpartikel mehr als 60 % betragen<sup>2</sup>.</li> <li>Im Raum dürfen keine elektrisch leitenden Verunreinigungen wie Zink-Whisker vorhanden sein.</li> </ul> |  |
| Gase                                                                                                    | <ul> <li>Kupfer: Klasse G1 gemäß ANSI/ISA 71.04-1985<sup>3</sup></li> <li>Silber: Korrosionsrate von weniger als 300 Å in 30 Tagen</li> </ul>                                                                                                    |  |
| <sup>1</sup> ASHRAE 52.2-2008 - <i>Method of Testing General Ventilation Air-Cleaning Devices for</i><br><i>Removal Efficiency by Particle Size.</i> Atlanta: American Society of Heating, Refrigerating and<br>Air-Conditioning Engineers, Inc. |                                                                                                    |  |
| <sup>2</sup> Die relative hygroskopische Feuchtigkeit der Verunreinigung durch Staubpartikel ist die relative Feuchtigkeit, bei der der Staub genug Wasser absorbiert, um nass zu werden und Ionen leiten zu können.                             |                                                                                                    |  |
| <sup>3</sup> ANSI/ISA-71.04-1985. Environmental conditions for process measurement and control sys-                                                                                                    |                                                                                                    |  |

<sup>o</sup> ANSI/ISA-71.04-1985. Environmental conditions for process measurement and control systems: Airborne contaminants. Instrument Society of America, Research Triangle Park, North Carolina, U.S.A.

#### Dokumentationsformat

Die Veröffentlichungen für dieses Produkt liegen im PDF-Format vor und entsprechen den handelsüblichen Zugriffsstandards. Falls beim Verwenden der PDF-Dateien Probleme auftreten und Sie ein webbasiertes Format oder ein zugängliches PDF-Dokument für eine Veröffentlichung anfordern möchten, senden Sie eine E-Mail an folgende Adresse:

Information Development IBM Corporation 205/A015 3039 E. Cornwallis Road P.O. Box 12195 Research Triangle Park, North Carolina 27709-2195 U.S.A.

Geben Sie in der Anforderung die Teilenummer und den Titel der Veröffentlichung an.

Werden an IBM Informationen eingesandt, gewährt der Einsender IBM ein nicht ausschließliches Recht zur beliebigen Verwendung oder Verteilung dieser Informationen, ohne dass eine Verpflichtung gegenüber dem Einsender entsteht.

### Hinweise zur elektromagnetischen Verträglichkeit

#### Federal Communications Commission (FCC) statement

**Note:** This equipment has been tested and found to comply with the limits for a Class A digital device, pursuant to Part 15 of the FCC Rules. These limits are desi-

gned to provide reasonable protection against harmful interference when the equipment is operated in a commercial environment. This equipment generates, uses, and can radiate radio frequency energy and, if not installed and used in accordance with the instruction manual, may cause harmful interference to radio communications. Operation of this equipment in a residential area is likely to cause harmful interference, in which case the user will be required to correct the interference at his own expense.

Properly shielded and grounded cables and connectors must be used in order to meet FCC emission limits. IBM is not responsible for any radio or television interference caused by using other than recommended cables and connectors or by unauthorized changes or modifications to this equipment. Unauthorized changes or modifications could void the user's authority to operate the equipment.

This device complies with Part 15 of the FCC Rules. Operation is subject to the following two conditions: (1) this device may not cause harmful interference, and (2) this device must accept any interference received, including interference that may cause undesired operation.

### Industry Canada Class A emission compliance statement

This Class A digital apparatus complies with Canadian ICES-003.

### Avis de conformité à la réglementation d'Industrie Canada

Cet appareil numérique de la classe A est conforme à la norme NMB-003 du Canada.

#### Australia and New Zealand Class A statement

**Attention:** This is a Class A product. In a domestic environment this product may cause radio interference in which case the user may be required to take adequate measures.

## United Kingdom telecommunications safety requirement

#### Notice to Customers

This apparatus is approved under approval number NS/G/1234/J/100003 for indirect connection to public telecommunication systems in the United Kingdom.

### **European Union EMC Directive conformance statement**

This product is in conformity with the protection requirements of EU Council Directive 2004/108/EC on the approximation of the laws of the Member States relating to electromagnetic compatibility. IBM cannot accept responsibility for any failure to satisfy the protection requirements resulting from a nonrecommended modification of the product, including the fitting of non-IBM option cards.

This product has been tested and found to comply with the limits for Class A Information Technology Equipment according to CISPR 22/European Standard EN 55022. The limits for Class A equipment were derived for commercial and industrial environments to provide reasonable protection against interference with licensed communication equipment.

**Attention:** This is a Class A product. In a domestic environment this product may cause radio interference in which case the user may be required to take adequate measures.

European Community contact: IBM Technical Regulations Pascalstr. 100, Stuttgart, Germany 70569 Telephone: 0049 (0)711 785 1176 Fax: 0049 (0)711 785 1283 E-mail: tjahn@de.ibm.com

### **Taiwanese Class A warning statement**

警告使用者: 這是甲類的資訊產品,在 居住的環境中使用時,可 能會造成射頻干擾,在這 種情況下,使用者會被要 求採取某些適當的對策。

### **Chinese Class A warning statement**

```
中华人民共和国"A类"警告声明
```

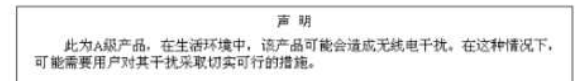

Japanese Voluntary Control Council for Interference (VCCI) statement

この装置は、情報処理装置等電波障害自主規制協議会(VCCI)の基準に 基づくクラスA情報技術装置です。この装置を家庭環境で使用すると電波妨害を 引き起こすことがあります。この場合には使用者が適切な対策を講ずるよう要求 されることがあります。

Korean Class A warning statement

이기기는 업무용으로 전자파 적합등록을 받은 기기 이오니, 판매자 또는 사용자는 이점을 주의하시기 바라며, 만약 잘못 구입하셨을 때에는 구입한 곳에 서 비업무용으로 교환하시기 바랍니다.

# Index

## Α

Abdeckung Entfernen 353 installieren 354 ABR, automatische Bootblock-Wiederherstellung 177 Adapter entfernen 261 installieren 263 ServeRAID Entfernen 242 installieren 243 Voraussetzungen 263 Administratorkennwort 372 aktualisieren IBM Systems Director 383 Aktualisieren DMI/SMBIOS 387 Firmware 361 Systems Director, IBM 383 Universal Unique Identifier 384 Anfordern IP-Adresse für IMM2 376 Anfordern, Hilfe 391 Anmerkungen 9 Anmerkungen, wichtige 394 Anschlüsse Anschluss 24 Batterie 23 DIMM 24 externer Anschluss 24 interne 23 Kabel 23 Mikroprozessor 23 PCI 23 Speicher 23 Systemplatine 23 Vorderseite 13 Anzeige Betriebsanzeige 16 Ethernet-Aktivität 17 Ethernet-Verbindungsstatus 21 Netzteilfehler Rückseite 21 Positionstaste 17 Systemfehler 17 Rückseite 21 Systeminformation 17 Systemposition Rückseite 21 Anzeige, Batteriefehler 144 IMM-Überwachungssignal 145 Systemplatinenfehler 144 Anzeigen auf der Systemplatine 142 CPU-Fehler 143 **DIMM 143** 

Anzeigen (Forts.) erkannte Probleme bei der Stromversorgung 22 Ethernet-Aktivität 21 Ethernet-Verbindung 21 Netzteil 22, 146 PCI-Steckplatzfehler 145 Systemplatine 27 Wechselstrom 21 Anzeigen, Vorderseite 13 Anzeigen und Steuerelemente Rückansicht 19 ASM-Ereignisprotokoll 35 Assertion-Ereignis, Systemereignisprotokoll 34 Auf Gefahrenguellen hin prüfen viii Aufladungsempfindliche Einheiten, Umgang 198 Austauschbare Einheiten des Servers 185 Austauschen Abdeckung 354 Hot-Swap-Festplattenlaufwerk 206 Luftführung 357 Mikroprozessor 339 PCI- Adapterkarten- baugruppe 259 Rückwand für Simple-Swap-Festplattenlaufwerk 332 Rückwandplatine für Hot-Swap-Festplattenlaufwerke 328 Rückwandplatine für optionale Hot-Swap-Festplattenlaufwerke an der Rückseite 334 Serverkomponenten 195 Sicherheitsabdeckung der Netzteiladapterkarte 359 Systembatterie 286 USB-Hypervisor-Memory-Key 250 Wärmeleitpaste 344 Automatische Bootblock-Wiederherstellung (ABR) 177

## В

Band-Alert-Flags 176 Batterie Anschluss 23 Batterie für RAID-Adapter entfernen 246 installieren 247 Baugruppe für USB- und Bildschirmanschluss an der Vorderseite entfernen 289, 291 Bedienerinformationsanzeige 15 entfernen 276 installieren 280 Steuerelemente und Anzeigen 16 Bemerkungen 393 elektromagnetische Verträglichkeit 396 FCC, Class A 396 Bemerkungen und Hinweise 9 Betriebsanzeige 16 Betriebsanzeige des DVD-Laufwerks 15 Betriebsanzeige für Wechselstrom 21

Bildschirm Fehler 123 Bildschirmanschluss Rückseite 20 Bildschirmfehler 123 Booten dreimal fehlgeschlagen 179 Booten fehlgeschlagen, dreimal aufeinanderfolgend 179 Brücke Position auf der Systemplatine 25 UEFI-Bootblock-Wiederherstellung 178 Brücken, Beschreibung 26 Brücken auf der Systemplatine 26

# С

CD-/DVD-Laufwerk installieren 223 CD/DVD-Laufwerk entfernen 221 Class A electronic emission notice 396 Code-Aktualisierungen 2 Controller Ethernet 379 CRUs (durch den Kunden austauschbare Funktionseinheiten) 185 CRUs austauschen Abdeckung 354 DIMMs 235 Speicher 235 Systembatterie 284

# D

Datenerfassung 1 Datenträgergehäuse entfernen 229 installieren 230 Deassertion-Ereignis, Systemereignisprotokoll 34 **Diagnosecodes und Nachrichten** POST/UEFI 38 Diagnosefeld "Light Path Diagnostics" Steuerelemente und Anzeigen 17 Dienstprogramm IBM Advanced Settings 383 Dienstprogramm für die Konfiguration 362 DIMM- Steckplätze 24 DIMM-Anzeigen 143 DIMMs entfernen 235 installieren 240 unterstützte Typen 236 DMI/SMBIOS-Daten aktualisieren 387 Dokument zu Lizenzen und Quellennachweisen 8 Dokumentationsformat 396 DSA-Protokoll 35 **DVD-Laufwerk** Fehler 115

### Ε

Electronic emission Class A notice 396 Electronic Service Agent 34 Elektrische Eingangswerte 12 Elektrische Geräte, Wartung ix Entfernen Abdeckung 353 Batterie für RAID-Adapter 246 Baugruppe für USB- und Bildschirmanschluss an der Vorderseite 289, 291 Bedienerinformationsanzeige 276 CD/DVD-Laufwerk 221 Datenträgergehäuse 229 **DIMM 235** Hot-Swap-Festplattenlaufwerk 205 Kabel der Bedienerinformationsanzeige 268 Kabel der USB-Anschlussbaugruppe an der Vorderseite 294 Kabel für das CD-/DVD-Laufwerk 216 Kühlkörper 336 Luftführung 355 Mikroprozessor 336 Netzteil 252 obere Netzteiladapterkarte 317 optionales Hot-Swap-SAS/SATA-Festplattenlaufwerk an der Rückseite 210 PCI- Adapterkarten- baugruppe 256 PCI-Adapter 261 RAID-Controller 242 Rückwand für Simple-Swap-Festplattenlaufwerk 331 Rückwandplatine für Hot-Swap-Festplattenlaufwerke 324 Rückwandplatine für optionale Hot-Swap-Festplattenlaufwerke an der Rückseite 333 SAS-Controller 242 Serverkomponenten 195 Sicherheitsabdeckung der Netzteiladapterkarte 358 Simple-Swap-Festplattenlaufwerk 207 Systembatterie 284 Systemlüfter 233 Systemplatine 345 untere Netzteiladapterkarte 320 USB-Anschlussbaugruppe an der Vorderseite 303 USB-Hypervisor-Flasheinheit 249 Entfernen und ersetzen Strukturteile 353 Verbrauchsmaterial 353 Entnahmetaste des DVD-Laufwerks 15 Ereignisprotokoll. Selbsttest beim Einschalten (POST) 34 Ereignisprotokoll, System 34 Ereignisprotokoll anzeigen 35 Ereignisprotokoll des Betriebssystems 35 Ereignisprotokolle 34 Ereignisprotokolle, Methoden zur Anzeige 36 Erfassen von Daten 1 Erkennungsknopf 17 Ersatzspeicherbankmodus Beschreibung 239 Ersatzteile 185

Erstellen Software-RAID-Platteneinheit 381 Ethernet Anzeige für Verbindungsstatus 21 Controller, Fehlerbehebung 181 Ethernet- Aktivitätsanzeige 21 Ethernet-Aktivität Anzeige 17 Ethernet-Anschluss 19 Ethernet-Controller-Konfiguration 363 Ethernet-Verbindungsanzeige 21

## F

FCC Class A notice 396 Fehler Bildschirm 123, 132 DVD-Laufwerk 115 Ethernet-Controller 181 Format, Diagnosecode 149 IMM2 57 Mikroprozessor 123 Netzstrom 128, 180 Netzteilanzeigen 146 serieller Anschluss 129 ServerGuide 130 Software 131 Speicher 121 sporadisch auftretende 119 Tastatur 120 unbestimmte 182 USB-Anschluss 132 Zusatzeinrichtungen 127 Fehler am seriellen Anschluss 129 Fehler am USB-Anschluss 132 Fehler an der Zeigereinheit 120 Fehler an Zusatzeinrichtungen 127 Fehleranzeige für Batterie 144 Fehleranzeige für CPU 143 Fehleranzeige für Systemplatine 144 Fehlerbehebuna 33 Fehlerbehebungsprozeduren 4 Fehlerbehebungstabellen 114 Fehlerbestimmung, Tipps 183 Fehlercodes 34 Fehlercodes und -nachrichten Fehlerdiagnose 149 IMM2 57 Nachrichten, Diagnose 148 Fehlerdiagnose Fehleranzeigen 142 Fehlercodes 149 Format der Textnachricht 149 integrierte Programme, starten 148 Programme, Übersicht 148 Testprotokoll, Anzeige 149 Tools, Übersicht 33 Fehlerprotokoll anzeigen 35 Fehlerprotokolle Inhalt löschen 37

Fehlersymptome allgemeine 114 Bildschirm 123 DVD-Laufwerk 115 Maus, USB 120 Mikroprozessor 123 Netzstrom 128 serieller Anschluss 129 ServerGuide 130 Software 131 Speicher 121 sporadisch auftretende 119 Tastatur, USB 120 USB-Anschluss 132 Zeigereinheit, USB 120 Zusatzeinrichtungen 127 Festplattenlaufwerk Fehler 115 Firmware aktualisieren 361 Firmware, Server Sicherung starten 374 Firmware, Server, wiederherstellen 177 Flags, Band-Alert-Flags 176 FRUs (durch den Kundendienst austauschbare Funktionseinheiten) 185 FRUs ersetzen Systemplatine 345

## G

Gase, Verunreinigung 12, 396 Geräuschemission 12 Gewicht 12 Größe 12 Grundstellungsknopf 17, 18, 135

# Η

Hardware-RAID 11 Hardware-Service und -unterstützung 392 Hauptspeicherfehler 121 Herkömmliches Betriebssystem Anforderung 365 Hilfe anfordern 391 Hinweise vom Typ "Achtung" 9 Hinweise vom Typ GEFAHR 9 Hinweise vom Typ VORSICHT 9 Hot-Swap Netzteil installieren 253 Netzteile 253 Hot-Swap-Festplattenlaufwerk entfernen 205 installieren 206 Hot-Swap-Festplattenlaufwerkhalterung nach oben drehen 209 nach unten drehen 210 Hypervisor Fehler 118

### 

IBM Support Line 392 **IBM Systems Director** aktualisieren 383 IMM-Überwachungssignalanzeige 145 IMM2 363. 375 Fehlernachrichten 57 Installationsrichtlinien 195 Installieren Abdeckung 354 Batterie für RAID-Adapter 247 Bedienerinformationsanzeige 280 CD-/DVD-Laufwerk 223 Datenträgergehäuse 230 DIMMs 236, 240 Hot-Swap-Festplattenlaufwerk 206 Hot-Swap-Laufwerk 206 Kabel der Bedienerinformationsanzeige 272 Kabel der USB-Anschlussbaugruppe an der Vorderseite 298 Kabel für das CD-/DVD-Laufwerk 219 Kühlkörper 339 Luftführung 357 Mikroprozessor 339 obere Netzteiladapterkarte 319 optionales Hot-Swap-SAS/SATA-Festplattenlaufwerk an der Rückseite 211 PCI- Adapterkarten- baugruppe 259 PCI-Adapter 263 RAID-Controller 243 Rückwand für Simple-Swap-Festplattenlaufwerk 332 Rückwandplatine für Hot-Swap-Festplattenlaufwerke 328 Rückwandplatine für optionale Hot-Swap-Festplattenlaufwerke an der Rückseite 334 SAS-Controller 243 Sicherheitsabdeckung der Netzteiladapterkarte 359 Simple-Swap-Festplattenlaufwerk 208 Speichermodule 236 Systembatterie 286 Systemlüfter 234 Systemplatine 349 untere Netzteiladapterkarte 322 USB-Anschlussbaugruppe an der Vorderseite 307 USB-Hypervisor-Memory-Key 250 Integrierter Hypervisor verwenden 377 Integriertes Managementmodul II Ereignisprotokoll 35 Fehlernachrichten 57 Programme 363 verwenden 375 Interne Kabelführung 199 **IP-Adresse** für IMM2 anfordern 376 IPMI-Ereignisprotokol 35 IPMItool 35

# Κ

Kabel Anschlüsse 23 interne Kabelführung 199 Kabel der Bedienerinformationsanzeige entfernen 268 installieren 272 Kabel der USB-Anschlussbaugruppe an der Vorderseite entfernen 294 installieren 298 Kabel für das CD-/DVD-Laufwerk entfernen 216 installieren 219 Kennwort 373 Administrator 373 Startkennwort 373 Kennwort, Start Schalter auf Systemplatine 373 Knopf, Erkennung 17 Komponenten, entfernen und austauschen 204 Komponenten einsenden 198 Konfiguration Minimum 182 Konfigurationsanwendung "HII" (Human Interface Infrastructure) starten 381 Konfigurationsdienstprogramm 362 Menüoptionen 366 starten 366 verwenden 366 Konfigurationsprogramme IBM Advanced Settings Utility (ASU) 363 RAID-Platteneinheiten 363 Konfigurieren mit ServerGuide 365 mit UEFI kompatible Einheiten 362 RAID-Platteneinheiten 380 Server 361. 362 Kühlkörper entfernen 336 installieren 339, 340 Wärmeleitpaste auftragen 340 Kühlsystem 12

### L

Laufwerk im laufenden Betrieb installieren 206 Light Path Diagnostics 132 Anzeigen 135 Diagnosefeld 133 Linux-Lizenzvereinbarung 8 LSI Configuration Utility starten 381 Lüfter 12 Luftfeuchtigkeit 11 Luftführung entfernen 355 installieren 357

# Μ

Marken 393 Maße 12 Material, Verbrauch 190 Mausfehler 120 Menüoptionen Konfigurationsdienstprogramm 366 Merkmale 10 ServerGuide 364 Methoden zur Anzeige von Ereignisprotokollen 36 Mikroprozessor austauschen 339 entfernen 336 Fehler 123 Kühlkörper 342 technische Daten 11 Wärmeleitpaste auftragen 340 Mindestkonfiguration 182 Mit UEFI kompatible Einheiten konfigurieren 362

## Ν

Nach oben drehen Hot-Swap-Festplattenlaufwerkhalterung 209 Nach unten drehen Hot-Swap-Festplattenlaufwerkhalterung 210 Nachrichten Fehlerdiagnose 148 Nachrichten, Diagnose POST/UEFI 38 Netzkabel 191 Netzkabelanschluss 20 Netzstrom Netzschalter 16 Netzteil Betriebsvoraussetzungen 253 entfernen 252 Fehleranzeigen 146 installieren 253 technische Daten 12 Netzteilanzeigen 22 Netzteilanzeigen und erkannte Fehler 22 Nicht dokumentierte Fehler 5 NMI-Schalter 20 NOS-Installation mit ServerGuide 365 ohne ServerGuide 366

# 0

Obere Netzteiladapterkarte entfernen 317 installieren 319 Online Serviceanforderung 4 Veröffentlichungen 8 Optionales Hot-Swap-SAS/SATA-Festplattenlaufwerk an der Rückseite entfernen 210 Optionales Hot-Swap-SAS/SATA-Festplattenlaufwerk an der Rückseite installieren 211

## Ρ

PCI Erweiterungssteckplätze 11, 29 Positionen der Erweiterungssteckplätze 28 PCI- Adapterkarten- baugruppe entfernen 256 installieren 259 **PCI-Adapter** entfernen 261 installieren 263 PCI-Steckplätze 20 1-U-PCI-Adapterkartenbaugruppe Steckplatz 1 20 Steckplatz 2 20 Steckplatz 3 20 2-U-PCI-Adapterkartenbaugruppe Steckplatz 1 20 Steckplatz 2 20 Steckplatz 3 20 Steckplatz 4 20 Steckplatz 5 20 PCI-Steckplatzfehleranzeige 145 Positionstaste Anzeige, Vorderseite 17 POST-Fehlercodes und Ereignisprotokoll 34 POST/UEFI Diagnosecodes 38 Programm "Boot Manager" 363, 374 Programm "IBM Advanced Settings Utility" Übersicht 383 Programm "Intel Gigabit Ethernet Utility" aktivieren 379 Protokolle Ereignis 34 Systemereignisnachricht 180 Prüfprozedur Beschreibung 112 durchführen 113 Prüfpunktcodes 34

## R

RAID 11 Hardware 11 RAID-Controller entfernen 242 installieren 243 RAID-Platteneinheiten Konfigurieren 380 Remind (Knopf) 18, 134 Remote-Presence-Funktion verwenden 378 RETAIN-Tipps 4 Richtlinien Installation 195 qualifizierter Kundendiensttechniker viii Systemzuverlässigkeit 197 Richtlinien (Forts.) Wartung elektrischer Geräte ix Richtlinien zur Systemzuverlässigkeit 197 Rückwand für Simple-Swap-Festplattenlaufwerk installieren 332 Rückwand für Simple-Swap-Festplattenlaufwerk, entfernen 331 Rückwandplatine für Hot-Swap-Festplattenlaufwerke installieren 328 Rückwandplatine für Hot-Swap-Festplattenlaufwerke entfernen 324 Rückwandplatine für optionale Hot-Swap-Festplattenlaufwerke an der Rückseite installieren 334 Rückwandplatine für optionale Hot-Swap-Festplattenlaufwerke an der Rückseite entfernen 333

#### S SAS

Anschluss, intern 23 SAS-Controller entfernen 242 installieren 243 Selbsttest beim Einschalten, Ereignisprotokoll (POST) 34 Selbsttest beim Einschalten (POST) Beschreibung 37 Ereignisanzeige 123 Fehlerprotokoll 35 Serieller Anschluss 20 Server, Sicherungskopie der Firmware starten 374 Server-Firmware, wiederherstellen 177 ServerGuide Fehler 130 Installation 365 Merkmale 364 NOS-Installation 365 verwenden 364 Serviceanforderung, online 4 Sicherheit vii Sicherheitsabdeckung der Netzteiladapterkarte entfernen 358 installieren 359 Sicherheitshinweise x Sicherheitsrisiken, Hinweise zu viii Simple-Swap Festplattenlaufwerk 208 Simple-Swap-Festplattenlaufwerk entfernen 207 installieren 208 Software-RAID-Platteneinheit erstellen 381 Software-Service und -unterstützung 392 Softwarefehler 131 Speichermodul entfernen 235 installieren 236 technische Daten 11

Speicherspiegelung Beschreibung 239 Speicherung der Systemabsturzanzeige Übersicht 379 Spiegelungsmodus 239 Sporadisch auftretende Fehler 119 Starten Konfigurationsanwendung "HII" (Human Interface Infrastructure) 381 LSI Configuration Utility 381 Server-Firmware 374 Starten, Konfigurationsdienstprogramm 366 Startkennwort 372 Staubpartikel, Verunreinigung 12, 396 Stecker 24 Steuerelemente, Vorderseite 13 Steuerelemente und Anzeigen Bedienerinformationsanzeige 16 Diagnosefeld "Light Path Diagnostics" 17 Rückansicht 19 Stromversorgungsprobleme 128, 180 Strukturteile 190 Strukturteile entfernen und ersetzen 353 Svstem Fehleranzeige, Vorderseite 17 Informationsanzeige 17 Systembatterie austauschen 284, 286 Systemereignisnachrichtenprotokoll 180 Systemereignisprotokoll 34, 35 Systemereignisprotokoll, Assertion-Ereignis 34 Systemereignisprotokoll, Deassertion-Ereignis 34 Systemfehler Anzeige Rückseite 21 Systemlüfter entfernen 233 installieren 234 Systemmanagement-Ethernet-Anschluss 19 Systemplatine Anschlüsse 23 DIMM 24 externer Anschluss 24 interne 23 Anzeigen 27 Brücke 25 entfernen 345 Fehleranzeigen 142 installieren 349 Startkennwort, Schalter 373 Systemposition Anzeige Rückseite 21

## T

Tabellen zur Fehlereingrenzung114Taste für Light Path Diagnostics27, 142Technische Daten10Teile, Struktur-190

Teileliste 185 Telefonnummern 392 Temperatur 11 Testprotokoll, Anzeige 149 Tools, Diagnose 33

# U

UEFI Bootblock-Wiederherstellung, Brücke 178 Umgang mit aufladungsempfindlichen Einheiten 198 Umgebung 11 Unabhängiger Modus Beschreibung 238 Unbestimmte Fehler 182 United States electronic emission Class A notice 396 United States FCC Class A notice 396 Universal Unique Identifier aktualisieren 384 Untere Netzteiladapterkarte entfernen 320 installieren 322 Unterstützung, Website 391 Unterstützung anfordern 391 Unterstützung für VMware Hypervisor 363 UpdateXpress 3, 361 USB-Anschluss 15, 20 USB-Anschlussbaugruppe an der Vorderseite entfernen 303 installieren 307 **USB-Hypervisor-Flasheinheit** entfernen 249 USB-Hypervisor-Memory-Key installieren 250

# V

Verbrauchsmaterial 185, 190 Verbrauchsmaterial entfernen und ersetzen 353 Verkabelung Systemplatine, externe Anschlüsse 24 Systemplatine, interne Anschlüsse 23 Veröffentlichungen 7 Verunreinigung, Staubpartikel und Gase 12, 396 Verwenden IMM2 375 integrierten Hypervisor 377 integriertes Managementmodul II 375 Konfigurationsdienstprogramm 366 Remote-Presence-Funktion 378 Vor dem Installieren eines herkömmlichen Betriebssystems 365 Vorderansicht 13

## W

Wärmeleitpaste 344 Wärmeleitpaste, neu auftragen 344 Wartung elektrischer Geräte ix Website Support Line, Telefonnummern 392 Website (Forts.) UEFI-Flash-Diskette 177 Unterstützung 391 Veröffentlichungen bestellen 391
Wichtige Hinweise 9
Wiederherstellen, Server-Firmware 177
Wiederherstellung, Automatic Boot Failure Recovery (ABR) 177

# Ζ

Zugängliche Dokumentation 396

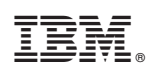

Teilenummer: 94Y7228

(1P) P/N: 94Y7228

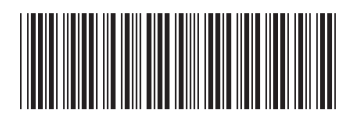